ATER

ATEA, UAB

Lietuvos Respublikos FINANSŲ MINISTERIJA

Lietuvos Respublikos finansų ministerija

# EUROPOS SĄJUNGOS INVESTICIJŲ ADMINISTRAVIMO INFORMACINĖS SISTEMOS KŪRIMO, VYSTYMO, PALAIKYMO IR GARANTINĖS PRIEŽIŪROS PASLAUGOS

# **INVESTIS Administravimo techninis** sprendimas INVESTIS\_SI4\_TS

Versija 3.00 2024-12-13 4 iteracija. Programavimo ir diegimo į testinę aplinką fazė

> ATEA, UAB J. Rutkausko g. 6, LT-05132, Vilnius, Lietuva <u>www.atea.lt</u>

Tel. (+370 52) 39 78 30 Faks. (+370 52) 39 78 31

Projektas: Europos Sąjungos investicijų administravimo informacinės sistemos kūrimo, vystymo ir palaikymo paslaugos, teikiamos pagal Lietuvos Respublikos finansų ministerijos ir UAB "ATEA" 2022-02-17 d. pasirašytą paslaugų teikimo sutartį Nr. 14P-9

302 puslapiai

| INVESTIS Administravimo techninis sprendimas INVESTIS_SI4_TS     | Versija: | 3.00       |
|------------------------------------------------------------------|----------|------------|
| Europos Sąjungos investicijų administravimo informacinės sistema | Data:    | 2024-12-13 |

Γ

#### TURINYS

| Įvadas                                                                                     |        |
|--------------------------------------------------------------------------------------------|--------|
| Dokumento paskirtis                                                                        |        |
| Savokos ir terminai                                                                        |        |
| Susije dokumentaj ir nuorodos                                                              |        |
| Naudotojo sasajos langaj                                                                   |        |
| Rendrieii                                                                                  | 7      |
| F-INV-R-1 Prisijunoimo langas                                                              | 7      |
| Prisijungimo langas he pranešimo                                                           | 9      |
| VIISP prisijungimo langas                                                                  | 10     |
| F INV B 2 Organizacijos pasirinkimo langas                                                 |        |
| F INV B 2 Susingžinimo su sistemos taisvklėmis langas                                      |        |
| F-INV-D-J Susipu2inimo su sistemos iuisykiemis iungus                                      |        |
| Γ-INV-D-4 Fugrinaine Sviesienie                                                            |        |
| F - INV - D - J Naudolojo projulis                                                         |        |
| F-INV- $D$ -5.1 Naudolojo įvyklų prenumeralos perziura                                     |        |
| F-INV-B-5.2 Naudotojo įvyktų prenumeratos reaagavimas                                      |        |
| F-INV-B-5.3 Nauaotojo priminimų prenumeratos perziura                                      |        |
| F-INV-B-5.4 Naudotojo priminimų prenumeratos redagavimas                                   |        |
| F-INV-B-6 Kontekstinė pagalba                                                              |        |
| F-INV-B-7 INVESTIS laikinai nepasiekiamas                                                  |        |
| F-INV-B-8 INVESTIS neleistina naršyklė                                                     |        |
| P-INV-B-1 Atrakinti objektą                                                                |        |
| P-INV-B-2 Užrakinti objektą                                                                |        |
| P-INV-B-3 Siųsti įvykį                                                                     |        |
| P-INV-B-4 Siųsti priminimą                                                                 |        |
| P-INV-B-5 Siųsti pranešimą                                                                 |        |
| P-INV-B-6 Suformuoti ataskaitą                                                             |        |
| P-INV-B-7 Išvalyti ataskaitas                                                              |        |
| P-INV-B-8 Siųsti įvykių ir priminimų laišką                                                |        |
| P-INV-B-9 Išsiųsti el. laišką apie gautą pranešimą                                         |        |
| P-INV-B-10 Užregistruoti asmens duomenų peržiūrą                                           |        |
| Parametrai                                                                                 |        |
| F-ADM-NUST-1 Parametrų peržiūra                                                            |        |
| F-ADM-NUST-1.1 Parametry redagavimas                                                       |        |
| Laukų etiketės                                                                             |        |
| F-ADM-NUST-2 Laukų etikečių sąrašas                                                        |        |
| F-ADM-NUST-2.1 Lauko etiketės peržiūra                                                     |        |
| F-ADM-NUST-2.2 Lauko etiketės redagavimas                                                  |        |
| INVESTIS taisyklės                                                                         |        |
| F-ADM-NUST-3 INVESTIS taisvkliu sarašas                                                    |        |
| F-ADM-NUST-3.1 INVESTIS taisvklės registravimas                                            |        |
| F-ADM-NUST-3.2 INVESTIS taisyklės peržiūra                                                 |        |
| DMS taisvklės                                                                              | 63     |
| F-ADM-NUST-4 DMS taisvkliu sarašas                                                         |        |
| F-ADM-NUST-4 1 DMS taisvklės registravimas                                                 | 65     |
| F-ADM-NUST-4 2 DMS taisyklės peržiūra                                                      | 67     |
| Klaidu nranešimai                                                                          | 69     |
| F_ADM_NUST_5 Klaidu pranešimu saračas                                                      |        |
| F_ADM_NUST_5_1 Klaidos pranešimo peržiūra                                                  | 72     |
| F_ADM_NUST_5.2 Klaidos pranešimo redagavimas                                               | 74     |
| Institucijos                                                                               |        |
| F ADM NUST 6 Instituciju saračas                                                           | 76     |
| F ADM NUST 6 1 Institucijas registravimas                                                  | 78     |
| F ADM NUST 6.2 Institucijos peržiūra                                                       |        |
| F ADM NUST 6.2 Institucijos per ziuru                                                      |        |
| Г-ДЛИ-IVUSI-U.S Institucijos retuguvintus<br>Е ADM NUST 6 4 Institucijos povějūna Istorija |        |
| r-ADM-NUSI-0.4 Insulucijos perziura. Islorija<br>Naudotojaj                                | ð/<br> |
| INVESTIS poudotoioi                                                                        |        |
| E A DM NAUD + INVECTIS n m datain = ==================================                     |        |
| Г-АДИІ-INAUD-1 INVESTIS NAUAOIOJŲ SĄRASAS                                                  |        |
| r-ADM-NAUD-2 INVESTIS naudotojo registravimas                                              |        |

| INVESTIS Administravimo techninis sprendimas INVESTIS_SI4_TS              | Versija:                      | 3.00       |
|---------------------------------------------------------------------------|-------------------------------|------------|
| Europos Sąjungos investicijų administravimo informacinės sistema          | Data:                         | 2024-12-13 |
|                                                                           |                               |            |
| F-ADM-NAUD-3 INVESTIS naudotojo peržiūra                                  |                               |            |
| F-ADM-NAUD-3.1 INVESTIS naudotojo blokavimas                              |                               |            |
| F-ADM-NAUD-4 INVESTIS naudotojo redagavimas                               |                               |            |
| F-ADM-NAUD-5 Naudotoio istorija                                           |                               |            |
| F-ADM-NAUD-6 Naudotojo viekmenos                                          |                               | 102        |
| F ADM NAUD 6 1 Registruoti rinkmang                                       | ••••••••••••••••••••••••••••• | 105        |
| F-ADM-NAUD-0.1 Registritorium and                                         | •••••                         |            |
| F-ADM-NAUD-0.2 Kelsu rinkmenų                                             |                               |            |
| F-ADM-NAUD-7 Nauaotojo pristjungimo istorija                              |                               |            |
| P-ADM-NAUD-I Uzregistruoti naudotojo prisijungimo istoriją                | •••••                         |            |
| P-ADM-NAUD-2 Atjungti neaktyvius naudotojus iš INVESTIS                   |                               | 112        |
| P-ADM-NAUD-3 Blokuoti neaktyvius INVESTIS naudotojus                      |                               | 113        |
| P-ADM-NAUD-4 Išsiųsti pranešimą apie naudotojo sukūrimą                   |                               | 114        |
| P-ADM-NAUD-5 Išsiųsti pranešimą apie naudotojo teisių pakeitimą           |                               | 115        |
| INVESTIS ir DMS aktyvios sesijos                                          |                               | 116        |
| F-ADM-NAUD-9 INVESTIS ir DMS aktyvių sesijų sąrašas                       |                               | 116        |
| F-ADM-NAUD-10 DMS naudotojų prisijungimo istorija                         |                               | 119        |
| Teisių rinkiniai                                                          |                               | 121        |
| F-ADM-NAUD-13 Teisiu rinkiniu sarašas                                     |                               |            |
| F-ADM-NAUD-13 1 Registruoti teisiu rinkini                                |                               | 123        |
| F-ADM-NAUD-13.2 Peržiūrėti teisiu rinkini                                 |                               |            |
| F_ADM_NAUD_13 3 Redaguoti teisių rinkini                                  |                               | 128        |
| Klasifikatoriai                                                           |                               | 130        |
| E ADM VISE 1 Vlagifikatoviu savaža                                        |                               |            |
| F-ADM-KLSF-1 Klusifikatoriana paržižna                                    | •••••                         |            |
| F-ADM-KLSF-2 Klusijikaloriaus perziura                                    |                               |            |
| F-ADM-KLSF-2.1 Klasifikatoriaus reiksmes registravimas                    |                               |            |
| F-ADM-KLSF-2.2 Klasifikatoriaus reiksmes perziura                         |                               |            |
| F-ADM-KLSF-2.3 Klasifikatoriaus reikšmės redagavimas                      |                               |            |
| F-ADM-KLSF-3 Sventinių dienų klasifikatoriaus peržiūra                    | ••••••                        | 140        |
| F-ADM-KLSF-3.1 Sventinės dienos registravimas                             |                               | 142        |
| F-ADM-KLSF-3.2 Sventinės dienos peržiūra                                  |                               | 143        |
| F-ADM-KLSF-3.3 Šventinės dienos redagavimas                               |                               | 145        |
| F-ADM-KLSF-4 Apskričių regionų klasifikatoriaus peržiūra                  | ,                             | 147        |
| F-ADM-KLSF-5 Savivaldybių klasifikatoriaus peržiūra                       |                               | 149        |
| F-ADM-KLSF-6 Finansavimo lėšų klasifikatoriaus peržiūra                   |                               | 151        |
| F-ADM-KLSF-6.1 Finansavimo lėšų registravimas                             |                               | 153        |
| F-ADM-KLSF-6.2 Finansavimo lėšų peržiūra                                  |                               | 155        |
| F-ADM-KLSF-6.3 Finansavimo lėšų redagavimas                               |                               | 157        |
| F-ADM-KLSF-7 Juridiniu asmenu teisiniu formu klasifikatoriaus peržiūra    |                               | 159        |
| F-ADM-KLSF-7.1 Juridiniu asmenu teisinės formos registravimas             |                               |            |
| F-ADM-KLSF-7 2 Juridinių asmenų teisinės formos peržiūra                  |                               | 162        |
| F_ADM_KI SF_7 3 Juridinių asmenų teisinės formos per 2000 autoriaus.      |                               | 164        |
| F-ADM-KI SF-8 Objektų klasifikatoriaus peržiūra                           |                               | 166        |
| F ADM KLSF 0 Dokumento tino klasifikatoriaus peržiūra                     |                               | 168        |
| F-ADM-KLSF-9 Dokumento tipo kiasijikatoriaus perzitiru                    | •••••                         |            |
| F-ADM-KLSF-9.1 Dokumento tipo registravimas                               | ••••••                        |            |
| F-ADM-KLSF-9.2 Dokumenio upo perziura                                     |                               | 172        |
| F-ADM-KLSF-9.5 Dokumento tipo reaagavimas                                 | ••••••                        |            |
| F-ADM-KLSF-10 Juridinio asmens teisinio statuso klasifikatoriaus peržiūra |                               | 176        |
| F-ADM-KLSF-10.1 Juridinio asmens teisinio statuso registravimas           |                               |            |
| F-ADM-KLSF-10.2 Juridinio asmens teisinio statuso peržiūra                |                               | 179        |
| F-ADM-KLSF-10.3 Juridinio asmens teisinio statuso redagavimas             |                               | 181        |
| F-ADM-KLSF-11 Regionų klasifikatoriaus peržiūra                           | ,                             | 183        |
| F-ADM-KLSF-12 Sodra asmens tipo klasifikatoriaus peržiūra                 |                               | 185        |
| F-ADM-KLSF-12.1 Sodra asmens tipo registravimas                           |                               | 187        |
| F-ADM-KLSF-12.2 Sodra asmens tipo peržiūra                                |                               |            |
| F-ADM-KLSF-12.3 Sodra asmens tipo redagavimas                             |                               | 190        |
| Šablonai                                                                  |                               | 192        |
| F-ADM-ŠBL-1 PL šablonų sarašas                                            |                               |            |
| F-ADM-ŠBL-2 PL šablono registravimas                                      |                               |            |
| F-ADM-ŠRI-2 1 Pridėti klausimu grune                                      |                               | 201        |
| F-ADM-ŠBL-2 2 Pridėti klausima                                            |                               | 204        |
| F-ADM-ŠRI-3 PL šablono peržiūra                                           |                               | 207        |
| F-ADM-ŠRI-3 1 Peržijirėti klausimu grune                                  |                               | 217        |
| 1 110111 SDD-5.1 1 612101 611 Muusiinių grupę                             |                               |            |

| INVESTIS Administravimo techninis sprendimas INVESTIS_SI4_TS                                                  | Versija:                                | 3.00              |
|----------------------------------------------------------------------------------------------------|-----------------------------------------|-------------------|
| Europos Sąjungos investicijų administravimo informacinės sistema                                              | Data:                                   | 2024-12-13        |
|                                                                                                    |                                         |                   |
| F-ADM-ŠBL-3.2 Peržiūrėti klausimą                                                                             |                                         | 215               |
| F-ADM-ŠBL-4 PL šablono keitimas                                                                               |                                         | 218               |
| F-ADM-ŠBL-5 PL šahlono kopijos kūrimas                                                                        |                                         | 220               |
| F-ADM-ŠRI-5 1 Redaguoti klausimu grune                                                                        |                                         | 227               |
| F_ADM_ŠRI_5 ? Redaguoti klausimą Si upę<br>F_ADM_ŠRI_5 ? Redaguoti klausimą                                   | •••••                                   | 230               |
| Information as                                                                                                | , <b></b>                               |                   |
| Injormavimas                                                                                                  |                                         |                   |
| Pranesimai                                                                                                    | ••••••                                  |                   |
| F-ADM-INF-1 Pranesimų sabionų sąrasas                                                                         | •••••                                   |                   |
| F-ADM-INF-1.1 Praneŝimo ŝablono perziŭra                                                                      | • • • • • • • • • • • • • • • • • • • • |                   |
| F-ADM-INF-1.2 Pranešimo šablono redagavimas                                                                   | • • • • • • • • • • • • • • • • • • • • | 237               |
| Priminimai                                                                                                    |                                         | 239               |
| F-ADM-INF-2 Priminimų sąrašas                                                                                 |                                         | 239               |
| F-ADM-INF-2.1 Priminimo peržiūra                                                                              |                                         | 241               |
| F-ADM-INF-2.2 Priminimo redagavimas                                                                           |                                         | 243               |
| Ivykiai                                                                                                    |                                         |                   |
| F-ADM-INF-3 Ivvkiu sarašas                                                                                    |                                         | 245               |
| F-ADM-INF-3.1 Ivvkio peržiūra                                                                                 |                                         | 247               |
| F-ADM-INF-3 2 Juvkio redagavimas                                                                              |                                         | 249               |
| Fl. našto pranešimaj                                                                                          | •••••                                   | 251               |
| EL pasto pranosimar<br>E ADM INE A El pasto pranosimu sarašas                                                 |                                         | 251               |
| F ADM INF 4 1 F1 našto pranošimo vogistravimas                                                                | , <b></b>                               |                   |
| F-ADM-INF-4.1 EL pasto pranestino registravinas                                                               | •••••                                   |                   |
| F-ADM-INF-4.2 EI. pasio pranesimo perziura                                                                    | •••••                                   |                   |
| P-ADM-INF-1 Issiųsti informacinį el. pasto pranesimą                                                          | •••••                                   |                   |
| Duomenų sąsajos                                                                                               | • • • • • • • • • • • • • • • • • • • • | 256               |
| F-ADM-SAS-1 VIISP duomenų sąsajos peržiūra                                                                    | • • • • • • • • • • • • • • • • • • • • | 256               |
| F-ADM-SAS-2 VBAMS duomenų sąsajos peržiūra                                                                    |                                         | 258               |
| F-ADM-SAS-3 VMI IMIS duomenų sąsajos peržiūra                                                                 |                                         | 260               |
| F-ADM-SAS-4 SODRA duomenų sąsajos peržiūra                                                                    |                                         | 263               |
| F-ADM-SAS-5 JAR FA duomenų sąsajos peržiūra                                                                   |                                         | 265               |
| F-ADM-SAS-6 ESFIPS duomenų sąsajos peržiūra                                                                   |                                         | 267               |
| F-ADM-SAS-7 NORIS/SFMIS2014 duomenų sąsajos peržiūra                                                          |                                         | 269               |
| F-ADM-SAS-7.1 Registruoti rinkmena                                                                            |                                         | 271               |
| F-ADM-SAS-8 Kitu instituciju duomenų sasajos peržiūra                                                         |                                         | 273               |
| F-ADM-SAS-9 Sodra dalvvių duomenų sasajos peržiūra                                                            |                                         | 275               |
| F-ADM-SAS-10 ANTA dalvvio duomenų sąsajos peržiūra                                                            |                                         | 278               |
| P_ADM_SAS_1 Gauti VRAMS tiokėjų duomenis                                                                      | •••••                                   | 280               |
| D ADM SAS 2 Išojusti VMI ED210 prožumus                                                                       | •••••                                   | 281               |
| P ADM SAS 2 Užragistruoti VMI suformuotas skolos nažymas                                                      | , <b></b>                               |                   |
| DADM SAS 4 Cauti SODDA USD akalu in andraustuin duomenia                                                      |                                         |                   |
| P-ADM-SAS-4 Gauli SODRA V SD skolų ir upurausiųjų auomenis                                                    |                                         |                   |
| P-ADM-SAS-5 Gauti JAR FA duomenis                                                                             | ••••••                                  |                   |
| P-ADM-SAS-6 Gauti JAR FA sąrašą                                                                               | • • • • • • • • • • • • • • • • • • • • |                   |
| P-ADM-SAS-7 Pakartotinai gauti VMI skolos pažymas                                                             | • • • • • • • • • • • • • • • • • • • • | 288               |
| P-ADM-SAS-8 Importuoti NORIS/SFMIS2014 duomenis                                                               |                                         | 289               |
| P-ADM-SAS-9 Suformuoti ESFIPS duomenis                                                                        |                                         | 290               |
| P-ADM-SAS-10 Perduoti ESFIPS duomenis                                                                         |                                         | 291               |
| P-ADM-SAS-11 Suformuoti kitų institucijų duomenis                                                             |                                         | 292               |
| P-ADM-SAS-12 Perduoti kitų institucijų duomenis                                                               |                                         | 293               |
| Periodiniai darbai                                                                                            |                                         | 294               |
| F-ADM-PRD-1 Periodinių darbu sarašas                                                                          |                                         | 294               |
| F-ADM-PRD-1.1 Periodinio darbo neržiūra                                                                       |                                         |                   |
| P-ADM-PRD-1 Vvkdvti periodini darba                                                                           |                                         | 297               |
| DMS perduati duamenys                                                                                         | •••••                                   | 208               |
| F ADM DMS 1 DMS northeoty dynamu savašas                                                                      | •••••                                   |                   |
| די הטאוש-דע טאוש אין געווע מעטוווערוע גערעגע די דער דיידער דיידער דיידער.<br>Palzaitimu ragistravima žurnalas | , <b></b>                               | 290<br><b>207</b> |
| I ANTILIIIY I CYISII AVIIIIV LUI IIAIAS                                                                       |                                         |                   |

| INVESTIS Administravimo techninis sprendimas INVESTIS_SI4_TS     |       | 3.00       |
|------------------------------------------------------------------|-------|------------|
| Europos Sąjungos investicijų administravimo informacinės sistema | Data: | 2024-12-13 |

# Įvadas

## **Dokumento paskirtis**

Dokumentas skirtas aprašyti INVESTIS naudotojo sąsajos langus. Aprašyme pateikiami naudotojo sąsajos langai, juose esantys vizualiniai elementai, jų išdėstymas lange ir detalus kiekvieno elemento aprašymas.

## Sąvokos ir terminai

0.1 Lentelė. Sąvokos ir terminai

| Sąvoka/terminas | Paaiškinimas        |
|-----------------|---------------------|
| IS              | Informacinė sistema |
| DB              | Duomenų bazė        |
|                 |                     |

# Susiję dokumentai ir nuorodos

0.2 Lentelė. Susiję dokumentai ir nuorodos

| Eil.<br>Nr. | Dokumentas | Nuoroda |
|-------------|------------|---------|
| 1.          |            |         |
|             |            |         |

| INVESTIS Administravimo techninis sprendimas INVESTIS_SI4_TS     |       | 3.00       |
|------------------------------------------------------------------|-------|------------|
| Europos Sąjungos investicijų administravimo informacinės sistema | Data: | 2024-12-13 |

# Naudotojo sąsajos langai

| INVESTIS Administravimo techninis sprendimas INVESTIS_SI4_TS     |       | 3.00       |
|------------------------------------------------------------------|-------|------------|
| Europos Sąjungos investicijų administravimo informacinės sistema | Data: | 2024-12-13 |

## Bendrieji

#### F-INV-B-1 Prisijungimo langas

Lango paskirtis Langas skirtas prisijungti prie INVESTIS sistemos. Navigacija Pirmas sistemos langas, kuris pasiekiamas adresu https://www.investis.lt Navigacijos kelias

Lango ypatybės

Naudotojų teisės

- Prisijungimo langą gali pasiekti visi adresą žinantys naudotojai, bet prisijungti prie INVESTIS gali tik administratoriaus užregistruoti naudotojai.

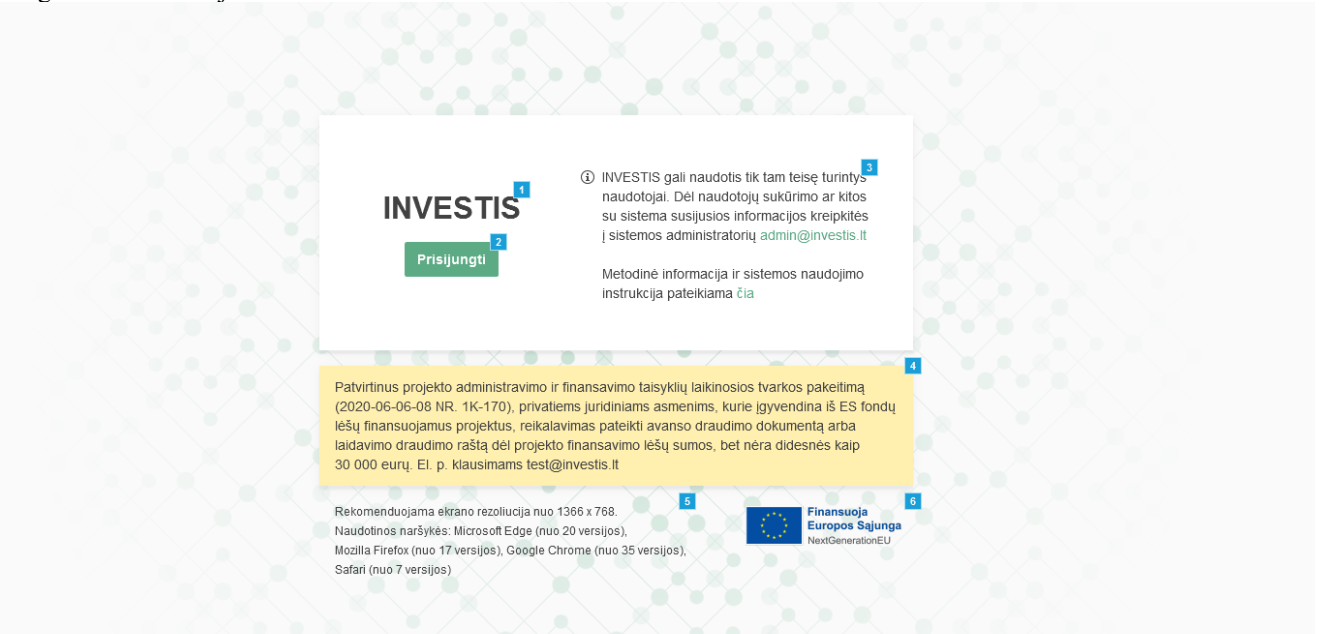

| Eil.<br>Nr. | Pavadinimas                    | Lauko aprašymas                                                                                                    |
|-------------|--------------------------------|----------------------------------------------------------------------------------------------------|
| 1           | INVESTIS                       | Statinis sistemos pavadinimas.                                                                                                    |
| 2           | [Prisijungti]                  | Mygtukas skirtas prisijungti prie INVESTIS sistemos. Paspaudus mygtuką inicijuojamas prisijungimas ir atidaromas<br>VIISP prisijungimo langas.                                                                                                    |
| 3           | Informacija apie<br>sistemą    | Informacijos apie INVESTIS sistemą ir naudotojų sukūrimą atvaizdavimo laukas. Reikšmė atvaizduojama iš "F-<br>ADM-NUST-1 Parametrų peržiūra" lango bloko "INVESTIS prisijungimo lango nustatymai" lauko <prisijungimo<br>lango tekstas&gt;.</prisijungimo<br>                                                                                     |
| 4           | Pranešimas                     | Informacinio pranešimo atvaizdavimo laukas. Reikšmė atvaizduojama iš "F-ADM-NUST-1 Parametrų peržiūra"<br>lango bloko "INVESTIS prisijungimo lango nustatymai" lauko <prisijungimo informacinis="" lango="" pranešimas="">.<br/>Sąlygos:<br/>Jeigu nėra nustatyto pranešimo, tuomet visas pranešimo blokas neatvaizduojamas lange.</prisijungimo> |
| 5           | Rekomendacijos<br>darbo vietai | Rekomendacijų naudotojo naršyklei ir ekrano rezoliucijai atvaizdavimo laukas. Reikšmė atvaizduojama iš "F-ADM-<br>NUST-1 Parametrų peržiūra" lango bloko "Bendri prisijungimo ir pagrindinių langų nustatymai" lauko <prisijungimo<br>lango rekomendacijos kompiuteriui&gt;.</prisijungimo<br>                                                    |

| INVESTIS Administravimo techninis sprendimas INVESTIS_SI4_TS     |       | 3.00       |
|------------------------------------------------------------------|-------|------------|
| Europos Sąjungos investicijų administravimo informacinės sistema | Data: | 2024-12-13 |
|                                                                  |       |            |

| Eil.<br>Nr. | Pavadinimas                 | Lauko aprašymas                                                                                                    |
|-------------|-----------------------------|----------------------------------------------------------------------------------------------------|
| 6           | ES finansavimo<br>logotipas | ES finansavimo logotipo atvaizdavimo laukas. Reikšmė atvaizduojama iš "F-ADM-NUST-1 Parametrų peržiūra"<br>lango bloko "Bendri prisijungimo ir pagrindinių langų nustatymai" lauko <es logotipas="">.</es> |

| INVESTIS Administravimo techninis sprendimas INVESTIS_SI4_TS     |       | 3.00       |
|------------------------------------------------------------------|-------|------------|
| Europos Sąjungos investicijų administravimo informacinės sistema | Data: | 2024-12-13 |

#### Prisijungimo langas be pranešimo

Lango paskirtis Langas skirtas prisijungti prie INVESTIS sistemos. Navigacija Pirmas sistemos langas pasiekiamas adresu www. .lt Lango ypatybės

Naudotojų teisės

- Prisijungimo langą gali pasiekti visi adresą žinantys naudotojai, bet prisijungti gali tik administratoriaus sukurti naudotojai.

- IP adresai

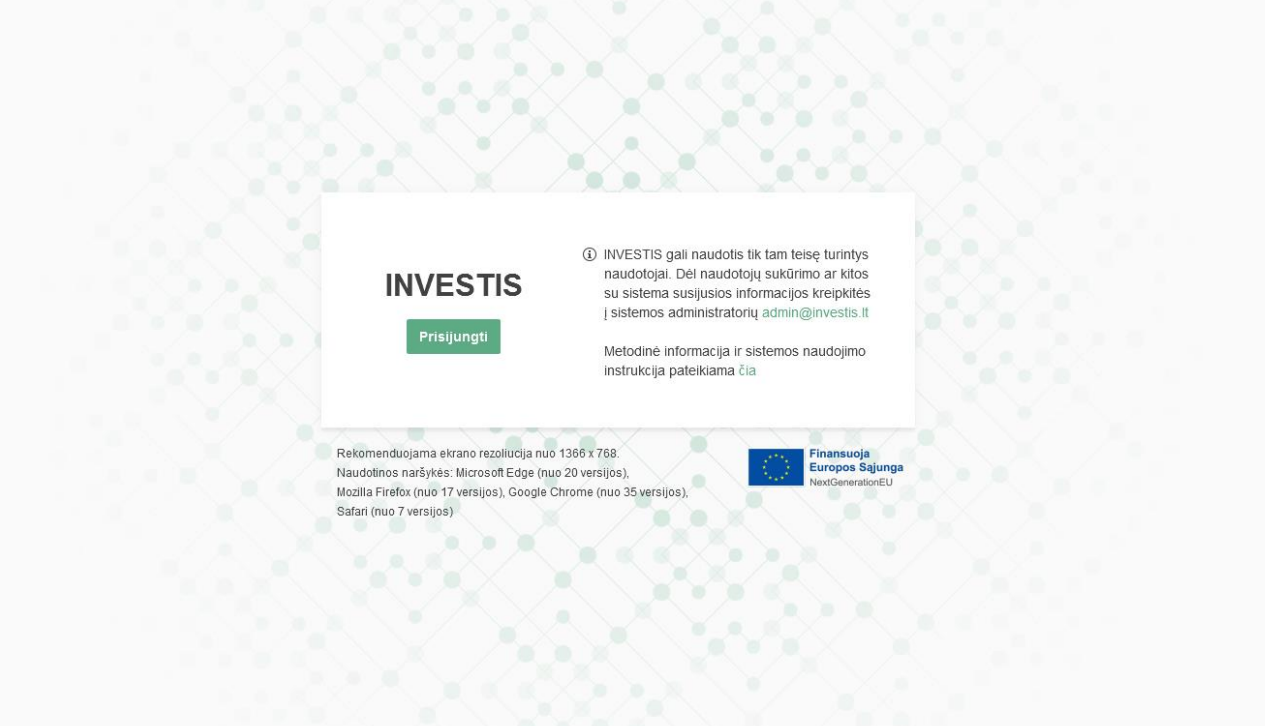

| INVESTIS Administravimo techninis sprendimas INVESTIS_SI4_TS     |       | 3.00       |
|------------------------------------------------------------------|-------|------------|
| Europos Sąjungos investicijų administravimo informacinės sistema | Data: | 2024-12-13 |

## VIISP prisijungimo langas

| Elektroniniai valdžios vartai<br>E-Government Gateway<br>Administracinių ir viešųjų elektroninių paslaugų portalas                                                                                                    |                  |           |                    |                  |                              | LTEN                |
|----------------------------------------------------------------------------------------------------|------------------|-----------|--------------------|------------------|------------------------------|---------------------|
| Pradžia                                                                                                    | Gyventojams      | 🖻 Verslui | 🟦 Viešajam sektori | iui e.dokumentai | Centralizuoti viešieji pirki | mai C               |
| <ul> <li>2022-07-13 00:00 Informuojame, kad š. m. liepos 14 d. nuo 10.00 val. ryto pasikeitė VIISP apmokėjimo ir tapatybės nustatymo paslaugų sertifikatai, todėl galimi laikini paslaugų teikimo sutrikimai. Įstaigos, kurios naudojasi VIISP apmokėjimo ir tapatybės paslaugomis, naujus sertifikatus gali atsisiųsti čia:</li> </ul>                                                                                                    |                  |           |                    |                  |                              |                     |
| Pradžia > Prisijung                                                                                                    | gti              |           |                    |                  |                              |                     |
| Prisijungimas                                                                                                    | 5                |           |                    |                  |                              |                     |
| Per banką                                                                                                    |                  |           |                    |                  |                              |                     |
| SEB                                                                                                    | Swedba           | nk 😞      | Luminor            | ŠIAULIŲ 💕 BANKAS | <b>Citadele</b>              | MEDICINOS<br>BANKAS |
| Kredite unit grupe                                                                                                    | RÁ               | Ю         |                    | P paysera        |                              |                     |
| Su elektronine atpaž                                                                                                    | žinties priemone |           |                    |                  |                              |                     |
| Image: Section of the section of the section of th |                  |           |                    |                  |                              |                     |
| Apie portalą       Kontaktai C       Informacinės visuomenės plėtros komitetas C         Teisės aktai       Informacija Paslaugų teikėjams       Parsisiųsti programėlę iš Google Play. C         DUK       Informacija ir patarimai piliečiams       Informacija ir patarimai piliečiams         Naudotojo vadovas C       Vour Europe C         Portalo naudojimosi taisyklės       Vour Europe                                                                                                    |                  |           |                    |                  |                              |                     |

| INVESTIS Administravimo techninis sprendimas INVESTIS_SI4_TS     |       | 3.00       |
|------------------------------------------------------------------|-------|------------|
| Europos Sąjungos investicijų administravimo informacinės sistema | Data: | 2024-12-13 |

#### F-INV-B-2 Organizacijos pasirinkimo langas

Lango paskirtis Langas skirtas prisijungti prie INVESTIS pasirinkta organizacija. Navigacija Prisijungimo langas >> [Prisijungti] Navigacijos kelias

Lango ypatybės

- Organizacijos pasirinkimas vyksta tik po sėkmingos VIISP autentifikacijos.

- Organizacijos langą gali pasiekti tik administratoriaus užregistruoti naudotojai, kurių vardu užregistruoti keli naudotojai skirtingomis organizacijomis.

| Pasirinkite in | tituciją                                                       |  |
|----------------|----------------------------------------------------------------|--|
| АМ             | Lietuvos Respublikos aplinkos ministerija                      |  |
| ŠMSM           | Lietuvos Respublikos švietimo,<br>mokslo ir sporto ministerija |  |
| EIM            | Lietuvos Respublikos ekonomikos<br>ir inovacijų ministerija    |  |
|                | 3 4<br>Tęsti Atšaukti                                          |  |
| XX             |                                                                |  |
|                |                                                                |  |

| Eil.<br>Nr. | Pavadinimas                       | Lauko aprašymas                                                                                                    |
|-------------|-----------------------------------|----------------------------------------------------------------------------------------------------|
| 1           | Pasirinkite<br>instituciją        | Statinis lango pavadinimas                                                                                                    |
| 2           | Naudotojo<br>organizacijų sąrašas | Sąraše pateikiami per VIISP autentifikuoto naudotojo institucijų sąrašas (INVESTIS naudotojų sąraše gali būti keli vienodi naudotojai su skirtingomis organizacijomis). Organizacijų sąraše pateikiama naudotojo institucijos trumpinys ir pilnas pavadinimas.                          |
|             |                                   | Reikšmės atvaizduojamos iš sąrašo < <institucijos>&gt; formatu: <trumpinys> <pavadinimas>.</pavadinimas></trumpinys></institucijos>                                                                                                    |
|             |                                   | Sąraše galima pažymėti organizaciją prie kurios norima prisijungti. Pagal nutylėjimą, langą atidarius, automatiškai pažymima pirmoji organizacija sąraše.                                                                                                    |
| 3           | [Tęsti]                           | Mygtukas skirtas tęsti prisijungimą prie INVESTIS su pasirinkta organizacija. Paspaudus mygtuką atidaromas<br>sistemos pagrindinis langas "F-INV-B-4 Pagrindinė švieslentė". Mygtuko paspaudimo metu vykdoma procedūra: P-<br>ADM-NAUD-1 Užregistruoti naudotojo prisijungimo istoriją. |
|             |                                   | <ul> <li>Jeigu naudotojas dar nėra susipažinęs su naujausiomis ir galiojančiomis INVESTIS naudojimo taisyklėmis, tuomet<br/>atidaromas "F-INV-B-3 Susipažinimo su sistemos taisyklėmis langas".</li> </ul>                                                                              |
| 4           | [Atšaukti]                        | Mygtukas skirtas atšaukti prisijungimą prie INVESTIS. Atšaukus atidaromas INVESTIS prisijungimo langas "F-INV-<br>B-1 Prisijungimo langas".                                                                                                    |

| INVESTIS Administravimo techninis sprendimas INVESTIS_SI4_TS     |       | 3.00       |
|------------------------------------------------------------------|-------|------------|
| Europos Sąjungos investicijų administravimo informacinės sistema | Data: | 2024-12-13 |

#### F-INV-B-3 Susipažinimo su sistemos taisyklėmis langas

Lango paskirtis Langas skirtas susipažinti su INVESTIS naudojimo taisyklėmis. Navigacija Prisijungimo langas >> [Prisijungti] ARBA Prisijungimo langas >> [Prisijungti] >> Organizacijos pasirinkimo langas [Tęsti] Navigacijos kelias

Lango ypatybės

- Prisijungimo langą gali pasiekti tik su INVESTIS taisyklėmis nesusipažinęs naudotojas. Naudotojų teisės

| INVESTIS taisyklės                                                                                                    | ×                                                                                                    |  |
|----------------------------------------------------------------------------------------------------|----------------------------------------------------------------------------------------------------|--|
| Naudotojo asmens duomenys:                                                                                                    | 2                                                                                                    |  |
| Vardas Vardenis                                                                                                    | 3                                                                                                    |  |
| Pavardė Pavardenis                                                                                                    | 4                                                                                                    |  |
| Gimimo metai 1980-01-01                                                                                                    | 5                                                                                                    |  |
| EI. paštas vardenis.pavardenis@test.test                                                                                                    | 6                                                                                                    |  |
| Telefono nr. +37069512345                                                                                                    | 7                                                                                                    |  |
| Institucija Lietuvos Respublikos aplinkos ministerija                                                                                                    | 8                                                                                                    |  |
| Pareigos Vyr. specialistas                                                                                                    | 9                                                                                                    |  |
| Norėdami tęsti darbą turite perskaityti taisykles iki pabaigos ir pažymėti, ka<br>taisyklėmis susipažinote ir sutinkate                                                                                                    | d patvirtinate, kad su pateiktomis                                                                                                    |  |
| <ul> <li>Sed ipsum tellus, venenatis sed nibh ullamcorper, facilisis pretium dui.</li> <li>1. Maecenas pellentesque faucibus neque in dignissim. Vestibulum luctus, maur ligula, eget blandit augue tortor vitae nisl. Vivamus ut luctus ligula. Integer cursus 1.1. Maecenas dignissim imperdiet neque, ac vehicula ante tincidunt luctus.</li> <li>1.2. Maecenas tellus orci, pellentesque nec nibh in, iaculis fermentum velit. Sed Pellentesque lacinia mauris at faucibus accumsan.</li> <li>2. Phasellus vel lectus in nulla laoreet scelerisque vel eget lectus. Morbi at vestib risus a maximus efficitur. Aenean convalits, libero nec commodo commodo, neque magna vitae leo.</li> <li>2.1. Ut ac nunc vel massa varius fermentum in a elit.</li> <li>2.2. Praesent tincidunt eget felis vel finibus.</li> <li>2.3. Etiam malesuada nibh sed massa vehicula, in posurer risus condimentum.</li> <li>4. Vestibulum ac neque quis nulla malesuada daplbus sed ac libero. Integer elidapibus at mi.</li> <li>3. Guisque blandit id velit et maximus. Ut vitae ipsum vitae augue lobortis suscip</li> </ul> | s ut portitior accumsan, ex eros aliquam<br>efficitur lorem quis aliquet.<br>n fermentum est. Duis non elit eros.<br>ulum justo, non lobortis sem. Proin finibus<br>e tortor commodo purus, at tristique enim<br>libero, dapibus nec elementum suscipit,<br>pat leo sit amet nibh blandit faucibus.<br>t et ac lectus. Nam sed lectus quis lectus |  |
| Patvirtinu, kad su pateiktomis taisyklėmis susipažinau ir sutinku     Tęsti     Atšaukti                                                                                                    |                                                                                                    |  |

| Eil.<br>Nr. | Pavadinimas                | Lauko aprašymas                                                                                                    |
|-------------|----------------------------|----------------------------------------------------------------------------------------------------|
| 1           | INVESTIS taisyklės         | Statinis lauko pavadinimas                                                                                                    |
| 2           | Naudotojo asmens duomenys: | Statinis bloko pavadinimas                                                                                                    |
| 3           | Vardas                     | Besijungiančio naudotojo vardo atvaizdavimo laukas. Reikšmė atvaizduojama iš "F-<br>ADM-NAUD-3 INVESTIS naudotojo peržiūra" lango lauko <vardas>.</vardas>              |
| 4           | Pavardė                    | Besijungiančio naudotojo pavardės atvaizdavimo laukas. Reikšmė atvaizduojama iš "F-<br>ADM-NAUD-3 INVESTIS naudotojo peržiūra" lango lauko <pavardė>.</pavardė>         |
| 5           | Gimimo metai               | Besijungiančio naudotojo gimimo metų atvaizdavimo laukas. Reikšmė atvaizduojama<br>iš "F-ADM-NAUD-3 INVESTIS naudotojo peržiūra" lango lauko <gimimo data="">.</gimimo> |

| INVESTIS Administravimo techninis sprendimas INVESTIS_SI4_TS     |       | 3.00       |
|------------------------------------------------------------------|-------|------------|
| Europos Sąjungos investicijų administravimo informacinės sistema | Data: | 2024-12-13 |

| Eil.<br>Nr. | Pavadinimas                                                                                                    | Lauko aprašymas                                                                                                    |
|-------------|----------------------------------------------------------------------------------------------------|----------------------------------------------------------------------------------------------------|
| 6           | El. paštas                                                                                                    | Besijungiančio naudotojo elektroninio pašto adreso atvaizdavimo laukas. Reikšmė<br>atvaizduojama iš "F-ADM-NAUD-3 INVESTIS naudotojo peržiūra" lango lauko <el.<br>paštas&gt;.</el.<br>                                                                                         |
| 7           | Telefono nr.                                                                                                    | Besijungiančio naudotojo telefono numerio atvaizdavimo laukas. Reikšmė<br>atvaizduojama iš "F-ADM-NAUD-3 INVESTIS naudotojo peržiūra" lango lauko<br><telefono nr.="">.</telefono>                                                                                              |
| 8           | Institucija                                                                                                    | Besijungiančio naudotojo institucijos atvaizdavimo laukas. Reikšmė atvaizduojama iš<br>"F-ADM-NAUD-3 INVESTIS naudotojo peržiūra" lango lauko <institucija>.</institucija>                                                                                                    |
| 9           | Pareigos                                                                                                    | Besijungiančio naudotojo pareigų atvaizdavimo laukas. Reikšmė atvaizduojama iš "F-<br>ADM-NAUD-3 INVESTIS naudotojo peržiūra" lango lauko <pareigos>.</pareigos>                                                                                                    |
| 10          | Norėdami tęsti darbą turite perskaityti taisykles iki<br>pabaigos ir pažymėti, kad patvirtinate, kad su<br>pateiktomis taisyklėmis susipažinote ir sutinkate | Statinis lango tekstas.                                                                                                    |
| 11          | Taisyklių aprašymas                                                                                                    | INVESTIS sistemos naudotojų taisyklių aprašymo atvaizdavimo laukas. Reikšmė<br>atvaizduojama iš "F-ADM-NUST-3.2 INVESTIS taisyklės peržiūra" lango lauko<br><taisyklės aprašymas="">. Iš INVESTIS taisyklių sąrašo atvaizduojama naujausia<br/>galiojanti taisyklė:</taisyklės> |
|             |                                                                                                    | <ul> <li>Einama data patenka į <galiojimo pradžia=""> - <galiojimo pabaiga=""> rėžį.</galiojimo></galiojimo></li> </ul>                                                                                                    |
| 12          | Patvirtinu, kad su pateiktomis taisyklėmis<br>susipažinau ir sutinku                                                                                         | Žymimas langelis. Lauke pažymima ar naudotojas sutinka su pateiktomis INVESTIS sistemos naudotojų taisyklėmis. Numatytoji reikšmė: nepažymėta.                                                                                                    |
| 13          | [Tęsti]                                                                                                    | Mygtukas skirtas patvirtinti, kad susipažino su INVESTIS naudotojų taisyklėmis.<br>Paspaudus mygtuką naudotojui pažymimas susipažinimas su taisyklėmis ir atidaromas<br>sistemos pagrindinis langas "F-INV-B-4 Pagrindinė švieslentė".<br>Salvgos:                              |
|             |                                                                                                    | Mygtukas atvaizduojamas išjungtas (ang, disabled) kai:                                                                                                    |
|             |                                                                                                    | - laukas <taisyklų aprašymas=""> nėra peržiūrėtas t. y. slinkties juosta nėra nuvesta iki</taisyklų>                                                                                                    |
|             |                                                                                                    | <ul> <li>Patvirtinimo žymimasis langelis nėra pažymėtas.</li> </ul>                                                                                                    |
| 14          | [Atšaukti]                                                                                                    | Mygtukas skirtas atšaukti prisijungimą prie INVESTIS. Atšaukus atidaromas<br>INVESTIS prisijungimo langas "F-INV-B-1 Prisijungimo langas".                                                                                                    |

| INVESTIS Administravimo techninis sprendimas INVESTIS_SI4_TS     |       | 3.00       |
|------------------------------------------------------------------|-------|------------|
| Europos Sąjungos investicijų administravimo informacinės sistema | Data: | 2024-12-13 |

#### F-INV-B-4 Pagrindinė švieslentė

Lango paskirtis Langas skirtas peržiūrėti INVESTIS švieslentės duomenis. Navigacija Prisijungimo langas >> [Prisijungti] ARBA Prisijungimo langas >> [Prisijungti] >> Organizacijos pasirinkimo langas [Tęsti] ARBA Prisijungimo langas >> [Prisijungti] >> Organizacijos pasirinkimo langas [Tęsti] >> Susipažinimo su sistemos taisyklėmis langas [Tęsti] Navigacijos kelias -Lango ypatybės

| INVESTIS Administravimo techninis sprendimas INVESTIS_SI4_TS     |       | 3.00       |
|------------------------------------------------------------------|-------|------------|
| Europos Sąjungos investicijų administravimo informacinės sistema | Data: | 2024-12-13 |

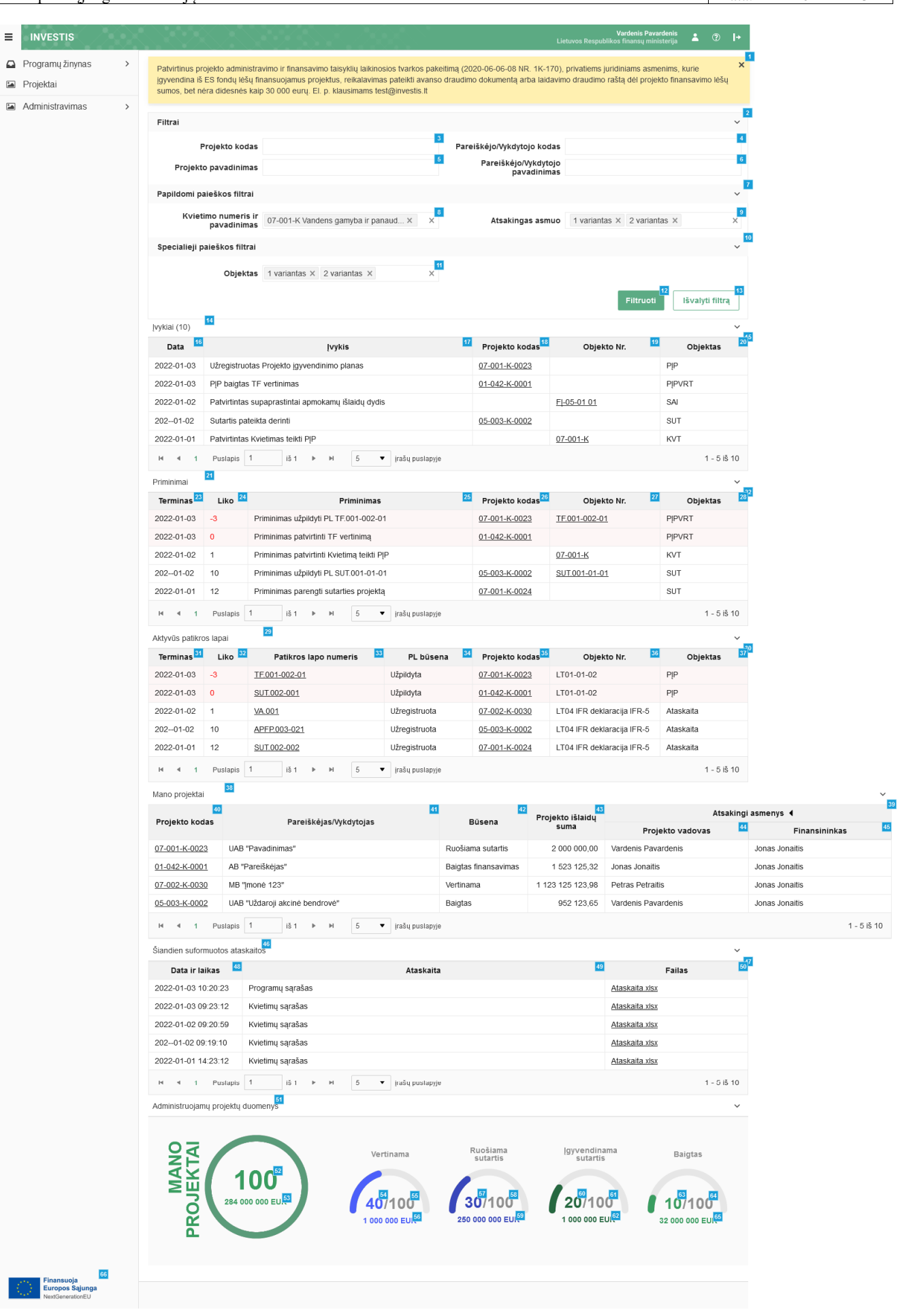

| INVESTIS Administravimo techninis sprendimas INVESTIS_SI4_TS     | Versija: | 3.00       |
|------------------------------------------------------------------|----------|------------|
| Europos Sąjungos investicijų administravimo informacinės sistema | Data:    | 2024-12-13 |

| Eil.<br>Nr. | Pavadinimas                         | Lauko aprašymas                                                                                                    |
|-------------|-------------------------------------|----------------------------------------------------------------------------------------------------|
| 1           | Pranešimas                          | <ul> <li>INVESTIS informacinio pranešimo atvaizdavimo laukas. Reikšmė atvaizduojama iš "F-ADM-NUST-1<br/>Parametrų peržiūra" lango bloko "INVESTIS prisijungimo lango nustatymai" lauko <pagrindinio lango<br="">informacinis pranešimas&gt;.</pagrindinio></li> <li>Pranešimo bloką galima išjungti paspaudus pranešimo viršuje esantį mygtuką [x]. Pranešimas<br/>atvaizduojamas iš naujo, kai pakartotinai atidaromas langas.</li> <li>Sąlygos:<br/>Jeigu nėra nustatyto pranešimo, tuomet visas pranešimo blokas neatvaizduojamas lange.</li> </ul>                                                                                                    |
| 2           | FILTRAI                             | Sąlygos: Filtrų blokas atvaizduojamas suskleistas, esant poreikiui naudotojas gali jį išskleisti.                                                                                                    |
| 3           | Projekto kodas                      | Tekstinis įvesties laukas. Maksimalus simbolių skaičius 250. Numatytoji reikšmė neužpildytas.<br>Pagal įvestą reikšmę švieslentės sąrašuose filtruojami įrašai, kurių projektų kodas pilnai ar iš dalies atitinka<br>įvestą reikšmę. Neužpildžius lauko filtras netaikomas.                                                                                                    |
| 4           | Pareiškėjo/Vykdytojo kodas          | Tekstinis įvesties laukas. Maksimalus simbolių skaičius 250. Numatytoji reikšmė neužpildytas.<br>Pagal įvestą reikšmę švieslentės sąrašuose filtruojami įrašai, kurių projektų pareiškėjų/vykdytojų kodai pilnai<br>ar iš dalies atitinka įvestą reikšmę. Neužpildžius lauko filtras netaikomas.                                                                                                    |
| 5           | Projekto pavadinimas                | Tekstinis įvesties laukas. Maksimalus simbolių skaičius 250. Numatytoji reikšmė neužpildytas.<br>Pagal įvestą reikšmę švieslentės sąrašuose filtruojami įrašai, kurių projektų pavadinimai pilnai ar iš dalies<br>atitinka įvestą reikšmę. Neužpildžius lauko filtras netaikomas.                                                                                                    |
| 6           | Pareiškėjo/Vykdytojo<br>pavadinimas | Tekstinis įvesties laukas. Maksimalus simbolių skaičius 250. Numatytoji reikšmė neužpildytas.<br>Pagal įvestą reikšmę švieslentės sąrašuose filtruojami įrašai, kurių projektų pareiškėjų/vykdytojų<br>pavadinimai pilnai ar iš dalies atitinka įvestą reikšmę. Neužpildžius lauko filtras netaikomas.                                                                                                    |
| 7           | PAPILDOMI PAIEŠKOS<br>FILTRAI       | Papildomų paieškos filtrų blokas atvaizduojamas filtrų bloko viduje.<br>Sąlygos: Papildomų paieškos filtrų blokas atvaizduojamas suskleistas, esant poreikiui naudotojas gali jį<br>išskleisti.                                                                                                    |
| 8           | Kvietimo numeris ir<br>pavadinimas  | Kelių reikšmių pasirenkamasis sąrašas. Galimos reikšmės atvaizduojamos iš sąrašo < <kvietimai>&gt;, kurių<br/>laukas <būsena> yra "Patvirtinta".<br/>Reikšmės atvaizduojamos formatu: <numeris> <pavadinimas>. Galimos reikšmės rikiuojamos pagal numerį<br/>didėjančia tvarka. Netelpanti į lauką pavadinimo dalis atvaizduojama daugtaškiu. Numatytoji reikšmė:<br/>nepasirinkta.<br/>Pagal pasirinktą reikšmę projektų sąraše filtruojami įrašai, kurių Kvietimo <numeris> ir <pavadinimas><br/>atitinka įvestą reikšmę. Jeigu pasirinktos kelios reikšmės, tuomet atrenkami įrašai kurie turi nors vieną<br/>pasirinktą reikšmę (Sąlyga ARBA). Nepasirinkus reikšmės filtras netaikomas.</pavadinimas></numeris></pavadinimas></numeris></būsena></kvietimai> |
| 9           | Atsakingas asmuo                    | Kelių reikšmių pasirenkamasis sąrašas. Galimos reikšmės atvaizduojamos iš sistemos naudotojų sąrašo,<br>kurių institucija atitinka prisijungusio naudotojo instituciją. Reikšmės atvaizduojamos formatu: <pavardė><br/><vardas>. Galimos reikšmės rikiuojamos pagal pavadinimą didėjančia tvarka. Numatytoji reikšmė:<br/>nepasirinkta.<br/>Pagal pasirinktą reikšmę projektų sąraše filtruojami įrašai, kurių Atsakingas asmuo atitinka įvestą filtro<br/>reikšmę. Jeigu pasirinktos kelios reikšmės, tuomet atrenkami įrašai kurie turi nors vieną pasirinktą reikšmę<br/>(Sąlyga ARBA). Nepasirinkus reikšmės filtras netaikomas.</vardas></pavardė>                                                                                                    |
| 10          | SPECIALŪS PAIEŠKOS<br>FILTRAI       | Specialių paieškos filtrų blokas atvaizduojamas filtrų bloko viduje.<br>Sąlygos: Specialių paieškos filtrų blokas atvaizduojamas suskleistas, esant poreikiui naudotojas gali jį<br>išskleisti.                                                                                                    |
| 11          | Objektas                            | Kelių reikšmių pasirenkamasis sąrašas. Galimos reikšmės atvaizduojamos iš sisteminio klasifikatoriaus<br>< <objektai>&gt;. Reikšmės atvaizduojamos formatu: <pavadinimas>. Galimos reikšmės rikiuojamos pagal<br/>pavadinimą didėjančia tvarka.<br/>Pagal įvestą reikšmę švieslentės sąrašuose filtruojami įrašai, kurių objektų tipai atitinka pasirinktą reikšmę.<br/>Jeigu pasirinktos kelios reikšmės, tuomet atrenkami įrašai kurie turi nors vieną pasirinktą reikšmę (Sąlyga<br/>ARBA). Nepasirinkus reikšmės filtras netaikomas.</pavadinimas></objektai>                                                                                                    |

| INVESTIS Administravimo techninis sprendimas INVESTIS_SI4_TS     | Versija: | 3.00       |
|------------------------------------------------------------------|----------|------------|
| Europos Sąjungos investicijų administravimo informacinės sistema | Data:    | 2024-12-13 |

| Eil.<br>Nr. | Pavadinimas          | Lauko aprašymas                                                                                                    |
|-------------|----------------------|----------------------------------------------------------------------------------------------------|
| 12          | [Filtruoti]          | Mygtukas skirtas išfiltruoti švieslentės duomenų sąrašus pagal pasirinktas filtro laukų reikšmes.<br>Sąlygos:<br>- Atlikus filtravimą, lentelės, kuriose yra atrinktų įrašų, automatiškai išskleidžiamos.                                                                                                    |
| 13          | [Išvalyti filtrą]    | Mygtukas skirtas išvalyti filtro laukų reikšmes. Paspaudus mygtuką visos filtro laukų reikšmės pakeičiamos į<br>numatytąsias.                                                                                                    |
| 14          | Įvykiai              | Dinaminis sąrašo pavadinimas.<br>Formatas: Įvykiai ({Įvykių skaičius})<br>{Įvykių skaičius} - Naudotojui sąraše atvaizduojamų einamos dienos įvykių skaičius.                                                                                                    |
| 15          | ĮVYKIŲ SĄRAŠO LAUKAI | <ul> <li>Sąrašo atvaizdavimo logika:</li> <li>Sąraše atvaizduojami paskutinių 7 dienų įvykiai, kuriuos gali matyti naudotojas:</li> <li>Įvykis yra projekto, kuris yra įtrauktas į naudotojo "Mano projektai" sąrašą arba įvykis yra projekto, kuriame naudotojas yra nustatytas, kaip atsakingas asmuo.</li> <li>Naudotojas yra užsiprenumeravęs įvykio prenumeratą.</li> <li>Atidarius langą įvykių sąrašas pateikiamas suskleistas, esant poreikiui naudotojas gali jį išskleisti.</li> <li>Nepritaikius filtro sąraše atvaizduojami visi naudotojui galimi matyti įvykiai.</li> <li>Sąrašo rikiavimas:</li> <li>Numatytasis rikiavimas - naujausi įrašai atvaizduojami aukščiau kitų.</li> <li>Rikiavimą galima keisti paspaudus ant sąrašo stulpelių.</li> </ul>                                                                                                    |
| 16          | Data                 | Sąrašo atvaizdavimo laukas. Lauke atvaizduojama įvykio data. Formatas: YYYY-MM-DD.                                                                                                    |
| 17          | Įvykis               | Sąrašo atvaizdavimo laukas. Lauke atvaizduojamas įvykio pavadinimas. Lauko reikšmė atvaizduojama iš "F-<br>ADM-INF-3.1 Įvykio peržiūra" lango lauko <Įvykis>.                                                                                                    |
| 18          | [Projekto kodas]     | Sąrašo atvaizdavimo laukas. Lauke atvaizduojamas įvykio projekto kodas. Projekto kodas atvaizduojamas<br>kaip nuoroda į projekto peržiūros langą. Paspaudus nuorodą atidaromas langas "F-PRJ-PRJ-2 Projekto<br>peržiūra".<br><b>Sąlygos:</b><br>- Projekto laukas užpildomas, tik kai objektas yra: projektas, PĮP, PĮP vertinimas, sutartis, sutarties keitimas,<br>pirkimas ar pirkimo keitimas.<br>- Visais kitais atvejais laukas neužpildomas.                                                                                                    |
| 19          | [Objekto Nr.]        | <ul> <li>Sąrašo atvaizdavimo laukas. Lauke atvaizduojama įvykio objekto numeris. Objekto numeris atvaizduojamas kaip nuoroda į objekto peržiūros langą. Paspaudus nuorodą atidaromas to objekto peržiūros langas.</li> <li>Sąłygos: <ul> <li>Jeigu obejktas yra SAI, tuomet lauko reikšmė atvaizduojama iš "F-PŽ-SAI-3 SAI peržiūra" lango lauko <kodas> <versijos nr.="">. Paspaudus nuorodą atidaromas langas "F-PŽ-SAI-3 SAI peržiūra".</versijos></kodas></li> <li>Jeigu objektas yra pažangos priemonė, tuomet lauko reikšmė atvaizduojama iš "F-PŽ-PP-3 Pažangos priemonės peržiūra. Bendra informacija" lango lauko <numeris>. Paspaudus nuorodą atidaromas langas "F-PŽ-PP-3 Pažangos priemonės peržiūra. Bendra informacija".</numeris></li> <li>Jeigu objektas yra kvietimas, tuomet lauko reikšmė atvaizduojama iš "F-PŽ-KVT-3 Kvietimo peržiūra. Bendra informacija".</li> <li>Jeigu objektas yra kvietimas, tuomet lauko reikšmė atvaizduojama iš "F-PŽ-KVT-3 Kvietimo peržiūra.</li> </ul> </li> <li>Bendra informacija" lango lauko <numeris>. Paspaudus nuorodą atidaromas langas "F-PŽ-KVT-3 Kvietimo peržiūra.</numeris></li> <li>Jeigu objektas yra pirkimas, tuomet lauko reikšmė atvaizduojama iš "F-PZ-KVT-3 FPZ-KVT-3 Kvietimo peržiūra" lango lauko <vykdytojo numeris="" pirkimo="">. Paspaudus nuorodą atidaromas langas "F-PŽ-KVT-3 Kvietimo peržiūra"</vykdytojo></li> <li>Jeigu objektas yra pirkimas, tuomet lauko reikšmė atvaizduojama iš "F-PJ-PRJ-PRK-3 Pirkimo peržiūra"</li> <li>Jeigu objektas yra pirkimas, tuomet lauko reikšmė atvaizduojama iš "F-PJ-PRK-3 Pirkimo peržiūra"</li> <li>Jeigu objektas yra pirkimas, tuomet lauko reikšmė atvaizduojama iš "F-PRJ-PRK-3 Pirkimo peržiūra"</li> <li>Jeigu objektas yra pirkimas, tuomet lauko reikšmė atvaizduojama iš "F-PRJ-PRK-3 Pirkimo peržiūra"</li> <li>Jeigu objektas yra pirkimas, tuomet lauko reikšmė atvaizduojama iš "F-PRJ-PRK-3 Pirkimo peržiūra"</li> <li>Jeigu objektas atvejais laukas neužpildomas.</li> </ul> |
| 20          | Objektas             | Sąrašo atvaizdavimo laukas. Lauke atvaizduojama įvykio objekto pavadinimas.                                                                                                    |
| 21          | Priminimai           | Statinis sąrašo pavadinimas.                                                                                                    |

INVESTIS Administravimo techninis sprendimas INVESTIS\_SI4\_TSVersija:3.00Europos Sąjungos investicijų administravimo informacinės sistemaData:2024-12-13

| Eil.<br>Nr. | Pavadinimas                | Lauko aprašymas                                                                                                    |
|-------------|----------------------------|----------------------------------------------------------------------------------------------------|
| 22          | PRIMINIMŲ SĄRAŠO<br>LAUKAI | <ul> <li>Sąrašo atvaizdavimo logika:</li> <li>Sąraše atvaizduojami priminimai, kuriuos gali matyti naudotojas:</li> <li>Priminimas yra projekto, kuris yra įtrauktas į naudotojo "Mano projektai" sąrašą arba priminimas yra projekto, kuriame naudotojas yra nustatytas, kaip atsakingas asmuo.</li> <li>Naudotojas yra užsiprenumeravęs priminimo prenumeratą.</li> <li>Atidarius langą priminimų sąrašas pateikiamas suskleistas, esant poreikiui naudotojas gali jį išskleisti.</li> <li>Nepritaikius filtro sąraše atvaizduojami visi naudotojui galimi matyti priminimai.</li> <li>Sąrašo eilutės kurių terminas yra lygus arba didesnis už einamą datą yra atvaizduojami rausva spalva.</li> <li>Sąrašo rikiavimas:</li> <li>Numatytasis rikiavimas - įrašai su didžiausiu terminu atvaizduojami aukščiau kitų.</li> <li>Rikiavimą galima keisti paspaudus ant sąrašo stulpelių.</li> </ul>                                                                                                    |
| 23          | Terminas                   | Sąrašo atvaizdavimo laukas. Lauke atvaizduojama priminimo termino data apskaičiuojama pagal "F-ADM-<br>INF-2.1 Priminimo peržiūra" formoje nurodytą parametrą <parametras> ir sąlygas <siuntimo atšaukimo<br="">sąlygų aprašymas&gt;. Formatas: YYYY-MM-DD.</siuntimo></parametras>                                                                                                    |
| 24          | Liko                       | Sąrašo atvaizdavimo laukas. Lauke atvaizduojama likusių dienų skaičius iki termino pabaigos. Laukas<br>paskaičiuojamas: <liko> = <terminas> - {Einama data}.<br/>Sąlygos:<br/>Jeigu lauko reikšmė mažesnė ar lygi nuliui, tuomet lauko tekstas ir eilutė atvaizduojami raudona spalva.</terminas></liko>                                                                                                    |
| 25          | Priminimas                 | Sąrašo atvaizdavimo laukas. Lauke atvaizduojamas priminimo pavadinimas. Lauko reikšmė atvaizduojama<br>iš "F-ADM-INF-2.1 Priminimo peržiūra" lango lauko <priminimas>.</priminimas>                                                                                                    |
| 26          | [Projekto kodas]           | Sąrašo atvaizdavimo laukas. Lauke atvaizduojamas priminimo projekto kodas. Projekto kodas<br>atvaizduojamas kaip nuoroda į projekto peržiūros langą. Paspaudus nuorodą atidaromas langas "F-PRJ-PRJ-<br>2 Projekto peržiūra".<br><b>Sąlygos:</b><br>- Projekto laukas užpildomas, tik kai objektas yra PĮP vertinimas, sutartis ar pirkimas.<br>- Visais kitais atvejais laukas neužpildomas.                                                                                                    |
| 27          | [Objekto Nr.]              | <ul> <li>Sąrašo atvaizdavimo laukas. Lauke atvaizduojama įvykio objekto numeris. Objekto numeris atvaizduojamas kaip nuoroda į objekto peržiūros langą. Paspaudus nuorodą atidaromas to objekto peržiūros langas.</li> <li>Sąłygos: <ul> <li>Jeigu objetkas yra kvietimas, tuomet lauko reikšmė atvaizduojama iš "F-PŽ-KVT-3 Kvietimo peržiūra.</li> <li>Bendra informacija" lango lauko <numeris>. Paspaudus nuorodą atidaromas langas "F-PŽ-KVT-3 Kvietimo peržiūra.</numeris></li> <li>Bendra informacija".</li> <li>Jeigu objektas yra pirkimas, tuomet lauko reikšmė atvaizduojama iš "F-PRJ-PRK-3 Pirkimo peržiūra" lango lauko <vykdytojo numeris="" pirkimo="">. Paspaudus nuorodą atidaromas langas "F-PRJ-PRK-3 Pirkimo peržiūra"</vykdytojo></li> <li>lango lauko <vykdytojo numeris="" pirkimo="">. Paspaudus nuorodą atidaromas langas "F-PRJ-SUT-44</vykdytojo></li> <li>Sutarties patikros lapo peržiūra" lango lauko <patikros lapo="" numeris="" unikalus="">. Paspaudus nuorodą atidaromas langas "F-PRJ-SUT-44</patikros></li> <li>Sutarties patikros lapo peržiūra" lango lauko <patikros lapo="" li="" peržiūra".<=""> <li>Jeigu objektas yra pirkimo patikros lapas, tuomet lauko reikšmė atvaizduojama iš "F-PRJ-PRK-10 Pirkimo patikros lapo peržiūra" lango lauko <patikros lapo="" li="" peržiūra".<=""> <li>Jeigu objektas yra PIP TF patikros lapas, tuomet lauko reikšmė atvaizduojama iš "F-PRJ-PRK-10 Pirkimo patikros lapo peržiūra".</li> <li>Jeigu objektas yra PIP TF patikros lapas, tuomet lauko reikšmė atvaizduojama iš "F-PRJ-PIPVRT-4</li> <li>Projekto įgyvendinimo plano TF vertinimo patikros TF lapo peržiūra" lango lauko <patikros lapo="" numeris="" unikalus="">. Paspaudus nuorodą atidaromas langas "F-PRJ-PIPVRT-4</patikros></li> <li>Projekto syra PIP TF papildomas patikros lapas, tuomet lauko reikšmė atvaizduojama iš "F-PRJ-PIPVRT-4</li> <li>Projekto igyvendinimo plano TF vertinimo papildomo patikros lapo peržiūra" lango lauko <patikros lapo="" li="" neržiūra".<=""> <li>Jeigu objektas yra PIP TF papildomas patikros lapas, tuomet lauko reikšmė atvaizduojama iš "F-PRJ-PIPVRT-8</li> <li>Projekto igyvendinimo plano TF vertinimo papildomo patikros lapo peržiūra" lan</li></patikros></li></patikros></li></patikros></li></ul></li></ul> |

| INVESTIS Administravimo techninis sprendimas INVESTIS_SI4_TS     | Versija: | 3.00       |
|------------------------------------------------------------------|----------|------------|
| Europos Sąjungos investicijų administravimo informacinės sistema | Data:    | 2024-12-13 |

| Eil.<br>Nr. | Pavadinimas                            | Lauko aprašymas                                                                                                    |
|-------------|----------------------------------------|----------------------------------------------------------------------------------------------------|
| 28          | Objektas                               | Sąrašo atvaizdavimo laukas. Lauke atvaizduojama įvykio objekto pavadinimas.                                                                                                    |
| 29          | Aktyvūs patikros lapai                 | Statinis sąrašo pavadinimas                                                                                                    |
| 30          | AKTYVIŲ PATIKROS<br>LAPŲ SĄRAŠO LAUKAI | <ul> <li>Sąrašo atvaizdavimo logika:</li> <li>Sąraše atvaizduojami aktyvūs patikros lapai, kurie yra priskirti naudotojui IR kurių būsena yra "Užregistruota" arba "Užpildyta".</li> <li>Atidarius langą aktyvių patikros lapų sąrašas pateikiamas suskleistas, esant poreikiui naudotojas gali jį išskleisti.</li> <li>Nepritaikius filtro sąraše atvaizduojami visi naudotojui galimi matyti aktyvūs patikros lapai.</li> <li>Sąrašo eilutės kurių terminas yra lygus arba didesnis už einamą datą yra atvaizduojami rausva spalva.</li> <li>Sąrašo rikiavimas:</li> <li>Numatytasis rikiavimas - įrašai su didžiausiu terminu atvaizduojami aukščiau kitų.</li> <li>Rikiavimą galima keisti paspaudus ant sąrašo stulpelių.</li> </ul>                                                                                                    |
| 31          | Terminas                               | Sąrašo atvaizdavimo laukas. Lauke atvaizduojama aktyvaus patikros lapo termino data. Formatas: YYYY-<br>MM-DD. Lauko reikšmė atvaizduojama iš "F-PRJ-PĮPVRT-4 Projekto įgyvendinimo plano TF vertinimo<br>patikros TF lapo peržiūra" lango lauko <patikros lapo="" terminas="" užpildymo=""> arba iš "F-PRJ-PĮPVRT-8<br/>Projekto įgyvendinimo plano TF vertinimo papildomo patikros lapo peržiūra" lango lauko <patikros lapo<br="">užpildymo terminas&gt; arba iš "F-PRJ-PĮPVRT-14 Projekto įgyvendinimo plano NK vertinimo NK patikros<br/>lapo peržiūra" lango lauko <patikros lapo="" terminas="" užpildymo="">.</patikros></patikros></patikros>                                                                                                    |
| 32          | Liko                                   | Sąrašo atvaizdavimo laukas. Lauke atvaizduojama likusių dienų skaičius iki termino pabaigos. Laukas<br>paskaičiuojamas: <liko> = <terminas> - {Einama data}.<br/>Sąlygos:<br/>Jeigu lauko reikšmė mažesnė ar lygi nuliui, tuomet lauko tekstas ir eilutė atvaizduojami raudona spalva.</terminas></liko>                                                                                                    |
| 33          | [Patikros lapo numeris]                | Sąrašo atvaizdavimo laukas. Lauke atvaizduojama aktyvaus patikros lapo numeris. Lauko reikšmė atvaizduojama iš "F-PRJ-PĮPVRT-4 Projekto įgyvendinimo plano TF vertinimo patikros TF lapo peržiūra" lango lauko <patikros lapo="" numeris="" unikalus=""> arba iš "F-PRJ-PĮPVRT-8 Projekto įgyvendinimo plano TF vertinimo patikros lapo patikros lapo peržiūra" lango lauko <patikros lapo="" numeris="" unikalus=""> arba iš "F-PRJ-PĮPVRT-14 Projekto įgyvendinimo plano NK vertinimo NK patikros lapo peržiūra" lango lauko <patikros lapo="" numeris="" unikalus="">. Numeris atvaizduojamas kaip nuoroda į patikros lapo peržiūra langa. Paspaudus nuorodą atidaromas langas "F-PRJ-PĮPVRT-4 Projekto įgyvendinimo plano TF vertinimo patikros TF lapo peržiūra" arba "F-PRJ-PĮPVRT-8 Projekto įgyvendinimo plano TF vertinimo patikros lapo peržiūra" arba "F-PRJ-PĮPVRT-4 Projekto įgyvendinimo plano TF vertinimo patikros lapo peržiūra" arba "F-PRJ-PĮPVRT-14 Projekto įgyvendinimo plano TF vertinimo patikros lapo peržiūra" arba "F-PRJ-PĮPVRT-14 Projekto įgyvendinimo plano TF vertinimo patikros lapo peržiūra" arba "F-PRJ-PĮPVRT-14 Projekto įgyvendinimo plano TF vertinimo patikros lapo peržiūra" arba "F-PRJ-PĮPVRT-14 Projekto įgyvendinimo plano TF vertinimo patikros lapo peržiūra" arba "F-PRJ-PĮPVRT-14 Projekto įgyvendinimo plano NK vertinimo NK patikros lapo peržiūra".</patikros></patikros></patikros> |
| 34          | PL būsena                              | Sąrašo atvaizdavimo laukas. Lauke atvaizduojama aktyvaus patikros lapo būsena. Lauko reikšmė atvaizduojama vėliausia PL būsena iš istorijos lango.                                                                                                    |
| 35          | [Projekto kodas]                       | Sąrašo atvaizdavimo laukas. Lauke atvaizduojamas priminimo projekto kodas. Projekto kodas<br>atvaizduojamas kaip nuoroda į projekto peržiūros langą. Paspaudus nuorodą atidaromas langas "F-PRJ-PRJ-<br>2 Projekto peržiūra".                                                                                                    |
| 36          | Objekto Nr.                            | Sąrašo atvaizdavimo laukas. Lauke atvaizduojama įvykio objekto numeris iš objekto istorijos lango.                                                                                                    |
| 37          | Objektas                               | Sąrašo atvaizdavimo laukas. Lauke atvaizduojama įvykio objekto pavadinimas.                                                                                                    |
| 38          | Mano projektai                         | Statinis sąrašo pavadinimas.                                                                                                    |
| 39          | MANO PROJEKTŲ<br>SĄRAŠO LAUKAI         | <ul> <li>Sąrašo atvaizdavimo logika:</li> <li>Sąraše atvaizduojami projektai, kuriems prisijungęs naudotojas priskyrė požymį "Mano projektai".</li> <li>Atidarius langą sąrašas pateikiamas suskleistas, esant poreikiui naudotojas gali jį išskleisti.</li> <li>Sąrašo rikiavimas:</li> <li>Numatytasis rikiavimas - pagal projekto kodą didėjančia tvarka. Rikiavimą galima keisti paspaudus ant sąrašo stulpelių.</li> </ul>                                                                                                    |

| INVESTIS Administravimo techninis sprendimas INVESTIS_SI4_TS     | Versija: | 3.00       |
|------------------------------------------------------------------|----------|------------|
| Europos Sąjungos investicijų administravimo informacinės sistema | Data:    | 2024-12-13 |

| Eil.<br>Nr. | Pavadinimas                                       | Lauko aprašymas                                                                                                    |
|-------------|---------------------------------------------------|----------------------------------------------------------------------------------------------------|
| 40          | [Projekto kodas]                                  | Sąrašo atvaizdavimo laukas. Lauke atvaizduojamas projekto kodas. Lauko reikšmė atvaizduojama iš "F-PRJ-<br>PRJ-2 Projekto peržiūra" lango lauko <kodas>. Projekto kodas atvaizduojamas kaip nuoroda į projekto<br/>peržiūros langą. Paspaudus nuorodą atidaromas langas "F-PRJ-PRJ-3 Projekto švieslentė".</kodas>                                                                                                    |
| 41          | Pareiškėjas/Vykdytojas                            | Sąrašo atvaizdavimo laukas. Lauke atvaizduojamas projekto pareiškėjo/vykdytojo pavadinimas. Lauko<br>reikšmė atvaizduojama iš "F-PRJ-PRJ-2 Projekto peržiūra" lango lauko <pareiškėjo vykdytojo<br="">pavadinimas&gt;.</pareiškėjo>                                                                                                    |
| 42          | Būsena                                            | Sąrašo atvaizdavimo laukas. Lauke atvaizduojamas projekto esama būsena. Lauko reikšmė atvaizduojama iš<br>"F-PRJ-PRJ-2 Projekto peržiūra" lango lauko <būsena>.</būsena>                                                                                                    |
| 43          | Projekto išlaidų suma                             | Sąrašo atvaizdavimo laukas. Lauke atvaizduojamas projekto įgyvendinimo plano projekto išlaidų suma.<br>Lauko reikšmė atvaizduojama iš "F-PRJ-PĮP-7 Projekto įgyvendinimo plano peržiūra. Finansavimo šaltiniai"<br>lango, stulpelio <iš lėšų="" viso="">, eilutės <iš viso="">.</iš></iš>                                                                                                    |
| 44          | Projekto vadovas                                  | Sąrašo atvaizdavimo laukas. Lauke atvaizduojamas projekto atsakingas asmuo - projekto vadovas. Lauko reikšmė atvaizduojama iš lango "F-PRJ-PRJ-4 Projekto atsakingi asmenys" projekto atsakingų asmenų sąrašo eilutės, kurioje lauko <rolė projekte=""> reikšmė yra "Projekto vadovas", laukų <vardas> ir <pavardė>.</pavardė></vardas></rolė>                                                                                                    |
| 45          | Finansininkas                                     | Sąrašo atvaizdavimo laukas. Lauke atvaizduojamas projekto atsakingas asmuo - finansininkas. Lauko<br>reikšmė atvaizduojama iš lango "F-PRJ-PRJ-4 Projekto atsakingi asmenys" projekto atsakingų asmenų<br>sąrašo eilutės, kurioje lauko <rolė projekte=""> reikšmė yra "Finansininkas", laukų <vardas> ir <pavardė>.</pavardė></vardas></rolė>                                                                                                    |
| 46          | Šiandien suformuotos<br>ataskaitos                | Sąrašo statinis pavadinimas.                                                                                                    |
| 47          | ŠIANDIEN SUFORMUOTŲ<br>ATASKAITŲ SĄRAŠO<br>LAUKAI | <ul> <li>Sąrašo atvaizdavimo logika:</li> <li>Sąraše atvaizduojamos prisijungusio naudotojo einamą dieną sugeneruotos ataskaitos. Ataskaitos prideamos sąraše: P-INV-B-6 Suformuoti ataskaitą. Ataskaitos pašalinamos iš sąrašo: P-INV-B-7 Išvalyti ataskaitas.</li> <li>Atidarius langą sąrašas pateikiamas suskleistas, esant poreikiui naudotojas gali jį išskleisti.</li> <li>Sąrašu filtras netaikomas</li> <li>Sąrašo rikiavimas:</li> <li>Numatytasis rikiavimas - naujausi įrašai atvaizduojami aukščiau kitų.</li> <li>Rikiavimą galima keisti paspaudus ant sąrašo stulpelių.</li> </ul> |
| 48          | Data                                              | Sąrašo atvaizdavimo laukas. Lauke atvaizduojama ataskaitos suformavimo data ir laikas. Formatas: YYYY-<br>MM-DD HH:MM:SS.                                                                                                    |
| 49          | Ataskaita                                         | Sąrašo atvaizdavimo laukas. Lauke atvaizduojama ataskaitos pavadinimas.                                                                                                    |
| 50          | [Failas]                                          | Sąrašo atvaizdavimo laukas. Lauke atvaizduojama suformuotos ataskaitos failo pavadinimas. Pavadinimas atvaizduojamas kaip nuoroda. Paspaudus nuorodą inicijuojamas suformuotos ataskaitos failo atsisiuntimas.                                                                                                    |
| 51          | Administruojamų projektų<br>duomenys              | Sąrašo statinis pavadinimas.                                                                                                    |
| 52          | Mano projektai                                    | Atvaizdavimo laukas. Lauke pateikiamas naudotojo bendras prisiskirtų projektų skaičius.                                                                                                    |
| 53          | Mano projektų išlaidų suma                        | Atvaizdavimo laukas. Lauke pateikiama naudotojo prisiskirtų projektų bendra išlaidų suma eurais. Projektų<br>išlaidų sumos skaičiuojamos iš lango "F-PRJ-PĮP-7 Projekto įgyvendinimo plano peržiūra. Finansavimo<br>šaltiniai" sąrašo eilutės <iš viso:=""> stulpelio <projekto eurais="" išlaidų="" suma,="">.</projekto></iš>                                                                                                    |
| 54          | Mano projektai "Vertinama"                        | Atvaizdavimo laukas. Lauke pateikiamas naudotojo prisiskirtų projektų skaičius, kurių būsena yra<br>"Vertinama".                                                                                                    |
| 55          | Mano projektai                                    | Atvaizdavimo laukas. Lauke pateikiamas naudotojo bendras prisiskirtų projektų skaičius.                                                                                                    |

| INVESTIS Administravimo techninis sprendimas INVESTIS_SI4_TS     | Versija: | 3.00       |
|------------------------------------------------------------------|----------|------------|
| Europos Sąjungos investicijų administravimo informacinės sistema | Data:    | 2024-12-13 |

| Eil.<br>Nr. | Pavadinimas                                           | Lauko aprašymas                                                                                                    |
|-------------|-------------------------------------------------------|----------------------------------------------------------------------------------------------------|
| 56          | Mano projektų išlaidų suma<br>"Vertinama"             | Atvaizdavimo laukas. Lauke pateikiama naudotojo prisiskirtų projektų bendra išlaidų suma eurais, kurių<br>būsena yra "Vertinama".<br>Projektų išlaidų sumos skaičiuojamos iš lango "F-PRJ-PĮP-7 Projekto įgyvendinimo plano peržiūra.<br>Finansavimo šaltiniai" sąrašo eilutės <iš viso:=""> stulpelio <projekto eurais="" išlaidų="" suma,="">.</projekto></iš>          |
| 57          | Mano projektai "Ruošiama<br>sutartis"                 | Atvaizdavimo laukas. Lauke pateikiamas naudotojo prisiskirtų projektų skaičius, kurių būsena yra<br>"Ruošiama sutartis".                                                                                                    |
| 58          | Mano projektai                                        | Atvaizdavimo laukas. Lauke pateikiamas naudotojo bendras prisiskirtų projektų skaičius.                                                                                                    |
| 59          | Mano projektų išlaidų suma<br>"Ruošiama sutartis"     | Atvaizdavimo laukas. Lauke pateikiama naudotojo prisiskirtų projektų bendra išlaidų suma eurais, kurių<br>būsena yra "Ruošiama<br>sutartis". Projektų išlaidų sumos skaičiuojamos iš lango "F-PRJ-PĮP-7 Projekto įgyvendinimo plano<br>peržiūra. Finansavimo šaltiniai" sąrašo eilutės <iš viso:=""> stulpelio <projekto eurais="" išlaidų="" suma,="">.</projekto></iš>  |
| 60          | Mano projektai<br>"Įgyvendinama sutartis"             | Atvaizdavimo laukas. Lauke pateikiamas naudotojo prisiskirtų projektų skaičius, kurių būsena yra<br>"Įgyvendinama sutartis".                                                                                                    |
| 61          | Mano projektai                                        | Atvaizdavimo laukas. Lauke pateikiamas naudotojo bendras prisiskirtų projektų skaičius.                                                                                                    |
| 62          | Mano projektų išlaidų suma<br>"Įgyvendinama sutartis" | Atvaizdavimo laukas. Lauke pateikiama naudotojo prisiskirtų projektų bendra išlaidų suma eurais, kurių<br>būsena yra "Įgyvendinama sutartis". Projektų išlaidų sumos skaičiuojamos iš lango "F-PRJ-PĮP-7 Projekto<br>įgyvendinimo plano peržiūra. Finansavimo šaltiniai" sąrašo eilutės <lš viso:=""> stulpelio <projekto išlaidų<br="">suma, eurais&gt;.</projekto></lš> |
| 63          | Mano projektai "Baigtas"                              | Atvaizdavimo laukas. Lauke pateikiamas naudotojo prisiskirtų projektų skaičius, kurių būsena yra "Baigtas".                                                                                                    |
| 64          | Mano projektai                                        | Atvaizdavimo laukas. Lauke pateikiamas naudotojo bendras prisiskirtų projektų skaičius.                                                                                                    |
| 65          | Mano projektų išlaidų suma<br>"Baigtas"               | Atvaizdavimo laukas. Lauke pateikiama naudotojo prisiskirtų projektų bendra išlaidų suma eurais, kurių<br>būsena yra "Baigtas". Projektų išlaidų sumos skaičiuojamos iš lango "F-PRJ-PĮP-7 Projekto įgyvendinimo<br>plano peržiūra. Finansavimo šaltiniai" sąrašo eilutės <iš viso:=""> stulpelio <projekto eurais="" išlaidų="" suma,="">.</projekto></iš>               |
| 66          | ES finansavimo logotipas                              | ES finansavimo logotipo atvaizdavimo laukas. Reikšmė atvaizduojama iš "F-ADM-NUST-1 Parametrų peržiūra" lango lauko <es logotipas="">.</es>                                                                                                    |

| INVESTIS Administravimo techninis sprendimas INVESTIS_SI4_TS     | Versija: | 3.00       |
|------------------------------------------------------------------|----------|------------|
| Europos Sąjungos investicijų administravimo informacinės sistema | Data:    | 2024-12-13 |

#### F-INV-B-5 Naudotojo profilis

Lango paskirtis Langas skirtas naudotojui peržiūrėti savo naudotojo profilio duomenis. Navigacija Horizontalus meniu [Naudotojo vardas pavardė] Navigacijos kelias Naudotojo vardas pavardė Lango ypatybės

| ≡  | INVESTIS         |            |                                           |                                                                                                    |                                                                       |                                                |                                             |                                   | Vardenis Pavardenis<br>kos finansų ministerija | - | l+ |
|----|------------------|------------|-------------------------------------------|----------------------------------------------------------------------------------------------------|-----------------------------------------------------------------------|------------------------------------------------|---------------------------------------------|-----------------------------------|------------------------------------------------|---|----|
|    | Programų žinynas | >          | ♠ > Vard                                  | enis Pavardenis                                                                                                    |                                                                       |                                                |                                             |                                   |                                                |   |    |
|    | Projektaj        |            | Naudo                                     | ntoio profilis                                                                                                    |                                                                       |                                                |                                             |                                   |                                                |   |    |
| 2. | Administravimas  | >          | Nauuu                                     |                                                                                                    |                                                                       |                                                |                                             |                                   |                                                |   |    |
|    |                  |            | Duomeny                                   | ys Įvykių prenumerata Priminimų p                                                                                                    | orenumerata                                                           |                                                |                                             |                                   |                                                |   |    |
|    |                  |            | Naudotojo                                 | asmens duomenys                                                                                                    |                                                                       |                                                |                                             |                                   |                                                |   |    |
|    |                  |            | v                                         | ardas Vardenis                                                                                                    |                                                                       |                                                |                                             |                                   |                                                |   |    |
|    |                  |            | Pa<br>Gimimo                              | metai 1980-01-01                                                                                                    |                                                                       |                                                |                                             |                                   |                                                |   |    |
|    |                  |            | El. p                                     | paštas vardenis.pavardenis@test.test                                                                                                    |                                                                       |                                                |                                             |                                   |                                                |   |    |
|    |                  |            | Telefo                                    | no nr. +37069512345                                                                                                    | rija                                                                  |                                                |                                             |                                   |                                                |   |    |
|    |                  |            | Par                                       | eigos Vyr. specialistas                                                                                                    | j                                                                     |                                                |                                             |                                   |                                                |   |    |
|    |                  |            | Suteiktos                                 | teisės                                                                                                    |                                                                       |                                                |                                             |                                   |                                                |   |    |
|    |                  |            | Nr.11                                     | Modulis/Objektas                                                                                                    | Registruoti 13                                                        | Redaguoti 1                                    | Šalinti 15                                  | Peržiūrėti 1                      | 6                                              |   |    |
|    |                  |            |                                           | Naudotojai 🗸 🗸                                                                                                    |                                                                       |                                                |                                             |                                   |                                                |   |    |
|    |                  |            |                                           | INVESTIS Naudotojai                                                                                                    |                                                                       |                                                |                                             |                                   |                                                |   |    |
|    |                  |            | 1                                         | T.ADM.NAUD.1 Naudotojai                                                                                                    |                                                                       |                                                | <i></i>                                     | Ø                                 |                                                |   |    |
|    |                  |            | 2                                         | T.ADM.NAUD.2 Rinkmenos                                                                                                    |                                                                       |                                                |                                             | V                                 |                                                |   |    |
|    |                  |            |                                           | Programų žinynas 🔹 🔻                                                                                                    |                                                                       |                                                |                                             |                                   |                                                |   |    |
|    |                  |            |                                           | Programos                                                                                                    |                                                                       |                                                |                                             |                                   |                                                |   |    |
|    |                  |            | 3                                         | T.PŽ.PRG.1 Programos                                                                                                    |                                                                       |                                                |                                             |                                   |                                                |   |    |
|    |                  |            | 4                                         | T.PZ.PRG.2 Būsenos grąžinimas į<br>ankstesnę                                                                                                    |                                                                       |                                                |                                             |                                   |                                                |   |    |
|    |                  |            | 5                                         | T.PŽ.PRG.3 Rinkmenos                                                                                                    |                                                                       |                                                |                                             | V                                 |                                                |   |    |
|    |                  |            | INVESTIS                                  | taisyklės                                                                                                    |                                                                       |                                                |                                             |                                   |                                                |   |    |
|    |                  |            |                                           | Taisyklių pavadinimas Naudote                                                                                                    | ojo prisijungimo tais                                                 | /klės                                          |                                             |                                   |                                                |   |    |
|    |                  |            | Susipaž<br>Lorem ipsi                     | inimo su taisyklémis data ir laikas 2023-0<br>um dolor sit amet, consectetur adipiscing elit. Null                                                              | 1-02 15:32:12<br>am eu hendrerit diam.                                |                                                |                                             |                                   | 20                                             |   |    |
|    |                  |            | Sed ipsur                                 | n tellus, venenatis sed nibh ullamcorper, facilisis p                                                                                                    | retium dui.                                                           |                                                |                                             |                                   |                                                |   |    |
|    |                  |            | 1. Maecen<br>augue tort                   | ias pellentesque faucibus neque in dignissim. Ves<br>or vitae nisl. Vivamus ut luctus ligula. Integer cursi<br>enas dignissim imperdiet neque, ac vehicula ante | tibulum luctus, mauris<br>us efficitur lorem quis<br>tincidunt luctus | aliquet.                                       | in, ex eros aliquam                         | ligula, eget blandit              |                                                |   |    |
|    |                  |            | 1.2. Maec<br>mauris at                    | enas tellus orci, pellentesque nec nibh in, iaculis f<br>faucibus accumsan.                                                                                     | ermentum velit. Sed ir                                                | n fermentum est. Duis                          | s non elit eros. Pelle                      | entesque lacinia                  |                                                |   |    |
|    |                  |            | 2. Phasell                                | us vel lectus in nulla laoreet scelerisque vel eget le                                                                                                    | ectus. Morbi at vestibu                                               | ılum justo, non lobort                         | is sem. Proin finibu                        | s risus a maximus                 |                                                |   |    |
|    |                  |            | efficitur. Ae<br>2.1. Ut ac<br>2.2. Praes | enean convallis, libero nec commodo commodo, n<br>nunc vel massa varius fermentum in a elit.<br>ent tincidunt eget felis vel finibus                            | eque tortor commodo                                                   | purus, at tristique eni                        | im magna vitae leo.                         |                                   |                                                |   |    |
|    |                  |            | 2.3. Etiam<br>2.4. Vestik                 | i malesuada nibh sed massa vehicula, in posuere<br>pulum ac neque quis nulla malesuada dapibus sed                                                              | risus condimentum.<br>ac libero. Integer elit                         | libero, dapibus nec e                          | lementum suscipit,                          | dapibus at mi.                    |                                                |   |    |
|    |                  |            | 2.5. Phase<br>tempor en                   | ellus ut augue bibendum, ultrices quam ut, congue<br>im, et vehicula urna blandit pharetra.                                                                     | ipsum. Integer volutp                                                 | at leo sit amet nibh b                         | landit faucibus. Viv                        | amus viverra                      |                                                |   |    |
|    |                  |            | 3. Quisque<br>hendrerit e                 | e blandit id velit et maximus. Ut vitae ipsum vitae a<br>at ut ipsum. Sed sagittis orci faucibus vehicula frim                                                  | ugue lobortis suscipit<br>silla. Aenean vitae hen                     | et ac lectus. Nam se<br>drerit risus. Morbi in | ed lectus quis lectu<br>rutrum massa. Aligi | s consequat<br>Jam erat volutpat. |                                                |   |    |
|    |                  |            | Vivamus p                                 | orta nunc justo, nec ultrices magna luctus quis. N                                                                                                    | ulla fermentum fringill                                               | a sapien, vel condime                          | entum lectus faucib                         | us id. Cras nec                   | -                                              |   |    |
|    |                  |            |                                           |                                                                                                    |                                                                       |                                                |                                             |                                   |                                                |   |    |
|    |                  |            |                                           |                                                                                                    |                                                                       |                                                |                                             |                                   |                                                |   |    |
| E  | Devedint         | 200        |                                           | Lauko anvačumos                                                                                                    |                                                                       |                                                |                                             |                                   |                                                |   |    |
| Nr | . ravadinii      | nas        |                                           | Lauko aprasymas                                                                                                    |                                                                       |                                                |                                             |                                   |                                                |   |    |
|    |                  |            |                                           |                                                                                                    |                                                                       |                                                |                                             |                                   |                                                |   |    |
| 1  | Naudotojo        | o profilis |                                           | Statinis lango pavadinimas.                                                                                                    |                                                                       |                                                |                                             |                                   |                                                |   |    |

| INVESTIS Administravimo techninis sprendimas INVESTIS_SI4_TS     | Versija: | 3.00       |
|------------------------------------------------------------------|----------|------------|
| Europos Sąjungos investicijų administravimo informacinės sistema | Data:    | 2024-12-13 |

| Eil.<br>Nr. | Pavadinimas                                   | Lauko aprašymas                                                                                                    |
|-------------|-----------------------------------------------|----------------------------------------------------------------------------------------------------|
| 2           | Naudotojo asmens<br>duomenys                  | Statinis bloko pavadinimas.                                                                                                    |
| 3           | Vardas                                        | Naudotojo vardo atvaizdavimo laukas. Reikšmė atvaizduojama iš "F-ADM-NAUD-3 INVESTIS naudotojo peržiūra" lango lauko <vardas>.</vardas>                                                                          |
| 4           | Pavardė                                       | Naudotojo pavardės atvaizdavimo laukas. Reikšmė atvaizduojama iš "F-ADM-NAUD-3 INVESTIS naudotojo peržiūra" lango lauko <pavardė>.</pavardė>                                                                     |
| 5           | Gimimo metai                                  | Naudotojo gimimo metų atvaizdavimo laukas. Reikšmė atvaizduojama iš "F-ADM-NAUD-3 INVESTIS naudotojo peržiūra" lango lauko <gimimo data="">.</gimimo>                                                            |
| 6           | El. paštas                                    | Naudotojo elektroninio pašto adreso atvaizdavimo laukas. Reikšmė atvaizduojama iš "F-ADM-NAUD-3<br>INVESTIS naudotojo peržiūra" lango lauko <el. paštas="">.</el.>                                               |
| 7           | Telefono nr.                                  | Naudotojo telefono numerio atvaizdavimo laukas. Reikšmė atvaizduojama iš "F-ADM-NAUD-3 INVESTIS naudotojo peržiūra" lango lauko <telefono nr.="">.</telefono>                                                    |
| 8           | Institucija                                   | Naudotojo institucijos atvaizdavimo laukas. Reikšmė atvaizduojama iš "F-ADM-NAUD-3 INVESTIS naudotojo peržiūra" lango lauko <institucija>.</institucija>                                                         |
| 9           | Pareigos                                      | Naudotojo pareigų atvaizdavimo laukas. Reikšmė atvaizduojama iš "F-ADM-NAUD-3 INVESTIS naudotojo peržiūra" lango lauko <pareigos>.</pareigos>                                                                    |
| 10          | Suteiktos teisės                              | Statinis bloko pavadinimas.                                                                                                    |
| 11          | Nr.                                           | Sąrašo atvaizdavimo laukas. Lauke atvaizduojamas teisės numeris.                                                                                                    |
| 12          | Objektas                                      | Sąrašo atvaizdavimo laukas. Lauke atvaizduojamas modulis kuriam priklauso teisė, objektas su kuria susieta<br>teisė ar teisė.<br><b>Sąlygos:</b><br>- Teisės modulis ir objektus galima suskleisti/išskleisti.   |
| 13          | Registruoti                                   | Sąrašo atvaizdavimo laukas. Lauke atvaizduojamas objekto registravimo teisės požymis. Požymis atvaizduojamas kaip žymimasis langelis, be galimybės redaguoti.                                                    |
| 14          | Redaguoti                                     | Sąrašo atvaizdavimo laukas. Lauke atvaizduojamas objekto redagavimo teisės požymis. Požymis atvaizduojamas kaip žymimasis langelis, be galimybės redaguoti.                                                      |
| 15          | Šalinti                                       | Sąrašo atvaizdavimo laukas. Lauke atvaizduojamas objekto šalinimo teisės požymis. Požymis atvaizduojamas<br>kaip žymimasis langelis, be galimybės redaguoti.                                                     |
| 16          | Peržiūrėti                                    | Sąrašo atvaizdavimo laukas. Lauke atvaizduojamas objekto peržiūros teisės požymis. Požymis atvaizduojamas kaip žymimasis langelis, be galimybės redaguoti.                                                       |
| 17          | INVESTIS taisyklės                            | Statinis bloko pavadinimas.                                                                                                    |
| 18          | Taisyklių pavadinimas                         | Naudotojo susipažintų INVESTIS taisyklių pavadinimo atvaizdavimo laukas. Reikšmė atvaizduojama iš<br>susipažintų taisyklių "F-ADM-NUST-3.2 INVESTIS taisyklės peržiūra" lango lauko <pavadinimas>.</pavadinimas> |
| 19          | Susipažinimo su<br>taisyklėmis data ir laikas | Atvaizdavimo laukas. Lauke atvaizduojamas vėliausias "F-INV-B-3 Susipažinimo su sistemos taisyklėmis"<br>lange mygtuko [Tęsti] paspaudimo data ir laikas                                                         |
| 20          | INVESTIS taisyklės                            | Naudotojo susipažintų INVESTIS taisyklių atvaizdavimo laukas. Reikšmė atvaizduojama iš susipažintų taisyklių "F-ADM-NUST-3.2 INVESTIS taisyklės peržiūra" lango lauko <taisyklės aprašymas="">.</taisyklės>      |

| INVESTIS Administravimo techninis sprendimas INVESTIS_SI4_TS     | Versija: | 3.00       |
|------------------------------------------------------------------|----------|------------|
| Europos Sąjungos investicijų administravimo informacinės sistema | Data:    | 2024-12-13 |

#### F-INV-B-5.1 Naudotojo įvykių prenumeratos peržiūra

Lango paskirtis Langas skirtas naudotojui peržiūrėti savo įvykių prenumeratas. Navigacija Horizontalus meniu [Naudotojo vardas pavardė] >> [Įvykių prenumerata] Navigacijos kelias Naudotojo vardas pavardė >> Įvykių prenumerata Lango ypatybės

| ≡ | INVESTIS         |   |                                                                                                    | Vardenis Pavardenis<br>Lietuvos Respublikos finansų ministerija | *  | ?    | l+   |
|---|------------------|---|----------------------------------------------------------------------------------------------------|-----------------------------------------------------------------|----|------|------|
|   | Programų žinynas | > | 🔶 > Vardenis Pavardenis > Įvyklų prenumerata                                                                                                    |                                                                 |    |      |      |
|   | Projektai        |   | Naudotojo profilis                                                                                                    |                                                                 |    |      |      |
|   | Administravimas  | > | Duomenys Įvykių prenumerata Priminimų prenumerata                                                                                                    |                                                                 |    |      |      |
|   |                  |   | Gauti įvykius el. paštu       2         Gauti įvykius el. paštu       2         • INVESTIS       9         • Pažangos priemonė       0         • [VK-1. Patvirtintia supaprastintai apmokamų išlaidų dydis       3         • Pažangos priemonė       1         • [VK-2. Patvirtinti pažangos priemonės keitimo duomenys       3         • Kvietimas       1       1         • [VK-3 Patvirtinti pažangos priemonės keitimo duomenys       3         • [VK-4 Paskelbtas Kvietimas teikti PIP       1         • [VK-6 Patvirtinti Kvietimo teikti PIP       1         • [VK-6 Patvirtinti kvietimo teikti PIP       1         • [VK-6 Patvirtinti kvietimas teikti PIP       1         • [VK-6 Patvirtinti kvietimas teikti PIP       1         • [VK-7 Atnaujintas Kvietimas teikti PIP       1         • [VK-7 Atnaujintas Kvietimas teikti PIP       1         • [VK-8 Projekta]       1         • [VK-8 Projekta]       1         • [VK-8 Užregistruotas Projekto įgyvendinimo planas       1         • [VK-12 ADMi padėtas PIP tikslinimas       1         • [VK-13 Patvirtintis PIP       1         • [VK-14 Patvirtintis PIP       1         • [VK-15 Pradėtas PIP       1         • [VK-20 Atmestas PIP       1 |                                                                 |    |      |      |
|   |                  |   |                                                                                                    |                                                                 |    |      | 4    |
|   |                  |   |                                                                                                    |                                                                 | Re | dagu | loti |

| Eil.<br>Nr. | Pavadinimas                | Lauko aprašymas                                                                                                    |
|-------------|----------------------------|----------------------------------------------------------------------------------------------------|
| 1           | Naudotojo<br>profilis      | Statinis lango pavadinimas                                                                                                    |
| 2           | Gauti įvykius el.<br>paštu | Ar naudotojas nori gauti įvykių pranešimus atvaizdavimo laukas. Reikšmė atvaizduojama iš naudotojo įvykių prenumeratos redagavimo lango "F-INV-B-5.2 Naudotojo įvykių prenumeratos redagavimas" lauko <gauti el.="" paštu="" įvykius="">.</gauti> |

INVESTIS Administravimo techninis sprendimas INVESTIS\_SI4\_TSVersija:3.00Europos Sąjungos investicijų administravimo informacinės sistemaData:2024-12-13

| Eil.<br>Nr. | Pavadinimas           | Lauko aprašymas                                                                                                    |
|-------------|-----------------------|----------------------------------------------------------------------------------------------------|
| 3           | Įvykio<br>prenumerata | <ul> <li>Įvykio prenumeratos atvaizdavimo laukas.</li> <li>Įvykių reikšmė atvaizduojamos iš "F-ADM-INF-3 Įvykių sąrašas" lango įvykių sąrašo, kurių požymis &lt;[jungtas&gt; pažymėtas ir kurių <sistema> yra "INVESTIS". Reikšmės atvaizduojamos formatu: <sistema>, <objektas>, <numeris> ir &lt;Įvykis&gt;. Reikšmės grupuojamos pagal laukus <sistema> ir <objektas>.</objektas></sistema></numeris></objektas></sistema></sistema></li> <li>Sąlygos: <ul> <li>Objekto SAI įvykių grupės prenumerata atvaizduojama tik tai tada, kai naudotojui priskirta teisė: T.PŽ.SAI.1.1 SAI: Peržiūrėti</li> <li>Objekto PP įvykių grupės prenumerata atvaizduojama tik tai tada, kai naudotojui priskirta teisė: T.PŽ.PP.1.1 Pažangos priemonės: Peržiūrėti</li> <li>Objekto KVT įvykių grupės prenumerata atvaizduojama tik tai tada, kai naudotojui priskirta teisė: T.PŽ.KVT.1.1 Kvietimai: Peržiūrėti</li> <li>Objekto PRJ įvykių grupės prenumerata atvaizduojama tik tai tada, kai naudotojui priskirta teisė: T.PŽ.KVT.1.1 Kvietimai: Peržiūrėti</li> <li>Objekto PRJ įvykių grupės prenumerata atvaizduojama tik tai tada, kai naudotojui priskirta teisė: T.PŽ.RVT.1.1 Projektai: Peržiūrėti</li> <li>Objekto PIP įvykių grupės prenumerata atvaizduojama tik tai tada, kai naudotojui priskirta teisė: T.PZ.FV.1.1 Projektai: Peržiūrėti</li> <li>Objekto PIP įvykių grupės prenumerata atvaizduojama tik tai tada, kai naudotojui priskirta teisė: T.PRJ.PRJ.1.1 Projektai: Peržiūrėti</li> <li>Objekto PIP įvykių grupės prenumerata atvaizduojama tik tai tada, kai naudotojui priskirta teisė: T.PRJ.PIP.1.1 Projektai. PIP: Peržiūrėti</li> <li>Objekto PIP įvykių grupės prenumerata atvaizduojama tik tai tada, kai naudotojui priskirta teisė: T.PRJ.PIP.1.1 Projektai. PIP: Peržiūrėti</li> <li>Objekto PIPVRT įvykių grupės prenumerata atvaizduojama tik tai tada, kai naudotojui priskirta teisė: T.PRJ.PIPVRT.1.1 Vertinimas: Peržiūrėti</li> </ul> </li> </ul> |
| 4           | [Redaguoti]           | Mygtukas skirtas redaguoti naudotojo įvykių prenumeratą. Paspaudus mygtuką inicijuojamas redagavimas ir atidaromas<br>langas "F-INV-B-5.2 Naudotojo įvykių prenumeratos redagavimas".                                                                                                    |

| INVESTIS Administravimo techninis sprendimas INVESTIS_SI4_TS     | Versija: | 3.00       |
|------------------------------------------------------------------|----------|------------|
| Europos Sąjungos investicijų administravimo informacinės sistema | Data:    | 2024-12-13 |

#### F-INV-B-5.2 Naudotojo įvykių prenumeratos redagavimas

Lango paskirtis Langas skirtas naudotojui pakeisti savo įvykių prenumeratas. Navigacija Horizontalus meniu [Naudotojo vardas pavardė] >> [Įvykių prenumerata] >> [Redaguoti] Navigacijos kelias Naudotojo vardas pavardė >> Įvykių prenumerata Lango ypatybės

| ≡          | INVESTIS                        | Vardenis Pavardenis<br>Lietuvos Respublikos finansų ministerija 🔺 🕐                                                                                                    | I+   |
|------------|---------------------------------|----------------------------------------------------------------------------------------------------|------|
|            | Programų žinynas >              | ♠ > Vardenis Pavardenis > Įvykių prenumerata                                                                                                    |      |
|            | Projektai                       | Įvykių prenumerata                                                                                                    |      |
|            | Administravimas >               | WyKuy prenumerata         Gauti lyykius el. pašiu         • NVESTIS         • Supaprastintai apmokama išlaidų dydis         • NVESTIS         • Patamos preimonė         · MY-2. Patvirtintas supaprastintai apmokamų išlaidų dydis         • Patagos priemonė         · MY-4. Paskutintini pažangos priemonės keitimo duomenys         · Kvietimas         · MY-4. Paskubias Kvietimas teikti PIP         · MY-6. Sustabdytas Kvietimas teikti PIP         · MY-6. Patvirtinit kvietimo duomenys         · MY-6. Projektus         · MY-6. Projektu priskirtas atsakingas asmuo         · MY-6. Projektus projektu joriskirtas atsakingas asmuo         · MY-6. Projektus projekto įgyvendnimo pianas         · MY-6. J2 registruotas Projekto įgyvendnimo pianas         · MY-6. J2 registruotas Projekto įgyvendnimo pianas         · MY-6. J2 registruotas Projekto įgyvendnimo pianas         · MY-6. J2 registruotas PIP         · MY-6. J2 registruotas PIP         · MY-6. J2 registruotas PIP         · MY-6. J2 reaktintas PIP         · MY-6. J2 reaktinas sprendimas nefinansuoti PIP         · MY-6. J2 registruotas PIP         · MY-6. J2 Pradetas PIP         · MY-6. J2 Pradetas PIP         · MY-6. J2 Pradetas PIP         · MY-6. J2 Pradetas PIP         · MY- |      |
|            |                                 | Saugo                                                                                                    | ti 5 |
| Eil<br>Nr. | Pavadinimas                     | Lauko aprašymas                                                                                                    |      |
| 1          | Įvykių prenumerata              | Statinis lango pavadinimas                                                                                                    |      |
| 2          | Gauti įvykius el.<br>paštu      | Žymimas langelis. Lauke pažymima ar naudotojas nori gauti pranešimus apie įvykius elektroniniu paštu. Numatyto<br>reikšmė: nepasirinkta.                                                                                                    | ji   |
| 3          | Objekto visų įvykių prenumerata | Žymimas langelis. Lauke pažymima ar naudotojas nori prenumeruoti visus objekto įvykius. Pažymint pasirenkami vaikiniai įrašai. Numatytoji reikšmė: pasirinkta.                                                                                                    | visi |

| INVESTIS Administravimo techninis sprendimas INVESTIS_SI4_TS     | Versija: | 3.00       |
|------------------------------------------------------------------|----------|------------|
| Europos Sąjungos investicijų administravimo informacinės sistema | Data:    | 2024-12-13 |

| Eil.<br>Nr. | Pavadinimas                              | Lauko aprašymas                                                                                                    |
|-------------|------------------------------------------|----------------------------------------------------------------------------------------------------|
| 4           | Pavadinimas           Įvykio prenumerata | <ul> <li>Lauko aprašymas</li> <li>Žymimas langelis. Lauke pažymima ar naudotojas nori prenumeruoti įvykį. Numatytoji reikšmė: pasirinkta.</li> <li>Įvykių reikšmė atvaizduojamos iš "F-ADM-INF-3 Įvykių sąrašas" lango įvykių sąrašo, kurių požymis &lt;[jungtas&gt; pažymėtas ir kurių <sistema> yra "INVESTIS". Reikšmės atvaizduojamos formatu: <sistema>, <objektas>, <numeris> ir &lt;[vykis&gt;. Reikšmės grupuojamos pagal laukus <sistema> ir <objektas>.</objektas></sistema></numeris></objektas></sistema></sistema></li> <li>Sąlygos: <ul> <li>Objekto SAI įvykių grupės prenumerata atvaizduojama tik tai tada, kai naudotojui priskirta teisė: T.PŽ.SAI.1.1 SAI: Peržiūrėti</li> <li>Objekto PP įvykių grupės prenumerata atvaizduojama tik tai tada, kai naudotojui priskirta teisė: T.PŽ.PP.1.1 Pažangos priemonės: Peržiūrėti</li> <li>Objekto KVT įvykių grupės prenumerata atvaizduojama tik tai tada, kai naudotojui priskirta teisė: T.PŽ.KVT.1.1 Kvietimai: Peržiūrėti</li> <li>Objekto PRJ įvykių grupės prenumerata atvaizduojama tik tai tada, kai naudotojui priskirta teisė: T.PŽ.KVT.1.1 Projektai: Peržiūrėti</li> <li>Objekto PIP įvykių grupės prenumerata atvaizduojama tik tai tada, kai naudotojui priskirta teisė: T.PZ.NPJ.PIP.1.1 Projektai: Peržiūrėti</li> <li>Objekto PIP įvykių grupės prenumerata atvaizduojama tik tai tada, kai naudotojui priskirta teisė: T.PRJ.PIP.1.1 Projektai: Peržiūrėti</li> <li>Objekto PIP įvykių grupės prenumerata atvaizduojama tik tai tada, kai naudotojui priskirta teisė: T.PRJ.PIP.1.1 Projektai: Peržiūrėti</li> <li>Objekto PIP įvykių grupės prenumerata atvaizduojama tik tai tada, kai naudotojui priskirta teisė: T.PRJ.PIP.1.1 Projektai. PIP VRT.1.1 Vertinimas: Peržiūrėti</li> <li>Objekto PIPVRT įvykių grupės prenumerata atvaizduojama tik tai tada, kai naudotojui priskirta teisė: T.PRJ.PIP.1.1 Projektai. PIPTIKSL ivykių grupės prenumerata atvaizduojama tik tai tada, kai naudotojui priskirta teisė: T.PRJ.PIP.1.1 Projektai. PIPTIKSL ivykių grupės prenumerata atvaizduojama tik tai tada, kai naudotojui priskirta teisė: T.PRJ.PIP.1.1 Projektai. PIPTIKSL ivykių grupės prenumerata atvaizduoja</li></ul></li></ul> |
|             |                                          | <ul> <li>Objekto SUT įvykių grupės prenumerata atvaizduojama tik tai tada, kai naudotojui priskirta teisė: T.PRJ.SUT.1.1<br/>Projektai. Sutartys: Peržiūrėti</li> <li>Objekto SUTKTM.1.1 Projektai. Sutarčių keitimas: Peržiūrėti</li> <li>Objekto PRK įvykių grupės prenumerata atvaizduojama tik tai tada, kai naudotojui priskirta teisė: T.PRJ.PRK.1.1<br/>Projektai. Pirkimai: Peržiūrėti</li> <li>Objekto PRKKTM įvykių grupės prenumerata atvaizduojama tik tai tada, kai naudotojui priskirta teisė: T.PRJ.PRK.1.1<br/>Projektai. Pirkimai: Peržiūrėti</li> <li>Objekto PRKKTM įvykių grupės prenumerata atvaizduojama tik tai tada, kai naudotojui priskirta teisė: T.PRJ.PRK.1.1<br/>Projektai. Pirkimai: Peržiūrėti</li> <li>Objekto VA įvykių grupės prenumerata atvaizduojama tik tai tada, kai naudotojui priskirta teisė: T.PRJ.VA.1.1<br/>Projektai. VA: Peržiūrėti</li> <li>Objekto VA įvykių grupės prenumerata atvaizduojama tik tai tada, kai naudotojui priskirta teisė: T.PRJ.VA.1.1<br/>Projektai. VA: Peržiūrėti</li> <li>Objekto APFP įvykių grupės prenumerata atvaizduojama tik tai tada, kai naudotojui priskirta teisė: T.PRJ.APFP.1.1<br/>Projektai. APFP: Peržiūrėti</li> <li>Objekto APFP įvykių grupės prenumerata atvaizduojama tik tai tada, kai naudotojui priskirta teisė: T.PRJ.APFP.1.1<br/>Projektai. APFP: Peržiūrėti</li> <li>Objekto APFPKTM įvykių grupės prenumerata atvaizduojama tik tai tada, kai naudotojui priskirta teisė: T.PRJ.APFP.1.1<br/>Projektai. APFP: Peržiūrėti</li> <li>Objekto DAMG įvykių grupės prenumerata atvaizduojama tik tai tada, kai naudotojui priskirta teisė: T.PRJ.MG.1.1<br/>Projektai. Mokymų grafikas: Peržiūrėti</li> <li>Objekto DAMG įvykių grupės prenumerata atvaizduojama tik tai tada, kai naudotojui priskirta teisė: T.PRJ.MG.1.1<br/>Projektai. Mokymų grafikas: Peržiūrėti</li> <li>Objekto DAMG įvykių grupės prenumerata atvaizduojama tik tai tada, kai naudotojui priskirta teisė: T.PRJ.MG.1.1<br/>Projektai. Mokymų grafiko keitimas: Peržiūrėti</li> <li>Objekto DAMGKTM įvykių grupės prenumerata atvaizduojama tik tai tada, kai naudotojui priskirta teisė: XXX</li> <li>O</li></ul>                                    |
| 5           | [Saugoti]                                | Mygtukas skirtas išsaugoti naudotojo įvykių prenumeratą. Paspaudus mygtuką išsaugomi duomenys ir atidaromas peržiūros langas "F-INV-B-5.1 Naudotojo įvykių prenumeratos peržiūra".                                                                                                    |

| INVESTIS Administravimo techninis sprendimas INVESTIS_SI4_TS     | Versija: | 3.00       |
|------------------------------------------------------------------|----------|------------|
| Europos Sąjungos investicijų administravimo informacinės sistema | Data:    | 2024-12-13 |

#### F-INV-B-5.3 Naudotojo priminimų prenumeratos peržiūra

Lango paskirtis Langas skirtas naudotojui peržiūrėti savo priminimų prenumeratas. Navigacija Horizontalus meniu [Naudotojo vardas pavardė] >> [Priminimų prenumerata] Navigacijos kelias Naudotojo vardas pavardė >> Priminimų prenumerata Lango ypatybės

| ≡ | INVESTIS                      |   |                                                                                                    | <b>Vardenis Pavardenis</b><br>Lietuvos Respublikos finansų ministerija |   | ? | l+ |
|---|-------------------------------|---|----------------------------------------------------------------------------------------------------|------------------------------------------------------------------------|---|---|----|
|   | Programų žinynas<br>Projektai | > | <ul> <li>Vardenis Pavardenis &gt; Priminimų prenumerata</li> <li>Naudotojo profilis</li> </ul>                                                                                                    |                                                                        |   |   |    |
| * | Administravimas               | > | Duomenys       Ivyklų prenumerata         Priminimų prenumerata         Gauti priminimus el. paštu         INVESTIS         PRIM-1 Priminimas patvirtinti Kvietimą teikti PĮP         PRIM-2 Priminimas apie skeibtiną Kvietimą teikti PĮP         PRIM-2 Priminimas užpildyti TF PL         PRIM-4 Priminimas užpildyti NK PL         PRIM-5 Priminimas patvirtinti TF PL         PRIM-6 Priminimas patvirtinti TF PL         PRIM-6 Priminimas patvirtinti TF PL         PRIM-7 Priminimas patvirtinti TF PL         PRIM-8 Priminimas patvirtinti TF PL         PRIM-8 Priminimas patvirtinti TF PL         PRIM-9 Priminimas patvirtinti TF PL         PRIM-8 Priminimas patvirtinti TF PL         PRIM-9 Priminimas patvirtinti TF PL         PRIM-9 Priminimas patvirtinti TF PL         PRIM-9 Priminimas patvirtinti TF PL         PRIM-9 Priminimas patvirtinti TF PL         PRIM-9 Priminimas patvirtinti TF PL         PRIM-9 Priminimas patvirtinti TF Vertinimą         PRIM-10 Priminimas patvirtinti NK vertinimą |                                                                        |   |   |    |
|   |                               |   |                                                                                                    |                                                                        | - | _ | 4  |

| Eil.<br>Nr. | Pavadinimas                   | Lauko aprašymas                                                                                                    |
|-------------|-------------------------------|----------------------------------------------------------------------------------------------------|
| 1           | Naudotojo profilis            | Statinis lango pavadinimas                                                                                                    |
| 2           | Gauti priminimus<br>el. paštu | Ar naudotojas nori gauti priminimų pranešimus atvaizdavimo laukas. Reikšmė atvaizduojama iš naudotojo priminimų prenumeratos redagavimo lango "F-INV-B-5.4 Naudotojo priminimų prenumeratos redagavimas" lauko <gauti el.="" paštu="" priminimus="">.</gauti>                                                                                                    |
| 3           | Priminimo<br>prenumerata      | <ul> <li>Priminimo prenumeratos atvaizdavimo laukas. Reikšmė atvaizduojama iš naudotojo priminimų prenumeratos redagavimo lango "F-INV-B-5.4 Naudotojo priminimų prenumeratos redagavimas" lauko <priminimo prenumerata="">.</priminimo></li> <li>Sąlygos: <ul> <li>Objekto KVT įvykių grupės prenumerata atvaizduojama tik tai tada, kai naudotojui priskirta teisė: T.PŽ.KVT.1.1 Kvietimai: Peržiūrėti</li> <li>Objekto PĮPVRT įvykių grupės prenumerata atvaizduojama tik tai tada, kai naudotojui priskirta teisė: T.PŽ.KVT.1.1 Kvietimai: Peržiūrėti</li> </ul> </li> </ul> |
| 4           | [Redaguoti]                   | Mygtukas skirtas redaguoti naudotojo priminimų prenumeratą. Paspaudus mygtuką inicijuojamas redagavimas ir atidaromas langas "F-INV-B-5.4 Naudotojo priminimų prenumeratos redagavimas".                                                                                                    |

| INVESTIS Administravimo techninis sprendimas INVESTIS_SI4_TS     | Versija: | 3.00       |
|------------------------------------------------------------------|----------|------------|
| Europos Sąjungos investicijų administravimo informacinės sistema | Data:    | 2024-12-13 |

#### F-INV-B-5.4 Naudotojo priminimų prenumeratos redagavimas

Lango paskirtis Langas skirtas naudotojui pakeisti savo priminimų prenumeratas. Navigacija Horizontalus meniu [Naudotojo vardas pavardė] >> [Priminimų prenumerata] >> [Redaguoti] Navigacijos kelias Naudotojo vardas pavardė >> Priminimų prenumerata Lango ypatybės

| <ul> <li>Programų žinynas</li> <li>Projektai</li> <li>Administravimas</li> <li>Cauti priminimus el. paštu</li> <li>INVESTIS</li> <li>PRIM-1 Priminimas pajs viktinti Kvietimą teikti PIP</li> <li>PRIM-2 Priminimas užpidyti TF PL</li> <li>PRIM-4 Priminimas užpidyti TF PL</li> <li>PRIM-4 Priminimas užpidyti TF PL</li> <li>PRIM-5 Priminimas užpidyti TF PL</li> <li>PRIM-5 Priminimas užpidyti TF PL</li> <li>PRIM-4 Priminimas užpidyti TF PL</li> <li>PRIM-4 Priminimas užpidyti TF PL</li> <li>PRIM-5 Priminimas užpidyti TF PL</li> <li>PRIM-4 Priminimas užpidyti TF PL</li> <li>PRIM-5 Priminimas užpidyti TF PL</li> <li>PRIM-6 Priminimas užpidyti TF PL</li> </ul>                                                                                                    | ≡ | INVESTIS                      |   |                                                                                                    | Vardenis Pavardenis<br>Lietuvos Respublikos finansų ministerija | - | ? | l+ |
|----------------------------------------------------------------------------------------------------|---|-------------------------------|---|----------------------------------------------------------------------------------------------------|-----------------------------------------------------------------|---|---|----|
| Administravimas   Gauti priminimus el. paštu  Gauti priminimus el. paštu  Gauti priminimus el. paštu  Gauti priminimas pašturitnit Kvietimą teikti PIP  PRIM-1 Priminimas užpildyti TF PL  PRIM-4 Priminimas užpildyti NK PL  PRIM-6 Priminimas užpildyti papildomą PL  PRIM-6 Priminimas patvirtnit TF PL  PRIM-6 Priminimas patvirtnit TF PL PRIM-6 Priminimas patvirtnit TF PL PRIM-6 Priminimas pa |   | Programų žinynas<br>Projektai | > | <ul> <li>Yardenis Pavardenis &gt; Priminimų prenumerata</li> <li>Priminimų prenumerata</li> </ul>                                                                                                    |                                                                 |   |   |    |
| <ul> <li>PRIM-7 Priminimas patvirtinti NK PL</li> <li>PRIM-8 Priminimas patvirtinti papiloomą PL</li> <li>PRIM-9 Priminimas patvirtinti TF vertinimą</li> <li>PRIM-10 Priminimas patvirtinti NK vertinimą</li> </ul>                                                                                                    |   | Administravimas               | > | Cauti priminimus el. paštu<br>Cauti priminimus el. paštu<br>CINVESTIS<br>CINVESTIS | 1                                                               |   |   |    |

| Eil.<br>Nr. | Pavadinimas                              | Lauko aprašymas                                                                                                    |
|-------------|------------------------------------------|----------------------------------------------------------------------------------------------------|
| 1           | Priminimų<br>prenumerata                 | Statinis lango pavadinimas                                                                                                    |
| 2           | Gauti priminimus<br>el. paštu            | Žymimas langelis. Lauke pažymima ar naudotojas nori gauti pranešimus apie priminimus elektroniniu paštu.<br>Numatytoji reikšmė: nepasirinkta.                                                                                                    |
| 3           | Objekto visų<br>priminimų<br>prenumerata | Žymimas langelis. Lauke pažymima ar naudotojas nori prenumeruoti priminimus. Pažymint pasirenkami visi vaikiniai<br>įrašai. Numatytoji reikšmė: nepasirinkta.                                                                                                    |
| 4           | Priminimo<br>prenumerata                 | Žymimas langelis. Lauke pažymima ar naudotojas nori prenumeruoti priminimą. Numatytoji reikšmė: nepasirinkta.<br>Priminimų reikšmė atvaizduojamos iš "F-ADM-INF-2 Priminimų sąrašas" lango priminimų sąrašo, kurių požymis<br><Įjungtas> pažymėtas. Reikšmės atvaizduojamos formatu: «Sistema», «Objektas», «Numeris» ir «Priminimas».<br>Reikšmės grupuojamos pagal laukus «Objektas» ir «Sistema».<br>Salvgos: |
|             |                                          | <ul> <li>Objekto KVT priminimų grupės prenumerata atvaizduojama tik tai tada, kai naudotojui priskirta teisė: T.PŽ.KVT.1.1</li> <li>Kvietimai: Peržiūrėti</li> </ul>                                                                                                    |
|             |                                          | - Objekto PĮPVRT priminimų grupės prenumerata atvaizduojama tik tai tada, kai naudotojui priskirta teisė:<br>T.PRJ.PĮPVRT.1.1 Vertinimas: Peržiūrėti                                                                                                    |
| 5           | [Saugoti]                                | Mygtukas skirtas išsaugoti naudotojo priminimų prenumeratą. Paspaudus mygtuką išsaugomi duomenys ir atidaromas<br>peržiūros langas "F-INV-B-5.3 Naudotojo priminimų prenumeratos peržiūra".                                                                                                    |

| INVESTIS Administravimo techninis sprendimas INVESTIS_SI4_TS     | Versija: | 3.00       |
|------------------------------------------------------------------|----------|------------|
| Europos Sąjungos investicijų administravimo informacinės sistema | Data:    | 2024-12-13 |

## F-INV-B-6 Kontekstinė pagalba

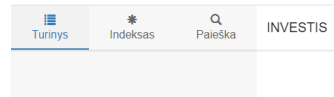

| INVESTIS Administravimo techninis sprendimas INVESTIS_SI4_TS     | Versija: | 3.00       |
|------------------------------------------------------------------|----------|------------|
| Europos Sąjungos investicijų administravimo informacinės sistema | Data:    | 2024-12-13 |

#### F-INV-B-7 INVESTIS laikinai nepasiekiamas

Lango paskirtis Langas skirtas informuoti naudotoją apie vykdomus sistemos atnaujinimo darbus. Navigacija www.investis.lt Navigacijos kelias

Lango ypatybės - Langas atvaizduojamas sistemos atnaujinimo metu. Naudotojų teisės

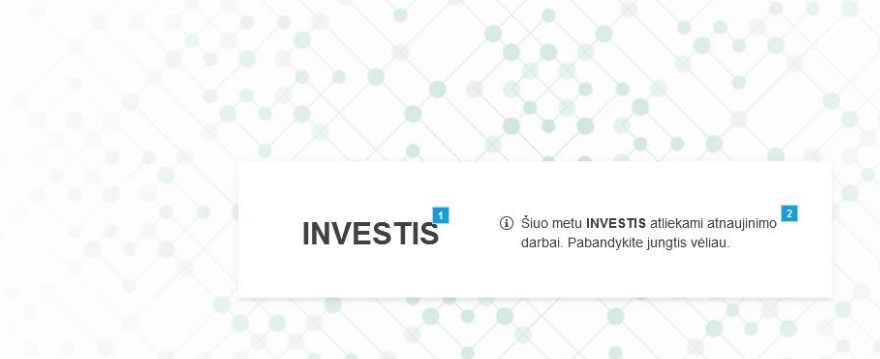

| Eil. Nr. | Pavadinimas         | Lauko aprašymas                                                                                     |
|----------|---------------------|----------------------------------------------------------------------------------------------------|
| 1        | INVESTIS            | Statinis lango pavadinimas.                                                                         |
| 2        | Statinis pranešimas | Statinis pranešimas: "Šiuo metu INVESTIS atliekami atnaujinimo darbai. Pabandykite jungtis vėliau." |

| INVESTIS Administravimo techninis sprendimas INVESTIS_SI4_TS     | Versija: | 3.00       |
|------------------------------------------------------------------|----------|------------|
| Europos Sąjungos investicijų administravimo informacinės sistema | Data:    | 2024-12-13 |

#### F-INV-B-8 INVESTIS neleistina naršyklė

Lango paskirtis Langas skirtas informuoti naudotoją apie netinkamą naudojamą naršyklę. Navigacija www.investis.lt Navigacijos kelias

Lango ypatybės

- Langas atvaizduojamas kai sistemos naudotojo naršyklė neatitinka numatytų naršyklės versijų. Naudotojų teisės

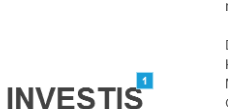

 Jungiatės naudodami INVESTIS nepalaikoma naršykle. 2

Darbui su INVESTIS galima naudoti bet kurią naujos kartos naršyklę: Microsoft Edge (nuo 20 versijos) Google Chrome (nuo 35 versijos) Mozilla Firefox (nuo 17 versijos) Safari (nuo 7 versijos)." (źr. detaliau).

Jei dirbate su Windows ir turite Microsoft Edge, paspaudus <u>šią nuorodą</u>, INVESTIS automatiškai atsidarys Microsoft Edge naršyklėje

| Eil.<br>Nr. | Pavadinimas            | Lauko aprašymas                                                                                                    |
|-------------|------------------------|----------------------------------------------------------------------------------------------------|
| 1           | INVESTIS               | Statinis lango pavadinimas.                                                                                                    |
| 2           | Statinis<br>pranešimas | Statinis pranešimas: "Jungiatės naudodami INVESTIS nepalaikoma naršykle.                                                                    |
|             |                        | Darbui su INVESTIS galima naudoti bet kurią naujos kartos naršyklę:                                                                         |
|             |                        | Microsoft Edge (nuo 20 versijos)                                                                                                    |
|             |                        | Google Chrome (nuo 35 versijos)                                                                                                    |
|             |                        | Mozilla Firefox (nuo 17 versijos)                                                                                                    |
|             |                        | Safari (nuo 7 versijos)." (žr. detaliau).                                                                                                   |
|             |                        | Jei dirbate su Windows ir turite Microsoft Edge, paspaudus <u>šią nuorodą</u> , INVESTIS automatiškai atsidarys Microsoft Edge naršyklėje". |

| INVESTIS Administravimo techninis sprendimas INVESTIS_SI4_TS     | Versija: | 3.00       |
|------------------------------------------------------------------|----------|------------|
| Europos Sąjungos investicijų administravimo informacinės sistema | Data:    | 2024-12-13 |

#### P-INV-B-1 Atrakinti objektą

Procedūros paskirtis

Procedūra skirta atrakinti objektą (programą, pažangos priemonę, supaprastintai apmokamų išlaidų dydį, stebėsenos rodiklį, kvietimą, kvietimo patikros lapų šabloną, PĮP, PĮP tikslinimą) po jo redagavimo ar keitimo.

Procedūros vykdymo sąlygos

Procedūra vykdoma:

1. Objekto saugojimo metu, kai redaguojant objektą paspaudžiamas mygtukas [Saugoti].

2. Objekto redagavimo atšaukimo metu, kai redaguojant objektą paspaudžiamas mygtukas [Atšaukti].

3. Objekto keitimo atšaukimo metu, kai keičiant objektą paspaudžiamas mygtukas [Atšaukti].

Procedūros aprašymas

Atrakinimo metu pašalinamas objekto užrakinimo požymis.

| INVESTIS Administravimo techninis sprendimas INVESTIS_SI4_TS     | Versija: | 3.00       |
|------------------------------------------------------------------|----------|------------|
| Europos Sąjungos investicijų administravimo informacinės sistema | Data:    | 2024-12-13 |

#### P-INV-B-2 Užrakinti objektą

Procedūros paskirtis

Procedūra skirta užrakinti objektą (programą, pažangos priemonę, supaprastintai apmokamų išlaidų dydį, stebėsenos rodiklį, kvietimą, kvietimo patikros lapų šabloną, PĮP, PĮP tikslinimą) jį redaguojant ar keičiant, kad kitas naudotojas negalėtų jo redaguoti ar keisti.

Procedūros vykdymo sąlygos

Procedūra vykdoma:

1. Naudotojas 1 paspaudžia ant objekto (Programą, pažangos priemonę, supaprastintai apmokamų išlaidų dydį, stebėsenos rodiklį, kvietimą, kvietimo patikros lapų šabloną, PĮP, PĮP tikslinimą) redagavimo ar keitimo mygtuko.

Procedūros aprašymas

1. Objektui pridedamas užrakinimo požymis.

2. Kol Naudotojas 1 redaguoja objektą Naudotojas 2 paspaudžia ant to paties objekto redagavimo ar keitimo lango. Išvedamas klaidos pranešimas: "Objektas užrakintas kito naudotojo" ir neatidaromas redagavimo ar keitimo langas.

| INVESTIS Administravimo techninis sprendimas INVESTIS_SI4_TS     | Versija: | 3.00       |
|------------------------------------------------------------------|----------|------------|
| Europos Sąjungos investicijų administravimo informacinės sistema | Data:    | 2024-12-13 |

## P-INV-B-3 Siųsti įvykį

Procedūros paskirtis Procedūra skirta papildyti naudotojo įvykių sąrašą įvykusiu įvykiu Procedūros vykdymo sąlygos Įvykio užregistravimo procedūra vykdoma, kai įvyksta įvykio siuntimo sąlygų aprašymas F-ADM-INF-3.1 Įvykio peržiūra.

Naudotojo įvykių sąraše, apie užregistruotą įvykį, atvaizduojama informacija, kai:

- Įvykis yra projekto, kuris yra įtrauktas į naudotojo "Mano projektai" sąrašą arba įvykis yra projekto, kuriame naudotojas yra nustatytas, kaip atsakingas asmuo.

- Naudotojas turi teisę į įvykio objekto peržiūrą.

- Naudotojas yra užsiprenumeravęs įvykio prenumeratą F-INV-B-5.1 Naudotojo įvykių prenumeratos peržiūra.

Procedūros aprašymas

Vykdymo scenarijus:

1. Papildomas įvykių sąrašas įvykusiu įvykiu pagrindinėje švieslentėje F-INV-B-4 Pagrindinė švieslentė (Ir kituose įvykių sąrašuose).

| INVESTIS Administravimo techninis sprendimas INVESTIS_SI4_TS     | Versija: | 3.00       |
|------------------------------------------------------------------|----------|------------|
| Europos Sąjungos investicijų administravimo informacinės sistema | Data:    | 2024-12-13 |

## P-INV-B-4 Siųsti priminimą

Procedūros paskirtis

Procedūra skirta papildyti naudotojo priminimų sąrašą priminimais **Procedūros vykdymo sąlygos** Priminimai užregistruojami jeigu atitinka priminimo siuntimo sąlygų aprašymą F-ADM-INF-2.1 Priminimo peržiūra.

Naudotojo priminimų sąraše, su užregistruotu priminimu, atvaizduojama informacija, kai:

- Priminimas yra projekto, kuris yra įtrauktas į naudotojo "Mano projektai" sąrašą arba priminimas yra projekto, kuriame naudotojas yra nustatytas, kaip atsakingas asmuo.

- Naudotojas turi teisę į priminimo objekto peržiūrą.

- Naudotojas yra užsiprenumeravęs priminimo prenumeratą.

Procedūros aprašymas

Vykdymo scenarijus:

Sisteminis darbas naktį (Pagal nustatytą periodiškumą) atrenka naudotojo objektams registruotinus priminimus:

1. Išvalomi seni naudotojo priminimai.

2. Užpildomas priminimų sąrašas naujais surastais priminimais pagrindinėje švieslentėje F-INV-B-4 Pagrindinė švieslentė.
| INVESTIS Administravimo techninis sprendimas INVESTIS_SI4_TS     | Versija: | 3.00       |
|------------------------------------------------------------------|----------|------------|
| Europos Sąjungos investicijų administravimo informacinės sistema | Data:    | 2024-12-13 |

## P-INV-B-5 Siųsti pranešimą

Procedūros paskirtis

Procedūra skirta išsiųsti pranešimą tarp INVESTIS ir DMS naudotojų.

Procedūros vykdymo sąlygos

Procedūra gali būti inicijuojama keliais scenarijais:

1. INVESTIS objekto būsenos keitimo lange, užpildomi pranešimo duomenys ir spaudžiamas mygtukas [Tęsti].

2. INVESTIS objekto pranešimų lange spaudžiamas mygtukas [Pridėti], užpildomi pranešimo duomenys ir spaudžiamas mygtukas [Tęsti].

3. DMS objekto pranešimų lange spaudžiamas mygtukas [Pridėti], užpildomi pranešimo duomenys ir spaudžiamas mygtukas [Tęsti].

Procedūros aprašymas

Vykdymo scenarijus:

1. Siuntėjas:

1.1 Jei siunčiama iš INVESTIS - siuntėjas yra INVESTIS naudotojas sukūręs pranešimą ir paspaudęs [Tęsti] mygtuką pranešimo pridėjimo arba būsenos keitimo su pranešimu lange {Vardas} {Pavardė} {Institucijos trumpinys}

1.2 Jei siunčiama iš DMS - siuntėjas yra DMS naudotojas sukūręs pranešimą ir paspaudęs [Tęsti] mygtuką pranešimo pridėjimo arba būsenos keitimo su pranešimu lange {Vardas} {Pavardė}

2. Pranešimas: pranešime nurodyta informacija (tekstas, pridėtos rinkmenos)

| INVESTIS Administravimo techninis sprendimas INVESTIS_SI4_TS     | Versija: | 3.00       |
|------------------------------------------------------------------|----------|------------|
| Europos Sąjungos investicijų administravimo informacinės sistema | Data:    | 2024-12-13 |

## P-INV-B-6 Suformuoti ataskaitą

Procedūros paskirtis

Procedūra skirta suformuoti ataskaitą ir ją laikinai išsaugoti švieslentėje.

Procedūros vykdymo sąlygos

Naudotojas paspaudžia ataskaitos suformavimo mygtuką (Pvz. lange "F-PŽ-PRG-1 Programų sąrašas" paspaudžia mygtuką [Eksportuoti XLSX] ar lange "F-PRJ-PĮP-3 Projekto įgyvendinimo plano peržiūra. Bendrieji duomenys" paspaudžia mygtuką [Eksportuoti PDF]) ir ataskaitos paruošimas pridedamas į ataskaitų paruošimo eilę.

Procedūros aprašymas

Vykdymo scenarijus:

1. Sisteminis darbas, pagal nustatytą periodiškumą, tikriną ataskaitų eilę ir atsiradus naujai ataskaitai ją suformuoja pagal formavimo parametrus aprašytus prie ataskaitos inicijavimo mygtuko ir ataskaitos šablono.

2. Po sėkmingo ataskaitos suformavimo, naudotojui, kuris inicijavimo ataskaitos paruošimą, pateikiamas mėlynas informacinis pranešimas dešiniajame viršutiniame lango kampe su užrašu "Suformuota ataskaita: {Ataskaitos pavadiniams}". Pranešimas nepranykstantis, bet su galimybe išjungti paspaudus [x] mygtuką. Paspaudus ant ataskaitos

pavadinimo inicijuojamas ataskaitos atsisiuntimas, priklausomai nuo naršyklės ir jos nustatymų, failas gali būti iš karto atvaizduojamas lange arba inicijuojamas jo atsiuntimas.

3. Naudotojui, kuris inicijavo ataskaitos paruošimą, pateikiama suformuota ataskaita INVESTIS pagrindinės švieslentės sąraše <<Šiandien suformuotos ataskaitos>> (žr. detaliau F-INV-B-4 Pagrindinė švieslentė). Kiekvieną naktį ištrinamos suformuotas ataskaitos iš švieslentės (Vykdoma procedūra P-INV-B-7 Išvalyti ataskaitas).

| INVESTIS Administravimo techninis sprendimas INVESTIS_SI4_TS     | Versija: | 3.00       |
|------------------------------------------------------------------|----------|------------|
| Europos Sąjungos investicijų administravimo informacinės sistema | Data:    | 2024-12-13 |

### P-INV-B-7 Išvalyti ataskaitas

Procedūros paskirtis
Procedūra skirta išvalyti naudotojų suformuotas ataskaitas.
Procedūros vykdymo sąlygos
Nors vienas naudotojas turi suformuotą ataskaitą (žr. detaliau procedūrą P-INV-B-6 Suformuoti ataskaitą).
Procedūros aprašymas
Vykdymo scenarijus:
Sisteminis darbas naktį (Pagal nustatytą periodiškumą) išvalo visas naudotojų suformuotas ataskaitas iš švieslentės sąrašo
<<Šiandien suformuotos ataskaitos>> (žr. detaliau F-INV-B-4 Pagrindinė švieslentė).

| INVESTIS Administravimo techninis sprendimas INVESTIS_SI4_TS     | Versija: | 3.00       |
|------------------------------------------------------------------|----------|------------|
| Europos Sąjungos investicijų administravimo informacinės sistema | Data:    | 2024-12-13 |

## P-INV-B-8 Siųsti įvykių ir priminimų laišką

Procedūros paskirtis

Procedūra skirta išsiųsti naudotojui elektroniniu paštu pranešimą apie dienos metus užregistruotus įvykius ir priminimus. Procedūros vykdymo sąlygos

Naudotojui praeitą dieną (Nuo praeitos dienos 00:00:00 iki šios dienos 00:00:00) užregistruotas bent vienas įvykis:

- Įvykis yra projekto, kuris yra įtrauktas į naudotojo "Mano projektai" sąrašą arba įvykis yra projekto, kuriame naudotojas yra nustatytas, kaip atsakingas asmuo.

- Naudotojas turi teisę į įvykio objekto peržiūrą.

- Naudotojas yra užsiprenumeravęs įvykio prenumeratą F-INV-B-5.1 Naudotojo įvykių prenumeratos peržiūra.

- Naudotojas užsiprenumeravęs įvykių gavimą el. paštu F-INV-B-5.1 Naudotojo įvykių prenumeratos peržiūra

### ARBA

Naudotojui praeitą dieną (Nuo praeitos dienos 00:00:00 iki šios dienos 00:00:00) užregistruotas bent vienas priminimas: - Priminimas yra projekto, kuris yra įtrauktas į naudotojo "Mano projektai" sąrašą arba priminimas yra projekto, kuriame naudotojas yra nustatytas, kaip atsakingas asmuo.

- Naudotojas turi teisę į priminimo objekto peržiūrą.

- Naudotojas yra užsiprenumeravęs priminimo prenumeratą.

- Naudotojas užsiprenumeravęs priminimų gavimą el. paštu F-INV-B-5.3 Naudotojo priminimų prenumeratos peržiūra **Procedūros aprašymas** 

Vvkdvmo scenarijus:

Sisteminis darbas naktį (Pagal nustatytą periodiškumą) atrenka naudotojo praeitą dieną užregistruotus įvykius ir priminimus ir siunčia vieną bendra el. laišką (Jeigu neatrenkamas ne vienas įrašas nesiunčiama):

**Gavėjas:** naudotojo el. pašto adresas, reikšmė iš "F-ADM-NAUD-3 INVESTIS naudotojo peržiūra" lango lauko <El. paštas>.

Siuntėjas: investis@investis.lt Tema: INVESTIS įvykiai ir priminimai Laiško tekstas: Sveiki,

INVESTIS gauti įvykiai: {Ivykiai} INVESTIS gauti priminimai: {priminimai} Prie INVESTIS galite prisijungti adresu: https://investis.lt

Šis el. laiškas yra automatinis. Prašome neatsakinėti.

\_\_\_\_\_

Šiame laiške ir jo prieduose esanti informacija yra skirta tik asmeniui, kuriam ji adresuota. Laiške gali būti konfidenciali ar viešai neskelbtina informacija, kurios panaudojimas ar atkleidimas yra apribotas. Jei šis laiškas skirtas ne Jums, griežtai draudžiama atskleisti, kopijuoti, platinti jo turinį ar imtis bet kokių veiksmų, susijusių su šiame laiške ir jo prieduose esančios informacijos panaudojimu, ir tokie veiksmai gali būti laikomi neteisėtais.

#### Laiško teksto parametrai:

{Ivykiai} - per praeitą dieną naudotojui užregistruotų įvykių lentelė. Lentelės stulpeliai: "Ivykis", "Projekto kodas", "Objekto numeris" ir "Objetkas".

{priminimai} - per praeitą dieną naudotojui užregistruotų priminimų lentelė. Lentelės stulpeliai: "Terminas", "Liko", "Priminimas" ir "Projekto kodas", "Objekto numeris" ir "Objektas".

| INVESTIS Administravimo techninis sprendimas INVESTIS_SI4_TS     | Versija: | 3.00       |
|------------------------------------------------------------------|----------|------------|
| Europos Sąjungos investicijų administravimo informacinės sistema | Data:    | 2024-12-13 |

## P-INV-B-9 Išsiųsti el. laišką apie gautą pranešimą

Procedūros paskirtis
Procedūra skirta išsiųsti naudotojui elektroniniu paštu pranešimą apie gautą naują pranešimą DMS.
Procedūros vykdymo sąlygos

Gautas naujas pranešimas DMS

Procedūros aprašymas
Vykdymo scenarijus:
Siunčiamas parnešimas:
Gavėjas: projekto naudotojai, kurių lange "F-DMS-PRJ-3 Projekto DMS naudotojų sąrašas" nurodyta <Būsena> yra "Aktyvus" ir kuriems <F-DMS-PRJ-3.2 Peržiūrėti projekto DMS naudotoją> lange pažymėtas požymis <Gauti pranešimus el. paštu> bei užpildytas el. paštas lauke <El. paštas>
Siuntėjas: investis@investis.lt
Tema: {Sistema} {Projekto kodas} gautas naujas pranešimas {Pranešimo pavadinimas}
Laiško tekstas:
Sveiki, {Sistema} {Projekto kodas} {Projekto pavadinimas} gautas naujas pranešimas {Pranešimo pavadinimas}.

Norėdami peržiūrėti gautą pranešimą prisijunkite prie DMS.

Prie DMS galite prisijungti adresu: https://dms.investis.lt

Šis el. laiškas yra automatinis. Prašome neatsakinėti.

Šiame laiške ir jo prieduose esanti informacija yra skirta tik asmeniui, kuriam ji adresuota. Laiške gali būti konfidenciali ar viešai neskelbtina informacija, kurios panaudojimas ar atkleidimas yra apribotas. Jei šis laiškas skirtas ne Jums, griežtai draudžiama atskleisti, kopijuoti, platinti jo turinį ar imtis bet kokių veiksmų, susijusių su šiame laiške ir jo prieduose esančios informacijos panaudojimu, ir tokie veiksmai gali būti laikomi neteisėtais.

#### Laiško teksto parametrai:

{Sistema} - sistema (INVESTIS, DMS), kurioje buvo gautas pranešimas.

{Projekto kodas} – pranešimo projekto kodas, reikšmė iš "F-PRJ-PRJ-2 Projekto peržiūra" lango lauko <Kodas>. {Projekto pavadinimas} – pranešimo projekto pavadinimas, reikšmė iš "F-PRJ-PRJ-2 Projekto peržiūra" lango lauko <Pavadinimas>.

{Pranešimo pavadinimas} – pranešimo pavadinimas.

| INVESTIS Administravimo techninis sprendimas INVESTIS_SI4_TS     | Versija: | 3.00       |
|------------------------------------------------------------------|----------|------------|
| Europos Sąjungos investicijų administravimo informacinės sistema | Data:    | 2024-12-13 |

### P-INV-B-10 Užregistruoti asmens duomenų peržiūrą

**Procedūros paskirtis** Procedūra skirta užregistruoti asmens duomenų peržiūrą. Procedūros vykdymo sąlygos Naudotojas peržiūri langą: - F-PRJ-PRJ-4 Projekto DMS naudotojų sąrašas - F-PRJ-PRJ-4.2 Peržiūrėti projekto DMS naudotoją - F-PRJ-PRJ-4.4 Peržiūrėti projekto DMS naudotoją. Istorija - F-ADM-NAUD-1 INVESTIS naudotojų sąrašas - F-ADM-NAUD-3 INVESTIS naudotojo peržiūra - F-ADM-NAUD-5 Naudotojo istorija - F-ADM-NAUD-7 Naudotojo prisijungimo istorija Procedūros aprašymas Vykdymo scenarijus: 1. Sukuriamas audito įrašas lentelėje ActionLog.PersonalDataView ID - automatiškai užpildoma sistemos. URL - peržiūrėto lango URL Form - peržiūrėto lango nr. (pvz. F-PRJ-PRJ-4). UserId - INVESTIS naudotojo ID. User - Naudotojo vardas ir pavardė, institucija. UserIP- Naudotojo IP adresas. PersonalDataUserId - asmens kurio duomenys buvo peržiūrėti ID. Jeigu sąrašo langas, tuomet neužpildomas. AdditionalData - jeigu atliko paieška, išsaugomi paieškos parametrai JSON formatu pvz: {"Search": {Vardas":"Jonas","Pavardė":"Sm"},,,SearchLegalBasis":" Elektroninės informacijos tvarkymas vykdomas siekiant administruoti, tikrinti, audituoti, stebėti ir vertinti 2021-2027 metų Europos Sąjungos fondų investicijų programos ir Ekonomikos gaivinimo ir atsparumo didinimo plano "Naujos kartos Lietuva" projektą(-us), vadovaujantis Viešosios įstaigos Centrinės projektų valdymo agentūros direktoriaus 2023 m. liepos 18 d. įsakymu Nr. 2023/8-307 patvirtintu Europos Sajungos investicijų administravimo informacinės sistemos naudojimo tvarkos aprašu." } InsertedApp - automatiškai užpildoma sistemos. InsertedAt - Peržiūros data ir laikas. Automatiškai užpildoma sistemos. InsertedDbUser - automatiškai užpildoma sistemos. InsertedUserId - automatiškai užpildoma sistemos. UpdatedApp - automatiškai užpildoma sistemos. UpdatedAt - automatiškai užpildoma sistemos. UpdatedDbUser - automatiškai užpildoma sistemos. UpdatedUserId - automatiškai užpildoma sistemos.

| INVESTIS Administravimo techninis sprendimas INVESTIS_SI4_TS     | Versija: | 3.00       |
|------------------------------------------------------------------|----------|------------|
| Europos Sąjungos investicijų administravimo informacinės sistema | Data:    | 2024-12-13 |

## Parametrai

## F-ADM-NUST-1 Parametrų peržiūra

Lango paskirtis Langas skirtas peržiūrėti INVESTIS sisteminius nustatymus. Navigacija Meniu >> [Administravimas] >> [Nustatymai] >> [Parametrai] Navigacijos kelias Administravimas >> Nustatymai >> Parametrai Lango ypatybės

Naudotojų teisės T.ADM.NUST.1.1 Administravimas. Nustatymai. parametrai: Peržiūrėti

| INVESTIS Administravimo techninis sprendimas INVESTIS_SI4_TS     | Versija: | 3.00       |
|------------------------------------------------------------------|----------|------------|
| Europos Sąjungos investicijų administravimo informacinės sistema | Data:    | 2024-12-13 |

| =                                                                                                    | INVESTIS              |                                                                                           |                                                                                          |                                                                                          |                                                                                                    |                                                  | L                                                                                     | .ietuvos                       | <b>Vardenis Pa</b><br>Respublikos finansų mi                      | vardenis<br>nisterija               | <b>.</b> ?                        | <b> +</b> |
|----------------------------------------------------------------------------------------------------|-----------------------|-------------------------------------------------------------------------------------------|------------------------------------------------------------------------------------------|------------------------------------------------------------------------------------------|----------------------------------------------------------------------------------------------------|--------------------------------------------------|---------------------------------------------------------------------------------------|--------------------------------|-------------------------------------------------------------------|-------------------------------------|-----------------------------------|-----------|
|                                                                                                    | Programų žinynas >    | Administravimas > Nustatymai > Parametrai                                                 |                                                                                          |                                                                                          |                                                                                                    |                                                  |                                                                                       |                                |                                                                   |                                     |                                   |           |
|                                                                                                    | Administravimas 🗸     | Nustatymai                                                                                |                                                                                          |                                                                                          |                                                                                                    |                                                  |                                                                                       |                                |                                                                   |                                     |                                   |           |
| 9                                                                                                    | Nustatymai            | Parametrai Lauku atikatés INVESTIS taisuklás DMS taisuklás Klaidu oranačímai Institucijos |                                                                                          |                                                                                          |                                                                                                    |                                                  |                                                                                       |                                |                                                                   |                                     |                                   |           |
|                                                                                                    | Naudotojai            | Parametrai                                                                                | and otherso                                                                              | 2                                                                                        | Dirio taloyno                                                                                                    | o raaa                                           | d prenosiniai                                                                         | 5,100                          |                                                                   |                                     |                                   |           |
|                                                                                                    | Klasifikatoriai       | INVESTIS prisijungimo                                                                     | lango nustat                                                                             | 3<br>/mai                                                                                |                                                                                                    |                                                  |                                                                                       |                                |                                                                   |                                     |                                   |           |
| 1                                                                                                    | Sablonai              | Prisijungimo lan                                                                          | go tekstas                                                                               | INVESTIS gali naudo                                                                      | /ESTIS gali naudotis tik tam teise turintys naudotojai. Dėl naudotoju sukūrimo ar kitos su sistema susiiusios informacijos kreinkitės 🧧 |                                                  |                                                                                       |                                |                                                                   |                                     | 4 S                               |           |
|                                                                                                    | Duomenų sąsajos       |                                                                                           |                                                                                          | į sistemos administra                                                                    | atorių admin@investis.                                                                                                    | It                                               |                                                                                       |                                |                                                                   |                                     |                                   |           |
| •4                                                                                                    | Informavimas          | Prisijun                                                                                  | qimo lango                                                                               | Metodinė informacija<br>Patvirtinus projekto                                             | a ir sistemos naudojimo<br>administravimo ir finan                                                                                      | ) instrukcija pa<br>savimo taisvkl               | ateikiama čia<br>liu laikinosios tvarkos pakė                                         | eitima (                       | 2020-06-06-08 NR                                                  | 1K-170)                             | privatiems                        | 5         |
|                                                                                                    | DMS perduoti duomenys | informacinis p                                                                            | ranešimas                                                                                | juridiniams asmenim<br>arba laidavimo drau<br>test@investis.lt                           | is, kurie įgyvendina iš E<br>dimo raštą dėl projekto                                                                                    | ES fondų lėšų<br>finansavimo                     | finansuojamus projektus,<br>lėšų sumos, bet nėra dide                                 | reikala<br>snés k              | ivimas pateikti avans<br>aip 30 000 eurų. El.                     | o draudi<br>p. klausii              | mo dokument<br>mams               | ą         |
| Pagrindini lango informacinis<br>pranešimas<br>pranešimas<br>Patvirtinus projekto administravimo ir finansavimo taisyklių laikinosios tvarkos pakeitimą (2020-06-08 NR. 1K-170), privatiems<br>juridiniams asmenims, kurie įgyvendina iš ES fondų lėšų finansuojamus projektus, reikalavimas pateikti avanso draudimo dokume<br>arba laidavimo draudimo raštą dėl projekto finansavimo lėšų sumos, bet nėra didesnės kaip 30 000 eurų. El. p. klausimams<br>test@investis.lt                                                                                                    |                       |                                                                                           | privatiems<br>no dokument<br>nams                                                        | 6<br>ą                                                                                   |                                                                                                    |                                                  |                                                                                       |                                |                                                                   |                                     |                                   |           |
|                                                                                                    |                       | DMS prisijungimo lang                                                                     | o nustatymai                                                                             | •                                                                                        |                                                                                                    |                                                  |                                                                                       |                                |                                                                   |                                     |                                   |           |
|                                                                                                    |                       | Prisijungimo lan                                                                          | go tekstas                                                                               | DMS gali naudotis til<br>į sistemos administra                                           | k tam teisę turintys nau<br>atorių admin@investis.                                                                                      | udotojai. Dėl n<br>It                            | naudotojų sukūrimo ar kito                                                            | s su si                        | stema susijusios info                                             | rmacijos                            | kreipkitės                        | 8         |
|                                                                                                    |                       |                                                                                           |                                                                                          | Metodinė informacija                                                                     | a ir sistemos naudojimo                                                                                                    | o instrukcija pa                                 | ateikiama čia                                                                         |                                |                                                                   |                                     |                                   | 9         |
|                                                                                                    |                       | Prisijun<br>informacinis p                                                                | gimo lango<br>iranešimas                                                                 | Patvirtinus projekto a<br>juridiniams asmenim<br>arba laidavimo drau<br>test@investis.lt | administravimo ir finan<br>is, kurie įgyvendina iš E<br>dimo raštą dėl projekto                                                         | savimo taisykl<br>ES fondų lėšų<br>I finansavimo | lių laikinosios tvarkos pake<br>finansuojamus projektus,<br>lėšų sumos, bet nėra dide | eitimą (<br>reikala<br>esnės k | 2020-06-06-08 NR.<br>wimas pateikti avans<br>aip 30 000 eurų. El. | 1K-170),<br>so draudi<br>p. klausii | privatiems<br>mo dokument<br>mams | ą         |
| Pagrindinio lango informacinis<br>pranešima       Patvirtinus projekto administravimo ir finansavimo taisyklių laikinosios tvarkos pakeitimą (2020-06-06-08 NR. 1K-170), pri<br>pranešima         pranešima       Patvirtinus projekto administravimo ir finansavimo taisyklių laikinosios tvarkos pakeitimą (2020-06-06-08 NR. 1K-170), pri<br>pranešima         pranešima       praidiniam asmenims, kurie įgyvendina iš ES fondų lėšų finansuojamus projektus, reikalavimas pateikti avanso draudimo<br>arba laidavimo draudimo raštą dėl projekto finansavimo lėšų sumos, bet nėra didesnės kaip 30 000 eurų. El. p. klausima<br>test@investis.it         Bendri prisijungimo ir pagrindinių langų nustatyma <sup>11</sup> |                       |                                                                                           | privatiems<br>mo dokument<br>mams                                                        | 10<br>ią                                                                                 |                                                                                                    |                                                  |                                                                                       |                                |                                                                   |                                     |                                   |           |
|                                                                                                    |                       |                                                                                           |                                                                                          |                                                                                          |                                                                                                    |                                                  |                                                                                       |                                |                                                                   |                                     |                                   |           |
| Prisijun<br>rekomendacijos k                                                                                                    |                       | gimo lango<br>empiuteriui                                                                 | Rekomenduojama e<br>Naudotinos naršykė:<br>Mozilla Firefox (nuo<br>Safari (nuo 7 versijo | krano rezoliucija nuo 1<br>s: Microsoft Edge (nuo<br>17 versijos), Google C<br>s)<br>13  | 366 x 768.<br>20 versijos),<br>hrome (nuo 3                                                                                             | 5 versijos),                                     |                                                                                       |                                |                                                                   |                                     | 12                                |           |
|                                                                                                    |                       | E                                                                                         | 6 logotipas                                                                              | ESlogo_print_<br>188.19 KB                                                               | version.png                                                                                                    |                                                  |                                                                                       |                                |                                                                   |                                     |                                   |           |
|                                                                                                    |                       | Sesijų nustatymai                                                                         | 14                                                                                       |                                                                                          |                                                                                                    |                                                  |                                                                                       |                                |                                                                   |                                     |                                   |           |
| [Atjungti visus] atju<br>termii                                                                                                    |                       | atjungimo<br>rminas (s.)                                                                  | 5                                                                                        |                                                                                          |                                                                                                    |                                                  |                                                                                       |                                |                                                                   |                                     |                                   |           |
|                                                                                                    |                       | Neaktyvios sesijos r<br>term                                                              | inas (min.)                                                                              | 10                                                                                       |                                                                                                    |                                                  |                                                                                       |                                |                                                                   |                                     |                                   |           |
|                                                                                                    |                       | blokavimo te                                                                              | rminas (d.)                                                                              | 50                                                                                       |                                                                                                    |                                                  |                                                                                       |                                |                                                                   |                                     |                                   |           |
|                                                                                                    |                       | Rinkmenų nustatymai                                                                       |                                                                                          |                                                                                          |                                                                                                    |                                                  |                                                                                       |                                |                                                                   |                                     |                                   |           |
|                                                                                                    |                       | Maksimalus įkeliamu                                                                       | į rinkmenų<br>skaičius                                                                   | 5                                                                                        |                                                                                                    |                                                  |                                                                                       |                                |                                                                   |                                     |                                   |           |
|                                                                                                    |                       | rinkmenos                                                                                 | dydis (MB)                                                                               | 50 21                                                                                    |                                                                                                    |                                                  |                                                                                       |                                |                                                                   |                                     |                                   |           |
|                                                                                                    |                       | Maksimalus įkeliamu<br>bendras<br>Maksimalus ats                                          | į rinkmenų<br>dydis (MB)                                                                 | 200                                                                                      |                                                                                                    |                                                  |                                                                                       |                                |                                                                   |                                     |                                   |           |
|                                                                                                    |                       | maksimatus ats<br>rinkmer<br>Maksimalus ats                                               | ių skaičius<br>isiunčiamu                                                                | 23                                                                                       |                                                                                                    |                                                  |                                                                                       |                                |                                                                   |                                     |                                   |           |
|                                                                                                    |                       | rinkmenų<br>Galimi rink                                                                   | dydis (MB)                                                                               | 200 - doc: docx: xis: xis:                                                               | 24                                                                                                    |                                                  |                                                                                       |                                |                                                                   |                                     |                                   |           |
| Galimi rink<br>Duomenų pakeitin                                                                                                    |                       |                                                                                           | no istorija                                                                              | 25                                                                                       | *3                                                                                                    |                                                  |                                                                                       |                                |                                                                   |                                     |                                   | ~         |
|                                                                                                    |                       | Data ir laikas                                                                            | 27<br>Lauko                                                                              | o pavadinimas                                                                            | 28<br>Buvusi reikšmė                                                                                                    | 29                                               | Nauja reikšmė                                                                         | 30                             | Patvirtinęs                                                       | 31                                  | Institucija                       | 32        |
|                                                                                                    |                       | 2022-09-01 12:11:11                                                                       | [Atjun<br>termir                                                                         | gti visus] atjungimo<br>as (s.)                                                          | 6                                                                                                    |                                                  | 5                                                                                     |                                | Jonas Jonaitis                                                    |                                     | CPVA                              |           |
| H 4 1 Puslapis 1                                                                                                    |                       | pis 1                                                                                     | iš1 ▶ ₩ 20                                                                               | 0 🔻 įrašų puslapyje                                                                      |                                                                                                    |                                                  |                                                                                       |                                |                                                                   | 1 - 1 i                             | iš 1                              |           |
|                                                                                                    |                       |                                                                                           |                                                                                          |                                                                                          |                                                                                                    |                                                  |                                                                                       |                                |                                                                   |                                     | Redaguo                           | 33<br>ti  |
| Eil.<br>Nr.                                                                                                    | Pavadinimas           |                                                                                           | Lauko a                                                                                  | prašymas                                                                                 |                                                                                                    |                                                  |                                                                                       |                                |                                                                   |                                     |                                   | _         |
| 1                                                                                                    | Nustatymai            |                                                                                           | Statinis                                                                                 | lango pavadinii                                                                          | mas.                                                                                                    |                                                  |                                                                                       |                                |                                                                   |                                     |                                   |           |

| INVESTIS Administravimo techninis sprendimas INVESTIS_SI4_TS     | Versija: | 3.00       |
|------------------------------------------------------------------|----------|------------|
| Europos Sąjungos investicijų administravimo informacinės sistema | Data:    | 2024-12-13 |

| Eil.<br>Nr. | Pavadinimas                                               | Lauko aprašymas                                                                                                    |
|-------------|-----------------------------------------------------------|----------------------------------------------------------------------------------------------------|
| 2           | Parametrai                                                | Statinis bloko pavadinimas.                                                                                                    |
| 3           | INVESTIS PRISIJUNGIMO<br>LANGO NUSTATYMAI                 | Statinis bloko pavadinimas. Laukų grupė.                                                                                                    |
| 4           | Prisijungimo lango tekstas                                | INVESTIS prisijungimo lango informacinio teksto nustatymo reikšmės atvaizdavimo laukas.<br>Atvaizduojamas kaip raiškusis tekstas. Reikšmė atvaizduojama iš "F-ADM-NUST-1.1 Parametrų<br>redagavimas" lango lauko <prisijungimo lango="" tekstas="">.</prisijungimo>                                              |
| 5           | Prisijungimo lango informacinis<br>pranešimas             | INVESTIS prisijungimo lango įspėjamojo informacinio pranešimo nustatymo reikšmės atvaizdavimo laukas. Atvaizduojamas kaip raiškusis tekstas. Reikšmė atvaizduojama iš "F-ADM-NUST-1.1 Parametrų redagavimas" lango lauko <prisijungimo informacinis="" lango="" pranešimas="">.</prisijungimo>                   |
| 6           | Pagrindinio lango informacinis<br>pranešimas              | INVESTIS pagrindinio lango įspėjamojo informacinio pranešimo nustatymo reikšmės atvaizdavimo<br>laukas. Atvaizduojamas kaip raiškusis tekstas. Reikšmė atvaizduojama iš "F-ADM-NUST-1.1 Parametrų<br>redagavimas" lango lauko <pagrindinio informacinis="" lango="" pranešimas="">.</pagrindinio>                |
| 7           | DMS PRISIJUNGIMO LANGO<br>NUSTATYMAI                      | Statinis bloko pavadinimas. Laukų grupė.                                                                                                    |
| 8           | Prisijungimo lango tekstas                                | DMS prisijungimo lango informacinio teksto nustatymo reikšmės atvaizdavimo laukas. Atvaizduojamas kaip raiškusis tekstas. Reikšmė atvaizduojama iš "F-ADM-NUST-1.1 Parametrų redagavimas" lango lauko <prisijungimo lango="" tekstas="">.</prisijungimo>                                                         |
| 9           | Prisijungimo lango informacinis<br>pranešimas             | DMS prisijungimo lango įspėjamojo informacinio pranešimo nustatymo reikšmės atvaizdavimo laukas.<br>Atvaizduojamas kaip raiškusis tekstas. Reikšmė atvaizduojama iš "F-ADM-NUST-1.1 Parametrų<br>redagavimas" lango lauko <prisijungimo informacinis="" lango="" pranešimas="">.</prisijungimo>                  |
| 10          | Pagrindinio lango informacinis<br>pranešimas              | DMS pagrindinio lango įspėjamojo informacinio pranešimo nustatymo reikšmės atvaizdavimo laukas.<br>Atvaizduojamas kaip raiškusis tekstas. Reikšmė atvaizduojama iš "F-ADM-NUST-1.1 Parametrų<br>redagavimas" lango lauko <pagrindinio informacinis="" lango="" pranešimas="">.</pagrindinio>                     |
| 11          | BENDRI PRISIJUNGIMO IR<br>PAGRINDINIŲ LANGŲ<br>NUSTATYMAI | Statinis bloko pavadinimas. Laukų grupė.                                                                                                    |
| 12          | Prisijungimo lango<br>rekomendacijos kompiuteriui         | INVESTIS Ir DMS prisijungimo langų rekomendacijų naudotojo darbo vietai nustatymo reikšmės atvaizdavimo laukas. Atvaizduojamas kaip raiškusis tekstas. Reikšmė atvaizduojama iš "F-ADM-NUST-<br>1.1 Parametrų redagavimas" lango lauko <prisijungimo kompiuteriui="" lango="" rekomendacijos="">.</prisijungimo> |
| 13          | [ES logotipas]                                            | INVESTIS Ir DMS ES logotipo nustatymo reikšmės atvaizdavimo laukas. Paspaudus ant pavadinimo atsiunčiamas pasirinktas failas. Reikšmė atvaizduojama iš "F-ADM-NUST-1.1 Parametrų redagavimas" lango lauko <es logotipas="">.</es>                                                                                |
| 14          | SESIJŲ NUSTATYMAI                                         | Statinis bloko pavadinimas. Laukų grupė.                                                                                                    |
| 15          | [Atjungti visus] atjungimo<br>terminas (s.)               | INVESTIS Ir DMS naudotojų atjungimo termino sekundėmis nustatymo reikšmės atvaizdavimo laukas.<br>Reikšmė atvaizduojama iš "F-ADM-NUST-1.1 Parametrų redagavimas" lango lauko <[Atjungti visus]<br>atjungimo terminas (s.)>.                                                                                     |
| 16          | Neaktyvios sesijos nutraukimo<br>terminas (min.)          | INVESTIS ir DMS naudotojo neaktyvios sesijos nutraukimo termino minutėmis nustatymo reikšmės atvaizdavimo laukas. Reikšmė atvaizduojama iš "F-ADM-NUST-1.1 Parametrų redagavimas" lango lauko <neaktyvios (min.)="" nutraukimo="" sesijos="" terminas="">.</neaktyvios>                                          |
| 17          | INVESTIS Neaktyvaus naudotojo<br>blokavimo terminas (d.)  | INVESTIS neaktyvaus naudotojo automatinio blokavimo termino dienomis nustatymo reikšmės atvaizdavimo laukas. Reikšmė atvaizduojama iš "F-ADM-NUST-1.1 Parametrų redagavimas" lango lauko <investis (d.)="" blokavimo="" naudotojo="" neaktyvaus="" terminas="">.</investis>                                      |

INVESTIS Administravimo techninis sprendimas INVESTIS\_SI4\_TSVersija:3.00Europos Sąjungos investicijų administravimo informacinės sistemaData:2024-12-13

| Eil.<br>Nr. | Pavadinimas                                                                                                    | Lauko aprašymas                                                                                                    |
|-------------|----------------------------------------------------------------------------------------------------|----------------------------------------------------------------------------------------------------|
| 18          | RINKMENŲ NUSTATYMAI                                                                                                    | Statinis bloko pavadinimas. Laukų grupė.                                                                                                    |
| 19          | Maksimalus įkeliamų rinkmenų<br>skaičius                                                                                                    | INVESTIS ir DMS įkeliamų rinkmenų maksimalaus rinkmenų skaičiaus nustatymo reikšmės<br>atvaizdavimo laukas. Reikšmė atvaizduojama iš "F-ADM-NUST-1.1 Parametrų redagavimas" lango<br>lauko <maksimalus rinkmenų="" skaičius="" įkeliamų="">.</maksimalus>                                                                                                    |
| 20          | Maksimalus įkeliamos rinkmenos<br>dydis (MB)                                                                                                    | INVESTIS ir DMS įkeliamos vienos rinkmenos maksimalaus dydžio (MB) nustatymo reikšmės<br>atvaizdavimo laukas. Reikšmė atvaizduojama iš "F-ADM-NUST-1.1 Parametrų redagavimas" lango<br>lauko <maksimalus (mb)="" dydis="" rinkmenos="" įkeliamos="">.</maksimalus>                                                                                                    |
| 21          | 1       Maksimalus įkeliamų rinkmenų<br>bendras dydis (MB)       INVESTIS ir DMS įkeliamų rinkmenų bendro dydžio (MB) nustatymo reikšmės atvaizdavim.<br>Reikšmė atvaizduojama iš "F-ADM-NUST-1.1 Parametrų redagavimas" lango lauko <maksin<br>įkeliamų rinkmenų bendras dydis (MB)&gt;.</maksin<br> |                                                                                                    |
| 22          | Maksimalus atsisiunčiamų<br>rinkmenų skaičius INVESTIS ir DMS maksimalus atsisiunčiamų rinkmenų skaičiaus nustatymo reikšmės atvaizda<br>laukas. Reikšmė atvaizduojama iš "F-ADM-NUST-1.1 Parametrų redagavimas" lango lauko<br><maksimalus atsisiunčiamų="" rinkmenų="" skaičius="">.</maksimalus>   |                                                                                                    |
| 23          | Maksimalus atsisiunčiamų<br>rinkmenų dydis (MB)                                                                                                    | INVESTIS ir DMS maksimalaus atsisiunčiamų rinkmenų dydžio (MB) nustatymo reikšmės atvaizdavimo laukas. Reikšmė atvaizduojama iš "F-ADM-NUST-1.1 Parametrų redagavimas" lango lauko <maksimalus (mb)="" atsisiunčiamų="" dydis="" rinkmenų="">.</maksimalus>                                                                                                    |
| 24          | Galimi rinkmenų tipai                                                                                                    | INVESTIS ir DMS įkeliamų rinkmenų galimų failų tipų plėtinių nustatymo reikšmės atvaizdavimo<br>laukas. Reikšmė atvaizduojama iš "F-ADM-NUST-1.1 Parametrų redagavimas" lango lauko <galimi<br>rinkmenų tipai&gt;.</galimi<br>                                                                                                    |
| 25          | 5 Duomenų pakeitimo istorija Statinis bloko pavadinimas.                                                                                                    |                                                                                                    |
| 26          | DUOMENŲ KEITIMO<br>ISTORIJOS SĄRAŠAS                                                                                                    | <ul> <li>Sąrašo atvaizdavimo logika:</li> <li>Sąraše atvaizduojami visi parametrų pakeitimai.</li> <li>Pagal nutylėjimą sąrašas rodomas suskleistas. Dėl formos greitaveikos istorijos duomenų reikšmės iš DB užkraunamos tik paspaudus ant iškleidimo.</li> <li>Sąrašo rikiavimas:</li> <li>Numatytasis rikiavimas - naujausi įrašai atvaizduojami aukščiau kitų.</li> </ul> |
| 27          | Data ir laikas                                                                                                    | Sąrašo atvaizdavimo laukas. Parametrų duomenų pakeitimo data ir laikas, kai buvo atlikti pakeitimai<br>(kai buvo išsaugoti duomenys). Formatas {YYYY-MM-DD HH:MM:SS}                                                                                                    |
| 28          | Lauko pavadinimas                                                                                                    | Sąrašo atvaizdavimo laukas. Lauke atvaizduojamas parametro lauko pavadinimas, kuriame buvo atlikti pakeitimai.                                                                                                    |
| 29          | Buvusi reikšmė                                                                                                    | Sąrašo atvaizdavimo laukas. Lauke atvaizduojama pakeisto parametro buvusi lauko reikšmė.                                                                                                    |
| 30          | Nauja reikšmė                                                                                                    | Sąrašo atvaizdavimo laukas. Lauke atvaizduojama pakeisto parametro nauja reikšmė.                                                                                                    |
| 31          | Patvirtinęs naudotojas                                                                                                    | Sąrašo atvaizdavimo laukas. Lauke atvaizduojamas parametrus pakeitusio naudotojo vardas ir pavardė.<br>Formatas: {Vardas} {Pavardė}                                                                                                    |
| 32          | Institucija                                                                                                    | Sąrašo atvaizdavimo laukas. Lauke atvaizduojamas parametrus pakeitusio naudotojo institucijos trumpinys.                                                                                                    |
| 33          | [Redaguoti]                                                                                                    | Mygtukas skirtas redaguoti esamų parametrų reikšmes. Paspaudus mygtuką inicijuojamas parametrų<br>redagavimas ir atidaromas langas "F-ADM-NUST-1.1 Parametrų redagavimas".<br><b>Sąlygos:</b><br>Mygtukas lange matomas tik tai tada, kai:<br>- Naudotojui priskirta teisė "T.ADM.NUST.1.1 Administravimas. Nustatymai. Parametrai: Redaguoti".                               |

| INVESTIS Administravimo techninis sprendimas INVESTIS_SI4_TS     | Versija: | 3.00       |
|------------------------------------------------------------------|----------|------------|
| Europos Sąjungos investicijų administravimo informacinės sistema | Data:    | 2024-12-13 |

### F-ADM-NUST-1.1 Parametrų redagavimas

Lango paskirtis Langas skirtas redaguoti sisteminius nustatymus. Navigacija Meniu >> [Administravimas] >> [Nustatymai] >> [Parametrai] >> [Redaguoti] Navigacijos kelias Administravimas >> Nustatymai >> Parametrai Lango ypatybės

#### Naudotojų teisės

T.ADM.NUST.1.1 Administravimas. Nustatymai. Parametrai: Redaguoti

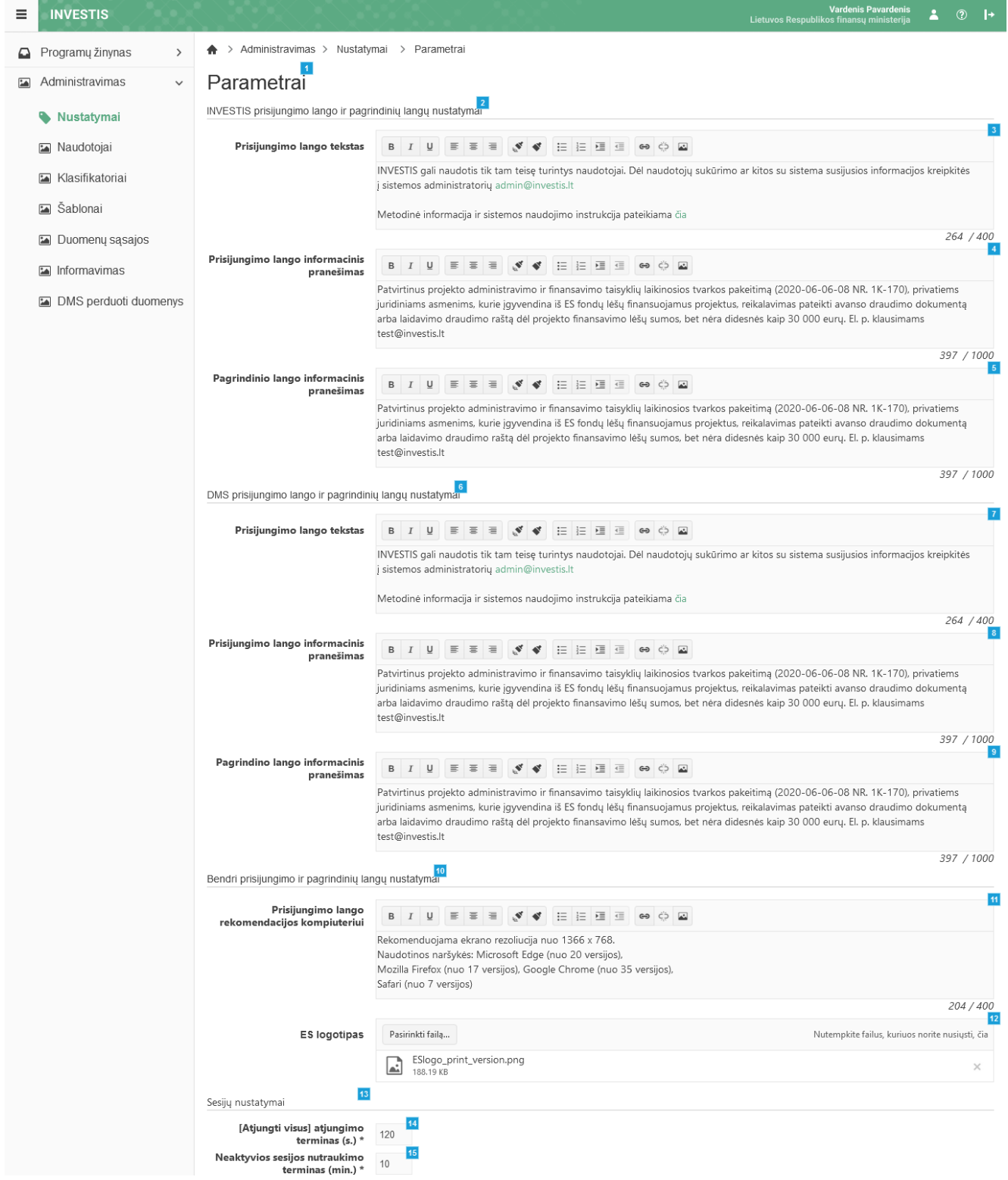

| INVESTIS Administravimo techninis sprendimas INVESTIS_SI4_TS     | Versija: | 3.00       |
|------------------------------------------------------------------|----------|------------|
| Europos Sąjungos investicijų administravimo informacinės sistema | Data:    | 2024-12-13 |

| INVESTIS neaktyvaus naudotojo<br>blokavimo terminas (d.) * | <b>50</b>              |   |
|------------------------------------------------------------|------------------------|---|
| Rinkmenų nustatymai                                        | 1                      |   |
| Maksimalus įkeliamų rinkmenų<br>skaičius *                 | 5                      |   |
| Maksimalus įkeliamos<br>rinkmenos dydis (MB) *             | <b>50</b>              |   |
| Maksimalus įkeliamų rinkmenų<br>bendras dydis (MB) *       | 200                    |   |
| Maksimalus atsisiunčiamų<br>rinkmenų skaičius *            | 5                      |   |
| Maksimalus atsisiunčiamų<br>rinkmenų dydis (MB) *          | 202                    |   |
| Galimi rinkmenų tipai *                                    | doc;docx;xls;xlsx;     | ł |
|                                                            | 24<br>Saugoti Atšaukti | l |

| Eil.<br>Nr. | Pavadinimas                                                       | Lauko aprašymas                                                                                                    |
|-------------|-------------------------------------------------------------------|----------------------------------------------------------------------------------------------------|
| 1           | Parametrai                                                        | Statinis lango pavadinimas.                                                                                                    |
| 2           | INVESTIS PRISIJUNGIMO<br>LANGO IR PAGRINDINIŲ<br>LANGŲ NUSTATYMAI | Statinis bloko pavadinimas. Laukų grupė.                                                                                                    |
| 3           | Prisijungimo lango tekstas                                        | Neprivalomas, tekstinis, raiškiojo teksto, įvesties laukas. Lauke nurodomas INVESTIS prisijungimo<br>lango informacinis tekstas. Leistinas simbolių skaičius 400. Numatytoji reikšmė: automatiškai<br>užpildomos iš keičiamo įrašo.                                |
| 4           | Prisijungimo lango informacinis<br>pranešimas                     | Neprivalomas, tekstinis, raiškiojo teksto, įvesties laukas. Lauke nurodomas INVESTIS prisijungimo<br>lango įspėjamojo informacinio pranešimo tekstas. Leistinas simbolių skaičius 1000. Numatytoji<br>reikšmė: automatiškai užpildomos iš keičiamo įrašo.          |
| 5           | Pagrindinio lango informacinis<br>pranešimas                      | Neprivalomas, tekstinis, raiškiojo teksto, įvesties laukas. Lauke nurodomas INVESTIS pagrindinio<br>lango įspėjamojo informacinio pranešimo tekstas. Leistinas simbolių skaičius 1000. Numatytoji<br>reikšmė: automatiškai užpildomos iš keičiamo įrašo.           |
| 6           | DMS PRISIJUNGIMO LANGO IR<br>PAGRINDINIŲ LANGŲ<br>NUSTATYMAI      | Statinis bloko pavadinimas. Laukų grupė.                                                                                                    |
| 7           | Prisijungimo lango tekstas                                        | Neprivalomas, tekstinis, raiškiojo teksto, įvesties laukas. Lauke nurodomas DMS prisijungimo lango<br>informacinis tekstas. Leistinas simbolių skaičius 400. Numatytoji reikšmė: automatiškai užpildomos<br>iš keičiamo įrašo.                                     |
| 8           | Prisijungimo lango informacinis<br>pranešimas                     | Neprivalomas, tekstinis, raiškiojo teksto, įvesties laukas. Lauke nurodomas DMS prisijungimo lango<br>įspėjamojo informacinio pranešimo tekstas. Leistinas simbolių skaičius 1000. Numatytoji reikšmė:<br>automatiškai užpildomos iš keičiamo įrašo.               |
| 9           | Pagrindinio lango informacinis<br>pranešimas                      | Neprivalomas, tekstinis, raiškiojo teksto, įvesties laukas. Lauke nurodomas DMS pagrindinio lango<br>įspėjamojo informacinio pranešimo tekstas. Leistinas simbolių skaičius 1000. Numatytoji reikšmė:<br>automatiškai užpildomos iš keičiamo įrašo.                |
| 10          | BENDRI PRISIJUNGIMO IR<br>PAGRINDINIŲ LANGŲ<br>NUSTATYMAI         | Statinis bloko pavadinimas. Laukų grupė.                                                                                                    |
| 11          | Prisijungimo lango rekomendacijos<br>kompiuteriui                 | Neprivalomas, tekstinis, raiškiojo teksto, įvesties laukas. Lauke nurodomas INVESTIS ir DMS<br>prisijungimo lango rekomendacijų naudotojo darbo vietai tekstas. Leistinas simbolių skaičius 400.<br>Numatytoji reikšmė: automatiškai užpildomos iš keičiamo įrašo. |

| INVESTIS Administravimo techninis sprendimas INVESTIS_SI4_TS     | Versija: | 3.00       |
|------------------------------------------------------------------|----------|------------|
| Europos Sąjungos investicijų administravimo informacinės sistema | Data:    | 2024-12-13 |

| Eil.<br>Nr. | Pavadinimas                                              | Lauko aprašymas                                                                                                    |
|-------------|----------------------------------------------------------|----------------------------------------------------------------------------------------------------|
| 12          | ES logotipas                                             | Rinkmenų įkėlimo laukas. Failo pasirinkimo laukas. Galima rinkmeną įkelti nutempiant ją ant šio<br>bloko. Lauke nurodomas prisijungimo ir pagrindinio lango ES finansavimo logotipas. Logotipo<br>atvaizdavimo metu paveikslėlio dydis automatiškai sumažinamas ar padidinamas pagal nustatytą<br>logotipo vietos dydį.<br><b>Tikrinimai:</b><br>- Ar rinkmenos tipas yra JPG ar PNG . Esant klaidai išvedamas klaidos pranešimas prie lauko<br>"Negalimas failo tipas". |
| 13          | SESIJŲ NUSTATYMAI                                        | Statinis bloko pavadinimas. Laukų grupė.                                                                                                    |
| 14          | [Atjungti visus] atjungimo terminas<br>(s.)              | Privalomas, skaitinis, įvesties laukas. Lauke nurodomas INVESTIS Ir DMS naudotojų atjungimo<br>terminas sekundėmis. Numatytoji reikšmė: automatiškai užpildomos iš keičiamo įrašo.                                                                                                    |
| 15          | Neaktyvios sesijos nutraukimo<br>terminas (min.)         | Privalomas, skaitinis, įvesties laukas. Lauke nurodomas INVESTIS ir DMS naudotojo neaktyvios<br>sesijos nutraukimo terminas minutėmis. Numatytoji reikšmė: automatiškai užpildomos iš keičiamo<br>įrašo.                                                                                                    |
| 16          | INVESTIS neaktyvaus naudotojo<br>blokavimo terminas (d.) | Privalomas, skaitinis, įvesties laukas. Lauke nurodomas INVESTIS neaktyvaus naudotojo automatinio blokavimo terminas dienomis. Numatytoji reikšmė: automatiškai užpildomos iš keičiamo įrašo.                                                                                                    |
| 17          | RINKMENŲ NUSTATYMAI                                      | Statinis bloko pavadinimas. Laukų grupė.                                                                                                    |
| 18          | Maksimalus įkeliamų rinkmenų<br>skaičius                 | Privalomas, skaitinis, įvesties laukas. Lauke nurodomas INVESTIS ir DMS vienu metu įkeliamų rinkmenų maksimalus skaičius. Numatytoji reikšmė: automatiškai užpildomos iš keičiamo įrašo.                                                                                                    |
| 19          | Maksimalus įkeliamos rinkmenos<br>dydis (MB)             | Privalomas, skaitinis, įvesties laukas. Lauke nurodomas INVESTIS ir DMS įkeliamos vienos<br>rinkmenos maksimalaus dydis (MB).<br>Numatytoji reikšmė: automatiškai užpildomos iš keičiamo įrašo.                                                                                                    |
| 20          | Maksimalus įkeliamų rinkmenų<br>bendras dydis (MB)       | Privalomas, skaitinis, įvesties laukas. Lauke nurodomas INVESTIS ir DMS vienu metu įkeliamų rinkmenų bendras dydis (MB). Numatytoji reikšmė: automatiškai užpildomos iš keičiamo įrašo.                                                                                                    |
| 21          | Maksimalus atsisiunčiamų rinkmenų<br>skaičius            | Privalomas, skaitinis, įvesties laukas. Lauke nurodomas INVESTIS ir DMS maksimalus vienu metu atsisiunčiamų rinkmenų skaičius. Numatytoji reikšmė: automatiškai užpildomos iš keičiamo įrašo.                                                                                                    |
| 22          | Maksimalus atsisiunčiamų rinkmenų<br>dydis (MB)          | Privalomas, skaitinis, įvesties laukas. Lauke nurodomas INVESTIS ir DMS maksimalus<br>atsisiunčiamų rinkmenų dydis (MB). Numatytoji reikšmė: automatiškai užpildomos iš keičiamo įrašo.                                                                                                    |
| 23          | Galimi rinkmenų tipai                                    | Privalomas, tekstinis, įvesties laukas. Lauke nurodomas INVESTIS ir DMS įkeliamų rinkmenų galimi<br>failų tipai (jų plėtiniai). Plėtiniai atskiriami kabliataškiu be tarpelio ir be taško prieš plėtinį.<br>Numatytoji reikšmė: automatiškai užpildomos iš keičiamo įrašo.                                                                                                    |
| 24          | [Saugoti]                                                | Mygtukas skirtas išsaugoti įvestus parametrų pakeitimus. Išsaugojimo metu atidaromas langas "F-<br>ADM-NUST-1 Parametrų peržiūra".<br>Išsaugant įrašą atliekami <b>tikrinimai</b> :<br>- Sistema patikrina ar visi privalomi laukai užpildyti. Esant klaidai išvedamas klaidos pranešimas prie<br>lauko ir į klaidų sąrašą "Laukas , {Lauko pavadinimas}' yra privalomas".                                                                                               |
| 25          | [Atšaukti]                                               | Mygtukas skirtas atšaukti parametrų redagavimą. Atšaukus grįžtama į langą F-ADM-NUST-1<br>Parametrai".                                                                                                    |

| INVESTIS Administravimo techninis sprendimas INVESTIS_SI4_TS     | Versija: | 3.00       |
|------------------------------------------------------------------|----------|------------|
| Europos Sąjungos investicijų administravimo informacinės sistema | Data:    | 2024-12-13 |

# Laukų etiketės

## F-ADM-NUST-2 Laukų etikečių sąrašas

Lango paskirtis Langas skirtas peržiūrėti INVESTIS laukų etikečių sąrašą. Navigacija Meniu >> [Administravimas] >> [Nustatymai] >> [Laukų etiketės] Navigacijos kelias Administravimas >> Nustatymai >> Laukų etiketės Lango ypatybės

### Naudotojų teisės

T.ADM.NUST.2.1 Administravimas. Nustatymai. Laukų etiketės: Peržiūrėti.

| =           | NVESTIS               |                           |                                     |                                            |                                                       |                                                    | Vardenis Pavardenis<br>Respublikos finansų ministerija | *        | ?       | l+                     |
|-------------|-----------------------|---------------------------|-------------------------------------|--------------------------------------------|-------------------------------------------------------|----------------------------------------------------|--------------------------------------------------------|----------|---------|------------------------|
| Pr          | ogramų žinynas 🔹 🗲    | ♠ > Administravir         | mas > Nustatymai >                  | <ul> <li>Laukų etiketės</li> </ul>         |                                                       |                                                    |                                                        |          |         |                        |
| 🖬 Ad        | Iministravimas 🗸      | Nustatyma                 | ai                                  |                                            |                                                       |                                                    |                                                        |          |         |                        |
| •           | Nustatymai            | Parametrai                | aukų etiketės                       | INVESTIS taisyklės D                       | MS taisyklės Klaidų pr                                | anešimai Institucijos                              |                                                        |          |         |                        |
|             | Naudotojai            | Laukų etikečių s          | sąrašas                             | 2                                          |                                                       |                                                    |                                                        |          |         |                        |
|             | Klasifikatoriai       | Filtrai                   |                                     |                                            |                                                       |                                                    |                                                        |          |         | ~ 3                    |
|             | Šablonai              | Sistema 1 va              | ariantas ×                          |                                            | ×                                                     | Langas                                             |                                                        |          |         | 5                      |
|             | Duomenų sąsajos       | Modulis 1 v               | ariantas ×                          |                                            | ×                                                     | Laukas                                             |                                                        |          |         | - 7                    |
|             | Informavimas          | Objektas 1 v              | ariantas ×                          |                                            | ×                                                     | Etiketė                                            | _                                                      |          |         | 9                      |
|             | DMS perduoti duomenys |                           |                                     |                                            |                                                       |                                                    | Filtruoti                                              | lšvalyti | filtrą  | - <mark>11</mark><br>१ |
|             |                       | Sistema <sup>13</sup> Mo  | dulis 14                            | Objektas 15                                | Langas 16                                             | Laukas 17                                          | Etiketė                                                |          | 18      | 12                     |
|             |                       | INVESTIS Pro              | gramų žinynas                       | Programa                                   | Programa. Bendra<br>informacija                       | Programos numeris                                  | Programos identifikacinis                              | numeris  |         | 19                     |
|             |                       | INVESTIS Pro              | gramų žinynas                       | Programa                                   | Programa. Bendra<br>informacija                       | Investicijų programos<br>nuoroda (CCI Nr.)         | CCI Numeris                                            |          |         | P                      |
|             |                       | DMS Pro                   | gramų žinynas                       | SAI                                        | SAI. Bendra informacija                               | Kodas                                              | Supaprastintai apamokam                                | ų išlaid | -       | <i>"</i> »             |
|             |                       | DMS Pro                   | gramų žinynas                       | SAI                                        | SAI. Bendra informacija                               | Unikalus kodas                                     | Rodiklio unikalus kodas, k                             | urį pasi |         | ľ                      |
|             |                       | H 4 1 P                   | uslapis 1 iš                        | š1 ▶ ₩ 20 ▼                                | įrašų puslapyje                                       |                                                    |                                                        |          | 1 - 9 i | iš 9                   |
|             |                       | <mark>20</mark>           |                                     |                                            |                                                       |                                                    |                                                        |          |         |                        |
|             |                       |                           |                                     |                                            |                                                       |                                                    |                                                        |          |         |                        |
| Eil.<br>Nr. | Pavadinimas           | Lauko api                 | rašymas                             |                                            |                                                       |                                                    |                                                        |          |         |                        |
|             |                       |                           |                                     |                                            |                                                       |                                                    |                                                        |          |         |                        |
| 1           | Nustatymai            | Statinis lar              | ngo pavadinima                      | as                                         |                                                       |                                                    |                                                        |          |         |                        |
| 2           | Laukų etikečių        | Statinis lar              | ngo pavadinima                      | ıs                                         |                                                       |                                                    |                                                        |          |         |                        |
|             | sąrasas               |                           |                                     |                                            |                                                       |                                                    |                                                        |          |         |                        |
| 3           | FILTRAI               | Sąlygos: F                | filtrų blokas atv                   | vaizduojamas išskle                        | istas, esant poreikiui                                | naudotojas gali jį su                              | skleisti.                                              |          |         |                        |
| 4           | Sistema               | Kelių reikš               | šmių pasirenkai<br>ta               | masis sąrašas. Galir                       | nos reikšmės iš klasi                                 | fikatoriaus "Sistema                               | ". Numatytoji reikšr                                   | nė:      |         |                        |
|             |                       | Pagal pasin               | rinktą reikšmę l                    | laukų etikečių sąraš                       | e filtruojami įrašai, l                               | curių <sistema> atiti</sistema>                    | nka pasirinktą reikš                                   | mę.      |         |                        |
|             |                       | Neužpildži<br>bent vieną  | ius lauko filtras<br>nurodytą reikš | s netaikomas. Jeigu<br>mę.                 | filtre nurodytos kelio                                | os reikšmės, tuomet a                              | atrenkami įrašai kur                                   | ie atiti | nka     |                        |
| 5           | Langas                | Tekstinis į<br>reikšmę la | vesties laukas.<br>ukų etikečių są  | Maksimalus simbol<br>raše filtruojami įraš | ių skaičius 250. Nur<br>ai, kurių <langas> p</langas> | natytoji reikšmė neu:<br>pilnai ar iš dalies atiti | žpildytas. Pagal pas<br>inka įvestą reikšmę.           | irinktą  | :       |                        |
|             |                       | Neužpildž                 | ius lauko filtras                   | s netaikomas.                              |                                                       |                                                    |                                                        |          |         |                        |

| INVESTIS Administravimo techninis sprendimas INVESTIS_SI4_TS     | Versija: | 3.00       |
|------------------------------------------------------------------|----------|------------|
| Europos Sąjungos investicijų administravimo informacinės sistema | Data:    | 2024-12-13 |

| Eil.<br>Nr. | Pavadinimas                     | Lauko aprašymas                                                                                                    |
|-------------|---------------------------------|----------------------------------------------------------------------------------------------------|
| 6           | Modulis                         | Kelių reikšmių pasirenkamasis sąrašas. Galimos reikšmės iš klasifikatoriaus "Modulis". Numatytoji reikšmė:<br>nepasirinkta. Pagal pasirinktą reikšmę klaidų pranešimų sąraše filtruojami įrašai, kurių <modulis> atitinka įvestą<br/>reikšmę. Neužpildžius lauko filtras netaikomas. Jeigu filtre nurodytos kelios reikšmės, tuomet atrenkami įrašai kurie<br/>atitinka bent vieną nurodytą reikšmę.</modulis> |
| 7           | Laukas                          | Tekstinis įvesties laukas. Maksimalus simbolių skaičius 250. Numatytoji reikšmė neužpildytas. Pagal pasirinktą<br>reikšmę laukų etikečių sąraše filtruojami įrašai, kurių <laukas> pilnai ar iš dalies atitinka įvestą reikšmę.<br/>Neužpildžius lauko filtras netaikomas.</laukas>                                                                                                    |
| 8           | Objektas                        | Kelių reikšmių pasirenkamasis sąrašas. Galimos reikšmės iš klasifikatoriaus "Objektų sąrašas". Numatytoji reikšmė<br>neužpildytas. Jeigu filtre nurodytos kelios reikšmės, tuomet atrenkami įrašai kurie atitinka bent vieną nurodytą<br>reikšmę. Neužpildžius lauko filtras netaikomas.                                                                                                    |
| 9           | Etiketė                         | Tekstinis įvesties laukas. Maksimalus simbolių skaičius 250. Numatytoji reikšmė neužpildytas. Pagal pasirinktą<br>reikšmę laukų etikečių sąraše filtruojami įrašai, kurių <etiketė> pilnai ar iš dalies atitinka įvestą reikšmę.<br/>Neužpildžius lauko filtras netaikomas.</etiketė>                                                                                                    |
| 10          | [Filtruoti]                     | Mygtukas skirtas išfiltruoti laukų etikečių sąrašą pagal pasirinktas filtro laukų reikšmes.                                                                                                    |
| 11          | [Išvalyti filtrą]               | Mygtukas skirtas išvalyti filtro laukų reikšmes. Paspaudus mygtuką visos filtro laukų reikšmės pakeičiamos į<br>numatytąsias.                                                                                                    |
| 12          | LAUKŲ ETIKEČIŲ<br>SĄRAŠO LAUKAI | <ul> <li>Sąrašo atvaizdavimo logika:</li> <li>Sąraše atvaizduojamos laukų etiketės.</li> <li>Atidarius langą sąrašas pateikiamas tuščias. Kad sąraše būtų atvaizduojami įrašai naudotojas turi pasinaudoti filtru.</li> <li>Sąrašo rikiavimas:</li> <li>Numatytasis rikiavimas - naujausi įrašai atvaizduojami aukščiau kitų.</li> <li>Rikiavimą galima keisti paspaudus ant sąrašo stulpelių.</li> </ul>      |
| 13          | Sistema                         | Sąrašo atvaizdavimo laukas. Lauke atvaizduojama sistema, kurioje atvaizduojama laukų etiketė. Lauko reikšmė atvaizduojama iš "F-ADM-NUST-2.1 Lauko etiketės peržiūra" lango lauko <sistema>.</sistema>                                                                                                    |
| 14          | Modulis                         | Sąrašo atvaizdavimo laukas. Lauke atvaizduojamas modulis, kuriame atvaizduojama laukų etiketė. Lauko reikšmė atvaizduojama iš "F-ADM-NUST-2.1 Lauko etiketės peržiūra" lango lauko <modulis>.</modulis>                                                                                                    |
| 15          | Objektas                        | Sąrašo atvaizdavimo laukas. Lauke atvaizduojama sistema, kurioje atvaizduojama laukų etiketė. Lauko reikšmė atvaizduojama iš "F-ADM-NUST-2.1 Lauko etiketės peržiūra" lango lauko <objektas>.</objektas>                                                                                                    |
| 16          | Langas                          | Sąrašo atvaizdavimo laukas. Lauke atvaizduojamas langas, kuriame atvaizduojama laukų etiketė. Lauko reikšmė<br>atvaizduojama iš "F-ADM-NUST-2.1 Lauko etiketės peržiūra" lango lauko <langas>.</langas>                                                                                                    |
| 17          | Laukas                          | Sąrašo atvaizdavimo laukas. Lauke atvaizduojama lauko pavadinimas prie kurio atvaizduojama lauko etiketės. Lauko<br>reikšmė atvaizduojama iš "F-ADM-NUST-2.1 Lauko etiketės peržiūra" lango lauko <laukas>. Laukas<br/>atvaizduojamas kaip nuoroda. Paspaudus nuorodą atidaromas "F-ADM-NUST-2.1 Lauko etiketės peržiūra" langas.</laukas>                                                                     |
| 18          | Etiketė                         | Sąrašo atvaizdavimo laukas. Lauke atvaizduojamas lauko etiketės tekstas. Lauko reikšmė atvaizduojama iš "F-ADM-<br>NUST-2.1 Lauko etiketės peržiūra" lango lauko <etiketė>. Sąraše etiketė atvaizduojama maksimaliai iki 150<br/>simbolių, netelpanti į lauką etiketės dalis atvaizduojama daugtaškiu. Užvedus pelės žymekliu, ant šio lauko,<br/>pateikiamas informacinis laukas su pilna etikete.</etiketė>  |
| 19          | [Redaguoti]                     | Mygtukas skirtas redaguoti lauko etiketę. Paspaudus mygtuką atidaromas modalinis redagavimo langas "F-ADM-<br>NUST-2.2 Lauko etiketės redagavimas".<br>Sąlygos:<br>Mygtukas ties įrašu matomas tik tai tada, kai:<br>- naudotojui priskirta teisė "T.ADM.NUST.2.2 Administravimas. Nustatymai. Laukų etiketės Redaguoti".                                                                                      |

| INVESTIS Administravimo techninis sprendimas INVESTIS_SI4_TS     | Versija: | 3.00       |
|------------------------------------------------------------------|----------|------------|
| Europos Sąjungos investicijų administravimo informacinės sistema | Data:    | 2024-12-13 |

| Eil.<br>Nr. | Pavadinimas        | Lauko aprašymas                                                                                                    |
|-------------|--------------------|----------------------------------------------------------------------------------------------------|
| 20          | [Eksportuoti XLSX] | Mygtukas skirtas eksportuoti atvaizduojamą sąrašą Excel XLSX formatu (P-INV-B-6 Suformuoti ataskaitą - A-ADM-<br>NUST-1 Laukų etikečių sąrašo ataskaita). Ataskaitos laukai atitinka F-ADM-NUST-2 Laukų etikečių sąrašas sąrašo<br>laukus. |
|             |                    | Sąlygos:                                                                                                    |
|             |                    | - Suformuotos ataskaitos pavadinimas "Laukų etikečių sąrašo ataskaita.xlsx".                                                                                                    |
|             |                    | - Ataskaita formuojama .xlsx formatu.                                                                                                    |
|             |                    | - Lapo formatas A4, orientacija horizontali.                                                                                                    |
|             |                    | - Formatavimas pagal nustatytą INVESTIS dizaino stilių INVESTIS_DZN.                                                                                                    |
|             |                    |                                                                                                    |

| INVESTIS Administravimo techninis sprendimas INVESTIS_SI4_TS     | Versija: | 3.00       |
|------------------------------------------------------------------|----------|------------|
| Europos Sąjungos investicijų administravimo informacinės sistema | Data:    | 2024-12-13 |

### F-ADM-NUST-2.1 Lauko etiketės peržiūra

Lango paskirtis Langas skirtas peržiūrėti lauko etiketę. Navigacija Meniu >> [Administravimas] >> [Nustatymai] >> [Laukų etiketės] >> Norimos peržiūrėti lauko etiketės [Laukas] Navigacijos kelias

-Lango ypatybės - Modalinis langas.

Naudotojų teisės

T.ADM.NUST.2.1 Administravimas. Nustatymai. Laukų etiketės: Peržiūrėti.

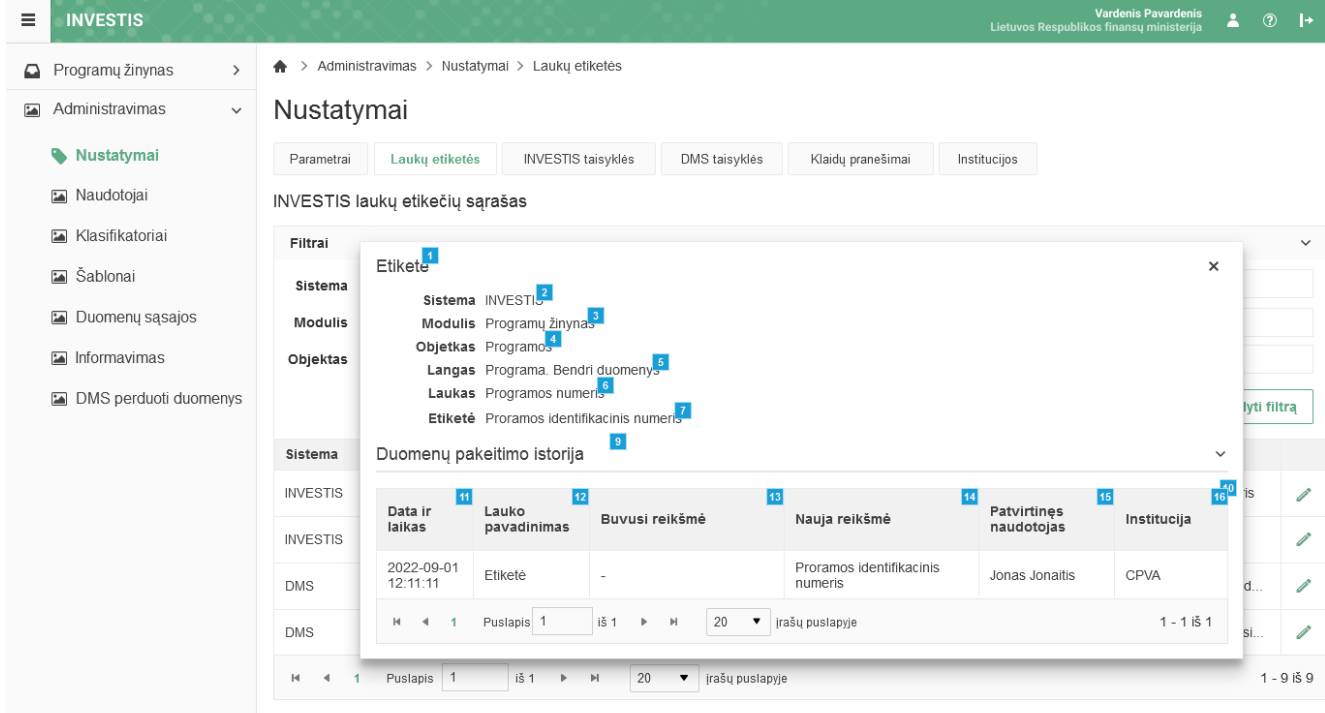

| Eil.<br>Nr. | Pavadinimas | Lauko aprašymas                                                                                                    |
|-------------|-------------|----------------------------------------------------------------------------------------------------|
| 1           | Etiketė     | Statinis modalinio lango pavadinimas.                                                                                                    |
| 2           | Sistema     | Sistema, kuriame atvaizduojama lauko etiketė. Atvaizdavimo laukas. Lauko reikšmė atvaizduojama iš<br>klasifikatoriaus "Sistema" lauko "Pavadinimas".                      |
| 3           | Modulis     | Modulis, kuriame atvaizduojama lauko etiketė. Atvaizdavimo laukas. Lauko reikšmė atvaizduojama iš<br>klasifikatoriaus "Modulis" lauko "Pavadinimas".                      |
| 4           | Objektas    | Objektas, kuriame atvaizduojama lauko etiketė. Atvaizdavimo laukas. Lauko reikšmė atvaizduojama iš<br>klasifikatoriaus "Objektų sąrašas" lauko <trumpinys>.</trumpinys>   |
| 5           | Langas      | Langas, kuriame atvaizduojama lauko etiketė. Atvaizdavimo laukas. Reikšmė atvaizduojama iš "F-<br>ADM-NUST-2.2 Lauko etiketės redagavimas" lango lauko <langas>.</langas> |
| 6           | Laukas      | Etiketės lauko pavadinimas. Atvaizdavimo laukas. Reikšmė atvaizduojama iš "F-ADM-NUST-2.2 Lauko etiketės redagavimas" lango lauko <laukas>.</laukas>                      |
| 7           | Etiketė     | Lauko etiketė. Atvaizdavimo laukas. Reikšmė atvaizduojama iš "F-ADM-NUST-2.2 Lauko etiketės redagavimas" lango lauko <etiketė>.</etiketė>                                 |

| INVESTIS Administravimo techninis sprendimas INVESTIS_SI4_TS     | Versija: | 3.00       |
|------------------------------------------------------------------|----------|------------|
| Europos Sąjungos investicijų administravimo informacinės sistema | Data:    | 2024-12-13 |

| Eil.<br>Nr. | Pavadinimas                          | Lauko aprašymas                                                                                                    |
|-------------|--------------------------------------|----------------------------------------------------------------------------------------------------|
| 9           | Duomenų pakeitimo istorija           | Statinis sąrašo pavadinimas                                                                                                    |
| 10          | DUOMENŲ KEITIMO<br>ISTORIJOS SĄRAŠAS | <ul> <li>Sąrašo atvaizdavimo logika:</li> <li>Sąraše atvaizduojami visi etikečių pakeitimai.</li> <li>Pagal nutylėjimą sąrašas rodomas suskleistas. Dėl formos greitaveikos istorijos duomenų reikšmės iš DB užkraunamos tik paspaudus ant iškleidimo.</li> <li>Sąrašo rikiavimas:</li> <li>Numatytasis rikiavimas - naujausi įrašai atvaizduojami aukščiau kitų.</li> </ul> |
| 11          | Data ir laikas                       | Sąrašo atvaizdavimo laukas. Parametrų duomenų pakeitimo data ir laikas, kai buvo atlikti pakeitimai (kai buvo išsaugoti duomenys). Formatas {YYYY-MM-DD HH:MM:SS}                                                                                                    |
| 12          | Lauko pavadinimas                    | Sąrašo atvaizdavimo laukas. Lauke atvaizduojamas lauko pavadinimas, kuriame buvo atlikti pakeitimai.                                                                                                    |
| 13          | Buvusi reikšmė                       | Sąrašo atvaizdavimo laukas. Lauke atvaizduojama pakeisto lauko buvusi reikšmė.                                                                                                    |
| 14          | Nauja reikšmė                        | Sąrašo atvaizdavimo laukas. Lauke atvaizduojama pakeisto lauko nauja reikšmė.                                                                                                    |
| 15          | Patvirtinęs naudotojas               | Sąrašo atvaizdavimo laukas. Lauke atvaizduojamas lauką pakeitusio naudotojo vardas ir pavardė.<br>Formatas: {Vardas} {Pavardė}                                                                                                    |
| 16          | Institucija                          | Sąrašo atvaizdavimo laukas. Lauke atvaizduojamas lauką pakeitusio naudotojo institucijos trumpinys.                                                                                                    |

| INVESTIS Administravimo techninis sprendimas INVESTIS_SI4_TS     | Versija: | 3.00       |
|------------------------------------------------------------------|----------|------------|
| Europos Sąjungos investicijų administravimo informacinės sistema | Data:    | 2024-12-13 |

### F-ADM-NUST-2.2 Lauko etiketės redagavimas

Lango paskirtis Langas skirtas redaguoti lauko etiketę. Navigacija Meniu >> [Administravimas] >> [Nustatymai] >> [Laukų etiketės] >> Norima redaguoti lauko etiketė [Redaguoti] Navigacijos kelias

-Lango ypatybės - Modalinis langas.

Naudotojų teisės

T.ADM.NUST.2.2 Administravimas. Nustatymai. Laukų etiketės Redaguoti.

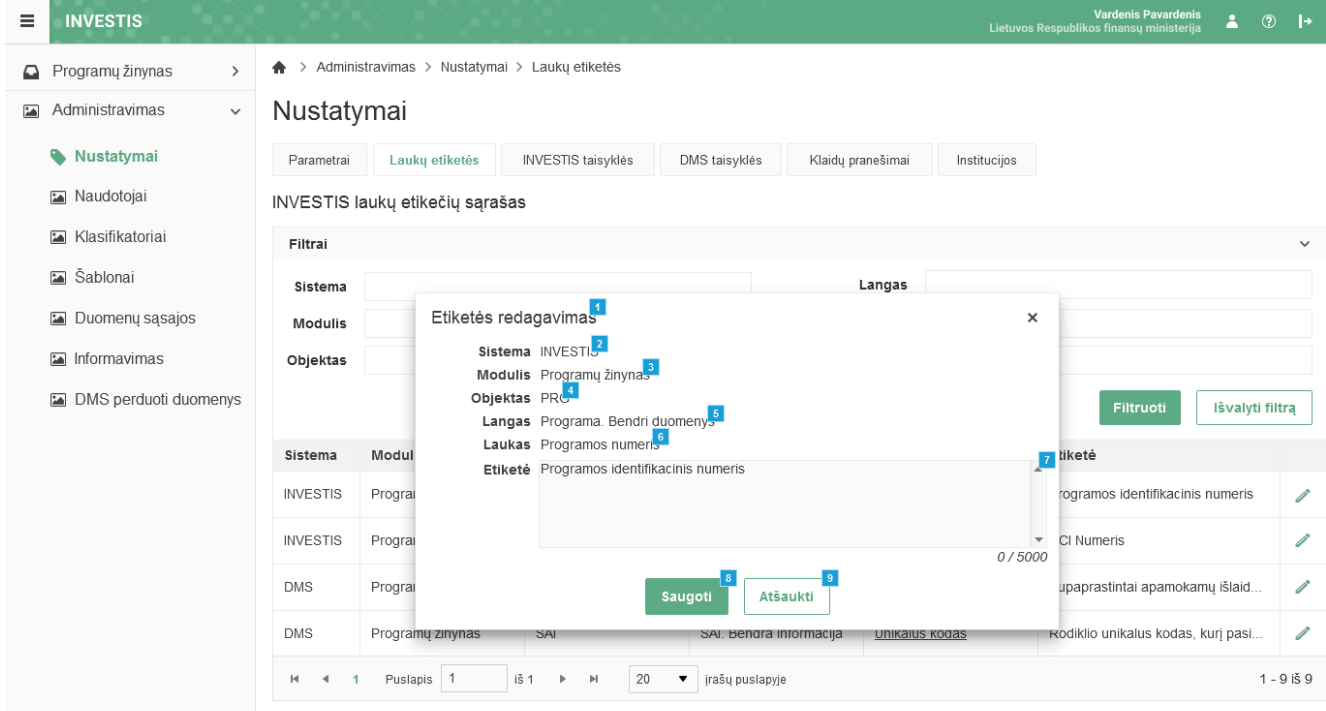

| Eil.<br>Nr. | Pavadinimas             | Lauko aprašymas                                                                                                    |
|-------------|-------------------------|----------------------------------------------------------------------------------------------------|
| 1           | Etiketės<br>redagavimas | Statinis modalinio lango pavadinimas.                                                                                                    |
| 2           | Sistema                 | Sistema, kuriame atvaizduojama lauko etiketė. Atvaizdavimo laukas. Lauko reikšmė atvaizduojama iš klasifikatoriaus<br>"Sistema" lauko "Pavadinimas".                                |
| 3           | Modulis                 | Modulis, kuriame atvaizduojama lauko etiketė. Atvaizdavimo laukas. Lauko reikšmė atvaizduojama iš klasifikatoriaus<br>"Modulis" lauko "Pavadinimas".                                |
| 4           | Objektas                | Objektas, kuriame atvaizduojama lauko etiketė. Atvaizdavimo laukas. Lauko reikšmė atvaizduojama iš klasifikatoriaus<br>"Objektų sąrašas" lauko <trumpinys>.</trumpinys>             |
| 5           | Langas                  | Langas, kuriam redaguojama etiketė. Atvaizdavimo laukas. Reikšmė atvaizduojama iš "F-ADM-NUST-2.1 Lauko etiketės peržiūra" lango lauko <langas>.</langas>                           |
| 6           | Laukas                  | Lauko pavadinimo, kuriam redaguojama etiketė. Atvaizdavimo laukas. Reikšmė atvaizduojama iš "F-ADM-NUST-2.1<br>Lauko etiketės peržiūra" lango lauko <langas>.</langas>              |
| 7           | Etiketė                 | Neprivalomas, tekstinis įvesties laukas. Lauke nurodomas lauko etiketės tekstas. Leistinas simbolių skaičius 5000.<br>Numatytoji reikšmė: automatiškai užpildomos iš keičiamo įrašo |

| INVESTIS Administravimo techninis sprendimas INVESTIS_SI4_TS     | Versija: | 3.00       |
|------------------------------------------------------------------|----------|------------|
| Europos Sąjungos investicijų administravimo informacinės sistema | Data:    | 2024-12-13 |
|                                                                  |          |            |

| Eil.<br>Nr. | Pavadinimas | Lauko aprašymas                                                                                                    |
|-------------|-------------|----------------------------------------------------------------------------------------------------|
| 8           | [Saugoti]   | Mygtukas skirtas išsaugoti atliktus etiketės pakeitimus. Paspaudus mygtukas išsaugomi pakeitimai ir ir atidaromas<br>langas "F-ADM-NUST-2 Laukų etikečių sąrašas". |
| 9           | [Atšaukti]  | Mygtukas skirtas atšaukti lauko etiketės redagavimą. Paspaudus mygtuką atšaukiamas redagavimas ir atidaromas<br>langas "F-ADM-NUST-2 Laukų etikečių sąrašas".      |

| INVESTIS Administravimo techninis sprendimas INVESTIS_SI4_TS     | Versija: | 3.00       |
|------------------------------------------------------------------|----------|------------|
| Europos Sąjungos investicijų administravimo informacinės sistema | Data:    | 2024-12-13 |

## INVESTIS taisyklės

### F-ADM-NUST-3 INVESTIS taisyklių sąrašas

Lango paskirtis Langas skirtas peržiūrėti INVESTIS taisyklių sąrašą. Navigacija Meniu >> [Administravimas] >> [Nustatymai] >> [INVESTIS taisyklės] Navigacijos kelias Administravimas >> Nustatymai >> INVESTIS taisyklės Lango ypatybės

### Naudotojų teisės

T.ADM.NUST.3.1 Administravimas. Nustatymai. INVESTIS taisyklės: Peržiūrėti

| = | INVESTIS                                             |      |                                               |                     |                |                           | Vardenis I<br>Lietuvos Respublikos finansų | Pavardenis<br>ministerija 🔺 ⑦ 🛛 | <b>→</b> |
|---|------------------------------------------------------|------|-----------------------------------------------|---------------------|----------------|---------------------------|--------------------------------------------|---------------------------------|----------|
|   | Programų žinynas                                     | >    | ♠ > Administravimas > Nustatymai > INVESTIS t | aisyklės            |                |                           |                                            |                                 |          |
|   | Administravimas                                      | ~    | Nustatymai                                    |                     |                |                           |                                            |                                 |          |
|   | Nustatymai                                           |      | Parametrai Laukų etiketės INVESTIS tai        | syklés DMS taisyklé | ės Klaidų prar | iešimai Insti             | tucijos                                    |                                 |          |
|   | <ul><li>Naudotojai</li><li>Klasifikatoriai</li></ul> |      | INVESTIS taisyklių sąrašas                    |                     |                |                           |                                            |                                 |          |
|   |                                                      |      | Pavadinimas                                   | 4                   | 5<br>Versija   | Patvirtinimc <sup>6</sup> | 7<br>Galiojimo pradžia                     | Galiojimo pabaiga               | 8        |
|   | 🖬 Šablonai                                           |      | Naudotojo prisijungimo taisyklės              |                     | 2              | 2021-12-01                | 2021-12-31 00:00                           |                                 |          |
|   | 🖬 Duomenų sąsajos                                    |      | Naudotojo prisijungimo taisyklės              |                     | 1              | 2021-01-01                | 2021-01-01 12:20                           | 2021-12-31 00:00                |          |
|   | 🛯 Informavimas                                       |      | I4                                            | 20 🔻 įrašų pus      | slapyje        |                           |                                            | 1 - 1 iš                        | 1        |
|   | DMS perduoti duom                                    | enys |                                               |                     |                |                           |                                            |                                 |          |
|   |                                                      |      |                                               |                     |                |                           |                                            |                                 |          |

|             |                                        | 10<br>Pridéti                                                                                                    |
|-------------|----------------------------------------|----------------------------------------------------------------------------------------------------|
| Eil.<br>Nr. | Pavadinimas                            | Lauko aprašymas                                                                                                    |
| 1           | Nustatymai                             | Statinis lango pavadinimas.                                                                                                    |
| 2           | INVESTIS taisyklių<br>sąrašas          | Statinis bloko pavadinimas.                                                                                                    |
| 3           | INVESTIS<br>TAISYKLIŲ SĄRAŠO<br>LAUKAI | <b>Sąrašo rikiavimas:</b><br>Numatytasis rikiavimas - naujausi įrašai atvaizduojami aukščiau kitų.<br>Rikiavimą galima keisti paspaudus ant sąrašo stulpelių.                                                                                                    |
| 4           | Pavadinimas                            | Sąrašo atvaizdavimo laukas. Lauke atvaizduojamas INVESTIS taisyklės pavadinimas. Lauko reikšmė<br>atvaizduojama iš F-ADM-NUST-3.2 INVESTIS taisyklės peržiūra" lango lauko <pavadinimas>. Pavadinimas<br/>atvaizduojamas kaip nuoroda į langą "F-ADM-NUST-3.2 INVESTIS taisyklės peržiūra".</pavadinimas> |
| 5           | Versija                                | Sąrašo atvaizdavimo laukas. Lauke atvaizduojamas INVESTIS taisyklės versija. Lauko reikšmė atvaizduojama iš<br>"F-ADM-NUST-3.2 INVESTIS taisyklės peržiūra" lango lauko <versija>.</versija>                                                                                                    |
| 6           | Patvirtinimo data                      | Sąrašo atvaizdavimo laukas. Lauke atvaizduojamas INVESTIS naudojimo taisyklės patvirtinimo data. Lauko reikšmė atvaizduojama iš "F-ADM-NUST-3.2 INVESTIS taisyklės peržiūra" lango lauko <patvirtinimo data="">.</patvirtinimo>                                                                           |
| 7           | Galiojimo pradžia                      | Sąrašo atvaizdavimo laukas. Lauke atvaizduojamas INVESTIS taisyklės galiojimo pradžios data. Lauko reikšmė atvaizduojama iš "F-ADM-NUST-3.2 INVESTIS taisyklės peržiūra" lango lauko <galiojimo data="" nuo="">.</galiojimo>                                                                              |
| 8           | Galiojimo pabaiga                      | Sąrašo atvaizdavimo laukas. Lauke atvaizduojamas INVESTIS taisyklės galiojimo pabaigos data. Lauko reikšmė atvaizduojama iš "F-ADM-NUST-3.2 INVESTIS taisyklės peržiūra" lango lauko <galiojimo data="" iki="">.</galiojimo>                                                                              |

| INVESTIS Administravimo techninis sprendimas INVESTIS_SI4_TS     | Versija: | 3.00       |
|------------------------------------------------------------------|----------|------------|
| Europos Sąjungos investicijų administravimo informacinės sistema | Data:    | 2024-12-13 |
|                                                                  |          |            |

| Eil.<br>Nr. | Pavadinimas | Lauko aprašymas                                                                                                    |
|-------------|-------------|----------------------------------------------------------------------------------------------------|
| 10          | [Pridėti]   | Mygtukas skirtas pridėti naują INVESTIS naudojimo taisyklių versiją. Paspaudus mygtuką atidaromas INVESTIS taisyklės registravimo langas "F-ADM-NUST-3.1 INVESTIS taisyklės registravimas.". |
|             |             | Mygtukas matomas lange tik tai tada, kai:<br>- Naudotojui priskirta teisė "T.ADM.NUST.3.2 Administravimas. Nustatymai. INVESTIS taisyklės: Registruoti"                                      |

| INVESTIS Administravimo techninis sprendimas INVESTIS_SI4_TS     | Versija: | 3.00       |
|------------------------------------------------------------------|----------|------------|
| Europos Sąjungos investicijų administravimo informacinės sistema | Data:    | 2024-12-13 |

### F-ADM-NUST-3.1 INVESTIS taisyklės registravimas

Lango paskirtis Langas skirtas registruoti INVESTIS taisyklę. Navigacija Meniu >> [Administravimas] >> [Nustatymai] >> [INVESTIS taisyklės] >> [Pridėti] Navigacijos kelias

Lango ypatybės - Modalinis langas

Naudotojų teisės

T.ADM.NUST.3.2 Administravimas. Nustatymai. INVESTIS taisyklės: Registruoti

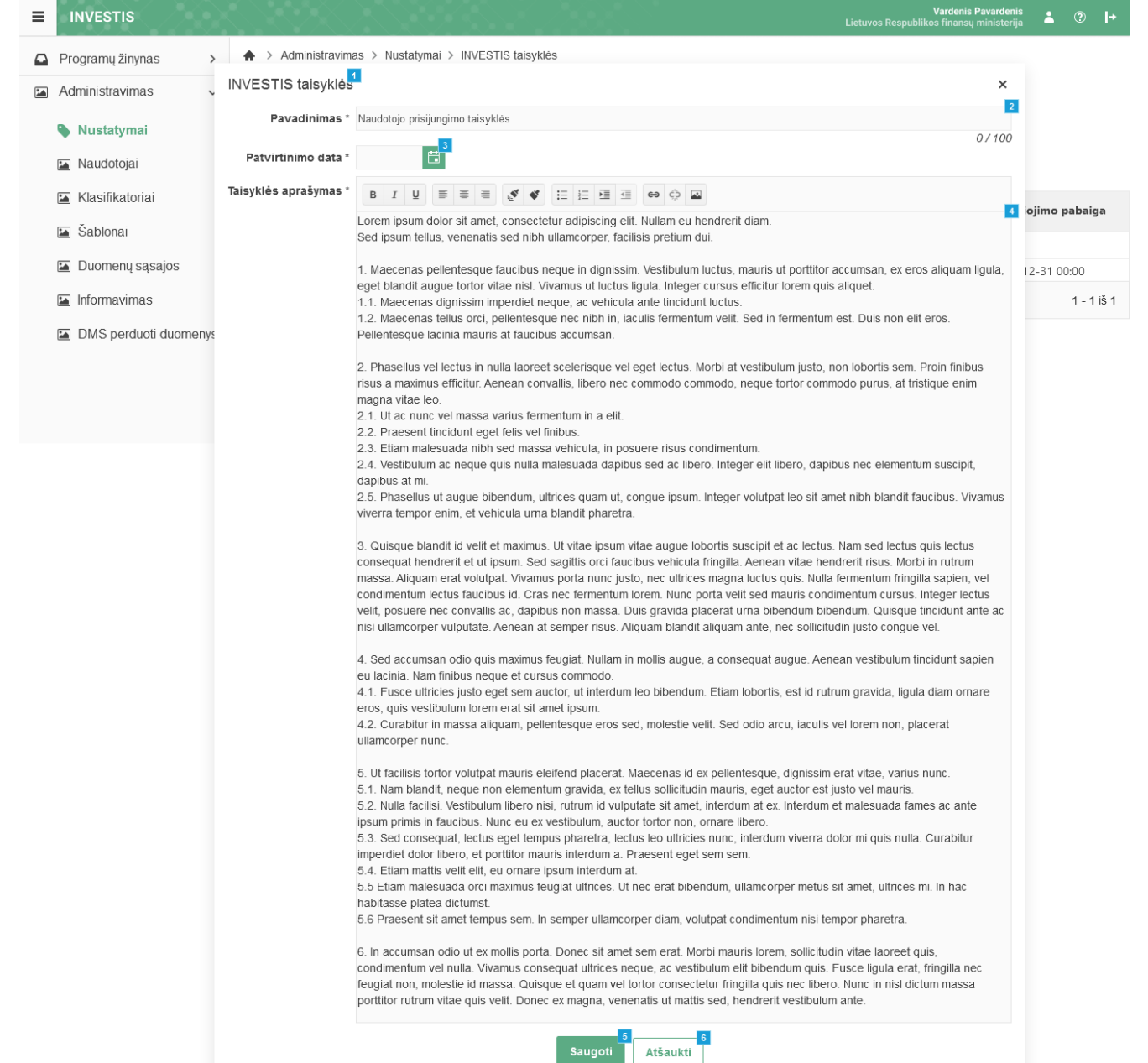

| Eil.<br>Nr. | Pavadinimas           | Lauko aprašymas                       |
|-------------|-----------------------|---------------------------------------|
| 1           | INVESTIS<br>taisyklės | Statinis modalinio lango pavadinimas. |

| INVESTIS Administravimo techninis sprendimas INVESTIS_SI4_TS     | Versija: | 3.00       |
|------------------------------------------------------------------|----------|------------|
| Europos Sąjungos investicijų administravimo informacinės sistema | Data:    | 2024-12-13 |

| Eil.<br>Nr. | Pavadinimas            | Lauko aprašymas                                                                                                    |
|-------------|------------------------|----------------------------------------------------------------------------------------------------|
| 2           | Pavadinimas            | Privalomas, įvesties, redaguojamas tekstinis laukas. Lauke nurodomas pridedamos INVESTIS taisyklės pavadinimas.<br>Leistinas simbolių skaičius 100. Numatytoji reikšmė: ankstesnės versijos pavadinimas.                                                                                                    |
| 3           | Patvirtinimo<br>data   | Privalomas, datos įvesties laukas. Lauke nurodomas pridedamos INVESTIS taisyklės veiklos patvirtinimo data.<br>Formatas: YYYY-MM-DD. Numatytoji reikšmė: neužpildytas.                                                                                                    |
| 4           | Taisyklės<br>aprašymas | Privalomas, redaguojamas raiškaus teksto įvesties laukas. Lauke nurodomas pridedamos INVESTIS taisyklės aprašymas.<br>Lauke neribojamas leistinų simbolių skaičius. Numatytoji reikšmė: ankstesnės taisyklės versijos aprašymas.                                                                                                    |
| 5           | [Saugoti]              | Mygtukas skirti išsaugoti naują taisyklės versiją. Paspaudus mygtuką sukuriamas nauja taisyklės versija ir uždaromas<br>registravimo langas. Išsaugojimo metu atidaromas langas "F-ADM-NUST-3 INVESTIS taisyklių sąrašas".<br><b>Sąlygos:</b><br>- Jeigu buvo ankstesnių taisyklių versijų, tuomet naujam sukurtam įrašui priskiriama nauja, vienu sveiku skaičiumi<br>didesnė, versija. Jeigu tai pirma taisyklė, tuomet išsaugoma versija 1.<br>- Lauke <galiojimo pradžia=""> (Atvaizduojama peržiūros lange) išsaugoma esama data ir laikas.<br/>- Ankstesnei taisyklės versijai lauke <galiojimo pabaiga=""> (Atvaizduojama peržiūros lange) išsaugoma esama data ir<br/>laikas.</galiojimo></galiojimo> |
| 6           | [Atšaukti]             | Mygtukas skirtas atšaukti INVESTIS taisyklės registravimą. Atšaukus uždaromas modalinis langas ir atidaromas langas<br>"F-ADM-NUST-3 INVESTIS taisyklių sąrašas".                                                                                                    |

| INVESTIS Administravimo techninis sprendimas INVESTIS_SI4_TS     | Versija: | 3.00       |
|------------------------------------------------------------------|----------|------------|
| Europos Sąjungos investicijų administravimo informacinės sistema | Data:    | 2024-12-13 |

## F-ADM-NUST-3.2 INVESTIS taisyklės peržiūra

Lango paskirtis Langas skirtas peržiūrėti INVESTIS taisyklę. Navigacija Meniu >> [Administravimas] >> [Nustatymai] >> [INVESTIS taisyklės] >> Norimos peržiūrėti INVESTIS taisyklės[Pavadinimas] Navigacijos kelias

Lango ypatybės - Modalinis langas

#### Naudotojų teisės

T.ADM.NUST.3.1 Administravimas. Nustatymai. INVESTIS taisyklės: Peržiūrėti

| ≡                                                                                                    | INVESTIS                                                            | Vardenis Pavardenis<br>Lietuvos Respublikos finansų ministerija                                                                                                    |      | ?              | I۰     |  |
|----------------------------------------------------------------------------------------------------|---------------------------------------------------------------------|----------------------------------------------------------------------------------------------------|------|----------------|--------|--|
| 1                                                                                                    | Programų žinynas ><br>Administravimas ~<br>Nustatymai<br>Naudotojai | INVESTIS taisyklės <sup>1</sup> ×<br>Pavadinimas Naudotojo prisijungimo taisyklės <sup>2</sup><br>Galiojimo pradžia 2021-12-31 00:0 <sup>3</sup><br>Galiojimo pabaiga •<br>Patvirtinimo data 2021-12-0 <sup>5</sup>                                                                                                    |      |                |        |  |
|                                                                                                    | Klasifikatoriai                                                     | Versija 2 — Taisyklės aprašymas Lorem ipsum dolor sit amet, consectetur adipiscing elit. Nullam eu hendrerit diam. Sed ipsum tellus, venenatis sed nibh ullamcorper, facilisis pretium dui.                                                                                                    | mo   | pabai          | iga    |  |
| Cubintal     Cubintal     Duomenų sąsajos     I. Maecena     Igula, eget     Informavimas     1.1. Maecen     I.2. Maecen     DMS perduoti duomenys |                                                                     | <ol> <li>Maecenas pellentesque faucibus neque in dignissim. Vestibulum luctus, mauris ut portitior accumsan, ex eros aliquam<br/>ligula, eget blandit augue tortor vitae nisi. Vivamus ut luctus ligula. Integer cursus efficitur lorem quis aliquet.</li> <li>1.1. Maecenas dignissim imperdiet neque, ac vehicula ante tincidunt luctus.</li> <li>1.2. Maecenas tellus orci, pellentesque ner nibh in, laculis fermentum velit. Sed in fermentum est. Duis non elit eros.<br/>Pellentesque lacinia mauris at faucibus accumsan.</li> </ol>                                                                                                    | 31 ( | )0:00<br>1 - 1 | 1 iš 1 |  |
|                                                                                                    |                                                                     | <ol> <li>Phasellus vel lectus in nulla laoreet scelerisque vel eget lectus. Morbi at vestibulum justo, non lobortis sem. Proin finibus risus a maximus efficitur. Aenean convallis, libero nec commodo commodo, neque tortor commodo purus, at tristique enim magna vitae leo.</li> <li>Ut ac nunc vel massa varius fermentum in a elit.</li> <li>Praesent tincidunt eget felis vel finibus.</li> <li>Etiam malesuada nibh sed massa vehicula, in posuere risus condimentum.</li> <li>Vestibulum ac neque quis nulla malesuada dapibus sed ac libero. Integer elit libero, dapibus nec elementum suscipit, dapibus at mi.</li> <li>Phasellus ut augue bibendum, ultrices quam ut, congue ipsum. Integer volutpat leo sit amet nibh blandit faucibus. Vivamus viverra tempor enim, et vehicula uma blandit pharetra.</li> </ol>                                                                                                    |      |                |        |  |
|                                                                                                    |                                                                     | 3. Quisque blandit id velit et maximus. Ut vitae ipsum vitae augue lobortis suscipit et ac lectus. Nam sed lectus quis lectus consequat hendrerit et ut ipsum. Sed sagittis orci faucibus vehicula fringilla. Aenean vitae hendrerit risus. Morbi in rutrum massa. Aliquam erat volutpat. Vivamus porta nunc justo, nec ultrices magna luctus quis. Nulla fermentum fringilla sapien, vel condimentum lectus faucibus ut. Cras nec fermentum loren. Nunc porta velit sed mauris condimentum cursus. Integer lectus velit, posuere nec convallis ac, dapibus non massa. Duis gravida placerat urna bibendum bibendum. Quisque tincidunt ante ac nisi ultamcorper vulputate. Aenean at semper risus. Aliquam blandit aliquam ante, nec sollicitudin justo congue vel.                                                                                                    |      |                |        |  |
|                                                                                                    |                                                                     | <ol> <li>Sed accumsan odio quis maximus feugiat. Nullam in mollis augue, a consequat augue. Aenean vestibulum tincidunt<br/>sapien eu lacinia. Nam finibus neque et cursus commodo.</li> <li>Fusce ultricies justo eget sem auctor, ut interdum leo bibendum. Etiam lobortis, est id rutrum gravida, ligula diam<br/>ornare eros, quis vestibulum lorem erat st amet ipsum.</li> <li>Curabitur in massa aliquam, pellentesque eros sed, molestie velit. Sed odio arcu, iaculis vel lorem non, placerat<br/>ultamcorper nunc.</li> </ol>                                                                                                    |      |                |        |  |
|                                                                                                    |                                                                     | <ol> <li>Ut facilisis torfor volutpat mauris eleifend placerat. Maecenas id ex pellentesque, dignissim erat vitae, varius nunc.</li> <li>1. Nam blandit, neque non elementum gravida, ex tellus solicitudin mauris, eget auctor est justo vel mauris.</li> <li>2. Nulla facilisi. Vestibulum libero nisi, rutrum id vulputate sit amet, interdum at ex. Interdum et malesuada fames ac ante lipsum primis in faucibus. Nunc eu ex vestibulum, auctor torfor non, ornare libero.</li> <li>3. Sed consequat, lectus eget tempus pharetra, lectus leo ultricies nunc, interdum viverra dolor mi quis nulla. Curabitur imperdiet dolor libero, et portitior mauris interdum a. Praesent eget sem sem.</li> <li>4. Ettam mattis veilt eit, eu ornare ipsum interdum at.</li> <li>5. Ettam malesuada orci maximus feugiat ultrices. Ut nec erat bibendum, ultamcorper metus sit amet, ultrices mi. In hac habitasse platea dictumst.</li> <li>6. Praesent sit amet tempus sem. In semper ullamcorper diam, volutpat condimentum nisi tempor pharetra.</li> </ol> |      |                |        |  |
|                                                                                                    |                                                                     | 6. In accumsan odio ut ex mollis porta. Donec sit amet sem erat. Morbi mauris lorem, sollicitudin vitae laoreet quis, condimentum vel nulla. Vivamus consequat ultrices neque, ac vestibulum elit bibendum quis. Fusce ligula erat, fringilla nec feugiat non, molestie id massa. Quisque et quam vel tortor consectetur fringilla quis nec libero. Nunc in nisl dictum massa portitior rutrum vitae quis velit. Donec ex magna, venenatis ut mattis sed, hendrerit vestibulum ante.                                                                                                    |      |                |        |  |

| Eil.<br>Nr. | Pavadinimas           | Lauko aprašymas                       |
|-------------|-----------------------|---------------------------------------|
| 1           | INVESTIS<br>taisyklės | Statinis modalinio lango pavadinimas. |

| INVESTIS Administravimo techninis sprendimas INVESTIS_SI4_TS     | Versija: | 3.00       |
|------------------------------------------------------------------|----------|------------|
| Europos Sąjungos investicijų administravimo informacinės sistema | Data:    | 2024-12-13 |

| Eil.<br>Nr. | Pavadinimas            | Lauko aprašymas                                                                                                    |
|-------------|------------------------|----------------------------------------------------------------------------------------------------|
| 2           | Pavadinimas            | INVESTIS taisyklės pavadinimo atvaizdavimo laukas. Reikšmė atvaizduojama iš "F-ADM-NUST-3.1 INVESTIS taisyklės registravimas" lango lauko <pavadinimas>.</pavadinimas>                                          |
| 3           | Galiojimo<br>pradžia   | INVESTIS taisyklės galiojimo pradžios atvaizdavimo laukas. Galiojimo pradžios data priskiriama registravimo metu<br>atliekant saugojimą, lange "F-ADM-NUST-3.1 INVESTIS taisyklės registravimas".               |
| 4           | Galiojimo<br>pabaiga   | INVESTIS taisyklės galiojimo pabaigos atvaizdavimo laukas. Galiojimo pabaigos data priskiriama naujos taisyklės registravimo metu atliekant saugojimą, lange "F-ADM-NUST-3.1 INVESTIS taisyklės registravimas". |
| 5           | Patvirtinimo data      | INVESTIS taisyklės veiklos patvirtinimo datos atvaizdavimo laukas. Reikšmė atvaizduojama iš "F-ADM-NUST-3.1<br>INVESTIS taisyklės registravimas" lango lauko <patvirtinimo data="">.</patvirtinimo>             |
| 6           | Versija                | INVESTIS taisyklės versijos atvaizdavimo laukas. Versija suteikiama automatiškai registravimo F-ADM-NUST-3.1<br>INVESTIS taisyklės registravimas saugojimo metu.                                                |
| 7           | Taisyklės<br>aprašymas | INVESTIS taisyklės aprašymo atvaizdavimo laukas. Reikšmė atvaizduojama iš "F-ADM-NUST-3.1 INVESTIS taisyklės registravimas" lango lauko <taisyklės aprašymas="">.</taisyklės>                                   |

| INVESTIS Administravimo techninis sprendimas INVESTIS_SI4_TS     | Versija: | 3.00       |
|------------------------------------------------------------------|----------|------------|
| Europos Sąjungos investicijų administravimo informacinės sistema | Data:    | 2024-12-13 |

## DMS taisyklės

## F-ADM-NUST-4 DMS taisyklių sąrašas

Lango paskirtis Langas skirtas peržiūrėti DMS taisyklių sąrašą. Navigacija Meniu >> [Administravimas] >> [Nustatymai] >> [DMS taisyklės] Navigacijos kelias Administravimas >> Nustatymai >> DMS taisyklės Lango ypatybės

### Naudotojų teisės

T.ADM.NUST.4.1 Administravimas. Nustatymai. DMS taisyklės: Peržiūrėti

| ≡ | INVESTIS              |                                  |                                              | /////////////////////////////////////// |             |                         |              |                   | Vardenis<br>Lietuvos Respublikos finans | s <b>Pavardenis</b><br>ų ministerija | ≗        | l+     |
|---|-----------------------|----------------------------------|----------------------------------------------|-----------------------------------------|-------------|-------------------------|--------------|-------------------|-----------------------------------------|--------------------------------------|----------|--------|
|   | Programų žinynas >    | 🛧 > Administr                    | Administravimas > Nustatymai > DMS taisyklės |                                         |             |                         |              |                   |                                         |                                      |          |        |
|   | Administravimas v     | Nustatyr                         | Nustatymai                                   |                                         |             |                         |              |                   |                                         |                                      |          |        |
|   | Nustatymai            | Parametrai                       | Laukų etiketės                               | INVESTIS taisyklės                      | DMS taisykl | yklės Klaidų pranešimai |              |                   | itucijos                                |                                      |          |        |
|   | 🖬 Naudotojai          | DMS taisykliu                    | DMS taisyklių sąrašas                        |                                         |             |                         |              |                   |                                         |                                      |          |        |
|   | 🖬 Klasifikatoriai     |                                  | Pava                                         | adinimas                                | 4           |                         | 5<br>Versija | Patvirtinime data | Galiojimo pradžia                       | 7<br>Galiojin                        | no pabai | ga 📑   |
|   | 🖪 Šablonai            | Naudotojo pris                   | Naudotojo prisijungimo taisyklės             |                                         |             |                         |              | 2021-12-01        | 2021-12-31 00:00                        |                                      |          |        |
|   | Duomenų sąsajos       | Naudotojo prisijungimo taisyklės |                                              |                                         |             | 1                       |              | 2021-01-01        | 2021-01-01 12:20                        | 2021-12-3                            | 31 00:00 |        |
|   | Informavimas          | H 4 1                            | H ◀ 1 Puslapis 1 iš 1 ▶ H 20 ▼ jra           |                                         |             |                         | 1            |                   |                                         |                                      | 1 - 1    | 1 iš 1 |
|   | DMS perduoti duomenys | DMS perduoti duomenys            |                                              |                                         |             |                         |              |                   |                                         |                                      |          |        |
|   |                       |                                  |                                              |                                         |             |                         |              |                   |                                         |                                      |          |        |

|             |                                | 10<br>Pridéti                                                                                                    |
|-------------|--------------------------------|----------------------------------------------------------------------------------------------------|
| Eil.<br>Nr. | Pavadinimas                    | Lauko aprašymas                                                                                                    |
| 1           | Nustatymai                     | Statinis lango pavadinimas.                                                                                                    |
| 2           | DMS taisyklių sąrašas          | Statinis bloko pavadinimas.                                                                                                    |
| 3           | DMS TAISYKLIŲ<br>SĄRAŠO LAUKAI | <b>Sąrašo rikiavimas:</b><br>Numatytasis rikiavimas - naujausi įrašai atvaizduojami aukščiau kitų.<br>Rikiavimą galima keisti paspaudus ant sąrašo stulpelių.                                                                                                    |
| 4           | Pavadinimas                    | Sąrašo atvaizdavimo laukas. Lauke atvaizduojamas DMS taisyklės pavadinimas. Lauko reikšmė atvaizduojama iš<br>"F-ADM-NUST-4.2 DMS taisyklės peržiūra" lango lauko <pavadinimas>. Pavadinimas atvaizduojamas kaip<br/>nuoroda į langą "F-ADM-NUST-4.2 DMS taisyklės peržiūra".</pavadinimas> |
| 5           | Versija                        | Sąrašo atvaizdavimo laukas. Lauke atvaizduojamas DMS taisyklės versija. Lauko reikšmė atvaizduojama iš "F-<br>ADM-NUST-4.2 DMS taisyklės peržiūra" lango lauko <versija>.</versija>                                                                                                    |
| 6           | Patvirtinimo data              | Sąrašo atvaizdavimo laukas. Lauke atvaizduojamas DMS taisyklės patvirtinimo data. Lauko reikšmė atvaizduojama<br>iš "F-ADM-NUST-4.2 DMS taisyklės peržiūra" lango lauko <patvirtinimo data="">.</patvirtinimo>                                                                              |
| 7           | Galiojimo nuo data             | Sąrašo atvaizdavimo laukas. Lauke atvaizduojamas DMS taisyklės galiojimo pradžios data. Lauko reikšmė atvaizduojama iš "F-ADM-NUST-4.2 DMS taisyklės peržiūra" lango lauko <galiojimo data="" nuo="">.</galiojimo>                                                                          |
| 8           | Galiojimo data iki             | Sąrašo atvaizdavimo laukas. Lauke atvaizduojamas DMS taisyklės galiojimo pabaigos data. Lauko reikšmė atvaizduojama iš "F-ADM-NUST-4.2 DMS taisyklės peržiūra" lango lauko <galiojimo data="" iki="">.</galiojimo>                                                                          |

| INVESTIS Administravimo techninis sprendimas INVESTIS_SI4_TS     |       | 3.00       |  |
|------------------------------------------------------------------|-------|------------|--|
| Europos Sąjungos investicijų administravimo informacinės sistema | Data: | 2024-12-13 |  |
|                                                                  |       |            |  |

| Eil.<br>Nr. | Pavadinimas | Lauko aprašymas                                                                                                    |
|-------------|-------------|----------------------------------------------------------------------------------------------------|
| 10          | [Pridėti]   | Mygtukas skirtas pridėti naują DMS naudojimo taisyklių versiją. Paspaudus mygtuką atidaromas DMS taisyklės<br>registravimo langas F-ADM-NUST-4.1 DMS taisyklės registravimas.<br>Sąlygos:<br>Mygtukas matomas lange tik tai tada, kai:<br>- Naudotojui priskirta teisė "T.ADM.NUST.4.2 Administravimas. Nustatymai. DMS taisyklės: Registruoti" |

| INVESTIS Administravimo techninis sprendimas INVESTIS_SI4_TS     |       | 3.00       |
|------------------------------------------------------------------|-------|------------|
| Europos Sąjungos investicijų administravimo informacinės sistema | Data: | 2024-12-13 |

### F-ADM-NUST-4.1 DMS taisyklės registravimas

Lango paskirtis Langas skirtas registruoti DMS taisyklę. Navigacija Meniu >> [Administravimas] >> [Nustatymai] >> [DMS taisyklės] >> [Pridėti] Navigacijos kelias

Lango ypatybės - Modalinis langas Naudotojų teisės

1

DMS taisyklės

Statinis modalinio lango pavadinimas.

T.ADM.NUST.4.2 Administravimas. Nustatymai. DMS taisyklės: Registruoti

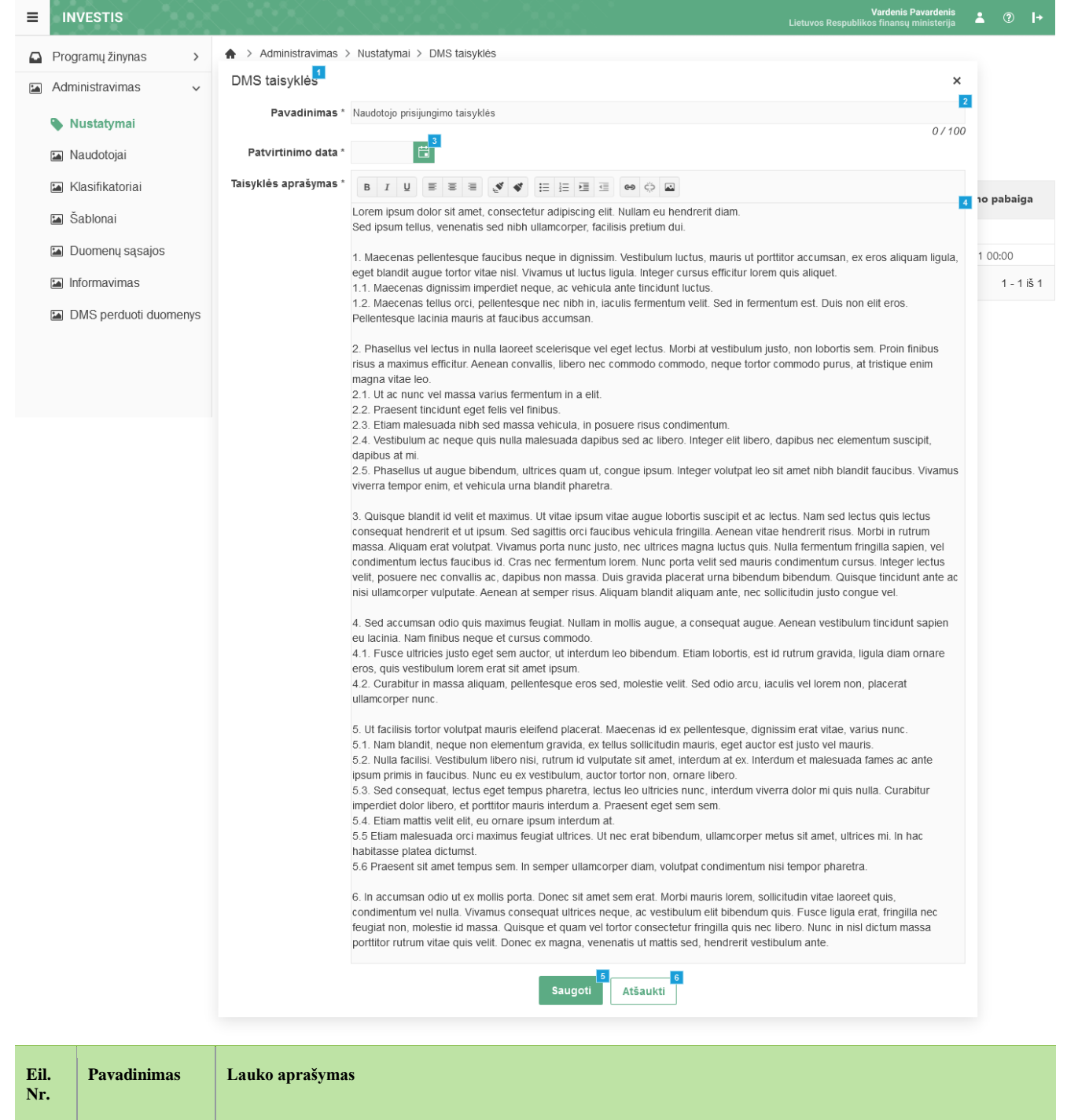

| INVESTIS Administravimo techninis sprendimas INVESTIS_SI4_TS     | Versija: | 3.00       |
|------------------------------------------------------------------|----------|------------|
| Europos Sąjungos investicijų administravimo informacinės sistema | Data:    | 2024-12-13 |

| Eil.<br>Nr. | Pavadinimas            | Lauko aprašymas                                                                                                    |
|-------------|------------------------|----------------------------------------------------------------------------------------------------|
| 2           | Pavadinimas            | Privalomas, įvesties, redaguojamas tekstinis laukas. Lauke nurodomas pridedamos DMS taisyklės pavadinimas. Leistinas simbolių skaičius 100. Numatytoji reikšmė: ankstesnės versijos pavadinimas.                                                                                                    |
| 3           | Patvirtinimo data      | Privalomas, datos įvesties laukas. Lauke nurodomas pridedamos DMS taisyklės patvirtinimo data. Formatas: YYYY-<br>MM-DD. Numatytoji reikšmė: neužpildytas.                                                                                                    |
| 4           | Taisyklės<br>aprašymas | Privalomas, redaguojamas raiškaus teksto įvesties laukas. Lauke nurodomas pridedamos DMS taisyklės aprašymas.<br>Lauke neribojamas leistinų simbolių skaičius. Numatytoji reikšmė: ankstesnės taisyklės versijos aprašymas.                                                                                                    |
| 5           | [Saugoti]              | Mygtukas skirti išsaugoti naują taisyklės versiją. Paspaudus mygtuką sukuriamas nauja taisyklės versija ir uždaromas<br>registravimo langas. Išsaugojimo metu atidaromas langas "F-ADM-NUST-4 DMS taisyklių sąrašas".<br>Sąlygos:<br>- Jeigu buvo ankstesnių taisyklių versijų, tuomet naujam sukurtam įrašui priskiriama nauja, vienu sveiku skaičiumi<br>didesnė, versija. Jeigu tai pirma taisyklė, tuomet išsaugoma versija 1. |
|             |                        | <ul> <li>Lauke <galiojimo pradžia=""> (Atvaizduojama peržiūros lange) išsaugoma esama data ir laikas.</galiojimo></li> <li>Ankstesnei taisyklės versijai lauke <galiojimo pabaiga=""> (Atvaizduojama peržiūros lange) išsaugoma esama data ir laikas.</galiojimo></li> </ul>                                                                                                    |
| 6           | [Atšaukti]             | Mygtukas skirtas atšaukti DMS taisyklės registravimą. Atšaukus uždaromas modalinis langas ir atidaromas langas "F-<br>ADM-NUST-4 DMS taisyklių sąrašas".                                                                                                    |

| INVESTIS Administravimo techninis sprendimas INVESTIS_SI4_TS     | Versija: | 3.00       |
|------------------------------------------------------------------|----------|------------|
| Europos Sąjungos investicijų administravimo informacinės sistema | Data:    | 2024-12-13 |

## F-ADM-NUST-4.2 DMS taisyklės peržiūra

Lango paskirtis Langas skirtas peržiūrėti DMS taisyklę. Navigacija Meniu >> [Administravimas] >> [Nustatymai] >> [DMS taisyklės] >> Norimos peržiūrėti DMS taisyklės[Pavadinimas] Navigacijos kelias

- **Lango ypatybės** - Modalinis langas

Naudotojų teisės

T.ADM.NUST.4.1 Administravimas. Nustatymai. DMS taisyklės: Peržiūrėti

| ≡ | INVESTIS              | Vardenis Pavardenis<br>Lietuvos Respublikos finansų ministerija                                                                                                    | *      | ?        | l+  |
|---|-----------------------|----------------------------------------------------------------------------------------------------|--------|----------|-----|
|   | Programų žinynas >    | Administravimas > Nustatvmai > DMS taisvklės                                                                                                    |        |          |     |
|   | Administravimas 🗸     | DMS taisyklės ×                                                                                                    |        |          |     |
|   | Nustatymai            | Galiojimo pradžia 2021-12-31 00:0                                                                                                    |        |          |     |
|   | 🖬 Naudotojai          | Galiojimo pabaiga<br>Patvirtinimo data 2021-12-0                                                                                                    |        |          |     |
|   | Klasifikatoriai       | Versija 2 <sup>12</sup> Taisyklės aprašymas Lorem ipsum dolor sit amet consectetur adipiscing elit. Nullam eu hendrerit diam.                                                                                                    | mo pa  | baiga    |     |
|   | 🖬 Šablonai            | Sed ipsum tellus, venenatis sed nibh ullamcorper, facilisis pretium dui.                                                                                                    |        |          |     |
|   | Duomenų sąsajos       | <ol> <li>Maecenas pellentesque faucibus neque in dignissim. Vestibulum luctus, mauris ut portitior accumsan, ex eros aliquam<br/>ligula, eget blandit augue tortor vitae nisl. Vivamus ut luctus ligula. Integer cursus efficitur lorem quis aliquet.</li> </ol>                                                                                                    | 31 00: | 00       |     |
|   | Informavimas          | <ol> <li>Maecenas dignissim imperdiet neque, ac vehicula ante tincidunt luctus.</li> <li>Maecenas tellus orci, pellentesque nec nibh in, laculis fermentum velit. Sed in fermentum est. Duis non elit eros.</li> </ol>                                                                                                    |        | l - 1 iš | ŝ 1 |
|   | DMS perduoti duomenys | Peilentesque lacinia mauns at taucibus accumsan.<br>2. Phasellus vel lectus in nulla laoreet scelerisque vel eget lectus. Morbi at vestibulum justo, non lobortis sem. Proin finibus                                                                                                    |        |          |     |
|   |                       | risus a maximus efficitur. Aenean convallis, libero nec commodo commodo, neque tortor commodo purus, at tristique enim<br>magna vitae leo.<br>2.1. Ut ac nunc vel massa varius fermentum in a elit.<br>2.2. Praesent tincidunt eget felis vel finibus.<br>2.3. Etiam malesuada nibh sed massa vehicula, in posuere risus condimentum.<br>2.4. Vestibulum ac neque quis nulla malesuada dapibus sed ac libero. Integer elit libero, dapibus nec elementum suscipit.                                                                                                    |        |          |     |
|   |                       | dapibus at mi.<br>2.5. Phasellus ut augue bibendum, ultrices quam ut, congue ipsum. Integer volutpat leo sit amet nibh blandit faucibus.<br>Vivamus viverra tempor enim, et vehicula urna blandit pharetra.                                                                                                    |        |          |     |
|   |                       | 3. Quisque blandit id velit et maximus. Ut vitae ipsum vitae augue lobortis suscipit et ac lectus. Nam sed lectus quis lectus consequat hendrerit et ut ipsum. Sed sagittis orci faucibus vehicula fringilla. Aenean vitae hendrerit risus. Morbi in rutrum massa. Aliquam erat volutpat. Vivamus porta nunc justo, nec utfrices magna luctus quis. Nulla fermentum fringilla sapien, vel condimentum lectus faucibus id. Cras nec fermentum forem. Nunc porta velit sed mauris condimentum cursus. Integer lectus velit, posuere nec convallis ac, dapibus non massa. Dius gravida placerat urna bibendum. Duisque tincidunt ante a nisi ullamcorper vulputate. Aenean at semper risus. Aliquam blandit aliquam ante, nec sollicitudin justo congue vel.                                                                                                    |        |          |     |
|   |                       | <ol> <li>Sed accumsan odio quis maximus feugiat. Nullam in mollis augue, a consequat augue. Aenean vestibulum tincidunt<br/>sapien eu lacinia. Nam finibus neque et cursus commodo.</li> </ol>                                                                                                    |        |          |     |
|   |                       | 4.1. Fusce ultricies justo eget sem auctor, ut interdum leo bibendum. Etiam lobortis, est id rutrum gravida, ligula diam<br>ornare eros, quis vestibulum lorem erat sit amet ipsum.                                                                                                    |        |          |     |
|   |                       | 4.2. Curabitur in massa aliquam, pellentesque eros sed, molestie velit. Sed odio arcu, iaculis vel lorem non, placerat<br>ullamcorper nunc.                                                                                                    |        |          |     |
|   |                       | <ol> <li>5. Ut facilisis tortor volutpat mauris eleifend placerat. Maecenas id ex pelientesque, dignissim erat vitae, varius nunc.</li> <li>5.1. Nam blandit, neque non elementum gravida, ex tellus sollicitudin mauris, eget auctor est justo vel mauris.</li> <li>5.2. Nulla facilisi. Vestibulum libero nisi, rutrum id vulputate sit amet, interdum at ex. Interdum et malesuada fames ac ante ipsum primis in faucibus. Nunc eu ex vestibulum, auctor tortor non, ornare libero.</li> <li>5.3. Sed consequat, lectus eget tempus pharetra, lectus leo ultricies nunc, interdum viverra dolor mi quis nulla. Curabitur imperdiet dolor libero, et portitior mauris interdum at.</li> <li>5.4. Etiam mattis velit elit, eu ornare ipsum interdum at.</li> <li>5.5 Etiam malesuada orci maximus feugiat ultrices. Ut nec erat bibendum, ullamcorper metus sit amet, ultrices mi. In hac habitasse platea dictumst.</li> <li>5.6 Praesent sit amet tempus sem. In semper ullamcorper diam, volutpat condimentum nisi tempor pharetra.</li> </ol> |        |          |     |
|   |                       | o, in accumisan outo ut ex mouis portat. Donec sin antet sem erat, morbi mauris iorem, someritidun Vitale laoreet quis,<br>condimentum vel nulla. Vivamus consequeut ultrices neque, ac vestibulum elit bibendum quis. Fusce ligula erat, fringilla nec<br>feugiat non, molestie id massa. Quisque et quam vel tortor consectetur fringilla quis nec libero. Nunc in nisi dictum massa<br>portitor rutrum vitae quis velit. Donec ex magna, venenatis ut mattis sed, hendrerit vestibulum ante.                                                                                                    |        |          |     |

| Eil.<br>Nr. | Pavadinimas   | Lauko aprašymas                                                                                                    |
|-------------|---------------|----------------------------------------------------------------------------------------------------|
| 1           | DMS taisyklės | Statinis modalinio lango pavadinimas.                                                                                                    |
| 2           | Pavadinimas   | DMS taisyklės pavadinimo atvaizdavimo laukas. Reikšmė atvaizduojama iš "F-ADM-NUST-4.1 DMS taisyklės registravimas" lango lauko <pavadinimas>.</pavadinimas> |

| INVESTIS Administravimo techninis sprendimas INVESTIS_SI4_TS     | Versija: | 3.00       |
|------------------------------------------------------------------|----------|------------|
| Europos Sąjungos investicijų administravimo informacinės sistema | Data:    | 2024-12-13 |

| Eil.<br>Nr. | Pavadinimas            | Lauko aprašymas                                                                                                    |
|-------------|------------------------|----------------------------------------------------------------------------------------------------|
| 3           | Galiojimo<br>pradžia   | DMS taisyklės galiojimo pradžios atvaizdavimo laukas. Galiojimo pradžios data priskiriama registravimo metu atliekant<br>saugojimą, lange "F-ADM-NUST-4.1 DMS taisyklės registravimas".               |
| 4           | Galiojimo<br>pabaiga   | DMS taisyklės galiojimo pabaigos atvaizdavimo laukas. Galiojimo pabaigos data priskiriama naujos taisyklės registravimo metu atliekant saugojimą, lange "F-ADM-NUST-4.1 DMS taisyklės registravimas". |
| 5           | Patvirtinimo data      | DMS taisyklės veiklos patvirtinimo datos atvaizdavimo laukas. Reikšmė atvaizduojama iš "F-ADM-NUST-4.1 DMS taisyklės registravimas" lango lauko <patvirtinimo data="">.</patvirtinimo>                |
| 6           | Versija                | DMS taisyklės versijos atvaizdavimo laukas. Versija suteikiama automatiškai registravimo F-ADM-NUST-4.1 DMS taisyklės registravimas saugojimo metu.                                                   |
| 7           | Taisyklės<br>aprašymas | DMS taisyklės aprašymo atvaizdavimo laukas. Reikšmė atvaizduojama iš "F-ADM-NUST-4.1 DMS taisyklės registravimas" lango lauko <taisyklės aprašymas="">.</taisyklės>                                   |

| INVESTIS Administravimo techninis sprendimas INVESTIS_SI4_TS     | Versija: | 3.00       |
|------------------------------------------------------------------|----------|------------|
| Europos Sąjungos investicijų administravimo informacinės sistema | Data:    | 2024-12-13 |

# Klaidų pranešimai

## F-ADM-NUST-5 Klaidų pranešimų sąrašas

Lango paskirtis Langas skirtas peržiūrėti klaidos pranešimų sąrašą. Navigacija Meniu >> [Administravimas] >> [Nustatymai] >> [Klaidų pranešimai] Navigacijos kelias Administravimas >> Nustatymai >> Klaidų pranešimai Lango ypatybės

### Naudotojų teisės

T.ADM.NUST.5.1 Administravimas. Nustatymai. Klaidų pranešimai: Peržiūrėti

|                       |              |                       |                     |                    |            |                                                                                         | Vardenis Pavardenis<br>vos Respublikos finansų ministerija                                    | <b>L</b> ?                   | l+       |
|-----------------------|--------------|-----------------------|---------------------|--------------------|------------|-----------------------------------------------------------------------------------------|-----------------------------------------------------------------------------------------------|------------------------------|----------|
| Programų žinynas >    | 🛧 > Administ | travimas > Nustatymai | > Klaidų pranešimai |                    |            |                                                                                         |                                                                                               |                              |          |
| 🖬 Administravimas 🗸   | Nustaty      | mai                   |                     |                    |            |                                                                                         |                                                                                               |                              |          |
| Nustatymai            | Parametrai   | Laukų etiketės        | INVESTIS taisyklės  | DMS taisyklės      | Klaidų p   | pranešimai Institucijos                                                                 |                                                                                               |                              |          |
| 🖬 Naudotojai          | Klaidos prai | nešimų sąrašas        | 2                   |                    |            |                                                                                         |                                                                                               |                              |          |
| 🔚 Klasifikatoriai     | Filtrai      |                       |                     |                    |            |                                                                                         |                                                                                               |                              | ~        |
| 🖼 Šablonai            | Sistema      | 1 variantas ×         |                     | ×                  |            | Numeris                                                                                 |                                                                                               |                              | 5        |
| 🛯 Duomenų sąsajos     | Modulis      | 1 variantas X         |                     | 6<br>×             | P          | Pranešimas                                                                              |                                                                                               |                              | 7        |
| 🖾 Informavimas        | Objektas     | 1 variantas X         |                     | 8<br>X             |            | Tipas 1 variantas                                                                       | x                                                                                             |                              | 9<br>×   |
| DMS perduoti duomenys |              |                       |                     |                    |            |                                                                                         | Filtruoti                                                                                     | lšvalyti fi                  | ltrą     |
|                       | Sistema 13   | Modulis               | 14 Objektas 15      | Tipas 16           | Numeris 17 | Pranešimas                                                                              |                                                                                               | 1                            | a [      |
|                       | INVESTIS     | Bendri                |                     | Klaida <u>I</u>    | KP-0001 I  | Laukas ,{Lauko pavadinima                                                               | s}' yra privalomas                                                                            |                              | 20       |
|                       | INVESTIS     | Bendri                |                     | Klaida <u>I</u>    | KP-0002    | Žingsnyje ,{Žingsnis}' lauka                                                            | s ,{Lauko pavadinimas}' yra priv                                                              | alomas                       | 1        |
|                       | INVESTIS     | Programų žinynas      | Programa            | Klaida <u>ł</u>    | KP-0003 1  | Nurodytu numeriu "{Numeri                                                               | s}" yra užregistruota programa                                                                |                              | P        |
|                       | INVESTIS     | Programų žinynas      | Programa            | Įspėjimas <u>I</u> | KP-0004    | Programos žingsnyje "Finar<br>viso> neatitinka "II lygmuo"<br>fondus sąjungos įnašų sum | nsiniai asignavimai pagal metus"<br>žingsnio visų finansinių asignavi<br>ai <lš viso=""></lš> | suma <lš<br>mų pagal</lš<br> | 1        |
|                       | H4 4 1       | Puslapis 1            | iš 1 ▶ ₩ 20         | ▼ įrašų pusla      | apyje      |                                                                                         |                                                                                               | 1.                           | - 4 iš 4 |
|                       | 21           |                       |                     |                    |            |                                                                                         |                                                                                               |                              |          |

| Eil.<br>Nr. | Pavadinimas                  | Lauko aprašymas                                                                                                    |
|-------------|------------------------------|----------------------------------------------------------------------------------------------------|
| 1           | Nustatymai                   | Statinis lango pavadinimas.                                                                                                    |
| 2           | Klaidos pranešimų<br>sąrašas | Statinis lango pavadinimas                                                                                                    |
| 3           | FILTRAI                      | Filtrų blokas atvaizduojamas išskleistas, esant poreikiui naudotojas gali jį suskleisti.                                                                                                    |
| 4           | Sistema                      | Kelių reikšmių pasirenkamasis sąrašas. Galimos reikšmės iš klasifikatoriaus <sistema> lauko "Pavadinimas".<br/>Numatytoji reikšmė: nepasirinkta.<br/>Pagal pasirinktą reikšmę klaidų pranešimų sąraše filtruojami įrašai, kurių <sistema> atitinka pasirinktą reikšmę.<br/>Neužpildžius lauko filtras netaikomas. Jeigu filtre nurodytos kelios reikšmės, tuomet atrenkami įrašai kurie<br/>atitinka bent vieną nurodytą reikšmę.</sistema></sistema> |
| 5           | Numeris                      | Tekstinis įvesties laukas. Numatytoji reikšmė neužpildytas. Maksimalus simbolių skaičius 10. Pagal pasirinktą<br>reikšmę klaidų sąraše filtruojami įrašai, kurių <numeris> pilnai ar iš dalies atitinka įvestą reikšmę. Neužpildžius<br/>lauko filtras netaikomas.</numeris>                                                                                                    |
| 6           | Modulis                      | Kelių reikšmių pasirenkamasis sąrašas. Galimos reikšmės iš klasifikatoriaus "Modulis" lauko <pavadinimas>.<br/>Numatytoji reikšmė nepasirinkta. Neužpildžius lauko filtras netaikomas. Jeigu filtre nurodytos kelios reikšmės,<br/>tuomet atrenkami įrašai kurie atitinka bent vieną nurodytą reikšmę.</pavadinimas>                                                                                                    |

| INVESTIS Administravimo techninis sprendimas INVESTIS_SI4_TS     | Versija: | 3.00       |
|------------------------------------------------------------------|----------|------------|
| Europos Sąjungos investicijų administravimo informacinės sistema | Data:    | 2024-12-13 |

| Eil.<br>Nr. | Pavadinimas                           | Lauko aprašymas                                                                                                    |
|-------------|---------------------------------------|----------------------------------------------------------------------------------------------------|
| 7           | Pranešimas                            | Tekstinis įvesties laukas. Numatytoji reikšmė neužpildytas. Maksimalus simbolių skaičius 250. Pagal pasirinktą<br>reikšmę klaidų pranešimų sąraše filtruojami įrašai, kurių <pranešimas> pilnai ar iš dalies atitinka įvestą reikšmę.<br/>Neužpildžius lauko filtras netaikomas.</pranešimas>                                                                                                    |
| 8           | Objektas                              | Kelių reikšmių pasirenkamasis sąrašas. Galimos reikšmės iš klasifikatoriaus "Objektų sąrašas". Numatytoji<br>reikšmė nepasirinkta. Neužpildžius lauko filtras netaikomas. Jeigu filtre nurodytos kelios reikšmės, tuomet<br>atrenkami įrašai kurie atitinka bent vieną nurodytą reikšmę.                                                                                                    |
| 9           | Tipas                                 | Kelių reikšmių pasirenkamasis sąrašas. Galimos reikšmės iš klasifikatoriaus "Klaidos pranešimo tipas":<br>Numatytoji reikšmė: nepasirinkta.<br>Pagal pasirinktą reikšmę klaidų pranešimų sąraše filtruojami įrašai, kurių <tipas> atitinka pasirinktą reikšmę.<br/>Neužpildžius lauko filtras netaikomas. Jeigu filtre nurodytos kelios reikšmės, tuomet atrenkami įrašai kurie<br/>atitinka bent vieną nurodytą reikšmę.</tipas> |
| 10          | [Filtruoti]                           | Mygtukas skirtas išfiltruoti klaidų pranešimų sąrašą pagal pasirinktas filtro laukų reikšmes.                                                                                                    |
| 11          | [Išvalyti filtrą]                     | Mygtukas skirtas išvalyti filtro laukų reikšmes. Paspaudus mygtuką visos filtro laukų reikšmės pakeičiamos į<br>numatytąsias.                                                                                                    |
| 12          | KLAIDOS<br>PRANEŠIMŲ<br>SĄRAŠO LAUKAI | <ul> <li>Sąrašo atvaizdavimo logika:</li> <li>Sąraše atvaizduojami klaidos pranešimai.</li> <li>Atidarius langą sąrašas pateikiamas tuščias. Kad sąraše būtų atvaizduojami įrašai naudotojas turi pasinaudoti filtru.</li> <li>Sąrašo rikiavimas:</li> <li>Numatytasis rikiavimas - pagal numerį didėjančia tvarka.</li> <li>Rikiavimą galima keisti paspaudus ant sąrašo stulpelių.</li> </ul>                                   |
| 13          | Sistema                               | Sąrašo atvaizdavimo laukas. Lauke atvaizduojama sistema, kurioje atvaizduojamas klaidos pranešimas. Lauko reikšmė atvaizduojama iš "F-ADM-NUST-5.1 Klaidos pranešimo peržiūra" lango lauko <sistema>.</sistema>                                                                                                    |
| 14          | Modulis                               | Sąrašo atvaizdavimo laukas. Lauke atvaizduojamas modulis, kuriame atvaizduojamas klaidos pranešimas. Lauko<br>reikšmė atvaizduojama iš "F-ADM-NUST-5.1 Klaidos pranešimo peržiūra" lango lauko <modulis>.</modulis>                                                                                                    |
| 15          | Objektas                              | Sąrašo atvaizdavimo laukas. Lauke atvaizduojamas objektas, kuriam suformuotas klaidos pranešimas. Lauko<br>reikšmė atvaizduojama iš "F-ADM-NUST-5.1 Klaidos pranešimo peržiūra" lango lauko <objektas>.</objektas>                                                                                                    |
| 16          | Tipas                                 | Sąrašo atvaizdavimo laukas. Lauke atvaizduojamas klaidos pranešimo tipas. Lauko reikšmė atvaizduojama iš "F-<br>ADM-NUST-5.1 Klaidos pranešimo peržiūra" lango lauko <tipas>.</tipas>                                                                                                    |
| 17          | Numeris                               | Sąrašo atvaizdavimo laukas. Lauke atvaizduojamas klaidos pranešimo numeris. Lauko reikšmė atvaizduojama iš<br>"F-ADM-NUST-5.1 Klaidos pranešimo peržiūra" lango lauko <numeris>. Numeris atvaizduojamas kaip nuoroda.<br/>Paspaudus nuorodą atidaromas "F-ADM-NUST-5.1 Klaidos pranešimo peržiūra" langas.</numeris>                                                                                                    |
| 18          | Pranešimas                            | Sąrašo atvaizdavimo laukas. Lauke atvaizduojamas klaidos pranešimo tekstas. Lauko reikšmė atvaizduojama iš<br>"F-ADM-NUST-5.1 Klaidos pranešimo peržiūra" lango lauko <pranešimas>.</pranešimas>                                                                                                    |
| 20          | [Redaguoti]                           | Mygtukas skirtas redaguoti klaidos pranešimą. Paspaudus mygtuką atidaromas modalinis redagavimo langas "F-<br>ADM-NUST-5.2 Klaidos pranešimo redagavimas".<br>Sąlygos:<br>Mygtukas ties įrašu matomas tik tai tada, kai:<br>- naudotojui priskirta teisė "T.ADM.NUST.5.2 Administravimas. Nustatymai. Klaidų pranešimai: Redaguoti".                                                                                              |

| INVESTIS Administravimo techninis sprendimas INVESTIS_SI4_TS     | Versija: | 3.00       |
|------------------------------------------------------------------|----------|------------|
| Europos Sąjungos investicijų administravimo informacinės sistema | Data:    | 2024-12-13 |

| Eil.<br>Nr. | Pavadinimas        | Lauko aprašymas                                                                                                    |
|-------------|--------------------|----------------------------------------------------------------------------------------------------|
| 21          | [Eksportuoti XLSX] | Mygtukas skirtas eksportuoti atvaizduojamą sąrašą Excel XLSX formatu (P-INV-B-6 Suformuoti ataskaitą - A-<br>ADM-NUST-2 Klaidų pranešimų sąrašo ataskaita). Ataskaitos laukai atitinka F-ADM-NUST-5 Klaidų pranešimų sąrašas sąrašo laukus. |
|             |                    | Sąlygos:                                                                                                    |
|             |                    | - Suformuotos ataskaitos pavadinimas "Klaidų pranešimų sąrašo ataskaita.xlsx".                                                                                                    |
|             |                    | - Ataskaita formuojama .xlsx formatu.                                                                                                    |
|             |                    | - Lapo formatas A4, orientacija horizontali.                                                                                                    |
|             |                    | - Formatavimas pagal nustatytą INVESTIS dizaino stilių INVESTIS_DZN.                                                                                                    |
|             |                    |                                                                                                    |

| INVESTIS Administravimo techninis sprendimas INVESTIS_SI4_TS     | Versija: | 3.00       |
|------------------------------------------------------------------|----------|------------|
| Europos Sąjungos investicijų administravimo informacinės sistema | Data:    | 2024-12-13 |

### F-ADM-NUST-5.1 Klaidos pranešimo peržiūra

Lango paskirtis Langas skirtas peržiūrėti klaidos pranešimą.

Navigacija Meniu >> [Administravimas] >> [Nustatymai] >> [Klaidų pranešimai] >> Norimo peržiūrėti klaidos pranešimo [Numeris] Navigacijos kelias

-Lango ypatybės - Modalinis langas

Naudotojų teisės

T.ADM.NUST.5.1 Administravimas. Nustatymai. Klaidų pranešimai: Peržiūrėti

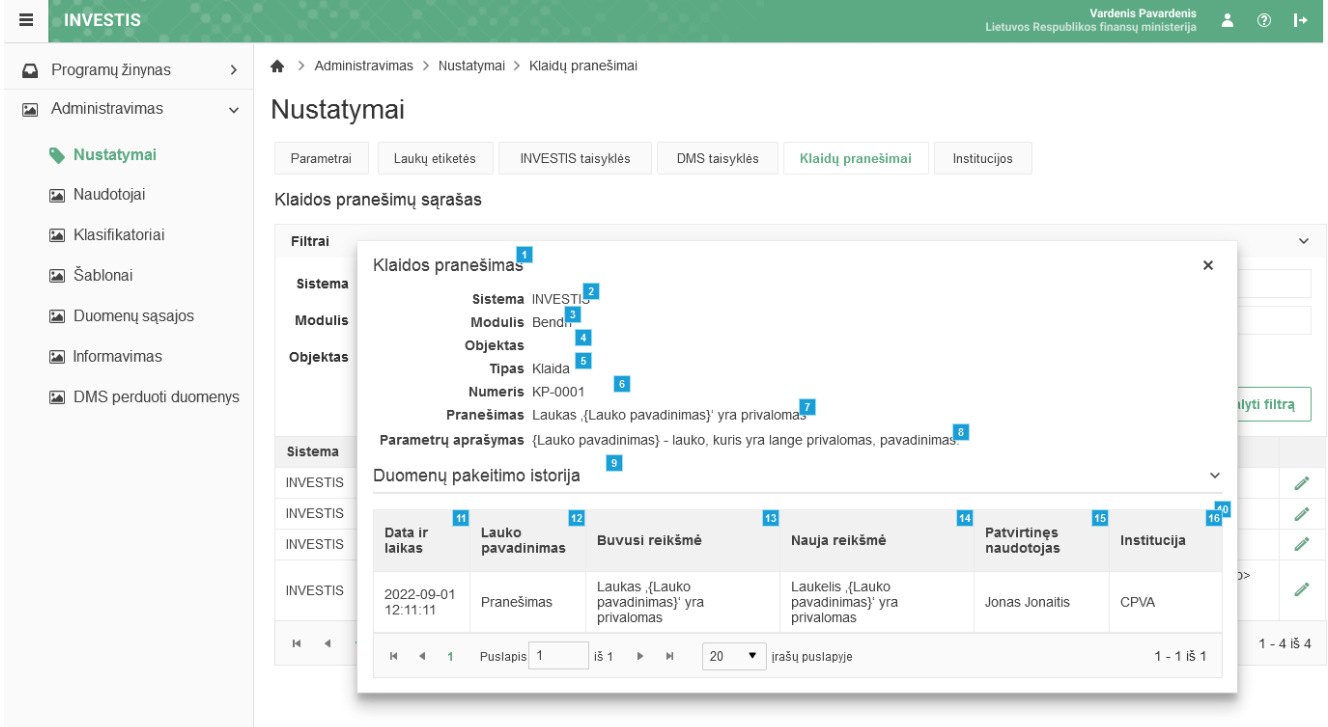

| Eil.<br>Nr. | Pavadinimas        | Lauko aprašymas                                                                                                    |
|-------------|--------------------|----------------------------------------------------------------------------------------------------|
| 1           | Klaidos pranešimas | Statinis modalinio lango pavadinimas.                                                                                                    |
| 2           | Sistema            | Sistema, kuriame atvaizduojama klaidos pranešimas atvaizdavimo laukas. Lauko reikšmė atvaizduojama iš klasifikatoriaus "Sistema" lauko "Pavadinimas".                             |
| 3           | Modulis            | Modulis, kuriame atvaizduojamas klaidos pranešimas atvaizdavimo laukas. Lauko reikšmė atvaizduojama<br>iš klasifikatoriaus "Modulis" lauko "Pavadinimas".                         |
| 4           | Objektas           | Objektas, kuriam atvaizduojamas klaidos pranešimas atvaizdavimo laukas. Lauko reikšmė atvaizduojama<br>iš klasifikatoriaus "Objektų sąrašas" lauko <trumpinys>.</trumpinys>       |
| 5           | Tipas              | Klaidos pranešimo tipo atvaizdavimo laukas. Lauko reikšmė atvaizduojama iš klasifikatoriaus "Klaidos pranešimo tipas" lauko "Pavadinimas".                                        |
| 6           | Numeris            | Klaidos pranešimo unikalus identifikacinis kodo atvaizdavimo laukas. Reikšmė atvaizduojama iš "F-ADM-<br>NUST-5.2 Klaidos pranešimo redagavimas" lango lauko <numeris>.</numeris> |
| INVESTIS Administravimo techninis sprendimas INVESTIS_SI4_TS     | Versija: | 3.00       |
|------------------------------------------------------------------|----------|------------|
| Europos Sąjungos investicijų administravimo informacinės sistema | Data:    | 2024-12-13 |

| Eil.<br>Nr. | Pavadinimas                | Lauko aprašymas                                                                                                    |
|-------------|----------------------------|----------------------------------------------------------------------------------------------------|
| 7           | Pranešimas                 | Klaidos pranešimo teksto atvaizdavimo laukas. Reikšmė atvaizduojama iš "F-ADM-NUST-5.2 Klaidos pranešimo redagavimas" lango lauko <pranešimas>.</pranešimas>                                            |
| 8           | Parametrų aprašymas        | Klaidos pranešimo teksto naudojamų parametrų aprašymo atvaizdavimo laukas. Reikšmė atvaizduojama iš<br>"F-ADM-NUST-5.2 Klaidos pranešimo redagavimas" lango lauko <parametrų aprašymas="">.</parametrų> |
| 9           | Duomenų pakeitimo istorija | Statinis sąrašo pavadinimas                                                                                                    |
| 10          | DUOMENU KEITIMO            | Sarašo atvaizdavimo logika:                                                                                                    |
|             | ISTORIJOS SĄRAŠAS          | Sąraše atvaizduojami visi klaidos pranešimo pakeitimai.                                                                                                    |
|             |                            | Pagal nutylėjimą sąrašas rodomas suskleistas. Dėl formos greitaveikos istorijos duomenų reikšmės iš DB užkraunamos tik paspaudus ant iškleidimo.                                                        |
|             |                            | Sąrašo rikiavimas:                                                                                                    |
|             |                            | Numatytasis rikiavimas - naujausi įrašai atvaizduojami aukščiau kitų.                                                                                                    |
| 11          | Data ir laikas             | Sąrašo atvaizdavimo laukas. Parametrų duomenų pakeitimo data ir laikas, kai buvo atlikti pakeitimai (kai<br>buvo išsaugoti duomenys). Formatas {YYYY-MM-DD HH:MM:SS}                                    |
| 12          | Lauko pavadinimas          | Sąrašo atvaizdavimo laukas. Lauke atvaizduojamas lauko pavadinimas, kuriame buvo atlikti pakeitimai.                                                                                                    |
| 13          | Buvusi reikšmė             | Sąrašo atvaizdavimo laukas. Lauke atvaizduojama pakeisto lauko buvusi reikšmė.                                                                                                    |
| 14          | Nauja reikšmė              | Sąrašo atvaizdavimo laukas. Lauke atvaizduojama pakeisto lauko nauja reikšmė.                                                                                                    |
| 15          | Patvirtinęs naudotojas     | Sąrašo atvaizdavimo laukas. Lauke atvaizduojamas lauką pakeitusio naudotojo vardas ir pavardė.<br>Formatas: {Vardas} {Pavardė}                                                                          |
| 16          | Institucija                | Sąrašo atvaizdavimo laukas. Lauke atvaizduojamas lauką pakeitusio naudotojo institucijos trumpinys.                                                                                                    |

| INVESTIS Administravimo techninis sprendimas INVESTIS_SI4_TS     | Versija: | 3.00       |
|------------------------------------------------------------------|----------|------------|
| Europos Sąjungos investicijų administravimo informacinės sistema | Data:    | 2024-12-13 |

### F-ADM-NUST-5.2 Klaidos pranešimo redagavimas

Lango paskirtis Langas skirtas redaguoti klaidos pranešimą. Navigacija Meniu >> [Administravimas] >> [Nustatymai] >> [Klaidų pranešimai] >> [Redaguoti] Navigacijos kelias

Lango ypatybės - Modalinis langas

Naudotojų teisės

T.ADM.NUST.5.2 Administravimas. Nustatymai. Klaidų pranešimai: Redaguoti

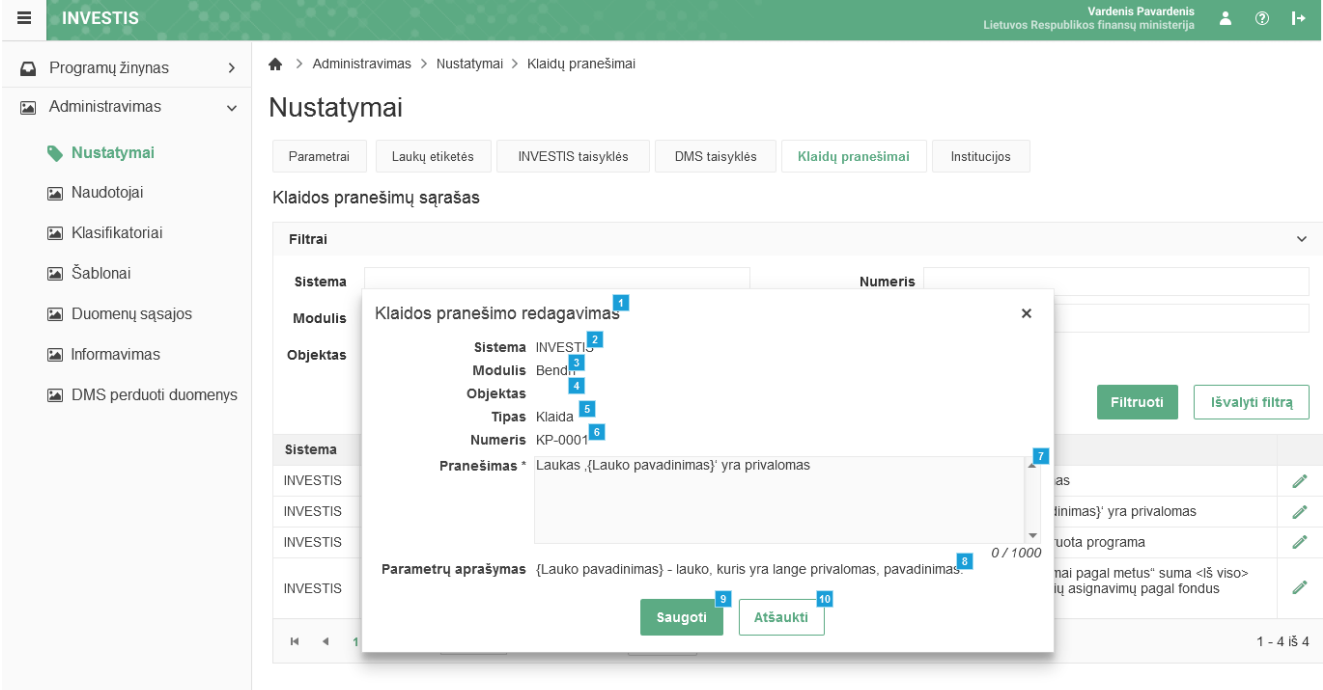

| Eil.<br>Nr. | Pavadinimas                      | Lauko aprašymas                                                                                                    |
|-------------|----------------------------------|----------------------------------------------------------------------------------------------------|
| 1           | Klaidos pranešimo<br>redagavimas | Statinis modalinio lango pavadinimas.                                                                                                    |
| 2           | Sistema                          | Sistema, kuriame atvaizduojama klaidos pranešimo atvaizdavimo laukas. Lauko reikšmė atvaizduojama iš<br>klasifikatoriaus "Sistema" lauko "Pavadinimas".                               |
| 3           | Modulis                          | Modulio, kuriame atvaizduojamas klaidos pranešimas atvaizdavimo laukas. Lauko reikšmė atvaizduojama iš<br>klasifikatoriaus "Modulis" lauko "Pavadinimas".                             |
| 4           | Objektas                         | Objekto, kuriam atvaizduojamas klaidos pranešimas atvaizdavimo laukas. Lauko reikšmė atvaizduojama iš<br>klasifikatoriaus "Objektų sąrašas" lauko <trumpinys>.</trumpinys>            |
| 5           | Tipas                            | Klaidos pranešimo tipo atvaizdavimo laukas. Lauko reikšmė atvaizduojama iš klasifikatoriaus "Klaidos pranešimo<br>tipas" lauko "Pavadinimas".                                         |
| 6           | Numeris                          | Klaidos pranešimo unikalus identifikacinis kodo atvaizdavimo laukas. Reikšmė atvaizduojama iš "F-ADM-NUST-<br>5.1 Klaidos pranešimo peržiūra" lango lauko <numeris>.</numeris>        |
| 7           | Pranešimas                       | Privalomas, tekstinis įvesties laukas. Lauke nurodomas klaidos pranešimo tekstas. Leistinas simbolių skaičius 1000.<br>Numatytoji reikšmė: automatiškai užpildomos iš keičiamo įrašo. |

| INVESTIS Administravimo techninis sprendimas INVESTIS_SI4_TS     | Versija: | 3.00       |
|------------------------------------------------------------------|----------|------------|
| Europos Sąjungos investicijų administravimo informacinės sistema | Data:    | 2024-12-13 |

| Eil.<br>Nr. | Pavadinimas         | Lauko aprašymas                                                                                                    |
|-------------|---------------------|----------------------------------------------------------------------------------------------------|
| 8           | Parametrų aprašymas | Klaidos pranešimo teksto naudojamų parametrų aprašymo atvaizdavimo laukas. Reikšmė atvaizduojama iš "F-<br>ADM-NUST-5.1 Klaidos pranešimo peržiūra" lango lauko <parametrų aprašymas="">.</parametrų>                           |
| 9           | [Saugoti]           | Mygtukas skirtas išsaugoti atliktus klaidos pranešimo pakeitimus. Paspaudus mygtukas išsaugomi pakeitimai ir<br>uždaromas modalinis redagavimo langas. Išsaugojus atidaromas langas "F-ADM-NUST-5 Klaidų pranešimų<br>sąrašas". |
| 10          | [Atšaukti]          | Mygtukas skirtas atšaukti klaidos pranešimo redagavimą. Paspaudus mygtuką atšaukiamas redagavimas ir<br>atidaromas langas "F-ADM-NUST-5 Klaidų pranešimų sąrašas".                                                              |

| INVESTIS Administravimo techninis sprendimas INVESTIS_SI4_TS     | Versija: | 3.00       |
|------------------------------------------------------------------|----------|------------|
| Europos Sąjungos investicijų administravimo informacinės sistema | Data:    | 2024-12-13 |

# Institucijos

## F-ADM-NUST-6 Institucijų sąrašas

Lango paskirtis Langas skirtas peržiūrėti institucijų sąrašą. Navigacija Meniu >> [Administravimas] >> [Nustatymai] >> [Institucijos] Navigacijos kelias Administravimas >> Nustatymai >> Institucijos Lango ypatybės

Naudotojų teisės

T.ADM.NUST.6.1 Administravimas. Nustatymai. Institucijos: Peržiūrėti

| ≡ | INVESTIS            |     |                     |                   |                              |               |              |            |                     |       | Varde<br>publikos fina | nis Pavarden<br>nsų ministeri | is 💄    |      | +          |          |   |
|---|---------------------|-----|---------------------|-------------------|------------------------------|---------------|--------------|------------|---------------------|-------|------------------------|-------------------------------|---------|------|------------|----------|---|
|   | Programų žinynas    | >   | 🛧 > Admir           | nistravimas > Nus | tatymai > Institucijos       |               |              |            |                     |       |                        |                               |         |      |            |          |   |
|   | Administravimas     | ~   | Nustat              | ymai              |                              |               |              |            |                     |       |                        |                               |         |      |            |          |   |
|   | Nustatymai          |     | Parametra           | i Laukų etike     | iés INVESTIS taisyklés       | DMS taisyklės | Klaidų       | pranešimai | Instituc            | ijos  |                        |                               |         |      |            |          |   |
|   | 🖬 Naudotojai        |     | Institucijų         | sąrašas 2         |                              |               |              |            |                     |       |                        |                               |         |      |            |          |   |
|   | 🖬 Klasifikatoriai   |     | Filtrai             |                   |                              |               |              |            |                     |       |                        |                               |         |      |            | ~        | 3 |
|   | 🖬 Šablonai          |     |                     | Kodas             |                              |               | 4            |            | Trumni              |       |                        |                               |         |      |            | 5        |   |
|   | 🖬 Duomenų sąsajos   |     | irumpinys           |                   |                              |               |              |            |                     |       |                        |                               |         |      |            |          |   |
|   | 🖬 Informavimas      |     | Fe                  | ivaummas          |                              |               |              |            |                     |       |                        |                               |         | 7    |            | 8        |   |
|   | DMS perduoti duomen | iys |                     |                   |                              |               |              |            |                     |       |                        |                               | Filtruc | oti  | lšvalyti f | iltrą    |   |
|   |                     |     | Kodas <sup>10</sup> | Trumpinys 11      | Pavadinim                    | ias 1         | 2 VI 13      | ADM 14     | ADMIN <sup>15</sup> | AI 16 | MIN <sup>17</sup>      | ATI 18                        | AV 19   | KI 2 | JPAT       | PAI 22   | þ |
|   |                     |     | 30                  | CPVA              | Centrinė projektų valdymo ag | gentūra       |              | ×.         | V                   |       |                        | V                             | V       |      |            |          |   |
|   |                     |     | 31                  | IA                | Inovacijų agentūra           |               |              |            |                     |       |                        | V                             |         |      |            |          |   |
|   |                     |     | 14 4                | 1 Puslapis        | 1 iš 1 ▶ ▶                   | 20 🔻          | rašų puslapy | je         |                     |       |                        |                               |         |      | 1          | - 2 iš 2 |   |
|   |                     |     |                     |                   |                              |               |              |            |                     |       |                        |                               |         |      |            |          |   |
|   |                     |     |                     |                   |                              |               |              |            |                     |       |                        |                               |         |      |            |          |   |

| Eil.<br>Nr. | Pavadinimas         | Lauko aprašymas                                                                                                    |
|-------------|---------------------|----------------------------------------------------------------------------------------------------|
| 1           | Nustatymai          | Statinis lango pavadinimas.                                                                                                    |
| 2           | Institucijų sąrašas | Statinis bloko pavadinimas.                                                                                                    |
| 3           | FILTRAI             | Filtrų blokas atvaizduojamas išskleistas, esant poreikiui naudotojas gali jį suskleisti.                                                                                                    |
| 4           | Kodas               | Tekstinis įvesties laukas. Numatytoji reikšmė neužpildytas. Maksimalus simbolių skaičius 10. Pagal pasirinktą<br>reikšmę institucijų sąraše filtruojami įrašai, kurių <kodas> pilnai ar iš dalies atitinka įvestą reikšmę.<br/>Neužpildžius lauko filtras netaikomas.</kodas>              |
| 5           | Trumpinys           | Tekstinis įvesties laukas. Numatytoji reikšmė neužpildytas. Maksimalus simbolių skaičius 10. Pagal pasirinktą<br>reikšmę institucijų sąraše filtruojami įrašai, kurių <trumpinys> pilnai ar iš dalies atitinka įvestą reikšmę.<br/>Neužpildžius lauko filtras netaikomas.</trumpinys>      |
| 6           | Pavadinimas         | Tekstinis įvesties laukas. Numatytoji reikšmė neužpildytas. Maksimalus simbolių skaičius 250. Pagal pasirinktą<br>reikšmę institucijų sąraše filtruojami įrašai, kurių <pavadinimas> pilnai ar iš dalies atitinka įvestą reikšmę.<br/>Neužpildžius lauko filtras netaikomas.</pavadinimas> |
| 7           | [Filtruoti]         | Paspaudus mygtuką sąrašas išfiltruojamas pagal pasirinktas filtro laukų reikšmes.                                                                                                    |

| INVESTIS Administravimo techninis sprendimas INVESTIS_SI4_TS     | Versija: | 3.00       |
|------------------------------------------------------------------|----------|------------|
| Europos Sąjungos investicijų administravimo informacinės sistema | Data:    | 2024-12-13 |

| Eil.<br>Nr. | Pavadinimas                        | Lauko aprašymas                                                                                                    |
|-------------|------------------------------------|----------------------------------------------------------------------------------------------------|
| 8           | [Išvalyti filtrą]                  | Mygtukas skirtas išvalyti filtro bloko reikšmes. Paspaudus mygtuką visų filtro laukų reikšmės pakeičiamos į<br>numatytąsias.                                                                                                    |
| 9           | INSTITUCIJŲ LAUKŲ<br>SĄRAŠO LAUKAI | <ul> <li>Sąrašo atvaizdavimo logika:</li> <li>Sąraše atvaizduojamos institucijos.</li> <li>Atidarius langą sąrašas pateikiamas tuščias. Kad sąraše būtų atvaizduojami įrašai naudotojas turi pasinaudoti filtru.</li> <li>Sąrašo rikiavimas:</li> <li>Numatytasis rikiavimas - pagal kodą didėjančia tvarka.</li> <li>Rikiavimą galima keisti paspaudus ant sąrašo stulpelių.</li> </ul> |
| 10          | Kodas                              | Sąrašo atvaizdavimo laukas. Lauke atvaizduojamas institucijos kodas. Lauko reikšmė atvaizduojama iš "F-<br>ADM-NUST-6.2 Institucijos peržiūra" lango lauko <kodas>.</kodas>                                                                                                    |
| 11          | Trumpinys                          | Sąrašo atvaizdavimo laukas. Lauke atvaizduojamas institucijos trumpinys. Lauko reikšmė atvaizduojama iš "F-<br>ADM-NUST-6.2 Institucijos peržiūra" lango lauko <trumpinys>.</trumpinys>                                                                                                    |
| 12          | Pavadinimas                        | Sąrašo atvaizdavimo laukas. Lauke atvaizduojamas institucijos pavadinimas. Lauko reikšmė atvaizduojama iš<br>"F-ADM-NUST-6.2 Institucijos peržiūra" lango lauko <pavadinimas>. Pavadinimas atvaizduojamas kaip<br/>nuoroda į langą "F-ADM-NUST-6.2 Institucijos peržiūra".</pavadinimas>                                                                                                 |
| 13          | VI                                 | Sąrašo atvaizdavimo laukas. Lauke atvaizduojamas institucijos VI požymis. Lauko reikšmė atvaizduojama iš "F-<br>ADM-NUST-6.2 Institucijos peržiūra" lango lauko <vi>.</vi>                                                                                                    |
| 14          | ADMI                               | Sąrašo atvaizdavimo laukas. Lauke atvaizduojamas institucijos ADMI požymis. Lauko reikšmė atvaizduojama iš<br>"F-ADM-NUST-6.2 Institucijos peržiūra" lango lauko <admi>.</admi>                                                                                                    |
| 15          | ADMIN                              | Sąrašo atvaizdavimo laukas. Lauke atvaizduojamas institucijos ADMIN požymis. Lauko reikšmė atvaizduojama<br>iš "F-ADM-NUST-6.2 Institucijos peržiūra" lango lauko <admin>.</admin>                                                                                                    |
| 16          | AI                                 | Sąrašo atvaizdavimo laukas. Lauke atvaizduojamas institucijos AI požymis. Lauko reikšmė atvaizduojama iš "F-<br>ADM-NUST-6.2 Institucijos peržiūra" lango lauko <ai>.</ai>                                                                                                    |
| 17          | MIN                                | Sąrašo atvaizdavimo laukas. Lauke atvaizduojamas institucijos MIN požymis. Lauko reikšmė atvaizduojama iš<br>"F-ADM-NUST-6.2 Institucijos peržiūra" lango lauko <min>.</min>                                                                                                    |
| 18          | ATI                                | Sąrašo atvaizdavimo laukas. Lauke atvaizduojamas institucijos ATI požymis. Lauko reikšmė atvaizduojama iš<br>"F-ADM-NUST-6.2 Institucijos peržiūra" lango lauko <ati>.</ati>                                                                                                    |
| 19          | AV                                 | Sąrašo atvaizdavimo laukas. Lauke atvaizduojamas institucijos AV požymis. Lauko reikšmė atvaizduojama iš<br>"F-ADM-NUST-6.2 Institucijos peržiūra" lango lauko <av>.</av>                                                                                                    |
| 20          | KI                                 | Sąrašo atvaizdavimo laukas. Lauke atvaizduojamas institucijos KI požymis. Lauko reikšmė atvaizduojama iš "F-<br>ADM-NUST-6.2 Institucijos peržiūra" lango lauko <ki>.</ki>                                                                                                    |
| 21          | JPATI                              | Sąrašo atvaizdavimo laukas. Lauke atvaizduojamas institucijos JPATI požymis. Lauko reikšmė atvaizduojama iš<br>"F-ADM-NUST-6.2 Institucijos peržiūra" lango lauko <jpati>.</jpati>                                                                                                    |
| 22          | PAI                                | Sąrašo atvaizdavimo laukas. Lauke atvaizduojamas institucijos PAI požymis. Lauko reikšmė atvaizduojama iš<br>"F-ADM-NUST-6.2 Institucijos peržiūra" lango lauko <pai>.</pai>                                                                                                    |
| 23          | [Pridėti]                          | Mygtukas skirtas pridėti naują instituciją. Paspaudus mygtuką atidaromas institucijos registravimo langas F-<br>ADM-NUST-6.1 Institucijos registravimas.<br>Sąlygos:<br>Mygtukas matomas lange tik tai tada, kai:<br>- Naudotojui priskirta teisė "T.ADM.NUST.6.2 Administravimas. Nustatymai. Institucijos: Registruoti"                                                                |

| INVESTIS Administravimo techninis sprendimas INVESTIS_SI4_TS     | Versija: | 3.00       |
|------------------------------------------------------------------|----------|------------|
| Europos Sąjungos investicijų administravimo informacinės sistema | Data:    | 2024-12-13 |

### F-ADM-NUST-6.1 Institucijos registravimas

Lango paskirtis Langas skirtas registruoti instituciją. Navigacija Meniu >> [Administravimas] >> [Nustatymai] >> [Institucijos] >> [Pridėti] Navigacijos kelias Administravimas >> Nustatymai >> Institucijos >> Institucijos registravimas Lango ypatybės

#### Naudotojų teisės

T.ADM.NUST.6.2 Administravimas. Nustatymai. Institucijos: Registruoti

| ≡ | INVESTIS              |                               |                  | X //            |                     |    |        | Liet   | Va<br>ا uvos Respublikos     | irdenis Pavardenis<br>finansų ministerija | -  | ?  →  |
|---|-----------------------|-------------------------------|------------------|-----------------|---------------------|----|--------|--------|------------------------------|-------------------------------------------|----|-------|
|   | Programų žinynas >    | ♠ > Administravimas > Nustat  | tymai > Instituc | ijos > Instituc | ijos registravima   | s  |        |        |                              |                                           |    |       |
|   | Administravimas ~     | Institucija                   |                  |                 |                     |    |        |        |                              |                                           |    |       |
|   | Nustatymai            | Kodas *                       |                  |                 | 2                   |    |        |        |                              |                                           |    |       |
|   | 🖬 Naudotojai          | Trumpinys *                   |                  |                 | 0/3                 |    |        |        |                              |                                           |    |       |
|   | 🖾 Klasifikatoriai     | Pavadinimas *                 |                  |                 | 0/9                 |    |        |        |                              |                                           |    | 4     |
|   | 🖾 Šablonai            | JAR kodas *                   |                  |                 | 5                   |    |        |        |                              |                                           | C  | / 100 |
|   | Duomenų sąsajos       |                               |                  |                 | 0/9                 |    |        |        |                              |                                           |    | 6     |
|   | Informavimas          | Adresas                       |                  |                 |                     |    |        |        |                              |                                           | 0  | / 150 |
|   | DMS perduoti duomenys | Šalis                         |                  |                 |                     |    |        |        |                              |                                           | C  | / 100 |
|   |                       | Telefono numeris              |                  |                 |                     |    |        |        |                              |                                           |    | 0/20  |
|   |                       | El. paštas                    |                  |                 |                     |    |        |        |                              |                                           |    | 9     |
|   |                       | Tipas                         | VI 10            | ADMI 11         | ADMIN 12            | AI | 13 MIN | 14 ATI | <sup>5</sup> KI <sup>1</sup> | 6 JPATI 17                                | PA | 100   |
|   |                       |                               |                  |                 |                     |    |        | 0      | 0                            |                                           |    |       |
|   |                       | Asignavimų valdytojas ¹       | Ne 20            |                 |                     |    |        |        |                              |                                           |    |       |
|   |                       | Ministerijos kodas            |                  |                 | 21                  |    |        |        |                              |                                           |    |       |
|   |                       | Departamento kodas            |                  |                 | 0/9                 |    |        |        |                              |                                           |    |       |
|   |                       | Biudžetinės istaigos kodas    |                  |                 | 0 / <mark>23</mark> |    |        |        |                              |                                           |    |       |
|   |                       |                               |                  | 24              | 0/9                 |    |        |        |                              |                                           |    |       |
|   |                       | Institucijos banko sąskaito   | s                | 25              |                     |    |        |        |                              |                                           |    |       |
|   |                       | Institucijos vadovo informa   | cija<br>         | 26              |                     |    |        |        |                              |                                           |    |       |
|   |                       | Institucijos buhalterio infor | macija           |                 |                     |    |        |        |                              |                                           |    |       |

Eil. Pavadinimas Lauko aprašymas Nr. 1 Institucija Statinis lango pavadinimas. 2 Įvesties, redaguojamas tekstinis laukas. Lauke nurodomas institucijos įmonės kodas. Leistinas simbolių Kodas skaičius 9. Numatytoji reikšmė: neužpildyta. Sąlygos: - Laukas privalomas, jeigu institucijai pažymėtas požymis "ATI" 3 Trumpinys Privalomas, įvesties, redaguojamas tekstinis laukas. Lauke nurodomas institucijos trumpinys. Leistinas simbolių skaičius 9. Numatytoji reikšmė: neužpildyta. Privalomas, įvesties, redaguojamas tekstinis laukas. Lauke nurodomas institucijos pavadinimas. Leistinas 4 Pavadinimas simbolių skaičius 100. Numatytoji reikšmė: neužpildyta.

Atšaukti

| INVESTIS Administravimo techninis sprendimas INVESTIS_SI4_TS     | Versija: | 3.00       |
|------------------------------------------------------------------|----------|------------|
| Europos Sąjungos investicijų administravimo informacinės sistema | Data:    | 2024-12-13 |

| Eil.<br>Nr. | Pavadinimas              | Lauko aprašymas                                                                                                    |
|-------------|--------------------------|----------------------------------------------------------------------------------------------------|
| 5           | JAR kodas                | Privalomas, įvesties, redaguojamas tekstinis laukas. Lauke nurodomas institucijos biudžetinės įstaigos JAR kodas. Leistinas simbolių skaičius 9. Numatytoji reikšmė: neužpildyta.                                                                                                    |
| 6           | Adresas                  | Neprivalomas, įvesties, redaguojamas tekstinis laukas. Lauke nurodomas institucijos adresas. Leistinas simbolių skaičius 150. Numatytoji reikšmė: neužpildyta.                                                                                                    |
| 7           | Šalis                    | Neprivalomas, įvesties, redaguojamas tekstinis laukas. Lauke nurodoma institucijos šalis. Leistinas simbolių skaičius 100. Numatytoji reikšmė: neužpildyta.                                                                                                    |
| 8           | Tel. numeris             | Neprivalomas, įvesties, redaguojamas skaitinis laukas. Lauke nurodomas institucijos telefono numeris.<br>Leistinas simbolių skaičius 20. Numatytoji reikšmė: neužpildyta.                                                                                                    |
| 9           | El. paštas               | Neprivalomas, įvesties, redaguojamas tekstinis laukas. Lauke nurodomas institucijos elektroninio pašto adresas. Leistinas simbolių skaičius 100. Teksto formatas: xx@x.xx. Numatytoji reikšmė: neužpildyta.                                                                                                    |
| 10          | VI                       | Žymimas langelis. Lauke pažymima ar institucijos tipas yra vadovaujančioji institucija. Numatytoji<br>reikšmė: neužpildyta.                                                                                                    |
| 11          | ADMI                     | Žymimas langelis. Lauke pažymima ar institucijos tipas yra administruojančioji institucija. Numatytoji<br>reikšmė: neužpildyta.                                                                                                    |
| 12          | ADMIN                    | Žymimas langelis. Lauke pažymima ar institucijos tipas yra institucija vykdanti INVESTIS administratoriaus funkcijas ir deklaravimo EK funkciją. Numatytoji reikšmė: neužpildyta.                                                                                                    |
| 13          | AI                       | Žymimas langelis. Lauke pažymima ar institucijos tipas yra audito institucija. Numatytoji reikšmė:<br>neužpildyta.                                                                                                    |
| 14          | MIN                      | Žymimas langelis. Lauke pažymima ar institucijos tipas yra ministerijos ir regionų plėtros tarybos.<br>Numatytoji reikšmė: neužpildyta.                                                                                                    |
| 15          | ATI                      | Žymimas langelis. Lauke pažymima ar institucijos tipas yra atsakinga institucija. Numatytoji reikšmė:<br>neužpildyta.                                                                                                    |
| 16          | KI                       | Žymimas langelis. Lauke pažymima ar institucijos tipas yra kita institucija. Numatytoji reikšmė:<br>neužpildyta.                                                                                                    |
| 17          | JPATI                    | Žymimas langelis. Lauke pažymima ar institucijos tipas yra JP atsakinga institucija. Numatytoji reikšmė:<br>neužpildyta.                                                                                                    |
| 18          | PAI                      | Žymimasis langelis. Lauke pažymima, ar institucijos tipas yra <b>patikrinimą atliekanti institucija</b> .<br>Numatytoji reikšmė: neužpildyta.                                                                                                    |
| 19          | ASIGNAVIMŲ<br>VALDYTOJAS | Statinis bloko pavadinimas. Laukų grupė.                                                                                                    |
| 20          | Ar asignavimų valdytojas | Taip/Ne pasirinkties laukas, kuriame nurodoma ar institucija yra asignavimų valdytoja. Numatytoji reikšmė:<br>"Ne".<br><b>Sąlygos:</b><br>Kai pasirenkama reikšmė "Ne", tuomet:<br>- išvaloma laukų <ministerijos kodas="">, <departamento kodas=""> ir <biudžetinės kodas="" įstaigos=""> įvestos<br/>reikšmės ir išjungiamas šių laukų redagavimas (ang. disabled).<br/>Kai pasirenkama reikšmė "Taip", tuomet:<br/>- Jiungiamas laukų redagavimas <ministerijos kodas=""> <departamento kodas=""> ir <biudžetinės istaigos<="" td=""></biudžetinės></departamento></ministerijos></biudžetinės></departamento></ministerijos> |
|             |                          | kodas>.                                                                                                    |

| INVESTIS Administravimo techninis sprendimas INVESTIS_SI4_TS<br>Europos Saiungos investiciju administravimo informacinės sistema |       | 3.00       |
|----------------------------------------------------------------------------------------------------|-------|------------|
| Europos Sąjungos investicijų administravimo informacinės sistema                                                                 | Data: | 2024-12-13 |

| Eil.<br>Nr. | Pavadinimas                               | Lauko aprašymas                                                                                                    |
|-------------|-------------------------------------------|----------------------------------------------------------------------------------------------------|
| 21          | Ministerijos kodas                        | Neprivalomas, įvesties, redaguojamas tekstinis laukas. Lauke nurodomas institucijos ministerijos kodas.<br>Leistinas simbolių skaičius 9. Numatytoji reikšmė: neužpildyta.                                                                                                    |
| 22          | Departamento kodas                        | Neprivalomas, įvesties, redaguojamas tekstinis laukas. Lauke nurodomas institucijos departamento kodas.<br>Leistinas simbolių skaičius 9. Numatytoji reikšmė: neužpildyta.                                                                                                    |
| 23          | Biudžetinės įstaigos kodas                | Neprivalomas, įvesties, redaguojamas tekstinis laukas. Lauke nurodomas institucijos biudžetinės įstaigos<br>kodas. Leistinas simbolių skaičius 9. Numatytoji reikšmė: neužpildyta.                                                                                            |
| 24          | INSTITUCIJOS BANKO<br>SĄSKAITOS           | Statinis bloko pavadinimas.                                                                                                    |
| 25          | INSTITUCIJOS VADOVO<br>INFORMACIJA        | Statinis bloko pavadinimas                                                                                                    |
| 26          | INSTITUCIJOS<br>BUHALTERIO<br>INFORMACIJA | Statinis bloko pavadinimas.                                                                                                    |
| 27          | [Saugoti]                                 | Mygtukas skirtas išsaugoti instituciją. Paspaudus mygtuką patikrinami įvesti laukai, sukuriama institucija ir<br>atidaromas sukurtos institucijos peržiūros langas "F-ADM-NUST-6.2 Institucijos peržiūra".<br><b>Tikrinimas:</b>                                              |
|             |                                           | <ul> <li>Sistema patikrina ar visi privalomi laukai užpildyti. Esant klaidai išvedamas klaidos pranešimas prie lauko<br/>ir į klaidų sąrašą "Laukas , {Lauko pavadinimas}' yra privalomas".</li> </ul>                                                                        |
|             |                                           | <ul> <li>Patikrinamas lauko <kodas> unikalumas. Su tuo pačiu kodu gali būti tik viena institucija. Esant klaidai<br/>išvedamas klaidos pranešimas prie lauko ir į klaidų sąrašą "Nurodytu kodu "XXX" yra užregistruota<br/>institucija"</kodas></li> </ul>                    |
|             |                                           | <ul> <li>Patikrinamas lauko </li> <li>Trumpinys&gt; unikalumas. Su tuo pačiu trumpiniu gali būti tik viena institucija. Esant<br/>klaidai išvedamas klaidos pranešimas prie lauko ir į klaidų sąrašą "Nurodytu trumpiniu "XXX" yra<br/>užregistruota institucija".</li> </ul> |
| 28          | [Atšaukti]                                | Mygtukas skirtas atšaukti institucijos registravimą. Paspaudus mygtuką atšaukiamas registravimas ir atidaromas langas "F-ADM-NUST-6 Institucijų sąrašas".                                                                                                    |

| INVESTIS Administravimo techninis sprendimas INVESTIS_SI4_TS     | Versija: | 3.00       |
|------------------------------------------------------------------|----------|------------|
| Europos Sąjungos investicijų administravimo informacinės sistema | Data:    | 2024-12-13 |

## F-ADM-NUST-6.2 Institucijos peržiūra

Lango paskirtis Langas skirtas peržiūrėti instituciją. Navigacija Meniu >> [Administravimas] >> [Nustatymai] >> [Institucijos] >> Norimos peržiūrėti institucijos [Pavadinimas] Navigacijos kelias Administravimas >> Nustatymai >> Institucijos >> Institucijos trumpinys >> Duomenys Lango ypatybės

Naudotojų teisės

T.ADM.NUST.6.1 Administravimas. Nustatymai. Institucijos: Peržiūrėti

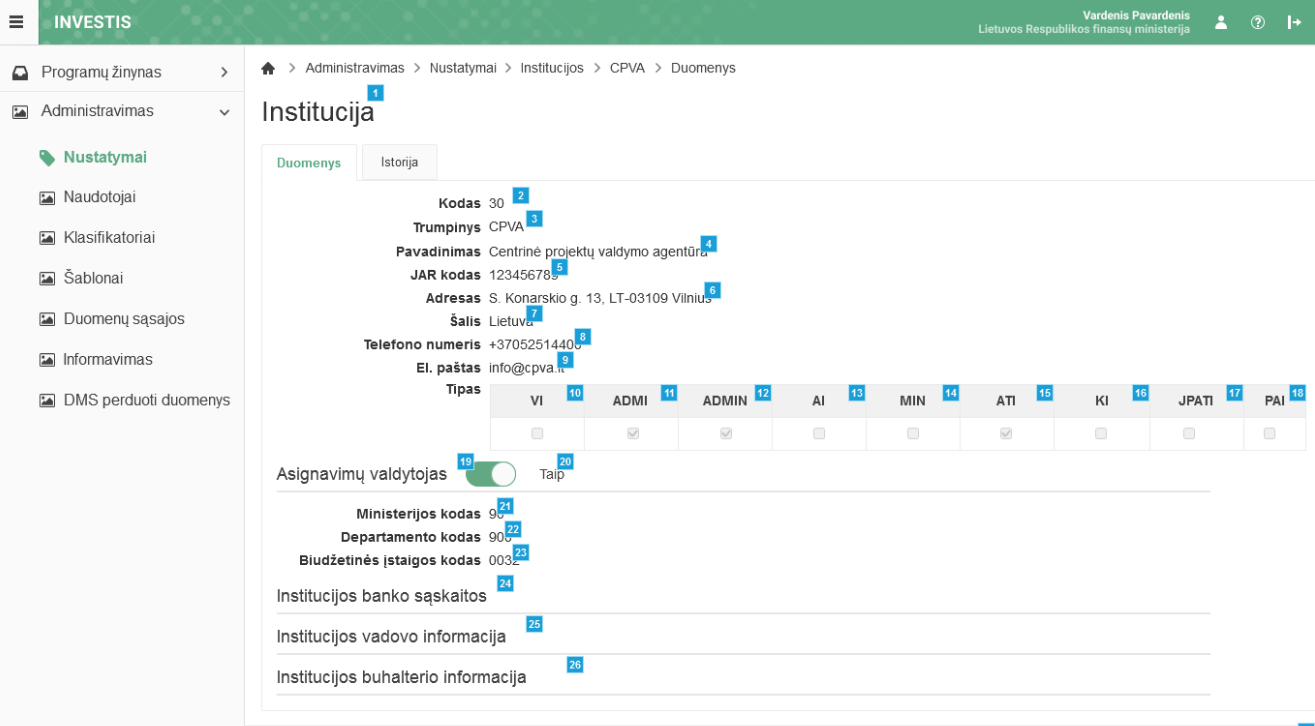

Redaguoti

| Eil.<br>Nr. | Pavadinimas | Lauko aprašymas                                                                                                    |
|-------------|-------------|----------------------------------------------------------------------------------------------------|
| 1           | Institucija | Statinis lango pavadinimas.                                                                                                    |
| 2           | Kodas       | Institucijos kodo atvaizdavimo laukas. Reikšmė atvaizduojama iš "F-ADM-NUST-6.1 Institucijos registravimas" lango lauko <kodas>.</kodas>                                  |
| 3           | Trumpinys   | Institucijos trumpinio atvaizdavimo laukas. Reikšmė atvaizduojama iš "F-ADM-NUST-6.1 Institucijos registravimas" lango lauko <trumpinys>.</trumpinys>                     |
| 4           | Pavadinimas | Institucijos pavadinimo atvaizdavimo laukas. Reikšmė atvaizduojama iš "F-ADM-NUST-6.1<br>Institucijos registravimas" lango lauko <pavadinimas>.</pavadinimas>             |
| 5           | JAR kodas   | Institucijos biudžetinės įstaigos JAR odo atvaizdavimo laukas. Reikšmė atvaizduojama iš "F-ADM-<br>NUST-6.1 Institucijos registravimas" lango lauko <jar kodas="">.</jar> |
| 6           | Adresas     | Institucijos adreso atvaizdavimo laukas. Reikšmė atvaizduojama iš "F-ADM-NUST-6.1 Institucijos registravimas" lango lauko <adresas>.</adresas>                            |
| 7           | Šalis       | Institucijos šalies atvaizdavimo laukas. Reikšmė atvaizduojama iš "F-ADM-NUST-6.1 Institucijos registravimas" lango lauko <Šalis>.                                        |

| Eil.<br>Nr. | Pavadinimas                            | Lauko aprašymas                                                                                                    |
|-------------|----------------------------------------|----------------------------------------------------------------------------------------------------|
| 8           | Telefono numeris                       | Institucijos telefono numerio atvaizdavimo laukas. Reikšmė atvaizduojama iš "F-ADM-NUST-6.1<br>Institucijos registravimas" lango lauko <telefono numeris="">.</telefono>                           |
| 9           | El. paštas                             | Institucijos elektroninio pašto adreso atvaizdavimo laukas. Reikšmė atvaizduojama iš "F-ADM-NUST-<br>6.1 Institucijos registravimas" lango lauko <el. paštas="">.</el.>                            |
| 10          | VI                                     | Institucijos VI tipo požymio atvaizdavimo laukas. Reikšmė atvaizduojama iš "F-ADM-NUST-6.1<br>Institucijos registravimas" lango lauko <vi>.</vi>                                                   |
| 11          | ADMI                                   | Institucijos ADMI tipo požymio atvaizdavimo laukas. Reikšmė atvaizduojama iš "F-ADM-NUST-6.1<br>Institucijos registravimas" lango lauko <admi>.</admi>                                             |
| 12          | ADMIN                                  | Institucijos ADMIN tipo požymio atvaizdavimo laukas. Reikšmė atvaizduojama iš "F-ADM-NUST-6.1<br>Institucijos registravimas" lango lauko <admin>.</admin>                                          |
| 13          | AI                                     | Institucijos AI tipo požymio atvaizdavimo laukas. Reikšmė atvaizduojama iš "F-ADM-NUST-6.1<br>Institucijos registravimas" lango lauko <ai>.</ai>                                                   |
| 14          | MIN                                    | Institucijos MIN tipo požymio atvaizdavimo laukas. Reikšmė atvaizduojama iš F-ADM-NUST-6.1<br>Institucijos registravimas" lango lauko <min>.</min>                                                 |
| 15          | AATI                                   | Institucijos ATI tipo požymio atvaizdavimo laukas. Reikšmė atvaizduojama iš "F-ADM-NUST-6.1<br>Institucijos registravimas" lango lauko <ati>.</ati>                                                |
| 16          | КІ                                     | Institucijos KI tipo požymio atvaizdavimo laukas. Reikšmė atvaizduojama iš "F-ADM-NUST-6.1<br>Institucijos registravimas" lango lauko <ki>.</ki>                                                   |
| 17          | JPATI                                  | Institucijos JPATI tipo požymio atvaizdavimo laukas. Reikšmė atvaizduojama iš "F-ADM-NUST-6.1<br>Institucijos registravimas" lango lauko <jpati>.</jpati>                                          |
| 18          | PAI                                    | Institucijos PAI tipo požymio atvaizdavimo laukas. Reikšmė atvaizduojama iš "F-ADM-NUST-6.1<br>Institucijos registravimas" lango lauko <pai>.</pai>                                                |
| 19          | ASIGNAVIMŲ VALDYTOJAS                  | Statinis bloko pavadinimas                                                                                                    |
| 20          | Ar asignavimų valdytojas               | Ar institucija asignavimų valdytoja atvaizdavimo laukas. Reikšmė atvaizduojama iš "F-ADM-NUST-<br>6.1 Institucijos registravimas" lango lauko <ar asignavimų="" valdytojas="">.</ar>               |
| 21          | Ministerijos kodas                     | Institucijos ministerijos kodo atvaizdavimo laukas. Reikšmė atvaizduojama iš "F-ADM-NUST-6.1<br>Institucijos registravimas" lango lauko <ministerijos kodas="">.</ministerijos>                    |
| 22          | Departamento kodas                     | Institucijos departamento kodo atvaizdavimo laukas. Reikšmė atvaizduojama iš "F-ADM-NUST-6.1<br>Institucijos registravimas" lango lauko <departamento kodas="">.</departamento>                    |
| 23          | Biudžetinės įstaigos kodas             | Institucijos biudžetinės įstaigos kodo atvaizdavimo laukas. Reikšmė atvaizduojama iš "F-ADM-NUST-<br>6.1 Institucijos registravimas" lango lauko <biudžetinės kodas="" įstaigos="">.</biudžetinės> |
| 24          | INSTITUCIJOS BANKO<br>SĄSKAITOS        | Statinis bloko pavadinimas.                                                                                                    |
| 25          | INSTITUCIJOS VADOVO<br>INFORMACIJA     | Statinis bloko pavadinimas.                                                                                                    |
| 26          | INSTITUCIJOS BUHALTERIO<br>INFORMACIJA | Statinis bloko pavadinimas.                                                                                                    |

| INVESTIS Administravimo techninis sprendimas INVESTIS_SI4_TS     | Versija: | 3.00       |
|------------------------------------------------------------------|----------|------------|
| Europos Sąjungos investicijų administravimo informacinės sistema | Data:    | 2024-12-13 |
|                                                                  |          |            |

| Eil.<br>Nr. | Pavadinimas | Lauko aprašymas                                                                                                    |
|-------------|-------------|----------------------------------------------------------------------------------------------------|
| 29          | [Redaguoti] | Mygtukas skirtas redaguoti instituciją.<br>Paspaudus mygtuką inicijuojamas redagavimas ir atidaromas langas "F-ADM-NUST-6.3 Institucijos redagavimas".       |
|             |             | Sąlygos:<br>Mygtukas matomas lange tik tai tada, kai:<br>- Naudotojui priskirta teisė "T.ADM.NUST.6.3 Administravimas. Nustatymai. Institucijos: Redaguoti". |

| INVESTIS Administravimo techninis sprendimas INVESTIS_SI4_TS     | Versija: | 3.00       |
|------------------------------------------------------------------|----------|------------|
| Europos Sąjungos investicijų administravimo informacinės sistema | Data:    | 2024-12-13 |

### F-ADM-NUST-6.3 Institucijos redagavimas

Lango paskirtis Langas skirtas redaguoti instituciją. Navigacija Meniu >> [Administravimas] >> [Nustatymai] >> [Institucijos] >> Norimos peržiūrėti institucijos [Pavadinimas] >> [Redaguoti] Navigacijos kelias Administravimas >> Nustatymai >> Institucijos >> Institucijos trumpinys >> Duomenys Lango ypatybės

Naudotojų teisės

T.ADM.NUST.6.3 Administravimas. Nustatymai. Institucijos: Redaguoti

| ≡ | INVESTIS                                                 |        |                                     |                        |                   |                 |          |    |        | Lietuvo | os Respublil | Vardenis I<br>cos finansų | Pavardenis<br>ministerija | *  | ?               | l+      |
|---|----------------------------------------------------------|--------|-------------------------------------|------------------------|-------------------|-----------------|----------|----|--------|---------|--------------|---------------------------|---------------------------|----|-----------------|---------|
|   | Programų žinynas<br>Administravimas                      | ><br>~ | Administravimas > Nusta Institucija | tymai > Ir             | nstitucijos > CP  | VA > Duomeny    | S        |    |        |         |              |                           |                           |    |                 |         |
|   | Nustatymai                                               |        | Kodas *                             | 30                     |                   | 0/              | 2        |    |        |         |              |                           |                           |    |                 |         |
|   | Klasifikatoriai                                          |        | Trumpinys *<br>Pavadinimas *        | CPVA<br>Centrinė p     | rojektų valdymo a | 0/.<br>agentūra | 9        |    |        |         |              |                           |                           |    |                 | 4       |
|   | <ul> <li>Šablonai</li> <li>Duomenų sąsajos</li> </ul>    |        | JAR kodas *                         |                        |                   | 0/:             | 5        |    |        |         |              |                           |                           |    | 0 / 10          | )<br>6  |
|   | <ul><li>Informavimas</li><li>DMS perduoti duom</li></ul> | enys   | Adresas<br>Šalis                    | S. Konarski<br>Lietuva | io g. 13, LT-0310 | 9 Vilnius       |          |    |        |         |              |                           |                           |    | 0 / 15          | 7       |
|   |                                                          |        | Telefono numeris                    | +3705251               | 4400              |                 |          |    |        |         |              |                           |                           |    | 0 / 10<br>0 / 2 | 8       |
|   |                                                          |        | El. paštas<br>Tipas                 | info@cpva<br>VI        | It ADMI           | 11 ADMIN        | 12 AI    | 13 | MIN 14 | ATI     | 15           | KI 16                     | JPATI                     | 17 | 0 / 10<br>PAI 1 | 2       |
|   |                                                          |        | Asignavimu valdytojas               |                        | 20<br>Taip        |                 |          |    |        | V       |              | 0                         |                           |    |                 |         |
|   |                                                          |        | Ministerijos kodas                  | 90                     | iap               | 0.4             | 21       |    |        |         |              |                           |                           |    |                 |         |
|   |                                                          |        | Departamento kodas                  | 900                    |                   | 07              | 22<br>23 |    |        |         |              |                           |                           |    |                 |         |
|   |                                                          |        | Institucijos banko sąskaito         | 5                      |                   | 0 / .<br>24     | 9        |    |        |         |              |                           |                           |    |                 |         |
|   |                                                          |        | Institucijos vadovo informa         | icija                  |                   | 25              |          |    |        |         |              |                           |                           |    |                 |         |
|   |                                                          |        | Institucijos buhalterio info        | macija                 |                   | 26              |          |    |        |         |              |                           |                           | _  |                 | -       |
|   |                                                          |        |                                     |                        |                   |                 |          |    |        |         |              |                           | 2<br>Saugoti              | 7  | tšauk           | 2<br>ti |

| Eil.<br>Nr. | Pavadinimas | Lauko aprašymas                                                                                                    |
|-------------|-------------|----------------------------------------------------------------------------------------------------|
| 1           | Institucija | Statinis lango pavadinimas.                                                                                                    |
| 2           | Kodas       | Įvesties, redaguojamas tekstinis laukas. Lauke nurodomas institucijos įmonės kodas. Leistinas simbolių<br>skaičius 9. Numatytoji reikšmė: automatiškai užpildomos iš redaguojamo įrašo.<br><b>Sąlygos:</b><br>- Laukas privalomas, jeigu institucijai yra pažymėtas požymis "ATI". |
| 3           | Trumpinys   | Privalomas, įvesties, redaguojamas tekstinis laukas. Lauke nurodomas institucijos trumpinys. Leistinas simbolių skaičius 9. Numatytoji reikšmė: automatiškai užpildomos iš redaguojamo įrašo.                                                                                      |
| 4           | Pavadinimas | Privalomas, įvesties, redaguojamas tekstinis laukas. Lauke nurodomas institucijos pavadinimas. Leistinas simbolių skaičius 100. Numatytoji reikšmė: automatiškai užpildomos iš redaguojamo įrašo.                                                                                  |

| INVESTIS Administravimo techninis sprendimas INVESTIS_SI4_TS     | Versija: | 3.00       |
|------------------------------------------------------------------|----------|------------|
| Europos Sąjungos investicijų administravimo informacinės sistema | Data:    | 2024-12-13 |

| Eil.<br>Nr. | Pavadinimas              | Lauko aprašymas                                                                                                    |
|-------------|--------------------------|----------------------------------------------------------------------------------------------------|
| 5           | JAR kodas                | Privalomas, įvesties, redaguojamas tekstinis laukas. Lauke nurodomas institucijos biudžetinės įstaigos JAR<br>kodas. Leistinas simbolių skaičius 9. Numatytoji reikšmė: automatiškai užpildomos iš redaguojamo įrašo.                                                                                                    |
| 6           | Adresas                  | Neprivalomas, įvesties, redaguojamas tekstinis laukas. Lauke nurodomas institucijos adresas. Leistinas<br>simbolių skaičius 150. Numatytoji reikšmė: automatiškai užpildomos iš redaguojamo įrašo.                                                                                                    |
| 7           | Šalis                    | Neprivalomas, įvesties, redaguojamas tekstinis laukas. Lauke nurodoma institucijos šalis. Leistinas simbolių<br>skaičius 100. Numatytoji reikšmė: automatiškai užpildomos iš redaguojamo įrašo.                                                                                                    |
| 8           | Telefono numeris         | Neprivalomas, įvesties, redaguojamas skaitinis laukas. Lauke nurodomas institucijos telefono numeris.<br>Leistinas simbolių skaičius 20. Numatytoji reikšmė: automatiškai užpildomos iš redaguojamo įrašo.                                                                                                    |
| 9           | El. paštas               | Neprivalomas, įvesties, redaguojamas tekstinis laukas. Lauke nurodomas institucijos elektroninio pašto adresas. Leistinas simbolių skaičius 100. Teksto formatas: xx@x.xx. Numatytoji reikšmė: automatiškai užpildomos iš redaguojamo įrašo.                                                                                                    |
| 10          | VI                       | Žymimas langelis. Lauke pažymima ar institucijos tipas yra vadovaujančioji institucija. Numatytoji reikšmė:<br>automatiškai užpildomos iš redaguojamo įrašo.                                                                                                    |
| 11          | ADMI                     | Žymimas langelis. Lauke pažymima ar institucijos tipas yra administruojančioji institucija. Numatytoji<br>reikšmė: automatiškai užpildomos iš redaguojamo įrašo.                                                                                                    |
| 12          | ADMIN                    | Žymimas langelis. Lauke pažymima ar institucijos tipas yra institucija vykdanti INVESTIS<br>administratoriaus funkcijas ir deklaravimo EK funkciją. Numatytoji reikšmė: automatiškai užpildomos iš<br>redaguojamo įrašo.                                                                                                    |
| 13          | AI                       | Žymimas langelis. Lauke pažymima ar institucijos tipas yra audito institucija. Numatytoji reikšmė:<br>automatiškai užpildomos iš redaguojamo įrašo.                                                                                                    |
| 14          | MIN                      | Žymimas langelis. Lauke pažymima ar institucijos tipas yra ministerijos ir regionų plėtros tarybos.<br>Numatytoji reikšmė: automatiškai užpildomos iš redaguojamo įrašo.                                                                                                    |
| 15          | ATI                      | Žymimas langelis. Lauke pažymima ar institucijos tipas yra atsakinga institucija. Numatytoji reikšmė:<br>automatiškai užpildomos iš redaguojamo įrašo.                                                                                                    |
| 16          | KI                       | Žymimas langelis. Lauke pažymima ar institucijos tipas yra kita institucija. Numatytoji reikšmė:<br>automatiškai užpildomos iš redaguojamo įrašo.                                                                                                    |
| 17          | JPATI                    | Žymimas langelis. Lauke pažymima ar institucijos tipas yra JP atsakinga institucija. Numatytoji reikšmė:<br>automatiškai užpildomos iš redaguojamo įrašo.                                                                                                    |
| 18          | PAI                      | Žymimas langelis. Lauke pažymima ar institucijos tipas yra patikrinimą atliekanti institucija. Numatytoji<br>reikšmė: automatiškai užpildomos iš redaguojamo įrašo.                                                                                                    |
| 19          | ASIGNAVIMŲ<br>VALDYTOJAS | Statinis bloko pavadinimas. Laukų grupė.                                                                                                    |
| 20          | Ar asignavimų valdytojas | <ul> <li>Taip/Ne pasirinkties laukas, kuriame nurodoma ar institucija yra asignavimų valdytoja. Numatytoji reikšmė: automatiškai užpildomos iš redaguojamo įrašo.</li> <li>Sąlygos:</li> <li>Kai pasirenkama reikšmė "Ne", tuomet: <ul> <li>išvaloma laukų </li> <li>Ministerijos kodas&gt;, </li> <li>Departamento kodas&gt; ir </li> <li>Biudžetinės įstaigos kodas&gt; įvestos reikšmės ir išjungiamas šių laukų redagavimas (ang. disabled).</li> </ul> </li> <li>Kai pasirenkama reikšmė "Taip", tuomet: <ul> <li>Jjungiamas laukų redagavimas </li> <li>Ministerijos kodas&gt;, </li> </ul> </li> </ul> |
|             |                          | kodas>.                                                                                                    |

| INVESTIS Administravimo techninis sprendimas INVESTIS_SI4_TS     | Versija: | 3.00       |
|------------------------------------------------------------------|----------|------------|
| Europos Sąjungos investicijų administravimo informacinės sistema | Data:    | 2024-12-13 |

| Eil.<br>Nr. | Pavadinimas                               | Lauko aprašymas                                                                                                    |
|-------------|-------------------------------------------|----------------------------------------------------------------------------------------------------|
| 21          | Ministerijos kodas                        | Neprivalomas, įvesties, redaguojamas tekstinis laukas. Lauke nurodomas institucijos ministerijos kodas.<br>Leistinas simbolių skaičius 9. Numatytoji reikšmė: automatiškai užpildomos iš redaguojamo įrašo.                                                                                                    |
| 22          | Departamento kodas                        | Neprivalomas, įvesties, redaguojamas tekstinis laukas. Lauke nurodomas institucijos departamento kodas.<br>Leistinas simbolių skaičius 9. Numatytoji reikšmė: automatiškai užpildomos iš redaguojamo įrašo.                                                                                                    |
| 23          | Biudžetinės įstaigos kodas                | Neprivalomas, įvesties, redaguojamas tekstinis laukas. Lauke nurodomas institucijos biudžetinės įstaigos<br>kodas. Leistinas simbolių skaičius 9. Numatytoji reikšmė: automatiškai užpildomos iš redaguojamo įrašo.                                                                                                    |
| 24          | INSTITUCIJOS BANKO<br>SĄSKAITOS           | Statinis bloko pavadinimas.                                                                                                    |
| 25          | INSTITUCIJOS VADOVO<br>INFORMACIJA        | Statinis bloko pavadinimas                                                                                                    |
| 26          | INSTITUCIJOS<br>BUHALTERIO<br>INFORMACIJA | Statinis bloko pavadinimas.                                                                                                    |
| 27          | [Saugoti]                                 | Mygtukas skirtas išsaugoti atliktus institucijos pakeitimus. Paspaudus mygtuką išsaugomi pakeitimai ir<br>atidaromas institucijos peržiūros langas "F-ADM-NUST-6.2 Institucijos peržiūra".<br><b>Tikrinimas:</b><br>-Sistema patikrina ar visi privalomi laukai užpildyti. Esant klaidai išvedamas klaidos pranešimas prie lauko                                                                                                    |
|             |                                           | <ul> <li>ir į klaidų sąrašą "Laukas , {Lauko pavadinimas} ' yra privalomas".</li> <li>Patikrinamas lauko <kodas> unikalumas. Su tuo pačiu kodu gali būti tik viena institucija. Esant klaidai išvedamas klaidos pranešimas prie lauko ir į klaidų sąrašą "Nurodytu kodu "XXX" yra užregistruota institucija"</kodas></li> <li>Patikrinamas lauko <trumpinys> unikalumas. Su tuo pačiu trumpiniu gali būti tik viena institucija. Esant klaidai išvedamas klaidos pranešimas prie lauko ir į klaidų sąrašą "Nurodytu trumpiniu "XXX" yra užregistruota užregistruota institucija".</trumpinys></li> </ul> |
| 28          | [Atšaukti]                                | Mygtukas skirtas atšaukti institucijos redagavimą. Paspaudus mygtuką neišsaugojus atšaukiamas<br>redagavimas ir atidaromas langas "F-ADM-NUST-6.2 Institucijos peržiūra".                                                                                                    |

| INVESTIS Administravimo techninis sprendimas INVESTIS_SI4_TS     | Versija: | 3.00       |
|------------------------------------------------------------------|----------|------------|
| Europos Sąjungos investicijų administravimo informacinės sistema | Data:    | 2024-12-13 |

## F-ADM-NUST-6.4 Institucijos peržiūra. Istorija

Lango paskirtis Langas skirtas peržiūrėti institucijos duomenų pakeitimų istoriją. Navigacija Meniu >> [Administravimas] >> [Nustatymai] >> [Institucijos] >> Norimos peržiūrėti institucijos [Pavadinimas] >> [Istorija] Navigacijos kelias Administravimas >> Nustatymai >> Institucijos >> Institucijos trumpinys >> Istorija Lango ypatybės

### Naudotojų teisės

T.ADM.NUST.6.1 Administravimas. Nustatymai. Institucijos: Peržiūrėti

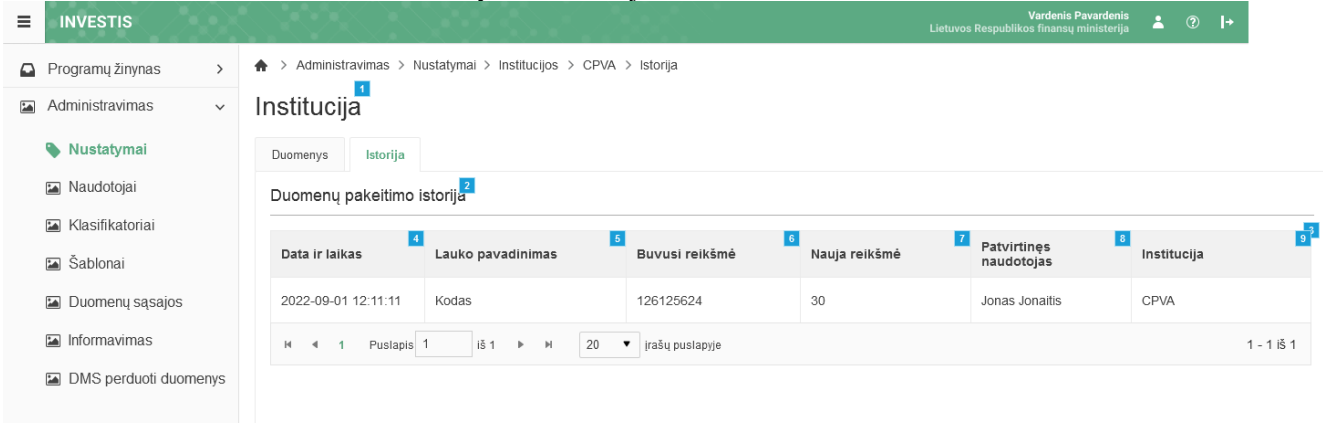

| Eil.<br>Nr. | Pavadinimas                                  | Lauko aprašymas                                                                                                    |
|-------------|----------------------------------------------|----------------------------------------------------------------------------------------------------|
| 1           | Institucija                                  | Statinis lango pavadinimas.                                                                                                    |
| 2           | Duomenų pakeitimo istorija                   | Statinis sąrašo pavadinimas                                                                                                    |
| 3           | DUOMENŲ PAKEITIMO ISTORIJOS<br>SĄRAŠO LAUKAI | <b>Sąrašo atvaizdavimo logika:</b><br>Sąraše atvaizduojami visi laukų pakeitimai, kurie buvo atlikti su peržiūrima institucija.<br><b>Sąrašo rikiavimas:</b><br>Numatytasis rikiavimas - naujausi įrašai atvaizduojami aukščiau kitų. |
| 4           | Data ir laikas                               | Sąrašo atvaizdavimo laukas. Lauko duomenų pakeitimo data ir laikas. Formatas {YYYY-<br>MM-DD HH:MM:SS}                                                                                                    |
| 5           | Lauko pavadinimas                            | Sąrašo atvaizdavimo laukas. Lauke atvaizduojamas lauko pavadinimas, kuriame buvo atlikti pakeitimai.                                                                                                    |
| 6           | Buvusi reikšmė                               | Sąrašo atvaizdavimo laukas. Lauke atvaizduojama pakeisto lauko buvusi reikšmė                                                                                                    |
| 7           | Nauja reikšmė                                | Sąrašo atvaizdavimo laukas. Lauke atvaizduojama pakeisto lauko nauja reikšmė.                                                                                                    |
| 8           | Patvirtinęs naudotojas                       | Sąrašo atvaizdavimo laukas. Lauke atvaizduojamas lauko pakeitimus atlikusio naudotojo<br>vardas ir pavardė. Formatas: {Vardas} {Pavardė}                                                                                              |
| 9           | Institucija                                  | Sąrašo atvaizdavimo laukas. Lauke atvaizduojamas lauko pakeitimus atlikusio naudotojo institucijos pavadinimo trumpinys.                                                                                                    |

| INVESTIS Administravimo techninis sprendimas INVESTIS_SI4_TS     | Versija: | 3.00       |
|------------------------------------------------------------------|----------|------------|
| Europos Sąjungos investicijų administravimo informacinės sistema | Data:    | 2024-12-13 |

# Naudotojai

## **INVESTIS** naudotojai

## F-ADM-NAUD-1 INVESTIS naudotojų sąrašas

Lango paskirtis Langas skirtas peržiūrėti INVESTIS naudotojų sąrašą. Navigacija Meniu >> [Administravimas] >> [Naudotojai] Navigacijos kelias Administravimas >> Naudotojai >> INVESTIS naudotojai Lango ypatybės

Naudotojų teisės

| Г.ADM.NAUD.1.1 Г                                                                     | NVESTIS na                        | audotojai: P                         | eržiūrėti                                   |                                        |                        |                                          |                               |                         |                                      |
|--------------------------------------------------------------------------------------|-----------------------------------|--------------------------------------|---------------------------------------------|----------------------------------------|------------------------|------------------------------------------|-------------------------------|-------------------------|--------------------------------------|
|                                                                                      |                                   |                                      |                                             |                                        |                        | Vardenis<br>Lietuvos Respublikos finansi | s Pavardenis<br>ų ministerija | <b>?  </b> →            |                                      |
| <ul> <li>Programų žinynas</li> <li>Administravimas</li> <li>Munistravinas</li> </ul> | Administravim<br>INVESTIS naudoto | as > Naudotojai ><br>jai INVESTIS ir | INVESTIS naudotojai<br>DMS aktyvios sesijos | DMS naudotojų<br>prisijungimo istorija | Teisių rinkiniai       |                                          |                               |                         |                                      |
| Nustatyman Nustatyman Nustatyman Naudotojai                                          | Filtrai                           | กลับนับเป็น ร                        | ดุเฉรอร                                     |                                        |                        |                                          |                               | ~ 2                     |                                      |
| 🝙 Klasifikatoriai<br>🍙 Šablonai                                                      | Var<br>Būs                        | das<br>ena 1 variantas X             |                                             | 3<br>×                                 | Pavardė<br>Institucija | 1 variantas ×                            |                               | 4<br>8                  |                                      |
| <ul> <li>Duomenų sąsajos</li> <li>Informavimas</li> </ul>                            | Specialieji paiešk<br>El. paš     | tos filtrai                          |                                             | 8                                      | Aprašvmas              |                                          |                               | 7<br>~<br>9             |                                      |
| DMS perduoti duomenys                                                                | Būsenos data i                    | านอ                                  | 10<br>Iki                                   | 11<br>E                                | Pareigos               | _                                        | 13                            | 12                      |                                      |
|                                                                                      |                                   |                                      |                                             |                                        |                        | Filtr                                    | uoti Išval                    | yti filtrą              |                                      |
|                                                                                      | 16<br>Vardas                      | 17<br>Pavardė                        | 18<br>El. paštas                            | Aprašymas                              | 19<br>Institucij       | 20 21<br>a Pareigos                      | 2<br>Būsena                   | 2 23<br>Būsenos<br>data | Paskutinis<br>prisijungimo<br>laikas |
|                                                                                      | Jonas                             | Jonaitis                             | jonas.jonaitis@cpva.lt                      | Administratorius                       | CPVA                   | Vyr. specialistas                        | Aktyvus                       | 2022-01-10              | 2022-01-01<br>12:45:00               |
|                                                                                      | l≪ ≪ 1 Pus                        | slapis 1 iš 1                        | ▶ ₩ 20 ▼ įr                                 | ašų puslapyje                          |                        |                                          |                               |                         | 1 - 1 iš                             |
|                                                                                      | 25<br>X                           |                                      |                                             |                                        |                        |                                          |                               | 26<br>Pridėti           |                                      |
| Fil Devedinimes                                                                      | Lauka                             | ankašumas                            |                                             |                                        |                        |                                          |                               |                         |                                      |

| Eil.<br>Nr. | Pavadinimas                   | Lauko aprašymas                                                                                                    |
|-------------|-------------------------------|----------------------------------------------------------------------------------------------------|
| 1           | INVESTIS naudotojų<br>sąrašas | Statinis lango pavadinimas                                                                                                    |
| 2           | FILTRAI                       | Sąlygos: Filtrų blokas atvaizduojamas išskleistas, esant poreikiui naudotojas gali jį suskleisti.                                                                                                    |
| 3           | Vardas                        | Tekstinis įvesties laukas. Maksimalus simbolių skaičius 250. Numatytoji reikšmė: neužpildytas. Pagal įvestą reikšmę<br>naudotojų sąraše filtruojami įrašai kurių <vardas> pilnai ar iš dalies atitinka įvestą reikšmę. Neužpildžius lauko<br/>filtras netaikomas.</vardas>                                                                                                    |
| 4           | Pavardė                       | Tekstinis įvesties laukas. Maksimalus simbolių skaičius 250. Numatytoji reikšmė: neužpildytas. Pagal įvestą reikšmę<br>naudotojų sąraše filtruojami įrašai kurių <pavardė> pilnai ar iš dalies atitinka įvestą reikšmę. Neužpildžius lauko<br/>filtras netaikomas.</pavardė>                                                                                                    |
| 5           | Būsena                        | Kelių reikšmių pasirenkamasis sąrašas. Galimos reikšmės: nepasirinkta reikšmė, "Užregistruotas"; "Blokuotas";<br>"Aktyvus".<br>Numatytoji reikšmė: nepasirinkta.<br>Pagal pasirinktą reikšmę naudotojų sąraše filtruojami įrašai, kurių <būsena> atitinka pasirinktą reikšmę.<br/>Nepasirinkus reikšmės filtras netaikomas. Jeigu filtre nurodytos kelios reikšmės, tuomet atrenkami įrašai kurie<br/>atitinka bent vieną nurodytą būseną.</būsena> |

| INVESTIS Administravimo techninis sprendimas INVESTIS_SI4_TS     | Versija: | 3.00       |
|------------------------------------------------------------------|----------|------------|
| Europos Sąjungos investicijų administravimo informacinės sistema | Data:    | 2024-12-13 |

| Eil.<br>Nr. | Pavadinimas                            | Lauko aprašymas                                                                                                    |
|-------------|----------------------------------------|----------------------------------------------------------------------------------------------------|
| 6           | Institucija                            | Kelių reikšmių pasirenkamasis sąrašas. Galimos reikšmės atvaizduojamos iš < <institucijos>&gt; sąrašo. Jeigu naudotojo institucijos tipas yra "ADMIN", tuomet sąraše atvaizduojamos visos institucijos, o kitais atvejais atvaizduojama tik to naudotojo institucija. Reikšmės atvaizduojamos formatu: <trumpinys>. Galimos reikšmės rikiuojamos pagal trumpinį didėjančia tvarka. Numatytoji reikšmė: nepasirinkta. Pasirinkus reikšmę atvaizduojamas tik trumpinys. Pagal pasirinktą reikšmę naudotojų sąraše filtruojami įrašai, kurių <institucija> atitinka pasirinktą reikšmė. Jeigu filtre nepasirinkta reikšmė, tuomet filtras netaikomas. Jeigu filtre nurodytos kelios reikšmės, tuomet atrenkami įrašai kurie atitinka bent vieną nurodytą instituciją.</institucija></trumpinys></institucijos> |
| 7           | SPECIALIEJI<br>PAIEŠKOS FILTRAI        | Sąlygos: Specialių filtrų blokas atvaizduojamas suskleistas, esant poreikiui naudotojas gali jį išskleisti.                                                                                                    |
| 8           | El. paštas                             | Tekstinis įvesties laukas. Maksimalus simbolių skaičius 250. Numatytoji reikšmė: neužpildytas. Pagal pasirinktą<br>reikšmę naudotojų sąraše filtruojami įrašai kurių <el. paštas=""> pilnai ar iš dalies atitinka įvestą reikšmę. Neužpildžius<br/>lauko filtras netaikomas.</el.>                                                                                                    |
| 9           | Aprašymas                              | Tekstinis įvesties laukas. Maksimalus simbolių skaičius 250. Numatytoji reikšmė: neužpildytas. Pagal pasirinktą<br>reikšmę naudotojų sąraše filtruojami įrašai kurių <aprašymas> pilnai ar iš dalies atitinka įvestą reikšmę.<br/>Neužpildžius lauko filtras netaikomas.</aprašymas>                                                                                                    |
| 10          | Būsenos data nuo                       | Datos pasirinkimo laukas. Numatytoji reikšmė: neužpildytas. Naudotojų sąraše filtruojami įrašai kurių esamos<br>būsenos priskyrimo data <būsenos data=""> yra lygi arba didesnė pasirinktai reikšmei. Neužpildžius lauko filtras<br/>netaikomas.</būsenos>                                                                                                    |
| 11          | Iki                                    | Datos pasirinkimo laukas. Numatytoji reikšmė: neužpildytas. Naudotojų sąraše filtruojami įrašai kurių esamos<br>būsenos priskyrimo data <būsenos data=""> yra lygi arba mažesnė pasirinktai reikšmei. Neužpildžius lauko filtras<br/>netaikomas.</būsenos>                                                                                                    |
| 12          | Pareigos                               | Tekstinis įvesties laukas. Maksimalus simbolių skaičius 250. Numatytoji reikšmė: neužpildytas. Pagal pasirinktą<br>reikšmę naudotojų sąraše filtruojami įrašai kurių <pareigos> pilnai ar iš dalies atitinka įvestą reikšmę. Neužpildžius<br/>lauko filtras netaikomas.</pareigos>                                                                                                    |
| 13          | [Filtruoti]                            | Mygtukas skirtas išfiltruoti naudotojų sąrašą pagal pasirinktas filtro laukų reikšmes.                                                                                                    |
| 14          | [Išvalyti filtrą]                      | Mygtukas skirtas išvalyti filtro laukų reikšmes. Paspaudus mygtuką visos filtro laukų reikšmės pakeičiamos į<br>numatytąsias.                                                                                                    |
| 15          | INVESTIS<br>NAUDOTOJŲ<br>SĄRAŠO LAUKAI | <ul> <li>Sąrašo atvaizdavimo logika:</li> <li>Sąraše atvaizduojami INVESTIS naudotojai. Naudotojas, kurio institucijos tipas yra "ADMIN", sąraše mato visų institucijų naudotojus, o kiti naudotojai sąraše mato tik savo institucijos naudotojus.</li> <li>Atidarius langą sąrašas pateikiamas tuščias. Kad sąraše būtų atvaizduojami įrašai naudotojas turi pasinaudoti filtru.</li> <li>INVESTIS naudotojų skaičius neribojamas.</li> <li>Sąrašo rikiavimas:</li> <li>Numatytasis rikiavimas - naujausi įrašai atvaizduojami aukščiau kitų.</li> <li>Rikiavimą galima keisti paspaudus ant sąrašo stulpelių.</li> </ul>                                                                                                    |
| 16          | [Vardas]                               | Sąrašo atvaizdavimo laukas. Lauke atvaizduojamas INVESTIS naudotojo vardas. Lauko reikšmė atvaizduojama iš<br>"F-ADM-NAUD-3 INVESTIS naudotojo peržiūra" lango lauko <vardas>. Vardas atvaizduojamas kaip nuoroda.<br/>Paspaudus nuorodą atidaromas "F-ADM-NAUD-3 INVESTIS naudotojo peržiūra" langas.</vardas>                                                                                                    |
| 17          | Pavardė                                | Sąrašo atvaizdavimo laukas. Lauke atvaizduojamas INVESTIS naudotojo pavardė. Lauko reikšmė atvaizduojama iš<br>"F-ADM-NAUD-3 INVESTIS naudotojo peržiūra" lango lauko <pavardė>.</pavardė>                                                                                                    |
| 18          | El. paštas                             | Sąrašo atvaizdavimo laukas. Lauke atvaizduojamas INVESTIS naudotojo elektroninio pašto adresas. Lauko reikšmė atvaizduojama iš "F-ADM-NAUD-3 INVESTIS naudotojo peržiūra" lango lauko <el. paštas="">.</el.>                                                                                                    |
| 19          | Aprašymas                              | Sąrašo atvaizdavimo laukas. Lauke atvaizduojamas INVESTIS naudotojo aprašymas. Lauko reikšmė atvaizduojama<br>iš "F-ADM-NAUD-3 INVESTIS naudotojo peržiūra" lango lauko <aprašymas>.</aprašymas>                                                                                                    |

| Eil.<br>Nr. | Pavadinimas                       | Lauko aprašymas                                                                                                    |  |  |  |
|-------------|-----------------------------------|----------------------------------------------------------------------------------------------------|--|--|--|
| 20          | Institucija                       | Sąrašo atvaizdavimo laukas. Lauke atvaizduojamas INVESTIS naudotojo institucija. Lauko reikšmė atvaizduojama iš<br>"F-ADM-NAUD-3 INVESTIS naudotojo peržiūra" lango lauko <institucija>.</institucija>                                                                           |  |  |  |
| 21          | Pareigos                          | Sąrašo atvaizdavimo laukas. Lauke atvaizduojamas INVESTIS naudotojo pareigos. Lauko reikšmė atvaizduojama iš<br>"F-ADM-NAUD-3 INVESTIS naudotojo peržiūra" lango lauko <pareigos>.</pareigos>                                                                                    |  |  |  |
| 22          | Būsena                            | Sąrašo atvaizdavimo laukas. Lauke atvaizduojamas INVESTIS naudotojo esama būsena. Lauko reikšmė atvaizduojama iš "F-ADM-NAUD-6 Naudotojo istorija" lango naujausios būsenos įrašo lauko <nauja būsena="">.</nauja>                                                               |  |  |  |
| 23          | Būsenos data                      | Sąrašo atvaizdavimo laukas. Lauke atvaizduojama INVESTIS naudotojo esamos būsenos priskyrimo data. La<br>reikšmė atvaizduojama iš "F-ADM-NAUD-6 Naudotojo istorija" lango naujausios būsenos įrašo lauko <data<br>laikas&gt;.</data<br>                                          |  |  |  |
| 24          | Paskutinis<br>prisijungimo laikas | Sąrašo atvaizdavimo laukas. Lauke atvaizduojamas INVESTIS sistemos naudotojo paskutinio prisijungimo data ir<br>laikas. Lauko reikšmė atvaizduojama iš "F-ADM-NAUD-8 Naudotojo prisijungimo istorija" lango naujausio<br>prisijungimo įrašo lauko <data ir="" laikas="">.</data> |  |  |  |
| 25          | [Eksportuoti XLSX]                | Mygtukas skirtas eksportuoti atvaizduojamą sąrašą Excel XLSX formatu (P-INV-B-6 Suformuoti ataskaitą - A-<br>ADM-NAUD-1 INVESTIS naudotojų sąrašo ataskaita). Ataskaitos laukai atitinka F-ADM-NAUD-1 INVESTIS<br>naudotojų sąrašas sąrašo laukus.<br>Sąlygos:                   |  |  |  |
|             |                                   | - Suformuotos ataskaitos pavadinimas "INVESTIS naudotojų sąrašo ataskaita.xIsx".                                                                                                    |  |  |  |
|             |                                   | - Lapo formatas A4. orientacija horizontali.                                                                                                    |  |  |  |
|             |                                   | - Formatavimas pagal nustatytą INVESTIS dizaino stilių INVESTIS_DZN.                                                                                                    |  |  |  |
| 26          | [Pridėti]                         | Mygtukas skirtas užregistruoti naują naudotoją. Paspaudus mygtuką inicijuojamas naudotojo užregistravimas ir atidaromas langas "F-ADM-NAUD-2 INVESTIS naudotojo registravimas".                                                                                                  |  |  |  |
|             |                                   | Sąlygos: Mygtukas matomas lange tik tai tada, kai:                                                                                                    |  |  |  |
|             |                                   | - Naudotojui priskirta teisė "T.ADM.NAUD.1.2 INVESTIS naudotojai: Registruoti"                                                                                                    |  |  |  |

| INVESTIS Administravimo techninis sprendimas INVESTIS_SI4_TS     | Versija: | 3.00       |
|------------------------------------------------------------------|----------|------------|
| Europos Sąjungos investicijų administravimo informacinės sistema | Data:    | 2024-12-13 |

## F-ADM-NAUD-2 INVESTIS naudotojo registravimas

| Lango paskirtis                                                                |
|--------------------------------------------------------------------------------|
| Langas skirtas užregistruoti naują INVESTIS naudotoją.                         |
| Navigacija                                                                     |
| Meniu >> [Administravimas] >> [Naudotojai] >> [Pridėti]                        |
| Navigacijos kelias                                                             |
| Administravimas >> Naudotojai >> INVESTIS naudotojai > Naudotojo registravimas |
| Lango vpatybės                                                                 |
| - Naujai registruojamų INVESTIS naudotojų skaičius neribojamas.                |
| Naudataju taisas                                                               |

#### Naudotojų teisės T.ADM.NAUD.1.2 INVESTIS naudotojai: Registruoti

| ≡ | INVESTIS           |      | <u> </u> |              |                                        |                     |               | Lietuvos Respu | Vardenis Pavardenis<br>blikos finansų ministerija | -      | ⑦  →  |
|---|--------------------|------|----------|--------------|----------------------------------------|---------------------|---------------|----------------|---------------------------------------------------|--------|-------|
|   | Programų žinynas   | >    | ♠ > Adr  | ninistravima | is > Naudotojai > INVESTIS naudotojai  | > Naudotojo registr | avimas        |                |                                                   |        |       |
|   | Administravimas    | ~    | Naud     | otojas       | 1                                      |                     |               |                |                                                   |        |       |
|   | Nustatymai         |      | Va       | rdas *       |                                        | 2                   | Pavardė *     |                |                                                   |        | 3     |
|   | Naudotojai         |      | El. pa   | štas *       |                                        | 0 /50               | Telefono nr.  |                |                                                   |        | 0 /50 |
|   | Klasifikatoriai    |      |          |              |                                        | 0 /100              |               | 7              |                                                   |        | 0 /20 |
|   | 🖾 Šablonai         |      | Instit   | ucija *      |                                        | Ŧ                   | Gimimo data * | Ë              |                                                   |        |       |
|   | 🖾 Duomenų sąsajos  |      | Pai      | eigos        |                                        | 8                   |               |                |                                                   |        |       |
|   | 🔚 Informavimas     |      | Apra     | symas        |                                        | 0/50                |               |                |                                                   |        | 9     |
|   | DMS perduoti duome | enys |          |              |                                        |                     |               |                |                                                   |        |       |
|   |                    |      |          |              |                                        |                     |               |                |                                                   |        |       |
|   |                    |      |          |              |                                        |                     |               |                |                                                   |        | -     |
|   |                    |      | Naudo    | toio teisė   | e 10                                   |                     |               |                |                                                   | 0      | /5000 |
|   |                    |      | Nadao    | 010 10130    |                                        | 11                  | 1             |                |                                                   |        |       |
|   |                    |      | Teisių   | rinkiniai    | 001 Administratorius × 2 variantas ×   | ×                   | _             |                |                                                   |        |       |
|   |                    |      | Nr.      |              | Modulis/Objektas                       |                     | Registruoti   | Redaguoti      | Šalinti                                           | Peržiū | irėti |
|   |                    |      |          | Naudotoja    | i                                      | •                   | •             |                |                                                   |        |       |
|   |                    |      |          | INVES        | TIS Naudotojai                         | -                   | •             |                |                                                   |        |       |
|   |                    |      | 1        | T.A          | DM.NAUD.1 INVESTIS naudotojai          |                     |               |                |                                                   |        |       |
|   |                    |      | 2        | T.A          | DM.NAUD.2 Rinkmenos                    |                     |               |                |                                                   |        |       |
|   |                    |      |          | Programų     | žinynas                                | •                   | •             |                |                                                   |        |       |
|   |                    |      |          | Progra       | amos                                   | •                   | •             |                |                                                   |        |       |
|   |                    |      | 3        | T.P          | Ž.PRG.1 Programos                      |                     |               | 0              |                                                   |        |       |
|   |                    |      | 4        | T.P          | Ž.PRG.2 Būsenos grąžinimas į ankstesnę |                     |               | 0              |                                                   |        |       |
|   |                    |      | 5        | T.P          | Ž.PRG.3 Rinkmenos                      |                     |               |                |                                                   |        |       |
|   |                    |      |          |              |                                        |                     |               |                |                                                   |        |       |

| Eil. | Pavadinimas | Lauko aprašymas                                                                                                    |  |  |  |  |
|------|-------------|----------------------------------------------------------------------------------------------------|--|--|--|--|
| Nr.  |             |                                                                                                    |  |  |  |  |
| 1    | Naudotojas  | Statinis lango pavadinimas                                                                                                    |  |  |  |  |
| 2    | Vardas      | Privalomas, tekstinis, įvesties laukas. Lauke nurodomas naudotojo vardas. Leistinas simbolių skaičius 50.<br>Numatytoji reikšmė: neužpildytas.                                               |  |  |  |  |
| 3    | Pavardė     | Privalomas, tekstinis, įvesties laukas. Lauke nurodomas naudotojo pavardė. Leistinas simbolių skaičius 50.<br>Numatytoji reikšmė: neužpildytas.                                              |  |  |  |  |
| 4    | El. paštas  | Privalomas, tekstinis, įvesties laukas. Lauke nurodomas naudotojo elektroninio pašto adresas. Leistinas simbolių skaičius 100. Lauko formatas: XXX@XXX.XX. Numatytoji reikšmė: neužpildytas. |  |  |  |  |

19 20 Saugoti Atšaukti

| INVESTIS Administravimo techninis sprendimas INVESTIS_SI4_TS     | Versija: | 3.00       |
|------------------------------------------------------------------|----------|------------|
| Europos Sąjungos investicijų administravimo informacinės sistema | Data:    | 2024-12-13 |

| Eil.<br>Nr. | Pavadinimas                                                                                                    | Lauko aprašymas                                                                                                    |  |  |
|-------------|----------------------------------------------------------------------------------------------------|----------------------------------------------------------------------------------------------------|--|--|
| 5           | Telefono nr.                                                                                                    | Neprivalomas skaitinis, įvesties laukas. Lauke nurodomas naudotojo telefono numeris. Leistinas simbolių skaičius<br>20. Numatytoji reikšmė: neužpildytas.                                                                                                    |  |  |
| 6           | Institucija                                                                                                    | Privalomas vienos reikšmės pasirenkamasis sąrašas. Lauke nurodoma naudotojo institucija, kuriai priklauso<br>naudotojas. Galimos reikšmės atvaizduojamos iš < <institucijos>&gt; sąrašo. Jeigu prisijungusio naudotojo institucijos<br/>tipas yra "ADMIN", tuomet sąraše atvaizduojamos visos institucijos, o kitais atvejais atvaizduojama tik to<br/>naudotojo institucija. Institucijų reikšmės atvaizduojamos formatu: <trumpinys> - <pavadinimas>. Galimos<br/>reikšmės rikiuojamos pagal pavadinimą didėjančia tvarka. Numatytoji reikšmė: nepasirinkta. Pasirinkus reikšmę<br/>atvaizduojamas tik trumpinys. Galima pasirinkti tik vieną reikšmę.</pavadinimas></trumpinys></institucijos> |  |  |
| 7           | Gimimo data                                                                                                    | Privalomas, datos įvesties laukas. Lauke nurodoma naudotojo gimimo data. Formatas {YYYY-MM-DD}.<br>Numatytoji reikšmė: neužpildyta.                                                                                                    |  |  |
| 8           | Pareigos                                                                                                    | Neprivalomas, tekstinis, įvesties laukas. Lauke nurodomos naudotojo pareigos. Leistinas simbolių skaičius 50.<br>Numatytoji reikšmė: neužpildytas.                                                                                                    |  |  |
| 9           | Aprašymas         Neprivalomas, tekstinis, įvesties laukas. Lauke nurodoma papildoma informacija apie naudotoją. Leistinas s<br>skaičius 5000. Numatytoji reikšmė: neužpildytas.                                                                                                    |                                                                                                    |  |  |
| 10          | 10 NAUDOTOJO<br>TEISĖS Statinis bloko pavadinimas.                                                                                                    |                                                                                                    |  |  |
| 11          | Neprivalomas, kelių reikšmių pasirenkamasis sąrašas. Lauke nurodomi teisių rinkiniai, kurie priskiriami naudotojui.<br>Galima pasirinkti kelias reikšmes. Galimos reikšmės atvaizduojamos iš teisių rinkinių sąrašo. Reikšmės<br>atvaizduojamos formatu <numeris> <pavadinimas>. Galimos reikšmės rikiuojamos pagal numerį didėjančia tvarka.<br/>Numatytoji reikšmė: nepasirinkta (Nesaugomi pasirinkti teisių rinkiniai).<br/>Pasirinkus norimą teisių rinkinį, naudotojo teisių sąraše, pažymimos šio rinkinio teisės. Pašalinus lauke rinkinį,<br/>analogiškai sąraše, atžymimos rinkinio teisės.</pavadinimas></numeris> |                                                                                                    |  |  |
| 12          | NAUDOTOJO<br>TEISIŲ SĄRAŠO<br>LAUKAI                                                                                                    | <b>Sąrašo atvaizdavimo logika:</b><br>- Sąraše atvaizduojamos naudotojui galimos priskirti teisės.                                                                                                    |  |  |
| 13          | Nr.                                                                                                    | Sąrašo atvaizdavimo laukas. Lauke atvaizduojamas INVESTIS sistemos naudotojo teisės eilės numeris sąraše.                                                                                                    |  |  |
| 14          | Modulis/Objektas                                                                                                    | Sąrašo atvaizdavimo laukas. Lauke atvaizduojamas INVESTIS sistemos naudotojo teisių jų langų, objektų ir<br>modulių pavadinimai (žr. detaliau Priedas 1. Naudotojų teisių sąrašas).                                                                                                    |  |  |
| 15          | Registruoti                                                                                                    | Žymimasis langelis, kuriame nurodoma ar naudotojas gali registruoti įrašą pasirinktam objekte ar įvykdyti teisei<br>priskirtą funkcionalumą. Numatytoji reikšmė: neužpildyta.<br>Sąlygos:<br>- Jeigu teisės eilutė turi žymimąjį langelį "Peržiūrėti", tuomet pažymėjus šią registravimo teisę automatiškai<br>pažymima ir teisė "Peržiūrėti".                                                                                                    |  |  |
| 16          | Redaguoti                                                                                                    | Žymimasis langelis, kuriame nurodoma ar naudotojas gali redaguoti įrašus pasirinktame objekte. Numatytoji<br>reikšmė: neužpildyta.<br>Sąlygos:<br>- Jeigu teisės eilutė turi žymimąjį langelį "Peržiūrėti", tuomet pažymėjus šią redagavimo teisę automatiškai<br>pažymima ir teisė "Peržiūrėti".                                                                                                    |  |  |
| 17          | Šalinti                                                                                                    | Žymimasis langelis, kuriame nurodoma ar naudotojas gali panaikinti pasirinktam objekte reikšmes. Numatytoji<br>reikšmė: neužpildyta.<br>Sąlygos:<br>- Jeigu teisės eilutė turi žymimąjį langelį "Peržiūrėti", tuomet pažymėjus šią šalinimo teisę automatiškai pažymima<br>ir teisė "Peržiūrėti".                                                                                                    |  |  |
| 18          | Peržiūrėti                                                                                                    | Žymimasis langelis, kuriame nurodoma ar naudotojas gali peržiūrėti pasirinktam objekte reikšmes. Numatytoji<br>reikšmė: neužpildyta.                                                                                                    |  |  |

| INVESTIS Administravimo techninis sprendimas INVESTIS_SI4_TS     | Versija: | 3.00       |
|------------------------------------------------------------------|----------|------------|
| Europos Sąjungos investicijų administravimo informacinės sistema | Data:    | 2024-12-13 |

| Eil.<br>Nr.                                                                                                    | Pavadinimas | Lauko aprašymas                                                                                                    |
|----------------------------------------------------------------------------------------------------|-------------|----------------------------------------------------------------------------------------------------|
| 19                                                                                                    | [Saugoti]   | Mygtukas skirtas užregistruoti naują naudotoją. Paspaudus mygtuką išsaugomi naujo naudotojo duomenys,<br>išsiunčiamas laiškas (P-ADM-NAUD-4 Išsiųsti pranešimą apie naudotojo sukūrimą) naudotojui ir atidaromas<br>sukurto naudotojo peržiūros langas" F-ADM-NAUD-3 INVESTIS naudotojo peržiūra".                                                           |
|                                                                                                    |             | Tikrinimai:                                                                                                    |
|                                                                                                    |             | <ul> <li>Sistema patikrina, ar visi privalomi laukai užpildyti. Esant klaidai išvedamas klaidos pranešimas prie lauko ir į<br/>klaidų sąrašą "Laukas , {Lauko pavadinimas}' yra privalomas".</li> </ul>                                                                                                    |
| <ul> <li>Sistema patikrina, ar nėra jau sukurtas naudot</li> <li>Institucija&gt;. Esant tokiam naudotojui išvedam<br/>gimimo metais ir institucija jau yra užregistruo</li> </ul> |             | <ul> <li>Sistema patikrina, ar nėra jau sukurtas naudotojas su tokiu pačiu <vardu>, <pavarde>, <gimimo data=""> ir</gimimo></pavarde></vardu></li> <li><institucija>. Esant tokiam naudotojui išvedamas klaidos pranešimas klaidų sąraše "Nurodytu vardu, pavarde, gimimo metais ir institucija jau yra užregistruotas naudotojas".</institucija></li> </ul> |
|                                                                                                    |             | <ul> <li>Sistema patiktina ar nors viena teisė priskirta naudotojui. Esant klaidai išvedamas klaidos pranešimas klaidų<br/>sąraše: "Naudotojas privalo turėti nors vieną priskirtą teisę".</li> </ul>                                                                                                    |
| 20                                                                                                    | [Atšaukti]  | Mygtukas skirtas atšaukti naujo naudotojo registravimą. Atšaukus uždaromas modalinis langas.                                                                                                    |

| INVESTIS Administravimo techninis sprendimas INVESTIS_SI4_TS     | Versija: | 3.00       |
|------------------------------------------------------------------|----------|------------|
| Europos Sąjungos investicijų administravimo informacinės sistema | Data:    | 2024-12-13 |

## F-ADM-NAUD-3 INVESTIS naudotojo peržiūra

Lango paskirtis Langas skirtas peržiūrėti INVESTIS naudotojo duomenis. Navigacija Meniu >> [Administravimas] >> [Naudotojai] >> Norimo peržiūrėti naudotojo [Vardas] Navigacijos kelias Administravimas >> Naudotojai >> INVESTIS naudotojai >> Vardas Pavardė >> Duomenys

Administravimas >> Naudotojai >> INVESTIS naudotojai >> Vardas Pavarde >> Duomenys Lango ypatybės

| ≡ 1              | NVESTIS                                                        |                                                             | XXXXXXXX/2633                                                                                                    |               | Lietuvos Respublik | Vardenis Pavardenis<br>tos finansų ministerija | <b>±</b> (  | ?  →     |
|------------------|----------------------------------------------------------------|-------------------------------------------------------------|----------------------------------------------------------------------------------------------------|---------------|--------------------|------------------------------------------------|-------------|----------|
| Pro              | ogramų žinynas ><br>ministravimas >                            | Adm<br>Naudo                                                | nistravimas > Naudotojai > INVESTIS naudotojai > Jonas Jonaitis > Duor<br>tojas                                                                                                    | nenys         |                    |                                                |             |          |
| 1<br>><br>1<br>1 | Nustatymai<br><b>Naudotojai</b><br>Klasifikatoriai<br>Šablonai | Duomeny<br>Vard<br>El. paš<br>Institud<br>Pareig<br>Aprašyn | Rinkmenos     Istorija     Prisijungimo istorija       Ias Jonas <sup>2</sup> Pavardė Jonalita <sup>3</sup> tas jonas jonalis@cpva.t <sup>4</sup> Telefono nr. 3706141235. <sup>5</sup> sija CPV. <sup>6</sup> Gimimo data 1974-05-0 <sup>7</sup> tas Administratorius <sup>6</sup> |               |                    |                                                |             |          |
|                  | Duomenų sąsajos<br>Informavimas                                | Naudot                                                      | ojo teisės                                                                                                    |               |                    |                                                |             |          |
| 1                | DMS perduoti duomenys                                          | Nr. <sup>12</sup>                                           | Modulis/Objektas                                                                                                    | Registruoti 4 | Redaguoti 15       | Šalinti 16                                     | Peržiū<br>Ø | rėti 171 |
|                  |                                                                | 2                                                           | TADM.NAUD.2 Rinkmenos                                                                                                    | Ø             |                    |                                                | Ø           |          |
|                  |                                                                | 3<br>4<br>5                                                 | T.PŽ.PRG.2 Būsenos grąžinimas į ankstesnę<br>T.PŽ.PRG.2 Rinkmenos                                                                                                    | 2<br>2<br>2   |                    |                                                |             |          |
| Eil.<br>Nr.      | Pavadinimas                                                    |                                                             | Lauko aprašymas                                                                                                    |               | Redaguoti          | [9<br>Akty∨uoti                                | Bloku       | oti      |

|                                                                                                    | Nr. |                                                                                                    |                                                                                                    |
|----------------------------------------------------------------------------------------------------|-----|----------------------------------------------------------------------------------------------------|----------------------------------------------------------------------------------------------------|
|                                                                                                    | 1   | Naudotojas                                                                                                    | Statinis lango pavadinimas                                                                                                    |
|                                                                                                    | 2   | Vardas                                                                                                    | INVESTIS naudotojo vardo atvaizdavimo laukas. Reikšmė atvaizduojama iš "F-ADM-NAUD-4 INVESTIS naudotojo redagavimas" lango lauko <vardas>.</vardas>                          |
|                                                                                                    | 3   | Pavardė                                                                                                    | INVESTIS naudotojo pavardės atvaizdavimo laukas. Reikšmė atvaizduojama iš "F-ADM-NAUD-4 INVESTIS naudotojo redagavimas" lango lauko <pavardė>.</pavardė>                     |
|                                                                                                    | 4   | El. paštas                                                                                                    | INVESTIS naudotojo el. pašto atvaizdavimo laukas. Reikšmė atvaizduojama iš "F-ADM-NAUD-4 INVESTIS naudotojo redagavimas" lango lauko <el. paštas="">.</el.>                  |
|                                                                                                    | 5   | Telefono nr.                                                                                                    | INVESTIS naudotojo telefono numerio atvaizdavimo laukas. Reikšmė atvaizduojama iš "F-ADM-NAUD-4<br>INVESTIS naudotojo redagavimas" lango lauko <telefono nr.="">.</telefono> |
| 6 Institucija INVESTIS naudotojo institucijos atvaizdavimo laukas. Reikšmė atvaizduojama iš<br>INVESTIS naudotojo redagavimas" lango lauko <institucija>.</institucija> |     | INVESTIS naudotojo institucijos atvaizdavimo laukas. Reikšmė atvaizduojama iš "F-ADM-NAUD-4<br>INVESTIS naudotojo redagavimas" lango lauko <institucija>.</institucija> |                                                                                                    |
|                                                                                                    | 7   | Gimimo data                                                                                                    | INVESTIS naudotojo gimimo datos atvaizdavimo laukas. Reikšmė atvaizduojama iš "F-ADM-NAUD-4<br>INVESTIS naudotojo redagavimas" lango lauko <gimimo data="">.</gimimo>        |

| INVESTIS Administravimo techninis sprendimas INVESTIS_SI4_TS     | Versija: | 3.00       |
|------------------------------------------------------------------|----------|------------|
| Europos Sąjungos investicijų administravimo informacinės sistema | Data:    | 2024-12-13 |

| Eil.<br>Nr. | Pavadinimas                       | Lauko aprašymas                                                                                                    |
|-------------|-----------------------------------|----------------------------------------------------------------------------------------------------|
| 8           | Pareigos                          | INVESTIS naudotojo pareigų atvaizdavimo laukas. Reikšmė atvaizduojama iš "F-ADM-NAUD-4 INVESTIS naudotojo redagavimas" lango lauko <pareigos>.</pareigos>                                                                                                    |
| 9           | Aprašymas                         | INVESTIS naudotojo aprašymo atvaizdavimo laukas. Reikšmė atvaizduojama "F-ADM-NAUD-4 INVESTIS naudotojo redagavimas" lango lauko <aprašymas>.</aprašymas>                                                                                                    |
| 10          | NAUDOTOJO TEISĖS                  | Statinis bloko pavadinimas.                                                                                                    |
| 11          | NAUDOTOJO TEISIŲ<br>SĄRAŠO LAUKAI | <b>Sąrašo atvaizdavimo logika:</b><br>- Sąraše atvaizduojamos naudotojui priskirtos teisės.                                                                                                    |
| 12          | Nr.                               | Sąrašo atvaizdavimo laukas. Lauke atvaizduojamas INVESTIS sistemos naudotojo teisės eilės numeris sąraše.<br>Lauko reikšmė atvaizduojama iš "F-ADM-NAUD-4 INVESTIS naudotojo redagavimas" lango lauko <nr.>.</nr.>                                                                                                    |
| 13          | Modulis/Objektas                  | Sąrašo atvaizdavimo laukas. Lauke atvaizduojamas INVESTIS sistemos naudotojo teisių jų langų, objektų ir<br>modulių pavadinimai. Lauko reikšmė atvaizduojama iš "F-ADM-NAUD-4 INVESTIS naudotojo redagavimas"<br>lango lauko <modulis objektas="">.</modulis>                                                                                                    |
| 14          | Registruoti                       | Žymimasis langelis, kuriame nurodoma ar naudotojas gali registruoti įrašą pasirinktam objekte ar įvykdyti teisei priskirtą funkcionalumą. Lauko reikšmė atvaizduojama iš "F-ADM-NAUD-4 INVESTIS naudotojo redagavimas" lango lauko <registruoti>.</registruoti>                                                                                                    |
| 15          | Redaguoti                         | Žymimasis langelis, kuriame nurodoma ar naudotojas gali redaguoti įrašus pasirinktame objekte. Lauko<br>reikšmė atvaizduojama iš "F-ADM-NAUD-4 INVESTIS naudotojo redagavimas" lango lauko <redaguoti>.</redaguoti>                                                                                                    |
| 16          | Šalinti                           | Žymimasis langelis, kuriame nurodoma ar naudotojas gali panaikinti pasirinktam objekte reikšmes. Lauko<br>reikšmė atvaizduojama iš "F-ADM-NAUD-4 INVESTIS naudotojo redagavimas" lango lauko <Šalinti>.                                                                                                    |
| 17          | Peržiūrėti                        | Žymimasis langelis, kuriame nurodoma ar naudotojas gali peržiūrėti pasirinktam objekte reikšmes. Lauko<br>reikšmė atvaizduojama iš "F-ADM-NAUD-4 INVESTIS naudotojo redagavimas" lango lauko <peržiūrėti>.</peržiūrėti>                                                                                                    |
| 18          | [Redaguoti]                       | Mygtukas skirtas redaguoti naudotojo duomenis.<br>Paspaudus mygtuką inicijuojamas redagavimas ir atidaromas langas "F-ADM-NAUD-4 INVESTIS naudotojo<br>redagavimas".<br><b>Sąłygos:</b><br>Mygtukas matomas lange tik tai tada, kai:<br>- Naudotojui priskirta teisė "T.ADM.NAUD.1.3 INVESTIS naudotojai: Redaguoti".                                                         |
| 19          | [Aktyvuoti]                       | Mygtukas skirtas aktyvuoti naudotoją. Paspaudus mygtuką inicijuojamas būsenos keitimas ir naudotojo būsena<br>pakeičiama iš "Blokuotas" į "Aktyvus".<br><b>Sąlygos:</b><br>Mygtukas matomas lange tik tai tada, kai:<br>- Naudotojui priskirta teisė "T.ADM.NAUD.1.3 INVESTIS naudotojai: Redaguoti".<br>- Ir naudotojo būsena yra "Blokuotas".                               |
| 20          | [Blokuoti]                        | Mygtukas skirtas blokuoti naudotoją. Paspaudus mygtuką inicijuojamas būsenos keitimas ir atidaromas "F-<br>ADM-NAUD-3.1 INVESTIS naudotojo blokavimas" langas.<br><b>Sąłygos:</b><br>Mygtukas matomas lange tik tai tada, kai:<br>- Naudotojui priskirta teisė "T.ADM.NAUD.1.3 INVESTIS naudotojai: Redaguoti".<br>- Ir naudotojo būsena yra "Aktyvus" arba "Užregistruotas". |

| INVESTIS Administravimo techninis sprendimas INVESTIS_SI4_TS     | Versija: | 3.00       |
|------------------------------------------------------------------|----------|------------|
| Europos Sąjungos investicijų administravimo informacinės sistema | Data:    | 2024-12-13 |

## F-ADM-NAUD-3.1 INVESTIS naudotojo blokavimas

| Lango paskirtis                                                                                |
|------------------------------------------------------------------------------------------------|
| Langas skirtas užblokuoti INVESTIS naudotoją.                                                  |
| Navigacija                                                                                     |
| Meniu >> [Administravimas] >> [Naudotojai] >> Norimo blokuoti naudotojo [Vardas] >> [Blokuoti] |
| Navigacijos kelias                                                                             |

Lango ypatybės - Modalinis langas. Naudotojų teisės T.ADM.NAUD.1.3 INVESTIS naudotojai: Redaguoti

| ≡ | INVESTIS                                |             |                            |                   |                         |                       |         |           | Vardenis Pavardenis<br>ikos finansų ministerija | *            |       | l+ |
|---|-----------------------------------------|-------------|----------------------------|-------------------|-------------------------|-----------------------|---------|-----------|-------------------------------------------------|--------------|-------|----|
|   | Programų žinynas ><br>Administravimas > | Admir Naudo | nistravimas > Na<br>tojas  | audotojai > INVI  | ESTIS naudotojai > Jona | s Jonaitis            |         |           |                                                 |              |       |    |
|   | Nustatymai                              | Duomenys    | Rinkmenos                  | Istorija          | Prisijungimo istorija   |                       |         |           |                                                 |              |       |    |
|   | Naudotojai                              | Varda       | s* Jonas                   |                   | Pavardo                 | ≜* Jonaitis           |         |           |                                                 |              |       |    |
|   | 🛯 Klasifikatoriai                       | El. pašta   | s * jonas.jonaitis         | s@cpva.lt         | Telefono r              | r. +37061412353       | 3       |           |                                                 |              |       |    |
|   | 🖾 Šablonai                              | Pareig      | a^ CPVA<br>os Projektų vad | ovas              | Gimimo dat              | <b>a</b> * 1974-05-02 |         |           |                                                 |              |       |    |
|   | 🖬 Duomenų sąsajos                       | Aprašym     | as Administrato            | rius              |                         |                       |         |           |                                                 |              |       |    |
|   | Informavimas                            | Naudoto     | jo teisės                  | INVESTIS N        | audotojo blokavim       | as                    |         |           | ×                                               |              |       |    |
|   | DMS perduoti duomenys                   | Nr.         |                            | Priežas           | tis                     |                       |         |           | nti                                             | Perži        | ūrėti |    |
|   |                                         | 1           | laudotojai                 |                   |                         |                       |         |           |                                                 |              |       |    |
|   |                                         |             | INVESTIS N                 |                   |                         |                       |         |           | •                                               |              |       |    |
|   |                                         | 1           | T.ADM.N/                   |                   |                         | 3                     | 4       |           | 075000                                          | V            |       |    |
|   |                                         | 2           | T.ADM.N/                   |                   |                         | lęsti Atsau           | IKU     |           |                                                 | V            |       |    |
|   |                                         | F           | Programų žinynas           |                   |                         | •                     |         |           |                                                 |              |       |    |
|   |                                         |             | Programos                  |                   |                         | •                     |         |           |                                                 |              |       |    |
|   |                                         | 3           | T.PŽ.PRG.                  | l Programos       |                         |                       | <b></b> | 2         |                                                 | 1            |       |    |
|   |                                         | 4           | T.PŽ.PRG.2                 | 2 Būsenos grąžini | mas į ankstesnę         |                       |         |           |                                                 |              |       |    |
|   |                                         | 5           | T.PŽ.PRG.S                 | 3 Rinkmenos       |                         |                       |         |           |                                                 | $\checkmark$ |       |    |
|   |                                         |             |                            |                   |                         |                       |         |           |                                                 |              |       |    |
|   |                                         |             |                            |                   |                         |                       |         | Redaguoti | Aktyvuoti                                       | Blok         | uoti  |    |

| Eil.<br>Nr. | Pavadinimas                      | Lauko aprašymas                                                                                                    |
|-------------|----------------------------------|----------------------------------------------------------------------------------------------------|
| 1           | INVESTIS Naudotojo<br>blokavimas | Statinis lango pavadinimas.                                                                                                    |
| 2           | Priežastis                       | Neprivalomas, tekstinis, įvesties laukas. Lauke nurodoma priežastis dėl ko blokuojamas naudotojas. Leistinas simbolių skaičius 5 000. Numatytoji reikšmė: neužpildytas. |
| 3           | [Tęsti]                          | Mygtukas skirtas užblokuoti naudotoją. Paspaudus mygtuką uždaromas modalinis langas ir naudotojui<br>priskiriama būsena "Blokuotas".                                    |
| 4           | [Atšaukti]                       | Mygtukas skirtas atšaukti INVESTIS naudotojo blokavimą. Atšaukus uždaromas modalinis langas.                                                                            |

| INVESTIS Administravimo techninis sprendimas INVESTIS_SI4_TS     | Versija: | 3.00       |
|------------------------------------------------------------------|----------|------------|
| Europos Sąjungos investicijų administravimo informacinės sistema | Data:    | 2024-12-13 |

## F-ADM-NAUD-4 INVESTIS naudotojo redagavimas

Lango paskirtis Langas skirtas redaguoti INVESTIS naudotojo duomenis. Navigacija Meniu >> [Administravimas] >> [Naudotojai] >> Norimo redaguoti naudotojo [Vardas] >> [Redaguoti] Navigacijos kelias

Administravimas >> Naudotojai >> INVESTIS naudotojai >> Vardas Pavardė >> Duomenys Lango ypatybės

| ≡ | INVESTIS                |                        |                                               |                  |               | Lietuvos Respu     | Vardenis Pavardenis<br>Iblikos finansų ministerija | · · · · · ·  | I+         |
|---|-------------------------|------------------------|-----------------------------------------------|------------------|---------------|--------------------|----------------------------------------------------|--------------|------------|
|   | Programų žinynas >      | 🔶 > Administra         | vimas > Naudotojai > INVESTIS naudotojai > Jo | nas Jonaitis > D | uomenys       |                    |                                                    |              |            |
|   | Administravimas 🗸       | Naudotoj               | as                                            |                  |               |                    |                                                    |              |            |
|   | Nustatymai              | Vardas *               | Jonas                                         | 2                | Pavardė *     | Jonaitis           |                                                    |              | 3          |
|   | Naudotojai              | El pažtas t            | inner inneitie Queur II                       | 0 /50            | Telefone nr   | 27004440262        |                                                    | (            | 0 /50<br>5 |
|   | Klasifikatoriai         | EI. pastas "           | jonas.jonaitis@cpva.it                        | 0 /100           | leletono hr.  | 37061412353        |                                                    |              | 0 /20      |
|   | Šablonai                | Institucija *          | CPVA                                          | -                | Gimimo data * | 1974-05-02         |                                                    |              |            |
|   | Duomenu sasaios         | Pareigos               | Projektų vadovas                              | 8                |               |                    |                                                    |              |            |
|   |                         | Apračumac              | A deste site a site                           | 10/50            |               |                    |                                                    |              | 9          |
|   |                         | Aprasymas              | Adminsitratorius                              |                  |               |                    |                                                    |              |            |
|   | Divis perduoti duomenys |                        |                                               |                  |               |                    |                                                    |              |            |
|   |                         |                        |                                               |                  |               |                    |                                                    |              |            |
|   |                         |                        | _                                             |                  |               |                    |                                                    | 0 /          | 5000       |
|   |                         | Naudotojo te           | eisės 10                                      |                  |               |                    |                                                    |              |            |
|   |                         | Teisių rinkini         | ai                                            |                  |               |                    | 11<br>×                                            | I.           |            |
|   |                         | <mark>13</mark><br>Nr. | Modulis/Objektas                              | 14               | Registruoti   | 15 16<br>Redaguoti | 17<br>Šalinti                                      | Peržiūrėti   | 18         |
|   |                         | Naud                   | otojai                                        | •                |               |                    |                                                    |              |            |
|   |                         | IN                     | VESTIS Naudotojai                             | •                |               |                    |                                                    |              |            |
|   |                         | 1                      | T.ADM.NAUD.1 INVESTIS naudotojai              |                  | 0             | 0                  |                                                    | $\checkmark$ |            |
|   |                         | 2                      | T.ADM.NAUD.2 Rinkmenos                        |                  | 0             |                    |                                                    | Ø            |            |
|   |                         | Progr                  | amų žinynas                                   | •                |               |                    |                                                    |              |            |
|   |                         | P                      | rogramos                                      | •                |               |                    |                                                    |              |            |
|   |                         | 3                      | T.PŽ.PRG.1 Programos                          |                  |               |                    |                                                    |              |            |
|   |                         | 4                      | T.PŽ.PRG.2 Būsenos grąžinimas į ankstesnę     |                  |               |                    |                                                    |              |            |
|   |                         | 5                      | T.PŽ.PRG.3 Rinkmenos                          |                  |               |                    |                                                    |              |            |
|   |                         |                        |                                               |                  |               |                    |                                                    | 19           | 20         |
|   |                         |                        |                                               |                  |               |                    | Saugo                                              | i Atšau      | .kti       |

| Eil.<br>Nr. | Pavadinimas                          | Lauko aprašymas                                                                                                    |
|-------------|--------------------------------------|----------------------------------------------------------------------------------------------------|
| 1           | Naudotojas                           | Statinis lango pavadinimas.                                                                                                    |
| 2           | Vardas                               | Privalomas, tekstinis, įvesties laukas. Lauke nurodomas naudotojo vardas. Leistinas simbolių skaičius 50.<br>Numatytoji reikšmė: automatiškai užpildomos iš redaguojamo įrašo. Esama reikšmė gali būti panaikinama arba<br>įvedama iš naujo.<br>Sąlygos: Laukas redaguojamas tik tai tada, kai naudotojo būsena yra "Užregistruotas". Visais kitais atvejais, laukas<br>atvaizduojamas kaip neaktyvus redagavimui.                                                                                                    |
| 3           | Pavardė                              | Privalomas, tekstinis, įvesties laukas. Lauke nurodoma naudotojo pavardė. Leistinas simbolių skaičius 50.<br>Numatytoji reikšmė: automatiškai užpildomos iš redaguojamo įrašo. Esama reikšmė gali būti panaikinama arba<br>įvedama iš naujo.<br>Sąlygos: Laukas redaguojamas tik tai tada, kai naudotojo būsena yra "Užregistruotas". Visais kitais atvejais, laukas<br>atvaizduojamas kaip neaktyvus redagavimui.                                                                                                    |
| 4           | El. paštas                           | Privalomas, tekstinis, įvesties laukas. Lauke nurodomas naudotojo el. pašto adresas. Leistinas simbolių skaičius 100.<br>Numatytoji reikšmė: automatiškai užpildomos iš redaguojamo įrašo. Esama reikšmė gali būti panaikinama arba<br>įvedama iš naujo.                                                                                                    |
| 5           | Telefono nr.                         | Neprivalomas, skaitinis, įvesties laukas. Lauke nurodomas naudotojo telefono numeris. Leistinas simbolių skaičius<br>20. Numatytoji reikšmė: automatiškai užpildomos iš redaguojamo įrašo. Esama reikšmė gali būti panaikinama arba<br>įvedama iš naujo.                                                                                                    |
| 6           | Institucija                          | <ul> <li>Privalomas, vienos reikšmės pasirenkamasis laukas. Lauke pasirenkama institucija, kuriai priklauso naudotojas. Galimos reikšmės atvaizduojamos iš &lt;<institucijos>&gt; sąrašo. Jeigu prisijungusio naudotojo institucijos tipas yra "ADMIN", tuomet sąraše atvaizduojamos visos institucijos, o kitais atvejais atvaizduojama tik to naudotojo institucija. Pasirenkamajame sąraše pateikiamos institucijų reikšmės "<trumpinys> - <pavadinimas>". Pasirinkus reikšmę atvaizduojamo įrašo.</pavadinimas></trumpinys></institucijos></li> <li>Sąlygos: Laukas redaguojamas tik tai tada, kai naudotojo būsena yra "Užregistruotas". Visais kitais atvejais, laukas atvaizduojamas kaip neaktyvus redagavimui.</li> </ul> |
| 7           | Gimimo data                          | Privalomas, datos įvesties laukas. Lauke nurodoma naudotojo gimimo data. Formatas {YYYY-MM-DD}.<br>Numatytoji reikšmė: automatiškai užpildomos iš keičiamo įrašo. Esama reikšmė gali būti panaikinama ir įvedama iš<br>naujo<br><b>Sąlygos:</b> Laukas redaguojamas tik tai tada, kai naudotojo būsena yra "Užregistruotas". Visais kitais atvejais, laukas<br>atvaizduojamas kaip neaktyvus redagavimui.                                                                                                    |
| 8           | Pareigos                             | Neprivalomas, tekstinis, įvesties laukas. Lauke nurodomos naudotojo pareigos. Leistinas simbolių skaičius 50.<br>Numatytoji reikšmė: automatiškai užpildomos iš redaguojamo įrašo. Esama reikšmė gali būti panaikinama arba<br>įvedama iš naujo.                                                                                                    |
| 9           | Aprašymas                            | Neprivalomas, tekstinis, įvesties laukas. Lauke nurodoma papildoma informacija apie naudotoją. Leistinas simbolių<br>skaičius 500. Numatytoji reikšmė: automatiškai užpildomos iš redaguojamo įrašo. Esama reikšmė gali būti<br>panaikinama arba įvedama iš naujo.                                                                                                    |
| 10          | NAUDOTOJO<br>TEISĖS                  | Statinis bloko pavadinimas.                                                                                                    |
| 11          | Teisių rinkiniai                     | Neprivalomas, kelių reikšmių pasirenkamasis laukas. Lauke nurodomi teisių rinkiniai, kurie priskiriami naudotojui.<br>Galima pasirinkti kelias reikšmes. Galimos reikšmės atvaizduojamos iš teisių rinkinių sąrašo. Reikšmės<br>atvaizduojamos formatu <numeris> <pavadinimas>. Galimos reikšmės rikiuojamos pagal numerį didėjančia tvarka.<br/>Numatytoji reikšmė: nepasirinkta (Nesaugomi ir neatvaizduojami anksčiau pasirinkti teisių rinkiniai). Pasirinkus<br/>norimą teisių rinkinį, naudotojo teisių sąraše, pažymimos šio rinkinio teisės. Pašalinus lauke rinkinį, analogiškai<br/>sąraše, atžymimos rinkinio teisės.</pavadinimas></numeris>                                                                           |
| 12          | NAUDOTOJO<br>TEISIŲ SĄRAŠO<br>LAUKAI | <b>Sąrašo atvaizdavimo logika:</b><br>- Sąraše atvaizduojamos naudotojui priskirtos ir galimos priskirti teisės.                                                                                                    |
| 13          | Nr.                                  | Sąrašo atvaizdavimo laukas. Lauke atvaizduojamas INVESTIS sistemos naudotojo teisės eilės numeris sąraše.                                                                                                    |

| INVESTIS Administravimo techninis sprendimas INVESTIS_SI4_TS     | Versija: | 3.00       |
|------------------------------------------------------------------|----------|------------|
| Europos Sąjungos investicijų administravimo informacinės sistema | Data:    | 2024-12-13 |

| Eil.<br>Nr. | Pavadinimas      | Lauko aprašymas                                                                                                    |
|-------------|------------------|----------------------------------------------------------------------------------------------------|
| 14          | Modulis/Objektas | Sąrašo atvaizdavimo laukas. Lauke atvaizduojamas INVESTIS sistemos naudotojo teisių jų langų, objektų ir<br>modulių pavadinimai (žr. detaliau Priedas 1. Naudotojų teisių sąrašas).                                                                                                    |
| 15          | Registruoti      | Žymimasis langelis, kuriame nurodoma ar naudotojas gali registruoti įrašą pasirinktam objekte ar įvykdyti teisei<br>priskirtą funkcionalumą. Numatytoji reikšmė: užpildomos iš redaguojamo įrašo. Esama reikšmė gali būti<br>panaikinama arba įvedama iš naujo.<br><b>Sąlygos:</b><br>- Jeigu teisės eilutė turi žymimąjį langelį "Peržiūrėti", tuomet pažymėjus šią registravimo teisę automatiškai<br>pažymima ir teisė "Peržiūrėti".                                                                                                    |
| 16          | Redaguoti        | Žymimasis langelis, kuriame nurodoma ar naudotojas gali redaguoti įrašus pasirinktame objekte. Numatytoji<br>reikšmė: užpildomos iš redaguojamo įrašo. Esama reikšmė gali būti panaikinama arba įvedama iš naujo.<br><b>Sąlygos:</b><br>- Jeigu teisės eilutė turi žymimąjį langelį "Peržiūrėti", tuomet pažymėjus šią redagavimo teisę automatiškai<br>pažymima ir teisė "Peržiūrėti".                                                                                                    |
| 17          | Šalinti          | Žymimasis langelis, kuriame nurodoma ar naudotojas gali panaikinti pasirinktam objekte reikšmes. Numatytoji<br>reikšmė: užpildomos iš redaguojamo įrašo. Esama reikšmė gali būti panaikinama arba įvedama iš naujo.<br><b>Sąlygos:</b><br>- Jeigu teisės eilutė turi žymimąjį langelį "Peržiūrėti", tuomet pažymėjus šią šalinimo teisę automatiškai pažymima<br>ir teisė "Peržiūrėti".                                                                                                    |
| 18          | Peržiūrėti       | Žymimasis langelis, kuriame nurodoma ar naudotojas gali peržiūrėti pasirinktam objekte reikšmes. Numatytoji<br>reikšmė: užpildomos iš redaguojamo įrašo. Esama reikšmė gali būti panaikinama arba įvedama iš naujo.                                                                                                    |
| 19          | [Saugoti]        | Mygtukas skirtas išsaugoti atliktus naudotojo duomenų pakeitimus. Paspaudus mygtuką išsaugomi naudotojo<br>duomenys ir atidaromas pakeisto naudotojo peržiūros langas" F-ADM-NAUD-3 INVESTIS naudotojo peržiūra".<br>Jeigu redagavimo metu buvo pakeistos teisės, tuomet naudotojui išsiunčiamas el. laiškas (P-ADM-NAUD-5 Išsiųsti<br>pranešimą apie naudotojo teisių pakeitimą).<br><b>Tikrinimai:</b><br>- Sistema patikrina, ar visi privalomi laukai užpildyti. Esant klaidai išvedamas klaidos pranešimas prie lauko ir į<br>klaidų sąrašą "Laukas , {Lauko pavadinimas}' yra privalomas".<br>- Sistema patikrina, ar nėra jau sukurtas naudotojas su tokiu pačiu <vardu>, <pavarde>, <gimimo data=""> ir<br/><institucija>. Esant tokiam naudotojui išvedamas klaidos pranešimas klaidų sąraše "Nurodytu vardu, pavarde,<br/>gimimo metais ir institucija jau yra užregistruotas naudotojas".<br/>- Sistema patiktina ar nors viena teisė priskirta naudotojui. Esant klaidai išvedamas klaidos pranešimas klaidų<br/>sąraše: "Naudotojas privalo turėti nors vieną priskirtą teisę".</institucija></gimimo></pavarde></vardu> |
| 20          | [Atšaukti]       | Mygtukas skirtas atšaukti INVESTIS naudotojo redagavimą ir grįžtama į langą "F-ADM-NAUD-3 INVESTIS naudotojo peržiūra".                                                                                                    |

| INVESTIS Administravimo techninis sprendimas INVESTIS_SI4_TS     | Versija: | 3.00       |
|------------------------------------------------------------------|----------|------------|
| Europos Sąjungos investicijų administravimo informacinės sistema | Data:    | 2024-12-13 |

## F-ADM-NAUD-5 Naudotojo istorija

Lango paskirtis Langas skirtas peržiūrėti naudotojo būsenų ir duomenų pakeitimų istoriją. Navigacija Meniu >> [Administravimas] >> [Naudotojai] >> Norimo peržiūrėti naudotojo [Vardas] >> [Istorija] Navigacijos kelias Administravimas >> Naudotojai >> INVESTIS naudotojai >> Vardas Pavardė >> Istorija Lango ypatybės

#### Naudotojų teisės

T.ADM.NAUD.1.1 INVESTIS naudotojai: Peržiūrėti

| ≡ | INVESTIS              |                        |                                     |                          |                     | Vardenis Pavardenis<br>Lietuvos Respublikos finansų ministerija | <b>*</b> ?     | l+        |  |  |  |  |  |
|---|-----------------------|------------------------|-------------------------------------|--------------------------|---------------------|-----------------------------------------------------------------|----------------|-----------|--|--|--|--|--|
|   | Programų žinynas >    | Administravin          | nas > Naudotojai > INVESTIS         | naudotojai > Jonas Jonai | tis > Istorija      |                                                                 |                |           |  |  |  |  |  |
|   | Administravimas 🗸     | Naudotoja              | Duomenys     Rinkmenos     Istorija |                          |                     |                                                                 |                |           |  |  |  |  |  |
|   | Nustatymai            | Duomenys R             |                                     |                          |                     |                                                                 |                |           |  |  |  |  |  |
|   | 🗣 Naudotojai          | Būsenų istorija        |                                     |                          |                     |                                                                 |                |           |  |  |  |  |  |
|   | 🛯 Klasifikatoriai     |                        |                                     | 5                        |                     | 1                                                               |                | 7         |  |  |  |  |  |
|   | 🖾 Šablonai            | Data ir laikas         | Buvusi būsena                       | N                        | auja būsena         | Naudotojas pakeitęs būseną                                      |                |           |  |  |  |  |  |
|   | 🛯 Duomenų sąsajos     | 2022-09-01 12:4        | I5:14 Blokuotas                     | A                        | ktyvus              | Petras Petraitis CPVA                                           |                |           |  |  |  |  |  |
|   | Informavimas          | N 4 1                  | Puslapis 1 iš 1 🕨                   | ⊌ 20 ▼ įrašų pus         | slapyje             |                                                                 |                |           |  |  |  |  |  |
|   | DMS perduoti duomenys | Duomenų pake           | eitimo istorija                     |                          |                     |                                                                 |                |           |  |  |  |  |  |
|   |                       | Data ir laikas         | Lauko pavadinimas                   | 11<br>Buvusi reikšmė     | 12<br>Nauja reikšmė | 13<br>Patvirtinęs naudotojas                                    | 4<br>Instituci | 15<br>ija |  |  |  |  |  |
|   |                       | 2022-09-01<br>12:01:00 | Vardas                              | John                     | Jonas               | Jonas Jonaitis                                                  | CPVA           |           |  |  |  |  |  |
|   |                       | 2022-09-01<br>12:01:00 | Pareigos                            | Analitikas               | Projekto vadovas    | Jonas Jonaitis                                                  | CPVA           |           |  |  |  |  |  |
|   |                       | H 4 1 F                | Puslapis 1 iš 1 🕨 M                 | 20 🔻 įrašų puslapy       | ie                  |                                                                 | 1 - 1          | 1 iš 1    |  |  |  |  |  |
|   |                       |                        |                                     |                          |                     |                                                                 |                |           |  |  |  |  |  |

| Eil.<br>Nr. | Pavadinimas                       | Lauko aprašymas                                                                                                    |
|-------------|-----------------------------------|----------------------------------------------------------------------------------------------------|
| 1           | Naudotojas                        | Statinis lango pavadinimas                                                                                                    |
| 2           | Būsenų istorija                   | Statinis bloko pavadinimas.                                                                                                    |
| 3           | BŪSENŲ ISTORIJOS SĄRAŠO<br>LAUKAI | <ul> <li>Sąrašo atvaizdavimo logika:</li> <li>Sąraše pateikiami naudotojo būsenos keitimo įrašai.</li> <li>Sąrašo rikiavimas:</li> <li>Numatytasis rikiavimas - naujausi įrašai atvaizduojami aukščiau kitų (Rikiuojama pagal sąrašo <data ir="" laikas=""> lauką mažėjančia tvarka).</data></li> </ul> |
| 4           | Data ir laikas                    | Sąrašo atvaizdavimo laukas. Lauke atvaizduojamas naudotojo būsenos pakeitimo data ir laikas.                                                                                                    |
| 5           | Buvusi būsena                     | Sąrašo atvaizdavimo laukas. Lauke atvaizduojama naudotojo buvusi būsena.                                                                                                    |
| 6           | Nauja būsena                      | Sąrašo atvaizdavimo laukas. Lauke atvaizduojama naudotojo nauja būsena.                                                                                                    |
| 7           | Naudotojas pakeitęs būseną        | Sąrašo atvaizdavimo laukas. Lauke atvaizduojamas naudotojo būseną pakeitęs naudotojas. Formatas:<br>{Vardas} {Pavardė}, {Institucijos trumpinys}.                                                                                                    |
| 8           | Duomenų pakeitimo istorija        | Statinis bloko pavadinimas.                                                                                                    |

| Eil.<br>Nr. | Pavadinimas                          | Lauko aprašymas                                                                                                    |
|-------------|--------------------------------------|----------------------------------------------------------------------------------------------------|
| 9           | DUOMENŲ KEITIMO<br>ISTORIJOS SĄRAŠAS | <ul> <li>Sąrašo atvaizdavimo logika:</li> <li>Sąrašas pateikiama naudotojo duomenų kitimo istorija.</li> <li>Pagal nutylėjimą sąrašas rodomas suskleistas. Dėl formos greitaveikos istorijos duomenų reikšmės užkraunamos tik paspaudus ant išskleidimo.</li> <li>Sąrašo rikiavimas:</li> <li>Numatytasis rikiavimas - naujausi įrašai atvaizduojami aukščiau kitų (Rikiuojama pagal sąrašo sisteminį lauką <id> mažėjančia tvarka).</id></li> </ul> |
| 10          | Data ir laikas                       | Sąrašo atvaizdavimo laukas. Lauke atvaizduojamas naudotojo duomenų pakeitimo data ir laikas, kai<br>buvo atlikti pakeitimai. Formatas {YYYY-MM-DD HH:MM:SS}                                                                                                    |
| 11          | Lauko pavadinimas                    | Sąrašo atvaizdavimo laukas. Lauke atvaizduojamas naudotojo lauko pavadinimas, kuriame buvo atlikti pakeitimai.                                                                                                    |
| 12          | Buvusi reikšmė                       | Sąrašo atvaizdavimo laukas. Lauke atvaizduojama naudotojo pakeisto lauko buvusi reikšmė.                                                                                                    |
| 13          | Nauja reikšmė                        | Sąrašo atvaizdavimo laukas. Lauke atvaizduojama naudotojo pakeisto duomenų lauko nauja reikšmė.                                                                                                    |
| 14          | Patvirtinęs naudotojas               | Sąrašo atvaizdavimo laukas. Lauke atvaizduojamas naudotojo pakeitimus atlikusio naudotojo vardas ir pavardė. Formatas: {Vardas} {Pavardė}.                                                                                                    |
| 15          | Institucija                          | Sąrašo atvaizdavimo laukas. Lauke atvaizduojamas naudotojo pakeitimus atlikusio naudotojo institucijos pavadinimo trumpinys.                                                                                                    |

| INVESTIS Administravimo techninis sprendimas INVESTIS_SI4_TS     | Versija: | 3.00       |
|------------------------------------------------------------------|----------|------------|
| Europos Sąjungos investicijų administravimo informacinės sistema | Data:    | 2024-12-13 |

### F-ADM-NAUD-6 Naudotojo rinkmenos

Lango paskirtis Langas skirtas peržiūrėti ir tvarkyti naudotojo rinkmenas. Navigacija Meniu >> [Administravimas] >> [Naudotojai] >> Norimo peržiūrėti naudotojo [Vardas] >> [Rinkmenos] Navigacijos kelias Administravimas >> Naudotojai >> INVESTIS naudotojai >> Vardas Pavardė >> Rinkmenos Lango ypatybės

Naudotojų teisės

T.ADM.NAUD.2.1 INVESTIS naudotojai. Rinkmenos: Peržiūrėti

| Programų žinynas    | >                                                                                                    | ♠ > Ac                                                                                                    | dministravimas                                                                                                    |                                                                                                    |                                                                                                    |                                                                                                    |                                                                                                    |                                                                                                    |                                                                                                    |                                                                                                    |                                                                                                    |                                                                                                    |                                                                                                    |
|---------------------|----------------------------------------------------------------------------------------------------|----------------------------------------------------------------------------------------------------|----------------------------------------------------------------------------------------------------|----------------------------------------------------------------------------------------------------|----------------------------------------------------------------------------------------------------|----------------------------------------------------------------------------------------------------|----------------------------------------------------------------------------------------------------|----------------------------------------------------------------------------------------------------|----------------------------------------------------------------------------------------------------|----------------------------------------------------------------------------------------------------|----------------------------------------------------------------------------------------------------|----------------------------------------------------------------------------------------------------|----------------------------------------------------------------------------------------------------|
|                     |                                                                                                    |                                                                                                    | 1                                                                                                    | > Naudotojai > IN                                                                                                    | VESTIS naudotojai                                                                                                    | i > Jonas Jona                                                                                                    | itis > Rinkmend                                                                                                    | DS                                                                                                    |                                                                                                    |                                                                                                    |                                                                                                    |                                                                                                    |                                                                                                    |
| Administravimas     | ~                                                                                                    | Nauc                                                                                                    | Vaudotojas                                                                                                    |                                                                                                    |                                                                                                    |                                                                                                    |                                                                                                    |                                                                                                    |                                                                                                    |                                                                                                    |                                                                                                    |                                                                                                    |                                                                                                    |
| Nustatymai          |                                                                                                    | Duomer                                                                                                    | nys Rinkme                                                                                                    | enos Istorija                                                                                                    | Prisijungimo is                                                                                                    | torija                                                                                                    |                                                                                                    |                                                                                                    |                                                                                                    |                                                                                                    |                                                                                                    |                                                                                                    |                                                                                                    |
| Naudotojai          |                                                                                                    | Rinkm                                                                                                    | nenos 2                                                                                                    |                                                                                                    |                                                                                                    |                                                                                                    |                                                                                                    |                                                                                                    |                                                                                                    |                                                                                                    |                                                                                                    |                                                                                                    |                                                                                                    |
| Klasifikatoriai     |                                                                                                    | Pri                                                                                                    | 3<br>idėti                                                                                                    |                                                                                                    |                                                                                                    |                                                                                                    |                                                                                                    |                                                                                                    |                                                                                                    |                                                                                                    |                                                                                                    |                                                                                                    |                                                                                                    |
| Šablonai            |                                                                                                    |                                                                                                    |                                                                                                    | 7                                                                                                    |                                                                                                    |                                                                                                    |                                                                                                    | 0                                                                                                    |                                                                                                    | 10                                                                                                    |                                                                                                    |                                                                                                    |                                                                                                    |
| Duomenų sąsajos     |                                                                                                    | <mark>1</mark>                                                                                                    | Pavadinimas                                                                                                    | Aprašymas 🗾                                                                                                    | Failas                                                                                                    | Įkėlimo<br>data                                                                                                    | Objektas                                                                                                    | Objekto<br>nr.                                                                                                    | Tipas                                                                                                    | Formatas                                                                                                    | Dydis                                                                                                    | Įkėlęs<br>naudotojas                                                                                                    |                                                                                                    |
| Informavimas        |                                                                                                    |                                                                                                    |                                                                                                    |                                                                                                    |                                                                                                    |                                                                                                    |                                                                                                    |                                                                                                    |                                                                                                    |                                                                                                    |                                                                                                    |                                                                                                    |                                                                                                    |
| DMS perduoti duomer | nys                                                                                                    | _ <mark>16</mark>                                                                                                    | Failas                                                                                                    | Donec volutpat<br>enim quam, in<br>rhoncus lorem<br>fermentum sed                                                                                                    | failas_pdf                                                                                                    | 2022-08-17<br>11:50:53                                                                                                    | Naudotojas                                                                                                    | Jonas<br>Jonaitis                                                                                                    |                                                                                                    | PDF                                                                                                    | 429 KB                                                                                                    | Jonas<br>Jonaitis,<br>CPVA                                                                                                    | / <sup>17</sup> (                                                                                                    |
|                     |                                                                                                    | н                                                                                                    | < 1 Puslap                                                                                                    | pis 1 iš 1                                                                                                    | ▶ ₩ 20                                                                                                    | ▼ įrašų puslapy                                                                                                    | je                                                                                                    |                                                                                                    |                                                                                                    |                                                                                                    |                                                                                                    |                                                                                                    | 1 - 1 iš 1                                                                                                    |
|                     |                                                                                                    | Rinkm                                                                                                    | nenų atsisium<br>ir laikas                                                                                                    | timo istorija                                                                                                    |                                                                                                    |                                                                                                    |                                                                                                    | 22                                                                                                    | Atsisiu                                                                                                    | ntes naudoto                                                                                                    | ias                                                                                                    |                                                                                                    |                                                                                                    |
|                     |                                                                                                    | Data                                                                                                    |                                                                                                    |                                                                                                    |                                                                                                    |                                                                                                    |                                                                                                    |                                                                                                    |                                                                                                    |                                                                                                    | .]                                                                                                    |                                                                                                    |                                                                                                    |
|                     |                                                                                                    | 2022-                                                                                                    | -09-01 12:11:11                                                                                                    | Failas                                                                                                    |                                                                                                    |                                                                                                    |                                                                                                    |                                                                                                    | Jonas J                                                                                                    | onaitis, CPVA                                                                                                    |                                                                                                    |                                                                                                    |                                                                                                    |
|                     |                                                                                                    | м                                                                                                    | 4 1 Puslap                                                                                                    | pis 1 iš 1                                                                                                    | ▶ ¥ 20                                                                                                    | <ul> <li>įrašų puslapy</li> </ul>                                                                                                    | je                                                                                                    |                                                                                                    |                                                                                                    |                                                                                                    |                                                                                                    |                                                                                                    | 1 - 1 iš 1                                                                                                    |
|                     | <ul> <li>Nustatymai</li> <li>Naudotojai</li> <li>Klasifikatoriai</li> <li>Šablonai</li> <li>Duomenų sąsajos</li> <li>Informavimas</li> <li>DMS perduoti duomenti</li> </ul> | <ul> <li>Nustatymai</li> <li>Naudotojai</li> <li>Klasifikatoriai</li> <li>Šablonai</li> <li>Duomenų sąsajos</li> <li>Informavimas</li> <li>DMS perduoti duomenys</li> </ul> | <ul> <li>Nustatymai</li> <li>Naudotojai</li> <li>Klasifikatoriai</li> <li>Šablonai</li> <li>Duomenų sąsajos</li> <li>Informavimas</li> <li>DMS perduoti duomenys</li> <li>M</li> <li>Rinkr</li> <li>Rinkr</li> <li>Data</li> <li>2022</li> <li>M</li> </ul> | Austatymai Naudotojai Klasifikatoriai Šablonai Duomenų sąsajos Informavimas DMS perduoti duomenys Failas Rinkmenų atsisiun Rinkmenų atsisiun Data ir laikas 2022-09-01 12:11:11 | <ul> <li>Nustatymai</li> <li>Naudotojai</li> <li>Klasifikatoriai</li> <li>Šablonai</li> <li>Duomenų sąsajos</li> <li>Informavimas</li> <li>DMS perduoti duomenys</li> <li>Failas</li> <li>Failas</li> <li>Donec volutpat<br/>enim quam, in<br/>formerus lorem<br/>formentum sed</li> <li>M 4 1 Pusiapis 1 iš 1</li> <li>Rinkmenų atsisiuntimo istorija<sup>60</sup></li> <li>Data ir laikas</li> <li>Failas</li> <li>Failas</li> </ul> | Nustatymai   Naudotojai   Klasifikatoriai   Šablonai   Duomenų sąsajos   Informavimas   DMS perduoti duomenys   M 4 1   Pustapis 1   š 1   m 20   Rinkmenų atsisiuntimo istorija <sup>50</sup> Data ir laikas 2022-09-01 12:11:11 Failas 2022-09-01 12:11:11 Failas 2022-09-01 12:11:11 Failas 2022-09-01 12:11:11 Failas 7 7 7 7 8 8 8 8 8 9 8 9 9< | Nustatymai   Naudotojai   Klasifikatoriai   Sablonai   Duomeny sąsajos   Informavimas   DMS perduoti duomenys   Informavimas   DMS perduoti duomenys   Informavimas   DMS perduoti duomenys   Informavimas   DMS perduoti duomenys   Informavimas   DMS perduoti duomenys   Informavimas   DMS perduoti duomenys     Informavimas   DMS perduoti duomenys     Informavimas   DMS perduoti duomenys     Informavimas   DMS perduoti duomenys     Informavimas   DMS perduoti duomenys     Informavimas   DMS perduoti duomenys     Informavimas   DMS perduoti duomenys     Informavimas   Donec volutpat   Informavimas   Donec volutpat   Informavimas   Donec volutpat   Informavimas   Donec volutpat   Informavimas   Informavimas   Donec volutpat   Informavimas   Informavimas   Informavimas   Informavimas   Informavimas   Informavimas   Informavimas   Informavimas   Informavimas   Informavimas   Informavimas   Informavimas   Informavimas   Informavimas   Informavimas   Informavimas <tr< td=""><td>Nustatymai   Nustatymai   Naudotojai   Klasifikatoriai   Sablonai   Duomenys Rinkmenos   Duomenys Rinkmenos   Sablonai   Duomenys aşajos   Informavimas   Donec volutpat enim quam, in rhoncus torm fermentum sed   Failas   DMS perduoti duomenys   M 4 1   Pustapis 1   Iš 1   M 4 1   Pustapis 1   Iš 1   Pailas   Pailas</td><td>Nustatymai   Naudotojai   Klasifikatoriai   Sablonai   Duomeny sąsajos   Informavimas   DMS perduoti duomenys   Maudotojai   Informavimas   DMS perduoti duomenys   Informavimas   DMS perduoti duomenys   Informavimas   DMS perduoti duomenys   Informavimas   DMS perduoti duomenys     Informavimas   DMS perduoti duomenys     Informavimas   DMS perduoti duomenys     Informavimas   DMS perduoti duomenys     Informavimas   DMS perduoti duomenys     Informavimas   DMS perduoti duomenys     Informavimas   DMS perduoti duomenys     Informavimas   DUOMENUS     Informavimas   DMS perduoti duomenys     Informavimas   DMS perduoti duomenys     Informavimas   DMS perduoti duomenys     Informavimas   DMS perduoti duomenys     Informavimas   Informavimas   Dota ir laikas   Informavimas   Informavimas   Informavimas   Informavimas   Informavimas   Informavimas   Informavimas   Informavimas   Informavimas   Informavimas   Informavimas   Informavimas   Informavimas  &lt;</td><td>Nustatymai   Naudotojai   Klasifikatoriai   Sablonai   Duomenys Rinkmenos   Duomenys Rinkmenos   Sablonai   Duomeny sąsajos   Informavimas   DMS perduoti duomenys   Informavimas   DMS perduoti duomenys   Informavimas   DMS perduoti duomenys   Informavimas   DMS perduoti duomenys     Informavimas   DMS perduoti duomenys     Informavimas   DMS perduoti duomenys     Informavimas   DMS perduoti duomenys     Informavimas   DMS perduoti duomenys     Informavimas   DMS perduoti duomenys     Informavimas   DMS perduoti duomenys     Informavimas   Duomeny attainas   Attainas   Donec volutpat   enim quam, in   rementum sed   If alias   pata ir laikas   Image: Sample attainas   Image: Sample attainas</td><td>Nustatymai   Naudotojai   Klasifikatoriai   Šablonai   Duomenų sąsajos   Informavimas   DMS perduoti duomenys   If Falias   Ponec volutpat   erim quam, in   if Falias   Donec volutpat   erim quam, in   if Falias   Donec volutpat   enim quam, in   if Falias   Donec volutpat   enim quam, in   if Falias   Donec volutpat   enim quam, in   if Falias   Donec volutpat   enim quam, in   if Falias   Donec volutpat   enim quam, in   if Falias   Donec volutpat   enim quam, in   if Falias   if Falias   Donec volutpat   enim quam, in   if Falias   if Falias   if alias   if a</td><td>Nustatymai   Nustatymai   Naudotojai   Klasifikatoriai   Sabionai   Duomeny sąsajos   Informavimas   DUMS perduoti duomenys   Failas   Prideti   Failas   DMS perduoti duomenys   Informavimas   DMS perduoti duomenys   Informavimas   DMS perduoti duomenys   Informavimas   DMS perduoti duomenys     Informavimas   DMS perduoti duomenys     Informavimas   DMS perduoti duomenys     Informavimas   DMS perduoti duomenys     Informavimas   DMS perduoti duomenys     Informavimas   Domet volutpat   Ponet volutpat   Ponet volutpa</td><td>Nustatymai   Nustatymai   Nustatymai   Nustatymai   Nustatymai   Nustatymai   Nustatymai   Nustatymai   Rinkmenos   Istrija   Pitdett     Pitdett      </td></tr<> | Nustatymai   Nustatymai   Naudotojai   Klasifikatoriai   Sablonai   Duomenys Rinkmenos   Duomenys Rinkmenos   Sablonai   Duomenys aşajos   Informavimas   Donec volutpat enim quam, in rhoncus torm fermentum sed   Failas   DMS perduoti duomenys   M 4 1   Pustapis 1   Iš 1   M 4 1   Pustapis 1   Iš 1   Pailas   Pailas | Nustatymai   Naudotojai   Klasifikatoriai   Sablonai   Duomeny sąsajos   Informavimas   DMS perduoti duomenys   Maudotojai   Informavimas   DMS perduoti duomenys   Informavimas   DMS perduoti duomenys   Informavimas   DMS perduoti duomenys   Informavimas   DMS perduoti duomenys     Informavimas   DMS perduoti duomenys     Informavimas   DMS perduoti duomenys     Informavimas   DMS perduoti duomenys     Informavimas   DMS perduoti duomenys     Informavimas   DMS perduoti duomenys     Informavimas   DMS perduoti duomenys     Informavimas   DUOMENUS     Informavimas   DMS perduoti duomenys     Informavimas   DMS perduoti duomenys     Informavimas   DMS perduoti duomenys     Informavimas   DMS perduoti duomenys     Informavimas   Informavimas   Dota ir laikas   Informavimas   Informavimas   Informavimas   Informavimas   Informavimas   Informavimas   Informavimas   Informavimas   Informavimas   Informavimas   Informavimas   Informavimas   Informavimas  < | Nustatymai   Naudotojai   Klasifikatoriai   Sablonai   Duomenys Rinkmenos   Duomenys Rinkmenos   Sablonai   Duomeny sąsajos   Informavimas   DMS perduoti duomenys   Informavimas   DMS perduoti duomenys   Informavimas   DMS perduoti duomenys   Informavimas   DMS perduoti duomenys     Informavimas   DMS perduoti duomenys     Informavimas   DMS perduoti duomenys     Informavimas   DMS perduoti duomenys     Informavimas   DMS perduoti duomenys     Informavimas   DMS perduoti duomenys     Informavimas   DMS perduoti duomenys     Informavimas   Duomeny attainas   Attainas   Donec volutpat   enim quam, in   rementum sed   If alias   pata ir laikas   Image: Sample attainas   Image: Sample attainas | Nustatymai   Naudotojai   Klasifikatoriai   Šablonai   Duomenų sąsajos   Informavimas   DMS perduoti duomenys   If Falias   Ponec volutpat   erim quam, in   if Falias   Donec volutpat   erim quam, in   if Falias   Donec volutpat   enim quam, in   if Falias   Donec volutpat   enim quam, in   if Falias   Donec volutpat   enim quam, in   if Falias   Donec volutpat   enim quam, in   if Falias   Donec volutpat   enim quam, in   if Falias   Donec volutpat   enim quam, in   if Falias   if Falias   Donec volutpat   enim quam, in   if Falias   if Falias   if alias   if a | Nustatymai   Nustatymai   Naudotojai   Klasifikatoriai   Sabionai   Duomeny sąsajos   Informavimas   DUMS perduoti duomenys   Failas   Prideti   Failas   DMS perduoti duomenys   Informavimas   DMS perduoti duomenys   Informavimas   DMS perduoti duomenys   Informavimas   DMS perduoti duomenys     Informavimas   DMS perduoti duomenys     Informavimas   DMS perduoti duomenys     Informavimas   DMS perduoti duomenys     Informavimas   DMS perduoti duomenys     Informavimas   Domet volutpat   Ponet volutpat   Ponet volutpa | Nustatymai   Nustatymai   Nustatymai   Nustatymai   Nustatymai   Nustatymai   Nustatymai   Nustatymai   Rinkmenos   Istrija   Pitdett     Pitdett     Pitdett |

| Eil.<br>Nr. | Pavadinimas               | Lauko aprašymas                                                                                                    |
|-------------|---------------------------|----------------------------------------------------------------------------------------------------|
| 1           | Naudotojas                | Statinis lango pavadinimas                                                                                                    |
| 2           | Rinkmenos                 | Statinis bloko pavadinimas.                                                                                                    |
| 3           | [Pridèti]                 | Mygtukas skirtas pridėti rinkmenas. Paspaudus mygtuką atidaromas rinkmenos registravimo langas "F-ADM-<br>NAUD-7.1 Registruoti rinkmeną".<br>Sąlygos:<br>Mygtukas matomas lange tik tai tada, kai:<br>- Naudotojui priskirta teisė "T.ADM.NAUD.2.2 INVESTIS naudotojai. Rinkmenos: Registruoti". |
| 4           | RINKMENŲ SĄRAŠO<br>LAUKAI | Sąrašo atvaizdavimo logika:<br>-Sąraše atvaizduojamos rinkmenos apie naudotoją.<br>Sąrašo rikiavimas:<br>Numatytasis rikiavimas - pagal įkėlimo datą, nuo naujausio iki seniausio įrašo.                                                                                                    |
| 5           | [Pažymėti visas]          | Žymimasis langelis. Langelis skirtas pažymėti visas sąraše atvaizduojamas rinkmenas.                                                                                                    |
| 6           | Pavadinimas               | Sąrašo atvaizdavimo laukas. Lauke atvaizduojamas rinkmenos pavadinimas. Lauko reikšmė atvaizduojama iš<br>"F-ADM-NAUD-7.1 Registruoti rinkmeną" lango lauko <pavadinimas></pavadinimas>                                                                                                    |

| INVESTIS Administravimo techninis sprendimas INVESTIS_SI4_TS     | Versija: | 3.00       |
|------------------------------------------------------------------|----------|------------|
| Europos Sąjungos investicijų administravimo informacinės sistema | Data:    | 2024-12-13 |

| Eil.<br>Nr. | Pavadinimas                                  | Lauko aprašymas                                                                                                    |
|-------------|----------------------------------------------|----------------------------------------------------------------------------------------------------|
| 7           | Aprašymas                                    | Sąrašo atvaizdavimo laukas. Lauke atvaizduojamas rinkmenos aprašymas. Lauko reikšmė atvaizduojama iš "F-<br>ADM-NAUD-7.1 Registruoti rinkmeną" lango lauko <aprašymas>.</aprašymas>                                                                                                    |
| 8           | [Failas]                                     | Sąrašo atvaizdavimo laukas. Lauke atvaizduojamas rinkmenos failas. Lauko reikšmė atvaizduojama iš "F-ADM-<br>NAUD-7.1 Registruoti rinkmeną" lango lauko <failas>. Lauko reikšmė atvaizduojama kaip nuoroda į<br/>rinkmenos atsisiuntimą.</failas>                                                                                                    |
| 9           | Įkėlimo data                                 | Sąrašo laukas. Lauke atvaizduojamas rinkmenos įkėlimo data. Lauko reikšmė automatiškai užpildoma data, kada<br>buvo įkelta rinkmena. Formatas {YYYY-MM-DD HH:MM:SS}                                                                                                    |
| 10          | Objektas                                     | Sąrašo atvaizdavimo laukas. Lauke atvaizduojamas rinkmenos objekto pavadinimas. Rinkmenos įkėlimo metu,<br>lauko reikšmė užpildoma automatiškai objekto pavadinimu "Naudotojas" iš klasifikatoriaus < <objektų<br>sąrašas&gt;&gt;.</objektų<br>                                                                                                    |
| 11          | Objekto nr.                                  | Sąrašo atvaizdavimo laukas. Lauke atvaizduojamas objekto numeris. Lauko reikšmė automatiškai užpildoma naudotojo vardu ir pavarde iš lango "F-ADM-NAUD-3 INVESTIS naudotojo peržiūra".                                                                                                    |
| 12          | Tipas                                        | Sąrašo atvaizdavimo laukas. Lauke atvaizduojamas rinkmenos tipas. Lauko reikšmė atvaizduojama iš "F-ADM-<br>NAUD-7.1 Registruoti rinkmeną" lango lauko <tipas>.</tipas>                                                                                                    |
| 13          | Formatas                                     | Sąrašo atvaizdavimo laukas. Lauke atvaizduojamas rinkmenos formatas. Lauko reikšmė automatiškai užpildoma<br>pagal tai kokio formato rinkmena yra įkeliama.                                                                                                    |
| 14          | Dydis                                        | Sąrašo atvaizdavimo laukas. Lauke atvaizduojamas rinkmenos dydis kilobaitais (KB). Lauko reikšmė<br>automatiškai užpildoma pagal tai, kokio dydžio rinkmena buvo įkelta.                                                                                                    |
| 15          | Įkėlęs naudotojas                            | Sąrašo atvaizdavimo laukas. Lauke atvaizduojamas sistemos naudotojas įkėlęs rinkmeną. Lauko reikšmė<br>užpildoma pagal tai, kuris naudotojas įkėlė rinkmeną. Formatas {Vardas Pavardė, institucijos trumpinys}                                                                                                    |
| 16          | [Pažymėti]                                   | Žymimasis langelis. Langelis skirtas pažymėti rinkmeną sąraše.                                                                                                    |
| 17          | [Redaguoti]                                  | Mygtukas skirtas redaguoti rinkmenos įrašus. Paspaudus mygtuką atidaromas rinkmenos keitimo langas "F-<br>ADM-NAUD-7.2 Keisti rinkmeną".<br>Sąlygos:<br>Mygtukas matomas lange tik tai tada, kai:<br>- Naudotojui priskirta teisė "T.ADM.NAUD.2.3 INVESTIS naudotojai. Rinkmenos: Redaguoti".                                                                                                    |
| 18          | [Šalinti]                                    | Myotukas skirtas šalinti rinkmenos irašus.                                                                                                    |
|             | []                                           | Paspaudus mygtuką inicijuojamas rinkmenos šalinimas.                                                                                                    |
|             |                                              | Mygtukas matomas lange tik tai tada, kai:<br>- Naudotojui priskirta teisė "T.ADM.NAUD.2.4 INVESTIS naudotojai. Rinkmenos: Šalinti".                                                                                                    |
| 19          | Rinkmenų atsisiuntimo<br>istorija            | Statinis bloko pavadinimas.                                                                                                    |
| 20          | RINKMENŲ<br>ATSISIUNTIMO<br>ISTORIJOS LAUKAI | <ul> <li>Sąrašo atvaizdavimo logika:</li> <li>-Sąraše atvaizduojama naudotojo rinkmenų atsisiuntimo istorija.</li> <li>- Sąrašas atvaizduojamas tik pasirinkus sąraše &lt;<rinkmenos>&gt; įrašą. Pagal pasirinktą rinkmeną sąraše atvaizduojami visa rinkmenos atsisiuntimo istorija.</rinkmenos></li> <li>Sąrašo rikiavimas:</li> <li>Numatytasis rikiavimas - naujausi įrašai atvaizduojami aukščiau kitų.</li> </ul> |
| 21          | Data ir laikas                               | Rinkmenų atsisiuntimo istorijos laukas. Lauke atvaizduojami rinkmenos atsisiuntimo data ir laikas. Laukas užpildomas automatiškai sistemine data ir laiku. Formatas {YYYY-MM-DD HH:MM:SS}.                                                                                                    |

| INVESTIS Administravimo techninis sprendimas INVESTIS_SI4_TS     | Versija: | 3.00       |
|------------------------------------------------------------------|----------|------------|
| Europos Sąjungos investicijų administravimo informacinės sistema | Data:    | 2024-12-13 |

| Eil.<br>Nr. | Pavadinimas            | Lauko aprašymas                                                                                                    |
|-------------|------------------------|----------------------------------------------------------------------------------------------------|
| 22          | Failas                 | Rinkmenų atsisiuntimo istorijos laukas. Lauke atvaizduojamas rinkmenos failo pavadinimas. Laukas užpildomas automatiškai rinkmenos failo pavadinimu.                                                                                                    |
| 23          | Atsisiuntęs naudotojas | Rinkmenų atsisiuntimo istorijos laukas. Lauke atvaizduojami rinkmeną atsisiuntusio naudotojo vardas, pavardė<br>ir institucija. Laukas užpildomas automatiškai rinkmeną atsisiuntusio naudotojo vardu, pavarde ir institucija.<br>Neredaguojamas laukas. Formatas {Vardas Pavardė, institucijos trumpinys}                                                                                                    |
| 24          | [Eksportuoti .xlsx]    | Mygtukas skirtas eksportuoti atvaizduojamą sąrašą Excel XLSX formatu (P-INV-B-6 Suformuoti ataskaitą - A-<br>ADM-NAUD-4 INVESTIS naudotojo rinkmenų sąrašo ataskaita). Ataskaitos laukai atitinka F-ADM-NAUD-7<br>Naudotojo rinkmenos sąrašo laukus.<br><b>Sąlygos:</b><br>- Suformuotos ataskaitos pavadinimas "IINVESTIS naudotojo rinkmenų sąrašo ataskaita.xlsx".<br>- Ataskaita formuojama .xlsx formatu.<br>- Lapo formatas A4, orientacija horizontali.<br>- Formatavimas pagal nustatytą INVESTIS dizaino stilių INVESTIS_DZN.                                                                                                    |
| 25          | [Atsisiųsti]           | Mygtukas skirtas atsisiųsti rinkmenas. Paspaudus mygtuką atsiunčiamos pažymėtos rinkmenos.<br><b>Tikrinimai:</b><br>- Ar rinkmenos neviršija nustatyto maksimalaus atsiunčiamų rinkmenų skaičiaus (INVESTIS parametras<br>"Maksimalus atsisiunčiamų rinkmenų skaičius" iš INVESTIS parametrų lango F-ADM-NUST-1 Parametrai).<br>Esant klaidai išvedamas klaidos pranešimas "Negalima parsisiųsti vienu metu daugiau rinkmenų nei<br>{Maksimalus atsisiunčiamų rinkmenų skaičius}".<br>- Ar bendras atsiunčiamų rinkmenų skaičius}".<br>- Ar bendras atsiunčiamų rinkmenų dydis neviršija nustatyto maksimalaus atsiunčiamų rinkmenų dydžio<br>(INVESTIS parametras "Maksimalus atsisiunčiamų rinkmenų dydis (MB)" iš INVESTIS parametrų lango F-<br>ADM-NUST-1 Parametrai). Esant klaidai išvedamas klaidos pranešimas "Negalima parsisiųsti daugiau<br>rinkmenų nei {Maksimalus atsisiunčiamų rinkmenų dydis (MB)} MB". |

| INVESTIS Administravimo techninis sprendimas INVESTIS_SI4_TS     | Versija: | 3.00       |
|------------------------------------------------------------------|----------|------------|
| Europos Sąjungos investicijų administravimo informacinės sistema | Data:    | 2024-12-13 |

## F-ADM-NAUD-6.1 Registruoti rinkmeną

Lango paskirtis Langas skirtas registruoti naudotojo rinkmeną. Navigacija Meniu >> [Administravimas] >> [Naudotojai] >> Norimo peržiūrėti naudotojo [Vardas] >> [Rinkmenos] >> [Pridėti] Navigacijos kelias

-Lango ypatybės - Modalinis langas.

Naudotojų teisės

T.ADM.NAUD.2.2 INVESTIS naudotojai. Rinkmenos: Registruoti

|                   |                                         |                    |                                                                                 |        |                  |              |                |                            | Vardenis Pavardenis<br>Lietuvos Respublikos finansų ministerija 🏾 🕘 |                             |                                 |           |          | • |
|-------------------|-----------------------------------------|--------------------|---------------------------------------------------------------------------------|--------|------------------|--------------|----------------|----------------------------|---------------------------------------------------------------------|-----------------------------|---------------------------------|-----------|----------|---|
| Programų žinynas  | >                                       | ♠ > Administravima | Administravimas > Naudotojai > INVESTIS naudotojai > Jonas Jonaitis > Rinkmenos |        |                  |              |                |                            |                                                                     |                             |                                 |           |          |   |
| Administravimas   | ~                                       | Naudotojas         | laudotojas                                                                      |        |                  |              |                |                            |                                                                     |                             |                                 |           |          |   |
| 🔚 Nustatymai      |                                         | Duomenys Rini      | Duomenys Rinkmenos Istorija Prisijungimo istorija                               |        |                  |              |                |                            |                                                                     |                             |                                 |           |          |   |
| 🔖 Naudotojai      |                                         | Rinkmenos          |                                                                                 |        |                  |              |                |                            |                                                                     |                             |                                 |           |          |   |
| 🛯 Klasifikatoriai |                                         | Pridėti            |                                                                                 |        |                  |              |                |                            |                                                                     |                             |                                 |           |          |   |
| 🖬 Šablonai        |                                         |                    |                                                                                 |        |                  |              |                |                            |                                                                     |                             |                                 |           |          |   |
| 🔚 Duomenų sąsa    | ijos                                    | Pavadinimas        | Aprašymas                                                                       | Failas | Įkėlimo<br>data  | Objektas     | Objekto<br>nr. | Tipas                      | Formatas                                                            | Dydis                       | Įkėlęs<br>naudoto               | jas       |          |   |
| Informavimas      |                                         |                    | Pridėti rinkmenas                                                               | 1      |                  |              |                |                            |                                                                     |                             | ×                               |           |          |   |
| 🖾 DMS perduoti    | duomenys                                | Failas             |                                                                                 |        |                  |              |                |                            |                                                                     |                             |                                 | 2         | , ,      | Û |
|                   |                                         |                    | Pasirinkti failą                                                                |        |                  |              |                | Maksimalı<br>Maksim        | us keliamų rinki<br>ialus vienos įkel                               | nenų skaičiu<br>iamos rinkm | s vienu kėlim<br>enos dydis X l | u X<br>MB |          |   |
|                   |                                         | H 4 1 I            | Pavadinimas*                                                                    | 4      | Anrašymas        |              | 5<br>Tin       | 36                         | <u>6</u><br>F:                                                      | ilas                        | 7                               | 3         | - 1 iš   | 1 |
|                   |                                         | Rinkmenų atsi      | r avaammas                                                                      |        | Aprusjinus       |              |                |                            |                                                                     |                             |                                 | 8         |          |   |
|                   |                                         |                    | failas_pdf Naudotojo dol                                                        |        |                  |              | lotojo dokun   | okumentas 👻 🔎 failas_pdf 📋 |                                                                     |                             |                                 |           |          |   |
|                   |                                         | Data ir laikas     |                                                                                 |        |                  | 9<br>Tęsti A | 10<br>tšaukti  |                            |                                                                     |                             |                                 |           |          |   |
|                   | 2022-09-01 12:11.11 Failes Junais, GrVA |                    |                                                                                 |        |                  |              |                |                            | ÷.,                                                                 |                             |                                 |           |          |   |
|                   |                                         | M 4 1 Pus          | alapis 1 iš 1                                                                   | ▶ н :  | 20 🔻 įrašų pusla | ıpyje        |                |                            |                                                                     |                             |                                 | 1         | 1 - 1 iš | 1 |
| Eil. Pavadini     | mas                                     | Lauko apraš        | ymas                                                                            |        |                  |              |                |                            |                                                                     |                             |                                 |           |          |   |

| Eil.<br>Nr. | Pavadinimas                  | Lauko aprašymas                                                                                                    |
|-------------|------------------------------|----------------------------------------------------------------------------------------------------|
| 1           | Pridėti rinkmeną             | Statinis lango pavadinimas.                                                                                                    |
| 2           | Pridėti rinkmenas            | <ul> <li>Rinkmenų įkėlimo laukas. Failo pasirinkimo laukas. Galima rinkmeną įkelti nutempiant ją ant šio bloko.</li> <li><b>Tikrinimai:</b> <ul> <li>Ar rinkmenos neviršija nustatyto maksimalaus vienu kėlimu rinkmenų skaičiaus (INVESTIS parametras "Maksimalus įkeliamų rinkmenų skaičius" iš INVESTIS parametrų lango F-ADM-NUST-1 Parametrai). Esant klaidai išvedamas klaidos pranešimas prie lauko "Negalima kelti vienu metu daugiau rinkmenų nei {Maksimalus įkeliamų rinkmenų skaičius}"</li> <li>Ar rinkmenų dydžiai neviršija nustatyto maksimalaus vienos įkeliamos rinkmenos dydžio (INVESTIS parametras "Maksimalus įkeliamų rinkmenų skaičius)"</li> <li>Ar rinkmenų dydžiai neviršija nustatyto maksimalaus vienos įkeliamos rinkmenos dydžio (INVESTIS parametras "Maksimalus įkeliamos rinkmenos dydis" Iš INVESTIS parametrų lango F-ADM-NUST-1 Parametrai). Esant klaidai išvedamas klaidos pranešimas prie lauko "Negalima kelti didesnės rinkmenos nei {Maksimalus įkeliamos rinkmenos dydis MB".</li> <li>Ar rinkmenų bendra dydžių suma neviršija nustatyto maksimalaus bendro įkėlimo dydžio (INVESTIS parametras "Maksimalus įkeliamų rinkmenų bendras dydis" Iš INVESTIS parametrų lango F-ADM-NUST-1 Parametrai). Esant klaidai išvedamas klaidos pranešimas prie lauko "Negalima kelti daugiau rinkmenų nei {Maksimalus įkeliamų rinkmenų bendras dydis" Iš INVESTIS parametrų lango F-ADM-NUST-1 Parametrai). Esant klaidai išvedamas klaidos pranešimas prie lauko "Negalima kelti daugiau rinkmenų nei {Maksimalus įkeliamų rinkmenų bendras dydis" Iš INVESTIS parametras "Galimi rinkmenų nei {Maksimalus įkeliamų rinkmenų bendras dydis" Iš INVESTIS parametras "Galimi rinkmenų tipai" Iš INVESTIS parametrų lango F-ADM-NUST-1 Parametrai). Esant klaidai išvedamas klaidos pranešimas prie lauko "Negalimas klaidos pranešimas prie lauko "Negalimas failo tipas".</li> </ul> </li> </ul> |
| 3           | RINKMENŲ<br>SĄRAŠO<br>LAUKAI | <b>Sąrašo atvaizdavimo logika:</b><br>-Sąraše atvaizduojamos pridėtos rinkmenos.<br><b>Sąrašo rikiavimas:</b><br>Numatytasis rikiavimas - pagal įkėlimo datą, nuo naujausio iki seniausio įrašo.                                                                                                    |

| INVESTIS Administravimo techninis sprendimas INVESTIS_SI4_TS     | Versija: | 3.00       |
|------------------------------------------------------------------|----------|------------|
| Europos Sąjungos investicijų administravimo informacinės sistema | Data:    | 2024-12-13 |

| Eil.<br>Nr. | Pavadinimas | Lauko aprašymas                                                                                                    |
|-------------|-------------|----------------------------------------------------------------------------------------------------|
| 4           | Pavadinimas | Privalomas, tekstinis įvesties laukas. Lauke nurodomas rinkmenos pavadinimas. Leistinas simbolių skaičius 30.<br>Numatytoji reikšmė: automatiškai užpildoma įkeltos rinkmenos pavadinimu.                                                                                                    |
| 5           | Aprašymas   | Neprivalomas tekstinis įvesties laukas. Lauke nurodomas rinkmenos aprašymas. Leistinas simbolių skaičius 50.                                                                                                    |
| 6           | Tipas       | Privalomas, vienos reikšmės pasirenkamasis laukas. Lauke pasirenkamas rinkmenos tipas. Galimos reikšmės atvaizduojamos iš klasifikatoriaus < <dokumento tipas="">&gt; objekto {Naudotojas} lauko "Pavadinimas" reikšmė.<br/>Numatytoji reikšmė: automatiškai užpildoma pagal objektą, jei klasifikatoriuje prie objekto yra tik viena reikšmė.</dokumento>                                                                                                  |
| 7           | Failas      | Sąrašo atvaizdavimo laukas. Lauke atvaizduojamas rinkmenos pavadinimas ir rinkmenos ikona. Lauko reikšmė<br>užpildoma automatiškai įkeliant rinkmeną.                                                                                                    |
| 8           | [Šalinti]   | Mygtukas skirtas projekto įgyvendinimo plano produkto rinkmenos pašalinimui. Paspaudus mygtuką inicijuojamas rinkmenos pašalinimas.                                                                                                    |
| 9           | [Tęsti]     | Mygtukas skirtas išsaugoti įkeltas rinkmenas. Paspaudus mygtuką pridedamos rinkmenos ir uždaromas modalinis<br>langas.<br><b>Tikrinimai:</b><br>- Ar privalomi laukai užpildyti. Esant klaidai išvedamas klaidos pranešimas prie lauko ir į klaidų sąrašą "Laukas<br>, {Lauko pavadinimas}' yra privalomas".<br>- Ar nėra rinkmenų tokiu pačiu pavadinimu. Išvedamas klaidos pranešimas "Nurodytu pavadinimu jau yra užregistruota<br>naudotojo rinkmena ." |
| 10          | [Atšaukti]  | Mygtukas skirtas atšaukti rinkmenų pridėjimą. Paspaudus mygtuką duomenys neišsaugomi ir uždaromas modalinis<br>Iangas.                                                                                                    |

| INVESTIS Administravimo techninis sprendimas INVESTIS_SI4_TS     | Versija: | 3.00       |
|------------------------------------------------------------------|----------|------------|
| Europos Sąjungos investicijų administravimo informacinės sistema | Data:    | 2024-12-13 |

## F-ADM-NAUD-6.2 Keisti rinkmeną

Lango paskirtis Langas skirtas keisti naudotojo rinkmeną.

Navigacija

Meniu >> [Administravimas] >> [Naudotojai] >> Norimo peržiūrėti naudotojo [Vardas] >> [Rinkmenos] >> [Redaguoti] Navigacijos kelias

-Lango ypatybės - Modalinis langas.

Naudotojų teisės

T.ADM.NAUD.2.3 INVESTIS naudotojai. Rinkmenos: Redaguoti

| ≡ 1         | NVESTIS                                               | Vardenis Pavardenis<br>Lietuvos Respublikos finansų ministerija 🛓 🕐                                                                                                    | l+     |
|-------------|-------------------------------------------------------|----------------------------------------------------------------------------------------------------|--------|
| Pro         | ogramų žinynas > 4<br>ministravimas ~ N<br>Nustatymai | Administravimas > Naudotojai > INVESTIS naudotojai > Jonas Jonaitis > Rinkmenos Naudotojas                                                                                                    |        |
| •           | Naudotojai                                            | Rinkmanos                                                                                                    |        |
|             | Klasifikatoriai                                       |                                                                                                    |        |
|             | Šablonai                                              | Pridéti                                                                                                    |        |
|             | Duomenų sąsajos                                       | Pavadinimas Aprašymas Failas Ikėlimo Objektas Objekto nr. Tipas Formatas Dydis naudotojas                                                                                                    |        |
|             | Informavimas                                          | Keisti rinkmana                                                                                                    |        |
|             | DMS perduoti duomenys                                 | C Failas                                                                                                    | Ē      |
|             |                                                       | Pavadinimas Aprašymas Tipas Failas                                                                                                    |        |
|             |                                                       | H 4 1 Failas Donec volutpat enim quam, in rhoncus lorem Naudotojo dokumentas V 🔎 failas_pdf 1 -                                                                                                    | 1 iš 1 |
|             |                                                       | Rinkmenų ats                                                                                                    |        |
|             |                                                       | Data ir laikas Pavadinimas Atsisiuntęs naudotojas                                                                                                    |        |
|             |                                                       | 2022-09-01 12:11:11 Failas Jonas Jonaitis, CPVA                                                                                                    |        |
|             |                                                       | H ◀ 1 Puslapis 1 iš 1 ▶ H 20 ▼ įrašų puslapyje 1-                                                                                                    | 1 iš 1 |
| Eil.<br>Nr. | Pavadinimas                                           | Lauko aprašymas                                                                                                    |        |
| 1           | Keisti rinkmeną                                       | Statinis lango pavadinimas.                                                                                                    |        |
| 2           | RINKMENŲ<br>SĄRAŠO LAUKAI                             | <b>Sąrašo atvaizdavimo logika:</b><br>-Sąraše atvaizduojama keičiama rinkmena.                                                                                                    |        |
| 3           | Pavadinimas                                           | Privalomas, tekstinis įvesties laukas. Lauke nurodomas rinkmenos pavadinimas. Leistinas simbolių skaičius 30.<br>Numatytoji reikšmė: automatiškai užpildoma įkeltos rinkmenos pavadinimu. Numatytoji reikšmė: automatiškai<br>užpildoma iš keičiamo įrašo. Esama reikšmė gali būti panaikinama arba įvedama iš naujo.                              |        |
| 4           | Aprašymas                                             | Neprivalomas tekstinis įvesties laukas. Lauke nurodomas rinkmenos aprašymas. Leistinas simbolių skaičius 50.<br>Numatytoji reikšmė: automatiškai užpildoma iš keičiamo įrašo. Esama reikšmė gali būti panaikinama arba įvedan<br>naujo.                                                                                                    | na iš  |
| 5           | Tipas                                                 | Privalomas, vienos reikšmės pasirenkamasis laukas. Lauke pasirenkamas rinkmenos tipas. Galimos reikšmės atvaizduojamos iš klasifikatoriaus < <dokumento tipas="">, kuriems priskirtas objektas "Naudotojas" . Numatytoji reikšmė: automatiškai užpildoma iš keičiamo įrašo. Esama reikšmė gali būti panaikinama arba įvedama iš naujo.</dokumento> |        |
| 6           | Failas                                                | Sąrašo atvaizdavimo laukas. Lauke atvaizduojamas rinkmenos pavadinimas ir rinkmenos ikona. Automatiškai<br>užpildoma iš keičiamo įrašo.                                                                                                    |        |

| INVESTIS Administravimo techninis sprendimas INVESTIS_SI4_TS     | Versija: | 3.00       |
|------------------------------------------------------------------|----------|------------|
| Europos Sąjungos investicijų administravimo informacinės sistema | Data:    | 2024-12-13 |

| Eil.<br>Nr. | Pavadinimas | Lauko aprašymas                                                                                                    |
|-------------|-------------|----------------------------------------------------------------------------------------------------|
| 7           | [Tęsti]     | Mygtukas skirtas išsaugoti rinkmenos keitimą. Paspaudus mygtuką išsaugomi pakeitimai ir uždaromas modalinis<br>langas.<br><b>Tikrinimai:</b><br>- Ar privalomi laukai užpildyti. Esant klaidai išvedamas klaidos pranešimas prie lauko ir į klaidų sąrašą "Laukas<br>, {Lauko pavadinimas} ' yra privalomas".<br>- Ar nėra rinkmenų tokiu pačiu pavadinimu. Išvedamas klaidos pranešimas "Nurodytu pavadinimu jau yra<br>užregistruota naudotojo rinkmena ." |
| 8           | [Atšaukti]  | Mygtukas skirtas atšaukti rinkmenos keitimą. Paspaudus mygtuką duomenys neišsaugomi ir uždaromas modalinis<br>langas.                                                                                                    |
| INVESTIS Administravimo techninis sprendimas INVESTIS_SI4_TS     | Versija: | 3.00       |
|------------------------------------------------------------------|----------|------------|
| Europos Sąjungos investicijų administravimo informacinės sistema | Data:    | 2024-12-13 |

## F-ADM-NAUD-7 Naudotojo prisijungimo istorija

Lango paskirtis Langas skirtas peržiūrėti naudotojo prisijungimų istoriją. Navigacija Meniu >> [Administravimas] >> [Naudotojai] >> Norimo peržiūrėti naudotojo [Vardas] >> [Prisijungimo istorija] Navigacijos kelias Administravimas >> Naudotojai >> INVESTIS naudotojai >> Vardas Pavardė >> Prisijungimo istorija Lango ypatybės

### Naudotojų teisės

T.ADM.NAUD.1.1 INVESTIS naudotojai: Peržiūrėti

| ≡ | INVESTIS              |              |                 |              |                         |                     |                                                                                |                                                           | Vardenis Pavardenis<br>spublikos finansų ministerija | s 📩          | ?        | +  |
|---|-----------------------|--------------|-----------------|--------------|-------------------------|---------------------|--------------------------------------------------------------------------------|-----------------------------------------------------------|------------------------------------------------------|--------------|----------|----|
|   | Programų žinynas >    | A > Adminis  | travimas > Nauc | lotojai > II | IVESTIS naudotojai > Jo | onas Jonaitis > Pri | sijungimo istorija                                                             |                                                           |                                                      |              |          |    |
|   | Administravimas v     | Naudoto      | ojas            |              |                         |                     |                                                                                |                                                           |                                                      |              |          |    |
|   | 🖾 Nustatymai          | Duomenys     | Rinkmenos       | Istorija     | Prisijungimo istorija   |                     |                                                                                |                                                           |                                                      |              |          |    |
|   | Naudotojai            | Filtrai      |                 |              |                         |                     |                                                                                |                                                           |                                                      |              | ~        | 2  |
|   | 🖬 Klasifikatoriai     | Tipas        | Prisijungimas   | ~            |                         | × Data              | a ir laikas nuo                                                                | G                                                         | 4<br>Iki                                             | C            | ) 🖬      | 9  |
|   | 🔄 Šablonai            |              |                 |              |                         |                     |                                                                                |                                                           | 6<br>Filtruoti                                       | lšvalyti fil | 7<br>trą | 1  |
|   | Duomenų sąsajos       |              |                 | _            |                         |                     |                                                                                |                                                           |                                                      |              |          | 8  |
|   | Informavimas          | Tipas        |                 | 9            | Data ir laikas          | 10                  | Aplinka                                                                        | 11                                                        | IP adresas                                           |              |          | 12 |
|   | DMS perduoti duomenys | Prisijungima | as              |              | 2022-08-17 11:57:40     |                     | Mozilla/5.0 (Wind<br>Win64; x64) Apple<br>(KHTML, like Geo<br>Chrome/110.0.0.0 | ows NT 10.0;<br>eWebKit/537.36<br>:ko)<br>) Safari/537.36 | 192.168.1.34                                         |              |          |    |
|   |                       | H 4          | 1 Puslapis      | 1            | iš1 ▶ ▶I                | 20 🔻 įrašų į        | puslapyje                                                                      |                                                           |                                                      | 1 -          | 1 iš 1   |    |
|   |                       |              |                 |              |                         |                     |                                                                                |                                                           |                                                      |              |          |    |

| Eil.<br>Nr. | Pavadinimas        | Lauko aprašymas                                                                                                    |
|-------------|--------------------|----------------------------------------------------------------------------------------------------|
| 1           | Naudotojas         | Statinis lango pavadinimas.                                                                                                    |
| 2           | FILTRAI            | Sąlyga: Filtrų blokas atvaizduojamas išskleistas, esant poreikiui naudotojas gali jį suskleisti.                                                                                                    |
| 3           | Tipas              | Kelių reikšmių pasirenkamasis sąrašas. Galimos reikšmės atvaizduojamos iš sisteminio klasifikatoriaus<br>< <prisijungimo tipas="">&gt;. Reikšmės atvaizduojamos formatu: <pavadinimas>. Galimos reikšmės rikiuojamos pagal<br/>pavadinimą didėjančia tvarka. Numatytoji reikšmė: nepasirinkta. Pagal pasirinktą reikšmę prisijungimo istorijos<br/>sąraše filtruojami įrašai, kurių prisijungimo tipas atitinka įvestą filtro reikšmę. Jeigu pasirinktos kelios reikšmės,<br/>tuomet atrenkami įrašai kurie turi nors vieną pasirinktą reikšmę (Sąlyga ARBA). Nepasirinkus reikšmės filtras<br/>netaikomas.</pavadinimas></prisijungimo> |
| 4           | Data ir laikas nuo | Datos ir laiko pasirinkimo laukas. Numatytoji reikšmė: neužpildytas. Naudotojų prisijungimo istorijos sąraše<br>filtruojami įrašai kurių prisijungimo data ir laikas yra lygi arba didesnė pasirinktai filtro reikšmei. Neužpildžius<br>lauko filtras netaikomas.                                                                                                    |
| 5           | Iki                | Datos ir laiko pasirinkimo laukas. Numatytoji reikšmė: neužpildytas. Naudotojų prisijungimo istorijos sąraše<br>filtruojami įrašai kurių prisijungimo data ir laikas yra lygi arba mažesnė pasirinktai filtro reikšmei. Neužpildžius<br>lauko filtras netaikomas.                                                                                                    |
| 6           | [Filtruoti]        | Mygtukas skirtas išfiltruoti naudotojo prisijungimo istorijos sąrašą pagal pasirinktas filtro laukų reikšmes.                                                                                                    |
| 7           | [Išvalyti filtrą]  | Mygtukas skirtas išvalyti filtro laukų reikšmes. Paspaudus mygtuką visos filtro laukų reikšmės pakeičiamos į<br>numatytąsias.                                                                                                    |

| INVESTIS Administravimo techninis sprendimas INVESTIS_SI4_TS     | Versija: | 3.00       |
|------------------------------------------------------------------|----------|------------|
| Europos Sąjungos investicijų administravimo informacinės sistema | Data:    | 2024-12-13 |

| Eil.<br>Nr. | Pavadinimas                                | Lauko aprašymas                                                                                                    |
|-------------|--------------------------------------------|----------------------------------------------------------------------------------------------------|
| 8           | PRISIJUNGIMO<br>ISTORIJOS SĄRAŠO<br>LAUKAI | <ul> <li>Sąrašo atvaizdavimo logika:</li> <li>Sąraše atvaizduojami INVESTIS naudotojo prisijungimų/atsijungimų istorijos įrašai, kurie užregistruojami procedūra "P-ADM-NAUD-1 Užregistruoti naudotojo prisijungimo istoriją".</li> <li>Atidarius langą sąrašas pateikiamas tuščias. Kad sąraše būtų atvaizduojami įrašai naudotojas turi pasinaudoti filtru.</li> <li>Sąrašo rikiavimas:</li> <li>Numatytasis rikiavimas - naujausi įrašai atvaizduojami aukščiau kitų.</li> </ul> |
| 9           | Tipas                                      | Sąrašo atvaizdavimo laukas. Lauke atvaizduojamas jungimosi tipas iš sisteminio klasifikatoriaus < <prisijungimo tipas="">&gt;.</prisijungimo>                                                                                                    |
| 10          | Data ir laikas                             | Sąrašo atvaizdavimo laukas. Lauke atvaizduojamas INVESTIS sistemos naudotojo prisijungimo/atsijungimo laikas.<br>Formatas [YYYY-MM-DD HH:MM:SS]                                                                                                    |
| 11          | Aplinka                                    | Sąrašo atvaizdavimo laukas. Lauke atvaizduojamas INVESTIS sistemos naudotojo naudojama naršyklė ir kiti<br>aplinkos parametrai.                                                                                                    |
| 12          | IP adresas                                 | Sąrašo atvaizdavimo laukas. Lauke atvaizduojamas INVESTIS sistemos naudotojo IP adresas iš kurio naudotojas jungėsi prie sistemos.                                                                                                    |

| INVESTIS Administravimo techninis sprendimas INVESTIS_SI4_TS     | Versija: | 3.00       |
|------------------------------------------------------------------|----------|------------|
| Europos Sąjungos investicijų administravimo informacinės sistema | Data:    | 2024-12-13 |

# P-ADM-NAUD-1 Užregistruoti naudotojo prisijungimo istoriją

Procedūros paskirtis

Procedūra skirta išsaugoti naudotojo informaciją apie prisijungimą ar atsijungimą prie INVESTIS.

Procedūros vykdymo sąlygos

Procedūra vykdoma:

1. Naudotojo prisijungimo metu. "F-INV-B-2 Organizacijos pasirinkimo langas" paspaudus mygtuką [Tęsti].

2. Naudotojo atsijungimo metu. Viršutiniame pagrindiniame meniu paspaudus mygtuką [Atsijungti].

3. Sistemai automatiškai atjungus neaktyvų naudotoją.

4. Administratoriui atjungus naudotoją.

Procedūros aprašymas

Po sėkmingos prisijungimo sesijos sukūrimo ar pabaigimo, užregistruojamas naujas naudotojo << Prisijungimo istorija>> sąrašo įrašas:

1. Jeigu naudotojas sėkmingai prisijungia, tuomet užregistruojamas prisijungimo įrašas:

- <Tipas> "Prisijungimas".

- <Data ir laikas> Einama data ir laikas.

- <Aplinka> naudotojo naudojama naršyklė iš sesijos "UserAgent" parametro pvz. "Mozilla/5.0 (Windows NT 10.0; Win64; x64) AppleWebKit/537.36 (KHTML, like Gecko) Chrome/110.0.0.0 Safari/537.36".

- <IP adresas> naudotojo esamas IP adresas.

2. Jeigu naudotojas sėkmingai atsijungia, tuomet užregistruojamas atsijungimo įrašas:

- <Tipas>,,Atsijungimas".

- <Data ir laikas> Einama data ir laikas.

- <Aplinka> naudotojo naudojama naršyklė iš sesijos "UserAgent" parametro pvz. "Mozilla/5.0 (Windows NT 10.0; Win64; x64) AppleWebKit/537.36 (KHTML, like Gecko) Chrome/110.0.0.0 Safari/537.36".

- <IP adresas> naudotojo esamas IP adresas.

3. Jeigu naudotoją dėl sesijos pabaigos automatiškai atjungia sistema, tuomet užregistruojamas atjungimo įrašas:

- <Tipas>,,Sesijos pabaiga".

- <Data ir laikas> Einama data ir laikas.

- < Aplinka> "-".

- <IP adresas> "-".

4. Jeigu naudotoją atjungia administratorius, tuomet užregistruojamas atjungimo įrašas:

- <Tipas>,,Atjungtas administratoriaus".

- <Data ir laikas> Einama data ir laikas.

- < Aplinka> "-".

- <IP adresas> "-".

| INVESTIS Administravimo techninis sprendimas INVESTIS_SI4_TS     | Versija: | 3.00       |
|------------------------------------------------------------------|----------|------------|
| Europos Sąjungos investicijų administravimo informacinės sistema | Data:    | 2024-12-13 |

## P-ADM-NAUD-2 Atjungti neaktyvius naudotojus iš INVESTIS

Procedūros paskirtis

Procedūra skirta automatiškai atjungti prisijungusius INVESTIS naudotojus, kai jie nustatytą laiką (10 min., nustatymai <Neaktyvios sesijos nutraukimo terminas (min.)> lange F-ADM-NUST-1 INVESTIS parametrai) neatlieka jokių veiksmų. **Procedūros vykdymo sąlygos** 

Prisijungęs naudotojas INVESTIS neatlieka jokių veiksmų nustatytą laiką (10 min, nustatymas <Neaktyvios sesijos nutraukimo terminas (min.)> lange F-ADM-NUST-1 INVESTIS parametrai).

Procedūros aprašymas

Vykdymo scenarijus:

1. Prisijungęs naudotojas INVESTIS neatlieka jokių veiksmų nustatytą laiką (10 min, nustatymas <Neaktyvios sesijos nutraukimo terminas (min.)> lange F-ADM-NUST-1 INVESTIS parametrai).

2. Likus minutei iki sesijos nutraukimo termino naudotojui išvedamas informacinis pranešimas "Jūsų sesija pasibaigs po{60s.}. Ar norite pratęsti sesiją?" ({60s.} – dinamiškai kintantis likusių sekundžių kiekis iki sesijos pabaigos) ir pateikiamas mygtukas [Tęsti]. Jeigu naudotojas paspaudžia [Tęsti], tuomet sesija pratęsiama.

3. Jeigu naudotojas likusią minutę nieko neatlieka, tuomet sistema automatiškai užbaigia naudotojo prisijungimo sesiją ir atidaromas prisijungimo langas (žr. detaliau F-INV-B-1 Prisijungimo langas), kuriame išvedamas išjungiamas klaidos pranešimas "Jūsų sesija pasibaigė, todėl buvote atjungtas".

4. Atrakinami visi naudotojo užrakinti objektai - pašalinami visų naudotojo redaguojamų ar keičiamų objektų užrakinimo požymiai (P-INV-B-2 Užrakinti objektą).

| INVESTIS Administravimo techninis sprendimas INVESTIS_SI4_TS     | Versija: | 3.00       |
|------------------------------------------------------------------|----------|------------|
| Europos Sąjungos investicijų administravimo informacinės sistema | Data:    | 2024-12-13 |

## P-ADM-NAUD-3 Blokuoti neaktyvius INVESTIS naudotojus

Procedūros paskirtis

Procedūra skirta automatiškai blokuoti neaktyvius INVESTIS naudotojus, kai jie nustatytą laiką (Nustatymas <INVESTIS neaktyvaus naudotojo blokavimo terminas (d.)> lange F-ADM-NUST-1 INVESTIS parametrai) neprisijungia prie INVESTIS.

Procedūros vykdymo sąlygos

INVESTIS naudotojas nebuvo prisijungęs prie INVESTIS parametre <INVESTIS neaktyvaus naudotojo blokavimo terminas (d.)> nustatytą laikotarpį (Iš INVESTIS parametrų lango F-ADM-NUST-1 Parametrai).

Procedūros aprašymas

Vykdymo scenarijus:

1. Sisteminis darbas pagal nustatytą periodiškumą suranda INVESTIS naudotojus kurie yra neaktyvūs t. y. jų būsena yra "Užregistruotas" arba "Aktyvus" ir dar nebuvo prisijungęs ar paskutinį kartą prisijungė vėliau nei INVESTIS parametre <INVESTIS neaktyvaus naudotojo blokavimo terminas (d.)> nustatytas laikotarpis (Iš INVESTIS parametrų lango F-ADM-NUST-1 Parametrai). Jeigu randami neaktyvūs naudotojai, tuomet jie užblokuojami:

1.1. Naudotojui suteikiama būsena "Blokuotas"

1.2. Sukuriamas įrašas naudotojo būsenų istorijoje.

| INVESTIS Administravimo techninis sprendimas INVESTIS_SI4_TS     | Versija: | 3.00       |
|------------------------------------------------------------------|----------|------------|
| Europos Sąjungos investicijų administravimo informacinės sistema | Data:    | 2024-12-13 |

## P-ADM-NAUD-4 Išsiųsti pranešimą apie naudotojo sukūrimą

Procedūros paskirtis
Procedūra skirta elektroniniu paštu informuoti naudotoją apie sėkmingą paskyros sukūrimą.
Procedūros vykdymo sąlygos
INVESTIS naudotojų sąraše sukuriamas naujas naudotojo įrašas.
Procedūros aprašymas
Vykdymo scenarijus:

Išsiunčiamas laiškas elektroniniu paštu:

Gavėjas: sukurto naudotojo el. pašto adresas, reikšmė iš "F-ADM-NAUD-3 INVESTIS naudotojo peržiūra" lango lauko <El. paštas>.
Siuntėjas: investis@investis.lt (konfigūruojamas pranešimų siuntimo darbe)
Tema: INVESTIS naudotojo paskyros sukūrimas

Laiško tekstas:
Sveiki,

 $INVESTIS \ sukurta \ naudotojo \ paskyra \ J\bar{u}su \ vardu \ \{Vardas\} \ \{Pavarde\} \ \{Institucija\}.$ 

Jums suteiktos teisės: {Naudotojo teisės}.

Prie INVESTIS galite prisijungti adresu: https://investis.lt

Šis el. laiškas yra automatinis. Prašome neatsakinėti.

Šiame laiške ir jo prieduose esanti informacija yra skirta tik asmeniui, kuriam ji adresuota. Laiške gali būti konfidenciali ar viešai neskelbtina informacija, kurios panaudojimas ar atkleidimas yra apribotas. Jei šis laiškas skirtas ne Jums, griežtai draudžiama atskleisti, kopijuoti, platinti jo turinį ar imtis bet kokių veiksmų, susijusių su šiame laiške ir jo prieduose esančios informacijos panaudojimu, ir tokie veiksmai gali būti laikomi neteisėtais.

### Laiško teksto parametrai:

• {Vardas} – sukurto naudotojo vardas, reikšmė iš "F-ADM-NAUD-3 INVESTIS naudotojo peržiūra" lango lauko <Vardas>.

• {Pavardė} – sukurto naudotojo pavardė, reikšmė iš "F-ADM-NAUD-3 INVESTIS naudotojo peržiūra" lango lauko <Pavardė>.

• {Institucija} – sukurto naudotojo institucija, reikšmė iš "F-ADM-NAUD-3 INVESTIS naudotojo peržiūra" lango lauko <Institucija>.

• {Naudotojo teisės} – sukurtam naudotojui priskirtos teisės, reikšmės iš "F-ADM-NAUD-3 INVESTIS naudotojo peržiūra" lango sąrašo <</Naudotojo teisės>>. Teisės atvaizduojamos lentelėje, kurios stulpeliai "Modulis/Objektas", "Registruoti", "Redaguoti", "Šalinti" ir "Peržiūrėti". Pvz.: INVESTIS naudotoja | v | | | v |

| INVESTIS Administravimo techninis sprendimas INVESTIS_SI4_TS     | Versija: | 3.00       |
|------------------------------------------------------------------|----------|------------|
| Europos Sąjungos investicijų administravimo informacinės sistema | Data:    | 2024-12-13 |

## P-ADM-NAUD-5 Išsiųsti pranešimą apie naudotojo teisių pakeitimą

Procedūros paskirtis
Procedūra skirta elektroniniu paštu informuoti INVESTIS naudotoją apie jo naudotojo teisių pasikeitimą INVESTIS sistemoje.
Procedūros vykdymo sąlygos
INVESTIS naudotojų sąraše pakeičiamas naudotojo įrašas - naudotojui priskiriama nauja teisė ar panaikinama buvusi.
Procedūros aprašymas
Vykdymo scenarijus:
1. Išsiunčiamas laiškas elektroniniu paštu:
Gavėjas: pakeisto naudotojo el. pašto adresas, reikšmė iš "F-ADM-NAUD-3 INVESTIS naudotojo peržiūra" lango lauko <El. paštas>.
Siuntėjas: investis@investis.lt (konfigūruojamas pranešimų siuntimo darbe)
Tema: INVESTIS naudotojo teisių pakeitimas
Laiško tekstas:
Sveiki,

INVESTIS pakeistos Jūsų naudotojo {Vardas} {Pavardė} {Institucija} teisės.

Jums suteiktos teisės: {Naudotojo teisės}

Prie INVESTIS galite prisijungti adresu: https://investis.lt

Šis el. laiškas yra automatinis. Prašome neatsakinėti.

Šiame laiške ir jo prieduose esanti informacija yra skirta tik asmeniui, kuriam ji adresuota. Laiške gali būti konfidenciali ar viešai neskelbtina informacija, kurios panaudojimas ar atkleidimas yra apribotas. Jei šis laiškas skirtas ne Jums, griežtai draudžiama atskleisti, kopijuoti, platinti jo turinį ar imtis bet kokių veiksmų, susijusių su šiame laiške ir jo prieduose esančios informacijos panaudojimu, ir tokie veiksmai gali būti laikomi neteisėtais.

#### Laiško teksto parametrai:

• {Vardas} – pakeisto naudotojo vardas, reikšmė iš "F-ADM-NAUD-3 INVESTIS naudotojo peržiūra" lango lauko <Vardas>.

• {Pavardė} – pakeisto naudotojo pavardė, reikšmė iš "F-ADM-NAUD-3 INVESTIS naudotojo peržiūra" lango lauko <Pavardė>.

• {Institucija} – pakeisto naudotojo institucija, reikšmė iš "F-ADM-NAUD-3 INVESTIS naudotojo peržiūra" lango lauko <Institucija>.

• {Naudotojo teisės} – naudotojui priskirtos teisės, reikšmės iš "F-ADM-NAUD-3 INVESTIS naudotojo peržiūra" lango sąrašo <<Naudotojo teisės>>. Teisės atvaizduojamos lentelėje, kurios stulpeliai "Modulis/Objektas", "Registruoti", "Redaguoti", "Šalinti" ir "Peržiūrėti". Pvz.: INVESTIS naudotojai | v | | | v |

| INVESTIS Administravimo techninis sprendimas INVESTIS_SI4_TS     | Versija: | 3.00       |
|------------------------------------------------------------------|----------|------------|
| Europos Sąjungos investicijų administravimo informacinės sistema | Data:    | 2024-12-13 |

# INVESTIS ir DMS aktyvios sesijos

## F-ADM-NAUD-9 INVESTIS ir DMS aktyvių sesijų sąrašas

Lango paskirtis Langas skirtas peržiūrėti INVESTIS ir DMS naudotojų aktyvias sesijas. Navigacija Meniu >> [Administravimas] >> [Naudotojai >> ][INVESTIS ir DMS aktyvios sesijos] Navigacijos kelias Administravimas >> Naudotojai >> INVESTIS ir DMS aktyvios sesijos Lango ypatybės

#### Naudotojų teisės

| 0.           |                 |          |          |            |
|--------------|-----------------|----------|----------|------------|
| T.ADM.NAUD.3 | <b>INVESTIS</b> | aktyvios | sesijos. | Peržiūrėti |

| ≡ | INVESTIS              | $\sim \sim$ |              |                 | SSC /            |                                     |                        |                     | Vardenis Pavarden<br>Lietuvos Respublikos finansų ministeri                                                                 | is 👗 🕐          | l+                    |
|---|-----------------------|-------------|--------------|-----------------|------------------|-------------------------------------|------------------------|---------------------|----------------------------------------------------------------------------------------------------|-----------------|-----------------------|
|   | Programų žinynas >    | ♠ > Admin   | istravimas > | Naudotojai > IN | IVESTIS ir DMS a | aktyvios sesijos                    |                        |                     |                                                                                                    |                 |                       |
|   | Administravimas 🗸     | INVESTIS    | naudotojai   | INVESTIS ir D   | MS aktyvios sesi | jos DMS nau<br>prisijungim          | udotojų<br>io istorija | Teisių rinkiniai    |                                                                                                    |                 |                       |
|   | 🖾 Nustatymai          | Aktyvių     | sesijų s     | sąrašas         |                  |                                     |                        |                     |                                                                                                    |                 | _                     |
|   | 🔖 Naudotojai          | Filtrai     |              |                 |                  |                                     |                        |                     |                                                                                                    |                 | 2                     |
|   | 🖬 Klasifikatoriai     |             | Vardas       |                 |                  | 3                                   |                        | Sistema             | 1 variantas × 2 variantas ×                                                                                                 |                 | 4<br>×                |
|   | 🖾 Šablonai            |             | Pavardė      |                 |                  | 5                                   |                        | Institucija         | 1 variantas ×                                                                                                    |                 | 6<br>×                |
|   | Duomenų sąsajos       |             |              |                 |                  |                                     |                        |                     | 7<br>Filtruoti                                                                                                    | lšvalyti filtra | - <mark>8</mark><br>ą |
|   | Informavimas          | 10          |              | 1 12            | 13               | 14                                  | Sesijos 15             | Paskutinic          | 17                                                                                                    |                 | 18                    |
|   | DMS perduoti duomenys | Sistema     | Vardas       | Pavardė         | Institucija      | IP adresas                          | pradžios<br>data       | veiksmo<br>data     | Aplinka                                                                                                    | Token           |                       |
|   |                       | INVESTIS    | Jonas        | Jonaitis        | CPVA             | 192.192.192.192                     | 2022-01-01<br>12:00    | 2022-01-01<br>13:00 | Mozilla/5.0 (Windows NT 10.0;<br>Win64; x64)<br>AppleWebKit/537.36 (KHTML,<br>like Gecko) Chrome/110.0.0.0<br>Safarl/537.36 | ABCDEFG         |                       |
|   |                       | DMS         | Vardenis     | Pavardenis      | -                | 1.1.1.1                             | 2022-01-01<br>12:00    | 2022-01-01<br>13:00 | Mozilla/5.0 (Windows NT 10.0;<br>Win64; x64)<br>AppleWebKit/537.36 (KHTML,<br>like Gecko) Chrome/110.0.0.0<br>Safarl/537.36 | BBCAEFG         |                       |
|   |                       | H 4 1       | Puslapis     | 1 iš 1          | ▶ ► ► 20         | <ul> <li>įrašų puslapyje</li> </ul> | e                      |                     |                                                                                                    | 1 - 1           | iš 1                  |
|   |                       |             |              |                 |                  |                                     |                        |                     |                                                                                                    |                 |                       |
|   |                       | 19<br>X     |              |                 |                  |                                     |                        |                     |                                                                                                    | Atjungti v      | 20<br>visus           |

| Eil.<br>Nr. | Pavadinimas               | Lauko aprašymas                                                                          |
|-------------|---------------------------|------------------------------------------------------------------------------------------|
| 1           | Aktyvių sesijų<br>sąrašas | Statinis lango pavadinimas.                                                              |
| 2           | FILTRAI                   | Filtrų blokas atvaizduojamas išskleistas, esant poreikiui naudotojas jį gali suskleisti. |

INVESTIS Administravimo techninis sprendimas INVESTIS\_SI4\_TSVersija:3.00Europos Sąjungos investicijų administravimo informacinės sistemaData:2024-12-13

| Eil.<br>Nr. | Pavadinimas                        | Lauko aprašymas                                                                                                    |
|-------------|------------------------------------|----------------------------------------------------------------------------------------------------|
| 3           | Vardas                             | Tekstinis įvesties laukas. Maksimalus simbolių skaičius 250.<br>Numatytoji reikšmė neužpildytas.<br>Pagal įvestą reikšmę aktyvių sesijų sąraše filtruojami įrašai, kurių <vardas> pilnai ar iš dalies atitinka įvestą reikšmę.<br/>Neužpildžius lauko filtras netaikomas.</vardas>                                                                                                    |
| 4           | Sistema                            | Kelių reikšmių pasirenkamasis sąrašas. Galimos reikšmės iš klasifikatoriaus <sistema> lauko "Pavadinimas".<br/>Numatytoji reikšmė: nepasirinkta.<br/>Pagal pasirinktą reikšmę aktyvių sesijų sąraše filtruojami įrašai, kurių <sistema> atitinka pasirinktą filtro reikšmę. Jeigu<br/>pasirinktos kelios reikšmės, tuomet atrenkami įrašai kurie turi nors vieną pasirinktą reikšmę (Sąlyga ARBA).<br/>Nepasirinkus reikšmės filtras netaikomas.</sistema></sistema>                                                                                                    |
| 5           | Pavardė                            | Tekstinis įvesties laukas. Maksimalus simbolių skaičius 250.<br>Numatytoji reikšmė neužpildytas.<br>Pagal įvestą reikšmę aktyvių sesijų sąraše filtruojami įrašai, kurių <pavardė> pilnai ar iš dalies atitinka įvestą reikšmę.<br/>Neužpildžius lauko filtras netaikomas.</pavardė>                                                                                                    |
| 6           | Institucija                        | Kelių reikšmių pasirenkamasis sąrašas. Galimos reikšmės atvaizduojamos iš <institucijos> sąrašo lauko <trumpinys>.<br/>Jeigu naudotojo institucijos tipas yra "ADMIN", tuomet sąraše atvaizduojamos visos institucijos, o kitais atvejais<br/>atvaizduojama tik to naudotojo institucija. Reikšmės atvaizduojamos formatu: <trumpinys>. Galimos reikšmės<br/>rikiuojamos pagal trumpinį didėjančia tvarka. Numatytoji reikšmė: nepasirinkta. Pasirinkus reikšmę atvaizduojamas tik<br/>trumpinys.<br/>Pagal pasirinktą reikšmę aktyvių sesijų sąraše filtruojami įrašai, kurių <institucija> atitinka pasirinktą reikšmę.<br/>Nepasirinkus reikšmės filtras netaikomas. Jeigu filtre nurodytos kelios reikšmės, tuomet atrenkami įrašai kurie atitinka<br/>bent vieną nurodytą instituciją.</institucija></trumpinys></trumpinys></institucijos> |
| 7           | [Filtruoti]                        | Mygtukas skirtas išfiltruoti aktyvių sesijų sąrašą pagal pasirinktas filtro laukų reikšmes.                                                                                                    |
| 8           | [Išvalyti filtrą]                  | Mygtukas skirtas išvalyti filtro laukų reikšmes. Paspaudus mygtuką visos filtro laukų reikšmės pakeičiamos į<br>numatytąsias.                                                                                                    |
| 9           | AKTYVIŲ<br>SESIJŲ SĄRAŠO<br>LAUKAI | Sąrašo atvaizdavimo logika:<br>- Sąraše atvaizduojami INVESTIS ir DMS sistemų aktyvios sesijos.<br>Sąrašo rikiavimas:<br>- Numatytasis rikiavimas - naujausi įrašai atvaizduojami aukščiau kitų.<br>- Rikiavimą galima keisti paspaudus ant sąrašo stulpelių.                                                                                                    |
| 10          | Sistema                            | Sąrašo atvaizdavimo laukas. Lauke atvaizduojamas naudotojo sistemos pavadinimas.                                                                                                    |
| 11          | [Vardas]                           | Sąrašo atvaizdavimo laukas. Lauke atvaizduojamas INVESTIS arba DMS naudotojo vardas. Jeigu INVESTIS<br>naudotojas, tuomet lauko reikšmė atvaizduojama iš "F-ADM-NAUD-3 INVESTIS naudotojo peržiūra" lango lauko<br><vardas>. Jeigu DMS naudotojas, tuomet lauko reikšmė atvaizduojama iš "F-PRJ-PRJ-4.2 Peržiūrėti projekto DMS<br/>naudotoją" lango lauko <vardas>.</vardas></vardas>                                                                                                    |
| 12          | Pavardė                            | Sąrašo atvaizdavimo laukas. Lauke atvaizduojama INVESTIS arba DMS naudotojo pavardė. Jeigu INVESTIS<br>naudotojas, tuomet lauko reikšmė atvaizduojama iš "F-ADM-NAUD-3 INVESTIS naudotojo peržiūra" lango lauko<br><pavardė>. Jeigu DMS naudotojas, tuomet lauko reikšmė atvaizduojama iš "F-PRJ-PRJ-4.2 Peržiūrėti projekto DMS<br/>naudotoją" lango lauko <pavardė>.</pavardė></pavardė>                                                                                                    |
| 13          | Institucija                        | Sąrašo atvaizdavimo laukas. Lauke atvaizduojama INVESTIS naudotojo institucija. Jeigu INVESTIS naudotojas,<br>tuomet lauko reikšmė atvaizduojama iš "F-ADM-NAUD-3 INVESTIS naudotojo peržiūra" lango lauko <institucija>.<br/>Jeigu DMS naudotojas, tuomet atvaizduojama statinė reikšmė "-".</institucija>                                                                                                    |
| 14          | IP adresas                         | Sąrašo atvaizdavimo laukas. Lauke atvaizduojamas naudotojo aktyvios sesijos IP adresas.                                                                                                    |
| 15          | Sesijos pradžios<br>data           | Sąrašo atvaizdavimo laukas. Lauke atvaizduojama naudotojo aktyvios sesijos pradžios data ir laikas. Formatas [YYYY-<br>MM-DD HH:MM].                                                                                                    |

| INVESTIS Administravimo techninis sprendimas INVESTIS_SI4_TS     | Versija: | 3.00       |
|------------------------------------------------------------------|----------|------------|
| Europos Sąjungos investicijų administravimo informacinės sistema | Data:    | 2024-12-13 |

| Eil.<br>Nr. | Pavadinimas                | Lauko aprašymas                                                                                                    |
|-------------|----------------------------|----------------------------------------------------------------------------------------------------|
| 16          | Paskutinio veiksmo<br>data | Sąrašo atvaizdavimo laukas. Lauke atvaizduojama naudotojo paskutinio atlikto veiksmo data ir laikas. Formatas<br>[YYYY-MM-DD HH:MM].                                                                                                    |
| 17          | Aplinka                    | Sąrašo atvaizdavimo laukas. Lauke atvaizduojama naudotojo naudojama naršyklė ir kiti aplinkos parametrai.                                                                                                    |
| 18          | Token                      | Sąrašo atvaizdavimo laukas. Lauke atvaizduojamas naudotojo sesijos unikalus identifikacinis raktas.                                                                                                    |
| 19          | [Eksportuoti<br>XLSX]      | Mygtukas skirtas eksportuoti atvaizduojamą sąrašą Excel XLSX formatu (P-INV-B-6 Suformuoti ataskaitą - A-ADM-<br>NAUD-2 INVESTIS ir DMS aktyvių sesijų sąrašo ataskaita). Ataskaitos laukai atitinka F-ADM-NAUD-9 INVESTIS ir<br>DMS aktyvių sesijų sąrašas sąrašo laukus.<br>Sąlygos: |
|             |                            | - Suformuotos ataskaitos pavadinimas "INVESTIS ir DMS aktyvių sesijų sąrašo ataskaita.xlsx".                                                                                                    |
|             |                            | - Ataskaita formuojama .xlsx formatu.                                                                                                    |
|             |                            | - Lapo formatas A4, orientacija horizontali.                                                                                                    |
|             |                            | - Formatavimas pagal nustatytą INVESTIS dizaino stilių INVESTIS_DZN.                                                                                                    |
| 20          | [Atjungti visus]           | Mygtukas skirtas atjungti visus INVESTIS ir DMS naudotojus. Paspaudus mygtuką inicijuojamas atjungimas.<br>Sąlygos:                                                                                                    |
|             |                            | Mygtukas matomas lange tik tai tada, kai:                                                                                                    |
|             |                            | - Naudotojui priskirta teisė "T.ADM.NAUD.4 INVESTIS aktyvios sesijos. Atjungti visus: Registruoti".                                                                                                    |

| INVESTIS Administravimo techninis sprendimas INVESTIS_SI4_TS     | Versija: | 3.00       |
|------------------------------------------------------------------|----------|------------|
| Europos Sąjungos investicijų administravimo informacinės sistema | Data:    | 2024-12-13 |

## F-ADM-NAUD-10 DMS naudotojų prisijungimo istorija

Lango paskirtis Langas skirtas peržiūrėti DMS naudotojų prisijungimo istoriją. Navigacija Meniu >> [Administravimas] >> [Naudotojai] >> [DMS naudotojų prisijungimo istorija] Navigacijos kelias Administravimas >> Naudotojai >> DMS naudotojų prisijungimo istorija Lango ypatybės

### Naudotojų teisės

T.ADM.NAUD.5.1 DMS naudotojai: Peržiūrėti

|          | STIS              | $\sim \sim$ | $\times$     |                 |                   | $\bigcirc / ?$ |                               |                |                                                                    | V.<br>Lietuvos Respublikos               | ardenis Pavardenis<br>finansų ministerija | -       | ?         | l+     |
|----------|-------------------|-------------|--------------|-----------------|-------------------|----------------|-------------------------------|----------------|--------------------------------------------------------------------|------------------------------------------|-------------------------------------------|---------|-----------|--------|
| Program  | nų žinynas 🛛 🔉    | 🛖 > Admi    | inistravima  | s > Naudotojai  | > DMS naudo       | otojų prisij   | ungimo istorija               |                |                                                                    |                                          |                                           |         |           |        |
| Adminis  | travimas 🗸        | INVESTIS    | S naudotojai | INVEST          | 1S ir DMS aktyvio | os sesijos     | DMS naudot<br>prisijungimo is | tojų<br>storij | a Teisių rinkiniai                                                 |                                          |                                           |         |           |        |
| 🖿 Nusta  | atymai            | DMS r       | naudo        | otojų prisi     | ijungimo          | o istor        | ija                           |                |                                                                    |                                          |                                           |         |           | _      |
| 🔖 Nau    | dotojai           | Filtrai     |              |                 |                   |                |                               |                |                                                                    |                                          |                                           |         |           | ~ 2    |
| 🔚 Klasi  | fikatoriai        | ١           | Vardas       |                 |                   |                | 3                             |                | Pavardė                                                            |                                          |                                           |         |           | 4      |
| 🔚 Šabl   | onai              |             | Tipas        | Prisijungimas × |                   |                | 5<br>×                        | Dat            | ta ir laikas nuo                                                   | © 🛱                                      | lki                                       |         | © (       | 7      |
| 🔚 Duor   | nenų sąsajos      |             |              |                 |                   |                |                               |                |                                                                    | 1                                        | 8<br>Filtruoti                            | Išvaly  | ti filtrą | 9<br>1 |
| 🔚 Inform | navimas           | Tines       | 11           | 12              | Devendé           | 13             | Data is laikas                | 14             | Anlinka                                                            |                                          |                                           | 15 ID . |           | 16     |
| DMS      | perduoti duomenvs | npas        | var          | uas —           | Pavarue           |                | Data ir laikas                |                | Арппка                                                             |                                          |                                           | IP a    | aresa     | .5     |
|          | poradoli daomonyo | Prisijungim | nas Jon      | as              | Jonaitis          |                | 2022-08-17 11:57:40           | )              | Mozilla/5.0 (Windows NT<br>AppleWebKit/537.36 (KF<br>Safari/537.36 | 10.0; Win64; x64)<br>ITML, like Gecko) C | hrome/110.0.0.0                           | 192     | 2.168.1   | .34    |
|          |                   | i4 4        | 1 Pus        | slapis 1        | iš 1 ►            | • •            | 20 🔻 įrašų                    | pusla          | apyje                                                              |                                          |                                           |         | 1 - 1     | iš 1   |

| Eil.<br>Nr. | Pavadinimas                            | Lauko aprašymas                                                                                                    |
|-------------|----------------------------------------|----------------------------------------------------------------------------------------------------|
| 1           | DMS naudotojų<br>prisijungimo istorija | Statinis lango pavadinimas.                                                                                                    |
| 2           | FILTRAI                                | Sąlygos: Filtrų blokas atvaizduojamas išskleistas, esant poreikiui naudotojas gali jį suskleisti.                                                                                                    |
| 3           | Vardas                                 | Tekstinis įvesties laukas. Maksimalus simbolių skaičius 250. Numatytoji reikšmė: neužpildytas. Pagal įvestą<br>reikšmę DMS naudotojų sąraše filtruojami įrašai kurių <vardas> pilnai ar iš dalies atitinka įvestą reikšmę.<br/>Neužpildžius lauko filtras netaikomas.</vardas>                                                                                                    |
| 4           | Pavardė                                | Tekstinis įvesties laukas. Maksimalus simbolių skaičius 250. Numatytoji reikšmė: neužpildytas. Pagal įvestą<br>reikšmę DMS naudotojų sąraše filtruojami įrašai kurių <pavardė> pilnai ar iš dalies atitinka įvestą reikšmę.<br/>Neužpildžius lauko filtras netaikomas.</pavardė>                                                                                                    |
| 5           | Tipas                                  | Kelių reikšmių pasirenkamasis sąrašas. Galimos reikšmės atvaizduojamos iš sisteminio klasifikatoriaus<br>< <prisijungimo tipas="">&gt; lauko <pavadinimas>. Reikšmės atvaizduojamos formatu: <pavadinimas>. Galimos<br/>reikšmės rikiuojamos pagal pavadinimą didėjančia tvarka. Numatytoji reikšmė: nepasirinkta. Pagal pasirinktą<br/>reikšmę prisijungimo istorijos sąraše filtruojami įrašai, kurių <prisijungimo tipas=""> atitinka įvestą filtro reikšmę.<br/>Jeigu pasirinktos kelios reikšmės, tuomet atrenkami įrašai kurie turi nors vieną pasirinktą reikšmę (Sąlyga ARBA).<br/>Nepasirinkus reikšmės filtras netaikomas.</prisijungimo></pavadinimas></pavadinimas></prisijungimo> |
| 6           | Data ir laikas nuo                     | Datos ir laiko pasirinkimo laukas. Numatytoji reikšmė: neužpildytas. Naudotojų prisijungimo istorijos sąraše<br>filtruojami įrašai kurių prisijungimo <data ir="" laikas=""> yra lygi arba didesnė pasirinktai filtro reikšmei. Neužpildžius<br/>lauko filtras netaikomas.</data>                                                                                                    |
| 7           | Iki                                    | Datos ir laiko pasirinkimo laukas. Numatytoji reikšmė: neužpildytas. Naudotojų prisijungimo istorijos sąraše<br>filtruojami įrašai kurių prisijungimo <data ir="" laikas=""> yra lygi arba mažesnė pasirinktai filtro reikšmei. Neužpildžius<br/>lauko filtras netaikomas.</data>                                                                                                    |

| INVESTIS Administravimo techninis sprendimas INVESTIS_SI4_TS     | Versija: | 3.00       |
|------------------------------------------------------------------|----------|------------|
| Europos Sąjungos investicijų administravimo informacinės sistema | Data:    | 2024-12-13 |

| Eil.<br>Nr. | Pavadinimas                                | Lauko aprašymas                                                                                                    |
|-------------|--------------------------------------------|----------------------------------------------------------------------------------------------------|
| 8           | [Filtruoti]                                | Mygtukas skirtas išfiltruoti naudotojų sąrašą pagal pasirinktas filtro laukų reikšmes.                                                                                                    |
| 9           | [Išvalyti filtrą]                          | Mygtukas skirtas išvalyti filtro laukų reikšmes. Paspaudus mygtuką visos filtro laukų reikšmės pakeičiamos į<br>numatytąsias.                                                                                                    |
| 10          | PRISIJUNGIMO<br>ISTORIJOS SĄRAŠO<br>LAUKAI | <ul> <li>Sąrašo atvaizdavimo logika:</li> <li>Sąraše atvaizduojami DMS naudotojo prisijungimų/atsijungimų istorijos įrašai, kurie užregistruojami procedūra "P-ADM-NAUD-1 Užregistruoti naudotojo prisijungimo istoriją".</li> <li>Atidarius langą sąrašas pateikiamas tuščias. Kad sąraše būtų atvaizduojami įrašai naudotojas turi pasinaudoti filtru.</li> <li>Sąrašo rikiavimas:</li> <li>Numatytasis rikiavimas - naujausi įrašai atvaizduojami aukščiau kitų.</li> <li>Rikiavimą galima keisti paspaudus ant sąrašo stulpelių.</li> </ul> |
| 11          | Tipas                                      | Sąrašo atvaizdavimo laukas. Lauke atvaizduojamas jungimosi tipas iš sisteminio klasifikatoriaus < <prisijungimo<br>tipas&gt;&gt; lauko <prisijungimo tipas="">.</prisijungimo></prisijungimo<br>                                                                                                    |
| 12          | Vardas                                     | Sąrašo atvaizdavimo laukas. Lauke atvaizduojamas DMS sistemos naudotojo vardas.                                                                                                    |
| 13          | Pavardė                                    | Sąrašo atvaizdavimo laukas. Lauke atvaizduojamas DMS sistemos naudotojo pavardė.                                                                                                    |
| 14          | Data ir laikas                             | Sąrašo atvaizdavimo laukas. Lauke atvaizduojamas DMS sistemos naudotojo prisijungimo/atsijungimo laikas.<br>Formatas [YYYY-MM-DD HH:MM:SS]                                                                                                    |
| 15          | Aplinka                                    | Sąrašo atvaizdavimo laukas. Lauke atvaizduojamas DMS sistemos naudotojo naudojama naršyklė ir kiti aplinkos parametrai.                                                                                                    |
| 16          | IP adresas                                 | Sąrašo atvaizdavimo laukas. Lauke atvaizduojamas DMS sistemos naudotojo IP adresas iš kurio naudotojas jungėsi<br>prie sistemos.                                                                                                    |

| INVESTIS Administravimo techninis sprendimas INVESTIS_SI4_TS     | Versija: | 3.00       |
|------------------------------------------------------------------|----------|------------|
| Europos Sąjungos investicijų administravimo informacinės sistema | Data:    | 2024-12-13 |

# Teisių rinkiniai

## F-ADM-NAUD-13 Teisių rinkinių sąrašas

Lango paskirtis Langas skirtas peržiūrėti INVESTIS teisių rinkinių sąrašą. Navigacija Meniu >> [Administravimas] >> [Naudotojai] >> [Teisių rinkiniai] Navigacijos kelias Administravimas >> Naudotojai >> Teisių rinkiniai Lango ypatybės

## Naudotojų teisės

| J              |        |            |            |
|----------------|--------|------------|------------|
| T.ADM.NAUD.9.1 | Teisių | rinkiniai. | Peržiūrėti |
|                |        |            |            |

| =          | INVESTIS                         | NYXXXXXXXXXXX                                                                                                    |                                                                                                    | Vardenis Pavardenis<br>Lietuvos Respublikos finansų ministerija                        | *           | ?       | I+   |
|------------|----------------------------------|----------------------------------------------------------------------------------------------------|----------------------------------------------------------------------------------------------------|----------------------------------------------------------------------------------------|-------------|---------|------|
| Pr         | ogramų žinynas >                 | 🛧 > Administravimas > Naudotojai > Teisių rinkiniai                                                                                                    |                                                                                                    |                                                                                        |             |         |      |
| 🖿 Ad       | dministravimas 🗸                 | INVESTIS naudotojai INVESTIS ir DMS aktyvios sesijos                                                                                                    | DMS naudotojų<br>prisijungimo istorija<br>Teisių rinkiniai                                                                                              |                                                                                        |             |         |      |
|            | Nustatymai                       | Teisių rinkinių sąrašas                                                                                                    |                                                                                                    |                                                                                        |             |         |      |
| •          | Naudotojai                       | Numeris 3 Pavadinimas 4                                                                                                    | Aprašymas                                                                                                    |                                                                                        |             |         | 5    |
|            | Klasifikatoriai                  | 001 <u>Administratorius</u>                                                                                                    | šistemų administratoriaus teisių rinkinys                                                                                                    |                                                                                        |             |         |      |
|            | Šablonai                         | H                                                                                                    | įrašų puslapyje                                                                                                    |                                                                                        |             | 1 - 1 i | tems |
|            | Duomenų sąsajos                  |                                                                                                    |                                                                                                    |                                                                                        |             |         |      |
|            | Informavimas                     |                                                                                                    |                                                                                                    |                                                                                        |             |         |      |
|            | DMS perduoti duomenys            |                                                                                                    |                                                                                                    |                                                                                        |             |         |      |
|            |                                  |                                                                                                    |                                                                                                    |                                                                                        | Prid        | óti     | 8    |
|            |                                  |                                                                                                    |                                                                                                    |                                                                                        |             |         | 1    |
| Eil.<br>Nr | Pavadinimas                      | Lauko aprašymas                                                                                                    |                                                                                                    |                                                                                        |             |         |      |
| 111.       |                                  |                                                                                                    |                                                                                                    |                                                                                        |             |         |      |
| 1          | Teisių rinkinių<br>sąrašas       | Statinis lango pavadinimas                                                                                                    |                                                                                                    |                                                                                        |             |         |      |
| 2          | TEISIŲ RINKINIŲ<br>SĄRAŠO LAUKAI | Sąrašo atvaizdavimo logika:<br>- Sąraše atvaizduojami INVESTIS teisių rinkin<br>Sąrašo rikiavimas:<br>- Numatytasis rikiavimas - naujausi įrašai atvai:<br>- Rikiavimą galima keisti paspaudus ant sąrašo | iai.<br>zduojami aukščiau kitų.<br>stulpelių.                                                                                                    |                                                                                        |             |         |      |
| 3          | Numeris                          | Sąrašo atvaizdavimo laukas. Lauke atvaizduoja<br>iš "F-ADM-NAUD-13.2 Peržiūrėti teisių rinkin                                                                                                    | mas INVESTIS teisių rinkinio nu<br>į" lango lauko <numeris>.</numeris>                                                                                  | ımeris. Lauko reikšmė atva                                                             | nizduo      | ojan    | ıa   |
| 4          | Pavadinimas                      | Sąrašo atvaizdavimo laukas. Lauke atvaizduoja<br>atvaizduojama iš "F-ADM-NAUD-13.2 Peržiū<br>atvaizduojamas kaip nuoroda į langą "F-ADM-                                                                  | mas INVESTIS teisių rinkinio pa<br>rėti teisių rinkinį" lango lauko <p<br>NAUD-13.2 Peržiūrėti teisių rink</p<br>                                       | uvadinimas. Lauko reikšmė<br>avadinimas>. Pavadinimas<br>inį".                         | 5           |         |      |
| 5          | Aprašymas                        | Sąrašo atvaizdavimo laukas. Lauke atvaizduoja<br>atvaizduojama iš "F-ADM-NAUD-13.2 Peržiū<br>atvaizduojamas maksimaliai iki 150 simbolių, r<br>pelės žymekliu, ant šio lauko, pateikiamas infor           | mas INVESTIS teisių rinkinio ar<br>rėti teisių rinkinį" lango lauko <a<br>netelpanti į lauką aprašymo dalis<br/>rmacinis laukas su pilnu aprašym</a<br> | prašymas. Lauko reikšmė<br>prašymas>. Sąraše aprašy<br>atvaizduojama daugtaškiu.<br>u. | nas<br>Užve | edus    | ;    |

| INVESTIS Administravimo techninis sprendimas INVESTIS_SI4_TS     | Versija: | 3.00       |
|------------------------------------------------------------------|----------|------------|
| Europos Sąjungos investicijų administravimo informacinės sistema | Data:    | 2024-12-13 |

| Eil.<br>Nr. | Pavadinimas        | Lauko aprašymas                                                                                                    |
|-------------|--------------------|----------------------------------------------------------------------------------------------------|
| 7           | [Eksportuoti XLSX] | Mygtukas skirtas eksportuoti atvaizduojamą sąrašą Excel XLSX formatu (P-INV-B-6 Suformuoti ataskaitą - A-ADM-<br>NAUD-3 Teisių rinkinių sąrašo ataskaita). Ataskaitos laukai atitinka F-ADM-NAUD-13 Teisių rinkinių sąrašas sąrašo<br>laukus.<br><b>Sąlygos:</b><br>- Suformuotos ataskaitos pavadinimas "Teisių rinkinių sąrašo ataskaita.xlsx".<br>- Ataskaita formuojama .xlsx formatu.<br>- Lapo formatas A4, orientacija horizontali.<br>- Formatavimas pagal nustatytą INVESTIS dizaino stilių INVESTIS_DZN. |
| 8           | [Pridėti]          | Mygtukas skirtas užregistruoti naują teisių rinkinį. Paspaudus mygtuką inicijuojamas teisių rinkinio užregistravimas ir<br>atidaromas langas "F-ADM-NAUD-13.1 Registruoti teisių rinkinį".<br><b>Sąlygos:</b> Mygtukas matomas lange tik tai tada, kai:<br>- Naudotojui priskirta teisė "T.ADM.NAUD.9.2 Teisių rinkiniai. Registruoti"                                                                                                    |

| INVESTIS Administravimo techninis sprendimas INVESTIS_SI4_TS     | Versija: | 3.00       |
|------------------------------------------------------------------|----------|------------|
| Europos Sąjungos investicijų administravimo informacinės sistema | Data:    | 2024-12-13 |

## F-ADM-NAUD-13.1 Registruoti teisių rinkinį

Lango paskirtis Langas skirtas užregistruoti naują teisių rinkinį. Navigacija Meniu >> [Administravimas] >> [Naudotojai] >> [Teisių rinkiniai] >> [Pridėti] Navigacijos kelias Administravimas >> Naudotojai >> Teisių rinkiniai >> Teisių rinkinio registravimas Lango ypatybės

### Naudotojų teisės

T.ADM.NAUD.9.2 Teisių rinkiniai. Registruoti

| ≡ | INVESTIS              |        |                   |                                  |                            |             |           | Vardenis Pavarde<br>spublikos finansų ministe | nis 🔺      | ?  →        |
|---|-----------------------|--------|-------------------|----------------------------------|----------------------------|-------------|-----------|-----------------------------------------------|------------|-------------|
|   | Programų žinynas 🔹 🗲  | ♠ >    | Administravimas > | Naudotojai > Teisių rinkiniai >  | Teisių rinkinio registravi | mas         |           |                                               |            |             |
|   | Administravimas v     | Teisi  | ių rinkinys       |                                  |                            |             |           |                                               |            |             |
|   | Nustatymai            |        | Numeris *         |                                  |                            |             |           |                                               |            | 2           |
|   | 🗣 Naudotojai          | Pava   | adinimas *        |                                  |                            |             |           |                                               |            | 0 / 20<br>3 |
|   | 🖬 Klasifikatoriai     |        |                   |                                  |                            |             |           |                                               | 0          | ) / 100     |
|   | 🖾 Šablonai            | A      | (prašymas         |                                  |                            |             |           |                                               |            |             |
|   | Duomenų sąsajos       |        |                   |                                  |                            |             |           |                                               |            | -           |
|   | 🖬 Informavimas        |        | 8                 |                                  |                            |             |           |                                               |            | /1000       |
|   | DMS perduoti duomenys | Teisės | 5                 |                                  | 8                          | 9           | 10        | 11                                            |            | 12          |
|   |                       | Nr.    |                   | Modulis/Objektas                 |                            | Registruoti | Redaguoti | Šalinti                                       | Peržiūrė   | ti          |
|   |                       |        | Naudotojai        |                                  | •                          |             |           |                                               |            |             |
|   |                       |        | INVESTIS Nau      | idotojai                         | •                          |             |           |                                               |            |             |
|   |                       | 1      | T.ADM.NAU         | JD.1 INVESTIS naudotojai         |                            |             |           | 0                                             |            |             |
|   |                       | 2      | T.ADM.NAU         | JD.2 Rinkmenos                   |                            |             |           |                                               |            |             |
|   |                       |        | Programų žinynas  |                                  | •                          |             |           |                                               |            |             |
|   |                       |        | Programos         |                                  | -                          |             |           |                                               |            |             |
|   |                       | 3      | T.PŽ.PRG.         | 1 Programos                      |                            |             |           |                                               |            |             |
|   |                       | 4      | T.PŽ.PRG.         | 2 Būsenos grąžinimas į ankstesnę |                            |             |           |                                               |            |             |
|   |                       | 5      | T.PŽ.PRG.         | 3 Rinkmenos                      |                            |             |           |                                               |            |             |
|   |                       |        |                   |                                  |                            |             |           | Saugot                                        | 13<br>Atša | 14<br>Iukti |

| Eil.<br>Nr. | Pavadinimas                             | Lauko aprašymas                                                                                                    |
|-------------|-----------------------------------------|----------------------------------------------------------------------------------------------------|
| 1           | Teisių rinkinys                         | Statinis lango pavadinimas.                                                                                                    |
| 2           | Numeris                                 | Privalomas, tekstinis, įvesties laukas. Lauke nurodomas teisių rinkinio numeris. Leistinas simbolių skaičius<br>20. Numatytoji reikšmė: neužpildytas.                      |
| 3           | Pavadinimas                             | Privalomas, tekstinis, įvesties laukas. Lauke nurodomas teisių rinkinio pavadinimas. Leistinas simbolių skaičius 100. Numatytoji reikšmė: neužpildytas.                    |
| 4           | Aprašymas                               | Neprivalomas, tekstinis, įvesties laukas. Lauke nurodoma papildoma informacija apie teisių rinkinį.<br>Leistinas simbolių skaičius 1000. Numatytoji reikšmė: neužpildytas. |
| 5           | TEISĖS                                  | Statinis bloko pavadinimas.                                                                                                    |
| 6           | TEISIŲ RINKINIO TEISIŲ<br>SĄRAŠO LAUKAI | <b>Sąrašo atvaizdavimo logika:</b><br>- Sąraše atvaizduojamos teisių rinkiniui galimos priskirti teisės.                                                                   |
| 7           | Nr.                                     | Sąrašo atvaizdavimo laukas. Lauke atvaizduojamas INVESTIS naudotojo teisės eilės numeris sąraše (žr.<br>detaliau Priedas 1. Naudotojų teisių sąrašas).                     |

| INVESTIS Administravimo techninis sprendimas INVESTIS_SI4_TS     | Versija: | 3.00       |
|------------------------------------------------------------------|----------|------------|
| Europos Sąjungos investicijų administravimo informacinės sistema | Data:    | 2024-12-13 |

| Eil.<br>Nr. | Pavadinimas      | Lauko aprašymas                                                                                                    |
|-------------|------------------|----------------------------------------------------------------------------------------------------|
| 8           | Modulis/Objektas | Sąrašo atvaizdavimo laukas. Lauke atvaizduojamas INVESTIS naudotojo teisių jų langų, objektų ir<br>modulių pavadinimai (žr. detaliau Priedas 1. Naudotojų teisių sąrašas).                                                                                                    |
| 9           | Registruoti      | Žymimasis langelis, kuriame nurodoma ar naudotojas gali registruoti įrašą pasirinktam objekte ar įvykdyti<br>teisei priskirtą funkcionalumą. Numatytoji reikšmė: neužpildyta.<br><b>Sąlygos:</b><br>- Jeigu teisės eilutė turi žymimąjį langelį "Peržiūrėti", tuomet pažymėjus šią registravimo teisę automatiškai<br>pažymima ir teisė "Peržiūrėti".                                                                                                    |
| 10          | Redaguoti        | Žymimasis langelis, kuriame nurodoma ar naudotojas gali redaguoti įrašus pasirinktame objekte.<br>Numatytoji reikšmė: neužpildyta.<br><b>Sąlygos:</b><br>- Jeigu teisės eilutė turi žymimąjį langelį "Peržiūrėti", tuomet pažymėjus šią redagavimo teisę automatiškai<br>pažymima ir teisė "Peržiūrėti".                                                                                                    |
| 11          | Šalinti          | Žymimasis langelis, kuriame nurodoma ar naudotojas gali panaikinti pasirinktam objekte reikšmes.<br>Numatytoji reikšmė: neužpildyta.<br>Sąlygos:<br>- Jeigu teisės eilutė turi žymimąjį langelį "Peržiūrėti", tuomet pažymėjus šią šalinimo teisę automatiškai<br>pažymima ir teisė "Peržiūrėti".                                                                                                    |
| 12          | Peržiūrėti       | Žymimasis langelis, kuriame nurodoma ar naudotojas gali peržiūrėti pasirinktam objekte reikšmes.<br>Numatytoji reikšmė: neužpildyta.                                                                                                    |
| 13          | [Saugoti]        | Mygtukas skirtas išsaugoti naują teisių rinkinį. Paspaudus mygtuką išsaugomi teisių rinkinio duomenys ir<br>atidaromas sukurto teisių rinkinio peržiūros langas" F-ADM-NAUD-13.2 Peržiūrėti teisių rinkinį".<br><b>Tikrinimai:</b><br>- Sistema patikrina, ar visi privalomi laukai užpildyti. Esant klaidai išvedamas klaidos pranešimas prie<br>lauko ir į klaidų sąrašą "Laukas , {Lauko pavadinimas}' yra privalomas".<br>- Sistema patikrina ar nors viena teisė priskirta teisių rinkiniui. Esant klaidai išvedamas klaidos pranešimas<br>klaidų sąraše: "Teisių rinkinys privalo turėti nors vieną priskirtą teisę".<br>- Patikrinamas lauko <numeris> unikalumas. Su tuo pačiu numeriu gali būti tik vienas teisių rinkinys.<br/>Esant klaidai į klaidų sąrašą išvedamas klaidos pranešimas "Nurodytu numeriu {Numeris} yra<br/>užregistruotas teisių rinkinys"</numeris> |
| 14          | [Atšaukti]       | Mygtukas skirtas atšaukti naujo teisių rinkinio registravimą ir grįžtama į sąrašą "F-ADM-NAUD-13 Teisių rinkinių sąrašas".                                                                                                    |

| INVESTIS Administravimo techninis sprendimas INVESTIS_SI4_TS     | Versija: | 3.00       |
|------------------------------------------------------------------|----------|------------|
| Europos Sąjungos investicijų administravimo informacinės sistema | Data:    | 2024-12-13 |

## F-ADM-NAUD-13.2 Peržiūrėti teisių rinkinį

Lango paskirtis Langas skirtas peržiūrėti teisių rinkinio duomenis. Navigacija Meniu >> [Administravimas] >> [Naudotojai] >> [Teisių rinkiniai] >> Norimo peržiūrėti teisių rinkinio [Pavadinimas] Navigacijos kelias Administravimas >> Naudotojai >> Teisių rinkiniai >> Teisių rinkinio pavadinimas Lango ypatybės

### Naudotojų teisės

T.ADM.NAUD.9.1 Teisių rinkiniai. Peržiūrėti

| ≡ | INVESTIS                                                                    |                                                |                                                            |                                                             |                      |               | Lietuvo      | Vardenis<br>os Respublikos finansų | Pavarder<br>minister | nis 🔺 🕐           | ł |
|---|-----------------------------------------------------------------------------|------------------------------------------------|------------------------------------------------------------|-------------------------------------------------------------|----------------------|---------------|--------------|------------------------------------|----------------------|-------------------|---|
|   | Programų žinynas ><br>Administravimas >                                     | <b>A</b> > ∕<br>Teisi                          | Administravimas ><br>ų rinkinys                            | Naudotojai > Teisių rinkinia                                | i > Administratorius |               |              |                                    |                      |                   |   |
|   | <ul> <li>Nustatymai</li> <li>Naudotojai</li> <li>Klasifikatoriai</li> </ul> | Pav<br>Aj<br>Teisės                            | Numeris 001<br>adinimas Administr<br>prašymas Sistemų<br>5 | atoriu <mark>.<br/>administratoriaus teisių rinkiny.</mark> | <b>a</b>             |               |              |                                    |                      |                   |   |
|   | 🖬 Šablonai                                                                  | Nr.7                                           |                                                            | Modulis/Objekta                                             | S                    | 8 Registruoti | Redagu       | oti <sup>10</sup> Šalinti          | 11                   | Peržiūrėti 12     | 1 |
|   | 🖾 Duomenų sąsajos                                                           |                                                | Naudotojai                                                 |                                                             | -                    | ,             |              |                                    |                      |                   |   |
|   | Informavimas                                                                |                                                | INVESTIS Nau                                               | idotojai                                                    | -                    | •             |              |                                    |                      |                   |   |
|   |                                                                             | 1                                              | T.ADM.NAU                                                  | JD.1 INVESTIS naudotojai                                    |                      | Ø             | \$           | V                                  |                      |                   |   |
|   | Divis perduoti duomenys                                                     | 2                                              | T.ADM.NAU                                                  | JD.2 Rinkmenos                                              |                      |               |              |                                    |                      |                   |   |
|   |                                                                             |                                                | Programų žinynas                                           |                                                             | -                    | •             |              |                                    |                      |                   |   |
|   |                                                                             |                                                | Programos                                                  |                                                             | -                    | •             |              |                                    |                      |                   |   |
|   |                                                                             | 3                                              | T.PŽ.PRG.                                                  | 1 Programos                                                 |                      |               | $\checkmark$ |                                    |                      |                   |   |
|   |                                                                             | 4                                              | T.PŽ.PRG.                                                  | 2 Būsenos grąžinimas į ankste                               | snę                  |               |              |                                    |                      |                   |   |
|   |                                                                             | 5                                              | T.PŽ.PRG.                                                  | 3 Rinkmenos                                                 |                      |               |              |                                    |                      | $\checkmark$      |   |
|   |                                                                             | Duomenų pakeitimo istorija                     |                                                            |                                                             |                      |               |              |                                    |                      |                   |   |
|   |                                                                             | Data i                                         | r laikas                                                   | 16<br>Lauko pavadinimas                                     | 17<br>Buvusi reikšmė | Nauja reikšmė | 18           | Patvirtinęs<br>naudotojas          | 19                   | 20<br>Institucija | • |
|   |                                                                             | 2022-                                          | 09-01 12:11:11                                             | Numeris                                                     | 000                  | 001           |              | Jonas Jonaitis                     |                      | CPVA              |   |
|   |                                                                             | H ◀ 1 Puslapis 1 iš 1 ▶ H 20 ▼ įrašų puslapyje |                                                            |                                                             |                      |               |              |                                    | 1 - 1 iš 1           |                   |   |
|   |                                                                             |                                                |                                                            |                                                             |                      |               |              | Red                                | daguot               | 21<br>Šalinti     | 2 |

| Eil.<br>Nr. | Pavadinimas                             | Lauko aprašymas                                                                                                    |
|-------------|-----------------------------------------|----------------------------------------------------------------------------------------------------|
| 1           | Teisių rinkinys                         | Statinis lango pavadinimas.                                                                                                    |
| 2           | Numeris                                 | INVESTIS teisių rinkinio numerio atvaizdavimo laukas. Lauko reikšmė atvaizduojama iš "F-ADM-NAUD-<br>13.1 Registruoti teisių rinkinį" lango lauko <numeris>.</numeris>            |
| 3           | Pavadinimas                             | INVESTIS teisių rinkinio pavadinimo atvaizdavimo laukas. Lauko reikšmė atvaizduojama iš "F-ADM-<br>NAUD-13.1 Registruoti teisių rinkinį" lango lauko <pavadinimas>.</pavadinimas> |
| 4           | Aprašymas                               | INVESTIS teisių rinkinio aprašymo atvaizdavimo laukas. Lauko reikšmė atvaizduojama iš "F-ADM-NAUD-<br>13.1 Registruoti teisių rinkinį" lango lauko <aprašymas>.</aprašymas>       |
| 5           | TEISĖS                                  | Statinis bloko pavadinimas.                                                                                                    |
| 6           | TEISIŲ RINKINIO TEISIŲ<br>SĄRAŠO LAUKAI | Sąrašo atvaizdavimo logika:<br>- Sąraše atvaizduojamos teisių rinkiniui priskirtos teisės.                                                                                        |

| INVESTIS Administravimo techninis sprendimas INVESTIS_SI4_TS     | Versija: | 3.00       |
|------------------------------------------------------------------|----------|------------|
| Europos Sąjungos investicijų administravimo informacinės sistema | Data:    | 2024-12-13 |

| Eil.<br>Nr. | Pavadinimas                          | Lauko aprašymas                                                                                                    |
|-------------|--------------------------------------|----------------------------------------------------------------------------------------------------|
| 7           | Nr.                                  | Sąrašo atvaizdavimo laukas. Lauke atvaizduojamas INVESTIS sistemos naudotojo teisės eilės numeris sąraše. Lauko reikšmė atvaizduojama iš "F-ADM-NAUD-13.1 Registruoti teisių rinkinį" lango lauko <nr.>.</nr.>                                                                                                    |
| 8           | Modulis/Objektas                     | Sąrašo atvaizdavimo laukas. Lauke atvaizduojamas INVESTIS sistemos naudotojo teisių jų langų, objektų ir<br>modulių pavadinimai. Lauko reikšmė atvaizduojama iš "F-ADM-NAUD-13.1 Registruoti teisių rinkinį"<br>lango lauko <modulis objektas="">.</modulis>                                                                                                    |
| 9           | Registruoti                          | Žymimasis langelis, kuriame nurodyta ar naudotojas gali registruoti įrašą pasirinktam objekte ar įvykdyti teisei priskirtą funkcionalumą. Lauko reikšmė atvaizduojama iš "F-ADM-NAUD-13.1 Registruoti teisių rinkinį" lango lauko <registruoti>.</registruoti>                                                                                                    |
| 10          | Redaguoti                            | Žymimasis langelis, kuriame nurodyta ar naudotojas gali redaguoti įrašus pasirinktame objekte. Lauko reikšmė atvaizduojama iš "F-ADM-NAUD-13.1 Registruoti teisių rinkinį" lango lauko <redaguoti>.</redaguoti>                                                                                                    |
| 11          | Šalinti                              | Žymimasis langelis, kuriame nurodyta ar naudotojas gali panaikinti pasirinktam objekte reikšmes. Lauko reikšmė atvaizduojama iš "F-ADM-NAUD-13.1 Registruoti teisių rinkinį" lango lauko <Šalinti>.                                                                                                    |
| 12          | Peržiūrėti                           | Žymimasis langelis, kuriame nurodyta ar naudotojas gali peržiūrėti pasirinktam objekte reikšmes. Lauko reikšmė atvaizduojama iš "F-ADM-NAUD-13.1 Registruoti teisių rinkinį" lango lauko <peržiūrėti>.</peržiūrėti>                                                                                                    |
| 13          | Duomenų pakeitimo istorija           | Statinis bloko pavadinimas.                                                                                                    |
| 14          | DUOMENŲ KEITIMO<br>ISTORIJOS SĄRAŠAS | <ul> <li>Sąrašo atvaizdavimo logika:</li> <li>Sąraše atvaizduojami teisių rinkinio pakeitimai.</li> <li>Pagal nutylėjimą sąrašas rodomas suskleistas. Dėl formos greitaveikos istorijos duomenų reikšmės užkraunamos tik paspaudus ant iškleidimo.</li> <li>Sąrašo rikiavimas:</li> <li>Numatytasis rikiavimas - naujausi įrašai atvaizduojami aukščiau kitų.</li> </ul> |
| 15          | Data ir laikas                       | Sąrašo atvaizdavimo laukas. Teisių rinkinio duomenų pakeitimo data ir laikas, kai buvo atlikti pakeitimai<br>(kai buvo išsaugoti duomenys). Formatas {YYYY-MM-DD HH:MM:SS}                                                                                                    |
| 16          | Lauko pavadinimas                    | Sąrašo atvaizdavimo laukas. Lauke atvaizduojamas teisių rinkinio lauko pavadinimas, kuriame buvo atlikti pakeitimai.                                                                                                    |
| 17          | Buvusi reikšmė                       | Sąrašo atvaizdavimo laukas. Lauke atvaizduojama pakeisto teisių rinkinio buvusi lauko reikšmė.                                                                                                    |
| 18          | Nauja reikšmė                        | Sąrašo atvaizdavimo laukas. Lauke atvaizduojama pakeisto teisių rinkinio nauja reikšmė.                                                                                                    |
| 19          | Patvirtinęs naudotojas               | Sąrašo atvaizdavimo laukas. Lauke atvaizduojamas teisių rinkinio pakeitusio naudotojo vardas ir pavardė.<br>Formatas: {Vardas} {Pavardė}                                                                                                    |
| 20          | Institucija                          | Sąrašo atvaizdavimo laukas. Lauke atvaizduojamas teisių rinkinio pakeitusio naudotojo institucijos<br>trumpinys.                                                                                                    |
| 21          | [Redaguoti]                          | Mygtukas skirtas redaguoti teisių rinkinį.<br>Paspaudus mygtuką inicijuojamas redagavimas ir atidaromas langas "F-ADM-NAUD-13.3 Redaguoti teisių<br>rinkinį".<br><b>Sąlygos:</b><br>Mygtukas matomas lange tik tai tada, kai:<br>- Naudotojui priskirta teisė "T.ADM.NAUD.9.3 Teisių rinkiniai. Redaguoti".                                                              |

| INVESTIS Administravimo techninis sprendimas INVESTIS_SI4_TS     |       | 3.00       |
|------------------------------------------------------------------|-------|------------|
| Europos Sąjungos investicijų administravimo informacinės sistema | Data: | 2024-12-13 |
|                                                                  |       |            |

| Eil.<br>Nr. | Pavadinimas | Lauko aprašymas                                                                                                    |
|-------------|-------------|----------------------------------------------------------------------------------------------------|
| 22          | [Šalinti]   | Mygtukas skirtas teisių rinkinio pašalinimui. Paspaudus mygtuką inicijuojamas įrašo pašalinimas.<br><b>Sąlygos:</b><br>Mygtukas matomas lange tik tai tada, kai:<br>- Naudotojui priskirta teisė "T.ADM.NAUD.9.4 Teisių rinkiniai. Šalinti". |

| INVESTIS Administravimo techninis sprendimas INVESTIS_SI4_TS     |       | 3.00       |
|------------------------------------------------------------------|-------|------------|
| Europos Sąjungos investicijų administravimo informacinės sistema | Data: | 2024-12-13 |

## F-ADM-NAUD-13.3 Redaguoti teisių rinkinį

Lango paskirtis Langas skirtas redaguoti teisių rinkinio duomenis. Navigacija Meniu >> [Administravimas] >> [Naudotojai] >> [Teisių rinkiniai] >> Norimo redaguoti teisių rinkinio [Pavadinimas] >> [Redaguoti] Navigacijos kelias Administravimas >> Naudotojai >> Teisių rinkiniai >> Teisių rinkinio pavadinimas Lango ypatybės

## Naudotojų teisės

T.ADM.NAUD.9.3 Teisių rinkiniai. Redaguoti

| ≡ | INVESTIS              |             |                                                              |                  | Lietuvos Re     | Vardenis Pavarden<br>spublikos finansų ministeri | s 💄       | ?      | ŀ        |
|---|-----------------------|-------------|--------------------------------------------------------------|------------------|-----------------|--------------------------------------------------|-----------|--------|----------|
|   | Programų žinynas >    | 🛧 > Adminis | stravimas > Naudotojai > Teisių rinkiniai > Administratorius |                  |                 |                                                  |           |        |          |
|   | Administravimas v     | Teisių rir  | hkinys                                                       |                  |                 |                                                  |           |        | _        |
|   | Nustatymai            | Numeri      | s* 001                                                       |                  |                 |                                                  |           | 0.11   | 2        |
|   | Naudotojai            | Pavadinima  | s* Administratorius                                          |                  |                 |                                                  |           | 072    | 3        |
|   | 🖾 Klasifikatoriai     | ٨٩٣٦٣       | Pietersu edministratorius teisiu inkinue                     |                  |                 |                                                  |           | 0 / 10 | )0<br>_4 |
|   | 🖾 Šablonai            | Aprasyn     | aas Sistemų aunimistratonaus teisių inkurys                  |                  |                 |                                                  |           |        |          |
|   | Duomenų sąsajos       |             |                                                              |                  |                 |                                                  |           | ,      | -        |
|   | Informavimas          | Teisės      |                                                              |                  |                 |                                                  |           | 9/100  | 10       |
|   | DMS perduoti duomenys | 7<br>Nr.    | Modulis/Objektas                                             | 8<br>Registruoti | 10<br>Redaguoti | šalinti 11                                       | Peržiūr   | eti 1  | 12       |
|   |                       | Naud        | otojai                                                       | •                |                 |                                                  |           |        |          |
|   |                       | 11          | IVESTIS Naudotojai                                           | •                |                 |                                                  |           |        |          |
|   |                       | 1           | T.ADM.NAUD.1 INVESTIS naudotojai                             |                  |                 |                                                  |           |        |          |
|   |                       | 2           | T.ADM.NAUD.2 Rinkmenos                                       |                  | 0               |                                                  |           |        |          |
|   |                       | Prog        | ramų žinynas                                                 | •                |                 |                                                  |           |        |          |
|   |                       | F           | rogramos                                                     | •                |                 |                                                  |           |        |          |
|   |                       | 3           | T.PŽ.PRG.1 Programos                                         |                  | 0               |                                                  |           |        |          |
|   |                       | 4           | T.PŽ.PRG.2 Būsenos grąžinimas į ankstesnę                    |                  |                 |                                                  |           |        |          |
|   |                       | 5           | T.PŽ.PRG.3 Rinkmenos                                         |                  |                 |                                                  |           |        |          |
|   |                       |             |                                                              |                  |                 | Saugoti                                          | 13<br>Atš | aukti  | 14       |

| Eil.<br>Nr. | Pavadinimas                             | Lauko aprašymas                                                                                                    |
|-------------|-----------------------------------------|----------------------------------------------------------------------------------------------------|
| 1           | Teisių rinkinys                         | Statinis lango pavadinimas.                                                                                                    |
| 2           | Numeris                                 | Privalomas, tekstinis, įvesties laukas. Lauke nurodomas teisių rinkinio numeris. Leistinas simbolių skaičius<br>20. Numatytoji reikšmė: automatiškai užpildomos iš redaguojamo įrašo.                      |
| 3           | Pavadinimas                             | Privalomas, tekstinis, įvesties laukas. Lauke nurodomas teisių rinkinio pavadinimas. Leistinas simbolių skaičius 100. Numatytoji reikšmė: automatiškai užpildomos iš redaguojamo įrašo.                    |
| 4           | Aprašymas                               | Neprivalomas, tekstinis, įvesties laukas. Lauke nurodoma papildoma informacija apie teisių rinkinį.<br>Leistinas simbolių skaičius 1000. Numatytoji reikšmė: automatiškai užpildomos iš redaguojamo įrašo. |
| 5           | TEISĖS                                  | Statinis bloko pavadinimas.                                                                                                    |
| 6           | TEISIŲ RINKINIO TEISIŲ<br>SĄRAŠO LAUKAI | Sąrašo atvaizdavimo logika:<br>- Sąraše atvaizduojamos teisių rinkiniui galimos priskirti teisės.                                                                                                    |
| 7           | Nr.                                     | Sąrašo atvaizdavimo laukas. Lauke atvaizduojamas INVESTIS naudotojo teisės eilės numeris sąraše.                                                                                                    |

| INVESTIS Administravimo techninis sprendimas INVESTIS_SI4_TS     | Versija: | 3.00       |
|------------------------------------------------------------------|----------|------------|
| Europos Sąjungos investicijų administravimo informacinės sistema | Data:    | 2024-12-13 |

| Eil.<br>Nr. | Pavadinimas      | Lauko aprašymas                                                                                                    |
|-------------|------------------|----------------------------------------------------------------------------------------------------|
| 8           | Modulis/Objektas | Sąrašo atvaizdavimo laukas. Lauke atvaizduojamas INVESTIS naudotojo teisių jų langų, objektų ir<br>modulių pavadinimai (žr. detaliau Priedas 1. Naudotojų teisių sąrašas).                                                                                                    |
| 9           | Registruoti      | Žymimasis langelis, kuriame nurodoma ar naudotojas gali registruoti įrašą pasirinktam objekte ar įvykdyti<br>teisei priskirtą funkcionalumą. Numatytoji reikšmė: užpildomos iš redaguojamo įrašo. Esama reikšmė gali<br>būti pakeista.<br><b>Sąlygos:</b><br>- Jeigu teisės eilutė turi žymimąjį langelį "Peržiūrėti", tuomet pažymėjus šią registravimo teisę automatiškai<br>pažymima ir teisė "Peržiūrėti".                                                                                                    |
| 10          | Redaguoti        | Žymimasis langelis, kuriame nurodoma ar naudotojas gali redaguoti įrašus pasirinktame objekte.<br>Numatytoji reikšmė: užpildomos iš redaguojamo įrašo. Esama reikšmė gali būti pakeista.<br>Sąlygos:<br>- Jeigu teisės eilutė turi žymimąjį langelį "Peržiūrėti", tuomet pažymėjus šią redagavimo teisę automatiškai<br>pažymima ir teisė "Peržiūrėti".                                                                                                    |
| 11          | Šalinti          | Žymimasis langelis, kuriame nurodoma ar naudotojas gali panaikinti pasirinktam objekte reikšmes.<br>Numatytoji reikšmė: užpildomos iš redaguojamo įrašo. Esama reikšmė gali būti pakeista.<br><b>Sąlygos:</b><br>- Jeigu teisės eilutė turi žymimąjį langelį "Peržiūrėti", tuomet pažymėjus šią šalinimo teisę automatiškai<br>pažymima ir teisė "Peržiūrėti".                                                                                                    |
| 12          | Peržiūrėti       | Žymimasis langelis, kuriame nurodoma ar naudotojas gali peržiūrėti pasirinktam objekte reikšmes.<br>Numatytoji reikšmė: užpildomos iš redaguojamo įrašo. Esama reikšmė gali būti pakeista.                                                                                                    |
| 13          | [Saugoti]        | Mygtukas skirtas išsaugoti atliktus teisių rinkinio duomenų pakeitimus. Paspaudus mygtuką išsaugomi<br>teisių rinkinio duomenys ir atidaromas pakeisto teisių rinkinio peržiūros langas" F-ADM-NAUD-13.2<br>Peržiūrėti teisių rinkinį".<br><b>Tikrinimai:</b><br>- Sistema patikrina, ar visi privalomi laukai užpildyti. Esant klaidai išvedamas klaidos pranešimas prie<br>lauko ir į klaidų sąrašą "Laukas , {Lauko pavadinimas}' yra privalomas".<br>- Sistema patiktina ar nors viena teisė priskirta teisių rinkiniui. Esant klaidai išvedamas klaidos pranešimas<br>klaidų sąraše: "Teisių rinkinys privalo turėti nors vieną priskirtą teisę".<br>- Patikrinamas lauko <numeris> unikalumas. Su tuo pačiu numeriu gali būti tik vienas teisių rinkinys.<br/>Esant klaidai į klaidų sąrašą išvedamas klaidos pranešimas "Nurodytu numeriu {Numeris} yra<br/>užregistruotas teisių rinkinys"</numeris> |
| 14          | [Atšaukti]       | Mygtukas skirtas atšaukti teisių rinkinio redagavimą ir grįžtama į langą "F-ADM-NAUD-13.2 Peržiūrėti teisių rinkinį".                                                                                                    |

| INVESTIS Administravimo techninis sprendimas INVESTIS_SI4_TS     |       | 3.00       |
|------------------------------------------------------------------|-------|------------|
| Europos Sąjungos investicijų administravimo informacinės sistema | Data: | 2024-12-13 |

# Klasifikatoriai

## F-ADM-KLSF-1 Klasifikatorių sąrašą

Lango paskirtis Langas skirtas peržiūrėti klasifikatorių sąrašą. Navigacija Meniu >> [Administravimas] >> [Klasifikatoriai] Navigacijos kelias Administravimas >> Klasifikatoriai Lango ypatybės

### Naudotojų teisės

### T.ADM.KLSF.1.1 Klasifikatoriai: Peržiūrėti

| ≡ | INVESTIS              |                                                  | Vardenis Pavardenis<br>Lietuvos Respublikos finansų ministerija ▲ ⑦ I→ |
|---|-----------------------|--------------------------------------------------|------------------------------------------------------------------------|
|   | Programų žinynas >    | Administravimas > Klasifikatoriai >              |                                                                        |
|   | Administravimas 🗸     | Klasifikatorių sąrašas                           |                                                                        |
|   | Nustatymai            | Filtrai                                          | × <sup>2</sup>                                                         |
|   | Naudotojai            | Pavadinimas Tipas                                | 4                                                                      |
|   | 🖬 Klasifikatoriai     |                                                  | Filtruoti Išvalyti filtrą                                              |
|   | 🖬 Šablonai            |                                                  |                                                                        |
|   | E Duomonu coccioc     | Pavadinimas                                      | Tipas                                                                  |
|   | Duomenų sąsajos       | Ekonominė veikla                                 | Pridedamas ir redaguojamas                                             |
|   | 🖬 Informavimas        | Regionu klasifikatorius                          | Sisteminis                                                             |
|   | DMS perduoti duomenys | Šventinių dienų klasifikatorius                  | Specialusis                                                            |
|   |                       | I≪ 4 1 Puslapis 1 iš 1 ► ►I 20 ▼ irašų puslapyje | 1 - 3 iš 3                                                             |

| Eil.<br>Nr. | Pavadinimas                     | Lauko aprašymas                                                                                                    |
|-------------|---------------------------------|----------------------------------------------------------------------------------------------------|
| 1           | Klasifikatorių sąrašas          | Statinis lango pavadinimas.                                                                                                    |
| 2           | FILTRAI                         | Filtrų blokas atvaizduojamas išskleistas, esant poreikiui naudotojas gali jį suskleisti.                                                                                                    |
| 3           | Pavadinimas                     | Tekstinis įvesties laukas. Maksimalus simbolių skaičius 250. Numatytoji reikšmė neužpildytas. Pagal pasirinktą<br>reikšmę klasifikatorių sąraše filtruojami įrašai, kurių <pavadinimas> pilnai ar iš dalies atitinka įvestą reikšmę.<br/>Neužpildžius lauko filtras netaikomas.</pavadinimas>                                                                                                    |
| 4           | Tipas                           | Vienos reikšmės pasirenkamasis sąrašo laukas. Galimos reikšmės: tuščia reikšmė; sisteminio klasifikatoriaus<br>< <klasifikatoriaus tipas="">&gt; reikšmės. Reikšmės atvaizduojamos formatu: <pavadinimas>. Galimos reikšmės<br/>rikiuojamos pagal pavadinimą didėjančia tvarka. Numatytoji reikšmė: nepasirinkta. Pagal pasirinktą reikšmę<br/>klasifikatorių sąraše filtruojami įrašai kurių tipas atitinka pasirinktą filtro reikšmę. Nepasirinkus reikšmės filtras<br/>netaikomas.</pavadinimas></klasifikatoriaus> |
| 5           | [Filtruoti]                     | Mygtukas skirtas išfiltruoti klasifikatorių sąrašą pagal pasirinktas filtro laukų reikšmes.                                                                                                    |
| 6           | [Išvalyti filtrą]               | Mygtukas skirtas išvalyti filtro laukų reikšmes. Paspaudus mygtuką visos filtro laukų reikšmės pakeičiamos į<br>numatytąsias.                                                                                                    |
| 7           | KLASIFIKATORIŲ<br>SĄRAŠO LAUKAI | Sąrašo atvaizdavimo logika:<br>- Sąraše atvaizduojami klasifikatoriai.<br>Sąrašo rikiavimas:<br>- Numatytasis rikiavimas - pagal pavadinimą didėjančia tvarka.<br>- Rikiavimą galima keisti paspaudus ant sąrašo stulpelių                                                                                                    |

| INVESTIS Administravimo techninis sprendimas INVESTIS_SI4_TS     | Versija: | 3.00       |
|------------------------------------------------------------------|----------|------------|
| Europos Sąjungos investicijų administravimo informacinės sistema | Data:    | 2024-12-13 |

| Eil.<br>Nr. | Pavadinimas   | Lauko aprašymas                                                                                                    |
|-------------|---------------|----------------------------------------------------------------------------------------------------|
| 8           | [Pavadinimas] | Sąrašo atvaizdavimo laukas. Lauke atvaizduojamas klasifikatoriaus pavadinimas. Jeigu klasifikatoriaus tipas yra<br>"Sisteminis", "Pridedamas", "Redaguojamas" ar "Pridedamas ir redaguojamas", tuomet lauko reikšmė<br>atvaizduojama iš "F-ADM-KLSF-2 Klasifikatoriaus peržiūra" lango lauko <pavadinimas>. Pavadinimas<br/>atvaizduojamas kaip nuoroda. Paspaudus nuorodą atidaromas langas "F-ADM-KLSF-2 Klasifikatoriaus peržiūra".<br/>Kitais klasifikatorių tipų atvejais atvaizduojamas specialaus klasifikatoriaus pavadinimas iš jo peržiūros lango<br/>lauko <pavadinimas>. Ir paspaudus nuorodą atidaromas specialaus klasifikatoriaus peržiūros langos.<br/>Sąraše pavadinimas atvaizduojamas maksimaliai iki 150 simbolių, netelpanti į lauką pavadinimo dalis<br/>atvaizduojama daugtaškiu. Užvedus pelės žymekliu, ant šio lauko, pateikiamas informacinis laukas su pilnu<br/>pavadinimu.</pavadinimas></pavadinimas> |
| 9           | Tipas         | Sąrašo atvaizdavimo laukas. Lauke atvaizduojamas klasifikatoriaus tipas. Jeigu klasifikatorius standartinis, tuomet<br>lauko reikšmė atvaizduojam iš "F-ADM-KLSF-2 Klasifikatoriaus peržiūra" lango lauko <tipas>.<br/>Kitais atvejais atvaizduojamas nestandartinio klasifikatoriaus tipas iš jo peržiūros lango.</tipas>                                                                                                    |

| INVESTIS Administravimo techninis sprendimas INVESTIS_SI4_TS     | Versija: | 3.00       |
|------------------------------------------------------------------|----------|------------|
| Europos Sąjungos investicijų administravimo informacinės sistema | Data:    | 2024-12-13 |

## F-ADM-KLSF-2 Klasifikatoriaus peržiūra

Lango paskirtis

Langas skirtas peržiūrėti klasifikatorių ir jo reikšmes, kai klasifikatoriaus tipas yra "Sisteminis", "Pridedamas", "Redaguojamas" ar "Pridedamas ir redaguojamas".

Navigacija

Meniu >> [Administravimas] >> [Klasifikatoriai] >> Klasifikatoriaus [Pavadinimas] Navigacijos kelias

Administravimas >> Klasifikatoriai >> Klasifikatoriaus pavadinimas Lango ypatybės

Lango ypatybes

### Naudotojų teisės

T.ADM.KLSF.1.1 Klasifikatoriai: Peržiūrėti

| INVESTIS              |                                 |                                          |                     | Vardenis Pavardenis<br>ublikos finansų ministerija | <b>-</b> ? |   |
|-----------------------|---------------------------------|------------------------------------------|---------------------|----------------------------------------------------|------------|---|
| Programų žinynas >    | 🛧 > Administravimas             | s > Klasifikatoriai > Ekonominė veikla   |                     |                                                    |            |   |
| Administravimas v     | Klasifikatori                   | us                                       |                     |                                                    |            |   |
| Nustatymai            | Pavadinimas Ekon<br>Tipas Pride | ominė veikla 2<br>edamas ir redaguojamas |                     |                                                    |            |   |
|                       | Klasifikatoriaus rei            | kšmių sąrašas 🎴                          |                     |                                                    |            |   |
| Klasifikatoriai       | Kodas                           | Pavadinimas 7                            | Galioja nuo         | Galioja iki 🧧                                      | (          |   |
| 🖾 Šablonai            | 00                              | Netaikomas                               | 2022-01-01 10:10:10 |                                                    | 10         |   |
| 🔚 Duomenų sąsajos     | 01                              | Žemės ūkis ir miškininkystė              | 2022-01-01 10:10:10 |                                                    | 1          |   |
| 🖬 Informavimas        | 02                              | Žuvininkystė                             | 2022-01-01 10:10:10 | 2022-02-01 10:10:10                                |            |   |
| DMS perduoti duomenvs | 03                              | Akvakultūra                              | 2022-01-01 10:10:10 |                                                    | ľ          |   |
|                       | 04                              | Kiti mėlynosios ekonomikos sektoriai     | 2022-01-01 10:10:10 |                                                    | ľ          |   |
|                       | 05                              | Maisto produktų ir gėrimų gamyba         | 2022-01-01 10:10:10 |                                                    | P          |   |
|                       | M ৰ 1 Pus                       | slapis 1 iš 1 🕨 🕨 20 🔻 įrašų puslapyje   |                     |                                                    | 1 - 5 iš   | ; |
|                       | <b>11</b>                       |                                          |                     |                                                    | Pridé      | ļ |

| Eil.<br>Nr. | Pavadinimas                                | Lauko aprašymas                                                                                                    |
|-------------|--------------------------------------------|----------------------------------------------------------------------------------------------------|
| 1           | Klasifikatorius                            | Statinis lango pavadinimas.                                                                                                    |
| 2           | Pavadinimas                                | Klasifikatoriaus pavadinimo atvaizdavimo laukas.                                                                                                    |
| 3           | Tipas                                      | Atvaizduojamas klasifikatoriaus tipo laukas.                                                                                                    |
| 4           | Klasifikatoriaus reikšmių sąrašas          | Statinis bloko pavadinimas.                                                                                                    |
| 5           | KLASIFIKATORIAUS REIKŠMIŲ<br>SĄRAŠO LAUKAI | <b>Sąrašo atvaizdavimo logika:</b><br>- Sąraše atvaizduojamos klasifikatoriaus reikšmės.<br><b>Sąrašo rikiavimas:</b><br>- Numatytasis rikiavimas - pagal kodą didėjančia tvarka.<br>- Rikiavimą galima keisti paspaudus ant sąrašo stulpelių                                                                                                    |
| 6           | Kodas                                      | Sąrašo atvaizdavimo laukas. Lauke atvaizduojamas klasifikatoriaus reikšmės kodas. Lauko reikšmė atvaizduojama iš "F-ADM-KLSF-2.2 Klasifikatoriaus reikšmės peržiūra" lango lauko <kodas>.</kodas>                                                                                                    |
| 7           | [Pavadinimas]                              | Sąrašo atvaizdavimo laukas. Lauke atvaizduojamas klasifikatoriaus reikšmės pavadinimas. Lauko<br>reikšmė atvaizduojama iš "F-ADM-KLSF-2.2 Klasifikatoriaus reikšmės peržiūra" lango lauko<br><pavadinimas>.<br/>Klasifikatoriaus reikšmės pavadinimas atvaizduojamas kaip nuoroda. Paspaudus nuorodą atidaromas<br/>langas "F-ADM-KLSF-2.2 Klasifikatoriaus reikšmės peržiūra".</pavadinimas> |

| INVESTIS Administravimo techninis sprendimas INVESTIS_SI4_TS     | Versija: | 3.00       |
|------------------------------------------------------------------|----------|------------|
| Europos Sąjungos investicijų administravimo informacinės sistema | Data:    | 2024-12-13 |

| Eil.<br>Nr. | Pavadinimas        | Lauko aprašymas                                                                                                    |
|-------------|--------------------|----------------------------------------------------------------------------------------------------|
| 8           | Galioja nuo        | Sąrašo atvaizdavimo laukas. Lauke atvaizduojamas klasifikatoriaus reikšmės galiojimo pradžios data.<br>Lauko reikšmė atvaizduojama iš "F-ADM-KLSF-2.2 Klasifikatoriaus reikšmės peržiūra" lango lauko<br><galioja nuo="">.</galioja> |
| 9           | Galioja iki        | Sąrašo atvaizdavimo laukas. Lauke atvaizduojamas klasifikatoriaus reikšmės galiojimo pabaigos data.<br>Lauko reikšmė atvaizduojama iš "F-ADM-KLSF-2.2 Klasifikatoriaus reikšmės peržiūra" lango lauko<br><galioja iki="">.</galioja> |
| 10          | [Redaguoti]        | Mygtukas skirtas pakeisti esamą klasifikatoriaus reikšmę. Paspaudus mygtuką inicijuojamas klasifikatoriaus reikšmės redagavimas ir atidaromas modalinis langas "F-ADM-KLSF-2.3 Klasifikatoriaus reikšmės redagavimas".               |
|             |                    | Mygtukas ties irašu matomas tik tai tada, kai:                                                                                                    |
|             |                    | - įrašo <galioja iki=""> reikšmės nėra mažesnė nei einama data arba neužpildyta.</galioja>                                                                                                    |
|             |                    | - IR klasifikatoriaus <tipas> yra "Redaguojamas" arba "Pridedamas" arba "Pridedamas ir redaguojamas".</tipas>                                                                                                    |
|             |                    | - IR naudotojui priskirta teisė "T.ADM.KLSF.1.3 Klasifikatoriai: Redaguoti".                                                                                                    |
| 11          | [Eksportuoti XLSX] | Mygtukas skirtas eksportuoti atvaizduojamą sąrašą Excel XLSX formatu (P-INV-B-6 Suformuoti ataskaitą - A-ADM-KLSF-1 Klasifikatoriaus ataskaita). Ataskaitos laukai atitinka F-ADM-KLSF-2 Klasifikatoriaus peržiūra sąrašo laukus.    |
|             |                    | Sąlygos:                                                                                                    |
|             |                    | - Suformuotos ataskaitos pavadinimas "Klasifikatoriaus ataskaita.xlsx".                                                                                                    |
|             |                    | - Ataskaita formuojama .xlsx formatu.                                                                                                    |
|             |                    | - Lapo formatas A4, orientacija horizontali.                                                                                                    |
|             |                    | - Formatavimas pagal nustatytą INVESTIS dizaino stilių INVESTIS_DZN.                                                                                                    |
| 12          | [Pridėti]          | Mygtukas skirtas pridėti naują klasifikatoriaus reikšmę sąraše.                                                                                                    |
|             |                    | Paspaudus mygtuką inicijuojamas klasifikatoriaus reikšmės pridėjimas ir atidaromas modalinis langas<br>"F-ADM-KLSF-2.1 Klasifikatoriaus reikšmės registravimas".                                                                     |
|             |                    | Sąlygos:                                                                                                    |
|             |                    | Mygtukas matomas lange tik tai tada, kai:                                                                                                    |
|             |                    | - Klasifikatoriaus <tipas> yra "Pridedamas" arba "Pridedamas ir redaguojamas".</tipas>                                                                                                    |
|             |                    | - IR naudotojui priskirta teisė "T.ADM.KLSF.1.2 Klasifikatoriai: Registruoti".                                                                                                    |

| INVESTIS Administravimo techninis sprendimas INVESTIS_SI4_TS     | Versija: | 3.00       |
|------------------------------------------------------------------|----------|------------|
| Europos Sąjungos investicijų administravimo informacinės sistema | Data:    | 2024-12-13 |

## F-ADM-KLSF-2.1 Klasifikatoriaus reikšmės registravimas

Lango paskirtis

Langas skirtas užregistruoti klasifikatoriaus naują reikšmę, kai klasifikatoriaus tipas yra "Pridedamas" ar "Pridedamas ir redaguojamas".

Navigacija

Meniu >> [Administravimas] >> [Klasifikatoriai] >> Klasifikatoriaus [Pavadinimas] >> [Pridėti] Navigacijos kelias

Lango ypatybės

### - Modalinis langas.

### Naudotojų teisės

T.ADM.KLSF.1.2 Klasifikatoriai: Registruoti

| ≡        | INVESTIS              |     |                   | Vardenis Pavardeni<br>Lietuvos Respublikos finansų ministerij | - | ŀ |
|----------|-----------------------|-----|-------------------|---------------------------------------------------------------|---|---|
|          | Programų žinynas >    | •   | > Administravimas | > Klasifikatoriai > Ekonominė veikla                          |   |   |
| <b>P</b> | Administravimas v     | K   | lasifikatoriu     | IS                                                            |   |   |
|          | Nustatymai            | P   | Klasifikatoriau   | s reikšmė 💶 🛛 🗙 🗙                                             |   |   |
|          | 🖬 Naudotojai          | Kla | Kodas             |                                                               |   |   |
|          | Klasifikatoriai       |     | Trumpinys         | 0/10                                                          |   |   |
|          | 🖬 Šablonai            |     | Pavadinimas *     | 0/100                                                         |   |   |
|          | Duomenų sąsajos       |     | Aprašymas         | 0/10                                                          |   |   |
|          | Informavimas          |     |                   |                                                               |   |   |
|          | DMS perduoti duomenys |     |                   |                                                               |   |   |
|          |                       |     | Galioja iki       |                                                               |   |   |
|          |                       |     |                   | Saugoti Atšaukti                                              |   |   |
|          |                       |     |                   |                                                               |   |   |

| Eil.<br>Nr. | Pavadinimas                 | Lauko aprašymas                                                                                                    |
|-------------|-----------------------------|----------------------------------------------------------------------------------------------------|
| 1           | Klasifikatoriaus<br>reikšmė | Statinis modalinio lango pavadinimas.                                                                                                    |
| 2           | Kodas                       | Neprivalomas, įvesties, redaguojamas tekstinis laukas. Lauke nurodomas pridedamos klasifikatoriaus reikšmės kodas.<br>Leistinas simbolių skaičius 100. Numatytoji reikšmė: neužpildytas.              |
| 3           | Trumpinys                   | Neprivalomas, įvesties, redaguojamas tekstinis laukas. Lauke nurodomas pridedamos klasifikatoriaus reikšmės<br>trumpinys. Leistinas simbolių skaičius 100. Numatytoji reikšmė: neužpildytas.          |
| 4           | Pavadinimas                 | Privalomas, įvesties, redaguojamas tekstinis laukas. Lauke nurodomas pridedamos klasifikatoriaus reikšmės pavadinimas. Leistinas simbolių skaičius 100. Numatytoji reikšmė: neužpildytas.             |
| 5           | Aprašymas                   | Neprivalomas, įvesties, redaguojamas ilgojo teksto laukas. Lauke nurodomas pridedamos klasifikatoriaus reikšmės<br>aprašymas. Numatytoji reikšmė: neužpildyta.                                        |
| 6           | Galioja iki                 | Neprivalomas, datos ir laiko įvesties laukas. Lauke nurodoma pridedamos klasifikatoriaus reikšmės galiojimo pabaigos<br>data ir laikas. Formatas: YYYY-MM-DD hh:mm. Numatytoji reikšmė: neužpildytas. |

| INVESTIS Administravimo techninis sprendimas INVESTIS_SI4_TS     | Versija: | 3.00       |
|------------------------------------------------------------------|----------|------------|
| Europos Sąjungos investicijų administravimo informacinės sistema | Data:    | 2024-12-13 |

| Eil.<br>Nr. | Pavadinimas | Lauko aprašymas                                                                                                    |
|-------------|-------------|----------------------------------------------------------------------------------------------------|
| 7           | [Saugoti]   | Mygtukas skirti išsaugoti naują klasifikatoriaus reikšmę. Paspaudus mygtuką išsaugoma klasifikatoriaus reikšmė,<br>priskiriama laukui <galioja nuo=""> einama data ir atidaromas klasifikatoriaus peržiūros langas "F-ADM-KLSF-2<br/>Klasifikatoriaus peržiūra".</galioja> |
|             |             | Išsaugant įrašą atliekami <b>tikrinimai</b> :                                                                                                    |
|             |             | <ul> <li>Sistema patikrina ar visi privalomi laukai užpildyti. Esant klaidai išvedamas klaidos pranešimas prie lauko ir į klaidų<br/>sąrašą "Laukas , {Lauko pavadinimas}' yra privalomas".</li> </ul>                                                                     |
|             |             | <ul> <li>Patikrinama ar lauko <galioja iki=""> data nėra ankstesnė nei einama data. Esant klaidai išvedamas klaidos pranešimai<br/>prie lauko ir į klaidų sąrašą "Lauko ,Galioja iki' reikšmė {Galioja iki} negali būti ankstesnė nei einama data".</galioja></li> </ul>   |
| 8           | [Atšaukti]  | Mygtukas skirtas atšaukti naujos klasifikatoriaus reikšmės registravimą. Atšaukus uždaromas modalinis langas.                                                                                                    |

| INVESTIS Administravimo techninis sprendimas INVESTIS_SI4_TS     | Versija: | 3.00       |
|------------------------------------------------------------------|----------|------------|
| Europos Sąjungos investicijų administravimo informacinės sistema | Data:    | 2024-12-13 |

## F-ADM-KLSF-2.2 Klasifikatoriaus reikšmės peržiūra

Lango paskirtis

Langas skirtas peržiūrėti klasifikatoriaus reikšmę, kai klasifikatoriaus tipas yra "Sisteminis", "Pridedamas", "Redaguojamas" ar "Pridedamas ir redaguojamas".

Navigacija

Meniu >> [Administravimas] >> [Klasifikatoriai] >> Klasifikatoriaus [Pavadinimas] >> Reikšmės [Pavadinimas] Navigacijos kelias

Lango ypatybės

#### - Modalinis langas.

### Naudotojų teisės

T.ADM.KLSF.1.1 Klasifikatoriai: Peržiūrėti

|                                     |                                                                  | Vardenis Pav<br>Lietuvos Respublikos finansų mir  |
|-------------------------------------|------------------------------------------------------------------|---------------------------------------------------|
| Programų žinynas >                  | ♠ > Administravimas > Klasifikatoriai > Ekonominė veikla         |                                                   |
| 🖾 Administravimas 🗸 🗸               | Klasifikatorius                                                  |                                                   |
| Nustatymai                          | Pavadinimas Ekonominė veikla<br>Kodas Pridedamas ir redaguojamas |                                                   |
| <ul> <li>Klasifikatoriai</li> </ul> | Klasifikatoriaus reikšmė 1                                       | ×                                                 |
| 🖬 Šablonai                          | Kodas 00<br>Trumpinys                                            |                                                   |
| 🔄 Duomenų sąsajos                   | Pavadinimas Netaikoma<br>Aprašymas 5                             |                                                   |
| Informavimas                        | Galioja nuo 2022-01-01 10:10:10<br>Galiola iki                   |                                                   |
| DMS perduoti duomenys               | Duomenų pakeitimo istorija                                       | ~                                                 |
|                                     | Data ir Lauko Buvusi reikšmė Nauja reikšmė                       | 13 14 15<br>Patvirtinęs<br>naudotojas Institucija |
|                                     | 2022-09-01<br>12:11:11 Pavadinimas Netaiko Netaikoma             | Jonas Jonaitis CPVA                               |
|                                     | Marata Buelonio 1 ič ta bala 20 ▼ irožu puelonvio                | 1 <u>-</u> 1 iš 1                                 |

| Eil.<br>Nr. | Pavadinimas              | Lauko aprašymas                                                                                                    |
|-------------|--------------------------|----------------------------------------------------------------------------------------------------|
| 1           | Klasifikatoriaus reikšmė | Statinis modalinio lango pavadinimas.                                                                                                    |
| 2           | Kodas                    | Klasifikatoriaus reikšmės kodo atvaizdavimo laukas. Reikšmė atvaizduojama iš "F-ADM-KLSF-3<br>Klasifikatoriaus reikšmės redagavimas" lango lauko <kodas> arba "F-ADM-KLSF-2.1 Klasifikatoriaus<br/>reikšmės registravimas" lango lauko <kodas>.</kodas></kodas>                               |
| 3           | Trumpinys                | Klasifikatoriaus reikšmės trumpinio atvaizdavimo laukas. Reikšmė atvaizduojama iš "F-ADM-KLSF-3<br>Klasifikatoriaus reikšmės redagavimas" lango lauko <trumpinys> arba "F-ADM-KLSF-2.1 Klasifikatoriaus<br/>reikšmės registravimas" lango lauko <trumpinys>.</trumpinys></trumpinys>          |
| 4           | Pavadinimas              | Klasifikatoriaus reikšmės pavadinimo atvaizdavimo laukas. Reikšmė atvaizduojama iš "F-ADM-KLSF-3<br>Klasifikatoriaus reikšmės redagavimas" lango lauko <pavadinimas> arba "F-ADM-KLSF-2.1 Klasifikatoriaus<br/>reikšmės registravimas" lango lauko <pavadinimas>.</pavadinimas></pavadinimas> |
| 5           | Aprašymas                | Klasifikatoriaus reikšmės aprašymo atvaizdavimo laukas. Reikšmė atvaizduojama iš "F-ADM-KLSF-3<br>Klasifikatoriaus reikšmės redagavimas" lango lauko <aprašymas> arba "F-ADM-KLSF-2.1 Klasifikatoriaus<br/>reikšmės registravimas" lango lauko <aprašymas>.</aprašymas></aprašymas>           |
| 6           | Galioja nuo              | Klasifikatoriaus reikšmės galiojimo pradžios datos ir laiko atvaizdavimo laukas, kuris užpildytas saugant įrašą<br>registravimo metu. Reikšmė atvaizduojama iš "F-ADM-KLSF-2.1 Klasifikatoriaus reikšmės registravimas"<br>lango lauko <galioja nuo=""></galioja>                             |

| INVE        | INVESTIS Administravimo techninis sprendimas INVESTIS_SI4_TS Versija: 3.00    |                                                                                                    |                             |                                 |  |
|-------------|-------------------------------------------------------------------------------|----------------------------------------------------------------------------------------------------|-----------------------------|---------------------------------|--|
| Europ       | Europos Sąjungos investicijų administravimo informacinės sistema Data: 2024-1 |                                                                                                    |                             | 2024-12-13                      |  |
|             |                                                                               |                                                                                                    |                             |                                 |  |
| Eil.<br>Nr. | Pavadinimas                                                                   | Lauko aprašymas                                                                                                    |                             |                                 |  |
| 7           | Galioja iki                                                                   | Klasifikatoriaus reikšmės galiojimo pabaigos datos ir laiko atvaizdavimo laukas.<br>ADM-KLSF-3 Klasifikatoriaus reikšmės redagavimas" lango lauko <galioja iki=""><br/>Klasifikatoriaus reikšmės registravimas" lango lauko <galioja iki="">.</galioja></galioja>                                                                                                    | Reikšmė atv<br>> arba "F-AD | aizduojama iš "F-<br>M-KLSF-2.1 |  |
| 8           | Duomenų pakeitimo<br>istorija                                                 | Statinis sąrašo pavadinimas                                                                                                    |                             |                                 |  |
| 9           | DUOMENŲ KEITIMO<br>ISTORIJOS SĄRAŠAS                                          | <ul> <li>Sąrašo atvaizdavimo logika:</li> <li>Sąraše atvaizduojami visi klasifikatoriaus reikšmės pakeitimai.</li> <li>Pagal nutylėjimą sąrašas rodomas suskleistas. Dėl formos greitaveikos istorijos dužkraunamos tik paspaudus ant iškleidimo.</li> <li>Sąrašo rikiavimas:</li> <li>Numatytasis rikiavimas - naujausi įrašai atvaizduojami aukščiau kitų.</li> </ul> | uomenų reik                 | šmės iš DB                      |  |
| 10          | Data ir laikas                                                                | r laikas Sąrašo atvaizdavimo laukas. Lauko duomenų pakeitimo data ir laikas, kai buvo atlikti pakeitimai (kai buvo išsaugoti duomenys). Formatas {YYYY-MM-DD HH:MM:SS}                                                                                                    |                             |                                 |  |
| 11          | Lauko pavadinimas                                                             | Sąrašo atvaizdavimo laukas. Lauke atvaizduojamas lauko pavadinimas, kuriame                                                                                                    | buvo atlikti p              | pakeitimai.                     |  |
| 12          | Buvusi reikšmė                                                                | Sąrašo atvaizdavimo laukas. Lauke atvaizduojama pakeisto lauko buvusi reikšmė                                                                                                    | è.                          |                                 |  |
| 13          | Nauja reikšmė                                                                 | Sąrašo atvaizdavimo laukas. Lauke atvaizduojama pakeisto lauko nauja reikšmė.                                                                                                    |                             |                                 |  |
| 14          | Patvirtinęs naudotojas                                                        | Sąrašo atvaizdavimo laukas. Lauke atvaizduojamas lauką pakeitusio naudotojo v<br>{Vardas} {Pavardė}                                                                                                    | ardas ir pava               | rdė. Formatas:                  |  |
| 15          | Institucija                                                                   | Sąrašo atvaizdavimo laukas. Lauke atvaizduojamas lauką pakeitusio naudotojo ir                                                                                                    | nstitucijos tru             | mpinys.                         |  |

| INVESTIS Administravimo techninis sprendimas INVESTIS_SI4_TS     | Versija: | 3.00       |
|------------------------------------------------------------------|----------|------------|
| Europos Sąjungos investicijų administravimo informacinės sistema | Data:    | 2024-12-13 |

### F-ADM-KLSF-2.3 Klasifikatoriaus reikšmės redagavimas

Lango paskirtis

Langas skirtas redaguoti klasifikatoriaus reikšmę, kai klasifikatoriaus tipas yra "Redaguojamas" ar "Pridedamas ir redaguojamas".

Navigacija

Meniu >> [Administravimas] >> [Klasifikatoriai] >> Klasifikatoriaus [Pavadinimas] >> Norimas redaguoti įrašas [Redaguoti]

Navigacijos kelias

Lango ypatybės

### - Modalinis langas.

### Naudotojų teisės

T.ADM.KLSF.1.3 Klasifikatoriai: Redaguoti

| ≡ | INVESTIS              |                                     | Vardenis Pavard<br>Lietuvos Respublikos finansų minist    | e <b>nis</b><br>erija | * | + |
|---|-----------------------|-------------------------------------|-----------------------------------------------------------|-----------------------|---|---|
|   | Programų žinynas >    | 🛧 > Administravimas                 | > Klasifikatoriai > Ekonominė veikla                      |                       |   |   |
|   | Administravimas v     | Klasifikatoriu                      | S                                                         |                       |   |   |
|   | Nustatymai            | Pavadinimas Ekonor<br>Kodas Prideda | ninė veikla<br>amas ir redaguojamas                       |                       |   |   |
|   | Klasifikatoriai       | Klasifikatoriaus                    | reikšmė 1                                                 | (                     |   |   |
|   | 🔚 Šablonai            | Kodas 00                            | 0/1                                                       | 2                     |   |   |
|   | 🔚 Duomenų sąsajos     | Trumpinys                           | 0/1                                                       | 00                    |   |   |
|   | Informavimas          | Pavadinimas * N                     | etaikoma<br>071                                           | 00                    |   |   |
|   | DMS perduoti duomenys | Aprašymas                           |                                                           | <b>_</b> 5            |   |   |
|   |                       | Galioja nuo 20<br>Galioja iki       | 022-01-01 10:10:10 6<br>7<br>⑤ 급<br>Saugoti 8<br>Atšaukti |                       |   |   |
|   |                       |                                     |                                                           |                       |   |   |

| Eil.<br>Nr. | Pavadinimas                 | Lauko aprašymas                                                                                                    |
|-------------|-----------------------------|----------------------------------------------------------------------------------------------------|
| 1           | Klasifikatoriaus<br>reikšmė | Statinis modalinio lango pavadinimas.                                                                                                    |
| 2           | Kodas                       | Neprivalomas, įvesties, redaguojamas tekstinis laukas. Lauke nurodomas klasifikatoriaus reikšmės kodas. Leistinas<br>simbolių skaičius 100. Numatytoji reikšmė: automatiškai užpildomos iš keičiamo įrašo. Lauko aktyvus redagavimas tik<br>tai tada, kai klasifikatoriaus <tipas> yra "Redaguojamas" arba "Pridedamas ir redaguojamas". Visais kitais atvejais<br/>laukas atvaizduojamas kaip atvaizduojamasis laukas.</tipas>     |
| 3           | Trumpinys                   | Neprivalomas, įvesties, redaguojamas tekstinis laukas. Lauke nurodomas klasifikatoriaus reikšmės trumpinys. Leistinas<br>simbolių skaičius 100. Numatytoji reikšmė: automatiškai užpildomos iš keičiamo įrašo.<br>Lauko aktyvus redagavimas tik tai tada, kai klasifikatoriaus <tipas> yra "Redaguojamas" arba "Pridedamas ir<br/>redaguojamas". Visais kitais atvejais laukas atvaizduojamas kaip atvaizduojamasis laukas.</tipas> |
| 4           | Pavadinimas                 | Privalomas, įvesties, redaguojamas tekstinis laukas. Lauke nurodomas klasifikatoriaus reikšmės pavadinimas. Leistinas<br>simbolių skaičius 100. Numatytoji reikšmė: automatiškai užpildomos iš keičiamo įrašo.<br>Lauko aktyvus redagavimas tik tai tada, kai klasifikatoriaus <tipas> yra "Redaguojamas" arba "Pridedamas ir<br/>redaguojamas". Visais kitais atvejais laukas atvaizduojamas kaip atvaizduojamasis laukas.</tipas> |
| 5           | Aprašymas                   | Neprivalomas, įvesties, redaguojamas ilgojo teksto laukas. Lauke nurodomas klasifikatoriaus reikšmės aprašymas.<br>Numatytoji reikšmė: automatiškai užpildomos iš keičiamo įrašo.<br>Lauko aktyvus redagavimas tik tai tada, kai klasifikatoriaus <tipas> yra "Redaguojamas" arba "Pridedamas ir<br/>redaguojamas". Visais kitais atvejais laukas atvaizduojamas kaip atvaizduojamasis laukas.</tipas>                              |

| INVESTIS Administravimo techninis sprendimas INVESTIS_SI4_TS     | Versija: | 3.00       |
|------------------------------------------------------------------|----------|------------|
| Europos Sąjungos investicijų administravimo informacinės sistema | Data:    | 2024-12-13 |

| Eil.<br>Nr. | Pavadinimas | Lauko aprašymas                                                                                                    |
|-------------|-------------|----------------------------------------------------------------------------------------------------|
| 6           | Galioja nuo | Klasifikatoriaus reikšmės galiojimo pradžios datos ir laiko atvaizdavimo laukas, kuris užpildytas saugant įrašą<br>registravimo metu. Reikšmė atvaizduojama iš "F-ADM-KLSF-2.1 Klasifikatoriaus reikšmės registravimas" lango lauko<br><galioja nuo="">.</galioja>                                                          |
| 7           | Galioja iki | Neprivalomas, datos ir laiko įvesties laukas. Lauke nurodoma klasifikatoriaus reikšmės galiojimo pabaigos data ir laikas.<br>Formatas: YYYY-MM-DD hh:mm. Numatytoji reikšmė: automatiškai užpildomos iš keičiamo įrašo.                                                                                                    |
|             |             | Lauko aktyvus redagavimas tik tai tada, kai klasifikatoriaus <tipas> yra "Redaguojamas" arba "Pridedamas ir redaguojamas" arba "Pridedamas".</tipas>                                                                                                    |
| 8           | [Saugoti]   | Mygtukas skirtas išsaugoti įvestus klasifikatoriaus reikšmės duomenų pakeitimus. Išsaugojimo metu atidaromas langas<br>"F-ADM-KLSF-2 Klasifikatoriaus peržiūra".                                                                                                    |
|             |             | Išsaugant įrašą atliekami <b>tikrinimai</b> :                                                                                                    |
|             |             | - Sistema patikrina ar visi privalomi laukai užpildyti. Esant klaidai išvedamas klaidos pranešimas prie lauko ir į klaidų sąrašą "Laukas , {Lauko pavadinimas}' yra privalomas".                                                                                                    |
|             |             | - Patikrinama ar lauko <galioja iki=""> data nėra ankstesnė nei einama data. Esant klaidai išvedamas klaidos pranešimai prie lauko ir į klaidų sąrašą "Lauko "Galioja iki' reikšmė {Galioja iki} negali būti ankstesnė nei einama data".</galioja>                                                                          |
|             |             | <ul> <li>Patikrinama ar lauko <galioja iki=""> data nėra ankstesnė nei lauko <galioja nuo=""> data. Esant klaidai išvedamas klaidos pranešimas į klaidų sąrašą "Lauko ,Galioja iki' reikšmė {Galioja iki} negali būti ankstesnė nei lauko <galioja nuo=""> reikšmė {Galioja nuo}".</galioja></galioja></galioja></li> </ul> |
| 9           | [Atšaukti]  | Mygtukas skirtas atšaukti klasifikatoriaus reikšmės redagavimą. Atšaukus uždaromas modalinis langas.                                                                                                    |

| INVESTIS Administravimo techninis sprendimas INVESTIS_SI4_TS     | Versija: | 3.00       |
|------------------------------------------------------------------|----------|------------|
| Europos Sąjungos investicijų administravimo informacinės sistema | Data:    | 2024-12-13 |

# F-ADM-KLSF-3 Šventinių dienų klasifikatoriaus peržiūra

Lango paskirtis Langas skirtas peržiūrėti šventinių dienų klasifikatorių ir jo reikšmes. Navigacija Meniu >> [Administravimas] >> [Klasifikatoriai] >> [Šventinės dienos] Navigacijos kelias Administravimas >> Klasifikatoriai >> Šventinės dienos Lango ypatybės

### Naudotojų teisės

| T.ADM.KLSF.1.1 | l Klasifikatoriai: Peržiūrėti |
|----------------|-------------------------------|
|----------------|-------------------------------|

|                                                                                                    |                                                                                                    |                      | Lietuvos Resp       | Vardenis Pavardenis<br>ublikos finansų ministerija | <u> </u> |
|----------------------------------------------------------------------------------------------------|----------------------------------------------------------------------------------------------------|----------------------|---------------------|----------------------------------------------------|----------|
| <ul> <li>Programų žinynas</li> <li>Administravimas</li> <li>Nustatymai</li> <li>Naudotojai</li> </ul> | <ul> <li>Administravimas &gt; Klasifikatoriai &gt; Šventinės dienos</li> <li>Klasifikatorius</li> <li>Pavadinimas Šventinės dineo.<sup>2</sup><br/>Tipas Specialiusis <sup>3</sup></li> <li>Klasifikatoriaus reikšmių sąrašas</li> </ul> |                      |                     |                                                    |          |
| Klasifikatoriai                                                                                       | Pavadinimas                                                                                                    | Šventinė diena 7     | Galioja nuo 8       | Galioja iki                                        | 9        |
| Sabional                                                                                              | Lietuvos valstybės atkūrimo diena                                                                                                    | 2023-01-16           | 2022-01-01 10:10:10 |                                                    | 10       |
| 🖾 Duomenų sąsajos                                                                                     | Nepriklausomybės atkūrimo diena                                                                                                    | 2023-03-11           | 2022-01-01 10:10:10 | 2022-01-05 10:10:10                                |          |
| Informavimas                                                                                          | Vélykos                                                                                                    | 2023-04-09           | 2022-01-01 10:10:10 |                                                    | ľ        |
| DMS perduoti duomenvs                                                                                 | Vélykų antroji diena                                                                                                    | 2023-04-10           | 2022-01-01 10:10:10 |                                                    | 1        |
| <b>—</b>                                                                                              | Tarptautinė darbo diena                                                                                                    | 2023-05-01           | 2022-01-01 10:10:10 |                                                    | 1        |
|                                                                                                    | Motinos diena                                                                                                    | 2023-05-07           | 2022-01-01 10:10:10 |                                                    | 1        |
|                                                                                                    | I                                                                                                    | 20 🔻 įrašų puslapyje |                     |                                                    | 1 - 6 iš |
|                                                                                                    |                                                                                                    |                      |                     |                                                    | Pridét   |

| Eil.<br>Nr. | Pavadinimas                                | Lauko aprašymas                                                                                                    |
|-------------|--------------------------------------------|----------------------------------------------------------------------------------------------------|
| 1           | Klasifikatorius                            | Statinis lango pavadinimas.                                                                                                    |
| 2           | Pavadinimas                                | Klasifikatoriaus pavadinimo atvaizdavimo laukas. Pavadinimas "Šventinės dienos".                                                                                                    |
| 3           | Tipas                                      | Atvaizduojamas klasifikatoriaus tipo laukas. Tipas "Specialusis".                                                                                                    |
| 4           | Klasifikatoriaus reikšmių sąrašas          | Statinis bloko pavadinimas.                                                                                                    |
| 5           | KLASIFIKATORIAUS<br>REIKŠMIŲ SĄRAŠO LAUKAI | <b>Sąrašo atvaizdavimo logika:</b><br>- Sąraše atvaizduojamos klasifikatoriaus reikšmės.<br><b>Sąrašo rikiavimas:</b><br>- Numatytasis rikiavimas - pagal pavadinimą didėjančia tvarka.<br>- Rikiavimą galima keisti paspaudus ant sąrašo stulpelių                                                                                                    |
| 6           | [Pavadinimas]                              | Sąrašo atvaizdavimo laukas. Lauke atvaizduojamas šventinės dienos pavadinimas. Lauko reikšmė atvaizduojama iš "F-ADM-KLSF-3.2 Klasifikatoriaus reikšmės peržiūra" lango lauko <pavadinimas>. Klasifikatoriaus reikšmės pavadinimas atvaizduojamas kaip nuoroda. Paspaudus nuorodą atidaromas langas "F-ADM-KLSF-3.2 Klasifikatoriaus reikšmės peržiūra".</pavadinimas> |
| 7           | Šventinė diena                             | Sąrašo atvaizdavimo laukas. Lauke atvaizduojamas šventinės dienos data. Lauko reikšmė<br>atvaizduojama iš "F-ADM-KLSF-3.2 Klasifikatoriaus reikšmės peržiūra" lango lauko <Šventinė<br>diena>.                                                                                                    |
| 8           | Galioja nuo                                | Sąrašo atvaizdavimo laukas. Lauke atvaizduojamas klasifikatoriaus galiojimo pradžios data. Lauko<br>reikšmė atvaizduojama iš "F-ADM-KLSF-3.2 Klasifikatoriaus reikšmės peržiūra" lango lauko <galioja<br>nuo&gt;.</galioja<br>                                                                                                    |

| INVESTIS Administravimo techninis sprendimas INVESTIS_SI4_TS     | Versija: | 3.00       |
|------------------------------------------------------------------|----------|------------|
| Europos Sąjungos investicijų administravimo informacinės sistema | Data:    | 2024-12-13 |

| Eil.<br>Nr. | Pavadinimas        | Lauko aprašymas                                                                                                    |
|-------------|--------------------|----------------------------------------------------------------------------------------------------|
| 9           | Galioja iki        | Sąrašo atvaizdavimo laukas. Lauke atvaizduojamas klasifikatoriaus galiojimo pabaigos data. Lauko<br>reikšmė atvaizduojama iš "F-ADM-KLSF-3.2 Klasifikatoriaus reikšmės peržiūra" lango lauko <galioja<br>iki&gt;.</galioja<br>                                                                                                    |
| 10          | [Redaguoti]        | Mygtukas skirtas redaguoti šventinių dienų reikšmę klasifikatoriuje. Paspaudus mygtuką atidaromas<br>klasifikatoriaus reikšmės redagavimo langas "F-ADM-KLSF-3.3 Šventinės dienos redagavimas".<br><b>Sąlygos:</b><br>Mygtukas ties įrašu matomas tik tai tada, kai:<br>- įrašo <galioja iki=""> reikšmės nėra mažesnė nei einama data arba neužpildyta.<br/>- IR naudotojui priskirta teisė "T.ADM.KLSF.1.3 Klasifikatoriai: Redaguoti".</galioja>                                                                                                    |
| 11          | [Eksportuoti XLSX] | Mygtukas skirtas eksportuoti atvaizduojamą sąrašą Excel XLSX formatu (P-INV-B-6 Suformuoti<br>ataskaitą - A-ADM-KLSF-2 Šventinių dienų klasifikatoriaus ataskaita). Ataskaitos laukai atitinka F-<br>ADM-KLSF-3 Šventinių dienų klasifikatoriaus peržiūra sąrašo laukus.<br><b>Sąlygos:</b><br>- Suformuotos ataskaitos pavadinimas "Šventinių dienų klasifikatoriaus ataskaita.xlsx".<br>- Ataskaita formuojama .xlsx formatu.<br>- Lapo formatas A4, orientacija horizontali.<br>- Formatavimas pagal nustatytą INVESTIS dizaino stilių INVESTIS_DZN. |
| 12          | [Pridėti]          | Mygtukas skirtas pridėti naują šventinės dienos reikšmę klasifikatoriuje. Paspaudus mygtuką<br>inicijuojamas klasifikatoriaus reikšmės pridėjimas ir atidaromas modalinis langas "F-KLSF-B-3.1<br>Šventinės dienos registravimas".<br>Sąlygos:<br>Mygtukas matomas lange tik tai tada, kai:<br>- Naudotojui priskirta teisė "T.ADM.KLSF.1.2 Klasifikatoriai: Registruoti".                                                                                                    |

| INVESTIS Administravimo techninis sprendimas INVESTIS_SI4_TS     | Versija: | 3.00       |
|------------------------------------------------------------------|----------|------------|
| Europos Sąjungos investicijų administravimo informacinės sistema | Data:    | 2024-12-13 |

# F-ADM-KLSF-3.1 Šventinės dienos registravimas

Lango paskirtis Langas skirtas užregistruoti šventinę dieną. Navigacija Meniu >> [Administravimas] >> [Klasifikatoriai] >> [Šventinių dienų klasifikatorius] >> [Pridėti] Navigacijos kelias

- Lango ypatybės - Modalinis langas.

Naudotojų teisės

T.ADM.KLSF.1.2 Klasifikatoriai: Registruoti

| =          | NVESTIS                           | Vardenis Pavardenis<br>Lietuvos Respublikos finansų ministerija                                                                                                    | *                                                                                                    | ?  →   |  |
|------------|-----------------------------------|----------------------------------------------------------------------------------------------------|----------------------------------------------------------------------------------------------------|--------|--|
| 🖸 Pr       | ogramų žinynas 💦 🗲 👌              | ♠ > Administravimas > Klasifikatoriai > Šventinių dienų klasifiaktorius                                                                                                    |                                                                                                    |        |  |
| 🖬 Ad       | Administravimas - Klasifikatorius |                                                                                                    |                                                                                                    |        |  |
| Nustatymai |                                   | P. Klasifikatoriaus reikšmė 1 ×                                                                                                    |                                                                                                    |        |  |
|            | Naudotojai                        | KI: Pavadinimas *                                                                                                    |                                                                                                    |        |  |
|            | Klasifikatoriai                   | Šventinė diena *                                                                                                    |                                                                                                    |        |  |
| 1          | Šablonai                          | Aprašymas 4                                                                                                    |                                                                                                    | ,      |  |
|            | Duomenų sąsajos                   | N                                                                                                    |                                                                                                    |        |  |
|            | Informavimas                      | V 0/1000                                                                                                    | 1                                                                                                    | P      |  |
|            | DMS perduoti duomenys             | V Galioja iki G 🛱                                                                                                    | 1                                                                                                    | 2      |  |
|            |                                   | N Saugoti Atšaukti                                                                                                    | 1                                                                                                    | 2      |  |
|            |                                   | I≪I 1 Puslapis 1 I I I I I I I I I I I I I I I I I I                                                                                                    | 1.                                                                                                    | 6 iš 6 |  |
|            |                                   |                                                                                                    | Pr                                                                                                    | idėti  |  |
| 17:1       | Dovodinimos                       |                                                                                                    |                                                                                                    |        |  |
| Nr.        | ravaunininas                      | Lauko aprasymas                                                                                                    |                                                                                                    |        |  |
| 1          | Klasifikatoriaus<br>reikšmė       | Statinis modalinio lango pavadinimas.                                                                                                    |                                                                                                    |        |  |
|            |                                   |                                                                                                    |                                                                                                    |        |  |
| 2          | Pavadinimas                       | Privalomas, įvesties, redaguojamas tekstinis laukas. Lauke nurodomas šventinės dienos pavadinimas. Leistir simbolių skaičius 100. Numatytoji reikšmė: neužpildytas.                                                                                                    | Privalomas, įvesties, redaguojamas tekstinis laukas. Lauke nurodomas šventinės dienos pavadinimas. Leistinas<br>simbolių skaičius 100. Numatytoji reikšmė: neužpildytas.                 |        |  |
| 3          | Šventinė diena                    | Privalomas, datos įvesties laukas. Lauke nurodoma pridedamos šventinės dienos data. Formatas: YYYY-MN<br>Numatytoji reikšmė: neužpildytas.                                                                                                    | Privalomas, datos įvesties laukas. Lauke nurodoma pridedamos šventinės dienos data. Formatas: YYYY-MM-DD.<br>Numatytoji reikšmė: neužpildytas.                                           |        |  |
| 4          | Aprašymas                         | Neprivalomas, įvesties, redaguojamas ilgojo teksto laukas. Lauke nurodomas pridedamos šventinės dienos a<br>Leistinas simbolių skaičius 1000. Numatytoji reikšmė: neužpildytas.                                                                                                    | Neprivalomas, įvesties, redaguojamas ilgojo teksto laukas. Lauke nurodomas pridedamos šventinės dienos aprašymas.<br>Leistinas simbolių skaičius 1000. Numatytoji reikšmė: neužpildytas. |        |  |
| 5          | Galioja iki                       | Neprivalomas, datos ir laiko įvesties laukas. Lauke nurodoma pridedamos šventinės dienos galiojimo pabaigos data ir<br>laikas. Formatas: YYYY-MM-DD hh:mm. Numatytoji reikšmė: neužpildytas.                                                                                               |                                                                                                    |        |  |
| 6          | [Saugoti]                         | Mygtukas skirti išsaugoti naują klasifikatoriaus reikšmę. Paspaudus mygtuką išsaugoma klasifikatoriaus reikšmė,<br>priskiriama laukui <galioja nuo=""> einama data ir atidaromas klasifikatoriaus peržiūros langas "F-ADM-KLSF-3<br/>Šventinių dienų klasifikatoriaus peržiūra".</galioja> |                                                                                                    |        |  |
|            |                                   | <ul> <li>- Sistema patikrina ar visi privalomi laukai užpildyti. Esant klaidai išvedamas klaidos pranešimas prie lauko</li> </ul>                                                                                                    | ir į k                                                                                                    | laidų  |  |
|            |                                   | sąrašą "Laukas , {Lauko pavadinimas}' yra privalomas".                                                                                                    |                                                                                                    | ·      |  |
|            |                                   | - raukrinama ar lauko <galioja iki=""> data nera ankstesne nei einama data. Esant klaidai isvedamas klaidos p<br/>prie lauko ir į klaidų sąrašą "Lauko "Galioja iki' reikšmė {Galioja iki} negali būti ankstesnė nei einama data</galioja>                                                 | ranes                                                                                                    | imai   |  |
| 7          | [Atšaukti]                        | Mygtukas skirtas atšaukti naujos klasifikatoriaus reikšmės registravimą. Atšaukus uždaromas modalinis lang                                                                                                    | gas.                                                                                                    |        |  |

| INVESTIS Administravimo techninis sprendimas INVESTIS_SI4_TS     | Versija: | 3.00       |
|------------------------------------------------------------------|----------|------------|
| Europos Sąjungos investicijų administravimo informacinės sistema | Data:    | 2024-12-13 |

# F-ADM-KLSF-3.2 Šventinės dienos peržiūra

Lango paskirtis Langas skirtas peržiūrėti šventinės dieną. Navigacija Meniu >> [Administravimas] >> [Klasifikatoriai] >> [Šventinių dienų klasifikatorius] >> Reikšmės [Pavadinimas] Navigacijos kelias

-Lango ypatybės - Modalinis langas. Naudotojų teisės

T.ADM.KLSF.1.1 Klasifikatoriai: Peržiūrėti

| ≡ | INVESTIS              |    |                           |                                      | 68.6720                          |                                      | Lietuvos       | Vardenis Pa<br>Respublikos finansų n | <b>avardenis</b><br>ninisterija | <b>1</b> ? |      |
|---|-----------------------|----|---------------------------|--------------------------------------|----------------------------------|--------------------------------------|----------------|--------------------------------------|---------------------------------|------------|------|
|   | Programų žinynas >    | •  | > Administravima          | as > Klasifikatoria                  | i > Šventinių dienų klasifiaktor | ius                                  |                |                                      |                                 |            |      |
| • | Administravimas v     | K  | Klasifikatoria            | aus reikšmė 💶                        | _                                |                                      |                | ×                                    | :                               |            |      |
|   | Nustatymai            | P  | Pavadinim<br>Šventinė die | nas Lietuvos valsty<br>na 2023-01-16 | ybės atkūrimo diena              |                                      |                |                                      |                                 |            |      |
|   | 🖬 Naudotojai          | Kl | Aprašym<br>Galioja n      | 1as<br>140 2022-01-01 10             | 4<br>0:10:10 5                   |                                      |                |                                      |                                 |            |      |
|   | 🖾 Klasifikatoriai     |    | Galioja                   | iki                                  | 6                                |                                      |                |                                      |                                 |            |      |
|   | 🔄 Šablonai            | Ŀ  | Duomenų pa                | ikeitimo istorija                    | 7                                |                                      |                | ```                                  | ~                               | 1          |      |
|   | 🖬 Duomenų sąsajos     | Ν  | 9<br>Data ir              | 10<br>Lauko                          | Ruyusi rojkěmá                   | 1 12<br>Nauja rojkěmá                | Patvirtinęs    | 13 1                                 | <sup>3</sup> 0:10:10            | )          |      |
|   | Informavimas          | V  | laikas                    | pavadinimas                          | Buvusi Teiksille                 | Nauja reiksine                       | naudotojas     | mstitucija                           |                                 | ľ          |      |
|   | DMS perduoti duomenys | V  | 2022-09-01<br>12:11:11    | Pavadinimas                          | Lietuvos                         | Lietuvos valstybės atkūrimo<br>diena | Jonas Jonaitis | CPVA                                 |                                 | 1          |      |
|   |                       | N  | H 4 1                     | Puslapis 1                           | iš 1 ▶ ₩ 20 ▼                    | įrašų puslapyje                      |                | 1 - 1 iš 1                           |                                 | 1          |      |
|   |                       | м  |                           | uslapis 1                            | iś 1 🕨 🕨 20                      | ▼ įrašų puslapyje                    |                |                                      |                                 | 1 - 6 i    | iš 6 |
|   |                       |    | 1                         |                                      |                                  |                                      |                |                                      |                                 | Deid       | 4.41 |
|   |                       | ×  |                           |                                      |                                  |                                      |                |                                      |                                 | Pride      | eti  |

| Eil.<br>Nr. | Pavadinimas                   | Lauko aprašymas                                                                                                    |
|-------------|-------------------------------|----------------------------------------------------------------------------------------------------|
| 1           | Klasifikatoriaus reikšmė      | Statinis modalinio lango pavadinimas.                                                                                                    |
| 2           | Pavadinimas                   | Klasifikatoriaus šventinės dienos pavadinimo atvaizdavimo laukas. Reikšmė atvaizduojama iš "F-ADM-KLSF-<br>3.3 Šventinės dienos redagavimas" lango lauko <pavadinimas> arba "F-ADM-KLSF-3.1 Šventinės dienos<br/>registravimas" lango lauko <pavadinimas>.</pavadinimas></pavadinimas>                      |
| 3           | Šventinė diena                | Klasifikatoriaus šventinės dienos datos atvaizdavimo laukas. Reikšmė atvaizduojama iš "F-ADM-KLSF-3.3<br>Šventinės dienos redagavimas" lango lauko <Šventinė diena> arba "F-ADM-KLSF-3.1 Šventinės dienos<br>registravimas" lango lauko <Šventinė diena>.                                                   |
| 4           | Aprašymas                     | Klasifikatoriaus šventinės dienos aprašymo atvaizdavimo laukas. Reikšmė atvaizduojama iš "F-ADM-KLSF-<br>3.3 Šventinės dienos redagavimas" lango lauko <aprašymas> arba "F-ADM-KLSF-3.1 Šventinės dienos<br/>registravimas" lango lauko <aprašymas>.</aprašymas></aprašymas>                                |
| 5           | Galioja nuo                   | Klasifikatoriaus šventinės dienos galiojimo pradžios datos ir laiko atvaizdavimo laukas, kuris užpildytas<br>saugant įrašą registravimo metu. Reikšmė atvaizduojama iš "F-ADM-KLSF-3.1 Šventinės dienos<br>registravimas" lango lauko <galioja nuo="">.</galioja>                                           |
| 6           | Galioja iki                   | Klasifikatoriaus šventinės dienos galiojimo pabaigos datos ir laiko atvaizdavimo laukas. Reikšmė<br>atvaizduojama iš "F-ADM-KLSF-3.3 Šventinės dienos redagavimas" lango lauko <galioja iki=""> arba "F-ADM-<br/>KLSF-3.1 Šventinės dienos registravimas" lango lauko <galioja iki="">.</galioja></galioja> |
| 7           | Duomenų pakeitimo<br>istorija | Statinis sąrašo pavadinimas                                                                                                    |

| INVESTIS Administravimo techninis sprendimas INVESTIS_SI4_TS     | Versija: | 3.00       |
|------------------------------------------------------------------|----------|------------|
| Europos Sąjungos investicijų administravimo informacinės sistema | Data:    | 2024-12-13 |

| Eil.<br>Nr. | Pavadinimas                          | Lauko aprašymas                                                                                                    |
|-------------|--------------------------------------|----------------------------------------------------------------------------------------------------|
| 8           | DUOMENŲ KEITIMO<br>ISTORIJOS SĄRAŠAS | Sąrašo atvaizdavimo logika:<br>Sąraše atvaizduojami visi klasifikatoriaus reikšmės pakeitimai.<br>Pagal nutylėjimą sąrašas rodomas suskleistas. Dėl formos greitaveikos istorijos duomenų reikšmės iš DB<br>užkraunamos tik paspaudus ant iškleidimo.<br>Sąrašo rikiavimas:<br>Numatytasis rikiavimas - naujausi įrašai atvaizduojami aukščiau kitų. |
| 9           | Data ir laikas                       | Sąrašo atvaizdavimo laukas. Lauko duomenų pakeitimo data ir laikas, kai buvo atlikti pakeitimai (kai buvo išsaugoti duomenys). Formatas {YYYY-MM-DD HH:MM:SS}                                                                                                    |
| 10          | Lauko pavadinimas                    | Sąrašo atvaizdavimo laukas. Lauke atvaizduojamas lauko pavadinimas, kuriame buvo atlikti pakeitimai.                                                                                                    |
| 11          | Buvusi reikšmė                       | Sąrašo atvaizdavimo laukas. Lauke atvaizduojama pakeisto lauko buvusi reikšmė.                                                                                                    |
| 12          | Nauja reikšmė                        | Sąrašo atvaizdavimo laukas. Lauke atvaizduojama pakeisto lauko nauja reikšmė.                                                                                                    |
| 13          | Patvirtinęs naudotojas               | Sąrašo atvaizdavimo laukas. Lauke atvaizduojamas lauką pakeitusio naudotojo vardas ir pavardė. Formatas:<br>{Vardas} {Pavardė}                                                                                                    |
| 14          | Institucija                          | Sąrašo atvaizdavimo laukas. Lauke atvaizduojamas lauką pakeitusio naudotojo institucijos trumpinys.                                                                                                    |
| INVESTIS Administravimo techninis sprendimas INVESTIS_SI4_TS     | Versija: | 3.00       |
|------------------------------------------------------------------|----------|------------|
| Europos Sąjungos investicijų administravimo informacinės sistema | Data:    | 2024-12-13 |

# F-ADM-KLSF-3.3 Šventinės dienos redagavimas

Lango paskirtis Langas skirtas redaguoti šventinę dieną. Navigacija Meniu >> [Administravimas] >> [Klasifikatoriai] >> [Šventinių dienų klasifikatorius] >> Norimas redaguoti įrašas [Redaguoti] Navigacijos kelias

-Lango ypatybės - Modalinis langas. Naudotojų teisės T ADM KLSE 1 3 Klasifikatoriai: Redaguoti

| INVESTIS              |                                                                         | Vardenis Pavardenis<br>Lietuvos Respublikos finansų ministerija | ≗ ?        |
|-----------------------|-------------------------------------------------------------------------|-----------------------------------------------------------------|------------|
| Programų žinynas >    | ♠ > Administravimas > Klasifikatoriai > Šventinių dienų klasifiaktorius |                                                                 |            |
| 🔺 Administravimas 🗸 🗸 | Klasifikatorius                                                         |                                                                 |            |
| Nustatymai            | Klasifikatoriaus reikšmė 🛄<br>P                                         | ×<br>2                                                          |            |
| 🖬 Naudotojai          | Pavadinimas * Lietuvos valstybės atkūrimo diena                         | 0/100                                                           |            |
| Klasifikatoriai       | Kli šventinė diena * 2023-01-16                                         |                                                                 |            |
| 🖾 Šablonai            | Aprašymas                                                               | 19                                                              |            |
| Duomenu sasaios       |                                                                         |                                                                 | /          |
|                       |                                                                         | 0 /1000                                                         |            |
| Informavimas          | Galioja nuo 2022-01-01 10:10:10 5                                       |                                                                 |            |
| DMS perduoti duomenys | ⊻ Galioja iki 🕓 ট                                                       |                                                                 | /          |
|                       | <u>T</u> 8                                                              |                                                                 | 1          |
|                       | N Saugoti Atšaukti                                                      |                                                                 | /          |
|                       | 🖬 🖣 1 Puslapis 1 🗈 🕨 20 🔻 įrašų puslapyje                               |                                                                 | 1 - 6 iš ( |

| Eil.<br>Nr. | Pavadinimas                 | Lauko aprašymas                                                                                                    |
|-------------|-----------------------------|----------------------------------------------------------------------------------------------------|
| 1           | Klasifikatoriaus<br>reikšmė | Statinis modalinio lango pavadinimas.                                                                                                    |
| 2           | Pavadinimas                 | Neprivalomas, įvesties, redaguojamas tekstinis laukas. Lauke nurodomas klasifikatoriaus šventinės dienos<br>pavadinimas. Leistinas simbolių skaičius 100. Numatytoji reikšmė: automatiškai užpildomos iš keičiamo įrašo.                                                   |
| 3           | Šventinė diena              | Privalomas, datos įvesties laukas. Lauke nurodomas šventinės dienos data. Formatas: YYYY-MM-DD. Numatytoji<br>reikšmė: automatiškai užpildomos iš keičiamo įrašo.                                                                                                    |
| 4           | Aprašymas                   | Neprivalomas, įvesties, redaguojamas ilgojo teksto laukas. Lauke nurodomas klasifikatoriaus šventinės dienos<br>aprašymas. Leistinas simbolių skaičius 1000. Numatytoji reikšmė: automatiškai užpildomos iš keičiamo įrašo.                                                |
| 5           | Galioja nuo                 | Klasifikatoriaus šventinės dienos galiojimo pradžios datos ir laiko atvaizdavimo laukas, kuris užpildytas saugant įrašą<br>registravimo metu. Reikšmė atvaizduojama iš "F-ADM-KLSF-2.1 Klasifikatoriaus reikšmės registravimas" lango<br>lauko <galioja nuo="">.</galioja> |
| 6           | Galioja iki                 | Neprivalomas, datos ir laiko įvesties laukas. Lauke nurodoma klasifikatoriaus šventinės dienos galiojimo pabaigos data<br>ir laikas. Formatas: YYYY-MM-DD hh:mm. Numatytoji reikšmė: automatiškai užpildomos iš keičiamo įrašo.                                            |

| INVESTIS Administravimo techninis sprendimas INVESTIS_SI4_TS     | Versija: | 3.00       |
|------------------------------------------------------------------|----------|------------|
| Europos Sąjungos investicijų administravimo informacinės sistema | Data:    | 2024-12-13 |

| Eil.<br>Nr. | Pavadinimas | Lauko aprašymas                                                                                                    |
|-------------|-------------|----------------------------------------------------------------------------------------------------|
| 7           | [Saugoti]   | Mygtukas skirtas išsaugoti įvestus klasifikatoriaus reikšmės duomenų pakeitimus. Išsaugojimo metu atidaromas langas<br>"F-ADM-KLSF-3 Šventinių dienų klasifikatoriaus peržiūra".                                                                                                    |
|             |             | Išsaugant įrašą atliekami <b>tikrinimai</b> :                                                                                                    |
|             |             | - Sistema patikrina ar visi privalomi laukai užpildyti. Esant klaidai išvedamas klaidos pranešimas prie lauko ir į klaidų sąrašą "Laukas , {Lauko pavadinimas}' yra privalomas".                                                                                                    |
|             |             | - Patikrinama ar lauko <galioja iki=""> data nėra ankstesnė nei einama data. Esant klaidai išvedamas klaidos pranešimai prie lauko ir į klaidų sąrašą "Lauko ,Galioja iki' reikšmė {Galioja iki} negali būti ankstesnė nei einama data".</galioja>                                                                                  |
|             |             | <ul> <li>Patikrinama ar lauko <galioja iki=""> data nėra ankstesnė nei lauko <galioja nuo=""> data. Esant klaidai išvedamas klaidos<br/>pranešimas į klaidų sąrašą "Lauko "Galioja iki' reikšmė {Galioja iki} negali būti ankstesnė nei lauko <galioja nuo=""><br/>reikšmė {Galioja nuo}".</galioja></galioja></galioja></li> </ul> |
| 8           | [Atšaukti]  | Mygtukas skirtas atšaukti klasifikatoriaus reikšmės redagavimą. Atšaukus uždaromas modalinis langas.                                                                                                    |

| INVESTIS Administravimo techninis sprendimas INVESTIS_SI4_TS     | Versija: | 3.00       |
|------------------------------------------------------------------|----------|------------|
| Europos Sąjungos investicijų administravimo informacinės sistema | Data:    | 2024-12-13 |

## F-ADM-KLSF-4 Apskričių regionų klasifikatoriaus peržiūra

Lango paskirtis Langas skirtas peržiūrėti apskričių klasifikatorių ir jo reikšmes. Navigacija Meniu >> [Administravimas] >> [Klasifikatoriai] >> [Apskričių regionai] Navigacijos kelias Administravimas >> Klasifikatoriai >> Apskričių regionai Lango ypatybės

#### Naudotojų teisės

|                       |                      |                                                               |                                     |                     | Vardenis Pavardenis 🔹<br>ublikos finansų ministerija |  |
|-----------------------|----------------------|---------------------------------------------------------------|-------------------------------------|---------------------|------------------------------------------------------|--|
| Programų žinynas >    | Administ             | travimas > Klasifikatoriai > Apskri                           | čių regionai                        |                     |                                                      |  |
| 🖬 Administravimas 🗸 🗸 | Klasifika            | (lasifikatorius                                               |                                     |                     |                                                      |  |
| Nustatymai            | Pavadinimas<br>Tipas | Pavadinimas Apskričių regiona <sup>2</sup><br>Tipas Specialus |                                     |                     |                                                      |  |
| 🔚 Naudotojai          | Klasifikatoria       | aus reikšmių sąrašas 💶                                        |                                     |                     |                                                      |  |
| Klasifikatoriai       | Kodas 🧕              | Pavadinimas 7                                                 | Regionas                            | Galioja nuo 🧕       | Galioja iki 10                                       |  |
| 🖾 Sablonai            | LT011                | Vilniaus apskritis                                            | Sostinės regionas                   | 2022-01-01 10:10:10 |                                                      |  |
| 🖾 Duomenų sąsajos     | LT011                | Vilniaus apskritis                                            | Netaikoma                           | 2022-01-01 10:10:10 |                                                      |  |
| 🖾 Informavimas        | LT021                | Alytaus apskritis                                             | Vidurio ir vakarų Lietuvos regionas | 2022-01-01 10:10:10 |                                                      |  |
| DMS perduoti duomenvs | LT021                | Alytaus apskritis                                             | Netaikoma                           | 2022-01-01 10:10:10 |                                                      |  |
|                       | LT022                | Kauno apskritis                                               | Vidurio ir vakarų Lietuvos regionas | 2022-01-01 10:10:10 |                                                      |  |
|                       | LT022                | Kauno apskritis                                               | Netaikoma                           | 2022-01-01 10:10:10 |                                                      |  |
|                       | LT023                | Klaipėdos apskritis                                           | Vidurio ir vakarų Lietuvos regionas | 2022-01-01 10:10:10 |                                                      |  |
|                       | LT023                | Klaipėdos apskritis                                           | Netaikoma                           | 2022-01-01 10:10:10 |                                                      |  |
|                       | H 4 1                | Puslapis 1 iš 1                                               | ▶ ► 20 ▼ įrašų puslapyje            |                     | 1 - 11 iš 11                                         |  |
|                       | <mark>11</mark><br>🛛 |                                                               |                                     |                     |                                                      |  |

| Eil.<br>Nr. | Pavadinimas                                | Lauko aprašymas                                                                                                    |
|-------------|--------------------------------------------|----------------------------------------------------------------------------------------------------|
| 1           | Klasifikatorius                            | Statinis lango pavadinimas.                                                                                                    |
| 2           | Pavadinimas                                | Klasifikatoriaus pavadinimo atvaizdavimo laukas. Pavadinimas "Apskričių regionai".                                                                                                    |
| 3           | Tipas                                      | Atvaizduojamas klasifikatoriaus tipo laukas. Tipas "Specialusis".                                                                                                    |
| 4           | Klasifikatoriaus reikšmių sąrašas          | Statinis bloko pavadinimas.                                                                                                    |
| 5           | KLASIFIKATORIAUS<br>REIKŠMIŲ SĄRAŠO LAUKAI | Sąrašo atvaizdavimo logika:<br>- Sąraše atvaizduojamos klasifikatoriaus reikšmės.<br>Sąrašo rikiavimas:<br>- Numatytasis rikiavimas - pagal kodą didėjančia tvarka.<br>- Rikiavimą galima keisti paspaudus ant sąrašo stulpelių |
| 6           | Kodas                                      | Sąrašo atvaizdavimo laukas. Lauke atvaizduojamas apskrities kodas.                                                                                                    |
| 7           | Pavadinimas                                | Sąrašo atvaizdavimo laukas. Lauke atvaizduojamas apskrities pavadinimas.                                                                                                    |
| 8           | Regionas                                   | Sąrašo atvaizdavimo laukas. Lauke atvaizduojamas apskrities regiono pavadinimas. Reikšmė atvaizduojama iš susieto klasifikatoriaus << Regionas>> lauko < Pavadinimas>.                                                          |
| 9           | Galioja nuo                                | Sąrašo atvaizdavimo laukas. Lauke atvaizduojamas klasifikatoriaus reikšmės galiojimo pradžios data.                                                                                                    |

| INVESTIS Administravimo techninis sprendimas INVESTIS_SI4_TS     | Versija: | 3.00       |
|------------------------------------------------------------------|----------|------------|
| Europos Sąjungos investicijų administravimo informacinės sistema | Data:    | 2024-12-13 |

| Eil.<br>Nr. | Pavadinimas        | Lauko aprašymas                                                                                                    |
|-------------|--------------------|----------------------------------------------------------------------------------------------------|
| 10          | Galioja iki        | Sąrašo atvaizdavimo laukas. Lauke atvaizduojamas klasifikatoriaus reikšmės galiojimo pabaigos data.                                                                                                    |
| 11          | [Eksportuoti XLSX] | Mygtukas skirtas eksportuoti atvaizduojamą sąrašą Excel XLSX formatu (P-INV-B-6 Suformuoti<br>ataskaitą - A-ADM-KLSF-3 Apskričių klasifikatoriaus ataskaita). Ataskaitos laukai atitinka F-ADM-<br>KLSF-4 Apskričių klasifikatoriaus peržiūra sąrašo laukus. |
|             |                    | Sąlygos:                                                                                                    |
|             |                    | - Suformuotos ataskaitos pavadinimas "Apskričių klasifikatoriaus ataskaita.xlsx".                                                                                                    |
|             |                    | - Ataskaita formuojama .xlsx formatu.                                                                                                    |
|             |                    | - Lapo formatas A4, orientacija horizontali.                                                                                                    |
|             |                    | - Formatavimas pagal nustatytą INVESTIS dizaino stilių INVESTIS_DZN.                                                                                                    |

| INVESTIS Administravimo techninis sprendimas INVESTIS_SI4_TS     | Versija: | 3.00       |
|------------------------------------------------------------------|----------|------------|
| Europos Sąjungos investicijų administravimo informacinės sistema | Data:    | 2024-12-13 |

## F-ADM-KLSF-5 Savivaldybių klasifikatoriaus peržiūra

Lango paskirtis Langas skirtas peržiūrėti savivaldybių klasifikatorių ir jo reikšmes. Navigacija Meniu >> [Administravimas] >> [Klasifikatoriai] >> [Savivaldybės] Navigacijos kelias Administravimas >> Klasifikatoriai >> Savivaldybės Lango ypatybės

#### Naudotojų teisės

| Г.ADM.KLSF.1.1 | Klasifikatoriai: | Peržiūrėti |
|----------------|------------------|------------|
|----------------|------------------|------------|

| Programų žinynas >            | Administravimas > Klasifikatoriai > Savivaldybės |                                   |                     |             |  |  |  |  |  |
|-------------------------------|--------------------------------------------------|-----------------------------------|---------------------|-------------|--|--|--|--|--|
| Administravimas v             | Klasifikatorius                                  |                                   |                     |             |  |  |  |  |  |
| Nustatymai                    | Pavadinimas Savivaldybė                          |                                   |                     |             |  |  |  |  |  |
| 🖬 Naudotojai                  | Klasifikatoriaus reikšmių sąrašas                | Klasifikatoriaus reikšmių sarašas |                     |             |  |  |  |  |  |
| 🖬 Klasifikatoriai             |                                                  |                                   |                     |             |  |  |  |  |  |
| 🖬 Šablonai                    | Pavadinimas                                      | Apskritis                         | Galioja nuo 🧧       | Galioja iki |  |  |  |  |  |
| aloudina                      | Elektrénų sav.                                   | Vilniaus apskritis                | 2022-01-01 10:10:10 |             |  |  |  |  |  |
| Duomenų sąsajos               | Šalčininkų r. sav.                               | Vilniaus apskritis                | 2022-01-01 10:10:10 |             |  |  |  |  |  |
| Informavimas Širvintų r. sav. |                                                  | Vilniaus apskritis                | 2022-01-01 10:10:10 |             |  |  |  |  |  |
| DMS perduoti duomenys         | Švenčionių r. sav.                               | Vilniaus apskritis                | 2022-01-01 10:10:10 |             |  |  |  |  |  |
|                               | Trakų r. sav.                                    | Vilniaus apskritis                | 2022-01-01 10:10:10 |             |  |  |  |  |  |
|                               | Ukmergés r. sav.                                 | Vilniaus apskritis                | 2022-01-01 10:10:10 |             |  |  |  |  |  |
|                               | Vilniaus m. sav.                                 | Vilniaus apskritis                | 2022-01-01 10:10:10 |             |  |  |  |  |  |
|                               | Vilniaus r. sav.                                 | Vilniaus apskritis                | 2022-01-01 10:10:10 |             |  |  |  |  |  |
|                               | Alytaus m. sav.                                  | Alytaus apskritis                 | 2022-01-01 10:10:10 |             |  |  |  |  |  |
|                               | Alytaus r. sav.                                  | Alytaus apskritis                 | 2022-01-01 10:10:10 |             |  |  |  |  |  |
|                               | -<br>Druskininkų sav.                            | Alytaus apskritis                 | 2022-01-01 10:10:10 |             |  |  |  |  |  |
|                               | III III IIII IIII IIII IIIIIIIIIIIIII            | 20 ▼ įrašų puslapyje              |                     | 1 - 11 iš   |  |  |  |  |  |

| Eil.<br>Nr. | Pavadinimas                                | Lauko aprašymas                                                                                                    |
|-------------|--------------------------------------------|----------------------------------------------------------------------------------------------------|
| 1           | Klasifikatorius                            | Statinis lango pavadinimas.                                                                                                    |
| 2           | Pavadinimas                                | Klasifikatoriaus pavadinimo atvaizdavimo laukas. Pavadinimas "Savivaldybės".                                                                                                    |
| 3           | Tipas                                      | Atvaizduojamas klasifikatoriaus tipo laukas. Tipas "Specialusis".                                                                                                    |
| 4           | Klasifikatoriaus reikšmių sąrašas          | Statinis bloko pavadinimas.                                                                                                    |
| 5           | KLASIFIKATORIAUS<br>REIKŠMIŲ SĄRAŠO LAUKAI | Sąrašo atvaizdavimo logika:<br>- Sąraše atvaizduojamos klasifikatoriaus reikšmės.<br>Sąrašo rikiavimas:<br>- Numatytasis rikiavimas - pagal pavadinimą didėjančia tvarka.<br>- Rikiavimą galima keisti paspaudus ant sąrašo stulpelių |
| 6           | Pavadinimas                                | Sąrašo atvaizdavimo laukas. Lauke atvaizduojamas savivaldybės pavadinimas.                                                                                                    |
| 7           | Apskritis                                  | Sąrašo atvaizdavimo laukas. Lauke atvaizduojamas savivaldybės apskrities pavadinimas. Reikšmė atvaizduojama iš susieto klasifikatoriaus < <apskritys>&gt; lauko <pavadinimas>.</pavadinimas></apskritys>                              |
| 8           | Galioja nuo                                | Sąrašo atvaizdavimo laukas. Lauke atvaizduojamas klasifikatoriaus reikšmės galiojimo pradžios data.                                                                                                    |

| INVESTIS Administravimo techninis sprendimas INVESTIS_SI4_TS     | Versija: | 3.00       |
|------------------------------------------------------------------|----------|------------|
| Europos Sąjungos investicijų administravimo informacinės sistema | Data:    | 2024-12-13 |

| Eil.<br>Nr. | Pavadinimas        | Lauko aprašymas                                                                                                    |
|-------------|--------------------|----------------------------------------------------------------------------------------------------|
| 9           | Galioja iki        | Sąrašo atvaizdavimo laukas. Lauke atvaizduojamas klasifikatoriaus reikšmės galiojimo pabaigos data.                                                                                                    |
| 10          | [Eksportuoti XLSX] | Mygtukas skirtas eksportuoti atvaizduojamą sąrašą Excel XLSX formatu (P-INV-B-6 Suformuoti ataskaitą - A-ADM-KLSF-4 Savivaldybių klasifikatoriaus ataskaita). Ataskaitos laukai atitinka F-ADM-KLSF-5 Savivaldybių klasifikatoriaus peržiūra sąrašo laukus. |
|             |                    | Sąlygos:                                                                                                    |
|             |                    | - Suformuotos ataskaitos pavadinimas "Savivaldybių klasifikatoriaus ataskaita.xlsx".                                                                                                    |
|             |                    | - Ataskaita formuojama .xlsx formatu.                                                                                                    |
|             |                    | - Lapo formatas A4, orientacija horizontali.                                                                                                    |
|             |                    | - Formatavimas pagal nustatytą INVESTIS dizaino stilių INVESTIS_DZN.                                                                                                    |

| INVESTIS Administravimo techninis sprendimas INVESTIS_SI4_TS     | Versija: | 3.00       |
|------------------------------------------------------------------|----------|------------|
| Europos Sąjungos investicijų administravimo informacinės sistema | Data:    | 2024-12-13 |

## F-ADM-KLSF-6 Finansavimo lėšų klasifikatoriaus peržiūra

Lango paskirtis Langas skirtas peržiūrėti finansavimo lėšų klasifikatorių ir jo reikšmes. Navigacija Meniu >> [Administravimas] >> [Klasifikatoriai] >> [Finansavimo lėšos] Navigacijos kelias Administravimas >> Klasifikatoriai >> Finansavimo lėšos Lango ypatybės

#### Naudotojų teisės

| ≡ 1                                                                                                    | NVESTIS               |                                                                                                    |                                                                                       |                   |     |                               |                  |    | Vardenis Pavardenis<br>kos finansų ministerija | -  |            | l+ |
|----------------------------------------------------------------------------------------------------|-----------------------|----------------------------------------------------------------------------------------------------|---------------------------------------------------------------------------------------|-------------------|-----|-------------------------------|------------------|----|------------------------------------------------|----|------------|----|
| <ul> <li>Programų žinynas &gt;</li> <li>Administravimas ~</li> <li>Nustatymai</li> <li>Naudotojai</li> </ul> |                       | Administration Administration Administratio Administration Administration Administration Adm | s Finansavimo lėšos <sup>2</sup><br>s Specialusi <sup>3</sup><br>aus reikšmių sąrašas | Finansavimo leŝos |     |                               |                  |    |                                                |    |            |    |
|                                                                                                    | Klasifikatoriai       | Kodas 6                                                                                                    | Pavad                                                                                 | inimas            | 7 D | eklaruojama EK <mark>8</mark> | Galioja nuo      | 9  | Galioja iki                                    | 10 |            | 5  |
|                                                                                                    | Šablonai              | 1.                                                                                                    | Projektams skiriamos finansa                                                          | wimo lėšos        |     |                               | 2022-01-01 10:10 | 10 |                                                |    |            |    |
| 1                                                                                                    | Duomenų sąsajos       | 1.1.                                                                                                    | ES fondų lėšos                                                                        |                   | Та  | iip                           | 2022-01-01 10:10 | 10 | 2022-01-05 10:10                               | 10 | _          |    |
| Informavimas                                                                                                 |                       | 1.2                                                                                                    | EGADP subsidijos lėšos                                                                |                   | Та  | iip                           | 2022-01-01 10:10 | 10 |                                                |    | 11         |    |
|                                                                                                    | DMS perduoti duomenvs | 1.3                                                                                                    | EGADP paskolos lėšos                                                                  |                   | Та  | iip                           | 2022-01-01 10:10 | 10 |                                                |    | P          |    |
|                                                                                                    |                       | 2                                                                                                    | <u>Nuosavas įnašas</u>                                                                |                   |     |                               | 2022-01-01 10:10 | 10 |                                                |    |            |    |
|                                                                                                    |                       | 2.1                                                                                                    | Nacionalinės viešosios lėšos                                                          |                   | Та  | iip                           | 2022-01-01 10:10 | 10 |                                                |    |            |    |
|                                                                                                    |                       | H 4                                                                                                    | 1 Puslapis 1                                                                          | iš 1 🕨 🕨 20       | ·   | rašų puslapyje                |                  |    |                                                |    | 1 - 6 iš ( | 6  |
|                                                                                                    |                       | <mark>12</mark><br>☑                                                                                                    |                                                                                       |                   |     |                               |                  |    |                                                |    | Pridėti    | 13 |
| Eil.<br>Nr.                                                                                                  | Pavadinimas           |                                                                                                    | Lauko apraš                                                                           | ymas              |     |                               |                  |    |                                                |    |            |    |
| 1                                                                                                    | Klasifikatorius       |                                                                                                    | Statinis lango                                                                        | pavadinimas.      |     |                               |                  |    |                                                |    |            |    |
|                                                                                                    |                       |                                                                                                    |                                                                                       |                   |     |                               |                  |    |                                                |    |            |    |

| 2 | Pavadinimas                                | Klasifikatoriaus pavadinimo atvaizdavimo laukas. Pavadinimas "Finansavimo lėšos".                                                                                                    |
|---|--------------------------------------------|----------------------------------------------------------------------------------------------------|
| 3 | Tipas                                      | Atvaizduojamas klasifikatoriaus tipo laukas. Tipas "Specialusis".                                                                                                    |
| 4 | Klasifikatoriaus reikšmių sąrašas          | Statinis bloko pavadinimas.                                                                                                    |
| 5 | KLASIFIKATORIAUS<br>REIKŠMIŲ SĄRAŠO LAUKAI | Sąrašo atvaizdavimo logika:<br>- Sąraše atvaizduojamos klasifikatoriaus reikšmės.<br>Sąrašo rikiavimas:<br>- Numatytasis rikiavimas - pagal kodą didėjančia tvarka.<br>- Rikiavimą galima keisti paspaudus ant sąrašo stulpelių                                                                                                    |
| 6 | Kodas                                      | Sąrašo atvaizdavimo laukas. Lauke atvaizduojamas finansavimo lėšų kodas. Lauko reikšmė atvaizduojama iš "F-ADM-KLSF-6.2 Finansavimo lėšų peržiūra" lango lauko <kodas>.</kodas>                                                                                                    |
| 7 | [Pavadinimas]                              | Sąrašo atvaizdavimo laukas. Lauke atvaizduojamas finansavimo lėšų pavadinimas. Lauko reikšmė<br>atvaizduojama iš "F-ADM-KLSF-6.2 Finansavimo lėšų peržiūra" lango lauko <pavadinimas>.<br/>Klasifikatoriaus reikšmės pavadinimas atvaizduojamas kaip nuoroda. Paspaudus nuorodą atidaromas<br/>langas "F-ADM-KLSF-6.2 Finansavimo lėšų peržiūra".</pavadinimas> |
| 8 | Deklaruojama EK                            | Sąrašo atvaizdavimo laukas. Lauke atvaizduojama ar finansavimo lėšos deklaruojamos EK. Lauko<br>reikšmė atvaizduojama iš "F-ADM-KLSF-6.2 Finansavimo lėšų peržiūra" lango lauko <deklaruojama<br>EK&gt;.</deklaruojama<br>                                                                                                    |

| INVESTIS Administravimo techninis sprendimas INVESTIS_SI4_TS     | Versija: | 3.00       |
|------------------------------------------------------------------|----------|------------|
| Europos Sąjungos investicijų administravimo informacinės sistema | Data:    | 2024-12-13 |

| Eil.<br>Nr. | Pavadinimas        | Lauko aprašymas                                                                                                    |
|-------------|--------------------|----------------------------------------------------------------------------------------------------|
| 9           | Galioja nuo        | Sąrašo atvaizdavimo laukas. Lauke atvaizduojamas klasifikatoriaus reikšmės galiojimo pradžios data.<br>Lauko reikšmė atvaizduojama iš "F-ADM-KLSF-6.2 Finansavimo lėšų peržiūra" lango lauko <galioja<br>nuo&gt;.</galioja<br>                                                                                                    |
| 10          | Galioja iki        | Sąrašo atvaizdavimo laukas. Lauke atvaizduojamas klasifikatoriaus reikšmės galiojimo pabaigos data.<br>Lauko reikšmė atvaizduojama iš "F-ADM-KLSF-6.2 Finansavimo lėšų peržiūra" lango lauko <galioja<br>iki&gt;.</galioja<br>                                                                                                    |
| 11          | [Redaguoti]        | Mygtukas skirtas redaguoti finansavimo lėšų reikšmę klasifikatoriuje. Paspaudus mygtuką atidaromas<br>klasifikatoriaus reikšmės redagavimo langas "F-ADM-KLSF-6.3 Finansavimo lėšų redagavimas".<br><b>Sąlygos:</b><br>Mygtukas ties įrašu matomas tik tai tada, kai:<br>- įrašo <galioja iki=""> reikšmės nėra mažesnė nei einama data arba neužpildyta.<br/>- IR naudotojui priskirta teisė "T.ADM.KLSF.1.3 Klasifikatoriai: Redaguoti".<br/>- IR įrašo <tėvinis finansavimas=""> yra "1. Projektams skiriamos finansavimo lėšos"</tėvinis></galioja>    |
| 12          | [Eksportuoti XLSX] | Mygtukas skirtas eksportuoti atvaizduojamą sąrašą Excel XLSX formatu (P-INV-B-6 Suformuoti<br>ataskaitą - A-ADM-KLSF-5 Finansavimo lėšų klasifikatoriaus ataskaita). Ataskaitos laukai atitinka F-<br>ADM-KLSF-6 Finansavimo lėšų klasifikatoriaus peržiūra sąrašo laukus.<br><b>Sąlygos:</b><br>- Suformuotos ataskaitos pavadinimas "Finansavimo lėšų klasifikatoriaus ataskaita.xlsx".<br>- Ataskaita formuojama .xlsx formatu.<br>- Lapo formatas A4, orientacija horizontali.<br>- Formatavimas pagal nustatytą INVESTIS dizaino stilių INVESTIS_DZN. |
| 13          | [Pridėti]          | Mygtukas skirtas pridėti naują finansavimo lėšų reikšmę klasifikatoriuje. Paspaudus mygtuką<br>inicijuojamas klasifikatoriaus reikšmės pridėjimas ir atidaromas modalinis langas "F-ADM-KLSF-6.1<br>Finansavimo lėšų registravimas".<br><b>Sąlygos:</b><br>Mygtukas matomas lange tik tai tada, kai:<br>- Naudotojui priskirta teisė "T.ADM.KLSF.1.2 Klasifikatoriai: Registruoti".                                                                                                    |

| INVESTIS Administravimo techninis sprendimas INVESTIS_SI4_TS     | Versija: | 3.00       |
|------------------------------------------------------------------|----------|------------|
| Europos Sąjungos investicijų administravimo informacinės sistema | Data:    | 2024-12-13 |

# F-ADM-KLSF-6.1 Finansavimo lėšų registravimas

| Lango paskirtis                                                                     |
|-------------------------------------------------------------------------------------|
| Langas skirtas užregistruoti finansavimo lėšų reikšmę.                              |
| Navigacija                                                                          |
| Meniu >> [Administravimas] >> [Klasifikatoriai] >> [Finansavimo lėšos] >> [Pridėti] |
| Navigacijos kelias                                                                  |
| -                                                                                   |

Lango ypatybės - Modalinis langas. Naudotojų teisės T.ADM.KLSF.1.2 Klasifikatoriai: Registruoti

| ≡ | INVESTIS                |     |                         | Vardenis Pavardenis<br>Lietuvos Respublikos finansų ministerija | *   |            | l+ |
|---|-------------------------|-----|-------------------------|-----------------------------------------------------------------|-----|------------|----|
|   | Programų žinynas >      | A   | > Administravimas > Kla | sifikatoriai > Finansavimo lėšos                                |     |            |    |
|   | Administravimas 🗸       | K   | lacifikatoriue          | _                                                               |     |            |    |
|   | Nustatymai              | P   | Klasifikatoriaus reik   | šmė 1 ×                                                         |     |            |    |
|   | 🖬 Naudotojai            | Kla | Kodas *                 | 0/10 <mark>3</mark>                                             |     |            |    |
|   | 🔚 Klasifikatoriai       |     | Pavadinimas *           | 0/100                                                           |     |            |    |
|   | 🖾 Šablonai              | 1   | Tėvinis finansavimas *  | 1. Projektams skiriamos finansavimo lėšos                       |     |            |    |
|   | Duomenų sąsajos         | 1   | Deklaruojamas EK *      | 6                                                               | -   | r          |    |
|   | 🖾 Informavimas          | 1   | Aprašymas               | J.                                                              | 1   | P          |    |
|   | DMS perduoti duomenvs   | 1   |                         |                                                                 | 1   | p?         |    |
|   | Billo perduoti duomenys | 1   |                         | v                                                               | 6   | <i>p</i> 2 |    |
|   |                         | 1   | Finansavimo šaltinio    | 0/1007                                                          | 1   | 1          |    |
|   |                         | ŀ   | kodas *                 | <b>—</b> 0/100                                                  | 1 - | - 6 iš 6   | 5  |
|   |                         |     | Galioja iki             |                                                                 |     |            |    |
|   |                         |     |                         | Saugoti Atšaukti                                                | Pr  | ridėti     |    |
|   |                         |     |                         |                                                                 |     |            |    |

| Eil.<br>Nr. | Pavadinimas                   | Lauko aprašymas                                                                                                    |
|-------------|-------------------------------|----------------------------------------------------------------------------------------------------|
| 1           | Klasifikatoriaus<br>reikšmė   | Statinis modalinio lango pavadinimas.                                                                                                    |
| 2           | Kodas                         | Neprivalomas, įvesties, redaguojamas tekstinis laukas. Lauke nurodomas finansavimų lėšų kodas. Leistinas simbolių skaičius 100. Numatytoji reikšmė: neužpildytas.                                                                                                    |
| 3           | Pavadinimas                   | Privalomas, įvesties, redaguojamas tekstinis laukas. Lauke nurodomas finansavimų lėšų pavadinimas. Leistinas simbolių skaičius 100. Numatytoji reikšmė: neužpildytas.                                                                                                    |
| 4           | Tėvinis<br>finansavimas       | Privalomas, vienos reikšmės pasirenkamasis sąrašo laukas. Lauke nurodoma tėvinė finansavimo lėšų grupė.<br>Galimos reikšmės atvaizduojamos iš to paties sisteminio klasifikatoriaus (< <finansavimo lėšos="">&gt;). Reikšmės<br/>atvaizduojamos formatu: <kodas> <pavadinimas>. Iš klasifikatoriaus pasirinkti galima tik vieną reikšmę "1.<br/>Projektams skiriamos finansavimo lėšos". Numatytoji reikšmė: "1. Projektams skiriamos finansavimo lėšos".</pavadinimas></kodas></finansavimo> |
| 5           | Deklaruojamas EK              | Privalomas, vienos reikšmės pasirenkamasis sąrašo laukas. Lauke nurodomas finansavimų lėšų deklaruojamas EK požymis. Galimos reikšmės: Taip; Ne. Numatytoji reikšmė: nepasirinkta.                                                                                                    |
| 6           | Aprašymas                     | Neprivalomas, įvesties, redaguojamas ilgojo teksto laukas. Lauke nurodomas finansavimo lėšų aprašymas. Leistinas<br>simbolių skaičius 1000. Numatytoji reikšmė: neužpildytas.                                                                                                    |
| 7           | Finansavimo<br>šaltinio kodas | Privalomas, įvesties, redaguojamas tekstinis laukas. Lauke nurodomas finansavimų lėšų šaltinio kodas. Leistinas<br>simbolių skaičius 100. Numatytoji reikšmė: neužpildytas.                                                                                                    |
| 8           | Galioja iki                   | Neprivalomas, datos ir laiko įvesties laukas. Lauke nurodoma finansavimų lėšų galiojimo pabaigos data ir laikas.<br>Formatas: YYYY-MM-DD hh:mm. Numatytoji reikšmė: neužpildytas.                                                                                                    |

| INVESTIS Administravimo techninis sprendimas INVESTIS_SI4_TS     | Versija: | 3.00       |
|------------------------------------------------------------------|----------|------------|
| Europos Sąjungos investicijų administravimo informacinės sistema | Data:    | 2024-12-13 |

| Eil.<br>Nr. | Pavadinimas | Lauko aprašymas                                                                                                    |
|-------------|-------------|----------------------------------------------------------------------------------------------------|
| 9           | [Saugoti]   | Mygtukas skirti išsaugoti naują klasifikatoriaus reikšmę. Paspaudus mygtuką išsaugoma klasifikatoriaus reikšmė,<br>priskiriama laukui <galioja nuo=""> einama data ir atidaromas klasifikatoriaus peržiūros langas "F-ADM-KLSF-6<br/>Finansavimo lėšų klasifikatoriaus peržiūra".<br/>Išsaugant įrašą atliekami <b>tikrinimai</b>:</galioja>                                                                                                    |
|             |             | <ul> <li>Sistema patikrina ar visi privalomi laukai užpildyti. Esant klaidai išvedamas klaidos pranešimas prie lauko ir į klaidų sąrašą "Laukas , {Lauko pavadinimas}' yra privalomas".</li> <li>Patikrinama ar lauko <galioja iki=""> data nėra ankstesnė nei einama data. Esant klaidai išvedamas klaidos pranešimai prie lauko ir į klaidų sąrašą "Lauko ,Galioja iki' reikšmė {Galioja iki} negali būti ankstesnė nei einama data".</galioja></li> </ul> |
| 10          | [Atšaukti]  | Mygtukas skirtas atšaukti naujos klasifikatoriaus reikšmės registravimą. Atšaukus uždaromas modalinis langas.                                                                                                    |

| INVESTIS Administravimo techninis sprendimas INVESTIS_SI4_TS     | Versija: | 3.00       |
|------------------------------------------------------------------|----------|------------|
| Europos Sąjungos investicijų administravimo informacinės sistema | Data:    | 2024-12-13 |

## F-ADM-KLSF-6.2 Finansavimo lėšų peržiūra

Lango paskirtis Langas skirtas peržiūrėti finansavimo lėšų reikšmę. Navigacija Meniu >> [Administravimas] >> [Klasifikatoriai] >> [Finansavimo lėšos] >> Reikšmės [Pavadinimas] Navigacijos kelias

-Lango ypatybės - Modalinis langas. Naudotojų teisės

| ≡ | INVESTIS             | X  |            |                        |                                |                          | 20             |                                           | Lietuv                    | Vard<br>os Respublikos fin | <b>denis Pava</b><br>nansų mini | <b>rdenis</b><br>sterija | <b>.</b> ( | ?  ≁ |
|---|----------------------|----|------------|------------------------|--------------------------------|--------------------------|----------------|-------------------------------------------|---------------------------|----------------------------|---------------------------------|--------------------------|------------|------|
|   | Programų žinynas     | >  | <b>A</b> > | Administravima         | as > Klasifikatoriai           | > Finansavimo lé         | šos            |                                           |                           |                            |                                 |                          |            |      |
|   | Administravimas      | ~  | K          | Klasifikatoria         | us reikšmė 💶                   |                          |                |                                           |                           |                            | ×                               |                          |            |      |
|   | Nustatymai           |    | P          | Pavad                  | Kodas 1.<br>Iinimas Projektam  | 2<br>s skiriamos finansa | vimo lėšos     | 3                                         |                           |                            |                                 |                          |            |      |
|   | 🖬 Naudotojai         |    | KI         | Tėvinis finansa        | avimas                         | 4                        |                |                                           |                           |                            |                                 |                          |            |      |
|   | 🖬 Klasifikatoriai    |    |            | Apra                   | ama Erc<br>ašymas              | 6                        |                |                                           |                           |                            |                                 |                          |            |      |
|   | 🖼 Šablonai           |    | 1          | Finansavimo š          | altinio<br>kodas               | 7                        |                |                                           |                           |                            |                                 |                          | 1          |      |
|   | Duomenų sąsajos      |    | 1          | Galic<br>Gal           | oja nuo 2022-01-0<br>lioja iki | 1 10:10:10 9             |                |                                           |                           |                            |                                 | D:10:10                  |            |      |
|   | Informavimas         |    | 1          | Duomenų pa             | keitimo istorija               | 10                       |                |                                           |                           |                            | ~                               |                          | 1          |      |
|   | DMS perduoti duomeny | /S | 1          | 12                     | 13                             |                          | 14             |                                           | 15                        | 16                         | 17                              |                          | i          |      |
|   |                      |    | 1          | Data ir<br>Iaikas      | Lauko<br>pavadinimas           | Buvusi reikšmė           |                | Nauja reikšmė                             | Patvirtinęs<br>naudotojas | Institucij                 | a                               |                          | P          |      |
|   |                      |    | ŀ          | 2022-09-01<br>12:11:11 | Pavadinimas                    | Finansavimo              |                | Projektams skiriamos<br>finansavimo lėšos | Jonas Jonaitis            | CPVA                       |                                 |                          | 1 - 6      | iš 6 |
|   |                      | [  | ×          | H 4 1                  | Puslapis 1                     | iš1 ▶ ₩                  | 20 <b>v</b> įr | ašų puslapyje                             |                           | 1 - 1                      | 1 iš 1                          |                          | Pric       | lėti |

| Eil.<br>Nr. | Pavadinimas                | Lauko aprašymas                                                                                                    |
|-------------|----------------------------|----------------------------------------------------------------------------------------------------|
| 1           | Klasifikatoriaus reikšmė   | Statinis modalinio lango pavadinimas.                                                                                                    |
| 2           | Kodas                      | Klasifikatoriaus finansavimo lėšų kodo atvaizdavimo laukas. Reikšmė atvaizduojama iš "F-ADM-KLSF-6.1<br>Finansavimo lėšų registravimas" lango lauko <kodas>.</kodas>                                                                                              |
| 3           | Pavadinimas                | Klasifikatoriaus finansavimo lėšų pavadinimo atvaizdavimo laukas. Reikšmė atvaizduojama iš "F-ADM-<br>KLSF-6.1 Finansavimo lėšų registravimas" lango lauko <pavadinimas>.</pavadinimas>                                                                           |
| 4           | Tėvinis finansavimas       | Klasifikatoriaus finansavimo lėšų tėvinės finansavimo lėšų grupės atvaizdavimo laukas. Reikšmė atvaizduojama iš "F-ADM-KLSF-6.1 Finansavimo lėšų registravimas" lango lauko <tėvinis finansavimas="">.</tėvinis>                                                  |
| 5           | Deklaruojama EK            | Klasifikatoriaus finansavimo lėšų požymio deklaruojama EK atvaizdavimo laukas. Reikšmė atvaizduojama iš<br>"F-ADM-KLSF-6.1 Finansavimo lėšų registravimas" lango lauko <deklaruojama ek="">.</deklaruojama>                                                       |
| 6           | Aprašymas                  | Klasifikatoriaus finansavimo lėšų aprašymo atvaizdavimo laukas. Reikšmė atvaizduojama iš "F-ADM-KLSF-<br>6.1 Finansavimo lėšų registravimas" lango lauko <aprašymas>.</aprašymas>                                                                                 |
| 7           | Finansavimo šaltinio kodas | Klasifikatoriaus finansavimo lėšų šaltinio kodo atvaizdavimo laukas. Reikšmė atvaizduojama iš "F-ADM-<br>KLSF-6.1 Finansavimo lėšų registravimas" lango lauko <finansavimo kodas="" šaltinio="">.</finansavimo>                                                   |
| 8           | Galioja nuo                | Klasifikatoriaus finansavimo lėšų galiojimo pradžios datos ir laiko atvaizdavimo laukas, kuris užpildytas<br>saugant įrašą registravimo metu. Reikšmė atvaizduojama iš "F-ADM-KLSF-6.1 Finansavimo lėšų<br>registravimas" lango lauko <galioja nuo="">.</galioja> |

| INVESTIS Administravimo techninis sprendimas INVESTIS_SI4_TS     | Versija: | 3.00       |
|------------------------------------------------------------------|----------|------------|
| Europos Sąjungos investicijų administravimo informacinės sistema | Data:    | 2024-12-13 |

| Eil.<br>Nr. | Pavadinimas                   | Lauko aprašymas                                                                                                    |
|-------------|-------------------------------|----------------------------------------------------------------------------------------------------|
| 9           | Galioja iki                   | Klasifikatoriaus finansavimo lėšų galiojimo pabaigos datos ir laiko atvaizdavimo laukas. Reikšmė atvaizduojama iš "F-ADM-KLSF-6.1 Finansavimo lėšų registravimas" lango lauko <galioja iki=""> arba "F-ADM-KLSF-6.3 Finansavimo lėšų redagavimas" lango lauko <galioja iki=""> &gt;.</galioja></galioja> |
| 10          | Duomenų pakeitimo<br>istorija | Statinis sąrašo pavadinimas                                                                                                    |
| 11          | DUOMENŲ KEITIMO               | Sąrašo atvaizdavimo logika:                                                                                                    |
|             | ISTORIJOS SĄRAŠAS             | Sąraše atvaizduojami visi klasifikatoriaus reikšmės pakeitimai.                                                                                                    |
|             |                               | Pagal nutylėjimą sąrašas rodomas suskleistas. Dėl formos greitaveikos istorijos duomenų reikšmės iš DB užkraunamos tik paspaudus ant iškleidimo.                                                                                                    |
|             |                               | Sąrašo rikiavimas:                                                                                                    |
|             |                               | Numatytasis rikiavimas - naujausi įrašai atvaizduojami aukščiau kitų.                                                                                                    |
| 12          | Data ir laikas                | Sąrašo atvaizdavimo laukas. Lauko duomenų pakeitimo data ir laikas, kai buvo atlikti pakeitimai (kai buvo išsaugoti duomenys). Formatas {YYYY-MM-DD HH:MM:SS}                                                                                                    |
| 13          | Lauko pavadinimas             | Sąrašo atvaizdavimo laukas. Lauke atvaizduojamas lauko pavadinimas, kuriame buvo atlikti pakeitimai.                                                                                                    |
| 14          | Buvusi reikšmė                | Sąrašo atvaizdavimo laukas. Lauke atvaizduojama pakeisto lauko buvusi reikšmė.                                                                                                    |
| 15          | Nauja reikšmė                 | Sąrašo atvaizdavimo laukas. Lauke atvaizduojama pakeisto lauko nauja reikšmė.                                                                                                    |
| 16          | Patvirtinęs naudotojas        | Sąrašo atvaizdavimo laukas. Lauke atvaizduojamas lauką pakeitusio naudotojo vardas ir pavardė. Formatas:<br>{Vardas} {Pavardė}                                                                                                    |
| 17          | Institucija                   | Sąrašo atvaizdavimo laukas. Lauke atvaizduojamas lauką pakeitusio naudotojo institucijos trumpinys.                                                                                                    |

| INVESTIS Administravimo techninis sprendimas INVESTIS_SI4_TS     | Versija: | 3.00       |
|------------------------------------------------------------------|----------|------------|
| Europos Sąjungos investicijų administravimo informacinės sistema | Data:    | 2024-12-13 |

#### F-ADM-KLSF-6.3 Finansavimo lėšų redagavimas

Lango paskirtis Langas skirtas redaguoti finansavimo lėšų reikšmę. Navigacija Meniu >> [Administravimas] >> [Klasifikatoriai] >> [Finansavimo lėšos] >> Norimas redaguoti įrašas [Redaguoti] Navigacijos kelias

- Lango ypatybės - Modalinis langas.

Naudotojų teisės

T.ADM.KLSF.1.3 Klasifikatoriai: Redaguoti

|                       |                                                                                                    | Vardenis Pavardenis<br>Lietuvos Respublikos finansų ministerija | <b>.</b> ? | ŀ  |
|-----------------------|----------------------------------------------------------------------------------------------------|-----------------------------------------------------------------|------------|----|
| Programų žinynas >    | ♠ > Administravimas > Klasifikatoriai > Finansavimo lėšos                                                                        |                                                                 |            |    |
| 🖾 Administravimas 🗸 🗸 | Klasifikatorius                                                                                                    |                                                                 |            |    |
| Nustatymai            | Pavadinimas Finansavimo lėšos<br>Tipas Specialusis                                                                               |                                                                 |            |    |
| 🖬 Naudotojai          | KI; Klasifikatoriaus reikšmė 1                                                                                                   | ×                                                               |            |    |
| 🔚 Klasifikatoriai     | Kodas 1.2. 2<br>Pavadinimas EGADP subsidijos lėšos 3                                                                             |                                                                 |            |    |
| 🔚 Šablonai            | Tėvinis finansavimas         1. Projektams skiriamos finansavimo lėšos           1         Deklaruojama EK           2         5 |                                                                 | 1          |    |
| 🔚 Duomenų sąsajos     | 1 Aprašymas Ekonomikos gaivinimo ir atsparumo didinimo priemonės lėšos                                                           |                                                                 |            |    |
| Informavimas          | 1 Finansavimo šaltinio 1.3.3.1.57 7<br>kodas 1.3.3.1.57                                                                          |                                                                 | P          |    |
| DMS perduoti duomenys | 1 Galioja nuo 2022-01-01 10:10:10                                                                                                |                                                                 | P          |    |
|                       | 1 Galioja iki 🕓 📋                                                                                                    |                                                                 | ľ          |    |
|                       | 1 10 11<br>Sauroti Atčaulici                                                                                                    |                                                                 | P          |    |
|                       | saugou Atsauku                                                                                                    |                                                                 | 1 - 6 iš   | 6  |
|                       |                                                                                                    |                                                                 | Pridét     | ti |

| Eil. | Pavadinimas                   | Lauko aprašymas                                                                                                    |
|------|-------------------------------|----------------------------------------------------------------------------------------------------|
| Nr.  |                               |                                                                                                    |
| 1    | Klasifikatoriaus<br>reikšmė   | Statinis modalinio lango pavadinimas.                                                                                                    |
| 2    | Kodas                         | Klasifikatoriaus finansavimo lėšų kodo atvaizdavimo laukas. Reikšmė atvaizduojama iš "F-ADM-KLSF-6.1<br>Finansavimo lėšų registravimas" lango lauko <kodas>.</kodas>                                                                                              |
| 3    | Pavadinimas                   | Klasifikatoriaus finansavimo lėšų pavadinimo atvaizdavimo laukas. Reikšmė atvaizduojama iš "F-ADM-KLSF-6.1<br>Finansavimo lėšų registravimas" lango lauko <pavadinimas>.</pavadinimas>                                                                            |
| 4    | Tėvinis<br>finansavimas       | Klasifikatoriaus finansavimo lėšų tėvinės finansavimo lėšų grupės atvaizdavimo laukas. Reikšmė atvaizduojama iš "F-<br>ADM-KLSF-6.1 Finansavimo lėšų registravimas" lango lauko <tėvinis finansavimas="">.</tėvinis>                                              |
| 5    | Deklaruojama EK               | Klasifikatoriaus finansavimo lėšų požymio deklaruojama EK atvaizdavimo laukas. Reikšmė atvaizduojama iš "F-<br>ADM-KLSF-6.1 Finansavimo lėšų registravimas" lango lauko <deklaruojama ek="">.</deklaruojama>                                                      |
| 6    | Aprašymas                     | Klasifikatoriaus finansavimo lėšų aprašymo atvaizdavimo laukas. Reikšmė atvaizduojama iš "F-ADM-KLSF-6.1<br>Finansavimo lėšų registravimas" lango lauko <aprašymas>.</aprašymas>                                                                                  |
| 7    | Finansavimo<br>šaltinio kodas | Klasifikatoriaus finansavimo lėšų šaltinio atvaizdavimo laukas. Reikšmė atvaizduojama iš "F-ADM-KLSF-6.1<br>Finansavimo lėšų registravimas" lango lauko <finansavimo kodas="" šaltinio="">.</finansavimo>                                                         |
| 8    | Galioja nuo                   | Klasifikatoriaus finansavimo lėšų galiojimo pradžios datos ir laiko atvaizdavimo laukas, kuris užpildytas saugant įrašą<br>registravimo metu. Reikšmė atvaizduojama iš "F-ADM-KLSF-6.1 Finansavimo lėšų registravimas" lango lauko<br><galioja nuo="">.</galioja> |
| 9    | Galioja iki                   | Neprivalomas, datos ir laiko įvesties laukas. Lauke nurodoma finansavimo lėšų galiojimo pabaigos data ir laikas.<br>Formatas: YYYY-MM-DD hh:mm. Numatytoji reikšmė: neužpildytas.                                                                                 |

| INVESTIS Administravimo techninis sprendimas INVESTIS_SI4_TS     | Versija: | 3.00       |
|------------------------------------------------------------------|----------|------------|
| Europos Sąjungos investicijų administravimo informacinės sistema | Data:    | 2024-12-13 |

| Eil.<br>Nr. | Pavadinimas | Lauko aprašymas                                                                                                    |
|-------------|-------------|----------------------------------------------------------------------------------------------------|
| 10          | [Saugoti]   | Mygtukas skirtas išsaugoti įvestus klasifikatoriaus reikšmės duomenų pakeitimus. Išsaugojimo metu atidaromas<br>langas "F-ADM-KLSF-6 Finansavimo lėšų klasifikatoriaus peržiūra".<br>Išsaugant iraša atliekami <b>tikrinimai</b> :                                                                                  |
|             |             | <ul> <li>Sistema patikrinama ar lauko <galioja iki=""> data nėra ankstesnė nei einama data. Esant klaidai išvedamas klaidos<br/>pranešimai prie lauko ir į klaidų sąrašą "Lauko ,Galioja iki' reikšmė {Galioja iki} negali būti ankstesnė nei einama<br/>data".</galioja></li> </ul>                                |
|             |             | - Patikrinama ar lauko <galioja iki=""> data nėra ankstesnė nei lauko <galioja nuo=""> data. Esant klaidai išvedamas<br/>klaidos pranešimas į klaidų sąrašą "Lauko ,Galioja iki' reikšmė {Galioja iki} negali būti ankstesnė nei lauko <galioja<br>nuo&gt; reikšmė {Galioja nuo}".</galioja<br></galioja></galioja> |
|             |             | <ul> <li>Sistema patikrina ar visi privalomi laukai užpildyti. Esant klaidai išvedamas klaidos pranešimas prie lauko ir į<br/>klaidų sąrašą "Laukas , {Lauko pavadinimas}' yra privalomas".</li> </ul>                                                                                                    |
| 11          | [Atšaukti]  | Mygtukas skirtas atšaukti klasifikatoriaus reikšmės redagavimą. Atšaukus uždaromas modalinis langas.                                                                                                    |

| INVESTIS Administravimo techninis sprendimas INVESTIS_SI4_TS     | Versija: | 3.00       |
|------------------------------------------------------------------|----------|------------|
| Europos Sąjungos investicijų administravimo informacinės sistema | Data:    | 2024-12-13 |

## F-ADM-KLSF-7 Juridinių asmenų teisinių formų klasifikatoriaus peržiūra

Lango paskirtis Langas skirtas peržiūrėti juridinių asmenų teisinių formų klasifikatorių ir jo reikšmes. Navigacija Meniu >> [Administravimas] >> [Klasifikatoriai] >> [Juridinio asmens tipas ir teisinė forma] Navigacijos kelias Administravimas >> Klasifikatoriai >> Juridinio asmens tipas ir teisinė forma Lango ypatybės

#### Naudotojų teisės

|                       |                                                                        |                                                                                                  | Lietuvos Resp       | Vardenis Pavardenis<br>ublikos finansų ministerija | ?        |  |  |  |  |  |
|-----------------------|------------------------------------------------------------------------|--------------------------------------------------------------------------------------------------|---------------------|----------------------------------------------------|----------|--|--|--|--|--|
| Programų žinynas >    | Administravimas > Klasifikatoriai > Juridinio                          | o asmens tipas ir teisinė forma                                                                  |                     |                                                    |          |  |  |  |  |  |
| 🖬 Administravimas 🗸 🗸 | Klasifikatorius                                                        |                                                                                                  |                     |                                                    |          |  |  |  |  |  |
| Nustatymai            | Pavadinimas Juridinio asmens tipas ir teisinė for<br>Tipas Specialusis | Pavadinimas Juridinio asmens tipas ir teisinė forma <sup>2</sup><br>Tipas Specialus <sup>3</sup> |                     |                                                    |          |  |  |  |  |  |
| 🖬 Naudotojai          | Klasifikatoriaus reikšmių sąrašas                                      |                                                                                                  |                     |                                                    |          |  |  |  |  |  |
| 🖬 Klasifikatoriai     | Cubickés écicie à formes 6                                             | Iuridinia anno 4ina 7                                                                            | Calicia aug         | Oplinin iki 9                                      |          |  |  |  |  |  |
| 🖾 Šablonai            | Akcinė bendrovė                                                        | Drivatus iuridinis asmuo                                                                         | Galioja nuo -       | Galioja iki —                                      | 10       |  |  |  |  |  |
| 🖾 Duomenų sąsajos     | Uždaroji akcinė bendrovė                                               | Privatus juridinis asmuo                                                                         | 2022-01-01 10:10:10 | 2022-01-05 10:10:10                                | /        |  |  |  |  |  |
| Informavimas          | Mažoji bendrija                                                        | Privatus juridinis asmuo                                                                         | 2022-01-01 10:10:10 |                                                    | I        |  |  |  |  |  |
| DMS perduoti duomenvs | Valstybės imonė                                                        | Viešasis juridinis asmuo                                                                         | 2022-01-01 10:10:10 |                                                    | I        |  |  |  |  |  |
|                       | Savivaldybės įmonė                                                     | Viešasis juridinis asmuo                                                                         | 2022-01-01 10:10:10 |                                                    | 1        |  |  |  |  |  |
|                       | Biudžetinė įstaiga                                                     | Viešasis juridinis asmuo                                                                         | 2022-01-01 10:10:10 |                                                    | 1        |  |  |  |  |  |
|                       | 🕪 🔹 1 Puslapis 1 iš 1                                                  | ▶ ▶ 20 ▼ įrašų puslapyje                                                                         |                     |                                                    | 1 - 6 iš |  |  |  |  |  |
|                       | 11<br> x                                                               |                                                                                                  |                     |                                                    | Pridét   |  |  |  |  |  |

| Eil.<br>Nr. | Pavadinimas                                | Lauko aprašymas                                                                                                    |
|-------------|--------------------------------------------|----------------------------------------------------------------------------------------------------|
| 1           | Klasifikatorius                            | Statinis lango pavadinimas.                                                                                                    |
| 2           | Pavadinimas                                | Klasifikatoriaus pavadinimo atvaizdavimo laukas. Klasifikatoriaus pavadinimo atvaizdavimo laukas.<br>Pavadinimas "Juridinio asmens tipas ir teisinė forma".                                                                                                    |
| 3           | Tipas                                      | Atvaizduojamas klasifikatoriaus tipo laukas. Tipas "Specialusis".                                                                                                    |
| 4           | Klasifikatoriaus reikšmių sąrašas          | Statinis bloko pavadinimas.                                                                                                    |
| 5           | KLASIFIKATORIAUS<br>REIKŠMIŲ SĄRAŠO LAUKAI | <b>Sąrašo atvaizdavimo logika:</b><br>- Sąraše atvaizduojamos klasifikatoriaus reikšmės.<br><b>Sąrašo rikiavimas:</b><br>- Numatytasis rikiavimas - pagal subjekto teisinę formą didėjančia tvarka.<br>- Rikiavimą galima keisti paspaudus ant sąrašo stulpelių                                                                                                    |
| 6           | [Subjekto teisinė forma]                   | Sąrašo atvaizdavimo laukas. Lauke atvaizduojamas juridinio asmens teisinės formos pavadinimas. Lauko<br>reikšmė atvaizduojama iš "F-ADM-KLSF-7.2 Juridinių asmenų teisinės formos peržiūra" lango lauko<br><subjekto forma="" teisinė="">.<br/>Klasifikatoriaus reikšmės pavadinimas atvaizduojamas kaip nuoroda. Paspaudus nuorodą atidaromas<br/>langas "F-ADM-KLSF-7.2 Juridinių asmenų teisinės formos peržiūra".</subjekto> |
| 7           | Juridinio asmens tipas                     | Sąrašo atvaizdavimo laukas. Lauke atvaizduojamas juridinio asmens tipo pavadinimas. Lauko reikšmė atvaizduojama iš "F-ADM-KLSF-7.2 Juridinių asmenų teisinės formos peržiūra" lango lauko <juridinio asmens="" tipas="">.</juridinio>                                                                                                    |

| INVESTIS Administravimo techninis sprendimas INVESTIS_SI4_TS     | Versija: | 3.00       |
|------------------------------------------------------------------|----------|------------|
| Europos Sąjungos investicijų administravimo informacinės sistema | Data:    | 2024-12-13 |

| Eil.<br>Nr. | Pavadinimas        | Lauko aprašymas                                                                                                    |
|-------------|--------------------|----------------------------------------------------------------------------------------------------|
| 8           | Galioja nuo        | Sąrašo atvaizdavimo laukas. Lauke atvaizduojamas klasifikatoriaus galiojimo pradžios data. Lauko<br>reikšmė atvaizduojama iš "F-ADM-KLSF-7.2 Juridinių asmenų teisinės formos peržiūra" lango lauko<br><galioja nuo="">.</galioja>                                                                |
| 9           | Galioja iki        | Sąrašo atvaizdavimo laukas. Lauke atvaizduojamas klasifikatoriaus galiojimo pabaigos data. Lauko<br>reikšmė atvaizduojama iš "F-ADM-KLSF-7.2 Juridinių asmenų teisinės formos peržiūra" lango lauko<br><galioja iki="">.</galioja>                                                                |
| 10          | [Redaguoti]        | Mygtukas skirtas redaguoti juridinio asmens teisinės formos reikšmę klasifikatoriuje. Paspaudus mygtuką atidaromas klasifikatoriaus reikšmės redagavimo langas "F-ADM-KLSF-7.3 Juridinių asmenų teisinės formos redagavimas".                                                                     |
|             |                    | Sąlygos:<br>Mustukas tias iraču matamas tik tai tada kai:                                                                                                    |
|             |                    | irašo «Galioia iki» reikšmės nėra mažesnė nei einama data arba neužnilduta                                                                                                    |
|             |                    | - IR naudotojui priskirta teisė "T.ADM.KLSF.1.3 Klasifikatoriai: Redaguoti".                                                                                                    |
| 11          | [Eksportuoti XLSX] | Mygtukas skirtas eksportuoti atvaizduojamą sąrašą Excel XLSX formatu (P-INV-B-6 Suformuoti ataskaitą - A-ADM-KLSF-6 Juridinių asmenų teisinių formų klasifikatoriaus ataskaita). Ataskaitos laukai atitinka F-ADM-KLSF-7 Juridinių asmenų teisinių formų klasifikatoriaus peržiūra sąrašo laukus. |
|             |                    | Sąlygos:                                                                                                    |
|             |                    | - Suformuotos ataskaitos pavadinimas "Juridinių asmenų teisinių formų klasifikatoriaus ataskaita.xlsx".                                                                                                    |
|             |                    | - Ataskaita formuojama .xlsx formatu.                                                                                                    |
|             |                    | - Lapo formatas A4, orientacija horizontali.                                                                                                    |
|             |                    | - Formatavimas pagai nustatytą INVESTIS dizaino stilių INVESTIS_DZN.                                                                                                    |
| 12          | [Pridėti]          | Mygtukas skirtas pridėti naują juridinio asmens teisinės formos reikšmę klasifikatoriuje. Paspaudus<br>mygtuką inicijuojamas klasifikatoriaus reikšmės pridėjimas ir atidaromas modalinis langas "F-ADM-<br>KLSF-7.1 Juridinių asmenų teisinės formos registravimas".                             |
|             |                    | Nygus.<br>Mygukas matomas lange tik tai tada kai:                                                                                                    |
|             |                    | - Naudotojui priskirta teisė "T.ADM.KLSF.1.2 Klasifikatoriai: Registruoti".                                                                                                    |
|             |                    | · · · · · · · · · · · · · · · · · · ·                                                                                                    |

| INVESTIS Administravimo techninis sprendimas INVESTIS_SI4_TS     | Versija: | 3.00       |
|------------------------------------------------------------------|----------|------------|
| Europos Sąjungos investicijų administravimo informacinės sistema | Data:    | 2024-12-13 |

## F-ADM-KLSF-7.1 Juridinių asmenų teisinės formos registravimas

Lango paskirtis Langas skirtas užregistruoti juridinių asmenų teisinę formą. Navigacija Meniu >> [Administravimas] >> [Klasifikatoriai] >> [Juridinio asmens tipas ir teisinė forma] >> [Pridėti] Navigacijos kelias

Lango ypatybės - Modalinis langas.

Naudotojų teisės

T.ADM.KLSF.1.2 Klasifikatoriai: Registruoti

| =           | INVESTIS                                                                                                    | Vardenis Pavardenis<br>Lietuvos Respublikos finansų ministerija                                                                                                    | 2 ?     | ) <b> </b> + |
|-------------|----------------------------------------------------------------------------------------------------|----------------------------------------------------------------------------------------------------|---------|--------------|
|             | Programų žinynas ><br>Administravimas ~<br>Nustatymai<br>Naudotojai<br>Klasifikatoriai<br>Šablonai<br>Duomenų sąsajos<br>Informavimas | Administravimas > Klasifikatoriai > Juridinio asmens tipas ir teisinė forma   Klasifikatoriaus reikšmė   subjekto teisinė forma *   Kla   Juridinio asmens tipas *   Aprašymas   Galioja iki |         |              |
|             | DMS perduoti duomenys                                                                                                    | V<br>V Vecceso janamo comoo<br>M 4 1 Puslapis 1 iš 1 M 20 Virašų puslapyje                                                                                                    | 1-6     | iš 6<br>ėti  |
| Eil.<br>Nr. | Pavadinimas                                                                                                    | Lauko aprašymas                                                                                                    |         |              |
| 1           | Klasifikatoriaus<br>reikšmė                                                                                                    | Statinis modalinio lango pavadinimas.                                                                                                    |         |              |
| 2           | Subjekto teisinė<br>forma                                                                                                    | Privalomas, įvesties, redaguojamas tekstinis laukas. Lauke nurodomas juridinio asmens teisinė formos pavadi<br>Leistinas simbolių skaičius 100. Numatytoji reikšmė: neužpildytas.            | inimas. |              |
|             |                                                                                                    |                                                                                                    |         |              |

| 1 | Klasifikatoriaus<br>reikšmė | Statinis modalinio lango pavadinimas.                                                                                                    |
|---|-----------------------------|----------------------------------------------------------------------------------------------------|
| 2 | Subjekto teisinė<br>forma   | Privalomas, įvesties, redaguojamas tekstinis laukas. Lauke nurodomas juridinio asmens teisinė formos pavadinimas.<br>Leistinas simbolių skaičius 100. Numatytoji reikšmė: neužpildytas.                                                                                                    |
| 3 | Juridinio asmens<br>tipas   | Privalomas, vienos reikšmės pasirenkamasis sąrašo laukas. Lauke nurodoma juridinio asmens tipas. Galimos reikšmės<br>atvaizduojamos iš sisteminio klasifikatoriaus <juridinio asmens="" tipas="">. Reikšmės atvaizduojamos formatu:<br/><pavadinimas>. Galimos reikšmės rikiuojamos pagal pavadinimą didėjančia tvarka. Numatytoji reikšmė: nepasirinkta.</pavadinimas></juridinio> |
| 4 | Aprašymas                   | Neprivalomas, įvesties, redaguojamas, tekstinis laukas. Lauke nurodomas juridinio asmens teisinės formos aprašymas.<br>Leistinas simbolių skaičius 1000. Numatytoji reikšmė: neužpildytas.                                                                                                    |
| 5 | Galioja iki                 | Neprivalomas, datos ir laiko įvesties laukas. Lauke nurodoma juridinio asmens teisinės formos galiojimo pabaigos data<br>ir laikas. Formatas: YYYY-MM-DD hh:mm. Numatytoji reikšmė: neužpildytas.                                                                                                    |
| 6 | [Saugoti]                   | Mygtukas skirti išsaugoti naują klasifikatoriaus reikšmę. Paspaudus mygtuką išsaugoma klasifikatoriaus reikšmė,<br>priskiriama laukui <galioja nuo=""> einama data ir atidaromas klasifikatoriaus peržiūros langas "F-ADM-KLSF-7 Juridinių<br/>asmenų teisinių formų klasifikatoriaus peržiūra".</galioja>                                                                          |
|   |                             | Išsaugant įrašą atliekami <b>tikrinimai</b> :                                                                                                    |
|   |                             | - Sistema patikrina ar visi privalomi laukai užpildyti. Esant klaidai išvedamas klaidos pranešimas prie lauko ir į klaidų sąrašą "Laukas , {Lauko pavadinimas}' yra privalomas".                                                                                                    |
|   |                             | <ul> <li>Patikrinama ar lauko <galioja iki=""> data nėra ankstesnė nei einama data. Esant klaidai išvedamas klaidos pranešimai<br/>prie lauko ir į klaidų sąrašą "Lauko ,Galioja iki' reikšmė {Galioja iki} negali būti ankstesnė nei einama data".</galioja></li> </ul>                                                                                                    |
| 7 | [Atšaukti]                  | Mygtukas skirtas atšaukti naujos klasifikatoriaus reikšmės registravimą. Atšaukus uždaromas modalinis langas.                                                                                                    |

| INVESTIS Administravimo techninis sprendimas INVESTIS_SI4_TS     | Versija: | 3.00       |
|------------------------------------------------------------------|----------|------------|
| Europos Sąjungos investicijų administravimo informacinės sistema | Data:    | 2024-12-13 |

#### F-ADM-KLSF-7.2 Juridinių asmenų teisinės formos peržiūra

Lango paskirtis Langas skirtas peržiūrėti juridinių asmenų teisinę formą. Navigacija Meniu >> [Administravimas] >> [Klasifikatoriai] >> [Juridinio asmens tipas ir teisinė forma] >> Reikšmės [Pavadinimas] Navigacijos kelias

-Lango ypatybės - Modalinis langas.

Naudotojų teisės

| ≡          | INVESTIS                                           |      |                                         |                                                |                                   |                                              | Lietuvos I                | <b>Vardenis Pa</b><br>Respublikos finansų m | avardenis<br>ninisterija | <u> </u> | )  → |
|------------|----------------------------------------------------|------|-----------------------------------------|------------------------------------------------|-----------------------------------|----------------------------------------------|---------------------------|---------------------------------------------|--------------------------|----------|------|
|            | Programų žinynas >                                 | •    | > Administravima                        | as > Klasifikatoriai                           | i > Juridinio asmens tipas ir te  | isinė forma                                  |                           |                                             |                          |          |      |
| <u>۲</u> ۰ | Administravimas v                                  | Κ    | Klasifikatoria                          | us reikšmė 💶                                   |                                   |                                              |                           | ×                                           |                          |          |      |
|            | <ul> <li>Nustatymai</li> <li>Naudotojai</li> </ul> | P    | Subjekto teisin<br>Juridinio asme<br>Ap | ėforma Akcinėt<br>enstipas Privatus<br>rašymas | pendrové 2<br>; juridinis asmu    |                                              |                           |                                             |                          |          |      |
|            | Klasifikatoriai                                    | r.li | Gal                                     | lioja nuo 2022-01<br>alioja iki                | I-01 10:10:10 <mark>5</mark><br>6 |                                              |                           |                                             |                          |          |      |
|            | 🖬 Šablonai                                         | Р    | Duomenų pa                              | keitimo istorija                               | 7                                 |                                              |                           |                                             | /                        | 1        |      |
|            | 🖾 Duomenų sąsajos                                  | Р    | 9                                       | 10                                             |                                   | 1 12                                         | 1 1                       | 3 1                                         | 2 0:10:10                |          |      |
|            | Informavimas                                       | Ρ    | Data ir<br>Iaikas                       | Lauko<br>pavadinimas                           | Buvusi reikšmė                    | Nauja reikšmė                                | Patvirtinęs<br>naudotojas | Institucija                                 |                          | I        |      |
|            | DMS perduoti duomenys                              | V    | 2022-09-01<br>12:11:11                  | Pavadinimas                                    | Finansavimo                       | Finansavimo šaltinio grupė<br>ir pavadinimas | Jonas Jonaitis            | CPVA                                        |                          | 1        |      |
|            |                                                    | V    | H 4 1                                   | Puslapis 1                                     | iš 1 ▶ ₩ 20 ▼                     | įrašų puslapyje                              |                           | 1 - 1 iš 1                                  |                          | I        |      |
|            |                                                    | ŀ    |                                         |                                                |                                   |                                              |                           |                                             |                          | 1 - 6 i  | iš 6 |
|            |                                                    |      | ]                                       |                                                |                                   |                                              |                           |                                             |                          | Pridé    | ėti  |

| Eil.<br>Nr. | Pavadinimas                   | Lauko aprašymas                                                                                                    |
|-------------|-------------------------------|----------------------------------------------------------------------------------------------------|
| 1           | Klasifikatoriaus reikšmė      | Statinis modalinio lango pavadinimas.                                                                                                    |
| 2           | Subjekto teisinė forma        | Klasifikatoriaus juridinio asmens teisinės formos pavadinimo atvaizdavimo laukas. Reikšmė atvaizduojama iš<br>"F-ADM-KLSF-7.1 Juridinių asmenų teisinės formos registravimas" lango lauko <subjekto forma="" teisinė="">.</subjekto>                                                                                                    |
| 3           | Juridinio asmens tipas        | Klasifikatoriaus juridinio asmens tipo atvaizdavimo laukas. Reikšmė atvaizduojama iš "F-ADM-KLSF-7.1<br>Juridinių asmenų teisinės formos registravimas" lango lauko <subjekto forma="" teisinė="">.</subjekto>                                                                                                    |
| 4           | Aprašymas                     | Klasifikatoriaus juridinio asmens teisinės formos aprašymo atvaizdavimo laukas. Reikšmė atvaizduojama iš "F-<br>ADM-KLSF-7.1 Juridinių asmenų teisinės formos registravimas" lango lauko <aprašymas>.</aprašymas>                                                                                                    |
| 5           | Galioja nuo                   | Klasifikatoriaus juridinio asmens teisinės formos galiojimo pradžios datos ir laiko atvaizdavimo laukas, kuris<br>užpildytas saugant įrašą registravimo metu. Reikšmė atvaizduojama iš "F-ADM-KLSF-7.1 Juridinių asmenų<br>teisinės formos registravimas" lango lauko <galioja nuo=""></galioja>                                                           |
| 6           | Galioja iki                   | Klasifikatoriaus juridinio asmens teisinės formos galiojimo pabaigos datos ir laiko atvaizdavimo laukas. Reikšmė<br>atvaizduojama iš "F-ADM-KLSF-7.1 Juridinių asmenų teisinės formos registravimas" lango lauko <galioja iki=""><br/>arba "F-ADM-KLSF-7.3 Juridinių asmenų teisinės formos redagavimas" lango lauko <galioja iki="">.</galioja></galioja> |
| 7           | Duomenų pakeitimo<br>istorija | Statinis sąrašo pavadinimas                                                                                                    |

| INVESTIS Administravimo techninis sprendimas INVESTIS_SI4_TS     | Versija: | 3.00       |
|------------------------------------------------------------------|----------|------------|
| Europos Sąjungos investicijų administravimo informacinės sistema | Data:    | 2024-12-13 |

| Eil.<br>Nr. | Pavadinimas                          | Lauko aprašymas                                                                                                    |
|-------------|--------------------------------------|----------------------------------------------------------------------------------------------------|
| 8           | DUOMENŲ KEITIMO<br>ISTORIJOS SĄRAŠAS | <ul> <li>Sąrašo atvaizdavimo logika:</li> <li>Sąraše atvaizduojami visi klasifikatoriaus reikšmės pakeitimai.</li> <li>Pagal nutylėjimą sąrašas rodomas suskleistas. Dėl formos greitaveikos istorijos duomenų reikšmės iš DB užkraunamos tik paspaudus ant iškleidimo.</li> <li>Sąrašo rikiavimas:</li> <li>Numatytasis rikiavimas - naujausi įrašai atvaizduojami aukščiau kitų.</li> </ul> |
| 9           | Data ir laikas                       | Sąrašo atvaizdavimo laukas. Lauko duomenų pakeitimo data ir laikas, kai buvo atlikti pakeitimai (kai buvo išsaugoti duomenys). Formatas {YYYY-MM-DD HH:MM:SS}                                                                                                    |
| 10          | Lauko pavadinimas                    | Sąrašo atvaizdavimo laukas. Lauke atvaizduojamas lauko pavadinimas, kuriame buvo atlikti pakeitimai.                                                                                                    |
| 11          | Buvusi reikšmė                       | Sąrašo atvaizdavimo laukas. Lauke atvaizduojama pakeisto lauko buvusi reikšmė.                                                                                                    |
| 12          | Nauja reikšmė                        | Sąrašo atvaizdavimo laukas. Lauke atvaizduojama pakeisto lauko nauja reikšmė.                                                                                                    |
| 13          | Patvirtinęs naudotojas               | Sąrašo atvaizdavimo laukas. Lauke atvaizduojamas lauką pakeitusio naudotojo vardas ir pavardė. Formatas:<br>{Vardas} {Pavardė}                                                                                                    |
| 14          | Institucija                          | Sąrašo atvaizdavimo laukas. Lauke atvaizduojamas lauką pakeitusio naudotojo institucijos trumpinys.                                                                                                    |

| INVESTIS Administravimo techninis sprendimas INVESTIS_SI4_TS     | Versija: | 3.00       |
|------------------------------------------------------------------|----------|------------|
| Europos Sąjungos investicijų administravimo informacinės sistema | Data:    | 2024-12-13 |

#### F-ADM-KLSF-7.3 Juridinių asmenų teisinės formos redagavimas

Lango paskirtis Langas skirtas redaguoti juridinių asmenų teisinę formą. Navigacija Meniu >> [Administravimas] >> [Klasifikatoriai] >> [Juridinio asmens tipas ir teisinė forma] >> Norimas redaguoti įrašas [Redaguoti] Navigacijos kelias

Lango ypatybės

| - Mod                                                                                                    | alinis langas.              |                                                                                                    |       |                                                                                             |    |
|----------------------------------------------------------------------------------------------------|-----------------------------|----------------------------------------------------------------------------------------------------|-------|---------------------------------------------------------------------------------------------|----|
| =                                                                                                    | NVESTIS                     | Vardenis Pavardenis<br>Lietuvos Respublikos finansų ministerija                                                                                                    | *     | ?                                                                                           | I+ |
| Pro                                                                                                    | ogramų žinynas 💦 👌          | ♠ > Administravimas > Klasifikatoriai > Juridinio asmens tipas ir teisinė forma                                                                                                    |       |                                                                                             |    |
| 🖬 Ad                                                                                                    | ministravimas 🗸             | Klasifikatorius                                                                                                    |       |                                                                                             |    |
| <ul> <li>Administravimas</li> <li>Klasifikatorius</li> <li>Nustatymai</li> <li>Naudotojai</li> <li>Klasifikatoriai</li> <li>Šablonai</li> <li>Duomenų sąsajos</li> <li>Informavimas</li> <li>DMS perduoti duomenys</li> <li>MS perduoti duomenys</li> </ul> |                             | Pavadinimas       Juridinio asmens tipas ir teisinė forma         Tipas       Specialusis         Ki       Klasifikatoriaus reikšmė         Subjekto teisinė forma       Akcine bendrovė         Juridinio asmens tipas       Privatus juridinis asmu. <sup>3</sup> P       Aprašymas         Galioja nuo       2022-01-01 10:10:10         Galioja iki       Image: Comparison of the stalga         Viešasis juridinis asmuo       Biudžetinė įstalga         2022-01-01 10:10:10       Image: Comparison of the stalga         Viešasis juridinis asmuo       Biudžetinė įstalga         201       Image: Comparison of the stalga         201       Image: Comparison of the stalga         201       Image: Comparison of the stalga         201       Image: Comparison of the stalga         201       Image: Comparison of the stalga         201       Image: Comparison of the stalga         201       Image: Comparison of the stalga         201       Image: Comparison of the stalga         201       Image: Comparison of the stalga         201       Image: Comparison of the stalga         201       Image: Comparison of the stalga         201       Image: Comparison of the stalga | 0     | /<br>/<br>/<br>/<br>/<br>/<br>/<br>/<br>/<br>/<br>/<br>/<br>/<br>/<br>/<br>/<br>/<br>/<br>/ | 6  |
| Eil.<br>Nr.                                                                                                    | Pavadinimas                 | Lauko aprašymas                                                                                                    |       | ndet                                                                                        |    |
| 1                                                                                                    | Klasifikatoriaus<br>reikšmė | Statinis modalinio lango pavadinimas.                                                                                                    |       |                                                                                             |    |
| 2                                                                                                    | Subjekto teisinė<br>forma   | Klasifikatoriaus juridinio asmens teisinės formos pavadinimo atvaizdavimo laukas. Reikšmė atvaizduojama ADM-KLSF-7.1 Juridinių asmenų teisinės formos registravimas" lango lauko <subjekto forma="" teisinė="">.</subjekto>                                                                                                    | iš "l | 7_                                                                                          |    |
| 3                                                                                                    | Juridinio asmens<br>tipas   | Klasifikatoriaus juridinio asmens tipo atvaizdavimo laukas. Reikšmė atvaizduojama iš "F-ADM-KLSF-7.1 Juridinių asmenų teisinės formos registravimas" lango lauko <subjekto forma="" teisinė="">.</subjekto>                                                                                                    |       |                                                                                             |    |
| 4                                                                                                    | Aprašymas                   | Klasifikatoriaus juridinio asmens teisinės formos aprašymo atvaizdavimo laukas. Reikšmė atvaizduojama iš "F-ADM-<br>KLSF-7.1 Juridinių asmenų teisinės formos registravimas" lango lauko <aprašymas>.</aprašymas>                                                                                                    |       |                                                                                             |    |
| 5                                                                                                    | Galioia nuo                 | Klasifikatoriaus juridinio asmens teisinės formos galiojimo pradžios datos ir laiko atvaizdavimo laukas, kur                                                                                                    | is    |                                                                                             |    |

 6
 Galioja iki
 Neprivalomas, datos ir laiko įvesties laukas. Lauke nurodoma juridinio asmens teisinės formos galiojimo pabaigos data

| INVESTIS Administravimo techninis sprendimas INVESTIS_SI4_TS     | Versija: | 3.00       |
|------------------------------------------------------------------|----------|------------|
| Europos Sąjungos investicijų administravimo informacinės sistema | Data:    | 2024-12-13 |

| Eil.<br>Nr. | Pavadinimas | Lauko aprašymas                                                                                                    |
|-------------|-------------|----------------------------------------------------------------------------------------------------|
| 7           | [Saugoti]   | Mygtukas skirtas išsaugoti įvestus klasifikatoriaus reikšmės duomenų pakeitimus. Išsaugojimo metu atidaromas langas<br>"F-ADM-KLSF-7 Juridinių asmenų teisinių formų klasifikatoriaus peržiūra".<br>Išsaugant įrašą atliekami <b>tikrinimai</b> :                                                                                   |
|             |             | <ul> <li>Sistema patikrinama ar lauko <galioja iki=""> data nėra ankstesnė nei einama data. Esant klaidai išvedamas klaidos<br/>pranešimai prie lauko ir į klaidų sąrašą "Lauko ,Galioja iki' reikšmė {Galioja iki} negali būti ankstesnė nei einama<br/>data".</galioja></li> </ul>                                                |
|             |             | <ul> <li>Patikrinama ar lauko <galioja iki=""> data nėra ankstesnė nei lauko <galioja nuo=""> data. Esant klaidai išvedamas klaidos<br/>pranešimas į klaidų sąrašą "Lauko ,Galioja iki' reikšmė {Galioja iki} negali būti ankstesnė nei lauko <galioja nuo=""><br/>reikšmė {Galioja nuo}".</galioja></galioja></galioja></li> </ul> |
|             |             | <ul> <li>Sistema patikrina ar visi privalomi laukai užpildyti. Esant klaidai išvedamas klaidos pranešimas prie lauko ir į klaidų<br/>sąrašą "Laukas, {Lauko pavadinimas}' yra privalomas".</li> </ul>                                                                                                    |
| 8           | [Atšaukti]  | Mygtukas skirtas atšaukti klasifikatoriaus reikšmės redagavimą. Atšaukus uždaromas modalinis langas.                                                                                                    |

| INVESTIS Administravimo techninis sprendimas INVESTIS_SI4_TS     | Versija: | 3.00       |
|------------------------------------------------------------------|----------|------------|
| Europos Sąjungos investicijų administravimo informacinės sistema | Data:    | 2024-12-13 |

# F-ADM-KLSF-8 Objektų klasifikatoriaus peržiūra

Lango paskirtis Langas skirtas peržiūrėti objektų klasifikatorių ir jo reikšmes. Navigacija Meniu >> [Administravimas] >> [Klasifikatoriai] >> [Objektai] Navigacijos kelias Administravimas >> Klasifikatoriai >> Objektai Lango ypatybės

#### Naudotojų teisės

| INVESTIS                 |                      |                                        |                     |                     | Vardenis Pavardenis<br>ikos finansų ministerija |
|--------------------------|----------------------|----------------------------------------|---------------------|---------------------|-------------------------------------------------|
| Programų žinynas >       | ♠ > Administra       | vimas > Klasifikatoriai > Objektai     |                     |                     |                                                 |
| Administravimas 🗸        | Klasifikat           | orius                                  |                     |                     |                                                 |
| Nustatymai               | Pavadinimas<br>Tipas | Objekta<br>Specialusi <mark>3</mark>   |                     |                     |                                                 |
| 🖬 Naudotojai             | Klasifikatoriau      | s reikšmių sąrašas                     |                     |                     |                                                 |
| Klasifikatoriai          | 6                    |                                        | 7                   | 8 9                 | 105                                             |
| 🖾 Šablonai               | Trumpinys 🏴          | Pavadinimas                            | Lygis               | Galioja nuo         | Galioja iki 🌄                                   |
|                          | PRG                  | Programa                               | Bendras             | 2022-01-01 10:10:10 |                                                 |
| Duomenų sąsajos          | PP                   | Pažangos priemonė                      | Bendras             | 2022-01-01 10:10:10 | 2022-01-05 10:10:10                             |
| Informavimas             | SAI                  | Supaprastintai apmokamai išlaidų dydis | Bendras             | 2022-01-01 10:10:10 |                                                 |
| DMS perduoti duomenvs    | ROD                  | Stebėsenos rodiklis                    | Bendras             | 2022-01-01 10:10:10 |                                                 |
| Divid perdudu dudineniya | KVT                  | Kvietimas                              | Bendras             | 2022-01-01 10:10:10 |                                                 |
|                          | NAUD                 | Naudotojas                             | Bendras             | 2022-01-01 10:10:10 |                                                 |
|                          | H 4 1                | Puslapis 1 iš 1 🕨 🕨                    | 20 🔹 įrašų puslapyj | e                   | 1 - 6 iš 6                                      |
|                          | 11                   |                                        |                     |                     |                                                 |

| Eil.<br>Nr. | Pavadinimas                                | Lauko aprašymas                                                                                                    |
|-------------|--------------------------------------------|----------------------------------------------------------------------------------------------------|
| 1           | Klasifikatorius                            | Statinis lango pavadinimas.                                                                                                    |
| 2           | Pavadinimas                                | Klasifikatoriaus pavadinimo atvaizdavimo laukas. Klasifikatoriaus pavadinimo atvaizdavimo laukas.<br>Pavadinimas "Objektai".                                                                                                    |
| 3           | Tipas                                      | Atvaizduojamas klasifikatoriaus tipo laukas. Tipas "Specialusis".                                                                                                    |
| 4           | Klasifikatoriaus reikšmių sąrašas          | Statinis bloko pavadinimas.                                                                                                    |
| 5           | KLASIFIKATORIAUS<br>REIKŠMIŲ SĄRAŠO LAUKAI | Sąrašo atvaizdavimo logika:<br>- Sąraše atvaizduojamos klasifikatoriaus reikšmės.<br>Sąrašo rikiavimas:<br>- Numatytasis rikiavimas - pagal trumpinį didėjančia tvarka.<br>- Rikiavimą galima keisti paspaudus ant sąrašo stulpelių |
| 6           | Trumpinys                                  | Sąrašo atvaizdavimo laukas. Lauke atvaizduojamas objekto trumpinys.                                                                                                    |
| 7           | Pavadinimas                                | Sąrašo atvaizdavimo laukas. Lauke atvaizduojamas objekto pavadinimas.                                                                                                    |
| 8           | Lygis                                      | Sąrašo atvaizdavimo laukas. Lauke atvaizduojamas objekto lygis iš sisteminio klasifikatoriaus<br>< <objektų lygiai="">&gt;.</objektų>                                                                                               |
| 9           | Galioja nuo                                | Sąrašo atvaizdavimo laukas. Lauke atvaizduojamas klasifikatoriaus reikšmės galiojimo pradžios data.                                                                                                    |
| 10          | Galioja iki                                | Sąrašo atvaizdavimo laukas. Lauke atvaizduojamas klasifikatoriaus reikšmės galiojimo pabaigos data.                                                                                                    |

| INVESTIS Administravimo techninis sprendimas INVESTIS_SI4_TS     | Versija: | 3.00       |
|------------------------------------------------------------------|----------|------------|
| Europos Sąjungos investicijų administravimo informacinės sistema | Data:    | 2024-12-13 |
|                                                                  |          |            |

| Eil.<br>Nr. | Pavadinimas        | Lauko aprašymas                                                                                                    |
|-------------|--------------------|----------------------------------------------------------------------------------------------------|
| 11          | [Eksportuoti XLSX] | Mygtukas skirtas eksportuoti atvaizduojamą sąrašą Excel XLSX formatu (P-INV-B-6 Suformuoti ataskaitą - A-ADM-KLSF-7 Objektų klasifikatoriaus ataskaita). Ataskaitos laukai atitinka F-ADM-KLSF-8 Objektų klasifikatoriaus peržiūra sąrašo laukus. |
|             |                    | Sąlygos:                                                                                                    |
|             |                    | - Suformuotos ataskaitos pavadinimas "Objektų klasifikatoriaus ataskaita.xlsx".                                                                                                    |
|             |                    | - Ataskaita formuojama .xlsx formatu.                                                                                                    |
|             |                    | - Lapo formatas A4, orientacija horizontali.                                                                                                    |
|             |                    | - Formatavimas pagal nustatytą INVESTIS dizaino stilių INVESTIS_DZN.                                                                                                    |
|             | 1                  |                                                                                                    |

| INVESTIS Administravimo techninis sprendimas INVESTIS_SI4_TS     | Versija: | 3.00       |
|------------------------------------------------------------------|----------|------------|
| Europos Sąjungos investicijų administravimo informacinės sistema | Data:    | 2024-12-13 |

#### F-ADM-KLSF-9 Dokumento tipo klasifikatoriaus peržiūra

Lango paskirtis Langas skirtas peržiūrėti dokumentų tipų klasifikatorių ir jo reikšmes. Navigacija Meniu >> [Administravimas] >> [Klasifikatoriai] >> [Dokumento tipas] Navigacijos kelias Administravimas >> Klasifikatoriai >> Dokumento tipas Lango ypatybės

Naudotojų teisės T ADM KLSE 1 1 Klasifikatoriai: Peržiūrėti

|            | IVESTIS                                                                                                  |                                                                                        |                                                                                                    |                                                                                                    | Varder<br>Lietuvos Respublikos finan | nis Pavardenis<br>Isų ministerija 🔺 🕐 | l+       |  |  |  |
|------------|----------------------------------------------------------------------------------------------------|----------------------------------------------------------------------------------------|----------------------------------------------------------------------------------------------------|----------------------------------------------------------------------------------------------------|--------------------------------------|---------------------------------------|----------|--|--|--|
| Prog       | gramų žinynas 🛛 🔉                                                                                        | ♠ > Administrav                                                                        | vimas > Klasifikatoriai > Dokumento tipas                                                                                                    |                                                                                                    |                                      |                                       |          |  |  |  |
| 🖬 Adn      | ninistravimas 🗸                                                                                          | Klasifikato                                                                            | orius                                                                                                    |                                                                                                    |                                      |                                       |          |  |  |  |
| •          | Vustatymai                                                                                               | Pavadinimas                                                                            | Dokumento tipa                                                                                                    |                                                                                                    |                                      |                                       |          |  |  |  |
| ۔<br>ا 🛋 ا | Vaudotojai                                                                                               | Tipas                                                                                  | Specialusis <sup>3</sup>                                                                                                    |                                                                                                    |                                      |                                       |          |  |  |  |
|            | Klasifikatoriai                                                                                          | Klasifikatoriaus                                                                       | s reikšmių sąrašas                                                                                                    |                                                                                                    |                                      |                                       |          |  |  |  |
| ś          | Šablonai                                                                                                 | Kodas 🧕                                                                                | Pavadinimas                                                                                                    | 7 Objektas 8                                                                                       | Galioja nuo 🧕 🤋                      | Galioja iki 🧧                         |          |  |  |  |
|            |                                                                                                    | Ē                                                                                      | Programos dokumentas                                                                                                    | Programa                                                                                           | 2022-01-01 10:10:10                  |                                       | <b>1</b> |  |  |  |
|            | zuomenų sąsajos                                                                                          | <u> </u>                                                                               | Pažangos priemonė                                                                                                    | Pažangos priemonės dokumentas                                                                      | 2022-01-01 10:10:10                  | 2022-01-05 10:10:10                   |          |  |  |  |
|            | ntormavimas                                                                                              | 3                                                                                      | <pre>stebesenos rodikiis</pre>                                                                                                    | PESA                                                                                               | 2022-01-01 10:10:10                  |                                       | 1        |  |  |  |
| <b>1</b>   | OMS perduoti duomenys                                                                                    | <u> </u>                                                                               | <u>(vietimas</u>                                                                                                    | Gairés                                                                                             | 2022-01-01 10:10:10                  |                                       | 1        |  |  |  |
|            |                                                                                                    | 1 priedas                                                                              | Partnerio deklaracija (jei projektas                                                                                                    | Projekto įgyvendinimo planas                                                                       | 2022-01-01 10:10:10                  |                                       | I        |  |  |  |
|            |                                                                                                    |                                                                                        | Buelonio 1 iš 1 b bl                                                                                                    | 20 💌 izaču puslapuja                                                                               |                                      |                                       | 1 6 ič 6 |  |  |  |
|            |                                                                                                    |                                                                                        |                                                                                                    | zv . [rasd busichile                                                                               |                                      |                                       | 1-0130   |  |  |  |
|            |                                                                                                    | 12<br>X                                                                                |                                                                                                    |                                                                                                    |                                      | Pridè                                 | 13<br>i  |  |  |  |
| Eil.       | Pavadinimas                                                                                              |                                                                                        | Lauko aprašvmas                                                                                                    |                                                                                                    |                                      |                                       |          |  |  |  |
| Nr.        |                                                                                                    |                                                                                        |                                                                                                    |                                                                                                    |                                      |                                       |          |  |  |  |
|            | T71 (01                                                                                                  |                                                                                        |                                                                                                    |                                                                                                    |                                      |                                       |          |  |  |  |
| I          | Klasifikatorius                                                                                          |                                                                                        | Statinis lango pavadinimas.                                                                                                    |                                                                                                    |                                      |                                       |          |  |  |  |
| 2          | Pavadinimas                                                                                              |                                                                                        | Klasifikatoriaus pavadinimo                                                                                                    | o atvaizdavimo laukas. Klasifika                                                                   | toriaus pavadinime                   | o atvaizdavimo la                     | ukas.    |  |  |  |
|            |                                                                                                    |                                                                                        | Pavadinimas "Dokumento ti                                                                                                    | Pavadinimas "Dokumento tipas".                                                                     |                                      |                                       |          |  |  |  |
| 3          | Tipas                                                                                                    |                                                                                        | Atvaizduojamas klasifikator                                                                                                    | Atvaizduojamas klasifikatoriaus tipo laukas. Tipas "Specialusis".                                  |                                      |                                       |          |  |  |  |
| 4          | Klasifikatoriaus re                                                                                      | eikšmių sąrašas                                                                        | Statinis bloko pavadinimas.                                                                                                    | Statinis bloko pavadinimas.                                                                        |                                      |                                       |          |  |  |  |
| 5          | KLASIFIKATOR                                                                                             | IAUS                                                                                   | Sarašo atvaizdavimo logik                                                                                                    | a:                                                                                                 |                                      |                                       |          |  |  |  |
| -          | REIKŠMIŲ SĄRA                                                                                            | AŠO LAUKAI                                                                             | <ul> <li>Sąraše atvaizduojamos kla</li> </ul>                                                                                                    | - Sąraše atvaizduojamos klasifikatoriaus reikšmės.                                                 |                                      |                                       |          |  |  |  |
|            |                                                                                                    |                                                                                        | Sąrašo rikiavimas:                                                                                                    | Sąrašo rikiavimas:                                                                                 |                                      |                                       |          |  |  |  |
|            |                                                                                                    |                                                                                        | - Numatytasis rikiavimas - p                                                                                                    | pagal pavadinimą didėjančia tvar                                                                   | ·ka.                                 |                                       |          |  |  |  |
|            |                                                                                                    |                                                                                        | - Rikiavimą galima keisti pa                                                                                                    | aspaudus ant sąrašo stulpelių                                                                      |                                      |                                       |          |  |  |  |
| 6          | Kodas                                                                                                    |                                                                                        | Sąrašo atvaizdavimo laukas                                                                                                    | . Lauke atvaizduojamas dokume                                                                      | nto tipo kodas. La                   | uko reikšmė                           |          |  |  |  |
|            |                                                                                                    | atvaizduojama iš "F-ADM-KLSF-9.2 Dokumento tipo peržiūra" lango lauko <kodas>.</kodas> |                                                                                                    |                                                                                                    |                                      |                                       |          |  |  |  |
| 7          | [Pavadinimas] Sąrašo atvaizdavimo laukas. Lauke atvaizduojamas dokumento tipo pavadinimas. Lauko reikšmė |                                                                                        |                                                                                                    |                                                                                                    |                                      |                                       |          |  |  |  |
|            |                                                                                                    |                                                                                        | atvaizduojama iš "F-ADM-I                                                                                                    | atvaizduojama iš "F-ADM-KLSF-9.2 Dokumento tipo peržiūra" lango lauko <pavadinimas>.</pavadinimas> |                                      |                                       |          |  |  |  |
|            |                                                                                                    |                                                                                        | Kiasilikatoriaus reiksmes pavadinimas atvaizduojamas kaip nuoroda. Paspaudus nuorodą atidaromas langas "F-ADM-KLSF-9.2 Dokumento tipo peržiūra". |                                                                                                    |                                      |                                       |          |  |  |  |
| 8          | Objektas                                                                                                 |                                                                                        | Sarašo atvaizdavimo laukas                                                                                                    | . Lauke atvaizduoiamas dokume                                                                      | nto tipo obiektas                    | Lauko reikšmė                         |          |  |  |  |
| -          |                                                                                                    |                                                                                        | atvaizduojama iš "F-ADM-I                                                                                                    | KLSF-9.2 Dokumento tipo perži                                                                      | ūra" lango lauko <                   | Objektas>.                            |          |  |  |  |

| INVESTIS Administravimo techninis sprendimas INVESTIS_SI4_TS     | Versija: | 3.00       |
|------------------------------------------------------------------|----------|------------|
| Europos Sąjungos investicijų administravimo informacinės sistema | Data:    | 2024-12-13 |

| Eil.<br>Nr. | Pavadinimas        | Lauko aprašymas                                                                                                    |
|-------------|--------------------|----------------------------------------------------------------------------------------------------|
| 9           | Galioja nuo        | Sąrašo atvaizdavimo laukas. Lauke atvaizduojama klasifikatoriaus reikšmės galiojimo pradžios data.<br>Lauko reikšmė atvaizduojama iš "F-ADM-KLSF-9.2 Dokumento tipo peržiūra" lango lauko <galioja<br>nuo&gt;.</galioja<br>                                                                                                    |
| 10          | Galioja iki        | Sąrašo atvaizdavimo laukas. Lauke atvaizduojamas klasifikatoriaus reikšmės galiojimo pabaigos data.<br>Lauko reikšmė atvaizduojama iš "F-ADM-KLSF-9.2 Dokumento tipo peržiūra" lango lauko <galioja<br>iki&gt;.</galioja<br>                                                                                                    |
| 11          | [Redaguoti]        | Mygtukas skirtas redaguoti dokumento tipo reikšmę klasifikatoriuje. Paspaudus mygtuką atidaromas<br>klasifikatoriaus reikšmės redagavimo langas "F-ADM-KLSF-9.3 Dokumento tipo redagavimas".<br><b>Sąlygos:</b><br>Mygtukas ties įrašu matomas tik tai tada, kai:<br>- įrašo <galioja iki=""> reikšmės nėra mažesnė nei einama data arba neužpildyta.<br/>- IR naudotojui priskirta teisė "T.ADM.KLSF.1.3 Klasifikatoriai: Redaguoti".</galioja>                                                                                                    |
| 12          | [Eksportuoti XLSX] | Mygtukas skirtas eksportuoti atvaizduojamą sąrašą Excel XLSX formatu (P-INV-B-6 Suformuoti<br>ataskaitą - A-ADM-KLSF-8 Dokumento tipo klasifikatoriaus ataskaita). Ataskaitos laukai atitinka F-<br>ADM-KLSF-9 Dokumento tipo klasifikatoriaus peržiūra sąrašo laukus.<br><b>Sąlygos:</b><br>- Suformuotos ataskaitos pavadinimas "Dokumento tipo klasifikatoriaus ataskaita.xlsx".<br>- Ataskaita formuojama .xlsx formatu.<br>- Lapo formatas A4, orientacija horizontali.<br>- Formatavimas pagal nustatytą INVESTIS dizaino stilių INVESTIS_DZN. |
| 13          | [Pridėti]          | Mygtukas skirtas pridėti naują dokumento tipo reikšmę klasifikatoriuje. Paspaudus mygtuką<br>inicijuojamas klasifikatoriaus reikšmės pridėjimas ir atidaromas modalinis langas "F-ADM-KLSF-9.1<br>Dokumento tipo registravimas".<br>Sąlygos:<br>Mygtukas matomas lange tik tai tada, kai:<br>- Naudotojui priskirta teisė "T.ADM.KLSF.1.2 Klasifikatoriai: Registruoti".                                                                                                    |

| INVESTIS Administravimo techninis sprendimas INVESTIS_SI4_TS     | Versija: | 3.00       |
|------------------------------------------------------------------|----------|------------|
| Europos Sąjungos investicijų administravimo informacinės sistema | Data:    | 2024-12-13 |

## **F-ADM-KLSF-9.1 Dokumento tipo registravimas**

Lango paskirtis Langas skirtas užregistruoti dokumento tipą. Navigacija Meniu >> [Administravimas] >> [Klasifikatoriai] >> [Dokumento tipas] >> [Pridėti] Navigacijos kelias

Lango ypatybės - Modalinis langas.

Naudotojų teisės T.ADM.KLSF.1.2 Klasifikatoriai: Registruoti

|                                                   | NVESTIS                                                                                                    | Vardenis Pavardenis<br>Lietuvos Respublikos finansų ministerija                                                                                                    | <u>×</u> (2)                                                                           | l+                       |
|---------------------------------------------------|----------------------------------------------------------------------------------------------------|----------------------------------------------------------------------------------------------------|----------------------------------------------------------------------------------------|--------------------------|
| Pro                                               | ogramų žinynas >                                                                                                    | ♠ > Administravimas > Klasifikatoriai > Dokumento tipas                                                                                                    |                                                                                        |                          |
| 🖬 Adı                                             | ministravimas 🗸                                                                                                    | Klasifikatorius                                                                                                    |                                                                                        |                          |
| •                                                 | Nustatvmai                                                                                                    | R Klasifikatoriaus reikšmė 1 ×                                                                                                    |                                                                                        |                          |
|                                                   | Naudotoiai                                                                                                    | Kodas                                                                                                    |                                                                                        |                          |
|                                                   | Klasifikatoriai                                                                                                    | Kit Bavadinimas *                                                                                                    |                                                                                        |                          |
|                                                   | Čablonai                                                                                                    | Objektas *                                                                                                    | a iki                                                                                  |                          |
|                                                   | Duran                                                                                                    | Aprašymas                                                                                                    |                                                                                        | 1                        |
|                                                   | Duomenų sąsajos                                                                                                    | 5                                                                                                    | 10:10:10                                                                               |                          |
|                                                   | Informavimas                                                                                                    | 0//100                                                                                                    |                                                                                        |                          |
|                                                   | DMS perduoti duomenys                                                                                                    | Galioja iki                                                                                                    |                                                                                        | 1                        |
|                                                   |                                                                                                    | 1 Saugoti dataukti                                                                                                    |                                                                                        | 1                        |
|                                                   |                                                                                                    | M ≤ 1 Puslapis 1 iš 1 M N 20 V irašu puslapije                                                                                                    |                                                                                        | 1 - 6 iš                 |
|                                                   |                                                                                                    |                                                                                                    |                                                                                        |                          |
|                                                   |                                                                                                    |                                                                                                    | Pridét                                                                                 | i                        |
| T:                                                | Davadinimas                                                                                                    |                                                                                                    |                                                                                        |                          |
| LII.<br>Nr                                        | ravaunninas                                                                                                    | Lauko aprasymas                                                                                                    |                                                                                        |                          |
| 141.                                              |                                                                                                    |                                                                                                    |                                                                                        |                          |
|                                                   |                                                                                                    |                                                                                                    |                                                                                        |                          |
| 1                                                 | Klasifikatoriaus                                                                                                    | Statinis modalinio lango pavadinimas.                                                                                                    |                                                                                        |                          |
| 1                                                 | Klasifikatoriaus<br>reikšmė                                                                                                 | Statinis modalinio lango pavadinimas.                                                                                                    |                                                                                        |                          |
| 1                                                 | Klasifikatoriaus<br>reikšmė                                                                                                 | Statinis modalinio lango pavadinimas.                                                                                                    | as simb                                                                                | oliu                     |
| 1 2                                               | Klasifikatoriaus<br>reikšmė<br>Kodas                                                                                        | Statinis modalinio lango pavadinimas.<br>Neprivalomas, įvesties, redaguojamas tekstinis laukas. Lauke nurodomas dokumento tipo kodas. Leistina skaičius 100. Numatytoji reikšmė: neužpildytas.                                                                                                    | as simbo                                                                               | olių                     |
| 1<br>2                                            | Klasifikatoriaus<br>reikšmė<br>Kodas                                                                                        | Statinis modalinio lango pavadinimas.<br>Neprivalomas, įvesties, redaguojamas tekstinis laukas. Lauke nurodomas dokumento tipo kodas. Leistina<br>skaičius 100. Numatytoji reikšmė: neužpildytas.                                                                                                    | as simbo                                                                               | olių                     |
| 1<br>2<br>3                                       | Klasifikatoriaus<br>reikšmė<br>Kodas<br>Pavadinimas                                                                         | Statinis modalinio lango pavadinimas.         Neprivalomas, įvesties, redaguojamas tekstinis laukas. Lauke nurodomas dokumento tipo kodas. Leistina skaičius 100. Numatytoji reikšmė: neužpildytas.         Privalomas, įvesties, redaguojamas tekstinis laukas. Lauke nurodomas dokumento tipo pavadinimas. Leistina skaičius 100. Numatytoji reikšmė: neužpildytas.                                                                                                    | as simbo<br>stinas s                                                                   | olių<br>imboli           |
| 1<br>2<br>3                                       | Klasifikatoriaus<br>reikšmė<br>Kodas<br>Pavadinimas                                                                         | Statinis modalinio lango pavadinimas.         Neprivalomas, įvesties, redaguojamas tekstinis laukas. Lauke nurodomas dokumento tipo kodas. Leistina skaičius 100. Numatytoji reikšmė: neužpildytas.         Privalomas, įvesties, redaguojamas tekstinis laukas. Lauke nurodomas dokumento tipo pavadinimas. Leis skaičius 100. Numatytoji reikšmė: neužpildytas.                                                                                                    | as simbo<br>stinas s                                                                   | olių<br>imboli           |
| 1<br>2<br>3                                       | Klasifikatoriaus<br>reikšmė<br>Kodas<br>Pavadinimas                                                                         | Statinis modalinio lango pavadinimas.         Neprivalomas, įvesties, redaguojamas tekstinis laukas. Lauke nurodomas dokumento tipo kodas. Leistina skaičius 100. Numatytoji reikšmė: neužpildytas.         Privalomas, įvesties, redaguojamas tekstinis laukas. Lauke nurodomas dokumento tipo pavadinimas. Leis skaičius 100. Numatytoji reikšmė: neužpildytas.         Privalomas, įvesties, redaguojamas tekstinis laukas. Lauke nurodomas dokumento tipo pavadinimas. Leis skaičius 100. Numatytoji reikšmė: neužpildytas.                                                                                                    | as simbo<br>stinas s                                                                   | olių<br>imboli           |
| 1<br>2<br>3<br>4                                  | Klasifikatoriaus<br>reikšmė<br>Kodas<br>Pavadinimas<br>Objektas                                                             | Statinis modalinio lango pavadinimas.         Neprivalomas, įvesties, redaguojamas tekstinis laukas. Lauke nurodomas dokumento tipo kodas. Leistina skaičius 100. Numatytoji reikšmė: neužpildytas.         Privalomas, įvesties, redaguojamas tekstinis laukas. Lauke nurodomas dokumento tipo pavadinimas. Leis skaičius 100. Numatytoji reikšmė: neužpildytas.         Privalomas, vienos reikšmės pasirenkamasis sąrašo laukas. Lauke nurodoma dokumentų tipų objektas.         Galimos reikšmės atvaizduojamos iš sisteminio klasifikatoriaus <objektaj>. Reikšmės atvaizduojamos jo sukas.</objektaj>                                                                                                    | as simbo<br>stinas s                                                                   | olių<br>imboli           |
| 1<br>2<br>3<br>4                                  | Klasifikatoriaus         reikšmė         Kodas         Pavadinimas         Objektas                                         | Statinis modalinio lango pavadinimas.         Neprivalomas, įvesties, redaguojamas tekstinis laukas. Lauke nurodomas dokumento tipo kodas. Leistina skaičius 100. Numatytoji reikšmė: neužpildytas.         Privalomas, įvesties, redaguojamas tekstinis laukas. Lauke nurodomas dokumento tipo pavadinimas. Leis skaičius 100. Numatytoji reikšmė: neužpildytas.         Privalomas, ivesties, redaguojamas tekstinis laukas. Lauke nurodomas dokumento tipo pavadinimas. Leis skaičius 100. Numatytoji reikšmė: neužpildytas.         Privalomas, vienos reikšmės pasirenkamasis sąrašo laukas. Lauke nurodoma dokumentų tipų objektas.         Galimos reikšmės atvaizduojamos iš sisteminio klasifikatoriaus <0bjektai>. Reikšmės atvaizduojamos fo <pavadinimas>. Galimos reikšmės rikiuojamos pagal pavadinimą didėjančia tvarka. Numatytoji reikšmė:</pavadinimas>                                                                                                    | as simbo<br>stinas s<br>prmatu:<br>: nepasi                                            | olių<br>imboli           |
| 1<br>2<br>3<br>4                                  | Klasifikatoriaus<br>reikšmė<br>Kodas<br>Pavadinimas<br>Objektas                                                             | Statinis modalinio lango pavadinimas.         Neprivalomas, įvesties, redaguojamas tekstinis laukas. Lauke nurodomas dokumento tipo kodas. Leistina skaičius 100. Numatytoji reikšmė: neužpildytas.         Privalomas, įvesties, redaguojamas tekstinis laukas. Lauke nurodomas dokumento tipo pavadinimas. Leis skaičius 100. Numatytoji reikšmė: neužpildytas.         Privalomas, vienos reikšmės pasirenkamasis sąrašo laukas. Lauke nurodoma dokumentų tipų objektas.         Galimos reikšmės atvaizduojamos iš sisteminio klasifikatoriaus <objektai>. Reikšmės atvaizduojamos fo <pavadinimas>. Galimos reikšmės rikiuojamos pagal pavadinimą didėjančia tvarka. Numatytoji reikšmė:</pavadinimas></objektai>                                                                                                    | stinas s<br>stinas s<br>ormatu:<br>: nepasi                                            | olių<br>imboli<br>rinkta |
| 1<br>2<br>3<br>4<br>5                             | Klasifikatoriaus         reikšmė         Kodas         Pavadinimas         Objektas         Aprašymas                       | Statinis modalinio lango pavadinimas.         Neprivalomas, įvesties, redaguojamas tekstinis laukas. Lauke nurodomas dokumento tipo kodas. Leistina skaičius 100. Numatytoji reikšmė: neužpildytas.         Privalomas, įvesties, redaguojamas tekstinis laukas. Lauke nurodomas dokumento tipo pavadinimas. Leis skaičius 100. Numatytoji reikšmė: neužpildytas.         Privalomas, vienos reikšmės pasirenkamasis sąrašo laukas. Lauke nurodoma dokumentų tipų objektas.         Galimos reikšmės atvaizduojamos iš sisteminio klasifikatoriaus <objektai>. Reikšmės atvaizduojamos reikšmės rikiuojamos pagal pavadinimą didėjančia tvarka. Numatytoji reikšmė:         Neprivalomas, įvesties, redaguojamas tekstinis laukas. Lauke nurodomas dokumento tipo aprašymas. Lei simbalin aloižino 1000. Numatytoji reikšmės raužrildytas.</objektai>                                                                                                    | stinas s<br>stinas s<br>ormatu:<br>: nepasi<br>istinas                                 | olių<br>imboli           |
| 1<br>2<br>3<br>4<br>5                             | Klasifikatoriaus         reikšmė         Kodas         Pavadinimas         Objektas         Aprašymas                       | Statinis modalinio lango pavadinimas.         Neprivalomas, įvesties, redaguojamas tekstinis laukas. Lauke nurodomas dokumento tipo kodas. Leistina skaičius 100. Numatytoji reikšmė: neužpildytas.         Privalomas, įvesties, redaguojamas tekstinis laukas. Lauke nurodomas dokumento tipo pavadinimas. Leis skaičius 100. Numatytoji reikšmė: neužpildytas.         Privalomas, vienos reikšmės pasirenkamasis sąrašo laukas. Lauke nurodoma dokumentų tipų objektas.         Galimos reikšmės atvaizduojamos iš sisteminio klasifikatoriaus <objektai>. Reikšmės atvaizduojamos fo <pavadinimas>. Galimos reikšmės rikiuojamos pagal pavadinimą didėjančia tvarka. Numatytoji reikšmė: neužpildytas.         Neprivalomas, įvesties, redaguojamas tekstinis laukas. Lauke nurodomas dokumento tipo aprašymas. Lei simbolių skaičius 1000. Numatytoji reikšmė: neužpildytas.</pavadinimas></objektai>                                                                                                    | stinas s<br>ormatu:<br>: nepasi                                                        | olių<br>imboli           |
| 1<br>2<br>3<br>4<br>5                             | Klasifikatoriaus<br>reikšmė<br>Kodas<br>Pavadinimas<br>Objektas<br>Aprašymas                                                | Statinis modalinio lango pavadinimas.         Neprivalomas, įvesties, redaguojamas tekstinis laukas. Lauke nurodomas dokumento tipo kodas. Leistina skaičius 100. Numatytoji reikšmė: neužpildytas.         Privalomas, įvesties, redaguojamas tekstinis laukas. Lauke nurodomas dokumento tipo pavadinimas. Leis skaičius 100. Numatytoji reikšmė: neužpildytas.         Privalomas, vienos reikšmės pasirenkamasis sąrašo laukas. Lauke nurodoma dokumentų tipų objektas.         Galimos reikšmės atvaizduojamos iš sisteminio klasifikatoriaus <objektai>. Reikšmės atvaizduojamos for <pavadinimas>. Galimos reikšmės rikiuojamos pagal pavadinimą didėjančia tvarka. Numatytoji reikšmė: neužpildytas.         Neprivalomas, įvesties, redaguojamas tekstinis laukas. Lauke nurodomas dokumento tipo aprašymas. Lei simbolių skaičius 1000. Numatytoji reikšmė: neužpildytas.</pavadinimas></objektai>                                                                                                    | as simbo<br>stinas s<br>ormatu:<br>: nepasi<br>istinas                                 | olių<br>imboli           |
| 1       2       3       4       5       6         | Klasifikatoriaus         reikšmė         Kodas         Pavadinimas         Objektas         Aprašymas         Galioja iki   | Statinis modalinio lango pavadinimas.         Neprivalomas, įvesties, redaguojamas tekstinis laukas. Lauke nurodomas dokumento tipo kodas. Leistina skaičius 100. Numatytoji reikšmė: neužpildytas.         Privalomas, įvesties, redaguojamas tekstinis laukas. Lauke nurodomas dokumento tipo pavadinimas. Leis skaičius 100. Numatytoji reikšmė: neužpildytas.         Privalomas, vienos reikšmės pasirenkamasis sąrašo laukas. Lauke nurodoma dokumentų tipų objektas.         Galimos reikšmės atvaizduojamos iš sisteminio klasifikatoriaus <objektai>. Reikšmės atvaizduojamos fo <pavadinimas>. Galimos reikšmės rikiuojamos pagal pavadinimą didėjančia tvarka. Numatytoji reikšmė: neužpildytas.         Neprivalomas, įvesties, redaguojamas tekstinis laukas. Lauke nurodomas dokumento tipo aprašymas. Lei simbolių skaičius 1000. Numatytoji reikšmė: neužpildytas.         Neprivalomas, įvesties, redaguojamas tekstinis laukas. Lauke nurodomas dokumento tipo aprašymas. Lei simbolių skaičius 1000. Numatytoji reikšmė: neužpildytas.         Neprivalomas, datos ir laiko įvesties laukas. Lauke nurodoma dokumento tipo galiojimo pabaigos data ir Formatas: YYYY-MM-DD hh:mm. Numatytoji reikšmė: neužpildytas.</pavadinimas></objektai>                                                                                                    | as simbo<br>stinas s<br>ormatu:<br>: nepasi<br>istinas<br>laikas.                      | olių<br>imboli           |
| 1       2       3       4       5       6         | Klasifikatoriaus         reikšmė         Kodas         Pavadinimas         Objektas         Aprašymas         Galioja iki   | Statinis modalinio lango pavadinimas.         Neprivalomas, įvesties, redaguojamas tekstinis laukas. Lauke nurodomas dokumento tipo kodas. Leistina skaičius 100. Numatytoji reikšmė: neužpildytas.         Privalomas, įvesties, redaguojamas tekstinis laukas. Lauke nurodomas dokumento tipo pavadinimas. Leis skaičius 100. Numatytoji reikšmė: neužpildytas.         Privalomas, vienos reikšmės pasirenkamasis sąrašo laukas. Lauke nurodoma dokumentų tipų objektas.         Galimos reikšmės atvaizduojamos iš sisteminio klasifikatoriaus <objektai>. Reikšmės atvaizduojamos fot         Pavadinimas&gt;. Galimos reikšmės rikiuojamos pagal pavadinimą didėjančia tvarka. Numatytoji reikšmė: isimbolių skaičius 1000. Numatytoji reikšmė: neužpildytas.         Neprivalomas, įvesties, redaguojamas tekstinis laukas. Lauke nurodomas dokumento tipo aprašymas. Lei simbolių skaičius 1000. Numatytoji reikšmė: neužpildytas.         Neprivalomas, datos ir laiko įvesties laukas. Lauke nurodoma dokumento tipo galiojimo pabaigos data ir Formatas: YYYY-MM-DD hh:mm. Numatytoji reikšmė: neužpildytas.</objektai>                                                                                                    | as simbo<br>stinas s<br>ormatu:<br>: nepasi<br>istinas<br>laikas.                      | imboli<br>irinkta        |
| 1       2       3       4       5       6       7 | Klasifikatoriaus         Kodas         Pavadinimas         Objektas         Aprašymas         Galioja iki         [Saugoti] | Statinis modalinio lango pavadinimas.         Neprivalomas, įvesties, redaguojamas tekstinis laukas. Lauke nurodomas dokumento tipo kodas. Leistina skaičius 100. Numatytoji reikšmė: neužpildytas.         Privalomas, įvesties, redaguojamas tekstinis laukas. Lauke nurodomas dokumento tipo pavadinimas. Leis skaičius 100. Numatytoji reikšmė: neužpildytas.         Privalomas, vienos reikšmės pasirenkamasis sąrašo laukas. Lauke nurodoma dokumentų tipų objektas.         Galimos reikšmės atvaizduojamos iš sisteminio klasifikatoriaus <objektai>. Reikšmės atvaizduojamos fo <pavadinimas>. Galimos reikšmės rikiuojamos pagal pavadinimą didėjančia tvarka. Numatytoji reikšmė: isimbolių skaičius 1000. Numatytoji reikšmė: neužpildytas.         Neprivalomas, įvesties, redaguojamas tekstinis laukas. Lauke nurodomas dokumento tipo aprašymas. Lei simbolių skaičius 1000. Numatytoji reikšmė: neužpildytas.         Neprivalomas, įvesties, redaguojamas tekstinis laukas. Lauke nurodomas dokumento tipo aprašymas. Lei simbolių skaičius 1000. Numatytoji reikšmė: neužpildytas.         Neprivalomas, datos ir laiko įvesties laukas. Lauke nurodoma dokumento tipo galiojimo pabaigos data ir Formatas: YYYY-MM-DD hh:mm. Numatytoji reikšmė: neužpildytas.         Mygtukas skirti išsaugoti naują klasifikatoriaus reikšmę. Paspaudus mygtuką išsaugoma klasifikatoriaus y neužinimas dato in aują klasifikatoriaus reikšmę. Paspaudus mygtuką išsaugoma klasifikatoriaus y neužinimas dato in aują klasifikatoriaus reikšmę.</pavadinimas></objektai>                                                                                                    | stinas s<br>ormatu:<br>nepasi<br>istinas<br>laikas.                                    | imboli<br>rinkta         |
| 1       2       3       4       5       6       7 | Klasifikatoriaus         Kodas         Pavadinimas         Objektas         Aprašymas         Galioja iki         [Saugoti] | Statinis modalinio lango pavadinimas.         Neprivalomas, įvesties, redaguojamas tekstinis laukas. Lauke nurodomas dokumento tipo kodas. Leistina skaičius 100. Numatytoji reikšmė: neužpildytas.         Privalomas, įvesties, redaguojamas tekstinis laukas. Lauke nurodomas dokumento tipo pavadinimas. Leis skaičius 100. Numatytoji reikšmė: neužpildytas.         Privalomas, vienos reikšmės pasirenkamasis sąrašo laukas. Lauke nurodoma dokumentų tipų objektas.         Galimos reikšmės atvaizduojamos iš sisteminio klasifikatoriaus <objektai>. Reikšmės atvaizduojamos fo <pavadinimas>. Galimos reikšmės rikiuojamos pagal pavadinimą didėjančia tvarka. Numatytoji reikšmė: neužpildytas.         Neprivalomas, įvesties, redaguojamas tekstinis laukas. Lauke nurodomas dokumento tipo aprašymas. Lei simbolių skaičius 1000. Numatytoji reikšmė: neužpildytas.         Neprivalomas, įvesties, redaguojamas tekstinis laukas. Lauke nurodomas dokumento tipo aprašymas. Lei simbolių skaičius 1000. Numatytoji reikšmė: neužpildytas.         Neprivalomas, įvesties, redaguojamas tekstinis laukas. Lauke nurodomas dokumento tipo aprašymas. Lei simbolių skaičius 1000. Numatytoji reikšmė: neužpildytas.         Neprivalomas, datos ir laiko įvesties laukas. Lauke nurodoma dokumento tipo galiojimo pabaigos data ir Formatas: YYYY-MM-DD hh:mm. Numatytoji reikšmė: neužpildytas.         Mygtukas skirti išsaugoti naują klasifikatoriaus reikšmę. Paspaudus mygtuką išsaugoma klasifikatoriaus priskiriama laukui <galioja nuo=""> einama data ir atidaromas klasifikatoriaus peržiūros langas "F-ADM-K Dokumento tipo klasifikatoriaus peržiūra".</galioja></pavadinimas></objektai> | stinas s<br>ormatu:<br>: nepasi<br>istinas<br>laikas.<br>reikšma<br>XLSF-9             | rinkta                   |
| 1       2       3       4       5       6       7 | Klasifikatoriaus         Kodas         Pavadinimas         Objektas         Aprašymas         Galioja iki         [Saugoti] | Statinis modalinio lango pavadinimas.         Neprivalomas, įvesties, redaguojamas tekstinis laukas. Lauke nurodomas dokumento tipo kodas. Leistina skaičius 100. Numatytoji reikšmė: neužpildytas.         Privalomas, įvesties, redaguojamas tekstinis laukas. Lauke nurodomas dokumento tipo pavadinimas. Leis skaičius 100. Numatytoji reikšmė: neužpildytas.         Privalomas, vienos reikšmės pasirenkamasis sąrašo laukas. Lauke nurodoma dokumentų tipų objektas. Galimos reikšmės atvaizduojamos iš sisteminio klasifikatoriaus <objektai>. Reikšmės atvaizduojamos fo <pavadinimas>. Galimos reikšmės rikiuojamos pagal pavadinimą didėjančia tvarka. Numatytoji reikšmė: neužpildytas.         Neprivalomas, įvesties, redaguojamas tekstinis laukas. Lauke nurodomas dokumento tipo aprašymas. Lei simbolių skaičius 1000. Numatytoji reikšmė: neužpildytas.         Neprivalomas, įvesties, redaguojamas tekstinis laukas. Lauke nurodomas dokumento tipo aprašymas. Lei simbolių skaičius 1000. Numatytoji reikšmė: neužpildytas.         Neprivalomas, datos ir laiko įvesties laukas. Lauke nurodoma dokumento tipo galiojimo pabaigos data ir Formatas: YYYY-MM-DD hh:mm. Numatytoji reikšmė: neužpildytas.         Mygtukas skirti išsaugoti naują klasifikatoriaus reikšmę. Paspaudus mygtuką išsaugoma klasifikatoriaus priškiriama laukui <galioja nuo=""> einama data ir atidaromas klasifikatoriaus peržiūros langas "F-ADM-K Dokumento tipo klasifikatoriaus peržiūra".         Išsaugant įrašą atliekami <b>tikrinimai:</b></galioja></pavadinimas></objektai>                                                                                                    | as simbo<br>stinas s<br>ormatu:<br>: nepasi<br>istinas<br>laikas.<br>reikšmo<br>XLSF-9 | imboli<br>irinkta        |
| 1       2       3       4       5       6       7 | Klasifikatoriaus         Kodas         Pavadinimas         Objektas         Aprašymas         Galioja iki         [Saugoti] | Statinis modalinio lango pavadinimas.         Neprivalomas, įvesties, redaguojamas tekstinis laukas. Lauke nurodomas dokumento tipo kodas. Leistina skaičius 100. Numatytoji reikšmė: neužpildytas.         Privalomas, įvesties, redaguojamas tekstinis laukas. Lauke nurodomas dokumento tipo pavadinimas. Leis skaičius 100. Numatytoji reikšmė: neužpildytas.         Privalomas, vienos reikšmės pasirenkamasis sąrašo laukas. Lauke nurodoma dokumentų tipų objektas. Galimos reikšmės atvaizduojamos iš sisteminio klasifikatoriaus <objektai>. Reikšmės atvaizduojamos fo <pavadinimas>. Galimos reikšmės reikšmės rikiuojamos pagal pavadinimą didėjančia tvarka. Numatytoji reikšmė: neužpildytas.         Neprivalomas, įvesties, redaguojamas tekstinis laukas. Lauke nurodomas dokumento tipo aprašymas. Lei simbolių skaičius 1000. Numatytoji reikšmė: neužpildytas.         Neprivalomas, įvesties, redaguojamas tekstinis laukas. Lauke nurodomas dokumento tipo aprašymas. Lei simbolių skaičius 1000. Numatytoji reikšmė: neužpildytas.         Neprivalomas, datos ir laiko įvesties laukas. Lauke nurodoma dokumento tipo galiojimo pabaigos data ir Formatas: YYYY-MM-DD hh:mm. Numatytoji reikšmė: neužpildytas.         Mygtukas skirti išsaugoti naują klasifikatoriaus reikšmę. Paspaudus mygtuką išsaugoma klasifikatoriaus peržiūros langas "F-ADM-K Dokumento tipo klasifikatoriaus peržiūra".         Išsaugant įrašą atliekami <b>tikrinimai:</b>       - Sistema patikrina ar visi privalomi laukai užpildyti. Esant klaidai išvedamas klaidos pranešimas prie lau</pavadinimas></objektai>                                                                                         | stinas s<br>ormatu:<br>: nepasi<br>istinas<br>laikas.<br>reikšma<br>XLSF-9<br>iko ir į | olių<br>imboli<br>rinkta |
| 1<br>2<br>3<br>4<br>5<br>6<br>7                   | Klasifikatoriaus         Kodas         Pavadinimas         Objektas         Aprašymas         Galioja iki         [Saugoti] | Statinis modalinio lango pavadinimas.         Neprivalomas, įvesties, redaguojamas tekstinis laukas. Lauke nurodomas dokumento tipo kodas. Leistina skaičius 100. Numatytoji reikšmė: neužpildytas.         Privalomas, įvesties, redaguojamas tekstinis laukas. Lauke nurodomas dokumento tipo pavadinimas. Leis skaičius 100. Numatytoji reikšmė: neužpildytas.         Privalomas, vienos reikšmės pasirenkamasis sąrašo laukas. Lauke nurodoma dokumentų tipų objektas. Galimos reikšmės atvaizduojamos iš sisteminio klasifikatoriaus <objektai>. Reikšmės atvaizduojamos fo <pavadinimas>. Galimos reikšmės rikiuojamos pagal pavadinimą didėjančia tvarka. Numatytoji reikšmė: neužpildytas.         Neprivalomas, įvesties, redaguojamas tekstinis laukas. Lauke nurodomas dokumento tipo aprašymas. Lei simbolių skaičius 1000. Numatytoji reikšmė: neužpildytas.         Neprivalomas, įvesties, redaguojamas tekstinis laukas. Lauke nurodomas dokumento tipo aprašymas. Lei simbolių skaičius 1000. Numatytoji reikšmė: neužpildytas.         Neprivalomas, datos ir laiko įvesties laukas. Lauke nurodoma dokumento tipo galiojimo pabaigos data ir Formatas: YYYY-MM-DD hh:mn. Numatytoji reikšmė: neužpildytas.         Mygtukas skirti išsaugoti naują klasifikatoriaus reikšmę. Paspaudus mygtuką išsaugoma klasifikatoriaus reikšmė: neužpildytas.         Mygtukas skirti išsaugoti naują klasifikatoriaus reikšmę. Paspaudus mygtuką išsaugoma klasifikatoriaus reikšmą atliekami tikrinimai:         Sistema patikrina ar visi privalomi laukai užpildyti. Esant klaidai išvedamas klaidos pranešimas prie lau sąrašą "Laukas "Lauke pavadinimas]* yra privalomas*.</pavadinimas></objektai>   | stinas s<br>ormatu:<br>: nepasi<br>istinas<br>laikas.<br>reikšma<br>&LSF-9             | plių<br>imboli<br>rinkta |

| INVE        | STIS Administravin    | Versija: | 3.00       |  |
|-------------|-----------------------|----------|------------|--|
| Europ       | oos Sąjungos investic | Data:    | 2024-12-13 |  |
|             |                       |          |            |  |
| <b>E</b> .1 | DUIT                  |          |            |  |

| Eil.<br>Nr. | Pavadinimas | Lauko aprašymas                                                                                               |
|-------------|-------------|----------------------------------------------------------------------------------------------------|
| 8           | [Atšaukti]  | Mygtukas skirtas atšaukti naujos klasifikatoriaus reikšmės registravimą. Atšaukus uždaromas modalinis langas. |

| INVESTIS Administravimo techninis sprendimas INVESTIS_SI4_TS     | Versija: | 3.00       |
|------------------------------------------------------------------|----------|------------|
| Europos Sąjungos investicijų administravimo informacinės sistema | Data:    | 2024-12-13 |

## F-ADM-KLSF-9.2 Dokumento tipo peržiūra

Lango paskirtis Langas skirtas peržiūrėti dokumento tipą. Navigacija Meniu >> [Administravimas] >> [Klasifikatoriai] >> [Dokumento tipas] >> Reikšmės [Pavadinimas] Navigacijos kelias

-Lango ypatybės - Modalinis langas. Naudotojų teisės

|            | IVESTIS               | $< \langle \cdot \rangle$ |                        |                                |                               |                                     | Lietuvos R       | Vardenis Pava<br>tespublikos finansų mini | rdenis<br>sterija 💄 🕐 | l+         |
|------------|-----------------------|---------------------------|------------------------|--------------------------------|-------------------------------|-------------------------------------|------------------|-------------------------------------------|-----------------------|------------|
| 🖸 Prog     | gramų žinynas 💦 >     | •                         | > Administravim        | as > Klasifikatoria            | i > Dokumento tipas           |                                     |                  |                                           |                       |            |
| 🖬 Adm      | ninistravimas 🗸       | K                         | Klasifikatoria         | aus reikšmė 💶                  |                               |                                     |                  | ×                                         |                       |            |
| <b>P</b> 1 | Nustatymai            | P                         | Pava                   | Kodas<br>dinimas Programo      | 2<br>os dokumentas            |                                     |                  |                                           |                       |            |
| <b>1</b>   | Vaudotojai            | Kla                       | O<br>Apr               | bjektas Programa<br>ašvmas     | 4<br>5                        |                                     |                  |                                           |                       |            |
| ۲ <u>م</u> | Klasifikatoriai       |                           | Gali<br>Ga             | oja nuo 2022-01-<br>Ilioja iki | 01 10:10:10 <sup>6</sup><br>7 |                                     |                  |                                           | Galioja iki           |            |
|            | Duomenų sąsajos       |                           | Duomenų pa             | akeitimo istorija              | 8                             |                                     |                  | ~                                         | 2-01-05 10:10:10      | 1          |
| in Ir      | nformavimas           |                           | Data ir                | 11<br>Lauko                    | Buvusi reikšmė                | 12<br>Nauja reikšmė                 | 3<br>Patvirtinęs | lnstitucija                               |                       | 1          |
|            | DMS perduoti duomenys |                           | laikas                 | pavadinimas                    | Durusi iensiie                | nauja renome                        | naudotojas       | montaolja                                 |                       | /          |
|            |                       | 1                         | 2022-09-01<br>12:11:11 | Pavadinimas                    | Dokumentas                    | Programos dokumentas                | Jonas Jonaitis   | CPVA                                      |                       | 1          |
|            |                       | _                         | H 4 1                  | Puslapis 1                     | iš 1 ▶ ₩ 20                   | <ul> <li>įrašų puslapyje</li> </ul> |                  | 1 - 1 iš 1                                |                       | -          |
|            |                       | ŀ                         |                        |                                |                               |                                     |                  |                                           |                       | 1 - 6 iš 6 |
|            |                       |                           |                        |                                |                               |                                     |                  |                                           | Pridėt                | ti -       |
| Eil.       | Pavadinimas           |                           | La                     | ıko aprašym                    | as                            |                                     |                  |                                           |                       |            |

| Nr. | ravadinimas                   | Lauko aprasymas                                                                                                    |
|-----|-------------------------------|----------------------------------------------------------------------------------------------------|
| 1   | Klasifikatoriaus reikšmė      | Statinis modalinio lango pavadinimas.                                                                                                    |
| 2   | Kodas                         | Klasifikatoriaus dokumento tipo kodo atvaizdavimo laukas. Reikšmė atvaizduojama iš "F-ADM-KLSF-9.3<br>Dokumento tipo redagavimas" lango lauko <kodas> arba "F-ADM-KLSF-9.1 Dokumento tipo registravimas"<br/>lango lauko <kodas>.</kodas></kodas>                                             |
| 3   | Pavadinimas                   | Klasifikatoriaus dokumento tipo pavadinimo atvaizdavimo laukas. Reikšmė atvaizduojama iš "F-ADM-KLSF-<br>9.3 Dokumento tipo redagavimas" lango lauko <pavadinimas> arba "F-ADM-KLSF-9.1 Dokumento tipo<br/>registravimas" lango lauko <pavadinimas>.</pavadinimas></pavadinimas>              |
| 4   | Objektas                      | Klasifikatoriaus dokumento tipo objekto atvaizdavimo laukas. Reikšmė atvaizduojama iš "F-ADM-KLSF-9.3<br>Dokumento tipo redagavimas" lango lauko <objektas> arba "F-ADM-KLSF-9.1 Dokumento tipo<br/>registravimas" lango lauko <objektas>.</objektas></objektas>                              |
| 5   | Aprašymas                     | Klasifikatoriaus dokumento tipo aprašymo atvaizdavimo laukas. Reikšmė atvaizduojama iš "F-ADM-KLSF-<br>9.3 Dokumento tipo redagavimas" lango lauko <aprašymas> arba "F-ADM-KLSF-9.1 Dokumento tipo<br/>registravimas" lango lauko <aprašymas>.</aprašymas></aprašymas>                        |
| 6   | Galioja nuo                   | Klasifikatoriaus dokumento tipo galiojimo pradžios datos ir laiko atvaizdavimo laukas, kuris užpildytas<br>saugant įrašą registravimo metu. Reikšmė atvaizduojama iš "F-ADM-KLSF-9.1 Dokumento tipo<br>registravimas" lango lauko <galioja nuo="">.</galioja>                                 |
| 7   | Galioja iki                   | Klasifikatoriaus dokumento tipo galiojimo pabaigos datos ir laiko atvaizdavimo laukas. Reikšmė atvaizduojama iš "F-ADM-KLSF-9.3 Dokumento tipo redagavimas" lango lauko <galioja iki=""> arba "F-ADM-KLSF-9.1 Dokumento tipo registravimas" lango lauko <galioja iki="">.</galioja></galioja> |
| 8   | Duomenų pakeitimo<br>istorija | Statinis sąrašo pavadinimas                                                                                                    |

| INVESTIS Administravimo techninis sprendimas INVESTIS_SI4_TS     | Versija: | 3.00       |
|------------------------------------------------------------------|----------|------------|
| Europos Sąjungos investicijų administravimo informacinės sistema | Data:    | 2024-12-13 |

| Eil.<br>Nr. | Pavadinimas                          | Lauko aprašymas                                                                                                    |
|-------------|--------------------------------------|----------------------------------------------------------------------------------------------------|
| 9           | DUOMENŲ KEITIMO<br>ISTORIJOS SĄRAŠAS | Sąrašo atvaizdavimo logika:<br>Sąraše atvaizduojami visi klasifikatoriaus reikšmės pakeitimai.<br>Pagal nutylėjimą sąrašas rodomas suskleistas. Dėl formos greitaveikos istorijos duomenų reikšmės iš DB<br>užkraunamos tik paspaudus ant iškleidimo.<br>Sąrašo rikiavimas:<br>Numatytasis rikiavimas - naujausi įrašai atvaizduojami aukščiau kitų. |
| 10          | Data ir laikas                       | Sąrašo atvaizdavimo laukas. Lauko duomenų pakeitimo data ir laikas, kai buvo atlikti pakeitimai (kai buvo išsaugoti duomenys). Formatas {YYYY-MM-DD HH:MM:SS}                                                                                                    |
| 11          | Lauko pavadinimas                    | Sąrašo atvaizdavimo laukas. Lauke atvaizduojamas lauko pavadinimas, kuriame buvo atlikti pakeitimai.                                                                                                    |
| 12          | Buvusi reikšmė                       | Sąrašo atvaizdavimo laukas. Lauke atvaizduojama pakeisto lauko buvusi reikšmė.                                                                                                    |
| 13          | Nauja reikšmė                        | Sąrašo atvaizdavimo laukas. Lauke atvaizduojama pakeisto lauko nauja reikšmė.                                                                                                    |
| 14          | Patvirtinęs naudotojas               | Sąrašo atvaizdavimo laukas. Lauke atvaizduojamas lauką pakeitusio naudotojo vardas ir pavardė. Formatas:<br>{Vardas} {Pavardė}                                                                                                    |
| 15          | Institucija                          | Sąrašo atvaizdavimo laukas. Lauke atvaizduojamas lauką pakeitusio naudotojo institucijos trumpinys.                                                                                                    |

| INVESTIS Administravimo techninis sprendimas INVESTIS_SI4_TS     | Versija: | 3.00       |
|------------------------------------------------------------------|----------|------------|
| Europos Sąjungos investicijų administravimo informacinės sistema | Data:    | 2024-12-13 |

## F-ADM-KLSF-9.3 Dokumento tipo redagavimas

Lango paskirtis Langas skirtas redaguoti dokumento tipą. Navigacija Meniu >> [Administravimas] >> [Klasifikatoriai] >> [Dokumento tipas] >> Norimas redaguoti įrašas [Redaguoti] Navigacijos kelias

-Lango ypatybės - Modalinis langas. Naudotojų teisės

T.ADM.KLSF.1.3 Klasifikatoriai: Redaguoti

| =           | INVESTIS                                                                                       | Vardenis Pavardenis<br>Lietuvos Respublikos finansų ministerija                                                                                                    | <b>L</b> ?                                                  | l+                        |
|-------------|------------------------------------------------------------------------------------------------|----------------------------------------------------------------------------------------------------|-------------------------------------------------------------|---------------------------|
| A F         | Programų žinynas >                                                                             | Administravimas > Klasifikatoriai > Dokumento tipas                                                                                                    |                                                             |                           |
|             | dministravimas v<br>Nustatymai<br>Naudotojai<br>Klasifikatoriai<br>Sablonai<br>Duomenų sąsajos | Klasifikatoriaus reikšmė * × * * * * * * * * * * * * * * * * *                                                                                                    | <b>ja iki</b><br>5 10:10:10                                 |                           |
|             | Informavimas                                                                                   | Galioja nuo 2022-01-01 10:10:10 6<br>Galioja iki<br>Saugoti Atšaukti                                                                                                    |                                                             | /<br>/<br>/<br>1 - 6 iš 6 |
| Eil.<br>Nr. | Pavadinimas                                                                                    | Lauko aprašymas                                                                                                    | Pridé                                                       | ti                        |
| 1           | Klasifikatoriaus<br>reikšmė                                                                    | Statinis modalinio lango pavadinimas.                                                                                                    |                                                             |                           |
| 2           | Kodas                                                                                          | Neprivalomas, įvesties, redaguojamas tekstinis laukas. Lauke nurodomas dokumento tipo kodas. Leistinas simbolių<br>skaičius 100. Numatytoji reikšmė: automatiškai užpildomos iš keičiamo įrašo.                       |                                                             |                           |
| 3           | Pavadinimas                                                                                    | Privalomas, įvesties, redaguojamas tekstinis laukas. Lauke nurodomas klasifikatoriaus dokumento tipo pavadinimas.<br>Leistinas simbolių skaičius 100. Numatytoji reikšmė: automatiškai užpildomos iš keičiamo įrašo.  |                                                             |                           |
| 4           | Objektas                                                                                       | Klasifikatoriaus dokumento tipo objekto atvaizdavimo laukas. Reikšmė atvaizduojama iš "F-ADM-KL<br>Dokumento tipo peržiūra" lango lauko <objektas>.</objektas>                                                        | SF-9.2                                                      |                           |
| 5           | Aprašymas                                                                                      | Neprivalomas, įvesties, redaguojamas tekstinis laukas. Lauke nurodomas klasifikatoriaus dokumento tipo aprašymas.<br>Leistinas simbolių skaičius 1000. Numatytoji reikšmė: automatiškai užpildomos iš keičiamo įrašo. |                                                             |                           |
| 6           | Galioja nuo                                                                                    | Klasifikatoriaus dokumento tipo galiojimo pradžios datos ir laiko atvaizdavimo laukas, kuris užpildytas<br>registravimo metu. Reikšmė atvaizduojama iš "F-ADM-KLSF-9.2 Dokumento tipo peržiūra" lango lau<br>nuo>.    | s saugan<br>ko <gal< td=""><td>t įrašą<br/>ioja</td></gal<> | t įrašą<br>ioja           |
| 7           | Galioja iki                                                                                    | Neprivalomas, datos ir laiko įvesties laukas. Lauke nurodoma klasifikatoriaus dokumento tipo galiojim<br>ir laikas. Formatas: YYYY-MM-DD hh:mm. Numatytoji reikšmė: neužpildytas.                                     | o pabaiş                                                    | ços data                  |

| INVESTIS Administravimo techninis sprendimas INVESTIS_SI4_TS     | Versija: | 3.00       |
|------------------------------------------------------------------|----------|------------|
| Europos Sąjungos investicijų administravimo informacinės sistema | Data:    | 2024-12-13 |

| Eil.<br>Nr. | Pavadinimas | Lauko aprašymas                                                                                                    |
|-------------|-------------|----------------------------------------------------------------------------------------------------|
| 8           | [Saugoti]   | Mygtukas skirtas išsaugoti įvestus klasifikatoriaus reikšmės duomenų pakeitimus. Išsaugojimo metu atidaromas langas<br>"F-ADM-KLSF-9 Dokumento tipo klasifikatoriaus peržiūra".                                                                                                    |
|             |             | Išsaugant įrašą atliekami <b>tikrinimai</b> :                                                                                                    |
|             |             | <ul> <li>Sistema patikrina ar visi privalomi laukai užpildyti. Esant klaidai išvedamas klaidos pranešimas prie lauko ir į klaidų<br/>sąrašą "Laukas , {Lauko pavadinimas}' yra privalomas".</li> </ul>                                                                                                    |
|             |             | <ul> <li>Patikrinama ar lauko <galioja iki=""> data nėra ankstesnė nei einama data. Esant klaidai išvedamas klaidos pranešimai<br/>prie lauko ir į klaidų sąrašą "Lauko ,Galioja iki' reikšmė {Galioja iki} negali būti ankstesnė nei einama data".</galioja></li> </ul>                                                    |
|             |             | <ul> <li>Patikrinama ar lauko <galioja iki=""> data nėra ankstesnė nei lauko <galioja nuo=""> data. Esant klaidai išvedamas klaidos pranešimas į klaidų sąrašą "Lauko ,Galioja iki' reikšmė {Galioja iki} negali būti ankstesnė nei lauko <galioja nuo=""> reikšmė {Galioja nuo}".</galioja></galioja></galioja></li> </ul> |
| 9           | [Atšaukti]  | Mygtukas skirtas atšaukti klasifikatoriaus reikšmės redagavimą. Atšaukus uždaromas modalinis langas.                                                                                                    |

| INVESTIS Administravimo techninis sprendimas INVESTIS_SI4_TS     | Versija: | 3.00       |
|------------------------------------------------------------------|----------|------------|
| Europos Sąjungos investicijų administravimo informacinės sistema | Data:    | 2024-12-13 |

#### F-ADM-KLSF-10 Juridinio asmens teisinio statuso klasifikatoriaus peržiūra

Lango paskirtis Langas skirtas peržiūrėti juridinio asmens teisinio statuso klasifikatorių ir jo reikšmes. Navigacija Meniu >> [Administravimas] >> [Klasifikatoriai] >> [Juridinio asmens teisinis statusas] Navigacijos kelias Administravimas >> Klasifikatoriai >> Juridinio asmens teisinis statusas Lango ypatybės

#### Naudotojų teisės

|                       |                    |                                                                                  |                     | <b>Vardenis Pavardenis</b><br>Respublikos finansų ministerija | ≗ ?         | l+                   |
|-----------------------|--------------------|----------------------------------------------------------------------------------|---------------------|---------------------------------------------------------------|-------------|----------------------|
| Programų žinynas >    | 🛧 > Adminis        | stravimas > Klasifikatoriai > Juridinio asmens teisinis statusas                 |                     |                                                               |             |                      |
| 🖾 Administravimas 🗸 🗸 | Klasifika          | atorius                                                                          |                     |                                                               |             |                      |
| Nustatymai            | Pavadinima<br>Tipa | s Juridinio asmens teisinis statusa <mark>.</mark><br>s Specialusi. <sup>3</sup> |                     |                                                               |             |                      |
| 🖬 Naudotojai          | Klasifikatori      | aus reikšmių sąrašas                                                             |                     |                                                               |             |                      |
| 🖬 Klasifikatoriai     |                    |                                                                                  |                     |                                                               | _           | 5                    |
| 🖼 Šablonai            | Kodas 🧕            | Pavadinimas                                                                      | Galioja nuo 🛛 🖁     | Galioja iki                                                   | 9           | 5                    |
| Jabional              | 0                  | Teisinis statusas neįregistruotas                                                | 2022-01-01 10:10:10 |                                                               | 6           | 11<br>P <sup>3</sup> |
| 🖬 Duomenų sąsajos     | 1                  | Reorganizuojamas                                                                 | 2022-01-01 10:10:10 | 2022-01-05 10:                                                | :10:10      |                      |
| Informavimas          | 2                  | Dalyvaujantis reorganizavime                                                     | 2022-01-01 10:10:10 |                                                               | 6           | P3                   |
| DMS perduoti duomenvs | 3                  | Pertvarkomas                                                                     | 2022-01-01 10:10:10 |                                                               | 6           | P.9                  |
|                       | 4                  | Restruktūrizuojamas                                                              | 2022-01-01 10:10:10 |                                                               | 6           | P.9                  |
|                       | 5                  | Bankrutuojantis                                                                  | 2022-01-01 10:10:10 |                                                               | 6           | P3                   |
|                       | I4 4               | 1 Puslapis 1 iš 1 🕨 M 20 💌 įrašų                                                 | į puslapyje         |                                                               | 1 - 18 iš 1 | 8                    |
|                       | 12<br>X            |                                                                                  |                     |                                                               | Pridėti     | 13                   |

| Eil.<br>Nr. | Pavadinimas                                | Lauko aprašymas                                                                                                    |
|-------------|--------------------------------------------|----------------------------------------------------------------------------------------------------|
| 1           | Klasifikatorius                            | Statinis lango pavadinimas.                                                                                                    |
| 2           | Pavadinimas                                | Klasifikatoriaus pavadinimo atvaizdavimo laukas. Pavadinimas "Juridinio asmens teisinis statusas".                                                                                                    |
| 3           | Tipas                                      | Atvaizduojamas klasifikatoriaus tipo laukas. Tipas "Specialusis".                                                                                                    |
| 4           | Klasifikatoriaus reikšmių sąrašas          | Statinis bloko pavadinimas.                                                                                                    |
| 5           | KLASIFIKATORIAUS<br>REIKŠMIŲ SĄRAŠO LAUKAI | <b>Sąrašo atvaizdavimo logika:</b><br>- Sąraše atvaizduojamos klasifikatoriaus reikšmės.<br><b>Sąrašo rikiavimas:</b><br>- Numatytasis rikiavimas - pagal kodą didėjančia tvarka.<br>- Rikiavimą galima keisti paspaudus ant sąrašo stulpelių |
| 6           | Kodas                                      | Sąrašo atvaizdavimo laukas. Lauke atvaizduojamas juridinio asmens teisinio statuso kodas. Lauko<br>reikšmė atvaizduojama iš "F-ADM-KLSF-10.2 Juridinio asmens teisinio statuso peržiūra" lango lauko<br><kodas>.</kodas>                      |
| 7           | Pavadinimas                                | Sąrašo atvaizdavimo laukas. Lauke atvaizduojamas juridinio asmens teisinio statuso pavadinimas. Lauko<br>reikšmė atvaizduojama iš F-ADM-KLSF-10.2 Juridinio asmens teisinio statuso peržiūra" lango lauko<br><pavadinimas>.</pavadinimas>     |
|             |                                            | Klasifikatoriaus reikšmės pavadinimas atvaizduojamas kaip nuoroda. Paspaudus nuorodą atidaromas langas "F-ADM-KLSF-10.2 Juridinio asmens teisinio statuso peržiūra".                                                                          |
| 8           | Galioja nuo                                | Sąrašo atvaizdavimo laukas. Lauke atvaizduojamas klasifikatoriaus reikšmės galiojimo pradžios data.                                                                                                    |

INVESTIS Administravimo techninis sprendimas INVESTIS\_SI4\_TSVersija:3.00Europos Sąjungos investicijų administravimo informacinės sistemaData:2024-12-13

| Eil.<br>Nr. | Pavadinimas        | Lauko aprašymas                                                                                                    |
|-------------|--------------------|----------------------------------------------------------------------------------------------------|
| 9           | Galioja iki        | Sąrašo atvaizdavimo laukas. Lauke atvaizduojamas klasifikatoriaus reikšmės galiojimo pabaigos data.                                                                                                    |
| 11          | [Redaguoti]        | Mygtukas skirtas redaguoti juridinio asmens teisinio statuso reikšmę klasifikatoriuje. Paspaudus mygtuką<br>atidaromas klasifikatoriaus reikšmės redagavimo langas "F-ADM-KLSF-10.3 Juridinio asmens teisinio<br>statuso redagavimas".<br><b>Sąlygos:</b><br>Mygtukas ties įrašu matomas tik tai tada, kai:<br>- įrašo <galioja iki=""> reikšmės nėra mažesnė nei einama data arba neužpildyta.<br/>- IR naudotojui priskirta teisė "T.ADM.KLSF.1.3 Klasifikatoriai: Redaguoti".</galioja>                                                                                                    |
| 12          | [Eksportuoti XLSX] | Mygtukas skirtas eksportuoti atvaizduojamą sąrašą Excel XLSX formatu (P-INV-B-6 Suformuoti<br>ataskaitą - A-ADM-KLSF-9 Juridinio asmens teisinio statuso klasifikatoriaus ataskaita). Ataskaitos<br>laukai atitinka F-ADM-KLSF-10 Juridinio asmens teisinio statuso klasifikatoriaus peržiūra sąrašo laukus.<br><b>Sąlygos:</b><br>- Suformuotos ataskaitos pavadinimas "Juridinio asmens teisinio statuso klasifikatoriaus ataskaita.xlsx".<br>- Ataskaita formuojama .xlsx formatu.<br>- Lapo formatas A4, orientacija horizontali.<br>- Formatavimas pagal nustatytą INVESTIS dizaino stilių INVESTIS_DZN. |
| 13          | [Pridėti]          | Mygtukas skirtas pridėti naują juridinio asmens teisinio statuso reikšmę klasifikatoriuje. Paspaudus<br>mygtuką inicijuojamas klasifikatoriaus reikšmės pridėjimas ir atidaromas modalinis langas "F-ADM-<br>KLSF-10.1 Juridinio asmens teisinio statuso registravimas".<br><b>Sąlygos:</b><br>Mygtukas matomas lange tik tai tada, kai:<br>- Naudotojui priskirta teisė "T.ADM.KLSF.1.2 Klasifikatoriai: Registruoti".                                                                                                    |

| INVESTIS Administravimo techninis sprendimas INVESTIS_SI4_TS     | Versija: | 3.00       |
|------------------------------------------------------------------|----------|------------|
| Europos Sąjungos investicijų administravimo informacinės sistema | Data:    | 2024-12-13 |

#### F-ADM-KLSF-10.1 Juridinio asmens teisinio statuso registravimas

Lango paskirtis Langas skirtas užregistruoti juridinio asmens teisinį statusą. Navigacija Meniu >> [Administravimas] >> [Klasifikatoriai] >> [Juridinio asmens teisinis statusas] >> [Pridėti] Navigacijos kelias

Lango ypatybės - Modalinis langas.

Naudotojų teisės

T.ADM.KLSF.1.2 Klasifikatoriai: Registruoti

| =           | INVESTIS              |         |                                          |                     |              |                 | Varden<br>Lietuvos Respublikos finan | i <b>s Pavardenis</b><br>sų ministerija | -        |             | l+     |
|-------------|-----------------------|---------|------------------------------------------|---------------------|--------------|-----------------|--------------------------------------|-----------------------------------------|----------|-------------|--------|
| 🖸 Pr        | ogramų žinynas 🔹 🔉    | ♠ > A   | dministravimas > Klasifikatoriai > Jurio | linio asmens teisin | nis statusas |                 |                                      |                                         |          |             |        |
| 🖬 Ad        | dministravimas v      | Klas    | fikatorius                               |                     |              |                 |                                      |                                         |          |             |        |
| •           | Nustatymai            | Pava    | Klasifikatoriaus reikšmė 💶               |                     |              |                 |                                      | ×                                       |          |             |        |
|             | Naudotojai            | Klasifi | Kodas *                                  |                     |              |                 |                                      |                                         | 2        |             |        |
|             | Klasifikatoriai       | Kor     | Pavadinimas *                            |                     |              |                 |                                      | 0/10                                    | 3        |             |        |
| 1           | Šablonai              | 0       | Aprašymas                                |                     |              |                 |                                      | 0/10                                    | 4        | 1           | ,      |
|             | Duomenų sąsajos       | 1       |                                          |                     |              |                 |                                      |                                         | ):1(     | D           |        |
| <b>F</b>    | Informavimas          | 2       |                                          | _                   |              |                 |                                      | 0.000                                   | -        | <i>[</i> ]* | *      |
|             | DMS perduoti duomenys | 3       | Galioja iki                              | 5<br>()             |              |                 |                                      | 077000                                  | <i>'</i> | 1           | *<br>• |
|             |                       | 4       |                                          |                     | Saugoti      | δ 7<br>Δtšaukti |                                      |                                         |          |             |        |
|             |                       | 5       |                                          |                     |              |                 |                                      |                                         |          |             |        |
|             |                       | M       | 1 Puslapis 1 iš 1                        | ► ►I                | 20 🔻         | įrašų puslapyje |                                      |                                         | 1 - 1    | 8 is 18     | ļ      |
|             |                       | X       |                                          |                     |              |                 |                                      |                                         | PI       | ridėti      |        |
| Eil.<br>Nr. | Pavadinimas           | Lau     | ko aprašymas                             |                     |              |                 |                                      |                                         |          |             |        |

| 1 | Klasifikatoriaus<br>reikšmė | Statinis modalinio lango pavadinimas.                                                                                                    |
|---|-----------------------------|----------------------------------------------------------------------------------------------------|
| 2 | Kodas                       | Privalomas, įvesties, redaguojamas tekstinis laukas. Lauke nurodomas juridinio asmens teisinio statuso kodas. Leistinas simbolių skaičius 100. Numatytoji reikšmė: neužpildytas.                                                                                                    |
| 3 | Pavadinimas                 | Privalomas, įvesties, redaguojamas tekstinis laukas. Lauke nurodomas juridinio asmens teisinio statuso pavadinimas.<br>Leistinas simbolių skaičius 100. Numatytoji reikšmė: neužpildytas.                                                                                                    |
| 4 | Aprašymas                   | Neprivalomas, įvesties, redaguojamas tekstinis laukas. Lauke nurodomas juridinio asmens teisinio statuso aprašymas.<br>Leistinas simbolių skaičius 1000. Numatytoji reikšmė: neužpildytas.                                                                                                    |
| 5 | Galioja iki                 | Neprivalomas, datos ir laiko įvesties laukas. Lauke nurodoma juridinio asmens teisinio statuso galiojimo pabaigos data<br>ir laikas. Formatas: YYYY-MM-DD hh:mm. Numatytoji reikšmė: neužpildytas.                                                                                                    |
| 6 | [Saugoti]                   | Mygtukas skirti išsaugoti naują klasifikatoriaus reikšmę. Paspaudus mygtuką išsaugoma klasifikatoriaus reikšmė,<br>priskiriama laukui <galioja nuo=""> einama data ir atidaromas klasifikatoriaus peržiūros langas "F-ADM-KLSF-10<br/>Juridinio asmens teisinio statuso klasifikatoriaus peržiūra".</galioja> |
|   |                             | Išsaugant įrašą atliekami <b>tikrinimai</b> :                                                                                                    |
|   |                             | <ul> <li>Sistema patikrina ar visi privalomi laukai užpildyti. Esant klaidai išvedamas klaidos pranešimas prie lauko ir į klaidų<br/>sąrašą "Laukas , {Lauko pavadinimas}' yra privalomas".</li> </ul>                                                                                                    |
|   |                             | <ul> <li>Patikrinama ar lauko <galioja iki=""> data nėra ankstesnė nei einama data. Esant klaidai išvedamas klaidos pranešimai<br/>prie lauko ir į klaidų sąrašą "Lauko ,Galioja iki' reikšmė {Galioja iki} negali būti ankstesnė nei einama data".</galioja></li> </ul>                                      |
| 7 | [Atšaukti]                  | Mygtukas skirtas atšaukti naujos klasifikatoriaus reikšmės registravimą. Atšaukus uždaromas modalinis langas.                                                                                                    |

| INVESTIS Administravimo techninis sprendimas INVESTIS_SI4_TS     | Versija: | 3.00       |
|------------------------------------------------------------------|----------|------------|
| Europos Sąjungos investicijų administravimo informacinės sistema | Data:    | 2024-12-13 |

#### F-ADM-KLSF-10.2 Juridinio asmens teisinio statuso peržiūra

Lango paskirtis Langas skirtas peržiūrėti juridinio asmens teisinį statusą. Navigacija Meniu >> [Administravimas] >> [Klasifikatoriai] >> [Juridinio asmens teisinis statusas] >> Reikšmės [Pavadinimas] Navigacijos kelias

-Lango ypatybės - Modalinis langas.

Naudotojų teisės

| ≡        | INVESTIS                |     |                  |                                            | 6886-73                     |                      | Lietuvos       | Vardenis Pav<br>Respublikos finansų mir | a <b>rdenis</b><br>isterija | -           | ?       | l+ |   |
|----------|-------------------------|-----|------------------|--------------------------------------------|-----------------------------|----------------------|----------------|-----------------------------------------|-----------------------------|-------------|---------|----|---|
|          | Programų žinynas >      | •   | > Administravima | as > Klasifikatoria                        | i > Juridinio asmens teisir | nis statusas         |                |                                         |                             |             |         |    |   |
| <b>P</b> | Administravimas ~       | KI  | asifikatori      | us                                         |                             |                      |                |                                         |                             |             |         |    |   |
|          | Nustatymai              | P   | Klasifikatoria   | us reikšmė 1                               | 2                           |                      |                | ×                                       |                             |             |         |    |   |
|          | Naudotojai              | Kla | Pavad            | Kodas 0<br>linimas Teisinis st             | atusas neįregistruotas      | 3                    |                |                                         |                             |             |         |    |   |
|          |                         |     | Apra<br>Galic    | <b>isymas</b><br>D <b>ia nuo</b> 2022-01-1 | 01 10:10:10 5               |                      |                |                                         | ki                          |             |         |    |   |
|          | 🖾 Šablonai              | 0   | Ga               | Galioja iki 6                              |                             |                      |                |                                         |                             |             |         | ,  |   |
|          | 🖾 Duomenų sąsajos       | 1   | Duomenų pa       | keitimo istorija                           | 7                           |                      |                | ~                                       | 1-05 <sup>-</sup>           | 10:10:1     | 0       |    |   |
|          | Informavimas            | 2   | 2                | 9                                          | 10                          |                      | 11             | 12                                      | 13 14                       |             |         | 1  | P |
|          | DMS perduoti duomenvs   |     |                  | 3                                          | Data ir<br>laikas           | Lauko<br>pavadinimas | Buvusi reikšmė | Nauja reikšmė                           | Patvirtinęs<br>naudotojas   | Institucija |         |    | 1 |
|          | Divio perduoti duomenys | 4   | 2022-09-01       |                                            |                             | Teisinis statusas    |                |                                         |                             |             | 1       | 2  |   |
|          |                         | 5   | 12:11:11         | Pavadinimas                                |                             | neįregistruotas      | Jonas Jonaitis | CPVA                                    |                             |             | 1       | ۶. |   |
|          |                         | ŀ   | H 4 1            | Puslapis 1                                 | iš 1 🕨 🕨 20                 | ▼ įrašų puslapyje    |                | 1 - 1 iš 1                              |                             | 1 - 1       | 8 iš 18 | 3  |   |
|          |                         |     |                  |                                            |                             |                      |                |                                         |                             | P           | ridėti  |    |   |

| Eil.<br>Nr. | Pavadinimas                   | Lauko aprašymas                                                                                                    |
|-------------|-------------------------------|----------------------------------------------------------------------------------------------------|
| 1           | Klasifikatoriaus reikšmė      | Statinis modalinio lango pavadinimas.                                                                                                    |
| 2           | Kodas                         | Klasifikatoriaus juridinio asmens teisinio statuso kodo atvaizdavimo laukas. Reikšmė atvaizduojama iš "F-ADM-<br>KLSF-10.1 Juridinio asmens teisinio statuso registravimas" lango lauko <kodas>.</kodas>                                                                                                    |
| 3           | Pavadinimas                   | Klasifikatoriaus juridinio asmens teisinio statuso pavadinimo atvaizdavimo laukas. Reikšmė atvaizduojama iš "F-<br>ADM-KLSF-10.1 Juridinio asmens teisinio statuso registravimas" lango lauko <pavadinimas>.</pavadinimas>                                                                                                    |
| 4           | Aprašymas                     | Klasifikatoriaus juridinio asmens teisinio statuso aprašymo atvaizdavimo laukas. Reikšmė atvaizduojama iš "F-<br>ADM-KLSF-10.1 Juridinio asmens teisinio statuso registravimas" lango lauko <aprašymas>.</aprašymas>                                                                                                    |
| 5           | Galioja nuo                   | Klasifikatoriaus juridinio asmens teisinio statuso galiojimo pradžios datos ir laiko atvaizdavimo laukas, kuris<br>užpildytas saugant įrašą registravimo metu. Reikšmė atvaizduojama iš F-ADM-KLSF-10.1 Juridinio asmens<br>teisinio statuso registravimas" lango lauko <galioja nuo="">.</galioja>                                                      |
| 6           | Galioja iki                   | Klasifikatoriaus juridinio asmens teisinio statuso galiojimo pabaigos datos ir laiko atvaizdavimo laukas. Reikšmė atvaizduojama iš "F-ADM-KLSF-10.3 Juridinio asmens teisinio statuso redagavimas" lango lauko <galioja iki=""> arba "F-ADM-KLSF-10.1 Juridinio asmens teisinio statuso registravimas" lango lauko <galioja iki="">.</galioja></galioja> |
| 7           | Duomenų pakeitimo<br>istorija | Statinis sąrašo pavadinimas                                                                                                    |

| INVESTIS Administravimo techninis sprendimas INVESTIS_SI4_TS     | Versija: | 3.00       |
|------------------------------------------------------------------|----------|------------|
| Europos Sąjungos investicijų administravimo informacinės sistema | Data:    | 2024-12-13 |

| Eil.<br>Nr. | Pavadinimas                          | Lauko aprašymas                                                                                                    |
|-------------|--------------------------------------|----------------------------------------------------------------------------------------------------|
| 8           | DUOMENŲ KEITIMO<br>ISTORIJOS SĄRAŠAS | <ul> <li>Sąrašo atvaizdavimo logika:</li> <li>Sąraše atvaizduojami visi klasifikatoriaus reikšmės pakeitimai.</li> <li>Pagal nutylėjimą sąrašas rodomas suskleistas. Dėl formos greitaveikos istorijos duomenų reikšmės iš DB užkraunamos tik paspaudus ant iškleidimo.</li> <li>Sąrašo rikiavimas:</li> <li>Numatytasis rikiavimas - naujausi įrašai atvaizduojami aukščiau kitų.</li> </ul> |
| 9           | Data ir laikas                       | Sąrašo atvaizdavimo laukas. Lauko duomenų pakeitimo data ir laikas, kai buvo atlikti pakeitimai (kai buvo išsaugoti duomenys). Formatas {YYYY-MM-DD HH:MM:SS}                                                                                                    |
| 10          | Lauko pavadinimas                    | Sąrašo atvaizdavimo laukas. Lauke atvaizduojamas lauko pavadinimas, kuriame buvo atlikti pakeitimai.                                                                                                    |
| 11          | Buvusi reikšmė                       | Sąrašo atvaizdavimo laukas. Lauke atvaizduojama pakeisto lauko buvusi reikšmė.                                                                                                    |
| 12          | Nauja reikšmė                        | Sąrašo atvaizdavimo laukas. Lauke atvaizduojama pakeisto lauko nauja reikšmė.                                                                                                    |
| 13          | Patvirtinęs naudotojas               | Sąrašo atvaizdavimo laukas. Lauke atvaizduojamas lauką pakeitusio naudotojo vardas ir pavardė. Formatas:<br>{Vardas} {Pavardė}                                                                                                    |
| 14          | Institucija                          | Sąrašo atvaizdavimo laukas. Lauke atvaizduojamas lauką pakeitusio naudotojo institucijos trumpinys.                                                                                                    |
| INVESTIS Administravimo techninis sprendimas INVESTIS_SI4_TS     | Versija: | 3.00       |
|------------------------------------------------------------------|----------|------------|
| Europos Sąjungos investicijų administravimo informacinės sistema | Data:    | 2024-12-13 |

#### F-ADM-KLSF-10.3 Juridinio asmens teisinio statuso redagavimas

Lango paskirtis Langas skirtas redaguoti juridinio asmens teisinį statusą. Navigacija Meniu >> [Administravimas] >> [Klasifikatoriai] >> [Juridinio asmens teisinis statusas] >> Norimas redaguoti įrašas [Redaguoti] Navigacijos kelias

Lango ypatybės - Modalinis langas.

# Naudotojų teisės

|                                                                                                    |                                                                                                    | Vardeni:<br>Lietuvos Respublikos finans    | s Pavardenis 📩 🕐 | I÷     |
|----------------------------------------------------------------------------------------------------|----------------------------------------------------------------------------------------------------|--------------------------------------------|------------------|--------|
| Programų žinynas >                                                                                                    | ♠ > Administravimas > Klasifikatoriai > Juridinio asmens teisinis statusas                                                                                                    |                                            |                  |        |
| 🖬 Administravimas 🗸 🗸                                                                                                    | Klasifikatorius                                                                                                    |                                            |                  |        |
| <ul> <li>Nustatymai</li> <li>Naudotojai</li> <li>Klasifikatoriai</li> <li>Šablonai</li> <li>Duomenų sąsajos</li> <li>Informavimos</li> </ul> | <ul> <li>Klasifikatoriaus reikšmė</li> <li>Kodas 0</li> <li>Kie Pavadinimas Teisinis statusas neįregistruotas</li> <li>Aprašymas</li> <li>Galioja nuo 2022-01-01 10:10:10</li> <li>Galioja iki</li> <li>Saugoti</li> </ul> | ti l                                       | ×<br>0:10:10     | 1      |
| <ul> <li>DMS perduoti duomenys</li> </ul>                                                                                                    | 3     Pertvarkomas       4     Restruktūrizuojamas                                                                                                    | 2022-01-01 10:10:10<br>2022-01-01 10:10:10 |                  | 1<br>1 |
|                                                                                                    | 5 Bankrutuojantis                                                                                                    | 2022-01-01 10:10:10                        |                  | ľ      |

| Eil.<br>Nr. | Pavadinimas                 | Lauko aprašymas                                                                                                    |
|-------------|-----------------------------|----------------------------------------------------------------------------------------------------|
| 1           | Klasifikatoriaus<br>reikšmė | Statinis modalinio lango pavadinimas.                                                                                                    |
| 2           | Kodas                       | Klasifikatoriaus juridinio asmens teisinio statuso kodo atvaizdavimo laukas. Reikšmė atvaizduojama iš "F-ADM-<br>KLSF-10.1 Juridinio asmens teisinio statuso registravimas" lango lauko <kodas>.</kodas>                                                                                            |
| 3           | Pavadinimas                 | Klasifikatoriaus juridinio asmens teisinio statuso pavadinimo atvaizdavimo laukas. Reikšmė atvaizduojama iš "F-<br>ADM-KLSF-10.1 Juridinio asmens teisinio statuso registravimas" lango lauko <pavadinimas>.</pavadinimas>                                                                          |
| 4           | Aprašymas                   | Klasifikatoriaus juridinio asmens teisinio statuso aprašymo atvaizdavimo laukas. Reikšmė atvaizduojama iš "F-ADM-<br>KLSF-10.1 Juridinio asmens teisinio statuso registravimas" lango lauko <aprašymas>.</aprašymas>                                                                                |
| 5           | Galioja nuo                 | Klasifikatoriaus juridinio asmens teisinio statuso galiojimo pradžios datos ir laiko atvaizdavimo laukas, kuris užpildytas<br>saugant įrašą registravimo metu. Reikšmė atvaizduojama iš F-ADM-KLSF-10.1 Juridinio asmens teisinio statuso<br>registravimas" lango lauko <galioja nuo="">.</galioja> |
| 6           | Galioja iki                 | Neprivalomas, datos ir laiko įvesties laukas. Lauke nurodoma juridinio asmens teisinės formos galiojimo pabaigos data<br>ir laikas. Formatas: YYYY-MM-DD hh:mm. Numatytoji reikšmė: neužpildytas.                                                                                                   |

| INVESTIS Administravimo techninis sprendimas INVESTIS_SI4_TS     | Versija: | 3.00       |
|------------------------------------------------------------------|----------|------------|
| Europos Sąjungos investicijų administravimo informacinės sistema | Data:    | 2024-12-13 |

| Eil.<br>Nr. | Pavadinimas | Lauko aprašymas                                                                                                    |
|-------------|-------------|----------------------------------------------------------------------------------------------------|
| 7           | [Saugoti]   | Mygtukas skirtas išsaugoti įvestus klasifikatoriaus reikšmės duomenų pakeitimus. Išsaugojimo metu atidaromas langas<br>"F-ADM-KLSF-10 Juridinio asmens teisinio statuso klasifikatoriaus peržiūra".<br>Išsaugant įrašą atliekami <b>tikrinimai</b> :                                                                                |
|             |             | <ul> <li>Sistema patikrinama ar lauko <galioja iki=""> data nėra ankstesnė nei einama data. Esant klaidai išvedamas klaidos<br/>pranešimai prie lauko ir į klaidų sąrašą "Lauko ,Galioja iki' reikšmė {Galioja iki} negali būti ankstesnė nei einama<br/>data".</galioja></li> </ul>                                                |
|             |             | <ul> <li>Patikrinama ar lauko <galioja iki=""> data nėra ankstesnė nei lauko <galioja nuo=""> data. Esant klaidai išvedamas klaidos<br/>pranešimas į klaidų sąrašą "Lauko ,Galioja iki' reikšmė {Galioja iki} negali būti ankstesnė nei lauko <galioja nuo=""><br/>reikšmė {Galioja nuo}".</galioja></galioja></galioja></li> </ul> |
|             |             | <ul> <li>Sistema patikrina ar visi privalomi laukai užpildyti. Esant klaidai išvedamas klaidos pranešimas prie lauko ir į klaidų<br/>sąrašą "Laukas, {Lauko pavadinimas}' yra privalomas".</li> </ul>                                                                                                    |
| 8           | [Atšaukti]  | Mygtukas skirtas atšaukti klasifikatoriaus reikšmės redagavimą. Atšaukus uždaromas modalinis langas.                                                                                                    |

| INVESTIS Administravimo techninis sprendimas INVESTIS_SI4_TS     | Versija: | 3.00       |
|------------------------------------------------------------------|----------|------------|
| Europos Sąjungos investicijų administravimo informacinės sistema | Data:    | 2024-12-13 |

#### F-ADM-KLSF-11 Regionų klasifikatoriaus peržiūra

Lango paskirtis Langas skirtas peržiūrėti regionų klasifikatorių ir jo reikšmes. Navigacija Meniu >> [Administravimas] >> [Klasifikatoriai] >> [Regionas] Navigacijos kelias Administravimas >> Klasifikatoriai >> Regionas Lango ypatybės

#### Naudotojų teisės

T.ADM.KLSF.1.1 Klasifikatoriai: Peržiūrėti

|                                                    |                                       |                                                                                                    |                                     | Vardenis Pava<br>Lietuvos Respublikos finansų min | ardenis 💄 🕐 占<br>isterija |   |
|----------------------------------------------------|---------------------------------------|----------------------------------------------------------------------------------------------------|-------------------------------------|---------------------------------------------------|---------------------------|---|
| Programų žinynas >                                 | ♠ > Adminis                           | travimas > Klasifikatoriai >                                                                          | Regionas                            |                                                   |                           |   |
| 🖾 Administravimas 🗸 🗸                              | Klasifika                             | (lasifikatorius                                                                                       |                                     |                                                   |                           |   |
| <ul> <li>Nustatymai</li> <li>Naudotojai</li> </ul> | Pavadinimas<br>Tipas<br>Klasifikatori | <ul> <li>Regiona<sup>2</sup></li> <li>Specialusi<sup>3</sup></li> <li>aus reikšmių sąrašas</li> </ul> | ۵                                   |                                                   |                           |   |
| 🔚 Klasifikatoriai                                  | Kadaa 6                               |                                                                                                    | Privatiniman 7                      | Caliaia aus 8                                     | Collinia iki 9            | 5 |
| 🖾 Šablonai                                         | Kodas —                               | irumpinys —                                                                                           | Pavadinimas                         | Ganoja nuo —                                      | Galioja iki               |   |
|                                                    | LT01                                  | Sostinės                                                                                              | Sostinės regionas                   | 2022-01-01 10:10:10                               |                           |   |
| Duomenų sąsajos                                    | LT02                                  | VVL                                                                                                   | Vidurio ir vakarų Lietuvos regionas | 2022-01-01 10:10:10                               | 2022-01-05 10:10:10       |   |
| 🔄 Informavimas                                     | LT00                                  | LT00 Netaikoma Netaikoma 2022-01-01 10:10:10                                                          |                                     |                                                   |                           |   |
| DMS perduoti duomenys                              | I4 4 -                                | I Puslapis 1                                                                                          | jš 1 ▶ ₩ 20 ▼ jrašų puslapyje       |                                                   | 1 - 18 iš 18              |   |
|                                                    |                                       |                                                                                                    |                                     |                                                   |                           |   |

|             | <b>10</b>                                  |                                                                                                    |
|-------------|--------------------------------------------|----------------------------------------------------------------------------------------------------|
| Eil.<br>Nr. | Pavadinimas                                | Lauko aprašymas                                                                                                    |
| 1           | Klasifikatorius                            | Statinis lango pavadinimas.                                                                                                    |
| 2           | Pavadinimas                                | Klasifikatoriaus pavadinimo atvaizdavimo laukas. Pavadinimas "Regionas".                                                                                                    |
| 3           | Tipas                                      | Atvaizduojamas klasifikatoriaus tipo laukas. Tipas "Specialusis".                                                                                                    |
| 4           | Klasifikatoriaus reikšmių sąrašas          | Statinis bloko pavadinimas.                                                                                                    |
| 5           | KLASIFIKATORIAUS<br>REIKŠMIŲ SĄRAŠO LAUKAI | Sąrašo atvaizdavimo logika:<br>- Sąraše atvaizduojamos klasifikatoriaus reikšmės.<br>Sąrašo rikiavimas:<br>- Numatytasis rikiavimas - pagal kodą didėjančia tvarka.<br>- Rikiavimą galima keisti paspaudus ant sąrašo stulpelių |
| 6           | Kodas                                      | Sąrašo atvaizdavimo laukas. Lauke atvaizduojamas regiono kodas.                                                                                                    |
| 7           | Pavadinimas                                | Sąrašo atvaizdavimo laukas. Lauke atvaizduojamas regiono pavadinimas.                                                                                                    |
| 8           | Galioja nuo                                | Sąrašo atvaizdavimo laukas. Lauke atvaizduojamas klasifikatoriaus reikšmės galiojimo pradžios data.                                                                                                    |
| 9           | Galioja iki                                | Sąrašo atvaizdavimo laukas. Lauke atvaizduojamas klasifikatoriaus reikšmės galiojimo pabaigos data.                                                                                                    |

| INVESTIS Administravimo techninis sprendimas INVESTIS_SI4_TS     | Versija: | 3.00       |
|------------------------------------------------------------------|----------|------------|
| Europos Sąjungos investicijų administravimo informacinės sistema | Data:    | 2024-12-13 |

| Eil.<br>Nr. | Pavadinimas        | Lauko aprašymas                                                                                                    |
|-------------|--------------------|----------------------------------------------------------------------------------------------------|
| 10          | [Eksportuoti XLSX] | Mygtukas skirtas eksportuoti atvaizduojamą sąrašą Excel XLSX formatu (P-INV-B-6 Suformuoti<br>ataskaitą - A-ADM-KLSF-10 Regionų klasifikatoriaus ataskaita). Ataskaitos laukai atitinka F-ADM-<br>KLSF-11 Regionų klasifikatoriaus peržiūra sąrašo laukus.<br><b>Sąlygos:</b><br>- Suformuotos ataskaitos pavadinimas "Juridinio asmens teisinio statuso klasifikatoriaus<br>ataskaita.xlsx <sup>44</sup> .<br>- Ataskaita formuojama .xlsx formatu.<br>- Lapo formatas A4, orientacija horizontali.<br>- Formatavimas pagal nustatytą INVESTIS dizaino stilių INVESTIS_DZN. |
| 11          | Trumpinys          | Sąrašo atvaizdavimo laukas. Lauke atvaizduojamas regiono pavadinimo trumpinys.                                                                                                    |

| INVESTIS Administravimo techninis sprendimas INVESTIS_SI4_TS     | Versija: | 3.00       |
|------------------------------------------------------------------|----------|------------|
| Europos Sąjungos investicijų administravimo informacinės sistema | Data:    | 2024-12-13 |

#### F-ADM-KLSF-12 Sodra asmens tipo klasifikatoriaus peržiūra

Lango paskirtis Langas skirtas peržiūrėti sodra asmens tipo klasifikatorių ir jo reikšmes. Navigacija Meniu >> [Administravimas] >> [Klasifikatoriai] >> [Sodra asmens tipas] Navigacijos kelias Administravimas >> Klasifikatoriai >> Sodra asmens tipas Lango ypatybės

#### Naudotojų teisės

T.ADM.KLSF.1.1 Klasifikatoriai: Peržiūrėti

|                          |                                                                    |                                                  | I                                               | Vardenis Pava<br>ietuvos Respublikos finansų mini. | <b>rdenis 💄</b> (     | ? <b> </b> → |
|--------------------------|--------------------------------------------------------------------|--------------------------------------------------|-------------------------------------------------|----------------------------------------------------|-----------------------|--------------|
| Programų žinynas >       | Administravimas > Klasifikatoriai > Sodra asmens tipas             |                                                  |                                                 |                                                    |                       |              |
| 🖬 Administravimas 🗸 🗸    | Klasifikatorius                                                    |                                                  |                                                 |                                                    |                       |              |
| Nustatymai               | Pavadinimas Sodra asmens tipas                                     |                                                  |                                                 |                                                    |                       |              |
| 🖬 Naudotojai             | Klasifikatoriaus reikšmių sąrašas                                  |                                                  |                                                 |                                                    |                       |              |
| Klasifikatoriai Šablonai | 6<br>Pavadinimas                                                   | Dalyvio statusas <mark>7</mark><br>darbo rinkoje | Dalyvio statusas darbo<br>rinkoje po dalyvavimo | 9<br>Galioja nuo                                   | Galioja iki           | 10 5         |
| Duomenu sasaios          | LIGOS IŠMOKA                                                       | D2                                               | R2                                              | 2022-01-01 10:10:10                                |                       | 11           |
| Duomenų sąsajos          | LIGOS PAŠALPA                                                      | D2                                               | R2                                              | 2022-01-01 10:10:10                                | 2022-01-0<br>10:10:10 | 5<br>)       |
| DMS perduoti duomenys    | MENO KŪRĖJAS, DRAUDŽIAMAS LIGOS SOCIALINIU<br>DRAUDIMU (VSD ĮSTATY | D1                                               | R2                                              | 2022-01-01 10:10:10                                |                       | /            |
|                          | MENO KŪRĖJAS, DRAUDŽIAMAS MOTINYSTĖS SOCIALINIU<br>DRAUDIMU (VSD.) | D1                                               | R2                                              | 2022-01-01 10:10:10                                |                       | /            |
|                          | MENO KŪRĖJAS, DRAUDŽIAMAS PENSIJŲ SOCIALINIU<br>DRAUDIMU (VSD ISTA | D1                                               | R2                                              | 2022-01-01 10:10:10                                |                       | /            |
|                          | MENO KŪRĖJO STATUSĄ TURINTIS ASMUO                                 | D1                                               | R2                                              | 2022-01-01 10:10:10                                |                       | 1            |
|                          | I≪ ≪ 1 Puslapis 1 iš 14 🕨 🖬                                        | 20 🔻 įrašų pus                                   | slapyje                                         |                                                    | 1 - 1                 | 18 iš 18     |
|                          | <b>12</b>                                                          |                                                  |                                                 |                                                    | Pric                  | 13<br>léti   |

| Eil.<br>Nr. | Pavadinimas                                | Lauko aprašymas                                                                                                    |
|-------------|--------------------------------------------|----------------------------------------------------------------------------------------------------|
| 1           | Klasifikatorius                            | Statinis lango pavadinimas.                                                                                                    |
| 2           | Pavadinimas                                | Klasifikatoriaus pavadinimo atvaizdavimo laukas. Pavadinimas "Sodra asmens tipas".                                                                                                    |
| 3           | Tipas                                      | Atvaizduojamas klasifikatoriaus tipo laukas. Tipas "Specialusis".                                                                                                    |
| 4           | Klasifikatoriaus reikšmių sąrašas          | Statinis bloko pavadinimas.                                                                                                    |
| 5           | KLASIFIKATORIAUS<br>REIKŠMIŲ SĄRAŠO LAUKAI | Sąrašo atvaizdavimo logika:<br>- Sąraše atvaizduojamos klasifikatoriaus reikšmės.<br>Sąrašo rikiavimas:<br>- Numatytasis rikiavimas - pagal pavadinimą didėjančia tvarka.<br>- Rikiavimą galima keisti paspaudus ant sąrašo stulpelių                                                                                                    |
| 6           | Pavadinimas                                | Sąrašo atvaizdavimo laukas. Lauke atvaizduojamas SODRA asmens tipo pavadinimas. Lauko reikšmė atvaizduojama iš "F-ADM-KLSF-12.2 Sodra asmens tipo peržiūra" lango lauko <pavadinimas>.<br/>Klasifikatoriaus reikšmės pavadinimas atvaizduojamas kaip nuoroda. Paspaudus nuorodą atidaromas langas "F-ADM-KLSF-12.2 Sodra asmens tipo peržiūra".</pavadinimas> |
| 7           | Dalyvio statusas darbo rinkoje             | Sąrašo atvaizdavimo laukas. Lauke atvaizduojamas dalyvio statusas darbo rinkoje. Lauko reikšmė atvaizduojama iš "F-ADM-KLSF-12.2 Sodra asmens tipo peržiūra" lango lauko <dalyvio darbo="" rinkoje="" statusas="">.</dalyvio>                                                                                                    |

| INVESTIS Administravimo techninis sprendimas INVESTIS_SI4_TS     | Versija: | 3.00       |
|------------------------------------------------------------------|----------|------------|
| Europos Sąjungos investicijų administravimo informacinės sistema | Data:    | 2024-12-13 |

| Eil.<br>Nr. | Pavadinimas                                     | Lauko aprašymas                                                                                                    |
|-------------|-------------------------------------------------|----------------------------------------------------------------------------------------------------|
| 8           | Dalyvio statusas darbo rinkoje po<br>dalyvavimo | Sąrašo atvaizdavimo laukas. Lauke atvaizduojamas dalyvio statusas darbo rinkoje po dalyvavimo.<br>Lauko reikšmė atvaizduojama iš "F-ADM-KLSF-12.2 Sodra asmens tipo peržiūra" lango lauko<br><dalyvio dalyvavimo="" darbo="" po="" rinkoje="" statusas="">.</dalyvio>                                       |
| 9           | Galioja nuo                                     | Sąrašo atvaizdavimo laukas. Lauke atvaizduojamas klasifikatoriaus reikšmės galiojimo pradžios data.                                                                                                    |
| 10          | Galioja iki                                     | Sąrašo atvaizdavimo laukas. Lauke atvaizduojamas klasifikatoriaus reikšmės galiojimo pabaigos data.                                                                                                    |
| 11          | [Redaguoti]                                     | Mygtukas skirtas redaguoti juridinio asmens teisinio statuso reikšmę klasifikatoriuje. Paspaudus<br>mygtuką atidaromas klasifikatoriaus reikšmės redagavimo langas "F-ADM-KLSF-10.3 Juridinio asmens<br>teisinio statuso redagavimas".<br><b>Sąlygos:</b><br>Mygtukas ties irašų matomas tik tai tada, kai: |
|             |                                                 | irašo «Galioia iki» reikšmės nėra mažesnė nei einama data arba neužnildyta                                                                                                    |
|             |                                                 | - IR naudotojui priskirta teisė "T.ADM.KLSF.1.3 Klasifikatoriai: Redaguoti".                                                                                                    |
| 12          | [Eksportuoti XLSX]                              | Mygtukas skirtas eksportuoti atvaizduojamą sąrašą Excel XLSX formatu (P-INV-B-6 Suformuoti ataskaitą - A-ADM-KLSF-9 SODRA asmens tipo klasifikatoriaus ataskaita). Ataskaitos laukai atitinka "F-ADM-KLSF-12 Sodra asmens tipo klasifikatoriaus peržiūra" sąrašo laukus.                                    |
|             |                                                 | Sąlygos:                                                                                                    |
|             |                                                 | - Suformuotos ataskaitos pavadinimas "SODRA asmens tipo klasifikatoriaus ataskaita.xlsx".                                                                                                    |
|             |                                                 | - Ataskaita formuojama .xlsx formatu.                                                                                                    |
|             |                                                 | - Lapo formatas A4, orientacija horizontali.                                                                                                    |
|             |                                                 | - Formatavimas pagal nustatytą INVESTIS dizaino stilių INVESTIS_DZN.                                                                                                    |
| 13          | [Pridėti]                                       | Mygtukas skirtas pridėti naują juridinio asmens teisinio statuso reikšmę klasifikatoriuje. Paspaudus<br>mygtuką inicijuojamas klasifikatoriaus reikšmės pridėjimas ir atidaromas modalinis langas "F-ADM-<br>KLSF-12.1 Sodra asmens tipo registravimas".                                                    |
|             |                                                 | Sąlygos:                                                                                                    |
|             |                                                 | Mygtukas matomas lange tik tai tada, kai:                                                                                                    |
|             |                                                 | - Naudotojui priskirta teisė "T.ADM.KLSF.1.2 Klasifikatoriai: Registruoti".                                                                                                    |

| INVESTIS Administravimo techninis sprendimas INVESTIS_SI4_TS     | Versija: | 3.00       |
|------------------------------------------------------------------|----------|------------|
| Europos Sąjungos investicijų administravimo informacinės sistema | Data:    | 2024-12-13 |

#### F-ADM-KLSF-12.1 Sodra asmens tipo registravimas

Lango paskirtis Langas skirtas užregistruoti sodra asmens tipą. Navigacija Meniu >> [Administravimas] >> [Klasifikatoriai] >> [Sodra asmens tipas] >> [Pridėti] Navigacijos kelias

Lango ypatybės Modalinis langas Naudotojų teisės T.ADM.KLSF.1.2 Klasifikatoriai: Registruoti

| ≡ | INVESTIS              |               |                                         |                         |            |        |                 | Vardenis Pava<br>Lietuvos Respublikos finansų min | a <b>rdenis</b><br>isterija | :     |          | l+ |
|---|-----------------------|---------------|-----------------------------------------|-------------------------|------------|--------|-----------------|---------------------------------------------------|-----------------------------|-------|----------|----|
|   | Programų žinynas >    | ♠ > A         | dministravimas > Klasi                  | ifikatoriai > Sodra asn | nens tipas |        |                 |                                                   |                             |       |          |    |
|   | Administravimas 🗸     | Klasi         | ifikatorius                             |                         |            |        |                 |                                                   |                             |       |          |    |
|   | Nustatymai            | Pavadi        | nimas Sodra asmens<br>Tipas Specialusis | tipas                   |            |        |                 |                                                   |                             |       |          |    |
|   | Naudotojai            | Klasifik      | Klasifikatoriaus r                      | eikšmė 1                |            |        |                 |                                                   | ×                           |       |          |    |
|   | Klasifikatoriai       |               | Pa                                      | avadinimas *            |            |        |                 |                                                   | - 1                         | 2     |          |    |
|   | 🔄 Šablonai            |               | Belevia etc                             |                         |            |        |                 |                                                   | 0/10                        | 0     |          |    |
|   | 🖾 Duomenų sąsajos     | LIGOS         | Dalyvio sta                             | rinkoje *               |            |        |                 |                                                   | 0.0                         |       |          | ľ  |
|   | Informavimas          | LIGOS         | Dalyvio sta                             | tusas darbo             |            |        |                 |                                                   | 07                          | 4 1-i | 05<br>10 |    |
|   | DMS perduoti duomenys | MENO<br>DRAUE | гіпкоје ро с                            | Galioja iki             |            | 5      |                 |                                                   | 0/:                         | 2     |          | ľ  |
|   |                       | MENO<br>DRAUE |                                         |                         |            |        | 6 7             |                                                   |                             |       |          | î  |
|   |                       | MENO<br>DRAUE |                                         |                         |            | saugot | Atsaukti        |                                                   |                             |       |          | ľ  |
|   |                       | MENO          | KŪRĖJO STATUSĄ TUR                      | RINTIS ASMUO            |            | D1     | R2              | 2022-01-01 10:10:10                               |                             |       |          | ľ  |
|   |                       | н             | 4 1 Puslapis                            | 1 iš 14 I               | ► M        | 20 🔻   | įrašų puslapyje |                                                   |                             | 1.    | - 18 iš  | 18 |
|   |                       |               |                                         |                         |            |        |                 |                                                   |                             | Pr    | idėti    |    |

| Eil.<br>Nr. | Pavadinimas                                     | Lauko aprašymas                                                                                                    |
|-------------|-------------------------------------------------|----------------------------------------------------------------------------------------------------|
| 1           | Klasifikatoriaus reikšmė                        | Statinis modalinio lango pavadinimas.                                                                                                    |
| 2           | Pavadinimas                                     | Privalomas, įvesties, redaguojamas tekstinis laukas. Lauke nurodomas sodra asmens tipo pavadinimas. Leistinas simbolių skaičius 100. Numatytoji reikšmė: neužpildytas.                                                                                                    |
| 3           | Dalyvio statusas darbo<br>rinkoje               | Privalomas, įvesties, redaguojamas tekstinis laukas. Lauke nurodomas dalyvio statusas darbo rinkoje. Leistinas simbolių skaičius 2. Numatytoji reikšmė: neužpildytas.                                                                                                    |
| 4           | Dalyvio statusas darbo<br>rinkoje po dalyvavimo | Neprivalomas, įvesties, redaguojamas tekstinis laukas. Lauke nurodomas dalyvio statusas darbo rinkoje po<br>dalyvavimo. Leistinas simbolių skaičius 2. Numatytoji reikšmė: neužpildytas.                                                                                                |
| 5           | Galioja iki                                     | Neprivalomas, datos ir laiko įvesties laukas. Lauke nurodoma sodra asmens tipo galiojimo pabaigos data ir laikas. Formatas: YYYY-MM-DD hh:mm. Numatytoji reikšmė: neužpildytas.                                                                                                    |
| 6           | [Saugoti]                                       | Mygtukas skirtas išsaugoti naują klasifikatoriaus reikšmę. Paspaudus mygtuką išsaugoma klasifikatoriaus reikšmė, priskiriama laukui <galioja nuo=""> einama data ir atidaromas klasifikatoriaus peržiūros langas "F-ADM-KLSF-12 Sodra asmens tipo klasifikatoriaus peržiūra".</galioja> |
|             |                                                 | Išsaugant įrašą atliekami <b>tikrinimai</b> :                                                                                                    |
|             |                                                 | - Sistema patikrina ar visi privalomi laukai užpildyti. Esant klaidai išvedamas klaidos pranešimas prie lauko ir į<br>klaidų sąrašą "Laukas , {Lauko pavadinimas}' yra privalomas".                                                                                                    |
|             |                                                 | <ul> <li>Patikrinama ar lauko <galioja iki=""> data nėra ankstesnė nei einama data. Esant klaidai išvedamas klaidos<br/>pranešimai prie lauko ir į klaidų sąrašą "Lauko ,Galioja iki' reikšmė {Galioja iki} negali būti ankstesnė nei<br/>einama data".</galioja></li> </ul>            |
| 7           | [Atšaukti]                                      | Mygtukas skirtas atšaukti naujos klasifikatoriaus reikšmės registravimą. Atšaukus uždaromas modalinis langas.                                                                                                    |

| INVESTIS Administravimo techninis sprendimas INVESTIS_SI4_TS     | Versija: | 3.00       |
|------------------------------------------------------------------|----------|------------|
| Europos Sąjungos investicijų administravimo informacinės sistema | Data:    | 2024-12-13 |

#### F-ADM-KLSF-12.2 Sodra asmens tipo peržiūra

Lango paskirtis Langas skirtas peržiūrėti sodra asmens tipą. Navigacija Meniu >> [Administravimas] >> [Klasifikatoriai] >> [Sodra asmens tipas] >> Reikšmės [Pavadinimas] Navigacijos kelias

Lango ypatybės Modalinis langas Naudotojų teisės T.ADM.KLSF.1.1 Klasifikatoriai: Peržiūrėti

| ≡ | INVESTIS              |               |                                   |                                 | SSC / 28                 |        |                   |    | Lietuvos Respu            | Vardenis Pavardeni<br>blikos finansų ministerij | a 📥     |            | l+   |
|---|-----------------------|---------------|-----------------------------------|---------------------------------|--------------------------|--------|-------------------|----|---------------------------|-------------------------------------------------|---------|------------|------|
|   | Programų žinynas >    | ♠ > Ac        | dministravimas >                  | Klasifikatoriai > 3             | Sodra asmens tipas       |        |                   |    |                           |                                                 |         |            |      |
| 2 | Administravimas v     | Klasi         | fikatorius                        |                                 |                          |        |                   |    |                           |                                                 |         |            |      |
|   | Nustatymai            | Pavadi        | nimas Sodra as<br>Tipas Specialu: | mens tipas<br>sis               |                          |        |                   |    |                           |                                                 |         |            |      |
|   | Naudotojai            | Klasifił      | Klasifikatoria                    | aus reikšmė 1                   | l.                       |        |                   |    |                           | ×                                               |         |            |      |
|   | Klasifikatoriai       |               |                                   | Pavadinimas                     | LIGOS IŠMOKA             |        | 2                 |    |                           |                                                 | pia iki |            |      |
|   | 🖬 Šablonai            | LIGOS         | Dalyvi                            | o statusas darbo<br>rinkoie     | D2                       |        | 3                 |    |                           |                                                 |         |            | 1    |
|   | Duomenų sąsajos       | <u>1000</u>   | Dalyvi                            | o statusas darbo                | 0 R2                     |        | 4                 |    |                           |                                                 | 22.04   | 05         | ~    |
|   | Informavimas          | LIGOS         | rinko                             | je po dalyvavimo<br>Galioia nuo | )<br>2022-01-01 10:10:10 | 5      |                   |    |                           |                                                 | 10:10   | -05<br>:10 |      |
|   | DMS perduoti duomenys | MENO<br>DRAUI | Duomenu na                        | Galioja ik                      | i<br>7                   | 6      |                   |    |                           | ~                                               |         |            | ľ    |
|   |                       | MENO<br>DRAUI | Duomenų pa                        | ikeitino istorije               | 4                        |        |                   | 42 |                           |                                                 |         |            | ľ    |
|   |                       | MENO<br>DRAUI | Data ir<br>Iaikas                 | Lauko<br>pavadinimas            | Buvusi reikšmė           |        | Nauja reikšmė     | 12 | Patvirtinęs<br>naudotojas | Institucija                                     |         |            | P    |
|   |                       | MENO          | 2022-09-01                        | Pavadinimas                     |                          |        | Teisinis statusas |    | Jonas Jonaitis            | CPVA                                            |         |            | î    |
|   |                       | ы             | 12.11.11                          | Durlanta d                      |                          |        | neįregistruotas   |    |                           | 4 4 3 4                                         | 1       | - 18 iš    | § 18 |
|   |                       |               | H 4 1                             | Puslapis                        | is1 ▶ ₩ 2                | u ∙ įr | asų puslapyje     |    |                           | 1 - 1 IS 1                                      | _       |            |      |
|   |                       | X             |                                   |                                 |                          |        |                   |    |                           |                                                 | P       | ridėti     |      |

| Eil.<br>Nr. | Pavadinimas                                     | Lauko aprašymas                                                                                                    |
|-------------|-------------------------------------------------|----------------------------------------------------------------------------------------------------|
| 1           | Klasifikatoriaus reikšmė                        | Statinis modalinio lango pavadinimas.                                                                                                    |
| 2           | Pavadinimas                                     | Klasifikatoriaus sodra asmens tipo pavadinimo atvaizdavimo laukas. Reikšmė atvaizduojama iš "F-ADM-KLSF-<br>12.1 Sodra asmens tipo registravimas" lango lauko <pavadinimas>.</pavadinimas>                                                                                                    |
| 3           | Dalyvio statusas darbo<br>rinkoje               | Klasifikatoriaus dalyvio statuso darbo rinkoje F-ADM-KLSF-12.1 Sodra asmens tipo registravimas" lango lauko <dalyvio darbo="" rinkoje="" statusas="">.</dalyvio>                                                                                                    |
| 4           | Dalyvio statusas darbo<br>rinkoje po dalyvavimo | Klasifikatoriaus dalyvio statuso darbo rinkoje po dalyvavimo atvaizdavimo laukas. Reikšmė atvaizduojama iš "F-<br>ADM-KLSF-12.1 Sodra asmens tipo registravimas" lango lauko <dalyvio darbo="" po<br="" rinkoje="" statusas="">dalyvavimo&gt;.</dalyvio>                                                                                                 |
| 5           | Galioja nuo                                     | Klasifikatoriaus sodra asmens tipo galiojimo pradžios datos ir laiko atvaizdavimo laukas, kuris užpildytas<br>saugant įrašą registravimo metu. Reikšmė atvaizduojama iš "F-ADM-KLSF-12.1 Sodra asmens tipo<br>registravimas" lango lauko <galioja nuo="">.</galioja>                                                                                     |
| 6           | Galioja iki                                     | Klasifikatoriaus juridinio asmens teisinio statuso galiojimo pabaigos datos ir laiko atvaizdavimo laukas. Reikšmė atvaizduojama iš "F-ADM-KLSF-10.3 Juridinio asmens teisinio statuso redagavimas" lango lauko <galioja iki=""> arba "F-ADM-KLSF-10.1 Juridinio asmens teisinio statuso registravimas" lango lauko <galioja iki="">.</galioja></galioja> |
| 7           | Duomenų pakeitimo<br>istorija                   | Statinis sąrašo pavadinimas                                                                                                    |

| INVESTIS Administravimo techninis sprendimas INVESTIS_SI4_TS     | Versija: | 3.00       |
|------------------------------------------------------------------|----------|------------|
| Europos Sąjungos investicijų administravimo informacinės sistema | Data:    | 2024-12-13 |

| Eil.<br>Nr. | Pavadinimas                          | Lauko aprašymas                                                                                                    |
|-------------|--------------------------------------|----------------------------------------------------------------------------------------------------|
| 8           | DUOMENŲ KEITIMO<br>ISTORIJOS SĄRAŠAS | <ul> <li>Sąrašo atvaizdavimo logika:</li> <li>Sąraše atvaizduojami visi klasifikatoriaus reikšmės pakeitimai.</li> <li>Pagal nutylėjimą sąrašas rodomas suskleistas. Dėl formos greitaveikos istorijos duomenų reikšmės iš DB užkraunamos tik paspaudus ant iškleidimo.</li> <li>Sąrašo rikiavimas:</li> <li>Numatytasis rikiavimas - naujausi įrašai atvaizduojami aukščiau kitų.</li> </ul> |
| 9           | Data ir laikas                       | Sąrašo atvaizdavimo laukas. Lauko duomenų pakeitimo data ir laikas, kai buvo atlikti pakeitimai (kai buvo išsaugoti duomenys). Formatas {YYYY-MM-DD HH:MM:SS}                                                                                                    |
| 10          | Lauko pavadinimas                    | Sąrašo atvaizdavimo laukas. Lauke atvaizduojamas lauko pavadinimas, kuriame buvo atlikti pakeitimai.                                                                                                    |
| 11          | Buvusi reikšmė                       | Sąrašo atvaizdavimo laukas. Lauke atvaizduojama pakeisto lauko buvusi reikšmė.                                                                                                    |
| 12          | Nauja reikšmė                        | Sąrašo atvaizdavimo laukas. Lauke atvaizduojama pakeisto lauko nauja reikšmė.                                                                                                    |
| 13          | Patvirtinęs naudotojas               | Sąrašo atvaizdavimo laukas. Lauke atvaizduojamas lauką pakeitusio naudotojo vardas ir pavardė. Formatas:<br>{Vardas} {Pavardė}                                                                                                    |
| 14          | Institucija                          | Sąrašo atvaizdavimo laukas. Lauke atvaizduojamas lauką pakeitusio naudotojo institucijos trumpinys.                                                                                                    |

| INVESTIS Administravimo techninis sprendimas INVESTIS_SI4_TS     | Versija: | 3.00       |
|------------------------------------------------------------------|----------|------------|
| Europos Sąjungos investicijų administravimo informacinės sistema | Data:    | 2024-12-13 |

#### F-ADM-KLSF-12.3 Sodra asmens tipo redagavimas

Lango paskirtis Langas skirtas redaguoti sodra asmens tipą. Navigacija Meniu >> [Administravimas] >> [Klasifikatoriai] >> [Sodra asmens tipas] >> [Redaguoti] Navigacijos kelias

Lango ypatybės Modalinis langas Naudotojų teisės T.ADM.KLSF.1.3 Klasifikatoriai: Redaguoti

| ≡ | INVESTIS                            |                  |                                                                                                    |                   |         |                 | Vardenis Pavarden<br>Lietuvos Respublikos finansų ministeri | i <b>s</b><br>ja | •          |          | l+ |
|---|-------------------------------------|------------------|----------------------------------------------------------------------------------------------------|-------------------|---------|-----------------|-------------------------------------------------------------|------------------|------------|----------|----|
|   | Programų žinynas >                  | 🛧 > Admi         | inistravimas > Klasifikatoriai > So                                                                                                 | dra asmens tipas  |         |                 |                                                             |                  |            |          |    |
| 2 | Administravimas ~                   | Klasifi          | katorius                                                                                                    |                   |         |                 |                                                             |                  |            |          |    |
|   | Nustatymai                          | Pavadinin<br>Tip | nas Sodra asmens tipas<br>pas Specialusis                                                                                           |                   |         |                 |                                                             |                  |            |          |    |
|   | Naudotojai                          | Klasifik         | <lasifikatoriaus 1<="" reikšmė="" td=""><td></td><td></td><td></td><td></td><td>×</td><td></td><td></td><td></td></lasifikatoriaus> |                   |         |                 |                                                             | ×                |            |          |    |
|   |                                     |                  | Pavadinimas                                                                                                    | LIGOS IŠMOKA      |         | 2               |                                                             |                  | ٢i         |          |    |
|   | <ul> <li>Duomenu sasaios</li> </ul> | LIGOS            | Dalyvio statusas darbo<br>rinkoje                                                                                                   | D2                |         | 4               |                                                             |                  |            |          | ø  |
|   | Informavimas                        | <u>LIGOS</u>     | rinkoje po dalyvavimo                                                                                                    | RZ                | 10 5    | -               |                                                             |                  | 1-0<br>0:1 | 15<br>10 |    |
|   | DMS perduoti duomenvs               | MENO<br>DRAUE    | Galioja iki                                                                                                    | 2022-01-01 10.10. | 6<br>() |                 |                                                             |                  |            |          | ľ  |
|   | ,                                   |                  |                                                                                                    |                   |         | 7 8             |                                                             |                  |            |          | P  |
|   |                                     | MENO             |                                                                                                    |                   | Saugo   | ti Atšaukti     |                                                             |                  |            |          | ľ  |
|   |                                     | MENO KŪP         | RĖJO STATUSĄ TURINTIS ASMUO                                                                                                    |                   | D1      | R2              | 2022-01-01 10:10:10                                         |                  |            |          | P  |
|   |                                     | H 4              | 1 Puslapis 1 iš                                                                                                    | 14 ▶ ▶            | 20 🔻    | įrašų puslapyje |                                                             |                  | 1 -        | 18 iš    | 18 |
|   |                                     |                  |                                                                                                    |                   |         |                 |                                                             |                  | Pri        | dėti     |    |

| Eil.<br>Nr. | Pavadinimas                                     | Lauko aprašymas                                                                                                    |
|-------------|-------------------------------------------------|----------------------------------------------------------------------------------------------------|
| 1           | Klasifikatoriaus reikšmė                        | Statinis modalinio lango pavadinimas.                                                                                                    |
| 2           | Pavadinimas                                     | Klasifikatoriaus sodra asmens tipo pavadinimo atvaizdavimo laukas. Reikšmė atvaizduojama iš "F-ADM-<br>KLSF-12.1 Sodra asmens tipo registravimas" lango lauko <pavadinimas>.</pavadinimas>                                                                           |
| 3           | Dalyvio statusas darbo<br>rinkoje               | Klasifikatoriaus dalyvio statuso darbo rinkoje F-ADM-KLSF-12.1 Sodra asmens tipo registravimas" lango lauko <dalyvio darbo="" rinkoje="" statusas="">.</dalyvio>                                                                                                    |
| 4           | Dalyvio statusas darbo<br>rinkoje po dalyvavimo | Klasifikatoriaus dalyvio statuso darbo rinkoje po dalyvavimo atvaizdavimo laukas. Reikšmė atvaizduojama iš<br>"F-ADM-KLSF-12.1 Sodra asmens tipo registravimas" lango lauko <dalyvio darbo="" po<br="" rinkoje="" statusas="">dalyvavimo&gt;.</dalyvio>              |
| 5           | Galioja nuo                                     | Klasifikatoriaus sodra asmens tipo galiojimo pradžios datos ir laiko atvaizdavimo laukas, kuris užpildytas<br>saugant įrašą registravimo metu. Reikšmė atvaizduojama iš "F-ADM-KLSF-12.1 Sodra asmens tipo<br>registravimas" lango lauko <galioja nuo="">.</galioja> |
| 6           | Galioja iki                                     | Neprivalomas, datos ir laiko įvesties laukas. Lauke nurodoma sodra asmens tipo galiojimo pabaigos data ir<br>laikas. Formatas: YYYY-MM-DD hh:mm. Numatytoji reikšmė: neužpildytas.                                                                                   |

| INVESTIS Administravimo techninis sprendimas INVESTIS_SI4_TS     | Versija: | 3.00       |
|------------------------------------------------------------------|----------|------------|
| Europos Sąjungos investicijų administravimo informacinės sistema | Data:    | 2024-12-13 |

| Eil.<br>Nr. | Pavadinimas | Lauko aprašymas                                                                                                    |
|-------------|-------------|----------------------------------------------------------------------------------------------------|
| 7           | [Saugoti]   | Mygtukas skirtas išsaugoti įvestus klasifikatoriaus reikšmės duomenų pakeitimus. Išsaugojimo metu<br>atidaromas langas "F-ADM-KLSF-12 Sodra asmens tipo klasifikatoriaus peržiūra".<br>Išsaugant įrašą atliekami <b>tikrinimai</b> :<br>- Sistema patikrina ar visi privalomi laukai užpildyti. Esant klaidai išvedamas klaidos pranešimas prie lauko ir<br>i klaidu sarača. (Lauka navadinimas) tura navadinimas |
|             |             | <ul> <li>Patikrinama ar lauko <galioja iki=""> data nėra ankstesnė nei einama data. Esant klaidai išvedamas klaidos pranešimai prie lauko ir į klaidų sąrašą "Lauko ,Galioja iki' reikšmė {Galioja iki} negali būti ankstesnė nei einama data".</galioja></li> </ul>                                                                                                    |
| 8           | [Atšaukti]  | Mygtukas skirtas atšaukti naujos klasifikatoriaus reikšmės registravimą. Atšaukus uždaromas modalinis<br>langas.                                                                                                    |

| INVESTIS Administravimo techninis sprendimas INVESTIS_SI4_TS     | Versija: | 3.00       |
|------------------------------------------------------------------|----------|------------|
| Europos Sąjungos investicijų administravimo informacinės sistema | Data:    | 2024-12-13 |

# Šablonai

#### F-ADM-ŠBL-1 PL šablonų sąrašas

Lango paskirtis

Langas skirtas peržiūrėti patikros lapų šablonų sąrašą. Esant poreikiui naudotojas sąraše gali pridėti naują patikros lapo šabloną ir peržiūrėti ar tvarkyti esamus. Navigacija

Meniu >> [Administravimas] >> [Šablonai] >> [PL šablonai] Navigacijos kelias Administravimas >> Šablonai >> PL šablonai Lango ypatybės

#### Naudotojų teisės

| Τ   | ADM | ŠBL  | 11  | PL. | šablonai. | Peržii | īrėti |
|-----|-----|------|-----|-----|-----------|--------|-------|
| 1.1 |     | DDL. | 1.1 | тL  | sautonar. | I ULLI | urcu  |

| ≡ |                       |                 | sidieti                       |                          |                      |                   | Vard<br>Lietuvos Respublikos fin | <b>enis Pavardenis</b><br>ansų ministerija | *            | ? ∣→                     |
|---|-----------------------|-----------------|-------------------------------|--------------------------|----------------------|-------------------|----------------------------------|--------------------------------------------|--------------|--------------------------|
|   | Programų žinynas      | ♠ > Administr   | avimas > Šablo                | nai > PL šablonai        |                      |                   |                                  |                                            |              |                          |
|   | Administravimas ~     | PL šablo        | nų sąraš                      | as                       |                      |                   |                                  |                                            |              |                          |
|   | Nustatymai            | Filtrai         |                               |                          |                      |                   |                                  |                                            |              | ~ 2                      |
|   | 🖬 Naudotojai          |                 | Numeris                       |                          | 3                    | Pavadin           | imas                             |                                            |              | 4                        |
|   | 🖬 Klasifikatoriai     |                 | Objektas                      |                          | <mark>_5</mark><br>▼ | Prog              | rama 1 variantas >               | 2 variantas >                              | <            | × 6                      |
|   | 🖾 Šablonai            | Adı             | ninistruojanti<br>institucija | 1 variantas × 2 varianta | as × ×               | Galioja           | antis                            | _                                          |              |                          |
|   | Duomenų sąsajos       | Galiojimo       | o pradžia nuo                 | 9<br>E Iki               | 10<br>E              | Galiojimo pabaiga | nuo                              | Iki                                        |              | 12<br>12                 |
|   | Informavimas          |                 |                               |                          |                      |                   | Fi                               | 13<br>Itruoti Iš                           | valyti f     | <mark>14</mark><br>iltrą |
|   | DMS perduoti duomenys | 5               | 3                             |                          | 17                   | 18 19             | 20                               | 21                                         |              | 22                       |
|   |                       | Numeris         |                               | Pavadinimas              | Objektas             | Programa          | Administruojanti<br>institucija  | Galiojimo<br>pradžia                       | Galio<br>pab | ojimo<br>aiga            |
|   |                       | SUT.001         | Patikros lapo                 | ablonas Nr. 1            | Sutartis             | P02               | IA                               | 2022-01-01                                 | 2022         | 2-12-31                  |
|   |                       | SUT.002         | Patikros lapo                 | ablonas Nr. 1            | Sutartis             | P02               | IA                               | 2023-01-01                                 |              |                          |
|   |                       | PĮPVRT.001      | Patikros lapo                 | ablonas Nr. 2            | Vertinimas           | P01               | CPVA                             | 2022-01-01                                 |              |                          |
|   |                       | I4 4 1          | Puslapis 1                    | iš 1 ▶ ⊮ 20              | 🔻 įrašų puslapyje    |                   |                                  |                                            | 1 -          | 3 iš 3                   |
|   |                       | <mark>23</mark> |                               |                          |                      |                   |                                  |                                            | Pr           | idėti 24                 |

| Eil.<br>Nr. | Pavadinimas        | Lauko aprašymas                                                                                                    |
|-------------|--------------------|----------------------------------------------------------------------------------------------------|
| 1           | PL šablonų sąrašas | Statinis lango pavadinimas                                                                                                    |
| 2           | FILTRAI            | Sąlyga: Filtrų blokas atvaizduojamas išskleistas, esant poreikiui naudotojas gali jį suskleisti.                                                                                                    |
| 3           | Numeris            | Tekstinis įvesties laukas. Maksimalus simbolių skaičius 250.<br>Numatytoji reikšmė neužpildytas.<br>Pagal pasirinktą reikšmę patikros lapų šablonų sąraše filtruojami įrašai, kurių <numeris> pilnai ar iš dalies atitinka<br/>įvestą reikšmę. Neužpildžius lauko filtras netaikomas.</numeris>                                                                                                    |
| 4           | Pavadinimas        | Tekstinis įvesties laukas. Maksimalus simbolių skaičius 250.<br>Numatytoji reikšmė neužpildytas.<br>Pagal įvestą reikšmę patikros lapų šablonų sąraše filtruojami įrašai, kurių <pavadinimas> pilnai ar iš dalies atitinka<br/>įvestą reikšmę. Neužpildžius lauko filtras netaikomas.</pavadinimas>                                                                                                    |
| 5           | Objektas           | Vienos reikšmės pasirenkamasis sąrašo laukas. Galimos reikšmės atvaizduojamos iš sisteminio klasifikatoriaus<br>< <objektų sąrašas="">&gt;. Reikšmės atvaizduojamos formatu: <objekto pavadinimas="">. Galimos reikšmės rikiuojamos<br/>pagal objekto pavadinimą didėjančia tvarka. Numatytoji reikšmė: nepasirinkta. Pagal pasirinktą reikšmę PL šablonų<br/>sąraše filtruojami įrašai kurių objektas atitinka įvestą filtro reikšmę. Nepasirinkus reikšmės filtras netaikomas.</objekto></objektų> |

| INVESTIS Administravimo techninis sprendimas INVESTIS_SI4_TS     | Versija: | 3.00       |
|------------------------------------------------------------------|----------|------------|
| Europos Sąjungos investicijų administravimo informacinės sistema | Data:    | 2024-12-13 |

| Eil.<br>Nr. | Pavadinimas                     | Lauko aprašymas                                                                                                    |
|-------------|---------------------------------|----------------------------------------------------------------------------------------------------|
| 6           | Programa                        | Kelių reikšmių pasirenkamasis sąrašo laukas. Galimos reikšmės atvaizduojamos iš programų žinyne užregistruotų<br>programų, kurių būsena yra "Patvirtinta".<br>Reikšmės atvaizduojamos formatu: <numeris> <pavadinimas>. Galimos reikšmės rikiuojamos pagal numerį<br/>didėjančia tvarka. Netelpanti į lauką pavadinimo dalis atvaizduojama daugtaškiu. Numatytoji reikšmė: nepasirinkta.<br/>Pagal pasirinktą reikšmę PL šablonų sąraše filtruojami įrašai, kurių programa atitinka įvestą filtro reikšmę. Jeigu<br/>pasirinktos kelios reikšmės, tuomet atrenkami įrašai, kurie turi nors vieną pasirinktą reikšmę (Sąlyga ARBA).<br/>Nepasirinkus reikšmės filtras netaikomas.</pavadinimas></numeris>                                                                                                    |
| 7           | Administruojanti<br>institucija | Kelių reikšmių pasirenkamasis sąrašo laukas. Galimos reikšmės atvaizduojamos iš sisteminio klasifikatoriaus<br>< <institucijos>&gt;. Reikšmės atvaizduojamos formatu: <institucijos trumpinys=""> <institucijos pavadinimas="">, galimos<br/>reikšmės atvaizduojamos tik tai tos, kurių <institucijos tipas=""> yra "ADMI". Galimos reikšmės rikiuojamos pagal<br/>institucijos trumpinį didėjančia tvarka. Netelpanti į lauką pavadinimo dalis atvaizduojama daugtaškiu. Numatytoji<br/>reikšmė: nepasirinkta. Pagal pasirinktą reikšmę PL šablonų sąraše filtruojami įrašai kurių administruojanti institucija<br/>atitinka įvestą filtro reikšmę. Jeigu pasirinktos kelios reikšmės, tuomet atrenkami įrašai kurie turi nors vieną pasirinktą<br/>reikšmę (Sąlyga ARBA). Nepasirinkus reikšmės filtras netaikomas.</institucijos></institucijos></institucijos></institucijos> |
| 8           | Galiojantis                     | Vienos reikšmės pasirenkamasis sąrašo laukas. Galimos reikšmės: "Taip", "Ne". Numatytoji reikšmė: nepasirinkta.<br>Pagal pasirinktą reikšmę PL šablonų sąraše filtruojami įrašai, kurių <galiojimo pabaiga=""> yra užpildyta (filtro lauke<br/><galiojantis> pasirinkta reikšmė "Ne") arba neužpildyta (filtro lauke <galiojantis> pasirinkta reikšmė "Taip").<br/>Nepasirinkus reikšmės filtras netaikomas.</galiojantis></galiojantis></galiojimo>                                                                                                    |
| 9           | Galiojimo pradžia<br>nuo        | Datos pasirinkimo laukas. Numatytoji reikšmė: neužpildytas.<br>Patikros lapų šablonų sąraše filtruojami įrašai kurių galiojimo pradžia yra lygi arba didesnė pasirinktai reikšmei.<br>Neužpildžius lauko filtras netaikomas.                                                                                                    |
| 10          | Iki                             | Datos pasirinkimo laukas. Numatytoji reikšmė: neužpildytas.<br>Patikros lapų šablonų sąraše filtruojami įrašai kurių galiojimo pradžia yra lygi arba mažesnė pasirinktai filtro reikšmei.<br>Neužpildžius lauko filtras netaikomas.                                                                                                    |
| 11          | Galiojimo pabaiga<br>nuo        | Datos pasirinkimo laukas. Numatytoji reikšmė: neužpildytas.<br>Patikros lapų šablonų sąraše filtruojami įrašai kurių galiojimo pabaiga yra lygi arba didesnė pasirinktai reikšmei.<br>Neužpildžius lauko filtras netaikomas.                                                                                                    |
| 12          | Iki                             | Datos pasirinkimo laukas. Numatytoji reikšmė: neužpildytas.<br>Patikros lapų šablonų sąraše filtruojami įrašai kurių galiojimo pabaiga yra lygi arba mažesnė pasirinktai filtro<br>reikšmei. Neužpildžius lauko filtras netaikomas.                                                                                                    |
| 13          | [Filtruoti]                     | Mygtukas skirtas išfiltruoti patikros lapų šablonų sąrašą pagal pasirinktas filtro laukų reikšmes.                                                                                                    |
| 14          | [Išvalyti filtrą]               | Mygtukas skirtas išvalyti filtro laukų reikšmes. Paspaudus mygtuką, visos filtro laukų reikšmės pakeičiamos į<br>numatytąsias.                                                                                                    |
| 15          | PL ŠABLONŲ<br>SĄRAŠO LAUKAI     | Sąrašo atvaizdavimo logika:<br>- Sąraše atvaizduojami PL šablonai.<br>- Atidarius langą sąrašas pateikiamas tuščias. Kad sąraše būtų atvaizduojami įrašai naudotojas turi pasinaudoti filtru.<br>Sąrašo rikiavimas:<br>Numatytasis rikiavimas - pagal numerį didėjančia tvarka.<br>Rikiavimą galima keisti paspaudus ant sąrašo stulpelių.                                                                                                    |
| 16          | Numeris                         | Sąrašo atvaizdavimo laukas. Lauke atvaizduojamas patikros lapo šablono numeris. Lauko reikšmė atvaizduojama iš<br>"F-ADM-ŠBL-3 PL šablono peržiūra" lango lauko <numeris>.</numeris>                                                                                                    |
| 17          | [Pavadinimas]                   | Sąrašo atvaizdavimo laukas. Lauke atvaizduojamas patikros lapo šablono pavadinimas. Lauko reikšmė atvaizduojama<br>iš "F-ADM-ŠBL-3 PL šablono peržiūra" lango lauko <pavadinimas>.<br/>Patikros lapo šablono pavadinimas atvaizduojamas kaip nuoroda. Paspaudus nuorodą atidaromas langas "F-ADM-<br/>ŠBL-3 PL šablono peržiūra".<br/>Sąraše pavadinimas atvaizduojamas maksimaliai iki 150 simbolių, netelpanti į lauką pavadinimo dalis atvaizduojama<br/>daugtaškiu. Užvedus pelės žymekliu ant šio lauko, pateikiamas informacinis laukas su pilnu pavadinimu.</pavadinimas>                                                                                                    |

| INVESTIS Administravimo techninis sprendimas INVESTIS_SI4_TS     | Versija: | 3.00       |
|------------------------------------------------------------------|----------|------------|
| Europos Sąjungos investicijų administravimo informacinės sistema | Data:    | 2024-12-13 |

| Eil.<br>Nr. | Pavadinimas                     | Lauko aprašymas                                                                                                    |
|-------------|---------------------------------|----------------------------------------------------------------------------------------------------|
| 18          | Objektas                        | Sąrašo atvaizdavimo laukas. Lauke atvaizduojamas objekto pavadinimas. Lauko reikšmė atvaizduojama iš "F-ADM-<br>ŠBL-3 PL šablono peržiūra" lango lauko <objektas>.</objektas>                                                                                                    |
| 19          | Programa                        | Sąrašo atvaizdavimo laukas. Lauke atvaizduojamas programos numeris. Lauko reikšmė atvaizduojama iš "F-ADM-<br>ŠBL-3 PL šablono peržiūra" lango lauko <programa>.</programa>                                                                                                    |
| 20          | Administruojanti<br>institucija | Sąrašo atvaizdavimo laukas. Lauke atvaizduojamas administruojančios institucijos trumpinys. Lauko reikšmė atvaizduojama iš "F-ADM-ŠBL-3 PL šablono peržiūra" lango lauko <administruojanti institucija="">.</administruojanti>                                                                                                    |
| 21          | Galiojimo pradžia               | Sąrašo atvaizdavimo laukas. Lauke atvaizduojama patikros lapo šablono galiojimo pradžios data. Lauko reikšmė atvaizduojama iš "F-ADM-ŠBL-3 PL šablono peržiūra" lango lauko <galiojimo pradžia="">.</galiojimo>                                                                                                    |
| 22          | Galiojimo pabaiga               | Sąrašo atvaizdavimo laukas. Lauke atvaizduojama patikros lapo šablono galiojimo pabaigos data. Lauko reikšmė atvaizduojama iš "F-ADM-ŠBL-3 PL šablono peržiūra" lango lauko <galiojimo pabaiga="">.</galiojimo>                                                                                                    |
| 23          | [Eksportuoti XLSX]              | Mygtukas skirtas eksportuoti PL šablonų sąrašą Excel XLSX formatu (P-INV-B-6 Suformuoti ataskaitą - A-ADM-<br>ŠBL-1 PL šablonų sąrašo ataskaita). Ataskaitos laukai atitinka F-ADM-ŠBL-1 PL šablonų sąrašas sąrašo laukus.<br><b>Sąlygos:</b><br>- Suformuotos ataskaitos pavadinimas "PL šablonų sąrašo ataskaita.xlsx".<br>- Ataskaita formuojama .xlsx formatu.<br>- Lapo formatas A4, orientacija horizontali.<br>- Formatavimas pagal nustatytą INVESTIS dizaino stilių INVESTIS_DZN. |
| 24          | [Pridėti]                       | Mygtukas skirtas užregistruoti naują patikros lapo šabloną. Paspaudus mygtuką inicijuojamas įrašo užregistravimas ir<br>atidaromas langas "F-ADM-ŠBL-2 PL šablono registravimas".<br>Sąlyga: Mygtukas matomas lange tik tai tada, kai:<br>- Naudotojui priskirta teisė: "T.ADM.ŠBL.1.2 PL šablonai: Registruoti".                                                                                                    |

| INVESTIS Administravimo techninis sprendimas INVESTIS_SI4_TS     |       | 3.00       |
|------------------------------------------------------------------|-------|------------|
| Europos Sąjungos investicijų administravimo informacinės sistema | Data: | 2024-12-13 |

#### F-ADM-ŠBL-2 PL šablono registravimas

Lango paskirtis Langas skirtas užregistruoti patikros lapo šabloną. Navigacija Meniu >> [Administravimas] >> [Šablonai] >> [PL šablonai] >> [Pridėti] Navigacijos kelias Administravimas >> Šablonai >> PL šablonai >> PL šablono registravimas Lango ypatybės

#### Naudotojų teisės

T.ADM.ŠBL.1.2 PL šablonai: Registruoti

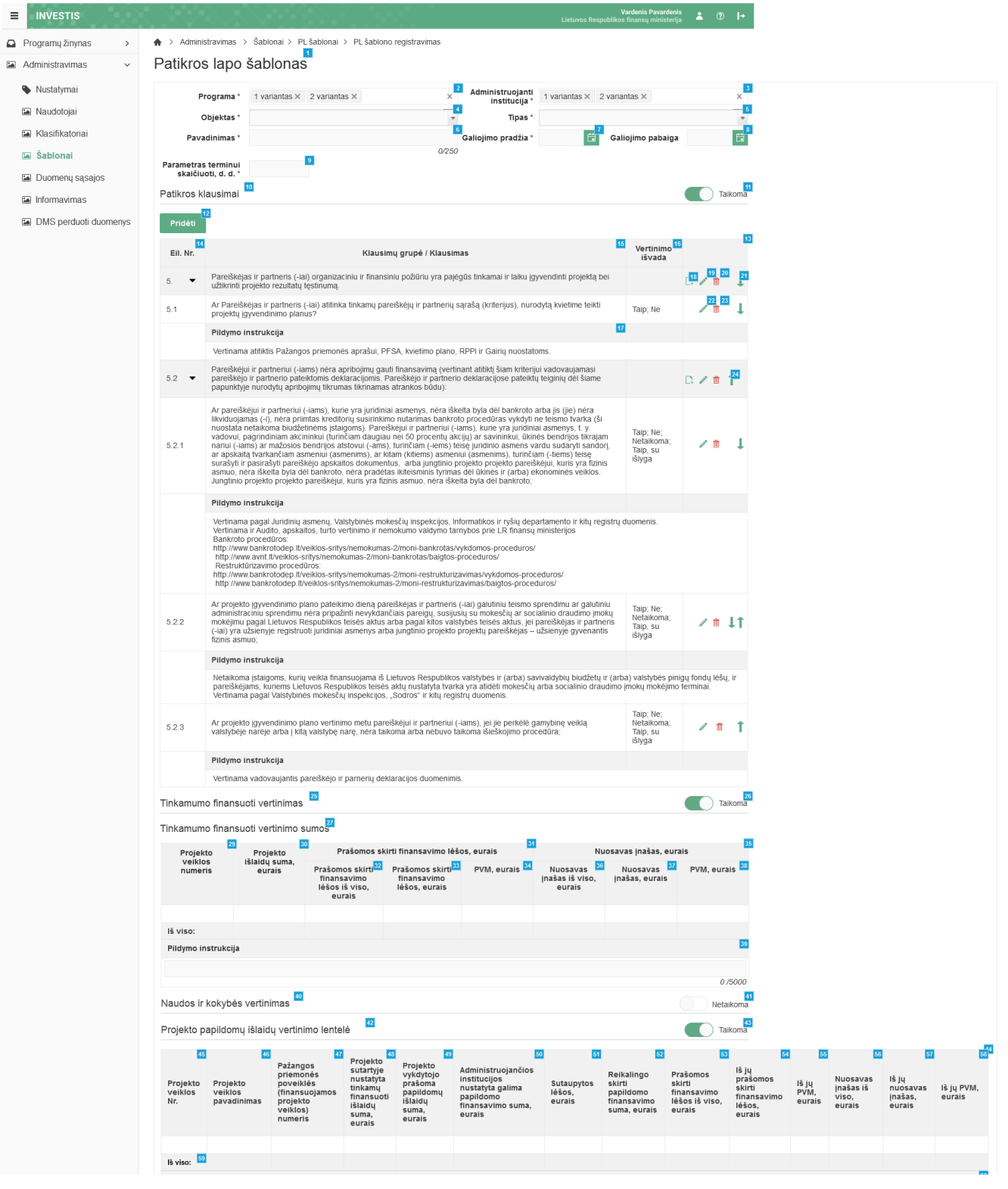

| INVESTIS Administravimo techninis sprendimas INVESTIS_SI4_TS     | Versija: | 3.00       |
|------------------------------------------------------------------|----------|------------|
| Europos Sąjungos investicijų administravimo informacinės sistema | Data:    | 2024-12-13 |

| Pastabor                       |                                 |         |
|--------------------------------|---------------------------------|---------|
| Fastabos                       |                                 |         |
|                                |                                 | 81      |
| Pildymo instrukcija 🔻          |                                 |         |
|                                |                                 |         |
|                                |                                 | 0 /5000 |
| Sprendimas                     |                                 |         |
| Vertinimo išvada               | ©                               |         |
| Pildymo instrukcija            |                                 |         |
| Pastabos 65                    | 0/5000                          |         |
| Pastaba<br>Pildymo instrukcija |                                 |         |
| Pastabos (nesiunčiamos Par     | eiškėjui/Projekto vykdytojui) 🔤 |         |
| Pastaba<br>Pildymo instrukcija |                                 |         |
|                                | Tvirtinti Zz                    |         |

| Eil.<br>Nr. | Pavadinimas                                             | Lauko aprašymas                                                                                                    |
|-------------|---------------------------------------------------------|----------------------------------------------------------------------------------------------------|
| 1           | Patikros lapo šablonas                                  | Statinis lango pavadinimas                                                                                                    |
| 2           | Programa                                                | Privalomas kelių reikšmių pasirenkamasis laukas. Lauke pasirenkama programa.<br>Galimos reikšmės atvaizduojamos iš programų žinyne užregistruotų programų, kurių būsena yra<br>"Patvirtinta". Reikšmės atvaizduojamos formatu <numeris>. Galimos reikšmės rikiuojamos pagal numerį<br/>didėjančia tvarka. Numatytoji reikšmė: pasirinktos visos programos.</numeris>                                                                                                    |
| 3           | Administruojanti institucija                            | Privalomas kelių reikšmių pasirenkamasis laukas. Lauke pasirenkama administruojanti institucija.<br>Galimos reikšmės atvaizduojamos iš sisteminio klasifikatoriaus < <institucijos>&gt;. Reikšmės<br/>atvaizduojamos formatu <institucijos trumpinys="">, galimos reikšmės atvaizduojamos tik tai tos, kurių<br/><institucijos tipas=""> yra "ADMI". Galimos reikšmės rikiuojamos pagal institucijos trumpinį didėjančia<br/>tvarka. Numatytoji reikšmė: pasirinktos visos institucijos.</institucijos></institucijos></institucijos> |
| 4           | Objektas                                                | Privalomas vienos reikšmės pasirenkamasis laukas. Lauke pasirenkamas objektas. Galimos reikšmės atvaizduojamos iš klasifikatoriaus < <objektų sąrašas="">&gt;.<br/>Reikšmės atvaizduojamos formatu <objekto pavadinimas="">. Galimos reikšmės rikiuojamos pagal abėcėlę didėjančia tvarka. Numatytoji reikšmė: nepasirinkta.</objekto></objektų>                                                                                                    |
| 5           | Tipas                                                   | Privalomas vienos reikšmės pasirenkamasis laukas. Lauke pasirenkamas tipas. Galimos reikšmės<br>atvaizduojamos iš klasifikatoriaus < <patikros lapo="" tipas="">&gt;.<br/>Reikšmės atvaizduojamos formatu <pavadinimas>. Galimos reikšmės rikiuojamos pagal abėcėlę didėjančia<br/>tvarka. Numatytoji reikšmė: nepasirinkta.</pavadinimas></patikros>                                                                                                    |
| 6           | Pavadinimas                                             | Privalomas, tekstinis įvesties laukas. Lauke nurodomas patikros lapo šablono pavadinimas. Leistinas simbolių skaičius 250. Numatytoji reikšmė: neužpildyta.                                                                                                    |
| 7           | Galiojimo pradžia                                       | Privalomas, datos įvesties laukas. Lauke nurodoma PL šablono galiojimo pradžios data. Formatas {YYYY-<br>MM-DD}. Numatytoji reikšmė: neužpildyta.                                                                                                    |
| 8           | Galiojimo pabaiga                                       | Neprivalomas, datos įvesties laukas. Lauke nurodoma PL šablono galiojimo pabaigos data. Formatas<br>{YYYY-MM-DD}. Numatytoji reikšmė: neužpildyta.                                                                                                    |
| 9           | Parametras terminui<br>apskaičiuoti, d. d.              | Privalomas, skaitinis įvesties laukas. Lauke nurodomas parametras terminui apskaičiuoti darbo dienomis.<br>Leistinas simbolių skaičius 2. Laukas neaktyvus, jei objektas "Vertinimas".                                                                                                    |
| 10          | Patikros klausimai                                      | Statinis bloko pavadinimas                                                                                                    |
| 11          | Ar taikomi patikros lapo<br>šablonui patikros klausimai | Perjungimo mygtukas. Nurodoma ar "Patikros klausimai" taikomi šiam patikros lapo šablonui. Galimos<br>reikšmės: Taikoma / Netaikoma. Numatytoji reikšmė: "Taikoma".                                                                                                    |
| 12          | [Pridėti]                                               | Mygtukas skirtas pridėti naują patikros klausimų grupę. Paspaudus mygtuką atidaromas modalinis "F-<br>ADM-ŠBL-2.1 Pridėti klausimų grupę" langas.                                                                                                    |

| INVESTIS Administravimo techninis sprendimas INVESTIS_SI4_TS     | Versija: | 3.00       |
|------------------------------------------------------------------|----------|------------|
| Europos Sąjungos investicijų administravimo informacinės sistema | Data:    | 2024-12-13 |

| Eil.<br>Nr. | Pavadinimas                                                              | Lauko aprašymas                                                                                                    |
|-------------|--------------------------------------------------------------------------|----------------------------------------------------------------------------------------------------|
| 13          | PATIKROS KLAUSIMŲ<br>SĄRAŠO LAUKAI                                       | <b>Sąrašo atvaizdavimo logika:</b><br>- Sąraše atvaizduojamos patikros klausimų grupės ir klausimai.<br><b>Sąrašo rikiavimas:</b><br>- Numatytasis rikiavimas - pagal eilės numerį didėjančia tvarka.                                                                                                    |
| 14          | Eil. Nr.                                                                 | Sąrašo atvaizdavimo laukas. Lauke atvaizduojamas klausimų grupės / klausimo eilės numeris. Lauko<br>reikšmė atvaizduojama iš "F-ADM-ŠBL-2.1 Pridėti klausimų grupę" lango lauko <eil. nr.=""> arba iš "F-<br/>ADM-ŠBL-2.2 Pridėti klausimą" lango lauko <eil. nr.="">.</eil.></eil.>                                                                                                    |
| 15          | Klausimų grupė / Klausimas                                               | Sąrašo atvaizdavimo laukas. Lauke atvaizduojama klausimų grupė / klausimas. Lauko reikšmė<br>atvaizduojama iš "F-ADM-ŠBL-2.1 Pridėti klausimų grupę" lango lauko <klausimų grupė=""> arba iš "F-<br/>ADM-ŠBL-2.2 Pridėti klausimą" lango lauko <klausimas>.</klausimas></klausimų>                                                                                                    |
| 16          | Vertinimo išvada                                                         | Sąrašo atvaizdavimo laukas. Lauke atvaizduojamos patikros klausimo galimos vertinimo išvados<br>pasirinkimo reikšmės. Lauko reikšmė atvaizduojama iš "F-ADM-ŠBL-2.2 Pridėti klausimą" lango lauko<br><vertinimo išvada="">.</vertinimo>                                                                                                    |
| 17          | Pildymo instrukcija                                                      | Sąrašo atvaizdavimo laukas. Lauke atvaizduojama patikros klausimo pildymo instrukcija. Lauko reikšmė atvaizduojama iš "F-ADM-ŠBL-2.2 Pridėti klausimą" lango lauko <pildymo instrukcija="">.</pildymo>                                                                                                    |
| 18          | [Pridėti]                                                                | Mygtukas skirtas pridėti naują patikros klausimą. Paspaudus mygtuką atidaromas modalinis "F-ADM-ŠBL-<br>2.2 Pridėti klausimą" langas.                                                                                                    |
| 19          | [Redaguoti]                                                              | Mygtukas skirtas pakeisti klausimų grupės duomenis. Paspaudus mygtuką atidaromas modalinis "F-ADM-<br>ŠBL-5.1 Redaguoti klausimų grupę" langas.                                                                                                    |
| 20          | [Šalinti]                                                                | Mygtukas skirtas klausimų grupės su jai priklausančiais patikros klausimais ir / arba klausimų grupėmis<br>pašalinimui. Paspaudus mygtuką inicijuojamas įrašo pašalinimas. Įrašo pašalinimas galimas visada.                                                                                                    |
| 21          | [Didinti eiliškumą]                                                      | Mygtukas skirtas klausimų grupės / klausimo eiliškumo didinimui. Paspaudus mygtuką inicijuojamas<br>klausimų grupės / klausimo eiliškumo didinimas.<br><b>Sąlygos:</b><br>Mygtukas rodomas tik prie tų klausimų grupių / klausimų, kurie turi to pačio lygmens aukštesnio eiliškumo<br>klausimų grupių / klausimų. Jei keičiamas klausimų grupės eiliškumas, tai tuo pačių pakeičiamas ir tai                                                              |
|             |                                                                          | grupei priklausančių klausimų / klausimų grupių eiliškumas.                                                                                                    |
| 22          | [Redaguoti]                                                              | Mygtukas skirtas pakeisti klausimo duomenis. Paspaudus mygtuką atidaromas modalinis "F-ADM-ŠBL-<br>5.2 Redaguoti klausimą" langas.                                                                                                    |
| 23          | [Šalinti]                                                                | Mygtukas skirtas patikros klausimo pašalinimui. Paspaudus mygtuką inicijuojamas įrašo pašalinimas. Įrašo<br>pašalinimas galimas visada.                                                                                                    |
| 24          | [Mažinti eiliškumą]                                                      | Mygtukas skirtas klausimų grupės / klausimo eiliškumo mažinimui. Paspaudus mygtuką inicijuojamas<br>klausimų grupės / klausimo eiliškumo mažinimas.<br><b>Sąlygos:</b><br>Mygtukas rodomas tik prie tų klausimų grupių / klausimų, kurie turi to pačio lygmens žemesnio eiliškumo<br>klausimų grupių / klausimų. Jei keičiamas klausimų grupės eiliškumas, tai tuo pačiu pakeičiamas ir tai<br>grupei priklausančių klausimų / klausimų grupių eiliškumas. |
| 25          | Tinkamumo finansuoti<br>vertinimas                                       | Statinis bloko pavadinimas                                                                                                    |
| 26          | Ar taikomas patikros lapo<br>šablonui tinkamumo finansuoti<br>vertinimas | Perjungimo mygtukas. Nurodoma ar "Tinkamumo finansuoti vertinimas" taikomi šiam patikros lapo<br>šablonui. Galimos reikšmės: Taikoma / Netaikoma. Numatytoji reikšmė: "Netaikoma".                                                                                                    |

# INVESTIS Administravimo techninis sprendimas INVESTIS\_SI4\_TSVersija:3.00Europos Sąjungos investicijų administravimo informacinės sistemaData:2024-12-13

| Eil.<br>Nr. | Pavadinimas                                                                          | Lauko aprašymas                                                                                                    |
|-------------|--------------------------------------------------------------------------------------|----------------------------------------------------------------------------------------------------|
| 27          | Tinkamumo finansuoti<br>vertinimo sumos                                              | Statinis bloko pavadinimas.                                                                                                    |
| 28          | TINKAMUMO FINANSUOTI<br>VERTINIMO SUMŲ SĄRAŠO<br>LAUKAI                              | <b>Sąrašo atvaizdavimo logika:</b><br>- Sąrašas atvaizduojamas tuščias.                                                                                                    |
| 29          | Projekto veiklos numeris                                                             | Sąrašo atvaizdavimo laukas. Lauke bus atvaizduojamas projekto veiklos numeris.                                                                                                    |
| 30          | Projekto išlaidų suma, eurais                                                        | Sąrašo atvaizdavimo laukas. Lauke bus atvaizduojama projekto išlaidų suma eurais.                                                                                                    |
| 31          | Prašomos skirti finansavimo<br>lėšos, eurais                                         | Sąrašo atvaizdavimo laukas. Lauke bus atvaizduojamos prašomos skirti finansavimo lėšos eurais.                                                                                                    |
| 32          | Prašomos skirti finansavimo<br>lėšos iš viso, eurais                                 | Sąrašo atvaizdavimo laukas. Lauke bus atvaizduojamos prašomos skirti finansavimo lėšos iš viso eurais.                                                                                                    |
| 33          | Prašomos skirti finansavimo<br>lėšos, eurais                                         | Sąrašo atvaizdavimo laukas. Lauke bus atvaizduojamos prašomos skirti finansavimo lėšos eurais.                                                                                                    |
| 34          | PVM, eurais                                                                          | Sąrašo atvaizdavimo laukas. Lauke bus atvaizduojamas PVM eurais.                                                                                                    |
| 35          | Nuosavas įnašas, eurais                                                              | Sąrašo atvaizdavimo laukas. Lauke bus atvaizduojamas nuosavas įnašas eurais.                                                                                                    |
| 36          | Nuosavas įnašas iš viso, eurais                                                      | Sąrašo atvaizdavimo laukas. Lauke bus atvaizduojamas nuosavas įnašas iš viso eurais.                                                                                                    |
| 37          | Nuosavas įnašas, eurais                                                              | Sąrašo atvaizdavimo laukas. Lauke bus atvaizduojamas nuosavas įnašas eurais.                                                                                                    |
| 38          | PVM, eurais                                                                          | Sąrašo atvaizdavimo laukas. Lauke bus atvaizduojamas PVM eurais.                                                                                                    |
| 39          | Pildymo instrukcija                                                                  | Neprivalomas, tekstinis, įvesties laukas. Lauke nurodoma tinkamumo finansuoti vertinimo sumų pildymo instrukcija. Leistinas simbolių skaičius 5000.                                                                    |
| 40          | Naudos ir kokybės vertinimas                                                         | Statinis bloko pavadinimas                                                                                                    |
| 41          | Ar taikomas patikros lapo<br>šablonui naudos ir kokybės<br>vertinimas                | Perjungimo mygtukas. Nurodoma ar "Naudos ir kokybės vertinimas" taikomi šiam patikros lapo šablonui.<br>Galimos reikšmės: Taikoma / Netaikoma. Numatytoji reikšmė: "Netaikoma".                                        |
| 42          | Projekto papildomų išlaidų<br>vertinimo lentelė                                      | Statinis bloko pavadinimas                                                                                                    |
| 43          | Ar taikoma patikros lapo<br>šablonui Projekto papildomų<br>išlaidų vertinimo lentelė | Perjungimo mygtukas. Nurodoma ar "Projekto papildomų išlaidų vertinimo lentelė" taikomi šiam patikros<br>lapo šablonui. Galimos reikšmės: Taikoma / Netaikoma. Numatytoji reikšmė: "Netaikoma".                        |
| 44          | PROJEKTO PAPILDOMŲ<br>IŠLAIDŲ VERTINIMO<br>LENTELĖS SĄRAŠO<br>LAUKAI                 | <b>Sąrašo atvaizdavimo logika:</b><br>- Sąraše atvaizduojama projekto papildomų išlaidų vertinimo lentelė.<br><b>Sąrašo rikiavimas:</b><br>- Numatytasis rikiavimas - pagal projekto veiklos numerį didėjančia tvarka. |
| 45          | Projekto veiklos Nr.                                                                 | Sąrašo atvaizdavimo laukas. Lauke bus atvaizduojamas projekto veiklos numeris.                                                                                                    |
| 46          | Projekto veiklos pavadinimas                                                         | Sąrašo atvaizdavimo laukas. Lauke bus atvaizduojamas projekto veiklos pavadinimas.                                                                                                    |

| INVESTIS Administravimo techninis sprendimas INVESTIS_SI4_TS     | Versija: | 3.00       |
|------------------------------------------------------------------|----------|------------|
| Europos Sąjungos investicijų administravimo informacinės sistema | Data:    | 2024-12-13 |

| Eil.<br>Nr. | Pavadinimas                                                                               | Lauko aprašymas                                                                                                    |
|-------------|-------------------------------------------------------------------------------------------|----------------------------------------------------------------------------------------------------|
| 47          | Pažangos priemonės poveiklės<br>(finansuojamos projekto<br>veiklos) numeris               | Sąrašo atvaizdavimo laukas. Lauke bus atvaizduojamas pažangos priemonės poveiklės (finansuojamos projekto veiklos) numeris.                                                                                                    |
| 48          | Projekto sutartyje nustatyta<br>tinkamų finansuoti išlaidų<br>suma, eurais                | Sąrašo atvaizdavimo laukas. Lauke bus atvaizduojama projekto sutartyje nustatyta tinkamų finansuoti<br>išlaidų suma projekto veiklai, eurais.                                                                                                    |
| 49          | Projekto vykdytojo prašoma<br>papildomų išlaidų suma, eurais                              | Sąrašo atvaizdavimo laukas. Lauke bus atvaizduojama projekto vykdytojo prašoma papildomų išlaidų suma, eurais.                                                                                                    |
| 50          | Administruojančios institucijos<br>nustatyta galima papildomo<br>finansavimo suma, eurais | Sąrašo atvaizdavimo laukas. Lauke bus atvaizduojama administruojančios institucijos nustatyta galima papildomo finansavimo suma, reikalinga projekto veiklai (-oms) įgyvendinti, eurais.                                                                        |
| 51          | Sutaupytos lėšos, eurais                                                                  | Sąrašo atvaizdavimo laukas. Lauke bus atvaizduojamos sutaupytos lėšos, eurais.                                                                                                    |
| 52          | Reikalingo skirti papildomo<br>finansavimo suma, eurais                                   | Sąrašo atvaizdavimo laukas. Lauke bus atvaizduojama reikalingo skirti papildomo finansavimo suma, eurais.                                                                                                    |
| 53          | Prašomos skirti finansavimo<br>lėšos iš viso, eurais                                      | Sąrašo atvaizdavimo laukas. Lauke bus atvaizduojamos prašomos skirti finansavimo lėšos iš viso, eurais.                                                                                                    |
| 54          | Iš jų prašomos skirti<br>finansavimo lėšos, eurais                                        | Sąrašo atvaizdavimo laukas. Lauke bus atvaizduojamos iš jų prašomos skirti finansavimo lėšos, eurais.                                                                                                    |
| 55          | Iš jų PVM, eurais                                                                         | Sąrašo atvaizdavimo laukas. Lauke bus atvaizduojamos iš jų PVM, eurais.                                                                                                    |
| 56          | Nuosavas įnašas iš viso, eurais                                                           | Sąrašo atvaizdavimo laukas. Lauke bus atvaizduojamas nuosavas įnašas iš viso, eurais.                                                                                                    |
| 57          | Iš jų nuosavas įnašas, eurais                                                             | Sąrašo atvaizdavimo laukas. Lauke bus atvaizduojamas iš jų nuosavas įnašas, eurais.                                                                                                    |
| 58          | Iš jų PVM, eurais                                                                         | Sąrašo atvaizdavimo laukas. Lauke bus atvaizduojamas iš jų PVM, eurais.                                                                                                    |
| 59          | Iš viso:                                                                                  | Sąrašo atvaizdavimo laukas. Lauke bus atvaizduojama apskaičiuota stulpelio suma.                                                                                                    |
| 60          | Pastabos                                                                                  | Sąrašo atvaizdavimo laukas. Lauke bus atvaizduojamas pastabos.                                                                                                    |
| 61          | Pildymo instrukcija                                                                       | Neprivalomas, tekstinis, įvesties laukas. Lauke nurodoma projekto papildomų išlaidų vertinimo lentelės pildymo instrukcija. Leistinas simbolių skaičius 5000.                                                                                                   |
| 62          | Sprendimas                                                                                | Statinis bloko pavadinimas                                                                                                    |
| 63          | Vertinimo išvada                                                                          | Atvaizdavimo laukas. Lauke bus atvaizduojama sprendimo vertinimo išvada. Reikšmės bus atvaizduojamos<br>iš sisteminio klasifikatoriaus << Patikros lapo vertinimo išvada>> lauko < Patikros lapo vertinimo išvada>.<br>Bus galima pasirinkti tik vieną reikšmę. |
| 64          | Pildymo instrukcija                                                                       | Neprivalomas, tekstinis įvesties laukas. Lauke nurodoma vertinimo išvados pildymo instrukcija. Leistinas simbolių skaičius 5000. Numatytoji reikšmė: neužpildyta.                                                                                               |
| 65          | Pastabos                                                                                  | Statinis bloko pavadinimas                                                                                                    |
| 66          | Pastaba                                                                                   | Atvaizdavimo laukas. Lauke bus atvaizduojama pastaba pareiškėjui/projekto vykdytojui. Leistinas simbolių skaičius 10000.                                                                                                    |

| INVESTIS Administravimo techninis sprendimas INVESTIS_SI4_TS     |       | 3.00       |
|------------------------------------------------------------------|-------|------------|
| Europos Sąjungos investicijų administravimo informacinės sistema | Data: | 2024-12-13 |

| Eil.<br>Nr. | Pavadinimas                                              | Lauko aprašymas                                                                                                    |
|-------------|----------------------------------------------------------|----------------------------------------------------------------------------------------------------|
| 67          | Pildymo instrukcija                                      | Atvaizdavimo laukas. Lauke bus atvaizduojama pastabos pareiškėjui/projekto vykdytojui pildymo instrukcija. Leistinas simbolių skaičius 5000.                                                                                                    |
| 68          | Pastabos nesiunčiamos<br>pareiškėjui/projekto vykdytojui | Statinis bloko pavadinimas                                                                                                    |
| 69          | Pastaba                                                  | Atvaizdavimo laukas. Lauke bus atvaizduojama pastaba, nesiunčiama pareiškėjui/projekto vykdytojui.<br>Leistinas simbolių skaičius 10000.                                                                                                    |
| 70          | Pildymo instrukcija                                      | Atvaizdavimo laukas. Lauke bus atvaizduojama pastabos, nesiunčiamos pareiškėjui/projekto vykdytojui, pildymo instrukcija. Leistinas simbolių skaičius 5000.                                                                                                    |
| 71          | [Tvirtinti]                                              | <ul> <li>Mygtukas skirtas patvirtinti patikros lapo šabloną. Tvirtinimo metu tikrinami lange užpildyti laukai ir atidaromas langas "F-ADM-SBL-3 PL šablono peržiūra".</li> <li>Tikrinimati:         <ul> <li>Sistema patikrina ar visi privalomi laukai užpildyti. Esant klaidai išvedamas klaidos pranešimas prie lauko ir į klaidų sąrašą "Laukas "(Lauko pavadinimas)" yra privalomas".</li> <li>Sistema patikrina, ar pasirinktas blokas «Patikros klausimai&gt;». Jeigu taip, tuomet patikrina ar yra sukurtas bent vienas klausimas. Esant klaidai išvedamas klaidos pranešimas "Turi būti sukurtas bent vienas klausimas. Esant klaidai išvedamas klaidos pranešimas "Turi būti sukurtas bent vienas klausimas" į klaidų sąrašą.</li> <li>Jei patikros lapo tipas nėm "Papildomas patikros lapas", "Sutarties patikros lapas", "Pirkimo patikros lapas", "Veiklos ataskaitos patikros lapas", "Patitors vietoje patikros lapas" antikutos ta pačis programa, administruojančia institucija, objektu ir tipu gali būti tik vienas PL šablone lauke <ptograma». "b",="" "ci="" "d",="" "e".="" "mar="" <="" <ptograma».="" dbjektas»="" ir="" lauke="" li="" naujai="" pl="" ra="" registruojamame="" reikšmė="" yra="" «ami="" šablone=""> <li>Tipas yra reikšmė "E", lauke «Tipas» yra reikšmė "C", lauke</li> <li>Stema patikrina, ar lauko «Tipas» reikšmė "E"). Esant klaidai į klaidų sąrašą išvedamas klaidos pranešimas "Nurodyta programa "XXX", administruojanti lokai </li> <li>Stistema patikrina, ar lauko «Tipas» reikšmė "C". Esant klaidai į vertinimo lentelė». Esant klaidai į klaidų sąrašą išvedamas klaidos pranešimas.".</li> <li>Sistema patikrina, ar lauko «Tipas» reikšmė "C".</li> <li>Stistema patikrina, ar lauko «Tipas» reikšmė "C".</li> <li>Sistema patikrina, ar lauko «Tipas» reikšmė "C".</li> <li>Sistema patikrina, ar lauko «Tipas» reikšmė "C".</li> <li>Sistema patikrina, ar lauko «Tipas» reikšmė "C".</li> <li>Sistema patikrina, ar lauko «Tipas» reikšmė "C"</li></ptograma».></li></ul></li></ul> |
| 72          | [Atšaukti]                                               | Mygtukas skirtas atšaukti PL šablono registravimą ir grįžtama į langą "F-ADM-ŠBL-1 PL šablonų sąrašas".                                                                                                    |

| INVESTIS Administravimo techninis sprendimas INVESTIS_SI4_TS     | Versija: | 3.00       |
|------------------------------------------------------------------|----------|------------|
| Europos Sąjungos investicijų administravimo informacinės sistema | Data:    | 2024-12-13 |

### F-ADM-ŠBL-2.1 Pridėti klausimų grupę

Lango paskirtis Langas skirtas patikros lapo šablone pridėti klausimų grupę. Navigacija Meniu >> [Administravimas] >> [Šablonai] >> [PL šablonai] >> [Pridėti] >> [Pridėti] ARBA Meniu >> [Administravimas] >> [Šablonai] >> [PL šablonai] >> Norimo kopijuoti PL šablono [Pavadinimas] >> [Kurti kopiją] >> [Pridėti] Navigacijos kelias -Lango ypatybės

Lango ypatybės - Modalinis langas Naudotojų teisės T.ADM.ŠBL.1.2 PL šablonai: Registruoti

| INVESTIS Administravimo techninis sprendimas INVESTIS_SI4_TS     | Versija: | 3.00       |
|------------------------------------------------------------------|----------|------------|
| Europos Sąjungos investicijų administravimo informacinės sistema | Data:    | 2024-12-13 |

| ≡        | INVESTIS              | $\mathbb{C}$                 |                                                                                                    |                                                                                                    | V // K                                                                               |                                                                                                    |                                                                                                    | Lietuvos Respublik                                                                                   | Vardenis Pavardenis<br>cos finansų ministerija |                      | ?      | I+    |
|----------|-----------------------|------------------------------|----------------------------------------------------------------------------------------------------|----------------------------------------------------------------------------------------------------|--------------------------------------------------------------------------------------|----------------------------------------------------------------------------------------------------|----------------------------------------------------------------------------------------------------|----------------------------------------------------------------------------------------------------|------------------------------------------------|----------------------|--------|-------|
|          | Programų žinynas >    | ♠ > Adminis                  | travimas                                                                                                    | > Šablonai > PLšablo                                                                                                    | nai > PLšablon                                                                       | o registravimas                                                                                    |                                                                                                    |                                                                                                    |                                                |                      |        |       |
| <b>1</b> | Administravimas v     | Patikros                     | lapo                                                                                                    | šablonas                                                                                                    |                                                                                      |                                                                                                    |                                                                                                    |                                                                                                    |                                                |                      |        |       |
| (        | Nustatymai            | De                           |                                                                                                    | d verientee M. O veri                                                                                                    | iantaa M                                                                             | ~                                                                                                  | Administruojanti                                                                                         | 4 verientes ¥ 0 ver                                                                                  | iantas M                                       |                      |        | ~     |
| (        | Naudotojai            |                              | biektes *                                                                                                    | i vanantas A 2 van                                                                                                    |                                                                                      | ^                                                                                                  | institucija *                                                                                            | i vananias 🔨 Z vai                                                                                   |                                                |                      |        | _     |
| [        | Klasifikatoriai       | Pavar                        | dinimas *                                                                                                    |                                                                                                    |                                                                                      | •                                                                                                  | Galiojimo pradžia *                                                                                      | E G                                                                                                  | aliojimo pabaiga                               |                      |        | ÷.    |
| (        | Šablonai              |                              |                                                                                                    |                                                                                                    |                                                                                      | 0/250                                                                                              | eanojinio prazila                                                                                        |                                                                                                    | anojino pasaiga                                |                      |        |       |
| (        | Duomenų sąsajos       | Parametras<br>skaičiuo       | terminui<br>hti, d. d. *                                                                                           |                                                                                                    |                                                                                      |                                                                                                    |                                                                                                    |                                                                                                    |                                                |                      |        |       |
| (        | Informavimas          | Patikros kla                 | ausimai                                                                                                    |                                                                                                    |                                                                                      |                                                                                                    |                                                                                                    |                                                                                                    |                                                |                      | ) та   | ikoma |
| [        | DMS perduoti duomenys | Pridėti                      |                                                                                                    | Klausimu grupė                                                                                                    | 1                                                                                    |                                                                                                    |                                                                                                    |                                                                                                    | ×                                              |                      |        |       |
|          |                       |                              |                                                                                                    | Aukštesnio lygme                                                                                                    | ens                                                                                  |                                                                                                    |                                                                                                    |                                                                                                    | 2<br>imo                                       |                      |        |       |
|          |                       | EII. Nr.                     |                                                                                                    | gru<br>Eil. N                                                                                                    | ıpė<br>\r. *                                                                         | 3                                                                                                  |                                                                                                    |                                                                                                    | da                                             |                      |        |       |
|          |                       | 5. 🔻                         | Pareiške<br>užtikrinti                                                                                             |                                                                                                    |                                                                                      | 0/10                                                                                               |                                                                                                    |                                                                                                    |                                                | D. /                 | Û      | Ť     |
|          |                       | 5.1                          | Ar Parei<br>projektų                                                                                               | Klausimų grup                                                                                                    | bė *                                                                                 |                                                                                                    |                                                                                                    | <u> </u>                                                                                             | 2                                              | P                    | Û      | Ţ     |
|          |                       |                              | Pildymc                                                                                                    |                                                                                                    |                                                                                      |                                                                                                    |                                                                                                    |                                                                                                    |                                                |                      |        |       |
|          |                       |                              | Vertinar                                                                                                    |                                                                                                    |                                                                                      | _                                                                                                  | _                                                                                                    | 0/1000                                                                                               |                                                |                      |        |       |
|          |                       | 5.2 👻                        | Pareišké<br>pareišké                                                                                               |                                                                                                    |                                                                                      | Tęsti                                                                                              | 6<br>Atšaukti                                                                                            |                                                                                                    |                                                | D. /                 | Û      | t     |
|          |                       |                              | papunkt                                                                                                    |                                                                                                    |                                                                                      |                                                                                                    |                                                                                                    |                                                                                                    | _                                              |                      |        |       |
|          |                       | 5.2.1                        | Ar pareiš<br>likviduoja<br>nuostata<br>vadovui,<br>nariui (-ia<br>ar apskai<br>surašyti i<br>asmuo, n<br>Jungtinio | eiškėju ir partneriui (-iams), kurie yra juridiniai asmenys, nėra škelta byla dėl bankroto arba jis (je) nėra ojamas (-), nėra priimtas kreditorių susininkimo nutarimas bankroto procedūras vykdyti ne teismo tvarka (ši al. pagrindiniam akcininkui (turinčiam daugiau nei 50 procentų akcijų) ar savininkui, ūkinės bendrijos tikrajam (-iams) ar mažosios bendrijos tatstovul (-ams), turinčiam (-iems) teisė juridinio asmens vardu sudaryti sandorį, kaitą tvarkančiam asmeniui (asmenims), turinčiam (-iems) teisė juridinio asmens vardu sudaryti sandorį, tri pasirašty pareiškėjo paskaitos dokumentus, arba jungtinio projekto preiškė pareiškėjui, kuris yra fizinis amo (-nera škeita byla dėl bankroto, nėra įskeita byla dėl bankroto).      |                                                                                      |                                                                                                    |                                                                                                    | Taip; Ne;<br>Netaikoma;<br>Taip, su<br>išlyga                                                        | ı                                              | ŧ.                   | t      |       |
|          |                       |                              | Pildymo                                                                                                    | instrukcija                                                                                                    |                                                                                      |                                                                                                    |                                                                                                    |                                                                                                    |                                                |                      |        |       |
|          |                       |                              | Vertinam<br>Vertinam<br>Bankroto<br>http://ww<br>http://ww<br>Restruk<br>http://ww                                 | Verfinama pagal Juridinių asmenų, Valstybinės mokesčių inspekcijos, Informatikos ir ryšių departamento ir kitų registrų duomenis.<br>Vertinama ir Audito, apskaitos, turto vertinimo ir nemokumo valdymo tarnybos prie LR finansų ministerijos<br>Bankroto procedūros:<br>http://www.avnt.lt/veiklos-sritys/nemokumas-2/moni-bankrotas/vykdomos-proceduros/<br>http://www.avnt.lt/veiklos-sritys/nemokumas-2/moni-bankrotas/baigtos-proceduros/<br>http://www.ankrotodep.lt/veiklos-sritys/nemokumas-2/moni-restrukturizavimas/vykdomos-proceduros/<br>http://www.bankrotodep.lt/veiklos-sritys/nemokumas-2/moni-restrukturizavimas/vykdomos-proceduros/<br>http://www.bankrotodep.lt/veiklos-sritys/nemokumas-2/moni-restrukturizavimas/naidos-proceduros/ |                                                                                      |                                                                                                    |                                                                                                    |                                                                                                    |                                                |                      |        |       |
|          |                       | 5.2.2                        | Ar projek<br>administr<br>mokėjimu<br>(-iai) yra<br>fizinis asr                                                    | to įgyvendinimo plano pa<br>raciniu sprendimu nėra pr<br>i pagal Lietuvos Respubli<br>užsienyje registruoti jurid<br>muo;                                                                                                    | teikimo dieną par<br>ripažinti nevykdan<br>ikos teisės aktus a<br>iiniai asmenys arb | eiškėjas ir partneris<br>čiais pareigų, susijus<br>arba pagal kitos vals<br>a jungtinio projekto į | (-iai) galutiniu teismo s<br>sių su mokesčių ar soc<br>tybės teisės aktus, jei<br>projektų pareiškėjas – | sprendimu ar galutiniu<br>ialinio draudimo įmokų<br>pareiškėjas ir partneris<br>užsienyje gyvenantis | Taip; Ne;<br>Netaikoma;<br>Taip, su<br>išlyga  | 1                    | Î      | 11    |
|          |                       |                              | Pildymo                                                                                                    | instrukcija                                                                                                    |                                                                                      |                                                                                                    |                                                                                                    |                                                                                                    |                                                |                      |        |       |
|          |                       |                              | Netaikon<br>pareiškė<br>Vertinam                                                                                   | na įstaigoms, kurių veikla<br>ijams, kuriems Lietuvos R<br>ia pagal Valstybinės moke                                                                                                    | finansuojama iš L<br>Respublikos teisės<br>esčių inspekcijos,                        | ietuvos Respublikos<br>aktų nustatyta tvark<br>"Sodros" ir kitų regis                              | s valstybės ir (arba) sa<br>a yra atidėti mokesčių<br>strų duomenis.                                     | vivaldybių biudžetų ir (a<br>arba socialinio draudim                                                 | rba) valstybės pini<br>io įmokų mokėjimo       | gų fondu<br>terminai | į lėšų | į, ir |
|          |                       | 5.2.3                        | Ar projek<br>valstybėj                                                                                             | to įgyvendinimo plano ve<br>e narėje arba į kitą valsty                                                                                                    | rtinimo metu pare<br>bę narę, nėra taik                                              | iškėjui ir partneriui (<br>coma arba nebuvo ta                                                     | -iams), jei jie perkėlė g<br>aikoma išieškojimo prod                                                     | amybinę veiklą<br>cedūra;                                                                            | Taip; Ne;<br>Netaikoma;<br>Taip, su<br>išlyga  | ľ                    | Û      | t     |
|          |                       |                              | Pildymo                                                                                                    | instrukcija                                                                                                    |                                                                                      |                                                                                                    |                                                                                                    |                                                                                                    |                                                |                      |        |       |
|          |                       |                              | Vertinam                                                                                                    | na vadovaujantis pareiškė                                                                                                    | ėjo ir parnerių dek                                                                  | laracijos duomenimis                                                                               | 5.                                                                                                    |                                                                                                    |                                                |                      |        |       |
|          |                       | Tinkamumo                    | o finansu                                                                                                    | uoti vertinimas                                                                                                    |                                                                                      |                                                                                                    |                                                                                                    |                                                                                                    |                                                |                      | ) Ta   | ikoma |
|          |                       | Tinkamumo                    | unansu                                                                                                    | iou verunimo sumos                                                                                                    |                                                                                      |                                                                                                    |                                                                                                    |                                                                                                    |                                                |                      |        |       |
|          |                       | Projekt<br>veiklos<br>numeri | 5<br>5                                                                                                    | Projekto<br>išlaidų suma,<br>eurais Praš<br>fin<br>lėš                                                                                                    | Prašomos ski<br>šomos skirti<br>nansavimo<br>šos iš viso.                            | rti finansavimo lėš<br>Prašomos skirti<br>finansavimo<br>lėšos. eurais                             | os, eurais<br>PVM, eurais                                                                                | Nuosavas<br>Nuosavas<br>įnašas iš viso, įi<br>eurais                                                 | avas įnašas, eura<br>Nuosavas<br>našas, eurais | is<br>PVM,           | eura   | ais   |

| INVESTIS Administravimo techninis sprendimas INVESTIS_SI4_TS     | Versija: | 3.00       |
|------------------------------------------------------------------|----------|------------|
| Europos Sąjungos investicijų administravimo informacinės sistema | Data:    | 2024-12-13 |

|                      |                | ,                 | ,        |  |      |
|----------------------|----------------|-------------------|----------|--|------|
|                      |                | eurais            |          |  |      |
|                      |                |                   |          |  |      |
| lš viso:             |                |                   |          |  |      |
| Pildymo instrukcija  |                |                   |          |  |      |
|                      |                |                   |          |  | 0    |
|                      |                |                   |          |  |      |
| Naudos ir kokybės v  | ertinimas      |                   |          |  | Neta |
| Projekto papildomų i | šlaidų vertini | mo lentelė        |          |  | Neta |
| Sprendimas           |                |                   |          |  |      |
| Vertinimo            | ičvada         |                   |          |  |      |
| Pildymo inst         | trukcija       |                   |          |  |      |
| r nayino ma          | Tukoja         |                   |          |  |      |
|                      |                |                   |          |  |      |
|                      |                |                   |          |  | C    |
| Pastabos             |                |                   |          |  |      |
| F                    | astaba         |                   |          |  |      |
| Pildymo inst         | trukcija       |                   |          |  |      |
| Pastabos (nesiunčia  | mos Pareiškė   | ėjui/Projekto vyk | dytojui) |  |      |
|                      |                |                   |          |  |      |
| F                    | astaba         |                   |          |  |      |

| Eil.<br>Nr. | Pavadinimas                 | Lauko aprašymas                                                                                                    |
|-------------|-----------------------------|----------------------------------------------------------------------------------------------------|
| 1           | Klausimų grupė              | Statinis modalinio lango pavadinimas.                                                                                                    |
| 2           | Aukštesnio<br>lygmens grupė | Neprivalomas vienos reikšmės pasirenkamasis laukas. Lauke pasirenkama klausimų grupė. Galimos reikšmės<br>atvaizduojamos iš sąrašo < <patikros klausimai="">&gt; laukų <eil. nr.="">, <klausimų grupė="" klausimas="">.<br/>Reikšmės atvaizduojamos formatu <eil. nr.=""> <klausimų grupė="">. Galimos reikšmės rikiuojamos pagal eilės numerį<br/>didėjančia tvarka. Numatytoji reikšmė: nepasirinkta.</klausimų></eil.></klausimų></eil.></patikros>                                                                                   |
| 3           | Eil. Nr.                    | Privalomas, tekstinis įvesties laukas. Lauke nurodomas klausimų grupės eilės numeris. Leistinas simbolių skaičius 10.<br>Numatytoji reikšmė: neužpildyta.                                                                                                    |
| 4           | Klausimų grupė              | Privalomas, tekstinis įvesties laukas. Lauke nurodoma klausimų grupė. Leistinas simbolių skaičius 1000. Numatytoji<br>reikšmė: neužpildyta.                                                                                                    |
| 5           | [Tęsti]                     | Mygtukas skirtas pridėti klausimų grupę į patikros klausimų sąrašą.<br>Paspaudus mygtuką patikrinami įvesti laukai, modalinis langas uždaromas, klausimų grupė pridedama į patikros<br>klausimų sąrašą ir atidaromas "F-ADM-ŠBL-2 PL šablono registravimas" langas arba "F-ADM-ŠBL-5 PL šablono<br>kopijos kūrimas" langas.<br><b>Tikrinimai:</b><br>- Sistema patikrina, ar visi privalomi laukai užpildyti. Esant klaidai išvedamas klaidos pranešimas prie lauko ir į klaidų<br>sąrašą "Laukas "{Lauko pavadinimas}" yra privalomas". |
| 6           | [Atšaukti]                  | Mygtukas skirtas atšaukti klausimų grupės pridėjimą. Atšaukus uždaromas modalinis langas.                                                                                                    |

| INVESTIS Administravimo techninis sprendimas INVESTIS_SI4_TS     | Versija: | 3.00       |
|------------------------------------------------------------------|----------|------------|
| Europos Sąjungos investicijų administravimo informacinės sistema | Data:    | 2024-12-13 |

#### F-ADM-ŠBL-2.2 Pridėti klausimą

Lango paskirtis Langas skirtas patikros lapo šablone pridėti klausimą. Navigacija Meniu >> [Administravimas] >> [Šablonai] >> [PL šablonai] >> [Pridėti] >> Klausimų grupė, kurioje norima pridėti klausimą [Pridėti] ARBA Meniu >> [Administravimas] >> [Šablonai] >> [PL šablonai] >> Norimo kopijuoti PL šablono [Pavadinimas] >> [Kurti kopiją] >> Klausimų grupė, kurioje norima pridėti klausimą [Pridėti] Navigacijos kelias

Lango ypatybės - Modalinis langas Naudotojų teisės T.ADM.ŠBL.1.2 PL šablonai: Registruoti

| INVESTIS Administravimo techninis sprendimas INVESTIS_SI4_TS     | Versija: | 3.00       |
|------------------------------------------------------------------|----------|------------|
| Europos Sąjungos investicijų administravimo informacinės sistema | Data:    | 2024-12-13 |

| ≡ | INVESTIS              |                           | $\times$                                                                                                    |                                                                                                    | K.//686                                                                                                 | 1                                                                          |                                                                                                    | Lietuvos Respubliko                                                                                  | Vardenis Pavardenis<br>s finansų ministerija  | 5<br>1 👗                 |         |
|---|-----------------------|---------------------------|----------------------------------------------------------------------------------------------------|----------------------------------------------------------------------------------------------------|----------------------------------------------------------------------------------------------------|----------------------------------------------------------------------------|----------------------------------------------------------------------------------------------------|----------------------------------------------------------------------------------------------------|-----------------------------------------------|--------------------------|---------|
|   | Programų žinynas >    | ♠ > Admini                | stravimas >                                                                                                    | <ul> <li>Šablonai &gt; PL šablonai</li> </ul>                                                                                                    | i → PL šablono regist                                                                                   | ravimas                                                                    |                                                                                                    |                                                                                                    |                                               |                          |         |
|   | Administravimas ~     | Patikros                  | s lapo                                                                                                    | šablonas                                                                                                    |                                                                                                    |                                                                            |                                                                                                    |                                                                                                    |                                               |                          |         |
|   | Nustatymai            | P                         | ograma *                                                                                                    | 1 variantas X 2 varian                                                                                                    | tas X                                                                                                   | ×                                                                          | Administruojanti                                                                                               | 1 variantas X 2 varia                                                                                | antas X                                       |                          | ×       |
| I | Naudotojai            |                           | biektas *                                                                                                    | T tununtus x 2 tunun                                                                                                    |                                                                                                    |                                                                            | institucija *<br>Tinas *                                                                                       | T vanantas A 2 vana                                                                                  |                                               |                          | -       |
| I | Klasifikatoriai       | Pava                      | dinimas *                                                                                                    |                                                                                                    |                                                                                                    | Ť                                                                          | Galiojimo pradžia *                                                                                            | E Gal                                                                                                | liojimo pabaiga                               |                          | e       |
|   | Šablonai              |                           |                                                                                                    |                                                                                                    |                                                                                                    | 0/250                                                                      |                                                                                                    |                                                                                                    | nojino pasaiga                                |                          |         |
|   | Duomenų sąsajos       | Parametras<br>skaičiu     | terminui<br>oti, d. d. *                                                                                               |                                                                                                    |                                                                                                    |                                                                            |                                                                                                    |                                                                                                    |                                               |                          |         |
|   | Informavimas          | Patikros k                | ausimai                                                                                                    |                                                                                                    |                                                                                                    |                                                                            |                                                                                                    |                                                                                                    |                                               |                          | Taikoma |
| I | DMS perduoti duomenys | Pridėti                   |                                                                                                    |                                                                                                    |                                                                                                    |                                                                            |                                                                                                    |                                                                                                    |                                               |                          |         |
|   |                       | Eil. Nr.                  |                                                                                                    | Klausimas 1                                                                                                    |                                                                                                    |                                                                            |                                                                                                    |                                                                                                    | × 10                                          |                          |         |
|   |                       | 5. 🔻                      | Pareiškėj<br>užtikrinti p                                                                                              | Klausimų grupė                                                                                                    | ė * 5. Pareiškėjas ir                                                                                   | partneris (-iai)<br>3                                                      |                                                                                                    |                                                                                                    | 2                                             | D. / 1                   | 1       |
|   |                       | 5.1                       | Ar Pareiš<br>projektų į                                                                                                | Eil. Nr                                                                                                    | r.*<br>0/1                                                                                              | 0                                                                          |                                                                                                    |                                                                                                    | 7                                             | / 1                      | t 1     |
|   |                       |                           | Pildymo                                                                                                    | Klausimas                                                                                                    | S *                                                                                                    |                                                                            |                                                                                                    |                                                                                                    | _                                             |                          |         |
|   |                       |                           | Vertinam                                                                                                    |                                                                                                    |                                                                                                    |                                                                            |                                                                                                    |                                                                                                    |                                               |                          |         |
|   |                       | 5.2 👻                     | Pareiškėj<br>pareiškėj<br>papunkty                                                                                     | Vertinimo išvada                                                                                                    | a *                                                                                                    | 5                                                                          |                                                                                                    | 0                                                                                                    | /5000                                         | D. / 1                   | 1       |
|   |                       | 5.2.1                     | Ar pareiši<br>likviduoja<br>nuostata<br>vadovui, į<br>nariui (-ia<br>ar apskai<br>surašyti ir<br>asmuo, n<br>Jungtinio | Pildymo instrukci                                                                                                    | ₩ Ne<br>₩ Netaikoma<br>□ Taip, su išłyga<br>ija                                                         |                                                                            |                                                                                                    |                                                                                                    | <mark>_6</mark> _a;                           | 1                        | 1 I     |
|   |                       |                           | Pildymo                                                                                                    |                                                                                                    |                                                                                                    | 7                                                                          | 8                                                                                                    | 0                                                                                                    | /5000                                         |                          |         |
|   |                       |                           | Vertinam<br>Vertinam.<br>Bankroto<br>http://www<br>http://www<br>Restrukti<br>http://www<br>http://www                 | procedūros:<br>v bankrotodep. lī/veiklos-srit<br>w avni. lī/veiklos-sritys/nem<br>ūrizavimo procedūros:<br>v bankrotodep. lī/veiklos-sri<br>w bankrotodep. lī/veiklos-sri | tys/nemokumas-2/mon<br>okumas-2/moni-bankro<br>tys/nemokumas-2/mon<br>itys/nemokumas-2/mon              | Tęsti<br>i-bankrotas/<br>otas/baigtos-<br>i-restrukturiz<br>ni-restrukturi | Atšaukti<br>vykdomos-proceduros/<br>proceduros/<br>ravimas/vykdomos-proceduros/<br>zavimas/balgtos-proceduros/ | ceduros/<br>duros/                                                                                   | _                                             |                          |         |
|   |                       | 5.2.2                     | Ar projekti<br>administra<br>mokėjimu<br>(-iai) yra u<br>fizinis asm                                                   | o įgyvendinimo plano patei<br>aciniu sprendimu nėra pripa<br>pagal Lietuvos Respubliko<br>užsienyje registruoti juridinia<br>uo;                                          | ikimo dieną pareiškėja:<br>ažinti nevykdančiais pa<br>is teisės aktus arba pa<br>ai asmenys arba jungti | s ir partneris<br>reigų, susiju<br>gal kitos vals<br>nio projekto          | (-iai) galutiniu teismo s<br>sių su mokesčių ar soc<br>stybės teisės aktus, jei<br>projektų pareiškėjas –      | sprendimu ar galutiniu<br>ialinio draudimo įmokų<br>pareiškėjas ir partneris<br>užsienyje gyvenantis | Taip; Ne;<br>Netaikoma;<br>Taip, su<br>išlyga | 1                        | t ††    |
|   |                       |                           | Pildymo i                                                                                                    | nstrukcija                                                                                                    |                                                                                                    |                                                                            |                                                                                                    |                                                                                                    |                                               |                          |         |
|   |                       |                           | Netaikom<br>pareiškėja<br>Vertinama                                                                                    | a įstaigoms, kurių veikla fin<br>ams, kuriems Lietuvos Res<br>a pagal Valstybinės mokesč                                                                                  | nansuojama iš Lietuvos<br>publikos teisės aktų nu<br>čių inspekcijos, "Sodro                            | Respubliko<br>Istatyta tvarl<br>s" ir kitų regi                            | s valstybės ir (arba) sa<br>ka yra atidėti mokesčių<br>strų duomenis.                                          | vivaldybių biudžetų ir (art<br>arba socialinio draudimo                                              | ba) valstybės pini<br>įmokų mokėjimo          | gų fondų le<br>terminai. | ėšų, ir |
|   |                       | 5.2.3                     | Ar projekt<br>valstybėje                                                                                               | o įgyvendinimo plano vertir<br>narėje arba į kitą valstybę                                                                                                    | nimo metu pareiškėjui i<br>e narę, nėra taikoma ar                                                      | r partneriui (<br>ba nebuvo t                                              | -iams), jei jie perkėlė g<br>aikoma išieškojimo pro                                                            | amybinę veiklą<br>cedūra;                                                                            | Taip; Ne;<br>Netaikoma;<br>Taip, su<br>išlyga | 1                        | 1       |
|   |                       |                           | Pildymo i                                                                                                    | nstrukcija                                                                                                    |                                                                                                    |                                                                            |                                                                                                    |                                                                                                    |                                               |                          |         |
|   |                       |                           | Vertinama                                                                                                    | a vadovaujantis pareiškėjo                                                                                                    | ir parnerių deklaracijo                                                                                 | s duomenimi                                                                | S.                                                                                                    |                                                                                                    |                                               |                          |         |
|   |                       | Tinkamum                  | o finansu                                                                                                    | oti vertinimas                                                                                                    |                                                                                                    |                                                                            |                                                                                                    |                                                                                                    |                                               |                          | Taikoma |
|   |                       | Tinkamum                  | o finansu                                                                                                    | oti vertinimo sumos                                                                                                    |                                                                                                    |                                                                            |                                                                                                    |                                                                                                    |                                               |                          |         |
|   |                       | Projek<br>veiklo<br>numer | to<br>is i                                                                                                    | Projekto<br>išlaidų suma,<br>eurais Prašor<br>finan<br>lėšos                                                                                                    | Prašomos skirti final<br>mos skirti Prašo<br>nsavimo final<br>s iš viso. lėšo                           | nsavimo lėš<br>mos skirti<br>nsavimo<br>s. eurais                          | śos, eurais<br>PVM, eurais                                                                                     | Nuosav<br>Nuosavas<br>įnašas iš viso, įn<br>eurais                                                   | vas įnašas, eura<br>Nuosavas<br>ašas, eurais  | ais<br>PVM, e            | urais   |

| INVESTIS Administravimo techninis sprendimas INVESTIS_SI4_TS     | Versija: | 3.00       |
|------------------------------------------------------------------|----------|------------|
| Europos Sąjungos investicijų administravimo informacinės sistema | Data:    | 2024-12-13 |

|                           | ,                         |          | <br>_ |
|---------------------------|---------------------------|----------|-------|
|                           | eurais                    |          |       |
|                           |                           |          |       |
| lš viso:                  |                           |          |       |
| Pildymo instrukcija       |                           |          |       |
|                           |                           |          |       |
|                           |                           |          |       |
| Naudos ir kokybės vertin  | imas                      |          |       |
| Projekto papildomų išlaio | lų vertinimo lentelė      |          |       |
| Sprendimas                |                           |          |       |
|                           |                           |          |       |
| Vertinimo išva            | da                        |          |       |
| Pildymo instrukc          | ija                       |          |       |
|                           |                           |          |       |
| Pastabos                  |                           |          |       |
| Pasta                     | ba                        |          |       |
| Pildymo instrukc          | ija                       |          |       |
| Pastabos (nesiunčiamos    | Pareiškėjui/Projekto vyko | lytojui) |       |
|                           |                           |          |       |
| Pasta                     | ba                        |          |       |

Tvirtinti Atšaukti

| Eil.<br>Nr. | Pavadinimas            | Lauko aprašymas                                                                                                    |
|-------------|------------------------|----------------------------------------------------------------------------------------------------|
| 1           | Klausimas              | Statinis modalinio lango pavadinimas.                                                                                                    |
| 2           | Klausimų grupė         | Neredaguojamas, automatiškai užpildomas laukas. Laukas užpildomas klausimų grupe, kurioje inicijuotas klausimo<br>kūrimas.                                                                                                    |
| 3           | Eil. Nr.               | Privalomas, tekstinis įvesties laukas. Lauke nurodomas klausimo eilės numeris. Leistinas simbolių skaičius 10.<br>Numatytoji reikšmė: neužpildyta.                                                                                                    |
| 4           | Klausimas              | Privalomas, tekstinis įvesties laukas. Lauke nurodomas klausimas. Leistinas simbolių skaičius 5000. Numatytoji reikšmė:<br>neužpildyta.                                                                                                    |
| 5           | Vertinimo<br>išvada    | Privalomas, kelių reikšmių žymimasis laukas. Lauke nurodomos patikros klausimo vertinimo išvados galimos reikšmės.<br>Galimos reikšmės "Taip", "Ne", "Netaikoma", "Taip, su išlyga".<br>Numatytoji reikšmė: pasirinkta "Taip", "Ne", "Netaikoma". Reikšmės "Taip", "Ne" nužymėti neleidžiama.                                                                                                    |
| 6           | Pildymo<br>instrukcija | Neprivalomas, tekstinis įvesties laukas. Lauke nurodomas klausimo pildymo instrukcija. Leistinas simbolių skaičius 5000.<br>Numatytoji reikšmė: neužpildyta.                                                                                                    |
| 7           | [Tęsti]                | Mygtukas skirtas pridėti klausimą į patikros klausimų sąrašą.<br>Paspaudus mygtuką patikrinami įvesti laukai, modalinis langas uždaromas, klausimas pridedamas į patikros klausimų<br>sąrašą ir atidaromas "F-ADM-ŠBL-2 PL šablono registravimas" langas arba "F-ADM-ŠBL-5 PL šablono kopijos<br>kūrimas" langas.<br><b>Tikrinimai:</b><br>- Sistema patikrina, ar visi privalomi laukai užpildyti. Esant klaidai išvedamas klaidos pranešimas prie lauko ir į klaidų<br>sąrašą "Laukas "{Lauko pavadinimas}" yra privalomas". |
| 8           | [Atšaukti]             | Mygtukas skirtas atšaukti klausimo pridėjimą. Atšaukus uždaromas modalinis langas.                                                                                                    |

| INVESTIS Administravimo techninis sprendimas INVESTIS_SI4_TS     | Versija: | 3.00       |
|------------------------------------------------------------------|----------|------------|
| Europos Sąjungos investicijų administravimo informacinės sistema | Data:    | 2024-12-13 |

# F-ADM-ŠBL-3 PL šablono peržiūra

Lango paskirtis Langas skirtas peržiūrėti patikros lapo šabloną. Navigacija Meniu >> [Administravimas] >> [Šablonai] >> [PL šablonai] >> Norimo peržiūrėti PL šablono [Pavadinimas] Navigacijos kelias Administravimas >> Šablonai >> PL šablonai >> PL šablono numeris Lango ypatybės

Naudotojų teisės T.ADM.ŠBL.1.1 PL šablonai: Peržiūrėti

|                                                                                               | Vardenis Pavardenis<br>Lietuvos Respublikos finansų ministerija                                                                                                    | ≗                                                                                                    |
|-----------------------------------------------------------------------------------------------|----------------------------------------------------------------------------------------------------|----------------------------------------------------------------------------------------------------|
| Programų žinynas >                                                                            | Administravimas > Šablonai > PLšablonai > P[PVRT.001                                                                                                    |                                                                                                    |
| 🖬 Administravimas 🗸 🗸                                                                         | Patikros lapo šablonas                                                                                                    |                                                                                                    |
| <ul> <li>Nustatymai</li> <li>Naudotojai</li> <li>Klasifikatoriai</li> <li>Šablonai</li> </ul> | Programa P0,2 Administruojanti institucija CPV,3 Objektas Vertinimas Patikros lapo šablonas Nr. 5 Tipas Tinkamumo finar Galiojimo pradžia 2022-01-0,6 Galiojimo pabaiga Skalčiuoti, d. d.                                                                                                    | isuoti vertinimas                                                                                                    |
| 🖾 Duomenų sąsajos                                                                             | Patikros klausimai                                                                                                    | Taikoma                                                                                                    |
| 🖾 Informavimas                                                                                | 14<br>Eil. Nr. Klausimų grupė / Klausimas                                                                                                    | Vertinimo                                                                                                    |
| DMS perduoti duomenys                                                                         | <ul> <li>5.          <ul> <li>Pareiškėjas ir partneris (-iai) organizaciniu ir finansiniu požiūriu yra pajėgūs tinkamai ir laiku įgyvendinti projektą bei užtikrinti projekto rezultatu testinuma.</li> </ul> </li> </ul>                                                                                                    |                                                                                                    |
|                                                                                               | 5.1 Ar Pareiškėjas ir partneris (-jai) atitinka tinkamų pareiškėjų ir partnerių sąrašą (kriterijus), nurodytą kvietime teikti projektų<br>įgyvendinimo planus?                                                                                                    | Taip; Ne                                                                                                    |
|                                                                                               | Pildymo instrukcija                                                                                                    |                                                                                                    |
|                                                                                               | Vertinama atitiktis Pažangos priemonės aprašui, PFSA, kvietimo plano, RPPI ir Gairių nuostatoms.                                                                                                    |                                                                                                    |
|                                                                                               | <ul> <li>Pareiškėjui ir partneriui (-lams) nėra apribojimų gauti finansavimą (vertinant atitiiktį šiam kriterijui vadovaujamasi pareiškėjo ir partnerio pateiktomis deklaracijomis. Pareiškėjo ir partnerio deklaracijose pateiktų teiginių dėl šiame papunktyje nurodytų apribojimų tikrumas tikrinamas atrankos būdu);</li> </ul>                                                                                                    |                                                                                                    |
|                                                                                               | Ar pareiškėjui ir partneriui (-iams), kurie yra juridiniai asmenys, nėra iškelta byla dėl bankroto arba jis (jie) nėra likviduojamas (-i), nėra priimtas kreditorių susirinkimo nutarimas bankroto procedūras vykdyti ne teismo tvarka (ši nuostata netaikoma biudžetinėms istaigoms). Pareiškėjui ir partneriui (-iams), kurie yra juridiniai asmenys, t. y. vadovui, pagrindiniam akcininkui (furinčiam daugiau nei 50 procentų akciju) ar savininkui. Ukinės bendrijos likrisqum nariui (-iams) armažosios bendrijos atkrisquu (-ams), turinitām (-iams) teise juridinio asmens vardu sudaryti sandori, ar apskaltą tvarkančiam asmeniui (asmenims), ar kitam (kitiems) asmeniui (asmenims), turinčiam (-iems) teise juridinio asmens vardu sudaryti sandori, ar apskaltą tvarkančiam asmeniui (asmenims), ar kitam (kitiems) asmeniui (asmenims), turinčiam (-iems) teise surašyti ir parirstvit pareiškėjo apskaltos dokumentus. anto jungtinio projekto projekto pareiškėjui, kuris yra fizinis asmuo, nėra pradetas likteisminis tyrimas dėl ūknės ir (arba) ekonominės veiklos. Jungtinio projekto pareiškėjui, kuris yra fizinis asmuo, nėra jiškelta byla dėl bankroto. | Taip; Ne;<br>Netaikoma;<br>Taip, su išlyga                                                                                                    |
|                                                                                               | Piłdymo instrukcija           Vertinama pagal Juridinių asmenų, Valstybinės mokesčių inspekcijos, Informatikos ir ryšių departamento ir kiltų registrų duomenis.<br>Vertinama ir Audito, apskaitos, turto vertinimo ir nemokumo valdymo tarnybos prie LR finansų ministerijos<br>Bankroto procedūros:<br>http://www.bankrotodep.It/veiklos-sritys/nemokumas-2/moni-bankrotas//vykdomos-proceduros/<br>http://www.bankrotodep.It/veiklos-sritys/nemokumas-2/moni-restrukturizavimas/vykdomos-proceduros/<br>http://www.bankrotodep.It/veiklos-sritys/nemokumas-2/moni-restrukturizavimas/vykdomos-proceduros/<br>http://www.bankrotodep.It/veiklos-sritys/nemokumas-2/moni-restrukturizavimas/vykdomos-proceduros/<br>http://www.bankrotodep.It/veiklos-sritys/nemokumas-2/moni-restrukturizavimas/vykdomos-proceduros/                                                                                                    |                                                                                                    |
|                                                                                               | Ar projekto įgyvendinimo plano pateikimo dieną pareiškėjas ir partneris (-iai) galutiniu teismo sprendimu ar galutiniu administraciniu<br>sprendimu nėra pripažinti nevykdančiais pareigu, susijusių su mokesitų ar socialnino draudimo imokų mokėjimų pagal Lietuvos<br>Respublikos teises aktus arba pagal kitos valstybes teisės aktus, jei pareiškėjas ir partneris (-iai) yra užsienyje registruoti juridiniai<br>asmenys arba jungtinio projekto projektų pareiškėjas – užsienyje gyvenantis fizinis asmuo.                                                                                                    | Taip; Ne;<br>Netaikoma;<br>Taip, su išlyga                                                                                                    |
|                                                                                               | Pildymo instrukcija                                                                                                    |                                                                                                    |
|                                                                                               | Netaikoma įstaigoms, kurių veikla finansuojama iš Lietuvos Respublikos valstybės ir (arba) savivaldybių biudžetų ir (arba) valstybės pin<br>ir pareiškėjams, kuriems Lietuvos Respublikos teisės aktų nustatyta tvarka yra atidėti mokesčių arba socialinio draudimo įmokų mokėjir<br>Vertinama pagal Valstybinės mokesčių inspekcijos, "Sodros" ir kitų registrų duomenis.                                                                                                    | igų fondų lėšų,<br>no terminai.                                                                                                    |
|                                                                                               | 5.2.3 Ar projekto igyvendinimo plano vertinimo metu pareiškėjui ir partneriui (-iams), jei jie perkėlė gamybinę veiklą valstybėje narėje arba į kitą valstybę narę, nėra taikoma arba nebuvo taikoma išieškojimo procedūra;                                                                                                    | Taip; Ne;<br>Netaikoma;<br>Taip, su išlyga                                                                                                    |
|                                                                                               | Pildymo instrukcija                                                                                                    |                                                                                                    |
|                                                                                               | Vertinama vadovaujantis pareiškėjo ir parnerių deklaracijos duomenimis.                                                                                                    |                                                                                                    |
|                                                                                               | Tinkamumo finansuoti vertinimas                                                                                                    | Taikoma                                                                                                    |
|                                                                                               | Tinkamumo finansuoti vertinimo sumos                                                                                                    |                                                                                                    |
|                                                                                               | 22 23<br>Projekto Prašomos skirti finansavimo lėšos, eurais Nuosavas inašas, eurais                                                                                                    | Taikoma<br>Taikoma<br>Vertinimo<br>Vertinimo<br>Taip; Ne<br>Taip; Ne<br>Taip; Ne<br>Taip; Ne;<br>Netaikoma;<br>Taip; su išlyga<br>Taip; su išlyga |
|                                                                                               | veiklos išlaidų suma,<br>numeris eurais Prašomos skirti <sup>23</sup> Prašomos skirti <sup>26</sup> PVM, eurais <sup>27</sup> Nuosavas <sup>23</sup> Nuosavas <sup>50</sup><br>finansavimo finansavimo<br>lėšos iš viso, lėšos, eurais eurais<br>eurais                                                                                                    | PVM, eurais 31                                                                                                    |
|                                                                                               | (Lution                                                                                                    |                                                                                                    |
|                                                                                               | Is viso:                                                                                                    | 32                                                                                                    |
|                                                                                               | riuyino insu ukcija                                                                                                    |                                                                                                    |

| INVESTIS Administravimo techninis sprendimas INVESTIS_SI4_TS     | Versija: | 3.00       |
|------------------------------------------------------------------|----------|------------|
| Europos Sąjungos investicijų administravimo informacinės sistema | Data:    | 2024-12-13 |

| Naudos ir kokybės vertinimas 33                                                                           |          |             | 34<br>Neta           |
|----------------------------------------------------------------------------------------------------|----------|-------------|----------------------|
| Projekto papildomų išlaidų vertinimo lentelė                                                              |          |             | Neta                 |
| Sprendimas 97                                                                                             |          |             |                      |
| Vertinimo išvada 38<br>Pildymo instrukcija Sprendimo vertinimo išvados pildymo instrukcija 39<br>Pastabos |          |             |                      |
| Pastaba<br>Pildymo instrukcija                                                                            | 41<br>42 |             |                      |
| Pastabos (nesiunčiamos Pareiškėjui/Projekto vykdytojui)                                                   |          |             |                      |
| Pastaba<br>Pildymo instrukcija                                                                            |          | 44<br>45    |                      |
|                                                                                                    |          | Keisti Kurt | 47<br>Kopija Šalinti |

| Eil.<br>Nr. | Pavadinimas                                                                                                    | Lauko aprašymas                                                                                                    |
|-------------|----------------------------------------------------------------------------------------------------|----------------------------------------------------------------------------------------------------|
| 1           | Patikros lapo šablonas                                                                                                    | Statinis lango pavadinimas                                                                                                    |
| 2           | Programa                                                                                                    | Atvaizduojamas laukas. Lauke atvaizduojama PL šablono programa (-os). Reikšmė atvaizduojama iš<br>"F-ADM-ŠBL-2 PL šablono registravimas" lango lauko <programa>.</programa>                                                                         |
| 3           | Administruojanti institucija                                                                                                    | Atvaizduojamas laukas. Lauke atvaizduojama PL šabloną administruojanti (-ios) institucija (-os).<br>Reikšmė atvaizduojama iš "F-ADM-ŠBL-2 PL šablono registravimas" lango lauko<br><administruojanti institucija="">.</administruojanti>            |
| 4           | Objektas         Atvaizduojamas laukas. Lauke atvaizduojamas PL šablono objektas. Reikšmė atvaizd           ADM-ŠBL-2 PL šablono registravimas" lango lauko <objektas>.</objektas>   |                                                                                                    |
| 5           | Numeris Atvaizduojamas laukas. Lauke atvaizduojamas PL šablono numeris. Numeris priskiriama<br>registravimo metu, atliekant tvirtinimą, lange "F-ADM-ŠBL-2 PL šablono registravimas" |                                                                                                    |
| 6           | Pavadinimas                                                                                                    | Atvaizduojamas laukas. Lauke atvaizduojamas PL šablono pavadinimas. Reikšmė atvaizduojama iš<br>"F-ADM-ŠBL-2 PL šablono registravimas" lango lauko <pavadinimas>.</pavadinimas>                                                                     |
| 7           | Tipas                                                                                                    | Atvaizduojamas laukas. Lauke atvaizduojamas PL šablono tipas. Reikšmė atvaizduojama iš "F-<br>ADM-ŠBL-2 PL šablono registravimas" lango lauko <tipas>.</tipas>                                                                                      |
| 8           | Galiojimo pradžia                                                                                                    | Atvaizduojamas laukas. Lauke atvaizduojama PL šablono galiojimo pradžios data. Reikšmė atvaizduojama iš "F-ADM-ŠBL-2 PL šablono registravimas" lango lauko <galiojimo pradžia="">.</galiojimo>                                                      |
| 9           | Galiojimo pabaiga                                                                                                    | Atvaizduojamas laukas. Lauke atvaizduojama PL šablono galiojimo pabaigos data. Reikšmė atvaizduojama iš "F-ADM-ŠBL-2 PL šablono registravimas" lango lauko <galiojimo pabaiga="">.</galiojimo>                                                      |
| 10          | Parametras terminui skaičiuoti d. d.                                                                                                    | Atvaizduojamas laukas. Lauke atvaizduojamas PL šablono parametras terminui skaičiuoti darbo<br>dienomis. Reikšmė atvaizduojama iš "F-ADM-ŠBL-2 PL šablono registravimas" lango lauko<br><parametras d.="" skaičiuoti,="" terminui="">.</parametras> |
| 11          | Patikros klausimai                                                                                                    | Statinis bloko pavadinimas                                                                                                    |
| 12          | Ar taikomi patikros lapo šablonui<br>patikros klausimai                                                                                                    | Požymio, ar blokas "Patikros klausimai" taikomas patikros lapo šablonui, atvaizdavimo laukas.<br>Reikšmė atvaizduojama iš "F-ADM-ŠBL-2 PL šablono registravimas" lango lauko <ar taikomi<br="">patikros lapo šablonui patikros klausimai&gt;.</ar>  |

INVESTIS Administravimo techninis sprendimas INVESTIS\_SI4\_TSVersija:3.00Europos Sąjungos investicijų administravimo informacinės sistemaData:2024-12-13

| Eil.<br>Nr. | Pavadinimas                                                           | Lauko aprašymas                                                                                                    |
|-------------|-----------------------------------------------------------------------|----------------------------------------------------------------------------------------------------|
| 13          | PATIKROS KLAUSIMŲ SĄRAŠO<br>LAUKAI                                    | Sąrašo atvaizdavimo logika:<br>- Sąraše atvaizduojamos patikros klausimų grupės ir klausimai.<br>- Sąrašas atvaizduojamas iš "F-ADM-ŠBL-2 PL šablono registravimas" lango.<br>Sąrašo rikiavimas:<br>- Numatytasis rikiavimas - pagal eilės numerį didėjančia tvarka.                                                                                                    |
| 14          | Eil. Nr.                                                              | Sąrašo atvaizdavimo laukas. Lauke atvaizduojami patikros klausimų grupių / klausimų eilės<br>numeriai. Lauko reikšmė atvaizduojama iš "F-ADM-ŠBL-2 PL šablono registravimas" lentelės<br>< <patikros klausimai="">&gt; lauko <eil. nr.="">.</eil.></patikros>                                                                                                    |
| 15          | [Klausimų grupė / Klausimas]                                          | Sąrašo atvaizdavimo laukas. Lauke atvaizduojamos patikros klausimų grupės / klausimai. Lauko<br>reikšmė atvaizduojama iš "F-ADM-ŠBL-2 PL šablono registravimas" lentelės < <patikros<br>klausimai&gt;&gt; lauko <klausimų grupė="" klausimas="">.<br/>Klausimų grupės / klausimai atvaizduojami kaip nuorodos. Paspaudus klausimų grupės nuorodą<br/>atidaromas langas "F-ADM-ŠBL-3.1 Peržiūrėti klausimų grupę", paspaudus klausimo nuorodą<br/>atidaromas langas "F-ADM-ŠBL-3.2 Peržiūrėti klausimą".</klausimų></patikros<br> |
| 16          | Vertinimo išvada                                                      | Sąrašo atvaizdavimo laukas. Lauke atvaizduojamos patikros klausimo vertinimo išvados. Lauko<br>reikšmė atvaizduojama iš "F-ADM-ŠBL-2 PL šablono registravimas" lentelės < <patikros<br>klausimai&gt;&gt; lauko <vertinimo išvada="">.</vertinimo></patikros<br>                                                                                                    |
| 17          | Pildymo instrukcija                                                   | Sąrašo atvaizdavimo laukas. Lauke atvaizduojama patikros klausimo pildymo instrukcija. Lauko<br>reikšmė atvaizduojama iš "F-ADM-ŠBL-2 PL šablono registravimas" lentelės < <patikros<br>klausimai&gt;&gt; lauko <pildymo instrukcija="">.</pildymo></patikros<br>                                                                                                    |
| 18          | Tinkamumo finansuoti vertinimas                                       | Statinis bloko pavadinimas                                                                                                    |
| 19          | Ar taikomas patikros lapo šablonui<br>tinkamumo finansuoti vertinimas | Požymio, ar blokas "Tinkamumo finansuoti vertinimas" taikomas patikros lapo šablonui,<br>atvaizdavimo laukas. Reikšmė atvaizduojama iš "F-ADM-ŠBL-2 PL šablono registravimas" lango<br>lauko <ar finansuoti="" lapo="" patikros="" taikomas="" tinkamumo="" vertinimas="" šablonui="">.</ar>                                                                                                    |
| 20          | Tinkamumo finansuoti vertinimo<br>sumos                               | Statinis bloko pavadinimas                                                                                                    |
| 21          | TINKAMUMO FINANSUOTI<br>VERTINIMO SUMŲ SĄRAŠO<br>LAUKAI               | <b>Sąrašo atvaizdavimo logika:</b><br>- Sąrašas atvaizduojamas iš "F-ADM-ŠBL-2 PL šablono registravimas" lango.                                                                                                    |
| 22          | Projekto veiklos numeris                                              | Sąrašo atvaizdavimo laukas. Lauke bus atvaizduojamas projekto veiklos numeris.                                                                                                    |
| 23          | Projekto išlaidų suma, eurais                                         | Sąrašo atvaizdavimo laukas. Lauke bus atvaizduojama projekto išlaidų suma eurais.                                                                                                    |
| 24          | Prašomos skirti finansavimo lėšos,<br>eurais                          | Sąrašo atvaizdavimo laukas. Lauke bus atvaizduojamos prašomos skirti finansavimo lėšos eurais.                                                                                                    |
| 25          | Prašomos skirti finansavimo lėšos iš<br>viso, eurais                  | Sąrašo atvaizdavimo laukas. Lauke bus atvaizduojamos prašomos skirti finansavimo lėšos iš viso<br>eurais.                                                                                                    |
| 26          | Prašomos skirti finansavimo lėšos,<br>eurais                          | Sąrašo atvaizdavimo laukas. Lauke bus atvaizduojamos prašomos skirti finansavimo lėšos eurais.                                                                                                    |
| 27          | PVM, eurais                                                           | Sąrašo atvaizdavimo laukas. Lauke bus atvaizduojamas PVM eurais.                                                                                                    |
| 28          | Nuosavas įnašas, eurais                                               | Sąrašo atvaizdavimo laukas. Lauke bus atvaizduojamas nuosavas įnašas eurais.                                                                                                    |
| 29          | Nuosavas įnašas iš viso, eurais                                       | Sąrašo atvaizdavimo laukas. Lauke bus atvaizduojamas nuosavas įnašas iš viso eurais.                                                                                                    |

| INVESTIS Administravimo techninis sprendimas INVESTIS_SI4_TS     | Versija: | 3.00       |
|------------------------------------------------------------------|----------|------------|
| Europos Sąjungos investicijų administravimo informacinės sistema | Data:    | 2024-12-13 |

| Eil.<br>Nr. | Pavadinimas                                                                                                    | Lauko aprašymas                                                                                                    |
|-------------|----------------------------------------------------------------------------------------------------|----------------------------------------------------------------------------------------------------|
| 30          | Nuosavas įnašas, eurais                                                                                                    | Sąrašo atvaizdavimo laukas. Lauke bus atvaizduojamas nuosavas įnašas eurais.                                                                                                    |
| 31          | PVM, eurais                                                                                                    | Sąrašo atvaizdavimo laukas. Lauke bus atvaizduojamas PVM eurais.                                                                                                    |
| 32          | Pildymo instrukcija                                                                                                    | Sąrašo atvaizdavimo laukas. Lauke atvaizduojama tinkamumo finansuoti vertinimo sumos pildymo<br>instrukcija. Lauko reikšmė atvaizduojama iš "F-ADM-ŠBL-2 PL šablono registravimas" lentelės<br>< <tinkamumo finansuoti="" sumos="" vertinimo="">&gt; lauko <pildymo instrukcija="">.</pildymo></tinkamumo>                                                                                                    |
| 33          | Naudos ir kokybės vertinimas                                                                                                    | Statinis bloko pavadinimas                                                                                                    |
| 34          | Ar taikomas patikros lapo šablonui<br>naudos ir kokybės vertinimas                                                                                                    | Požymio, ar blokas "Naudos ir kokybės vertinimas" taikomas patikros lapo šablonui, atvaizdavimo<br>laukas. Reikšmė atvaizduojama iš "F-ADM-ŠBL-2 PL šablono registravimas" lango lauko <ar<br>taikomas patikros lapo šablonui naudos ir kokybės vertinimas&gt;.</ar<br>                                                                                                    |
| 35          | Projekto papildomų išlaidų vertinimo<br>lentelė                                                                                                    | Statinis bloko pavadinimas.                                                                                                    |
| 36          | Ar taikoma patikros lapo šablonui       Požymio, ar blokas "Projekto papildomų išlaidų vertinimo lentelė" taikomas patikros lapo         atvaizdavimo laukas. Reikšmė atvaizduojama iš "F-ADM-ŠBL-2 PL šablono registravim         lentelė       lauko < Ar taikoma patikros lapo šablonui projekto papildomų išlaidų vertinimo lentelė". |                                                                                                    |
| 37          | Sprendimas                                                                                                    | Statinis bloko pavadinimas                                                                                                    |
| 38          | Vertinimo išvada                                                                                                    | Atvaizduojamas laukas. Lauke atvaizduojama PL šablono sprendimo vertinimo išvada. Reikšmė atvaizduojama iš "F-ADM-ŠBL-2 PL šablono registravimas" lango lauko <vertinimo išvada="">.</vertinimo>                                                                                                    |
| 39          | Pildymo instrukcija                                                                                                    | Atvaizduojamas laukas. Lauke atvaizduojama PL šablono sprendimo pildymo instrukcija. Reikšmė atvaizduojama iš "F-ADM-ŠBL-2 PL šablono registravimas" lango lauko <pildymo instrukcija="">.</pildymo>                                                                                                    |
| 40          | Pastabos                                                                                                    | Statinis bloko pavadinimas                                                                                                    |
| 41          | Pastaba                                                                                                    | Atvaizduojamas laukas. Lauke atvaizduojama PL šablono pastaba Pareiškėjui/Projekto vykdytojui.<br>Reikšmė atvaizduojama iš "F-ADM-ŠBL-2 PL šablono registravimas" lango lauko <pastaba>.</pastaba>                                                                                                    |
| 42          | Pildymo instrukcija                                                                                                    | Atvaizduojamas laukas. Lauke atvaizduojama PL šablono pastabos Pareiškėjui/Projekto vykdytojui<br>pildymo instrukcija. Reikšmė atvaizduojama iš "F-ADM-ŠBL-2 PL šablono registravimas" lango<br>lauko <pildymo instrukcija="">.</pildymo>                                                                                                    |
| 43          | Pastabos (nesiunčiamos<br>pareiškėjui/projekto vykdytojui)                                                                                                    | Statinis bloko pavadinimas                                                                                                    |
| 44          | Pastaba                                                                                                    | Atvaizduojamas laukas. Lauke atvaizduojama PL šablono pastaba nesiunčiama Pareiškėjui/Projekto<br>vykdytojui. Reikšmė atvaizduojama iš "F-ADM-ŠBL-2 PL šablono registravimas" lango lauko<br><pastaba>.</pastaba>                                                                                                    |
| 45          | Pildymo instrukcija                                                                                                    | Atvaizduojamas laukas. Lauke atvaizduojama PL šablono pastabos nesiunčiamos<br>Pareiškėjui/Projekto vykdytojui pildymo instrukcija. Reikšmė atvaizduojama iš "F-ADM-ŠBL-2 PL<br>šablono registravimas" lango lauko <pildymo instrukcija="">.</pildymo>                                                                                                    |
| 46          | [Keisti]                                                                                                    | Mygtukas skirtas keisti patikros lapo šabloną, kuris yra galiojantis (neužpildytas laukas <galiojimo<br>pabaiga&gt;). Paspaudus mygtuką inicijuojamas keitimas ir atidaromas "F-ADM-ŠBL-4 PL šablono<br/>keitimas" langas.<br/><b>Sąlygos:</b><br/>Mygtukas matomas lange tik tai tada, kai:<br/>- Naudotojui priskirta teisė "T.ADM.ŠBL.1.3 PL šablonai: Redaguoti".<br/>- PL šablonas yra galiojantis (neužpildytas laukas <galiojimo pabaiga="">).</galiojimo></galiojimo<br> |

| INVESTIS Administravimo techninis sprendimas INVESTIS_SI4_TS     | Versija: | 3.00       |
|------------------------------------------------------------------|----------|------------|
| Europos Sąjungos investicijų administravimo informacinės sistema | Data:    | 2024-12-13 |

| Eil.<br>Nr. | Pavadinimas    | Lauko aprašymas                                                                                                    |
|-------------|----------------|----------------------------------------------------------------------------------------------------|
| 47          | [Kurti kopiją] | Mygtukas skirtas sukurti naują patikros lapo šabloną, esamo pagrindu. Paspaudus mygtuką<br>inicijuojamas kopijos kūrimas ir atidaromas "F-ADM-ŠBL-5 PL šablono kopijos kūrimas" langas.<br><b>Sąlygos:</b><br>Mygtukas matomas lange tik tai tada, kai:<br>- Naudotojui priskirtos teisės "T.ADM.ŠBL.1.2 PL šablonai: Registruoti" IR "T.ADM.ŠBL.1.3 PL<br>šablonai: Redaguoti".                                                                                                    |
| 48          | [Šalinti]      | Mygtukas skirtas pašalinti patikros lapo šabloną. Paspaudus mygtuką inicijuojamas patikros lapo<br>šablono pašalinimas.<br><b>Tikrinimai:</b><br>- Šalinimo metu INVESTIS patikrina, ar nėra susijusių įrašų. Jei randama susijusių įrašų, tokiu atveju<br>pateikiamas pranešimas "Įrašo pašalinti negalima, nes yra susijusių įrašų" į klaidų sąrašą.<br><b>Sąlygos:</b><br>Mygtukas matomas lange tik tai tada, kai:<br>- Naudotojui priskirta teisė "T.ADM.ŠBL.1.4 PL šablonai: Šalinti". |

| INVESTIS Administravimo techninis sprendimas INVESTIS_SI4_TS     | Versija: | 3.00       |
|------------------------------------------------------------------|----------|------------|
| Europos Sąjungos investicijų administravimo informacinės sistema | Data:    | 2024-12-13 |

# F-ADM-ŠBL-3.1 Peržiūrėti klausimų grupę

Lango paskirtis Langas skirtas peržiūrėti norimo patikros lapo šablono klausimų grupę. Navigacija Meniu >> [Administravimas] >> [Šablonai] >> [PL šablonai] >> Norimo peržiūrėti PL šablono [Pavadinimas] >> Norima peržiūrėti [Klausimų grupė] Navigacijos kelias

Lango ypatybės - Modalinis langas Naudotojų teisės T.ADM.ŠBL.1.1 PL šablonai: Peržiūrėti

| INVESTIS Administravimo techninis sprendimas INVESTIS_SI4_TS     | Versija: | 3.00       |
|------------------------------------------------------------------|----------|------------|
| Europos Sąjungos investicijų administravimo informacinės sistema | Data:    | 2024-12-13 |

| ≡                               | INVESTIS              |                                                                                                    |                                                                                               |                                                                                                    |                                                                                               |                                                                                                    |                                                                                                    | Lietuvos Respi                                                               | Vardenis Pavarder<br>ublikos finansų minister                                                                                                    | is 🛓 ⑦ I+                                  |
|---------------------------------|-----------------------|----------------------------------------------------------------------------------------------------|-----------------------------------------------------------------------------------------------|----------------------------------------------------------------------------------------------------|-----------------------------------------------------------------------------------------------|----------------------------------------------------------------------------------------------------|----------------------------------------------------------------------------------------------------|------------------------------------------------------------------------------|----------------------------------------------------------------------------------------------------|--------------------------------------------|
|                                 | Programų žinynas >    | 🛧 > Administr                                                                                                    | avimas >                                                                                      | Šablonai > PL šablona                                                                                                    | i > PĮPVRT                                                                                    | .001                                                                                                    |                                                                                                    |                                                                              |                                                                                                    |                                            |
| <b>.</b>                        | Administravimas ~     | Patikros                                                                                                    | lapo                                                                                          | šablonas                                                                                                    |                                                                                               |                                                                                                    |                                                                                                    |                                                                              |                                                                                                    |                                            |
|                                 | Nustatymai            |                                                                                                    | F                                                                                             |                                                                                                    |                                                                                               |                                                                                                    |                                                                                                    |                                                                              | roje                                                                                                    | ktų valdymo agentūra                       |
| 2                               | Naudotojai            |                                                                                                    |                                                                                               | Klausimų grupė                                                                                                    |                                                                                               |                                                                                                    |                                                                                                    |                                                                              | × 01                                                                                                    |                                            |
| 3                               | Klasifikatoriai       | (<br>Par                                                                                                    | Pav:<br>Galiojimo                                                                             | Aukštesnio lygme<br>gru<br>Eil I                                                                                                    | ns 5.Par<br>pé tinkam                                                                         | eiškėjas ir partneris (-ia<br>nai ir laiku įgyvendinti pr<br>3                                                                                                    | i) organizaciniu ir fina<br>ojektą bei užtikrinti p                                                                                 | ansiniu požiūriu yra p<br>rojekto rezultatų tęstir                           | ajėgūs 🖆 io fi<br>numą.                                                                                                    | iansuoti vertinimas                        |
| 8                               | Šablonai              | Fai                                                                                                    | skaičiu                                                                                       | Klausimų grupė                                                                                                    | pė Pareiš                                                                                     | skėjui ir partneriui (-iams                                                                                                    | ) nėra apribojimų ga                                                                                                    | uti finansavimą (vertii                                                      | nant atitikt                                                                                                    |                                            |
| 1                               | Duomenų sąsajos       | Patikros kla                                                                                                    | usimai                                                                                        |                                                                                                    | Pareiš<br>nurod                                                                               | skėjo ir partnerio deklara<br>ytų apribojimų tikrumas                                                                                                    | acijose pateiktų teigir<br>tikrinamas atrankos i                                                                                    | o paleiklomis deklara<br>nių dėl šiame papunkt<br>būdu):                     | yje                                                                                                    | Taikoma                                    |
| 2                               | Informavimas          | Eil. Nr.                                                                                                    |                                                                                               |                                                                                                    | _                                                                                             | Klausimų grupė /                                                                                                    | Klausimas                                                                                                    |                                                                              | _                                                                                                    | Vertinimo                                  |
| 3                               | DMS perduoti duomenys | 5. ▼                                                                                                    | Pareiškė<br>rezultatu                                                                         | <u>jas ir partneris (-iai) orgar</u><br>testinuma.                                                                                                    | iizaciniu ir fin                                                                              | nansiniu požiūriu yra paj                                                                                                    | ėgūs tinkamai ir laiku                                                                                                    | i įgyvendinti projektą                                                       | bei užtikrinti projekto                                                                                                    | Isvaua                                     |
|                                 |                       | 5.1                                                                                                    | Ar Pareis                                                                                     | škėjas ir partneris (-iai) ati<br>nimo planus?                                                                                                    | tinka tinkamı                                                                                 | ų pareiškėjų ir partnerių                                                                                                    | <u>sąrašą (kriterijus), n</u>                                                                                                    | urodytą kvietime teikt                                                       | i projektu                                                                                                    | Taip; Ne                                   |
|                                 |                       |                                                                                                    | Pildymo                                                                                       | instrukcija                                                                                                    |                                                                                               |                                                                                                    |                                                                                                    |                                                                              |                                                                                                    |                                            |
|                                 |                       |                                                                                                    | Vertinan                                                                                      | na atitiktis Pažangos priem                                                                                                    | onės aprašu                                                                                   | ii, PFSA, kvietimo plano                                                                                                    | , RPPI ir Gairių nuos                                                                                                    | tatoms.                                                                      |                                                                                                    |                                            |
|                                 |                       | 5.2 🔻                                                                                                    | Pareiškė<br>partnerio<br>tikrumas                                                             | jui ir partneriui (-iams) nėi<br>pateiktomis deklaracijom<br>tikrinamas atrankos būdu                                                                                                    | a apribojimų<br>s. Pareiškėjo<br>).                                                           | <u>gauti finansavimą (vert</u><br>p ir partnerio deklaracijo                                                                                                    | inant atitiktį šiam kriti<br>ise pateiktų teiginių c                                                                                | erijui vadovaujamasi j<br>lėl šiame papunktyje                               | <u>pareiškėjo ir</u><br>nurodytų apribojimų                                                                                                    |                                            |
|                                 |                       | Ar pareiškėjui ir partneriui (-lams), kurie yra juridiniai asmenys, nėra iškelta byla dėl bankroto arba jis (jie) nėra likviduojamas (-i),<br>nėra priimtas kreditorių susimikimo nutarimas bankroto procedūras vykdyti ne teismo tvarka (ši nuostata netaikoma biudžetinėms<br>įstaigoms). Pareiškėjui ir partneriui (-lams), kurie yra juridiniai asmenys. L. y. vadovui, pagrindiniam akcininkui (turinčiam daugiau n<br>50. procentų akciju) va ravininkui. Ukinės bendrinjos tikrajam nariu (-lams) ar mažosios bendrijos atstosui (-ams), turinčiam (-lems)<br>teisė juridinio asmens vardu sudaryti sandori, ar apskaito yarkatisma smeniui (asmenims), ar kitam (ktilems) asmeniui (asmenim<br>turinčiam (-lems) teisė surašyti ir pasirašyti pareiškėjo apskaitos dokumentus, arba jungtinio projekto projekto pareiškėjui, kuris yr<br>fizinis asmuo. nėra iškelta byla dėl bankroto, nėra pradėtas ikteisminis tyrimas dėl ūkinės ir (arba) ekonominės veikios. Jungtinio<br>projekto projekto pareiškėjui, kuris yra fizinis asmuo, nėra iškelta byla dėl bankroto; |                                                                                               |                                                                                                    |                                                                                               |                                                                                                    |                                                                                                    |                                                                              | kviduojamas (-i),<br>ma biudžetinėms<br>rinčiam daugiau nei<br>turinčiam (-iems)<br>smeniui (asmenims),<br>pareiškėjui, kuris yra<br>reiklos, Jungtinio | Taip; Ne;<br>Netaikoma;<br>Taip, su išiyga |
|                                 |                       |                                                                                                    | Pildymo                                                                                       | instrukcija                                                                                                    |                                                                                               |                                                                                                    |                                                                                                    |                                                                              |                                                                                                    |                                            |
|                                 |                       |                                                                                                    | Vertinan<br>Vertinan<br>Bankroti<br>http://wv<br>http://w<br>Restruk<br>http://wv<br>http://w | na pagal Juridinių asmenų<br>na ir Audito, apskaitos, turi<br>o procedūros:<br>w. bankrotodep. It/veiklos-s<br>ww. avnt. It/veiklos-s-sritys/ne<br>tūrizavimo procedūros:<br>ww. bankrotodep. It/veiklos-<br>ww. bankrotodep. It/veiklos- | , Valstybinės<br>o vertinimo i<br>ritys/nemoku<br>mokumas-2/<br>ritys/nemoku<br>sritys/nemoku | <ul> <li>mokesčių inspekcijos, li<br/>r nemokumo valdymo ta<br/>umas-2/moni-bankrotas/<br/>moni-bankrotas/baigtos<br/>umas-2/moni-restrukturi;<br/>umas-2/moni-restrukturi;</li> </ul> | nformatikos ir ryšių d<br>rrnybos prie LR finan<br>/vykdomos-procedur<br>-proceduros/<br>zavimas/vykdomos-p<br>izavimas/baigtos-pro | lepartamento ir kitų re<br>isų ministerijos<br>os/<br>roceduros/<br>ceduros/ | egistrų duomenis.                                                                                                    |                                            |
|                                 |                       | 5.2.2                                                                                                    | Ar projeł<br>sprendin<br>Respubli<br>asmenys                                                  | to įgyvendinimo plano pal<br>nu nėra pripažinti nevykda<br>kos teisės aktus arba pag<br>arba jungtinio projekto pi                                                                                                    | eikimo diena<br>nčiais pareig<br>al kitos valst<br>ojektų parei                               | ą pareiškėjas ir partneris<br>jų, susijusių su mokesčiu<br>ybės teisės aktus, jei pa<br>škėjas – užsienyje gyvei                                                                       | <u>(-iai) galutiniu teism<br/>ų ar socialinio draudi<br/>ireiškėjas ir partneris</u><br>nantis fizinis asmuo:                       | o sprendimu ar galuti<br>mo įmokų mokėjimu p<br>s (-iai) yra užsienyje re    | iniu administraciniu<br>bagal Lietuvos<br>egistruoti juridiniai                                                                                         | Taip; Ne;<br>Netaikoma;<br>Taip, su išlyga |
|                                 |                       |                                                                                                    | Pildymo                                                                                       | instrukcija                                                                                                    |                                                                                               |                                                                                                    |                                                                                                    |                                                                              |                                                                                                    |                                            |
|                                 |                       |                                                                                                    | Netaikor<br>ir pareiš<br>Vertinan                                                             | na įstaigoms, kurių veikla<br>kėjams, kuriems Lietuvos<br>na pagal Valstybinės moke                                                                                                    | finansuojama<br>Respublikos<br>sčių inspekc                                                   | a iš Lietuvos Respubliko<br>teisės aktų nustatyta tv<br>ijos, "Sodros" ir kitų reg                                                                                                    | s valstybės ir (arba)<br>arka yra atidėti moke<br>istrų duomenis.                                                                   | savivaldybių biudžetu<br>esčių arba socialinio d                             | ų ir (arba) valstybės<br>Iraudimo įmokų moke                                                                                                    | pinigų fondų lėšų,<br>ijimo terminai.      |
|                                 |                       | 5.2.3                                                                                                    | <u>Ar projeł</u><br><u>kitą valst</u>                                                         | to jgyvendinimo plano ver<br>ybę narę, néra taikoma ar                                                                                                    | tinimo metu<br>ba nebuvo t                                                                    | pareiškėjui ir partneriui<br>aikoma išieškojimo proc                                                                                                    | (-iams), jei jie perkėl<br>edūra;                                                                                                   | ė gamybinę veiklą val                                                        | istybėje narėje arba                                                                                                    | Taip; Ne;<br>Netaikoma;<br>Taip, su išlyga |
|                                 |                       |                                                                                                    | Pildymo                                                                                       | instrukcija                                                                                                    |                                                                                               |                                                                                                    |                                                                                                    |                                                                              |                                                                                                    |                                            |
|                                 |                       |                                                                                                    | Vertinan                                                                                      | na vadovaujantis pareiškė                                                                                                    | o ir parnerių                                                                                 | į deklaracijos duomenim                                                                                                    | is.                                                                                                    |                                                                              |                                                                                                    |                                            |
| Tinkamumo finansuoti vertinimas |                       |                                                                                                    |                                                                                               |                                                                                                    |                                                                                               |                                                                                                    | Taikoma                                                                                                    |                                                                              |                                                                                                    |                                            |
|                                 |                       | Tinkamumo                                                                                                    | finansu                                                                                       | oti vertinimo sumos                                                                                                    |                                                                                               |                                                                                                    |                                                                                                    |                                                                              |                                                                                                    |                                            |
|                                 |                       | Projekto                                                                                                    |                                                                                               | Projekto Prašomos skirti finansavimo lėšos, eurais Nuosavas įnaša                                                                                                    |                                                                                               |                                                                                                    |                                                                                                    |                                                                              | osavas įnašas, eur                                                                                                    | ais                                        |
|                                 |                       | veiklos<br>numeris                                                                                                    | 1                                                                                             | slaidų suma,<br>eurais Prašol<br>finar<br>lėšos<br>e                                                                                                    | mos skirti<br>Isavimo<br>5 iš viso,<br>urais                                                  | Prašomos skirti<br>finansavimo<br>lėšos, eurais                                                                                                    | PVM, eurais                                                                                                    | Nuosavas<br>įnašas iš viso,<br>eurais                                        | Nuosavas<br>įnašas, eurais                                                                                                    | PVM, eurais                                |
|                                 |                       |                                                                                                    |                                                                                               |                                                                                                    |                                                                                               |                                                                                                    |                                                                                                    |                                                                              |                                                                                                    |                                            |
|                                 |                       | lš viso:                                                                                                    |                                                                                               |                                                                                                    |                                                                                               |                                                                                                    |                                                                                                    |                                                                              |                                                                                                    |                                            |
|                                 |                       | Pildymo inst                                                                                                    | тиксіја                                                                                       |                                                                                                    |                                                                                               |                                                                                                    |                                                                                                    |                                                                              |                                                                                                    |                                            |

| INVE        | STIS Administravin          | Versija:                                                                                                    | 3.00                                                                                    |                              |
|-------------|-----------------------------|----------------------------------------------------------------------------------------------------|-----------------------------------------------------------------------------------------|------------------------------|
| Europ       | os Sąjungos investic        | Data:                                                                                                    | 2024-12-13                                                                              |                              |
|             | os sajungos investie        | Piłdymo instrukcija         Naudos ir kokybės vertinimas         Projekto papildomų išlaidų vertinimo lentelė         Sprendimas         Vertinimo išvada         Pildymo instrukcija         Sprendimo išvada         Pidymo instrukcija         Sprendimo išvados pildymo instrukcija         Pastabos         Pastabos         Pastabos (nesiunčiamos Pareiškėjui/Projekto vykdytojul) |                                                                                         | Netaikoma Netaikoma          |
|             |                             | Pastaba<br>Pildymo instrukcija<br>Kei                                                                                                    | sti Kurti I                                                                             | copija Šalinti               |
| Eil.<br>Nr. | Pavadinimas                 | Lauko aprašymas                                                                                                    |                                                                                         |                              |
| 1           | Klausimų grupė              | Statinis modalinio lango pavadinimas.                                                                                                    |                                                                                         |                              |
| 2           | Aukštesnio<br>lygmens grupė | Aukštesnio lygmens grupės atvaizdavimo laukas. Reikšmė atvaizduojama iš "F-ADM-Šl<br>lango lauko <aukštesnio grupė="" lygmens=""> arba iš "F-ADM-ŠBL-5.1 Redaguoti klausimų<br/><aukštesnio grupė="" lygmens="">.</aukštesnio></aukštesnio>                                                                                                    | BL-2.1 Pridėt<br>grupę" lango                                                           | i klausimų grupę"<br>) lauko |
| 3           | Eil. Nr.                    | Klausimų grupės eilės numerio atvaizdavimo laukas. Reikšmė atvaizduojama iš "F-ADM grupę" lango lauko <eil. nr.=""> arba iš "F-ADM-ŠBL-5.1 Redaguoti klausimų grupę" lang</eil.>                                                                                                    | 1-ŠBL-2.1 Pr<br>go lauko <eil.< td=""><td>idėti klausimų<br/>. Nr.&gt;.</td></eil.<>    | idėti klausimų<br>. Nr.>.    |
| 4           | Klausimų grupė              | Klausimų grupės atvaizdavimo laukas. Reikšmė atvaizduojama iš "F-ADM-ŠBL-2.1 Pric<br>lauko <klausimų grupė=""> arba iš "F-ADM-ŠBL-5.1 Redaguoti klausimų grupę" lango lau</klausimų>                                                                                                    | dėti klausimų<br>iko <klausim< td=""><td>grupę" lango<br/>nų grupė&gt;.</td></klausim<> | grupę" lango<br>nų grupė>.   |

| INVESTIS Administravimo techninis sprendimas INVESTIS_SI4_TS     | Versija: | 3.00       |
|------------------------------------------------------------------|----------|------------|
| Europos Sąjungos investicijų administravimo informacinės sistema | Data:    | 2024-12-13 |

### F-ADM-ŠBL-3.2 Peržiūrėti klausimą

Lango paskirtis Langas skirtas peržiūrėti norimo patikros lapo šablono klausimą. Navigacija Meniu >> [Administravimas] >> [Šablonai] >> [PL šablonai] >> Norimo peržiūrėti PL šablono [Pavadinimas] >> Norimas peržiūrėti [Klausimas] Navigacijos kelias

Lango ypatybės - Modalinis langas Naudotojų teisės T.ADM.ŠBL.1.1 PL šablonai: Peržiūrėti

| INVESTIS Administravimo techninis sprendimas INVESTIS_SI4_TS     | Versija: | 3.00       |
|------------------------------------------------------------------|----------|------------|
| Europos Sąjungos investicijų administravimo informacinės sistema | Data:    | 2024-12-13 |

#### INVESTIS Vardenis Pavardenis Lietuvos Respublikos finansu ministerija ▲ ⑦ I→ = ♠ > Administravimas > Šablonai > PL šablonai > PIPVRT.001 Programų žinynas > Patikros lapo šablonas Administravimas Nustatvmai Klausimas 1 rojektų valdymo agentūra Ρ × Naudotoiai 2 Pareiškėjas ir partneris (-lai) organizaciniu ir finansiniu požiūriu yra pajėgūs tinkamai ir laiku įgyvendinti projektą bei užtikrinti projekto rezultatų tęstinumą. 5.1 Pava Klausimų grupė o finansuoti vertinimas 🔚 Klasifikatoriai Galioiimo Eil. Nr. 5.1 Parametras skaičiu 🐚 Šablonai Ar Pareiškėjas ir partneris (-iai) atitinka tinkamų pareiškėjų ir partnerių sąrašą (kriterijus), nurodytą kvietime teikti projektų įgyvendinimo planus? 4 Klausimas 5 Duomenų sąsajos Patikros klausimai Taikoma Vertinimo išvada 🛛 Tain 🗹 Ne Informavimas 🗌 Netaikoma Vertinimo Eil. Nr. išvada DMS perduoti duomenvs 🔲 Taip, su išlyga Vertinama atitiktis Pažangos priemonės aprašui, PFSA, kvietimo plano, RPPI ir Gairių nuostatoms. Pareišk Pildymo instrukcija kto 5. rezultat Ar Pareiskejas ir parti įgyvendinimo planus? 5.1 Taip; Ne Pildymo instrukcija Vertinama atitiktis Pažangos priemonės aprašui, PFSA, kvietimo plano, RPPI ir Gairiu nuostatoms Pareiškėjui ir partneriui (-iams) nėra apribojimų gauti finansavimą (vertinant attitiktį šiam kriterijui vadovaujamasi pareiškėjo ir partnerio pateiktomis deklaracijomis. Pareiškėjo ir partnerio deklaracijose pateiktų teiginių dėl šiame papunktyje nurodytų apribojimų tikrumas tikrinamas atrankos būdu); 5.2 -Ar pareiškėjui ir partneriui (-iams), kurie yra juridiniai asmenys, nėra iškelta byla dėl bankroto arba jis (jie) nėra likviduojamas (-i), nėra priimtas kreditorių susirinkimo nutarimas bankroto procedūras vykdyli ne teismo tvarka (ši nuostata netaikoma biudžetinėms Istaigoms). Pareiškėjui ir partneriui (-iams), kurie yra juridiniai asmenys. Ly vadovui, pagrindiniam akcininkui (turinčiam daugiau nei 50 procentų akcijų) ar savininkui. ūkinės bendrijos tikrajam nariui (-iams) ar mažosios bendrijos atstovui (-ams), turinčiam (-iems) Taip; Ne; 5.2.1 Netaikoma telse juridinio asmens vardu sudaryli sandori, ar apskalta tvarkančiam asmeniui (asmenims), ar kitam (ktilems) asmeniui (asmenims), turinčiam (-tiems) telse surašyti ir pasirašyti pareiškejo apskaltos dokumentus, arba jungtinio projekto projekto pareiškejui. kuris yra fiznis asmuo, nera iškelta byla del bankroto, neta pradetas liktlesiminis tyrimas del ŭkinės ir (arba) ekonominės veiklos. Jungtinio projekto projekto pareiškejui, kuris yra fizinis asmuo, nera iškelta byla del bankroto; Taip, su išlyga Pildymo instrukcija Verlinama pagal Juridinių asmenų, Valstybinės mokesčių inspekcijos, Informatikos ir ryšių departamento ir kitų registrų duomenis. Verlinama ir Audito, apskaitos, turto vertinimo ir nemokumo valdymo tarnybos prie LR finansų ministerijos Barkroto procedüros: http://www.barkrotodep.lt/veiklos-sritys/nemokumas-2/moni-bankrotas/vykdomos-proceduros/ http://www.avnt.lt/veiklos-sritys/nemokumas-2/moni-bankrotas/baigtos-proceduros/ Restruktūrizavimo procedūros: http://www.bankrotodep.tt/veiklos-sritys/nemokumas-2/moni-restrukturizavimas/vykdomos-proceduros/ http://www.bankrotodep.tt/veiklos-sritys/nemokumas-2/moni-restrukturizavimas/baigtos-proceduros/ Ar projekto įgyvendinimo plano pateikimo dieną pareiškėjas ir partneris (-lai) galutiniu teismo sprendimu ar galutiniu administracinių sprendimu nėra pripažinti nevykdančiais pareigu, susijusių su mokesčių ar socialinio draudimo imokų mokėjimu pagal Lietuvos Respublikos teisės aktus arba pagal kitos valstybės teisės aktus, lei pareiškėjas ir partneris (-lai) yra užsienyje registruoti juridiniai asmenys arba jungtinio projekto projektų pareiškėjas – užsienyje gyvenantis fizinis asmuo. Taip; Ne; 5.2.2 Taip, su išlyga Pildymo instrukcija Netaikoma įstaigoms, kurių veikla finansuojama iš Lietuvos Respublikos valstybės ir (arba) savivaldybių biudžetų ir (arba) valstybės pinigų fondų lėšų, ir pareiškėjams, kuriems Lietuvos Respublikos teisės aktų nustatyta tvarka yra atidėti mokesčių arba socialinio draudimo įmokų mokėjimo terminai. Vertinama pagal Valstybinės mokesčių inspekcijos, "Sodros" ir kitų registrų duomenis. Taip; Ne; Netaikoma; Taip, su išlyga Ar projekto jąvvendinimo plano vertinimo metu pareiškėjui ir partneriui (-iams), jei jie perkėlė gamybinę veiklą valstybėje narėje arba j kitą valstybę narę, nėra taikoma arba nebuvo taikoma išleškojimo procedūra; 5.2.3 Pildymo instrukcija Vertinama vadovaujantis pareiškėjo ir parnerių deklaracijos duomenimis. Taikoma Tinkamumo finansuoti vertinimas Tinkamumo finansuoti vertinimo sumos Nuosavas įnašas, eurais Prašomos skirti finansavimo lėšos, eurais Projekto Projekto veiklos numeris išlaidų suma, eurais PVM, eurais Nuosavas Prašomos skirti Prašomos skirti Nuosavas PVM, eurais finansavimo finansavimo įnašas iš viso, įnašas, eurais lėšos iš viso, lėšos, eurais eurais eurais lš viso. Pildymo instrukcija
| INVESTIS Administravimo techninis sprendimas INVESTIS_SI4_TS Versija: 3.00 |                        |                                                                                                    |                                                                                              |                                    |
|----------------------------------------------------------------------------|------------------------|----------------------------------------------------------------------------------------------------|----------------------------------------------------------------------------------------------|------------------------------------|
| Europ                                                                      | os Sąjungos inves      | Data:                                                                                                    | 2024-12-13                                                                                   |                                    |
|                                                                            |                        |                                                                                                    |                                                                                              |                                    |
|                                                                            |                        | Pildymo instrukcija                                                                                                    |                                                                                              |                                    |
|                                                                            |                        | Naudos ir kokybės vertinimas                                                                                                    |                                                                                              | Netaikoma                          |
|                                                                            |                        | Projekto papildomų išlaidų vertinimo lentelė                                                                                                    |                                                                                              | Netaikoma                          |
|                                                                            |                        | Sprendimas                                                                                                    |                                                                                              |                                    |
|                                                                            |                        | Vertinimo išvada                                                                                                    |                                                                                              |                                    |
|                                                                            |                        | Piloymo instrukcija Sprenalmo verunimo isvados piloymo instrukcija                                                                                                    |                                                                                              |                                    |
|                                                                            |                        | Pastaba                                                                                                    |                                                                                              |                                    |
|                                                                            |                        | Pildymo instrukcija                                                                                                    |                                                                                              |                                    |
|                                                                            |                        | Pastabos (nesiunčiamos Pareiškėjui/Projekto vykdytojui)                                                                                                    |                                                                                              |                                    |
|                                                                            |                        | Pastaba<br>Pildymo instrukcija                                                                                                    |                                                                                              |                                    |
|                                                                            |                        | Keis                                                                                                    | sti Kurti                                                                                    | kopiją Šalinti                     |
| Eil.<br>Nr.                                                                | Pavadinimas            | Lauko aprašymas                                                                                                    |                                                                                              |                                    |
| 1                                                                          | Klausimas              | Statinis modalinio lango pavadinimas.                                                                                                    |                                                                                              |                                    |
| 2                                                                          | Klausimų grupė         | Klausimų grupės atvaizdavimo laukas. Reikšmė atvaizduojama iš "F-ADM-ŠBL-2.2 Pridėt<br><klausimų grupė=""> arba iš iš "F-ADM-ŠBL-5.2 Redaguoti klausimą" lango lauko <klausim< td=""><td>i klausimą" l<br/>nų grupė&gt;.</td><td>ango lauko</td></klausim<></klausimų> | i klausimą" l<br>nų grupė>.                                                                  | ango lauko                         |
| 3                                                                          | Eil. Nr.               | Klausimo eilės numerio atvaizdavimo laukas. Reikšmė atvaizduojama iš "F-ADM-ŠBL-2.2<br><eil. nr.=""> arba iš iš "F-ADM-ŠBL-5.2 Redaguoti klausimą" lango lauko <eil. nr.="">.</eil.></eil.>                                                                            | Pridėti klau                                                                                 | simą" lango lauko                  |
| 4                                                                          | Klausimas              | Klausimo atvaizdavimo laukas. Reikšmė atvaizduojama iš "F-ADM-ŠBL-2.2 Pridėti klausi<br>arba iš iš "F-ADM-ŠBL-5.2 Redaguoti klausimą" lango lauko <klausimas>.</klausimas>                                                                                             | mą" lango la                                                                                 | uko <klausimas></klausimas>        |
| 5                                                                          | Vertinimo<br>išvada    | Klausimo vertinimo išvados atvaizdavimo laukas. Reikšmė atvaizduojama iš "F-ADM-ŠBL<br>lauko <vertinimo išvada=""> arba iš iš "F-ADM-ŠBL-5.2 Redaguoti klausimą" lango lauko &lt;</vertinimo>                                                                          | 2.2 Pridėti<br>Vertinimo išv                                                                 | klausimą" lango<br>/ada>.          |
| 6                                                                          | Pildymo<br>instrukcija | Klausimo pildymo instrukcijos atvaizdavimo laukas. Reikšmė atvaizduojama iš "F-ADM-Š<br>lango lauko <pildymo instrukcija=""> arba iš iš "F-ADM-ŠBL-5.2 Redaguoti klausimą" lango</pildymo>                                                                             | BL-2.2 Pride<br>lauko <pildy< td=""><td>eti klausimą"<br/>7mo instrukcija&gt;.</td></pildy<> | eti klausimą"<br>7mo instrukcija>. |

| INVESTIS Administravimo techninis sprendimas INVESTIS_SI4_TS     | Versija: | 3.00       |
|------------------------------------------------------------------|----------|------------|
| Europos Sąjungos investicijų administravimo informacinės sistema | Data:    | 2024-12-13 |

# F-ADM-ŠBL-4 PL šablono keitimas

Lango paskirtis Langas skirtas keisti patikros lapo šabloną. Navigacija Meniu >> [Administravimas] >> [Šablonai] >> [PL šablonai] >> Norimo keisti PL šablono [Pavadinimas] >> [Keisti] Navigacijos kelias

Lango ypatybės - Modalinis langas Naudotojų teisės T.ADM.ŠBL.1.3 PL šablonai: Keisti

|                                                                                               |                                                                                                    |                                                                                                    |                                                                                                    | Vardenis Pavardenis 🔺 🕐<br>Lietuvos Respublikos finansų ministerija                                                                                                    | l+          |
|-----------------------------------------------------------------------------------------------|----------------------------------------------------------------------------------------------------|----------------------------------------------------------------------------------------------------|----------------------------------------------------------------------------------------------------|----------------------------------------------------------------------------------------------------|-------------|
| Programų žinynas >                                                                            | 🔶 > Administravi                                                                                                    | mas > Šablonai > F                                                                                                    | Lšablonai > PĮPVRT.001                                                                                                    |                                                                                                    |             |
| 🖾 Administravimas 🗸 🗸                                                                         | Patikros la                                                                                                    | po šablona                                                                                                    | 6                                                                                                    |                                                                                                    |             |
| <ul> <li>Nustatymai</li> <li>Naudotojai</li> <li>Klasifikatoriai</li> <li>Šablonai</li> </ul> | Gal<br>Param                                                                                                    | Programa P01<br>Objektas Vertii<br>Pavadinimas Patik<br>iojimo pradžia 2022<br>etras terminui<br>30                                                                                                    | 021-2027<br>imas<br>os lapo ša<br>01-01<br><b>Patikros lapo šablonas</b><br>Galiojimo pabaiga*                                                                                                    | <ul> <li>Inti institucija Centrinė projektų valdymo ager<br/>Numeris P[PVRT.001</li> <li>Tipas Tinkamumo finansuoti vertinima</li> </ul>                                                                                                    | ntūra<br>as |
| <ul> <li>Duomenų sasajos</li> </ul>                                                           | s<br>Patikros klausi                                                                                                    | mai                                                                                                    | Tvirtinti                                                                                                    | ti                                                                                                    | ikoma       |
| Informavimas                                                                                  |                                                                                                    |                                                                                                    |                                                                                                    |                                                                                                    | _           |
| DMS perduoti duomenys                                                                         | Eil. Nr.                                                                                                    |                                                                                                    | Klausimų grupė / Klausima                                                                                                    | as vertinim<br>išvada                                                                                                    | 0           |
|                                                                                               | 5.                                                                                                    | areiškėjas ir partneris (<br>zultatų tęstinumą.                                                                                                    | iai) organizaciniu ir finansiniu požiūriu yra pajėgūs tinka                                                                                                    | amai ir laiku įgyvendinti projektą bei užtikrinti projekto                                                                                                    |             |
|                                                                                               | 5.1 <u>Ai</u>                                                                                                    | Pareiškėjas ir partner<br>vvendinimo planus?                                                                                                    | <u>s (-iai) atitinka tinkamų pareiškėjų ir partnerių sąrašą (k</u>                                                                                                    | riterijus), nurodytą kvietime teikti projektų Taip; Ne                                                                                                    |             |
|                                                                                               | Pi                                                                                                    | ldymo instrukcija                                                                                                    |                                                                                                    |                                                                                                    |             |
|                                                                                               | V                                                                                                    | ertinama atitiktis Pažar                                                                                                    | gos priemonės aprašui, PFSA, kvietimo plano, RPPI ir (                                                                                                    | Sairių nuostatoms.                                                                                                    |             |
|                                                                                               | 5.2 <b>v</b> pa                                                                                                    | areiskejui ir partneriui (<br>artnerio pateiktomis de<br>rrumas tikrinamas atrai                                                                                                    | iams) nera aprioojimų gauti tinansavimą (vertinant attui<br>ilaracijomis. Pareiškėjo ir partnerio deklaracijose pateik<br><u>kos būdu):</u>                                                                                                    | tų siam kriterijui vadovaujamasi pareiskėjo ir<br>tų teiginių dėl šiame papunktyje nurodytų apribojimų                                                                                                    |             |
|                                                                                               | A<br>n<br>5.2.1<br>5<br>5.2.1<br>1<br>1<br>1<br>1<br>1<br>1<br>1<br>1<br>1<br>1<br>1<br>1<br>1<br>1<br>1<br>1<br>1<br>1 | pareiškėjui ir partneri<br>ra priimtas kreditorių s<br>taigoms). Pareiškėjui ir<br>) procentų akcijų) ar s<br>sisę juridinio asmens va<br>rinčiam (-tiems) teisę s<br>inis asmuo, nėra iškeli<br>tojekto projekto pareiši | II (-iams), kurie yra juridiniai asmenys, nėra iškelta byla<br>usirinkimo nutarimas bankroto procedūras vykdyti ne te<br>partneriui (-iams), kurie yra juridiniai asmenys, 1, y vad<br>vininkui, ūkinės bendrijos tikrajam nariui (-iams) ar maž<br>diu sudaryti sandori, ar apskalta tvarkančiam asmeniui<br>urašyti ir pasirašyti pareiškėjo apskalto stakančiam asmeniui<br>a byla dėl bankroto, nėra pradetas iktietaminis tyrimas d<br>ėljui, kuris yra fizinis asmuo, nėra iškeita byla dėl bankro. | dėl bankroto arba jis (jie) nėra likviduojamas (-1),<br>sismo tvarka (ši nuostata netaikoma biudžetinėma<br>osul, pagrindiniam akcininkui (turinčiam daugiau nei<br>osios bendrijos atstovui (-ams), turinčiam (-iems),<br>arba jungtinio projekto projekto pareiškėjui, kuris yra<br>ėl ūkinės ir (arba) ekonominės veiklos. Jungtinio<br>ato. | ;<br>yga    |
|                                                                                               | P                                                                                                    | ldymo instrukcija                                                                                                    |                                                                                                    |                                                                                                    |             |
|                                                                                               | V<br>B<br>h<br>f<br>f<br>f                                                                                              | ertinama pagal Juridini<br>ertinama ir Audito, aps<br>ankroto procedūros:<br>ttp://www.bankrotodep.<br>ttp://www.avnt.tt/veiklo<br>æstruktūrizavimo proc.<br>ttp://www.bankrotodep.<br>ttp://www.bankrotodep              | asmenų, Valstybinės mokesčių inspekcijos, Informatikk<br>iatlos, turto vertinimo ir nemokumo valdymo tarnybos pr<br>tveiklos-sritys/nemokumas-2/moni-bankrotas/vykdomo:<br>-sritys/nemokumas-2/moni-bankrotas/baigtos-procedur<br>dūros:<br>//weiklos-sritys/nemokumas-2/moni-restrukturizavimas//<br>/t/veiklos-sritys/nemokumas-2/moni-restrukturizavimas//                                                                                                    | os ir ryšių departamento ir kitų registrų duomenis.<br>ie LR finansų ministerijos<br>s-proceduros/<br>os/<br>ykdomos-proceduros/<br>paigtos-proceduros/                                                                                                    |             |
|                                                                                               | 5.2.2 <u>St</u><br>as                                                                                                   | <u>projekto igyvendinimo</u><br>prendimu nėra pripažin<br>espublikos teisės aktus<br>smenys arba jungtinio j                                                                                                    | plano pateikimo dieną pareiškėjas ir partneris (-iai) gal<br>i nevykdančiais pareigų, susijusių su mokesčių ar socia<br>arba pagal kitos valstybės teisės aktus, jei pareiškėjas<br>rojekto projektų pareiškėjas – užsienyje gyvenantis fizir                                                                                                    | utiniu teismo sprendimu ar galutiniu administraciniu<br>linio draudimo imokų mokėjimu pagal Lietuvos<br>ir partneris (-iai) yra užsienyje registruoti juridiniai<br>tis asmuo:                                                                                                    | ;<br>yga    |
|                                                                                               | Pi                                                                                                    | ldymo instrukcija                                                                                                    |                                                                                                    |                                                                                                    |             |
|                                                                                               | N<br>ir<br>V                                                                                                    | etaikoma įstaigoms, ku<br>pareiškėjams, kuriems<br>ertinama pagal Valstyb                                                                                                    | rių veikla finansuojama iš Lietuvos Respublikos valstybi<br>Lietuvos Respublikos teisės aktų nustatyta tvarka yra a<br>nės mokesčių inspekcijos, "Sodros" ir kitų registrų duor                                                                                                    | ės ir (arba) savivaldybių biudžetų ir (arba) valstybės pinigų fondų lėš<br>atidėti mokesčių arba socialinio draudimo įmokų mokėjimo terminai.<br>nenis.                                                                                                    | ,ų,         |
|                                                                                               | 5.2.3 <u>Ai</u>                                                                                                    | <u>projekto jgyvendinimo</u><br>a valstybę narę, nėra                                                                                                    | plano vertinimo metu pareiškėjui ir partneriui (-iams), je<br>aikoma arba nebuvo taikoma išieškojimo procedūra;                                                                                                    | ai jie perkėlė gamybinę veiklą valstybėje narėje arba į<br>Netaikoma,<br>Taip, su išly                                                                                                    | ;<br>yga    |
|                                                                                               | P                                                                                                    | ldymo instrukcija                                                                                                    |                                                                                                    |                                                                                                    |             |
|                                                                                               | V                                                                                                    | ertinama vadovaujanti:                                                                                                    | pareiškėjo ir parnerių deklaracijos duomenimis.                                                                                                    |                                                                                                    |             |
|                                                                                               | Tinkamumo fin                                                                                                    | ansuoti vertinimas                                                                                                    |                                                                                                    | Tai                                                                                                    | ikoma       |
|                                                                                               | Tinkamumo fin                                                                                                    | ansuoti vertinimo                                                                                                    | sumos                                                                                                    |                                                                                                    |             |
|                                                                                               | Projekto<br>veiklos                                                                                                    | Projekto<br>išlaidų suma.                                                                                                    | Prašomos skirti finansavimo lėšos, eurai                                                                                                    | s Nuosavas įnašas, eurais                                                                                                    |             |
|                                                                                               | numeris                                                                                                    | eurais                                                                                                    | Prašomos skirti Prašomos skirti PVM,<br>finansavimo finansavimo<br>lėšos iš viso,<br>eurais                                                                                                    | eurais Nuosavas Nuosavas PVM, eura<br>įnašas iš viso, įnašas, eurais<br>eurais                                                                                                    | is          |
|                                                                                               | lě vice.                                                                                                    |                                                                                                    |                                                                                                    |                                                                                                    |             |
|                                                                                               | Is viso:                                                                                                    | (alla                                                                                                    |                                                                                                    |                                                                                                    |             |

| INVE        | INVESTIS Administravimo techninis sprendimas INVESTIS_SI4_TS Versija: 3.00 |                                                                                                    |                               |                           |  |  |
|-------------|----------------------------------------------------------------------------|----------------------------------------------------------------------------------------------------|-------------------------------|---------------------------|--|--|
| Europ       | os Sąjungos invest                                                         | ticijų administravimo informacinės sistema                                                                                                    | Data:                         | 2024-12-13                |  |  |
|             |                                                                            |                                                                                                    |                               |                           |  |  |
|             |                                                                            | Plidymo instrukcija                                                                                                    |                               |                           |  |  |
|             |                                                                            | Naudos ir kokybės vertinimas                                                                                                    |                               | Netaikoma                 |  |  |
|             |                                                                            | Projekto papildomų išlaidų vertinimo lentelė                                                                                                    |                               | Netaikoma                 |  |  |
|             |                                                                            | Sprendimas                                                                                                    |                               |                           |  |  |
|             |                                                                            | Vertinimo išvada<br>Pildymo instrukcija Sprendimo vertinimo išvados pildymo instrukcija<br>Pastabos                                                                                                    |                               |                           |  |  |
|             |                                                                            | Pastaba<br>Pildymo instrukcija                                                                                                    |                               |                           |  |  |
|             |                                                                            | Pastabos (nesiunčiamos Pareiškėjui/Projekto vykdytojui)                                                                                                    |                               |                           |  |  |
|             |                                                                            | Pastaba<br>Pildymo instrukcija                                                                                                    |                               |                           |  |  |
|             |                                                                            | Kei                                                                                                    | sti Kurti I                   | kopiją Šalinti            |  |  |
| Eil.<br>Nr. | Pavadinimas                                                                | Lauko aprašymas                                                                                                    |                               |                           |  |  |
| 1           | Patikros lapo<br>šablonas                                                  | Statinis modalinio lango pavadinimas.                                                                                                    |                               |                           |  |  |
| 2           | Galiojimo<br>pabaiga                                                       | Privalomas, datos įvesties laukas. Lauke nurodoma PL šablono galiojimo pabaigos data. Fo<br>Numatytoji reikšmė: neužpildyta.                                                                                                    | ormatas {YY                   | YY-MM-DD}.                |  |  |
| 3           | [Tvirtinti]                                                                | Mygtukas skirtas patvirtinti patikros lapo šablono keitimą. Tvirtinimo metu tikrinami lango<br>langas "F-ADM-ŠBL-3 PL šablono peržiūra".                                                                                                    | e užpildyti la                | ukai ir atidaromas        |  |  |
|             |                                                                            | Tikrinimas:                                                                                                    |                               |                           |  |  |
|             |                                                                            | - Sistema patikrina ar visi privalomi laukai užpildyti. Esant klaidai išvedamas klaidos prano<br>sąrašą "Laukas, {Lauko pavadinimas}' yra privalomas".                                                                                                    | ešimas prie la                | auko ir į klaidų          |  |  |
|             |                                                                            | <ul> <li>Sistema tikrina, ar lauko <galiojimo pabaiga=""> reikšmė nėra ankstesnė už lauko <galiojin<br>klaidai, išvedamas klaidos pranešimas "Lauko <galiojimo pabaiga=""> reikšmė turi būti lygi<br/><galiojimo pradžia=""> reikšmę".</galiojimo></galiojimo></galiojin<br></galiojimo></li> </ul> | no pradžia> 1<br>arba vėlesnė | eikšmę. Esant<br>už lauko |  |  |
| 4           | [Atšaukti]                                                                 | Mygtukas skirtas atšaukti PL šablono keitimą. Atšaukus uždaromas modalinis langas.                                                                                                    |                               |                           |  |  |

| INVESTIS Administravimo techninis sprendimas INVESTIS_SI4_TS     | Versija: | 3.00       |
|------------------------------------------------------------------|----------|------------|
| Europos Sąjungos investicijų administravimo informacinės sistema | Data:    | 2024-12-13 |

## F-ADM-ŠBL-5 PL šablono kopijos kūrimas

Lango paskirtis Langas skirtas kurti kopiją PL šablono duomenų pagrindu. Navigacija Meniu >> [Administravimas] >> [Šablonai] >> [PL šablonai] >> Norimo kopijuoti PL šablono [Pavadinimas] >> [Kurti kopiją] Navigacijos kelias Administravimas >> Šablonai >> PL šablonai >> PL šablono kopija Lango ypatybės -Naudotojų teisės T.ADM.ŠBL.1.2 PL šablonai: Registruoti

T.ADM.ŠBL.1.3 PL šablonai: Redaguoti

| INVESTIS Administravimo techninis sprendimas INVESTIS_SI4_TS     | Versija: | 3.00       |
|------------------------------------------------------------------|----------|------------|
| Europos Sąjungos investicijų administravimo informacinės sistema | Data:    | 2024-12-13 |

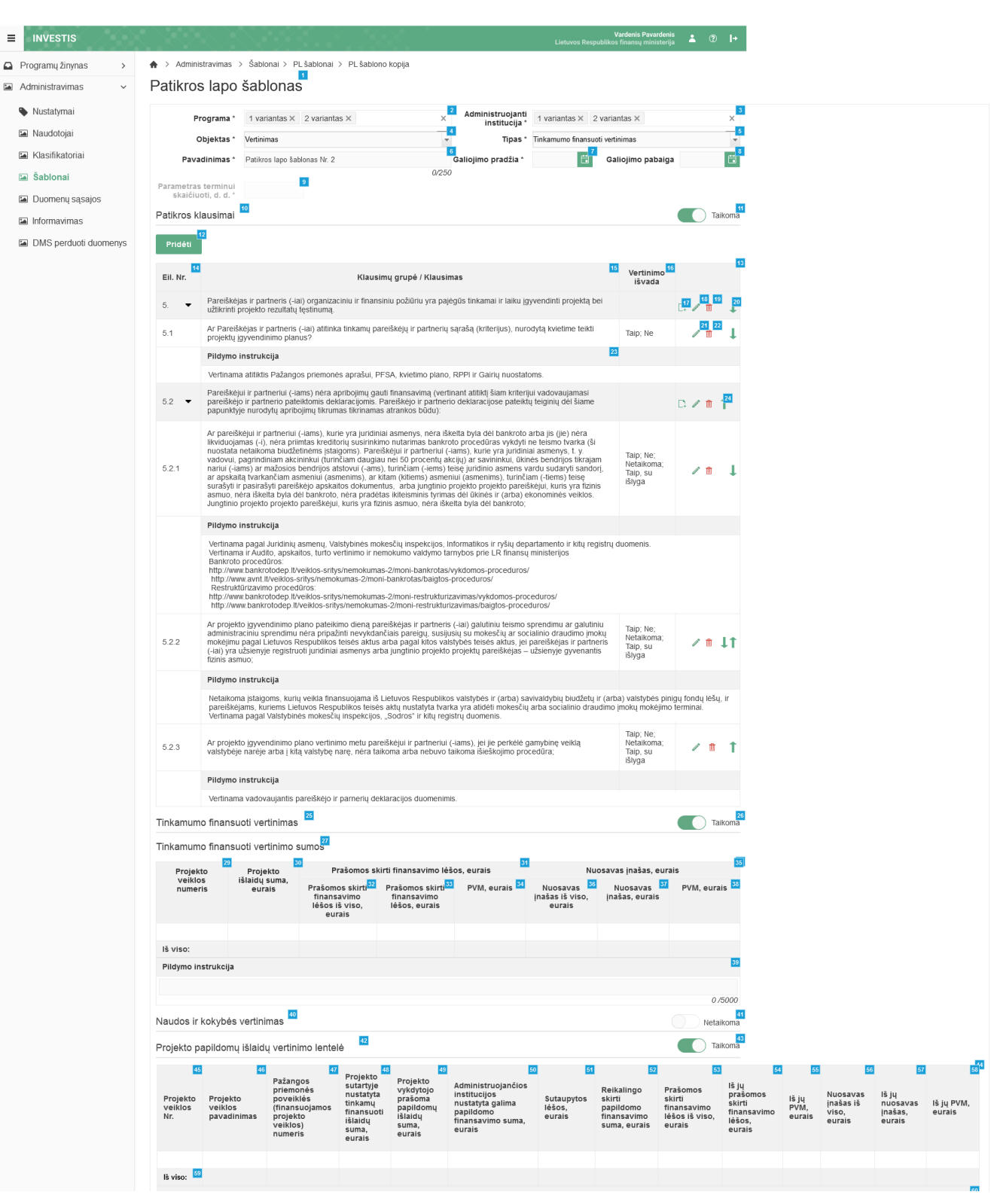

| INVESTIS Administravimo techninis sprendimas INVESTIS_SI4_TS     | Versija: | 3.00       |
|------------------------------------------------------------------|----------|------------|
| Europos Sąjungos investicijų administravimo informacinės sistema | Data:    | 2024-12-13 |

| Pastabos                       |                                                 |                          | •      |
|--------------------------------|-------------------------------------------------|--------------------------|--------|
| Pildymo instrukcija 🔻          |                                                 |                          | 2      |
|                                |                                                 |                          |        |
|                                |                                                 |                          | 0 /500 |
| Sprendimas                     |                                                 |                          |        |
| Vertinimo išvada               | 63                                              |                          |        |
| Pildymo instrukcija            | Sprendimo vertinimo išvados pildymo instrukcija | <u>م</u> ر<br>ب          |        |
| Pastabos 65                    |                                                 | 50 /5000                 |        |
| Pastaba<br>Pildymo instrukcija | 66<br>67                                        |                          |        |
| Pastabos (nesiunčiamos Pa      | eiškėjui/Projekto vykdytojui)                   |                          |        |
| Pastaba<br>Pildymo instrukcija | 69<br>70                                        |                          |        |
|                                |                                                 | 74<br>Tvirtinti Atšaukti |        |

| Eil.<br>Nr. | Pavadinimas                                             | Lauko aprašymas                                                                                                    |
|-------------|---------------------------------------------------------|----------------------------------------------------------------------------------------------------|
| 1           | Patikros lapo šablonas                                  | Statinis lango pavadinimas                                                                                                    |
| 2           | Programa                                                | Privalomas, automatiškai užpildomas kelių reikšmių pasirenkamasis laukas. Lauke pasirenkama programa.<br>Galimos reikšmės atvaizduojamos iš programų žinyne užregistruotų programų, kurių būsena yra<br>"Patvirtinta". Reikšmės atvaizduojamos formatu <numeris>. Galimos reikšmės rikiuojamos pagal numerį<br/>didėjančia tvarka. Numatytoji reikšmė: užpildyta pagal kopijuojamą PL šabloną.</numeris>                                                                                                    |
| 3           | Administruojanti institucija                            | Privalomas, automatiškai užpildomas kelių reikšmių pasirenkamasis laukas. Lauke pasirenkama<br>administruojanti institucija.<br>Galimos reikšmės atvaizduojamos iš sisteminio klasifikatoriaus < <institucijos>&gt;. Reikšmės<br/>atvaizduojamos formatu <institucijos trumpinys="">, galimos reikšmės atvaizduojamos tik tai tos, kurių<br/><institucijos tipas=""> yra "ADMI". Galimos reikšmės rikiuojamos pagal institucijos trumpinį didėjančia<br/>tvarka. Numatytoji reikšmė: užpildyta pagal kopijuojamą PL šabloną.</institucijos></institucijos></institucijos> |
| 4           | Objektas                                                | Privalomas vienos reikšmės pasirenkamasis laukas. Lauke pasirenkamas objektas. Galimos reikšmės<br>atvaizduojamos iš klasifikatoriaus < <objektų sąrašas="">&gt;.<br/>Reikšmės atvaizduojamos formatu <objekto pavadinimas="">. Galimos reikšmės rikiuojamos pagal abėcėlę<br/>didėjančia tvarka. Numatytoji reikšmė: užpildyta pagal kopijuojamą PL šabloną.</objekto></objektų>                                                                                                    |
| 5           | Tipas                                                   | Privalomas vienos reikšmės pasirenkamasis laukas. Lauke pasirenkamas tipas. Galimos reikšmės<br>atvaizduojamos iš klasifikatoriaus < <patikros lapo="" tipas="">&gt;.<br/>Reikšmės atvaizduojamos formatu <pavadinimas>. Galimos reikšmės rikiuojamos pagal abėcėlę didėjančia<br/>tvarka. Numatytoji reikšmė: užpildyta pagal kopijuojamą PL šabloną.</pavadinimas></patikros>                                                                                                    |
| 6           | Pavadinimas                                             | Privalomas, tekstinis įvesties laukas. Lauke nurodomas patikros lapo šablono pavadinimas. Leistinas simbolių skaičius 250. Numatytoji reikšmė: užpildyta pagal kopijuojamą PL šabloną.                                                                                                    |
| 7           | Galiojimo pradžia                                       | Privalomas, datos įvesties laukas. Lauke nurodoma PL šablono galiojimo pradžios data. Formatas {YYYY-<br>MM-DD}. Numatytoji reikšmė: neužpildyta.                                                                                                    |
| 8           | Galiojimo pabaiga                                       | Neprivalomas, datos įvesties laukas. Lauke nurodoma PL šablono galiojimo pabaigos data. Formatas<br>{YYYY-MM-DD}. Numatytoji reikšmė: neužpildyta.                                                                                                    |
| 9           | Parametras terminui skaičiuoti,<br>d. d.                | Privalomas, skaitinis įvesties laukas. Lauke nurodomas parametras terminui apskaičiuoti darbo dienomis.<br>Leistinas simbolių skaičius 2. Laukas neaktyvus, jei objektas "Vertinimas".                                                                                                    |
| 10          | Patikros klausimai                                      | Statinis bloko pavadinimas                                                                                                    |
| 11          | Ar taikomi patikros lapo<br>šablonui patikros klausimai | Perjungimo mygtukas. Nurodoma ar "Patikros klausimai" taikomi šiam patikros lapo šablonui. Galimos<br>reikšmės: Taikoma / Netaikoma. Numatytoji reikšmė: užpildyta pagal kopijuojamą PL šabloną.                                                                                                    |

| INVI                                                                            | INVESTIS Administravimo techninis sprendimas INVESTIS_SI4_TSVersija:3.00 |                 |                  |  |  |
|---------------------------------------------------------------------------------|--------------------------------------------------------------------------|-----------------|------------------|--|--|
| Europos Sąjungos investicijų administravimo informacinės sistema Data: 2024-12- |                                                                          |                 | Data: 2024-12-13 |  |  |
|                                                                                 |                                                                          |                 |                  |  |  |
| Eil.                                                                            | Pavadinimas                                                              | Lauko aprašymas |                  |  |  |

| Nr. |                                                                          |                                                                                                    |
|-----|--------------------------------------------------------------------------|----------------------------------------------------------------------------------------------------|
| 12  | [Pridėti]                                                                | Mygtukas skirtas pridėti naują patikros klausimų grupę. Paspaudus mygtuką atidaromas modalinis "F-<br>ADM-ŠBL-2.1 Pridėti klausimų grupę" langas.                                                                                                    |
| 13  | PATIKROS KLAUSIMŲ<br>SĄRAŠO LAUKAI                                       | <ul> <li>Sąrašo atvaizdavimo logika:</li> <li>Sąraše atvaizduojamos patikros klausimų grupės ir klausimai.</li> <li>Sąrašas automatiškai užpildomas pagal pasirinkto PL šablono sąrašą &lt;<patikros klausimai="">&gt;. Esami<br/>įrašai gali būti panaikinami, keičiami, įvedami iš naujo.</patikros></li> </ul>                                                                                                    |
| 14  | Eil. Nr.                                                                 | Sąrašo atvaizdavimo laukas. Lauke atvaizduojamas klausimų grupės / klausimo eilės numeris. Lauko<br>reikšmė atvaizduojama iš "F-ADM-ŠBL-3 PL šablono peržiūra" lango lauko <eil. nr.="">.</eil.>                                                                                                    |
| 15  | Klausimų grupė / Klausimas                                               | Sąrašo atvaizdavimo laukas. Lauke atvaizduojama klausimų grupė / klausimas. Lauko reikšmė<br>atvaizduojama iš "F-ADM-ŠBL-3 PL šablono peržiūra" lango lauko <klausimų grupė="" klausimas="">.</klausimų>                                                                                                    |
| 16  | Vertinimo išvada                                                         | Sąrašo atvaizdavimo laukas. Lauke atvaizduojamos patikros klausimo galimos vertinimo išvados<br>pasirinkimo reikšmės. Lauko reikšmė atvaizduojama iš "F-ADM-ŠBL-3 PL šablono peržiūra" lango lauko<br><vertinimo išvada="">.</vertinimo>                                                                                                    |
| 17  | [Pridėti]                                                                | Mygtukas skirtas pridėti naują patikros klausimą. Paspaudus mygtuką atidaromas modalinis "F-ADM-ŠBL-<br>2.2 Pridėti klausimą" langas.                                                                                                    |
| 18  | [Redaguoti]                                                              | Mygtukas skirtas pakeisti klausimų grupės duomenis. Paspaudus mygtuką atidaromas modalinis "F-ADM-<br>ŠBL-5.1 Redaguoti klausimų grupę" langas.                                                                                                    |
| 19  | [Šalinti]                                                                | Mygtukas skirtas klausimų grupės su jai priklausančiais patikros klausimais ir / arba klausimų grupėmis<br>pašalinimui. Paspaudus mygtuką inicijuojamas įrašo pašalinimas. Įrašo pašalinimas galimas visada.                                                                                                    |
| 20  | [Didinti eiliškumą]                                                      | Mygtukas skirtas klausimų grupės / klausimo eiliškumo didinimui. Paspaudus mygtuką inicijuojamas<br>klausimų grupės / klausimo eiliškumo didinimas.<br>Mygtukas rodomas tik prie tų klausimų grupių / klausimų, kurie turi to pačio lygmens aukštesnio eiliškumo<br>klausimų grupių / klausimų. Jei keičiamas klausimų grupės eiliškumas, tai tuo pačiu pakeičiamas ir tai<br>grupei priklausančių klausimų / klausimų grupių eiliškumas. |
| 21  | [Redaguoti]                                                              | Mygtukas skirtas pakeisti klausimo duomenis. Paspaudus mygtuką atidaromas modalinis "F-ADM-ŠBL-<br>5.2 Redaguoti klausimą" langas.                                                                                                    |
| 22  | [Šalinti]                                                                | Mygtukas skirtas patikros klausimo pašalinimui. Paspaudus mygtuką inicijuojamas įrašo pašalinimas. Įrašo<br>pašalinimas galimas visada.                                                                                                    |
| 23  | Klausimo pildymo instrukcija                                             | Sąrašo atvaizdavimo laukas. Lauke atvaizduojama patikros klausimo pildymo instrukcija. Lauko reikšmė atvaizduojama iš "F-ADM-ŠBL-2.2 Pridėti klausimą" lango lauko <pildymo instrukcija=""> arba iš "F-ADM-ŠBL-3.2 Peržiūrėti klausimą" lango lauko <pildymo instrukcija=""> arba iš "F-ADM-ŠBL-5.2 Redaguoti klausimą" lango lauko <pildymo instrukcija="">.</pildymo></pildymo></pildymo>                                               |
| 24  | [Mažinti eiliškumą]                                                      | Mygtukas skirtas klausimų grupės / klausimo eiliškumo mažinimui. Paspaudus mygtuką inicijuojamas<br>klausimų grupės / klausimo eiliškumo mažinimas.<br>Mygtukas rodomas tik prie tų klausimų grupių / klausimų, kurie turi to pačio lygmens žemesnio eiliškumo<br>klausimų grupių / klausimų. Jei keičiamas klausimų grupės eiliškumas, tai tuo pačiu pakeičiamas ir tai<br>grupei priklausančių klausimų / klausimų grupių eiliškumas.   |
| 25  | Tinkamumo finansuoti<br>vertinimas                                       | Statinis bloko pavadinimas                                                                                                    |
| 26  | Ar taikomas patikros lapo<br>šablonui tinkamumo finansuoti<br>vertinimas | Perjungimo mygtukas. Nurodoma ar "Tinkamumo finansuoti vertinimas" taikomi šiam patikros lapo<br>šablonui. Galimos reikšmės: Taikoma / Netaikoma. Numatytoji reikšmė: užpildyta pagal kopijuojamą PL<br>šabloną.                                                                                                    |

# INVESTIS Administravimo techninis sprendimas INVESTIS\_SI4\_TSVersija:3.00Europos Sąjungos investicijų administravimo informacinės sistemaData:2024-12-13

| Eil.<br>Nr. | Pavadinimas                                                                          | Lauko aprašymas                                                                                                    |
|-------------|--------------------------------------------------------------------------------------|----------------------------------------------------------------------------------------------------|
| 27          | Tinkamumo finansuoti<br>vertinimo sumos                                              | Statinis bloko pavadinimas.                                                                                                    |
| 28          | TINKAMUMO FINANSUOTI<br>VERTINIMO SUMŲ SĄRAŠO<br>LAUKAI                              | <b>Sąrašo atvaizdavimo logika:</b><br>- Sąrašas atvaizduojamas tuščias.                                                                                                    |
| 29          | Projekto veiklos numeris                                                             | Sąrašo atvaizdavimo laukas. Lauke bus atvaizduojamas projekto veiklos numeris.                                                                                                    |
| 30          | Projekto išlaidų suma, eurais                                                        | Sąrašo atvaizdavimo laukas. Lauke bus atvaizduojama projekto išlaidų suma eurais.                                                                                                    |
| 31          | Prašomos skirti finansavimo<br>lėšos, eurais                                         | Sąrašo atvaizdavimo laukas. Lauke bus atvaizduojamos prašomos skirti finansavimo lėšos eurais.                                                                                                    |
| 32          | Prašomos skirti finansavimo<br>lėšos iš viso, eurais                                 | Sąrašo atvaizdavimo laukas. Lauke bus atvaizduojamos prašomos skirti finansavimo lėšos iš viso eurais.                                                                                                    |
| 33          | Prašomos skirti finansavimo<br>lėšos, eurais                                         | Sąrašo atvaizdavimo laukas. Lauke bus atvaizduojamos prašomos skirti finansavimo lėšos eurais.                                                                                                    |
| 34          | PVM, eurais                                                                          | Sąrašo atvaizdavimo laukas. Lauke bus atvaizduojamas PVM eurais.                                                                                                    |
| 35          | Nuosavas įnašas, eurais                                                              | Sąrašo atvaizdavimo laukas. Lauke bus atvaizduojamas nuosavas įnašas eurais.                                                                                                    |
| 36          | Nuosavas įnašas iš viso, eurais                                                      | Sąrašo atvaizdavimo laukas. Lauke bus atvaizduojamas nuosavas įnašas iš viso eurais.                                                                                                    |
| 37          | Nuosavas įnašas, eurais                                                              | Sąrašo atvaizdavimo laukas. Lauke bus atvaizduojamas nuosavas įnašas eurais.                                                                                                    |
| 38          | PVM, eurais                                                                          | Sąrašo atvaizdavimo laukas. Lauke bus atvaizduojamas PVM eurais.                                                                                                    |
| 39          | Pildymo instrukcija                                                                  | Neprivalomas, tekstinis, įvesties laukas. Lauke nurodoma Tinkamumo finansuoti vertinimo sumų pildymo<br>instrukcija. Leistinas simbolių skaičius 5000. Numatytoji reikšmė: užpildyta pagal kopijuojamą PL šabloną.            |
| 40          | Naudos ir kokybės vertinimas                                                         | Statinis bloko pavadinimas                                                                                                    |
| 41          | Ar taikomas patikros lapo<br>šablonui naudos ir kokybės<br>vertinimas                | Perjungimo mygtukas. Nurodoma ar "Naudos ir kokybės vertinimas" taikomi šiam patikros lapo šablonui.<br>Galimos reikšmės: Taikoma / Netaikoma. Numatytoji reikšmė: užpildyta pagal kopijuojamą PL šabloną.                    |
| 42          | Projekto papildomų išlaidų<br>vertinimo lentelė                                      | Statinis bloko pavadinimas                                                                                                    |
| 43          | Ar taikoma patikros lapo<br>šablonui Projekto papildomų<br>išlaidų vertinimo lentelė | Perjungimo mygtukas. Nurodoma ar "Projekto papildomų išlaidų vertinimo lentelė" taikomi šiam patikros<br>lapo šablonui. Galimos reikšmės: Taikoma / Netaikoma. Numatytoji reikšmė: užpildyta pagal kopijuojamą<br>PL šabloną. |
| 44          | PROJEKTO PAPILDOMŲ<br>IŠLAIDŲ VERTINIMO<br>LENTELĖS SĄRAŠO<br>LAUKAI                 | <b>Sąrašo atvaizdavimo logika:</b><br>- Sąraše atvaizduojama projekto papildomų išlaidų vertinimo lentelė.<br><b>Sąrašo rikiavimas:</b><br>- Numatytasis rikiavimas - pagal projekto veiklos numerį didėjančia tvarka.        |
| 45          | Projekto veiklos Nr.                                                                 | Sąrašo atvaizdavimo laukas. Lauke bus atvaizduojamas projekto veiklos numeris.                                                                                                    |
| 46          | Projekto veiklos pavadinimas                                                         | Sąrašo atvaizdavimo laukas. Lauke bus atvaizduojamas projekto veiklos pavadinimas.                                                                                                    |

| INVESTIS Administravimo techninis sprendimas INVESTIS_SI4_TS     | Versija: | 3.00       |
|------------------------------------------------------------------|----------|------------|
| Europos Sąjungos investicijų administravimo informacinės sistema | Data:    | 2024-12-13 |

| Eil.<br>Nr. | Pavadinimas                                                                               | Lauko aprašymas                                                                                                    |
|-------------|-------------------------------------------------------------------------------------------|----------------------------------------------------------------------------------------------------|
| 47          | Pažangos priemonės poveiklės<br>(finansuojamos projekto<br>veiklos) numeris               | Sąrašo atvaizdavimo laukas. Lauke bus atvaizduojamas pažangos priemonės poveiklės (finansuojamos projekto veiklos) numeris.                                                                                                    |
| 48          | Projekto sutartyje nustatyta<br>tinkamų finansuoti išlaidų<br>suma, eurais                | Sąrašo atvaizdavimo laukas. Lauke bus atvaizduojama projekto sutartyje nustatyta tinkamų finansuoti<br>išlaidų suma projekto veiklai, eurais.                                                                                                    |
| 49          | Projekto vykdytojo prašoma<br>papildomų išlaidų suma, eurais                              | Sąrašo atvaizdavimo laukas. Lauke bus atvaizduojama projekto vykdytojo prašoma papildomų išlaidų<br>suma, eurais.                                                                                                    |
| 50          | Administruojančios institucijos<br>nustatyta galima papildomo<br>finansavimo suma, eurais | Sąrašo atvaizdavimo laukas. Lauke bus atvaizduojama administruojančios institucijos nustatyta galima papildomo finansavimo suma, reikalinga projekto veiklai (-oms) įgyvendinti, eurais.                                                                                                    |
| 51          | Sutaupytos lėšos, eurais                                                                  | Sąrašo atvaizdavimo laukas. Lauke bus atvaizduojamos sutaupytos lėšos, eurais.                                                                                                    |
| 52          | Reikalingo skirti papildomo<br>finansavimo suma, eurais                                   | Sąrašo atvaizdavimo laukas. Lauke bus atvaizduojama reikalingo skirti papildomo finansavimo suma, eurais.                                                                                                    |
| 53          | Prašomos skirti finansavimo<br>lėšos iš viso, eurais                                      | Sąrašo atvaizdavimo laukas. Lauke bus atvaizduojamos prašomos skirti finansavimo lėšos iš viso, eurais.                                                                                                    |
| 54          | Iš jų prašomos skirti<br>finansavimo lėšos, eurais                                        | Sąrašo atvaizdavimo laukas. Lauke bus atvaizduojamos iš jų prašomos skirti finansavimo lėšos, eurais.                                                                                                    |
| 55          | Iš jų PVM, eurais                                                                         | Sąrašo atvaizdavimo laukas. Lauke bus atvaizduojamos iš jų PVM, eurais.                                                                                                    |
| 56          | Nuosavas įnašas iš viso, eurais                                                           | Sąrašo atvaizdavimo laukas. Lauke bus atvaizduojamas nuosavas įnašas iš viso, eurais.                                                                                                    |
| 57          | Iš jų nuosavas įnašas, eurais                                                             | Sąrašo atvaizdavimo laukas. Lauke bus atvaizduojamas iš jų nuosavas įnašas, eurais.                                                                                                    |
| 58          | Iš jų PVM, eurais                                                                         | Sąrašo atvaizdavimo laukas. Lauke bus atvaizduojamas iš jų PVM, eurais.                                                                                                    |
| 59          | Iš viso:                                                                                  | Sąrašo atvaizdavimo laukas. Lauke bus atvaizduojama apskaičiuota stulpelio suma.                                                                                                    |
| 60          | Pastabos                                                                                  | Sąrašo atvaizdavimo laukas. Lauke bus atvaizduojamas pastabos.                                                                                                    |
| 61          | Pildymo instrukcija                                                                       | Neprivalomas, tekstinis, įvesties laukas. Lauke nurodoma projekto papildomų išlaidų vertinimo lentelės pildymo instrukcija. Leistinas simbolių skaičius 5000.Numatytoji reikšmė: užpildyta pagal kopijuojamą PL šabloną.                                                                                   |
| 62          | Sprendimas                                                                                | Statinis bloko pavadinimas                                                                                                    |
| 63          | Vertinimo išvada                                                                          | Atvaizdavimo laukas. Lauke bus atvaizduojama sprendimo vertinimo išvada. Reikšmės bus atvaizduojamos<br>iš sisteminio klasifikatoriaus < <patikros išvada="" lapo="" vertinimo="">&gt; lauko <patikros išvada="" lapo="" vertinimo="">.<br/>Bus galima pasirinkti tik vieną reikšmę.</patikros></patikros> |
| 64          | Pildymo instrukcija                                                                       | Neprivalomas, tekstinis įvesties laukas. Lauke nurodoma vertinimo išvados pildymo instrukcija. Leistinas simbolių skaičius 5000. Numatytoji reikšmė: užpildyta pagal kopijuojamą PL šabloną.                                                                                                    |
| 65          | Pastabos                                                                                  | Statinis bloko pavadinimas                                                                                                    |
| 66          | Pastaba                                                                                   | Atvaizdavimo laukas. Lauke bus atvaizduojama pastaba pareiškėjui/projekto vykdytojui. Leistinas simbolių skaičius 10000.                                                                                                    |

| INVESTIS Administravimo techninis sprendimas INVESTIS_SI4_TS     | Versija: | 3.00       |
|------------------------------------------------------------------|----------|------------|
| Europos Sąjungos investicijų administravimo informacinės sistema | Data:    | 2024-12-13 |

| Eil.<br>Nr. | Pavadinimas                                                | Lauko aprašymas                                                                                                    |
|-------------|------------------------------------------------------------|----------------------------------------------------------------------------------------------------|
| 67          | Pildymo instrukcija                                        | Atvaizdavimo laukas. Lauke bus atvaizduojama pastabos pareiškėjui/projekto vykdytojui pildymo<br>instrukcija. Leistinas simbolių skaičius 5000.                                                                                                    |
| 68          | Pastabos (nesiunčiamos<br>pareiškėjui/projekto vykdytojui) | Statinis bloko pavadinimas                                                                                                    |
| 69          | Pastaba                                                    | Atvaizdavimo laukas. Lauke bus atvaizduojama pastaba, nesiunčiama pareiškėjui/projekto vykdytojui.<br>Leistinas simbolių skaičius 10000.                                                                                                    |
| 70          | Pildymo instrukcija                                        | Atvaizdavimo laukas. Lauke bus atvaizduojama pastabos, nesiunčiamos pareiškėjui/projekto vykdytojui, pildymo instrukcija. Leistinas simbolių skaičius 5000.                                                                                                    |
| 71          | [Tvirtinti]                                                | <ul> <li>Mygtukas skirtas patvirtinti patikros lapo šabloną. Tvirtinimo metu tikrinami lange užpildyti laukai ir atidaromas langas "F-ADM-SBL-3 PL šablono peržiūra".</li> <li><b>Tikrinimai:</b> <ul> <li>Sistema patikrina ar visi privalomi laukai užpildyti. Esant klaidai išvedamas klaidos pranešimas prie lauko ir į klaidų sąrašą "Lauko pavadinimas}' yra privalomas".</li> <li>Sistema patikrina, ar pasirinktas blokas &lt;<patikros klausimai="">&gt;. Jeigu taip, tuomet patikrina ar yra sukurtas bent vienas klausimas. Esant klaidai išvedamas klaidos pranešimas "Turi būti sukurtas bent vienas klausimas. Esant klaidai išvedamas klaidos pranešimas "Turi būti sukurtas bent vienas klausimas. Esant klaidai išvedamas klaidos pranešimas "Turi būti sukurtas bent vienas klausimas" į klaidų sąrašą.</patikros></li> <li>Jei patikros lapo tipas nėra "Papildomas patikros lapas", "Sutarties patikros lapas", "Pirkimo patikros lapas", "Veiklos ataskaitos patikros lapas", "Patikros vietoje patikros lapas" patikrinamas laukų</li> <li></li> <li>Porgarama&gt;, </li> <li>Administruojantis institucija&gt;, <objektas>, <tipas> unikalumas. Su ta pačia programa, administruojančia institucija&gt; yra reikšmė, "C" ir "D", lauke &lt;<dobjektas> yra reikšmė, "F", lauke &lt;<tipas> yra reikšmė, "C" arba "D" arba "C" ir "D", lauke &lt;</tipas></dobjektas></tipas></objektas></li> <li></li> <li></li></ul></li></ul> |
|             |                                                            | <ul> <li>kiausimai , neutri būti pasirinkti biokai "i inkamumo finansuoti vertinimas", "Naudos ir kokybės vertinimas" ir "Projekto papildomų išlaidų vertinimo lentelė"".</li> <li>Sistema patikrina, ar lauko <tipas> reikšmė "Papildomo finansavimo patkros lapas". Jeigu taip, tuomet patikrina ar nepasirinkti blokai &lt;<tinkamumo finansuoti="" vertinimas="">&gt;, &lt;<naudos ir="" kokybės="" vertinimas="">&gt;, pasirinktas &lt;&lt; Projekto papildomų išlaidų vertinimo lentelė». Esant klaidai į klaidų sąrašą išvedamas klaidos pranešimas "Tipas yra "Papildomo finansavimo patkros lapas", todėl turi būti pasirinkti blokai "Patikros klausimai" ir "Projekto papildomų išlaidų vertinimo lentelė». Esant klaidai į klaidų sąrašą išvedamas klaidos pranešimas "Tipas yra "Papildomo finansavimo patkros lapas", todėl turi būti pasirinkti blokai "Tinkamumo finansuoti vertinimas" ir "Naudos ir kokybės vertinimas".</naudos></tinkamumo></tipas></li> <li>Sistema tikrina, ar lauko <galiojimo pabiga=""> reikšmė nėra ankstesnė už lauko <galiojimo pradžia=""> reikšmę. Esant klaidai, išvedamas klaidos pranešimas "Lauko <galiojimo pabaiga=""> reikšmę turi būti lygi arba vėlesnė už lauko <galiojimo pradžia=""> reikšmę" į klaidų sąrašą.</galiojimo></galiojimo></galiojimo></galiojimo></li> <li>Jei sistemai atlikus tikrinimus klaidų nenustatyta, sistema suteikia PL šablono numerį chronologine tvarka. Lauko formatas {X.YYY}, kur X - lauke <objektas> pasirinktos reikšmės iš klasifikatoriaus &lt;&lt;<objektų sąrašas="">&gt; lauko <sutrumpinimas> reikšmė, YYY - chronologinis numeris.</sutrumpinimas></objektų></objektas></li> </ul>                                                                                                    |
| 72          | [Atšaukti]                                                 | Mygtukas skirtas atšaukti PL šablono registravimą ir grįžtama į langą "F-ADM-ŠBL-1 PL šablonų sąrašas".                                                                                                    |

| INVESTIS Administravimo techninis sprendimas INVESTIS_SI4_TS     | Versija: | 3.00       |
|------------------------------------------------------------------|----------|------------|
| Europos Sąjungos investicijų administravimo informacinės sistema | Data:    | 2024-12-13 |

# F-ADM-ŠBL-5.1 Redaguoti klausimų grupę

Lango paskirtis Langas skirtas patikros lapo šablone redaguoti klausimų grupę. Navigacija Meniu >> [Administravimas] >> [Šablonai] >> [PL šablonai] >> [Pridėti] >> Klausimų grupė, kurią norima redaguoti [Redaguoti] ARBA Meniu >> [Administravimas] >> [Šablonai] >> [PL šablonai] >> Norimo kopijuoti PL šablono [Pavadinimas] >> [Kurti kopiją] >> Klausimų grupė, kurią norima redaguoti [Redaguoti] Navigacijos kelias

Lango ypatybės - Modalinis langas Naudotojų teisės T.ADM.ŠBL.1.2 PL šablonai: Registruoti

| INVESTIS Administravimo techninis sprendimas INVESTIS_SI4_TS     | Versija: | 3.00       |
|------------------------------------------------------------------|----------|------------|
| Europos Sąjungos investicijų administravimo informacinės sistema | Data:    | 2024-12-13 |

| INVE     | ESTIS           |       |            | $\langle \cdot \rangle$             |                                                                      |                                                    | 288 C.S.                                                                             |                                |                                                                               | Lietuvos Respi                                                            | Vardenis Pavardeni<br>ublikos finansų ministerij | s 🔺                    | ?       | ľ  |
|----------|-----------------|-------|------------|-------------------------------------|----------------------------------------------------------------------|----------------------------------------------------|--------------------------------------------------------------------------------------|--------------------------------|-------------------------------------------------------------------------------|---------------------------------------------------------------------------|--------------------------------------------------|------------------------|---------|----|
| Program  | nų žinynas      | >     | 🔶 > Admir  | nistravimas                         | > Šablonai > P                                                       | Lšablonai >                                        | PL šablono kopija                                                                    |                                |                                                                               |                                                                           |                                                  |                        |         |    |
| Adminis  | stravimas       | ~     | Patikros   | s lapo                              | šablonas                                                             |                                                    |                                                                                      |                                |                                                                               |                                                                           |                                                  |                        |         |    |
| Nusta    | tatymai         |       | P          | rograma *                           | 1 variantas ¥                                                        | 2 variantae 1                                      | 1                                                                                    | ×                              | Administruojanti                                                              | 1 variantas ¥ 2                                                           | variantas ¥                                      |                        |         |    |
| 🖿 Naud   | dotojai         |       |            | )biektas *                          | Vertinimas                                                           | 2 Vanantas /                                       | •                                                                                    | ~<br>_                         | institucija *<br>Tipas *                                                      | Tinkamumo finansuo                                                        | ti vertinimas                                    |                        |         | -  |
| 🖿 Klasi  | ifikatoriai     |       | Pava       | dinimas *                           | Patikros lapo šabl                                                   | onas Nr. 2                                         |                                                                                      |                                | Galiojimo pradžia *                                                           | Ë                                                                         | Galiojimo pabaig                                 | a                      |         | l  |
| 🐚 Šabl   | lonai           |       | Daramotra  | torminui                            |                                                                      |                                                    |                                                                                      | 0/250                          |                                                                               |                                                                           |                                                  |                        |         | Ī  |
| 🖿 Duon   | menų sąsajos    |       | skaičiu    | oti, d. d. *                        |                                                                      |                                                    |                                                                                      |                                |                                                                               |                                                                           |                                                  |                        |         |    |
| 🖬 Inform | mavimas         |       | Patikros k | lausimai                            |                                                                      |                                                    |                                                                                      |                                |                                                                               |                                                                           |                                                  |                        | ) Tail  | (( |
| 🖬 DMS    | S perduoti duor | menys | Pridėti    |                                     |                                                                      |                                                    |                                                                                      |                                |                                                                               |                                                                           |                                                  |                        |         |    |
|          |                 |       | Eil. Nr.   |                                     | Klausimų gr                                                          | upė 💶                                              |                                                                                      |                                |                                                                               |                                                                           | × imo                                            |                        |         |    |
|          |                 |       | _          | Pareiške                            | Aukštesnio                                                           | lygmens                                            |                                                                                      |                                |                                                                               |                                                                           |                                                  |                        | _       |    |
|          |                 |       | 5. 🔻       | užtikrinti                          |                                                                      | grupė<br>Eil. Nr. *                                | 5.                                                                                   |                                |                                                                               |                                                                           |                                                  | L: /                   | Ü       |    |
|          |                 |       | 5.1        | Ar Parei<br>projektų                |                                                                      |                                                    | 0 /10                                                                                | .,                             |                                                                               | 4                                                                         | 2                                                | ľ                      | Û       |    |
|          |                 |       |            | Pildymc                             | Klausimi                                                             | į grupe *                                          | r≓areiskėjas ir partneris (-i<br>pajėgūs tinkamai ir laiku į<br>rezultatu testinuma. | aı) orga<br>gyvend             | anızacınıu ir finansiniu p<br>inti projektą bei užtikrint                     | oziuriu yra<br>ti projekto                                                |                                                  |                        |         |    |
|          |                 |       |            | Vertinar                            |                                                                      |                                                    | rozanarą rystnarną.                                                                  |                                |                                                                               |                                                                           |                                                  |                        |         |    |
|          |                 |       | 5.2 🔻      | Pareišké<br>pareišké<br>papunkt     |                                                                      |                                                    |                                                                                      | 5                              | 6                                                                             | 0 /1000                                                                   |                                                  | D. /                   | Û.      | 1  |
|          |                 |       |            | Ar parei                            |                                                                      |                                                    | Tęsti                                                                                |                                | Atšaukti                                                                      |                                                                           |                                                  |                        |         |    |
|          |                 |       |            | likviduoj.<br>nuostata              | netaikoma biudžeti                                                   | nėms įstaigo                                       | ms). Pareiškėjui ir partne                                                           | eriui (-i                      | iams), kurie yra juridin                                                      | iai asmenys, t. y.                                                        | Tain: Ne:                                        |                        |         |    |
|          |                 |       | 5.2.1      | vadovui,<br>nariui (-ia             | pagrindiniam akcin<br>ams) ar mažosios b<br>ita tvarkančiam asn      | inkui (turinčia<br>endrijos atsto                  | m daugiau nei 50 proce<br>vui (-ams), turinčiam (-ie                                 | ntų ak<br>ems) te              | cijų) ar savininkui, ūki<br>eisę juridinio asmens v<br>iui (asmonims), turinč | nės bendrijos tikrajan<br>vardu sudaryti sandor<br>jam ( tiems) teise     | n Netaikoma;<br>rį, Taip, su                     | 1                      | Û       |    |
|          |                 |       |            | surašyti i<br>asmuo, r<br>Jungtinio | r pasirašyti pareišk<br>iera iškelta byla dėl<br>projekto projekto p | ėjo apskaitos<br>I bankroto, nė<br>pareiškėjui, ku | dokumentus, arba jung<br>era pradėtas ikiteisminis<br>iris yra fizinis asmuo, nė     | itinio p<br>tyrima:<br>ra iške | rojekto projekto parei<br>s dėl ūkinės ir (arba) e<br>elta byla dėl bankroto; | iškėjui, kuris yra fizinis<br>ekonominės veiklos.                         | s išlyga                                         |                        |         |    |
|          |                 |       |            | Pildymo                             | instrukcija                                                          |                                                    |                                                                                      |                                |                                                                               |                                                                           |                                                  |                        |         |    |
|          |                 |       |            | Vertinam<br>Vertinam                | na pagal Juridinių a:<br>na ir Audito, apskait                       | smenų, Valsty<br>os, turto verti                   | /binės mokesčių inspeko<br>nimo ir nemokumo valdy                                    | ijos, In<br>mo tar             | iformatikos ir ryšių dej<br>mybos prie LR finansi                             | partamento ir kitų reg<br>ų ministerijos                                  | istrų duomenis.                                  |                        |         |    |
|          |                 |       |            | Bankroto<br>http://ww               | o procedūros:<br>w.bankrotodep.lt/ve                                 | eiklos-sritys/n                                    | emokumas-2/moni-bank                                                                 | rotas/\                        | vykdomos-proceduros                                                           | 5/                                                                        |                                                  |                        |         |    |
|          |                 |       |            | Restruk<br>http://ww                | türizavimo procedü<br>w.bankrotodep.lt/ve                            | ros:<br>eiklos-sritys/n                            | emokumas-2/moni-restr                                                                | ukturiz                        | avimas/vykdomos-pro                                                           | ceduros/                                                                  |                                                  |                        |         |    |
|          |                 |       |            | http://w                            | ww.bankrotodep.lt/v                                                  | eiklos-sritys/r                                    | nemokumas-2/moni-rest                                                                | rukturia                       | zavimas/baigtos-proce                                                         | eduros/                                                                   |                                                  |                        |         |    |
|          |                 |       | 5.2.2      | Ar projek<br>administr<br>mokéiimu  | to įgyvendinimo pla<br>aciniu sprendimu n<br>i pagal Lietuvos Re     | ino pateikimo<br>ėra pripažinti<br>ispublikos tei: | dieną pareiskejas ir pai<br>nevykdančiais pareigų,<br>sės aktus arba pagal kiti      | tneris<br>susiju:<br>os vals   | (-iai) galutiniu teismo<br>sių su mokesčių ar so<br>stybės teisės aktus, iei  | sprendimu ar galutini<br>cialinio draudimo įmo<br>i pareiškėias ir partne | iu Taip; Ne;<br>kų Netaikoma;                    |                        | ı<br>M  |    |
|          |                 |       |            | (-iai) yra<br>fizinis asi           | užsienyje registruo<br>muo;                                          | ti juridiniai as                                   | menys arba jungtinio pr                                                              | ojekto                         | projektų pareiškėjas -                                                        | - užsienyje gyvenanti:                                                    | s išlyga                                         |                        | _       |    |
|          |                 |       |            | Pildymo                             | instrukcija                                                          |                                                    |                                                                                      |                                |                                                                               |                                                                           |                                                  |                        |         |    |
|          |                 |       |            | Netaikor<br>pareiškė                | na įstaigoms, kurių<br>iams. kuriems Lietu                           | veikla finansı<br>Ivos Respubl                     | iojama iš Lietuvos Resp<br>ikos teisės aktu nustatvt                                 | ublikos<br>a tvarł             | s valstybės ir (arba) sa<br>ka vra atidėti mokesčiu                           | avivaldybių biudžetų i<br>u arba socialinio drau                          | r (arba) valstybės pir<br>dimo imokų mokėjimo    | igų fondų<br>terminai. | į lėšų, |    |
|          |                 |       |            | Vertinam                            | ia pagal Valstybinė                                                  | s mokesčių in                                      | spekcijos, "Sodros" ir ki                                                            | ų regi                         | strų duomenis.                                                                | *                                                                         |                                                  |                        |         |    |
|          |                 |       | 5.2.3      | Ar projek<br>valstybėj              | to įgyvendinimo pla<br>e narėje arba į kitą                          | ano vertinimo<br>valstybę nare                     | metu pareiškėjui ir partr<br>ę, nėra taikoma arba nel                                | neriui (<br>Duvo ta            | -iams), jei jie perkėlė į<br>aikoma išieškojimo pro                           | gamybinę veiklą<br>ocedūra;                                               | Taip; Ne;<br>Netaikoma;<br>Taip, su<br>išlyga    | I                      | Û       |    |
|          |                 |       |            | Pildymo                             | instrukcija                                                          |                                                    |                                                                                      |                                |                                                                               |                                                                           |                                                  |                        |         |    |
|          |                 |       |            | Vertinam                            | ia vadovaujantis pa                                                  | ireiškėjo ir pa                                    | rnerių deklaracijos duor                                                             | nenimi                         | S.                                                                            |                                                                           |                                                  |                        |         |    |
|          |                 |       | Tinkamum   | o finansı                           | uoti vertinimas                                                      |                                                    |                                                                                      |                                |                                                                               |                                                                           |                                                  |                        | ) Tail  | ,  |
|          |                 |       | Tinkamum   | o finansı                           | uoti vertinimo su                                                    | umos                                               |                                                                                      |                                |                                                                               |                                                                           |                                                  |                        |         |    |
|          |                 |       | Projek     | to                                  | Projekto<br>išlaidu suma                                             | Praš                                               | omos skirti finansavir                                                               | no lėš                         | os, eurais                                                                    | Nuc                                                                       | osavas įnašas, eura                              | is                     |         |    |
|          |                 |       | nume       | ris                                 | eurais                                                               | Prašomos<br>finansavi                              | skirti Prašomos s<br>imo finansavin                                                  | kirti<br>10                    | PVM, eurais                                                                   | Nuosavas<br>įnašas iš viso.                                               | Nuosavas<br>įnašas, eurais                       | PVM,                   | eurai   |    |

| INVESTIS Administravimo techninis sprendimas INVESTIS_SI4_TS     | Versija: | 3.00       |
|------------------------------------------------------------------|----------|------------|
| Europos Sąjungos investicijų administravimo informacinės sistema | Data:    | 2024-12-13 |

|                                                                                    | eurais                      | ,                   |  |  |
|------------------------------------------------------------------------------------|-----------------------------|---------------------|--|--|
|                                                                                    |                             |                     |  |  |
| lš viso:                                                                           |                             |                     |  |  |
| Pildymo instrukcija                                                                |                             |                     |  |  |
|                                                                                    |                             |                     |  |  |
|                                                                                    |                             |                     |  |  |
| Naudos ir kokybės vertinima                                                        | S                           |                     |  |  |
| Projekto papildomų išlaidų v                                                       | ertinimo lentelė            |                     |  |  |
| Sprendimas                                                                         |                             |                     |  |  |
|                                                                                    |                             |                     |  |  |
| Vertinimo išvada                                                                   |                             |                     |  |  |
| Pildymo instrukcija                                                                | Sprendimo vertinimo išvados | pildymo instrukcija |  |  |
|                                                                                    |                             |                     |  |  |
|                                                                                    |                             |                     |  |  |
|                                                                                    |                             |                     |  |  |
| Pastabos                                                                           |                             |                     |  |  |
| Pastabos<br>Pastaba                                                                |                             |                     |  |  |
| Pastabos<br>Pastaba<br>Pildymo instrukcija                                         |                             |                     |  |  |
| Pastabos<br>Pastaba<br>Pildymo instrukcija<br>Pastabos (nesiunčiamos Pa            | reiškėjui/Projekto vykc     | ytojui)             |  |  |
| Pastabos<br>Pastaba<br>Pildymo instrukcija<br>Pastabos (nesiunčiamos Pa<br>Pastaba | reiškėjui/Projekto vykc     | lytojui)            |  |  |

Tvirtinti Atšaukti

| Eil.<br>Nr. | Pavadinimas                 | Lauko aprašymas                                                                                                    |
|-------------|-----------------------------|----------------------------------------------------------------------------------------------------|
| 1           | Klausimų grupė              | Statinis modalinio lango pavadinimas.                                                                                                    |
| 2           | Aukštesnio<br>lygmens grupė | Vienos reikšmės pasirenkamasis laukas. Lauke pasirenkama klausimų grupė. Galimos reikšmės atvaizduojamos iš<br>sąrašo < <patikros klausimai="">&gt;.<br/>Reikšmės atvaizduojamos formatu <eil. nr.=""> <klausimų grupė="">. Galimos reikšmės rikiuojamos pagal eilės numerį<br/>didėjančia tvarka. Numatytoji reikšmė: lauko reikšmė atvaizduojama iš "F-ADM-ŠBL-2.1 Pridėti klausimų grupę"<br/>lango lauko <aukštesnio grupė="" lygmens="">.</aukštesnio></klausimų></eil.></patikros>                                             |
| 3           | Eil. Nr.                    | Privalomas, tekstinis įvesties laukas. Lauke nurodomas klausimų grupės eilės numeris. Leistinas simbolių skaičius 10.<br>Numatytoji reikšmė: lauko reikšmė atvaizduojama iš "F-ADM-ŠBL-2.1 Pridėti klausimų grupę" lango lauko <eil. nr.="">.</eil.>                                                                                                    |
| 4           | Klausimų grupė              | Privalomas, tekstinis įvesties laukas. Lauke nurodoma klausimų grupė. Leistinas simbolių skaičius 1000. Numatytoji reikšmė: lauko reikšmė atvaizduojama iš "F-ADM-ŠBL-2.1 Pridėti klausimų grupę" lango lauko <klausimų grupė="">.</klausimų>                                                                                                    |
| 5           | [Tęsti]                     | Mygtukas skirtas atnaujinti klausimų grupės duomenis patikros klausimų sąraše.<br>Paspaudus mygtuką patikrinami įvesti laukai, modalinis langas uždaromas, klausimų grupės duomenys atnaujinami ir<br>atidaromas "F-ADM-ŠBL-2 PL šablono registravimas" langas arba "F-ADM-ŠBL-5 PL šablono kopijos kūrimas"<br>langas.<br><b>Tikrinimai:</b><br>- Sistema patikrina, ar visi privalomi laukai užpildyti. Esant klaidai išvedamas klaidos pranešimas prie lauko ir į klaidų<br>sąrašą "Laukas "{Lauko pavadinimas}" yra privalomas". |
| 6           | [Atšaukti]                  | Mygtukas skirtas atšaukti klausimų grupės redagavimą. Atšaukus uždaromas modalinis langas.                                                                                                    |

| INVESTIS Administravimo techninis sprendimas INVESTIS_SI4_TS     | Versija: | 3.00       |
|------------------------------------------------------------------|----------|------------|
| Europos Sąjungos investicijų administravimo informacinės sistema | Data:    | 2024-12-13 |

# F-ADM-ŠBL-5.2 Redaguoti klausimą

Lango paskirtis Langas skirtas patikros lapo šablone redaguoti klausimą. Navigacija Meniu >> [Administravimas] >> [Šablonai] >> [PL šablonai] >> [Pridėti] >> Klausimas, kurį norima redaguoti [Redaguoti] ARBA Meniu >> [Administravimas] >> [Šablonai] >> [PL šablonai] >> Norimo kopijuoti PL šablono [Pavadinimas] >> [Kurti kopiją] >> Klausimas, kurį norima redaguoti [Redaguoti] Navigacijos kelias

Lango ypatybės - Modalinis langas Naudotojų teisės T.ADM.ŠBL.1.2 PL šablonai: Registruoti

| INVESTIS Administravimo techninis sprendimas INVESTIS_SI4_TS     | Versija: | 3.00       |
|------------------------------------------------------------------|----------|------------|
| Europos Sąjungos investicijų administravimo informacinės sistema | Data:    | 2024-12-13 |

| ≡ | INVESTIS          |       |                       | $\langle \rangle$                                                                                                   | N07                                                                                                    | SNK (                                                                            | 2000                                                                                                    |                                |                                                                                                    | N<br>Lietuvos Respublikos                                                                            | Vardenis Pavardenis<br>s finansų ministerija  |                       | ?          | +  |
|---|-------------------|-------|-----------------------|----------------------------------------------------------------------------------------------------|----------------------------------------------------------------------------------------------------|----------------------------------------------------------------------------------|----------------------------------------------------------------------------------------------------|--------------------------------|----------------------------------------------------------------------------------------------------|----------------------------------------------------------------------------------------------------|-----------------------------------------------|-----------------------|------------|----|
|   | Programų žinynas  | >     | ♠ > Adminis           | travimas :                                                                                                    | Šablonai > PL                                                                                                    | šablonai >                                                                       | PL šablono kopija                                                                                                    |                                |                                                                                                    |                                                                                                    |                                               |                       |            |    |
| - | Administravimas   | ~     | Patikros              | s lapo                                                                                                    | šablonas                                                                                                    |                                                                                  |                                                                                                    |                                |                                                                                                    |                                                                                                    |                                               |                       |            |    |
|   | Nustatymai        |       | Pr                    | ograma *                                                                                                    | 1 variantas ×                                                                                                    | 2 variantas >                                                                    | < ×                                                                                                    | <                              | Administruojanti                                                                                        | 1 variantas × 2 varia                                                                                | intas ×                                       |                       |            | ×  |
|   | 🖬 Naudotojai      |       | c                     | bjektas *                                                                                                    | Vertinimas                                                                                                    |                                                                                  |                                                                                                    | *                              | institucija *<br>Tipas *                                                                                | Tinkamumo finansuoti vert                                                                            | inimas                                        |                       | -          | -  |
|   | 🖬 Klasifikatoriai |       | Pava                  | dinimas *                                                                                                    | Patikros lapo šablo                                                                                                    | onas Nr. 2                                                                       |                                                                                                    |                                | Galiojimo pradžia *                                                                                     | 🛱 Ga                                                                                                 | iliojimo pabaiga                              |                       |            | ÷  |
|   | 涵 Šablonai        |       | Devenieties           | ée mein mi                                                                                                    |                                                                                                    |                                                                                  | 0/25                                                                                                    | 50                             |                                                                                                    |                                                                                                    |                                               |                       |            |    |
|   | 🖾 Duomenų sąsajos |       | Parametras<br>skaičiu | terminul<br>oti, d. d. *                                                                                            |                                                                                                    |                                                                                  |                                                                                                    |                                |                                                                                                    |                                                                                                    |                                               |                       |            |    |
|   | 🖾 Informavimas    |       | Patikros kl           | ausimai                                                                                                    |                                                                                                    |                                                                                  |                                                                                                    |                                |                                                                                                    |                                                                                                    |                                               |                       | Taiko      | ma |
|   | DMS perduoti duom | nenys | Pridėti               |                                                                                                    |                                                                                                    |                                                                                  |                                                                                                    |                                |                                                                                                    |                                                                                                    |                                               |                       |            |    |
|   |                   |       | Eil. Nr.              |                                                                                                    | Klausimas                                                                                                    | 1                                                                                |                                                                                                    |                                |                                                                                                    |                                                                                                    | × no                                          |                       |            |    |
|   |                   |       | 5. <b>v</b>           | Pareiškėj<br>užtikrinti į                                                                                           | Klausim                                                                                                    | ių grupė *                                                                       | 5. Pareiškėjas ir partneris (-ia<br><mark>3</mark>                                                                              |                                |                                                                                                    |                                                                                                    | -                                             | D. /                  | Ū          | t  |
|   |                   |       | 5.1                   | Ar Pareiš                                                                                                    |                                                                                                    | Eil. Nr. *                                                                       | 5.1<br>0 <i>/</i> 10                                                                                                    |                                |                                                                                                    |                                                                                                    |                                               | 1                     | ŧ          | Ļ  |
|   |                   |       |                       | Pildymo                                                                                                    | КІ                                                                                                    | ausimas *                                                                        | Ar Pareiškėjas ir partneris (-ia<br>(kriterijus), nurodytą kvietime                                                             | ai)<br>tei                     | atitinka tinkamų pareišk<br>kti projektų įgyvendinim                                                    | cėjų ir partnerių sąrašą<br>o planus?                                                                |                                               |                       |            |    |
|   |                   |       |                       | Vertinam                                                                                                    |                                                                                                    |                                                                                  |                                                                                                    |                                |                                                                                                    |                                                                                                    |                                               |                       |            |    |
|   |                   |       | 5.2 🔻                 | Pareiškėj<br>pareiškėj<br>papunkty                                                                                  | Vertinimo                                                                                                    | o išvada *                                                                       | ✓ Taip 5                                                                                                    |                                |                                                                                                    | 0.                                                                                                   | /5000                                         | D. /                  | t 1        |    |
|   |                   |       | 5.2.1                 | Ar pareiš<br>likviduoja<br>nuostata<br>vadovui,<br>nariui (-la<br>ar apskai<br>surašyti ii<br>asmuo, n<br>Jungtinio | Pildymo ir                                                                                                    | nstrukcija                                                                       | <ul> <li>Ne</li> <li>Netaikoma</li> <li>Taip, su išlyga</li> <li>Vertinama atitiktis Pažangos<br/>nuostatoms.</li> </ul>        | ; pri                          | emonės aprašui, PFSA                                                                                    | , kvietimo plano, RPPI ir Ga                                                                         | irių 🤷 a;                                     | 1                     | Î          | t  |
|   |                   |       |                       | Pildymo<br>Vertinam<br>Vertinam                                                                                     |                                                                                                    |                                                                                  | 7<br>Tęsti                                                                                                    | 7                              | 8<br>Atšaukti                                                                                           | 0.                                                                                                   | /5000                                         |                       |            |    |
|   |                   |       |                       | Bankroto<br>http://www<br>http://www<br>Restrukt<br>http://www<br>http://www                                        | procedūros:<br>w.bankrotodep.lt/ve<br>w.avnt.lt/veiklos-sri<br>ūrizavimo procedū<br>w.bankrotodep.lt/ve<br>w.bankrotodep.lt/ve | eiklos-sritys/ne<br>itys/nemokum<br>ros:<br>eiklos-sritys/ne<br>eiklos-sritys/ne | emokumas-2/moni-bankrotas<br>ias-2/moni-bankrotas/baigtos<br>emokumas-2/moni-restruktur<br>emokumas-2/moni-restruktu            | is/v<br>is-p<br>iriza<br>uriza | ykdomos-proceduros/<br>proceduros/<br>avimas/vykdomos-proc<br>avimas/baigtos-proce                      | ceduros/<br>duros/                                                                                   |                                               |                       |            |    |
|   |                   |       | 5.2.2                 | Ar projekt<br>administra<br>mokėjimu<br>(-iai) yra i<br>fizinis asn                                                 | o įgyvendinimo pla<br>aciniu sprendimu n<br>pagal Lietuvos Re<br>užsienyje registruot<br>nuo;                                  | ino pateikimo<br>ėra pripažinti<br>spublikos teis<br>ti juridiniai asi           | dieną pareiškėjas ir partneri<br>nevykdančiais pareigų, susij<br>sės aktus arba pagal kitos va<br>menys arba jungtinio projekto | ris (<br>ijus<br>alst<br>to p  | (-iai) galutiniu teismo s<br>ių su mokesčių ar soc<br>lybės teisės aktus, jei<br>projektų pareiškėjas – | sprendimu ar galutiniu<br>ialinio draudimo įmokų<br>pareiškėjas ir partneris<br>užsienyje gyvenantis | Taip; Ne;<br>Netaikoma;<br>Taip, su<br>išlyga | 1                     | <b>₫</b> ↓ | t  |
|   |                   |       |                       | Pildymo                                                                                                    | instrukcija                                                                                                    |                                                                                  |                                                                                                    |                                |                                                                                                    |                                                                                                    |                                               |                       |            |    |
|   |                   |       |                       | Netaikom<br>pareiškėj<br>Vertinam                                                                                   | a įstaigoms, kurių<br>ams, kuriems Lietu<br>a pagal Valstybinės                                                                | veikla finansu<br>ivos Respubli<br>s mokesčių in                                 | ojama iš Lietuvos Respublik<br>kos teisės aktų nustatyta tva<br>spekcijos, "Sodros" ir kitų reg                                 | kos<br>arka<br>egis            | valstybės ir (arba) sa<br>a yra atidėti mokesčių<br>trų duomenis.                                       | ivivaldybių biudžetų ir (arb<br>arba socialinio draudimo                                             | oa) valstybės pinių<br>įmokų mokėjimo         | gų fondų<br>terminai. | lėšų, ir   | -  |
|   |                   |       | 5.2.3                 | Ar projekt<br>valstybėje                                                                                            | o įgyvendinimo pla<br>narėje arba į kitą                                                                                       | ino vertinimo<br>valstybę narę                                                   | metu pareiškėjui ir partneriui<br>ę, nėra taikoma arba nebuvo                                                                   | ii (-<br>b ta                  | iams), jei jie perkėlė g<br>ikoma išieškojimo pro                                                       | jamybinę veiklą<br>cedūra;                                                                           | Taip; Ne;<br>Netaikoma;<br>Taip, su<br>išlyga | î                     | 1          | t  |
|   |                   |       |                       | Pildymo                                                                                                    | instrukcija                                                                                                    |                                                                                  |                                                                                                    |                                |                                                                                                    |                                                                                                    |                                               |                       |            |    |
|   |                   |       |                       | Vertinam                                                                                                    | a vadovaujantis pa                                                                                                    | reiškėjo ir pa                                                                   | rnerių deklaracijos duomenir                                                                                                    | mis                            | i.                                                                                                    |                                                                                                    |                                               |                       |            |    |
|   |                   |       | Tinkamum<br>Tinkamum  | o finansu<br>o finansu                                                                                              | oti vertinimas<br>oti vertinimo su                                                                                             | umos                                                                             |                                                                                                    |                                |                                                                                                    |                                                                                                    |                                               |                       | ) Taiko    | ma |
|   |                   |       | Projekt               | to                                                                                                    | Projekto                                                                                                    | Praš                                                                             | omos skirti finansavimo lė                                                                                                    | ėš                             | os. eurais                                                                                              | Nuosav                                                                                               | as inašas, eurai                              | s                     |            |    |
|   |                   |       | veiklo<br>numer       | s i<br>is                                                                                                    | šlaidų suma,<br>eurais                                                                                                    | Prašomos                                                                         | skirti Prašomos skirti<br>mo finansavimo                                                                                        | 1                              | PVM, eurais                                                                                             | Nuosavas I<br>įnašas iš viso, įna                                                                    | Nuosavas<br>ašas, eurais                      | PVM, e                | eurais     |    |

| INVESTIS Administravimo techninis sprendimas INVESTIS_SI4_TS     |  |  |  |        |               | Versija: | 3.00   |       |            |
|------------------------------------------------------------------|--|--|--|--------|---------------|----------|--------|-------|------------|
| Europos Sąjungos investicijų administravimo informacinės sistema |  |  |  |        |               |          |        | Data: | 2024-12-13 |
|                                                                  |  |  |  |        |               |          |        |       |            |
|                                                                  |  |  |  | eurais | 10303, 041413 |          | Carais |       |            |
|                                                                  |  |  |  |        |               |          |        |       |            |

|             |                        | Iš viso:                                                                                                    |  |  |  |
|-------------|------------------------|----------------------------------------------------------------------------------------------------|--|--|--|
|             |                        | Pildymo instrukcija                                                                                                    |  |  |  |
|             |                        | 0 /500                                                                                                    |  |  |  |
|             |                        | Naudos ir kokybės vertinimas Netaikom                                                                                                    |  |  |  |
|             |                        | Projekto papildomų išlaidų vertinimo lentelė                                                                                                    |  |  |  |
|             |                        | Sprendimas                                                                                                    |  |  |  |
|             |                        | Vertinimo išvada                                                                                                    |  |  |  |
|             |                        | Pildymo instrukcija Sprendimo vertinimo išvados pildymo instrukcija                                                                                                    |  |  |  |
|             |                        |                                                                                                    |  |  |  |
|             |                        | 50/500                                                                                                    |  |  |  |
|             |                        | Pastabos                                                                                                    |  |  |  |
|             |                        | Pastaba<br>Pildymo instrukcija                                                                                                    |  |  |  |
|             |                        | Pastabos (nesiunčiamos Pareiškėjui/Projekto vykdytojui)                                                                                                    |  |  |  |
|             |                        | Pastaba<br>Pildymo instrukcija                                                                                                    |  |  |  |
|             |                        | Tvirtinti Atšaukti                                                                                                    |  |  |  |
| Eil.<br>Nr. | Pavadinimas            | Lauko aprašymas                                                                                                    |  |  |  |
| 1           | Klausimas              | Statinis modalinio lango pavadinimas.                                                                                                    |  |  |  |
| 2           | Klausimų grupė         | Klausimų grupės atvaizdavimo laukas. Laukas užpildomas klausimų grupe, kurioje inicijuotas klausimo redagavimas.                                                                                                    |  |  |  |
| 3           | Eil. Nr.               | Privalomas, tekstinis įvesties laukas. Lauke nurodomas klausimo eilės numeris. Leistinas simbolių skaičius 10.<br>Numatytoji reikšmė: lauko reikšmė atvaizduojama iš "F-ADM-ŠBL-2.2 Pridėti klausimą" lango lauko <eil. nr.="">.</eil.>                               |  |  |  |
| 4           | Klausimas              | Privalomas, tekstinis įvesties laukas. Lauke nurodomas klausimas. Leistinas simbolių skaičius 5000. Numatytoji reikšmė:<br>lauko reikšmė atvaizduojama iš "F-ADM-ŠBL-2.2 Pridėti klausimą" lango lauko <klausimas>.</klausimas>                                       |  |  |  |
| 5           | Vertinimo<br>išvada    | Privalomas, kelių reikšmių žymimasis laukas. Lauke nurodomos patikros klausimo vertinimo išvados galimos reikšmės.<br>Galimos reikšmės "Taip", "Ne", "Netaikoma", "Taip, su išlyga".                                                                                  |  |  |  |
|             |                        | Numatytoji reikšmė: lauko reikšmė atvaizduojama iš "F-ADM-ŠBL-2.2 Pridėti klausimą" lango lauko <vertinimo išvada="">. Reikšmės "Taip", "Ne" nužymėti neleidžiama.</vertinimo>                                                                                        |  |  |  |
| 6           | Pildymo<br>instrukcija | Neprivalomas, tekstinis įvesties laukas. Lauke nurodomas klausimo pildymo instrukcija. Leistinas simbolių skaičius 5000.<br>Numatytoji reikšmė: lauko reikšmė atvaizduojama iš "F-ADM-ŠBL-2.2 Pridėti klausimą" lango lauko <pildymo<br>instrukcija&gt;.</pildymo<br> |  |  |  |
| 7           | [Tęsti]                | Mygtukas skirtas atnaujinti klausimo duomenis patikros klausimų sąraše.                                                                                                    |  |  |  |
|             |                        | Paspaudus mygtuką patikrinami įvesti laukai, modalinis langas uždaromas, klausimo duomenys atnaujinami ir atidaromas<br>"F-ADM-ŠBL-2 PL šablono registravimas" langas arba "F-ADM-ŠBL-5 PL šablono kopijos kūrimas" langas.<br><b>Tikrinimai</b> :                    |  |  |  |
|             |                        | <ul> <li>Sistema patikrina, ar visi privalomi laukai užpildyti. Esant klaidai išvedamas klaidos pranešimas prie lauko ir į klaidų sąrašą "Laukas "{Lauko pavadinimas}" yra privalomas".</li> </ul>                                                                    |  |  |  |
| 8           | [Atšaukti]             | Mygtukas skirtas atšaukti klausimo redagavimą. Atšaukus uždaromas modalinis langas.                                                                                                    |  |  |  |

| INVESTIS Administravimo techninis sprendimas INVESTIS_SI4_TS     | Versija: | 3.00       |
|------------------------------------------------------------------|----------|------------|
| Europos Sąjungos investicijų administravimo informacinės sistema | Data:    | 2024-12-13 |

# **Informavimas**

# Pranešimai

#### F-ADM-INF-1 Pranešimų šablonų sąrašas

Lango paskirtis Langas skirtas peržiūrėti pranešimų šablonų sąrašą. Navigacija Meniu >> [Administravimas] >> [Informavimas] >> [Pranešimai] Navigacijos kelias Administravimas >> Informavimas >> Pranešimai Lango ypatybės

| audotojų teisės<br>.ADM.INF.1.1 Infor                         | mavimas. l                              | Pranešim                          | ų šablonai:             | Peržiūrėti                    |                        |                                                                 |         |          |                 |
|---------------------------------------------------------------|-----------------------------------------|-----------------------------------|-------------------------|-------------------------------|------------------------|-----------------------------------------------------------------|---------|----------|-----------------|
|                                                               | $\langle \langle \cdot \rangle \rangle$ | $\langle \langle \rangle \rangle$ | 3.0768                  |                               |                        | Vardenis Pavardenis<br>Lietuvos Respublikos finansų ministerija | -       | ?        | l+              |
| <ul> <li>Programų žinynas</li> <li>Administravimas</li> </ul> | Admini Admini                           | stravimas > Inf                   | formavimas > Prar       | nešimai                       |                        |                                                                 |         |          |                 |
| <ul> <li>Nustatymai</li> <li>Naudotojai</li> </ul>            | Pranešima<br>Pranešimų                  | Priminima<br>šablonų sara         | ai Įvykiai<br>2<br>ašas | EI. pašto pranešimai          |                        |                                                                 |         |          |                 |
| 🖬 Klasifikatoriai                                             | Filtrai                                 |                                   |                         |                               |                        |                                                                 |         |          | ~               |
| 🖾 Šablonai                                                    |                                         | Sistema                           | 1 variantas × 2         | variantas × ×                 | Numeris                |                                                                 |         |          | 5               |
| 🖾 Duomenų sąsajos                                             |                                         | Objektas                          | 1 variantas X           | 6<br>×                        | Pranešimas             |                                                                 |         |          | - 7             |
| 🖾 Informavimas                                                |                                         |                                   |                         |                               |                        | Filtruoti                                                       | lšvalyt | i filtrą | 9               |
| DMS perduoti duomenys                                         | Sistema 11                              | Objektas                          | 12 Numeris              | Pranešimo šablono pavadinimas | i                      |                                                                 |         | 14       |                 |
|                                                               | INVESTIS                                | PĮP                               | PRA-1                   | PRANEŠIMAS DĖL PROJEKTO ĮGY   | VENDINIMO PLANO TIKSLI | NIMO                                                            |         | ,        | 15              |
|                                                               | DMS                                     | PĮP                               | PRA-2                   | PRANEŠIMAS APIE PROJEKTO ĮGY  | VENDINIMO PLANO ATME   | TIMĄ                                                            |         | ,        | 12              |
|                                                               | INVESTIS                                | PĮP                               | PRA-3                   | PRANEŠIMAS APIE PROJEKTO ĮGY  | VENDINIMO PLANO PATVI  | RTINIMĄ                                                         |         |          | () <sup>2</sup> |
|                                                               | DMS                                     | PĮP                               | PRA-4                   | PRANEŠIMAS APIE PROJEKTO ĮGY  | VENDINIMO PLANO ATSIĖ  | MIMĄ                                                            |         |          | 1               |
|                                                               | н « 1                                   | Puslapis 1                        | iš 1 ►                  | ⊨ 20 ▼ įrašų puslapyje        |                        |                                                                 |         | 1 - 4 iš | ś 4             |
|                                                               | _                                       |                                   |                         |                               |                        |                                                                 |         |          |                 |

| Eil.<br>Nr. | Pavadinimas                  | Lauko aprašymas                                                                                                    |
|-------------|------------------------------|----------------------------------------------------------------------------------------------------|
| 1           | Informavimas                 | Statinis lango pavadinimas                                                                                                    |
| 2           | Pranešimų šablonų<br>sąrašas | Statinis bloko pavadinimas.                                                                                                    |
| 3           | FILTRAI                      | Filtrų blokas atvaizduojamas išskleistas, esant poreikiui naudotojas jį gali suskleisti.                                                                                                    |
| 4           | Sistema                      | Kelių reikšmių pasirenkamasis sąrašas. Galimos reikšmės iš sisteminio klasifikatoriaus < <sistema>&gt; lauko<br/><pavadinimas>. Numatytoji reikšmė: nepasirinkta.<br/>Pagal pasirinktą reikšmę pranešimų sąraše filtruojami įrašai, kurių <sistema> atitinka pasirinktą filtro reikšmę. Jeigu<br/>pasirinktos kelios reikšmės, tuomet atrenkami įrašai kurie turi nors vieną pasirinktą reikšmę (Sąlyga ARBA).<br/>Nepasirinkus reikšmės filtras netaikomas.</sistema></pavadinimas></sistema> |
| 5           | Numeris                      | Tekstinis įvesties laukas. Maksimalus simbolių skaičius 250.<br>Numatytoji reikšmė neužpildytas.<br>Pagal įvestą reikšmę pranešimų sąraše filtruojami įrašai, kurių <numeris> pilnai ar iš dalies atitinka įvestą reikšmę.<br/>Neužpildžius lauko filtras netaikomas.</numeris>                                                                                                    |

| INVESTIS Administravimo techninis sprendimas INVESTIS_SI4_TS     | Versija: | 3.00       |
|------------------------------------------------------------------|----------|------------|
| Europos Sąjungos investicijų administravimo informacinės sistema | Data:    | 2024-12-13 |

| Eil.<br>Nr. | Pavadinimas                      | Lauko aprašymas                                                                                                    |
|-------------|----------------------------------|----------------------------------------------------------------------------------------------------|
| 6           | Objektas                         | Kelių reikšmių pasirenkamasis sąrašas. Galimos reikšmės iš klasifikatoriaus < <objektų sąrašas="">&gt; lauko<br/><pavadinimas>. Numatytoji reikšmė neužpildytas. Pagal pasirinktą reikšmę pranešimų sąraše filtruojami įrašai, kurių<br/><objektas> atitinka pasirinktą filtro reikšmę. Jeigu pasirinktos kelios reikšmės, tuomet atrenkami įrašai kurie turi nors<br/>vieną pasirinktą reikšmę (Sąlyga ARBA). Nepasirinkus reikšmės filtras netaikomas.</objektas></pavadinimas></objektų>                           |
| 7           | Pranešimas                       | Tekstinis įvesties laukas. Maksimalus simbolių skaičius 250.<br>Numatytoji reikšmė neužpildytas.<br>Pagal įvestą reikšmę pranešimų sąraše filtruojami įrašai, kurių <pavadinimas> pilnai ar iš dalies atitinka įvestą reikšmę.<br/>Neužpildžius lauko filtras netaikomas</pavadinimas>                                                                                                    |
| 8           | [Filtruoti]                      | Mygtukas skirtas išfiltruoti pranešimų sąrašą pagal pasirinktas filtro laukų reikšmes.                                                                                                    |
| 9           | [Išvalyti filtrą]                | Mygtukas skirtas išvalyti filtro laukų reikšmes. Paspaudus mygtuką visos filtro laukų reikšmės pakeičiamos į<br>numatytąsias.                                                                                                    |
| 10          | PRANEŠMŲ<br>SĄRAŠO<br>LAUKAI     | <ul> <li>Sąrašo atvaizdavimo logika:</li> <li>Sąraše atvaizduojami pranešimų šablonai.</li> <li>Atidarius langą sąrašas pateikiamas tuščias. Kad sąraše būtų atvaizduojami įrašai naudotojas turi pasinaudoti filtru.</li> <li>Sąrašo rikiavimas:</li> <li>Numatytasis rikiavimas - pagal lauką <numeris> didėjančia tvarka.</numeris></li> <li>Rikiavimą galima keisti paspaudus ant sąrašo stulpelių</li> </ul>                                                                                                    |
| 11          | Sistema                          | Sąrašo atvaizdavimo laukas. Lauke atvaizduojamas sistemos pavadinimas, iš kurios siunčiamas pranešimas. Lauko<br>reikšmė atvaizduojama iš "F-ADM-INF-1.1 Pranešimo šablono peržiūra" lango lauko <sistema>.</sistema>                                                                                                    |
| 12          | Objektas                         | Sąrašo atvaizdavimo laukas. Lauke atvaizduojamas objekto <trumpinys>, dėl kurio yra siunčiamas pranešimas<br/>naudotojui. Lauko reikšmė atvaizduojama iš "F-ADM-INF-1.1 Pranešimo šablono peržiūra" lango lauko <objektas>.</objektas></trumpinys>                                                                                                    |
| 13          | [Numeris]                        | Sąrašo atvaizdavimo laukas. Lauke atvaizduojamas pranešimo numeris. Lauko reikšmė atvaizduojama iš "F-ADM-INF-<br>1.1 Pranešimo šablono peržiūra" lango lauko <numeris>.<br/>Numeris atvaizduojamas kaip nuoroda. Paspaudus nuorodą atidaromas peržiūros langas "F-ADM-INF-1.1 Pranešimo<br/>šablono peržiūra".</numeris>                                                                                                    |
| 14          | Pranešimo šablono<br>pavadinimas | Sąrašo atvaizdavimo laukas. Lauke atvaizduojamas pranešimo pavadinimas. Lauko reikšmė atvaizduojama iš "F-ADM-<br>INF-1.1 Pranešimo šablono peržiūra" lango lauko <pavadinimas>. Sąraše pavadinimas atvaizduojamas maksimaliai iki<br/>150 simbolių, netelpanti į lauką pavadinimo dalis atvaizduojama daugtaškiu. Užvedus pelės žymekliu, ant šio lauko,<br/>pateikiamas informacinis laukas su pilnu pavadinimu</pavadinimas>                                                                                       |
| 15          | [Redaguoti]                      | Mygtukas skirtas redaguoti pranešimą. Paspaudus mygtuką atidaromas modalinis redagavimo langas "F-ADM-INF-1.2<br>Pranešimo šablono redagavimas".<br><b>Sąlygos:</b><br>Mygtukas ties įrašu matomas tik tai tada, kai:<br>- Naudotojui priskirta teisė "T.ADM.INF.1.2 Informavimas. Pranešimų šablonai: Redaguoti".                                                                                                    |
| 16          | [Eksportuoti<br>XLSX]            | Mygtukas skirtas eksportuoti atvaizduojamą sąrašą Excel XLSX formatu (P-INV-B-6 Suformuoti ataskaitą - A-ADM-<br>INF-1 Pranešimų šablonų sąrašo ataskaita). Ataskaitos laukai atitinka F-ADM-INF-1 Pranešimų šablonų sąrašas sąrašo<br>laukus.<br><b>Sąlygos:</b><br>- Suformuotos ataskaitos pavadinimas "Pranešimų šablonų sąrašo ataskaita.xlsx".<br>- Ataskaita formuojama .xlsx formatu.<br>- Lapo formatas A4, orientacija horizontali.<br>- Formatavimas pagal nustatytą INVESTIS dizaino stilių INVESTIS_DZN. |

| INVESTIS Administravimo techninis sprendimas INVESTIS_SI4_TS     | Versija: | 3.00       |
|------------------------------------------------------------------|----------|------------|
| Europos Sąjungos investicijų administravimo informacinės sistema | Data:    | 2024-12-13 |

#### F-ADM-INF-1.1 Pranešimo šablono peržiūra

Lango paskirtis

Langas skirtas peržiūrėti pranešimo šabloną. Navigacija

Meniu >> [Administravimas] >> [Informavimas] >> [Pranešimai] >> Norimo peržiūrėti pranešimo šablono [Numeris] Navigacijos kelias

-Lango ypatybės

- Modalinis langas. Naudotojų teisės

T.ADM.INF.1.1 Informavimas. Pranešimų šablonai: Peržiūrėti

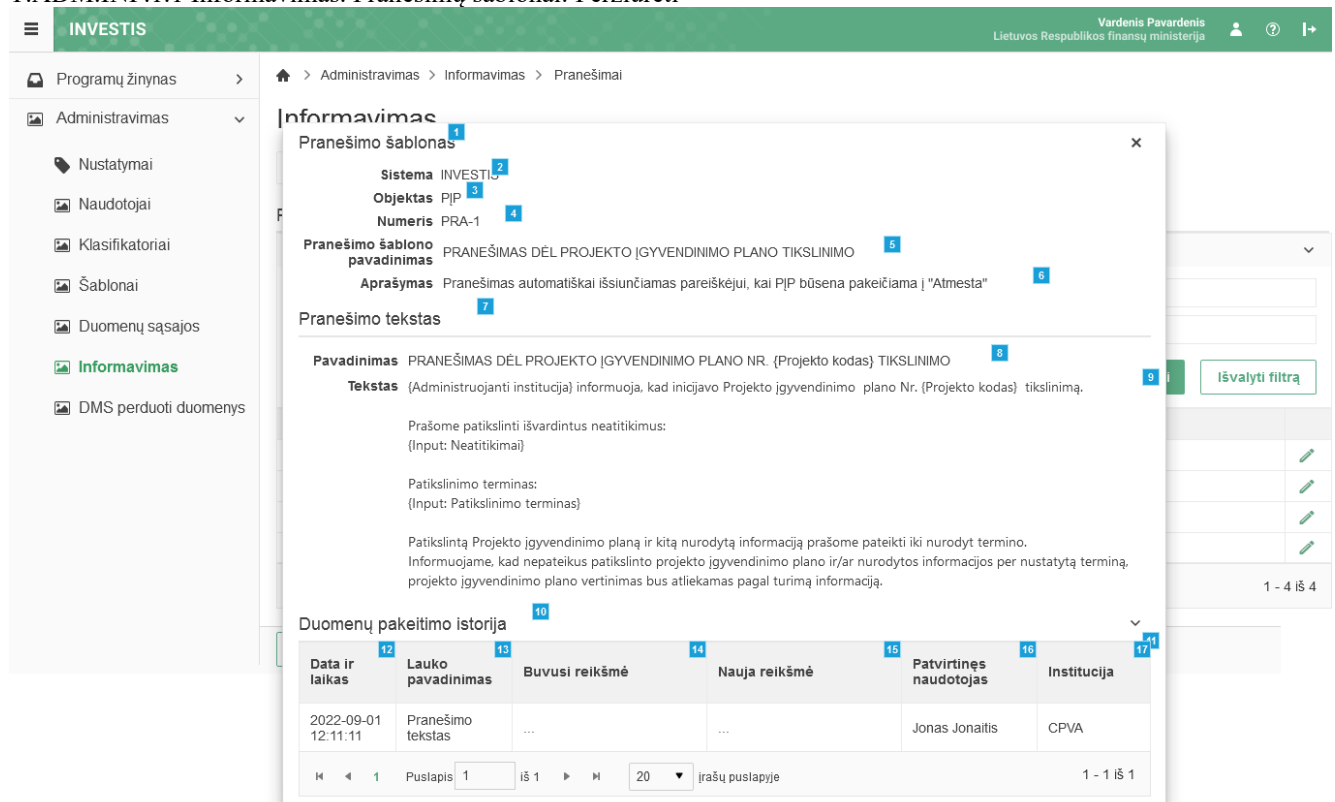

| Eil.<br>Nr. | Pavadinimas                      | Lauko aprašymas                                                                                                    |
|-------------|----------------------------------|----------------------------------------------------------------------------------------------------|
| 1           | Pranešimo šablonas               | Statinis modalinio lango pavadinimas.                                                                                                    |
| 2           | Sistema                          | Sistemos, iš kurios siunčiamas pranešimas, atvaizdavimo laukas. Lauko reikšmė atvaizduojama iš<br>klasifikatoriaus < <sistema>&gt; lauko <pavadinimas>.</pavadinimas></sistema>                                                                                             |
| 3           | Objektas                         | Objekto, iš kurio siunčiamas pranešimas, atvaizdavimo laukas. Lauko reikšmė atvaizduojama iš<br>klasifikatoriaus < <objektų sąrašas="">&gt; lauko <trumpinys>.</trumpinys></objektų>                                                                                        |
| 4           | Numeris                          | Pranešimo šablono unikalaus numerio atvaizdavimo laukas. Reikšmė atvaizduojama iš "F-ADM-INF-1.2<br>Pranešimo šablono redagavimas" lango lauko <numeris>. Primą kartą užpildomas sistemiškai pagal<br/>INVESTIS_KLSF lapą "Pranešimai".</numeris>                           |
| 5           | Pranešimo šablono<br>pavadinimas | Pranešimo šablono pavadinimo atvaizdavimo laukas. Reikšmė atvaizduojama iš "F-ADM-INF-1.2 Pranešimo<br>šablono redagavimas" lango lauko <pranešimo pavadinimas="" šablono="">. Primą kartą užpildomas sistemiškai<br/>pagal INVESTIS_KLSF lapą "Pranešimai".</pranešimo>    |
| 6           | Aprašymas                        | Pranešimo aprašymo ar kitos informacijos apie pranešimo siuntimą atvaizdavimo laukas. Reikšmė atvaizduojama iš "F-ADM-INF-1.2 Pranešimo šablono redagavimas" lango lauko <aprašymas>. Primą kartą užpildomas sistemiškai pagal INVESTIS_KLSF lapą "Pranešimai".</aprašymas> |

| INVESTIS Administravimo techninis sprendimas INVESTIS_SI4_TS     | Versija: | 3.00       |
|------------------------------------------------------------------|----------|------------|
| Europos Sąjungos investicijų administravimo informacinės sistema | Data:    | 2024-12-13 |

| Eil.<br>Nr. | Pavadinimas                                   | Lauko aprašymas                                                                                                    |
|-------------|-----------------------------------------------|----------------------------------------------------------------------------------------------------|
| 7           | Pranešimo tekstas                             | Statinis bloko pavadinimas.                                                                                                    |
| 8           | Pavadinimas                                   | Pranešimo šablono pavadinimo atvaizdavimo laukas. Reikšmė atvaizduojama iš "F-ADM-INF-1.2 Pranešimo<br>šablono redagavimas" lango lauko <pavadinimas>.Primą kartą užpildomas sistemiškai pagal<br/>INVESTIS_KLSF lapą "Pranešimai". Gali būti redaguojamas.</pavadinimas>                                                                                                    |
| 9           | Tekstas                                       | Pranešimo šablono teksto atvaizdavimo laukas. Lauko reikšmė atvaizduojama iš lango "F-ADM-INF-1.2<br>Pranešimo šablono redagavimas" lauko <tekstas>. Primą kartą užpildomas sistemiškai pagal<br/>INVESTIS_KLSF lapą "Pranešimai".</tekstas>                                                                                                    |
| 10          | Duomenų pakeitimo istorija                    | Statinis bloko pavadinimas.                                                                                                    |
| 11          | DUOMENŲ KEITIMO<br>ISTORIJOS SĄRAŠO<br>LAUKAI | <ul> <li>Sąrašo atvaizdavimo logika:</li> <li>Sąraše atvaizduojami visi pranešimo šablono pakeitimai.</li> <li>Pagal nutylėjimą sąrašas rodomas suskleistas. Dėl formos greitaveikos istorijos duomenų reikšmės užkraunamos tik paspaudus ant iškleidimo.</li> <li>Sąrašo rikiavimas:</li> <li>Numatytasis rikiavimas - naujausi įrašai atvaizduojami aukščiau kitų.</li> </ul> |
| 12          | Data ir laikas                                | Sąrašo atvaizdavimo laukas. Lauko duomenų pakeitimo data ir laikas, kai buvo atlikti pakeitimai (kai buvo išsaugoti duomenys). Formatas {YYYY-MM-DD HH:MM:SS}                                                                                                    |
| 13          | Lauko pavadinimas                             | Sąrašo atvaizdavimo laukas. Lauke atvaizduojamas lauko pavadinimas, kuriame buvo atlikti pakeitimai.                                                                                                    |
| 14          | Buvusi reikšmė                                | Sąrašo atvaizdavimo laukas. Lauke atvaizduojama pakeisto lauko buvusi reikšmė.                                                                                                    |
| 15          | Nauja reikšmė                                 | Sąrašo atvaizdavimo laukas. Lauke atvaizduojama pakeisto lauko nauja reikšmė.                                                                                                    |
| 16          | Patvirtinęs naudotojas                        | Sąrašo atvaizdavimo laukas. Lauke atvaizduojamas lauką pakeitusio naudotojo vardas ir pavardė. Formatas:<br>{Vardas} {Pavardė}                                                                                                    |
| 17          | Institucija                                   | Sąrašo atvaizdavimo laukas. Lauke atvaizduojamas lauką pakeitusio naudotojo institucijos trumpinys.                                                                                                    |

| INVESTIS Administravimo techninis sprendimas INVESTIS_SI4_TS     | Versija: | 3.00       |
|------------------------------------------------------------------|----------|------------|
| Europos Sąjungos investicijų administravimo informacinės sistema | Data:    | 2024-12-13 |

#### F-ADM-INF-1.2 Pranešimo šablono redagavimas

Lango paskirtis Langas skirtas redaguoti pranešimo šabloną. Navigacija Meniu >> [Administravimas] >> [Informavimas] >> [Pranešimai] >> [Redaguoti] Navigacijos kelias

- Lango ypatybės - Modalinis langas.

Naudotojų teisės

#### T.ADM.INF.1.2 Informavimas. Pranešimų šablonai: Redaguot

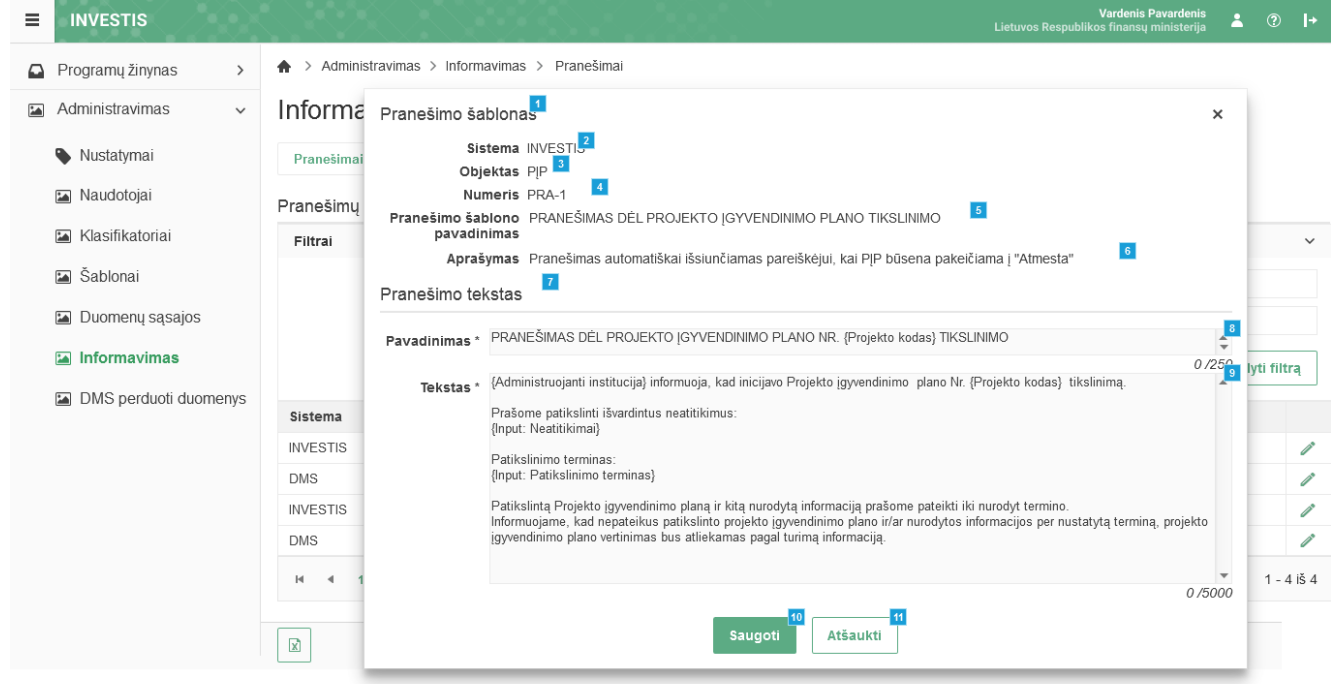

| Eil.<br>Nr. | Pavadinimas                      | Lauko aprašymas                                                                                                    |
|-------------|----------------------------------|----------------------------------------------------------------------------------------------------|
| 1           | Pranešimo šablonas               | Statinis modalinio lango pavadinimas.                                                                                                    |
| 2           | Sistema                          | Sistemos, kurioje pateikiamas priminimas, atvaizdavimo laukas. Reikšmė atvaizduojama iš "F-ADM-INF-1.1<br>Pranešimo šablono peržiūra" lango lauko <sistema>.</sistema>                            |
| 3           | Objektas                         | Objekto, dėl kurio suformuojamas pranešimas, atvaizdavimo laukas. Reikšmė atvaizduojama iš "F-ADM-INF-1.1<br>Pranešimo šablono peržiūra" lango lauko <objektas>.</objektas>                       |
| 4           | Numeris                          | Pranešimo šablono unikalaus numerio atvaizdavimo laukas. Reikšmė atvaizduojama iš "F-ADM-INF-1.1 Pranešimo<br>šablono peržiūra" lango lauko <numeris>.</numeris>                                  |
| 5           | Pranešimo šablono<br>pavadinimas | Pranešimo šablono pavadinimo atvaizdavimo laukas. Reikšmė atvaizduojama iš "F-ADM-INF-1.1 Pranešimo<br>šablono peržiūra" lango lauko <pranešimas>.</pranešimas>                                   |
| 6           | Aprašymas                        | Pranešimo aprašymo ar kitos informacijos apie pranešimo siuntimą atvaizdavimo laukas. Reikšmė atvaizduojama iš<br>"F-ADM-INF-1.1 Pranešimo šablono peržiūra" lango lauko <aprašymas>.</aprašymas> |
| 7           | Pranešimo tekstas                | Statinis bloko pavadinimas.                                                                                                    |
| 8           | Pavadinimas                      | Privalomas, tekstinis, įvesties laukas. Lauke nurodomas pranešimo pavadinimas. Leistinas simbolių skaičius 250.<br>Numatytoji reikšmė: automatiškai užpildomos iš redaguojamo įrašo.              |

| INVESTIS Administravimo techninis sprendimas INVESTIS_SI4_TS     | Versija: | 3.00       |
|------------------------------------------------------------------|----------|------------|
| Europos Sąjungos investicijų administravimo informacinės sistema | Data:    | 2024-12-13 |

| Eil.<br>Nr. | Pavadinimas | Lauko aprašymas                                                                                                    |
|-------------|-------------|----------------------------------------------------------------------------------------------------|
| 9           | Tekstas     | Privalomas, tekstinis, įvesties laukas. Lauke nurodomas pranešimo tekstas. Leistinas simbolių skaičius 5000.<br>Numatytoji reikšmė: automatiškai užpildomos iš redaguojamo įrašo.                                                                                                    |
| 10          | [Saugoti]   | Mygtukas skirtas išsaugoti atliktus pranešimo šablono pakeitimus. Paspaudus mygtukas išsaugomi pakeitimai ir<br>uždaromas modalinis redagavimo langas. Išsaugojimo metu atidaromas langas "F-ADM-INF-1.1 Pranešimo šablono<br>peržiūra".<br>Išsaugant įrašą atliekami <b>tikrinimai</b> :<br>- Sistema patikrina ar visi privalomi laukai užpildyti. Esant klaidai išvedamas klaidos pranešimas prie lauko ir į<br>klaidų sąrašą "Laukas , {Lauko pavadinimas}' yra privalomas". |
| 11          | [Atšaukti]  | Mygtukas skirtas atšaukti pranešimo šablono redagavimą. Paspaudus mygtuką atšaukiamas redagavimas ir<br>uždaromas modalinis langas.                                                                                                    |

| INVESTIS Administravimo techninis sprendimas INVESTIS_SI4_TS     | Versija: | 3.00       |
|------------------------------------------------------------------|----------|------------|
| Europos Sąjungos investicijų administravimo informacinės sistema | Data:    | 2024-12-13 |

# Priminimai

#### F-ADM-INF-2 Priminimų sąrašas

Lango paskirtis Langas skirtas peržiūrėti priminimų sąrašą. Navigacija Meniu >> [Administravimas] >> [Informavimas] >> [Pranešimai] >> [Priminimai] Navigacijos kelias Administravimas >> Informavimas >> Priminimai Lango ypatybės

#### Naudotojų teisės

T.ADM.INF.2.1 Informavimas. Priminimai: Peržiūrėti

|                       |             | $\sim$           |               |           | ////               |                  |           |            | Vardenis Pavardenis<br>Lietuvos Respublikos finansų ministerija | *      | ?                | l+                    |
|-----------------------|-------------|------------------|---------------|-----------|--------------------|------------------|-----------|------------|-----------------------------------------------------------------|--------|------------------|-----------------------|
| Programų žinynas >    | A > Adminis | stravimas > Info | ormavimas > P | riminimai |                    |                  |           |            |                                                                 |        |                  |                       |
| 🖬 Administravimas 🗸 🗸 | Informa     | vimas            |               |           |                    |                  |           |            |                                                                 |        |                  |                       |
| Nustatymai            | Pranešimai  | Priminima        | i įvykiai     | El. pa    | što pranešimai     |                  |           |            |                                                                 |        |                  |                       |
| 🖬 Naudotojai          | Priminimų s | ąrašas           |               |           |                    |                  |           |            |                                                                 |        |                  |                       |
| 🔚 Klasifikatoriai     | Filtrai     |                  |               |           |                    |                  |           |            |                                                                 |        |                  | ~ 3                   |
| 🖾 Šablonai            |             | Sistema          | 1 variantas × | 2 varian  | tas ×              | ×                |           | Numeris    |                                                                 |        |                  | 5                     |
| 🖾 Duomenų sąsajos     |             | Objektas         | 1 variantas X |           |                    | e<br>X           |           | Priminimas |                                                                 |        |                  | 7                     |
| 🖬 Informavimas        |             |                  |               |           |                    |                  |           | ljungtas   |                                                                 |        |                  | ₹                     |
| DMS perduoti duomenys |             |                  |               |           |                    |                  |           |            | Filtruoti                                                       | lšvaly | /ti filtr        | <mark>10</mark><br>'ą |
|                       | Sistema 12  | Objektas         | 13 Numeris    | 14 Prin   | ninimas            |                  |           |            | 15                                                              | ljungt | as <sup>22</sup> |                       |
|                       | INVESTIS    | PĮP              | PRIM-1        | Prim      | iinimas patvirtin  | i Kvietimą teikt | i PĮP     |            |                                                                 | Taip   |                  | 16                    |
|                       | DMS         | PĮP              | PRIM-2        | Prim      | iinimas apie ske   | lbtiną Kvietimą  | teikti PĮ | P          |                                                                 | Ne     |                  | ø                     |
|                       | INVESTIS    | PĮP              | PRIM-3        | Prim      | iinimas užpildyti  | PL               |           |            |                                                                 | Таір   |                  | P                     |
|                       | DMS         | PĮP              | PRIM-4        | Prim      | iinimas patvirtini | i PL             |           |            |                                                                 | Таір   |                  | ø                     |
|                       | H 4 1       | Puslapis 1       | iš 1          | ► H       | 20 <b>v</b> įra    | ašų puslapyje    |           |            |                                                                 |        | 1 - 4            | iš 4                  |
|                       | 21<br>X     |                  |               |           |                    |                  |           |            |                                                                 |        |                  |                       |

| Eil.<br>Nr. | Pavadinimas       | Lauko aprašymas                                                                                                    |
|-------------|-------------------|----------------------------------------------------------------------------------------------------|
| 1           | Informavimas      | Statinis lango pavadinimas.                                                                                                    |
| 2           | Priminimų sąrašas | Statinis bloko pavadinimas.                                                                                                    |
| 3           | FILTRAI           | Filtrų blokas atvaizduojamas išskleistas, esant poreikiui naudotojas jį gali suskleisti.                                                                                                    |
| 4           | Sistema           | Kelių reikšmių pasirenkamasis sąrašas. Galimos reikšmės iš sisteminio klasifikatoriaus < <sistema>&gt; lauko<br/><pavadinimas>. Numatytoji reikšmė: nepasirinkta.<br/>Pagal pasirinktą reikšmę pranešimų sąraše filtruojami įrašai, kurių <sistema> atitinka pasirinktą filtro reikšmę. Jeigu<br/>pasirinktos kelios reikšmės, tuomet atrenkami įrašai kurie turi nors vieną pasirinktą reikšmę (Sąlyga ARBA).<br/>Nepasirinkus reikšmės filtras netaikomas.</sistema></pavadinimas></sistema> |
| 5           | Numeris           | Tekstinis įvesties laukas. Maksimalus simbolių skaičius 250.<br>Numatytoji reikšmė neužpildytas.<br>Pagal įvestą reikšmę priminimų sąraše filtruojami įrašai, kurių <numeris> pilnai ar iš dalies atitinka įvestą reikšmę.<br/>Neužpildžius lauko filtras netaikomas</numeris>                                                                                                    |
| 6           | Objektas          | Kelių reikšmių pasirenkamasis sąrašas. Galimos reikšmės iš klasifikatoriaus < <objektų sąrašas="">&gt; lauko<br/><pavadinimas>. Numatytoji reikšmė neužpildytas. Pagal pasirinktą reikšmę pranešimų sąraše filtruojami įrašai, kurių<br/><objektas> atitinka pasirinktą filtro reikšmę. Jeigu pasirinktos kelios reikšmės, tuomet atrenkami įrašai kurie turi nors<br/>vieną pasirinktą reikšmę (Sąlyga ARBA). Nepasirinkus reikšmės filtras netaikomas.</objektas></pavadinimas></objektų>    |

| INVESTIS Administravimo techninis sprendimas INVESTIS_SI4_TS     | Versija: | 3.00       |
|------------------------------------------------------------------|----------|------------|
| Europos Sąjungos investicijų administravimo informacinės sistema | Data:    | 2024-12-13 |

| Eil.<br>Nr. | Pavadinimas                   | Lauko aprašymas                                                                                                    |
|-------------|-------------------------------|----------------------------------------------------------------------------------------------------|
| 7           | Priminimas                    | Tekstinis įvesties laukas. Maksimalus simbolių skaičius 250.<br>Numatytoji reikšmė neužpildytas.<br>Pagal įvestą reikšmę priminimų sąraše filtruojami įrašai, kurių <priminimas> pilnai ar iš dalies atitinka įvestą reikšmę.<br/>Neužpildžius lauko filtras netaikomas</priminimas>                                                                                                    |
| 8           | Ijungtas                      | Vienos reikšmės pasirenkamasis sąrašo laukas. Galimos reikšmės: Taip; Ne. Numatytoji reikšmė: nepasirinkta. Pagal<br>pasirinktą reikšmę priminimų sąraše filtruojami įrašai kurių <Įjungtas> atitinka pasirinktą filtro reikšmę. Nepasirinkus<br>reikšmės filtras netaikomas.                                                                                                    |
| 9           | [Filtruoti]                   | Mygtukas skirtas išfiltruoti priminimų sąrašą pagal pasirinktas filtro laukų reikšmes.                                                                                                    |
| 10          | [Išvalyti filtrą]             | Mygtukas skirtas išvalyti filtro laukų reikšmes. Paspaudus mygtuką visos filtro laukų reikšmės pakeičiamos į<br>numatytąsias.                                                                                                    |
| 11          | PRIMINIMŲ<br>SĄRAŠO<br>LAUKAI | <ul> <li>Sąrašo atvaizdavimo logika:</li> <li>Sąraše atvaizduojami priminimai.</li> <li>Atidarius langą sąrašas pateikiamas tuščias. Kad sąraše būtų atvaizduojami įrašai naudotojas turi pasinaudoti filtru.</li> <li>Sąrašo rikiavimas:</li> <li>Numatytasis rikiavimas - pagal lauką <numeris> didėjančia tvarka.</numeris></li> <li>Rikiavimą galima keisti paspaudus ant sąrašo stulpelių.</li> </ul>                                                                                 |
| 12          | Sistema                       | Sąrašo atvaizdavimo laukas. Lauke atvaizduojamas sistemos pavadinimas, kurioje pateikiamas priminimas. Lauko reikšmė atvaizduojama iš "F-ADM-INF-2.1 Priminimo peržiūra" lango lauko <sistema>.</sistema>                                                                                                    |
| 13          | Objektas                      | Sąrašo atvaizdavimo laukas. Lauke atvaizduojamas objekto <trumpinys>, dėl kurio yra siunčiamas priminimas naudotojui. Lauko reikšmė atvaizduojama iš "F-ADM-INF-2.1 Priminimo peržiūra" lango lauko <objektas>.</objektas></trumpinys>                                                                                                    |
| 14          | [Numeris]                     | Sąrašo atvaizdavimo laukas. Lauke atvaizduojamas priminimo numeris. Lauko reikšmė atvaizduojama iš F-ADM-INF-<br>2.1 Priminimo peržiūra" lango lauko <numeris>.<br/>Numeris atvaizduojamas kaip nuoroda. Paspaudus nuorodą atidaromas langas "F-ADM-INF-2.1 Priminimo peržiūra".</numeris>                                                                                                    |
| 15          | Priminimas                    | Sąrašo atvaizdavimo laukas. Lauke atvaizduojamas priminimo tekstas. Lauko reikšmė atvaizduojama iš "F-ADM-INF-<br>2.1 Priminimo peržiūra" lango lauko <priminimas>.</priminimas>                                                                                                    |
| 16          | [Redaguoti]                   | Mygtukas skirtas redaguoti priminimą. Paspaudus mygtuką atidaromas modalinis redagavimo langas "F-ADM-INF-2.2<br>Priminimo redagavimas".<br>Sąlygos:<br>Mygtukas ties įrašu matomas tik tai tada, kai:<br>- Naudotojui priskirta teisė "T.ADM.INF.2.2 Informavimas. Priminimai: Redaguoti".                                                                                                    |
| 21          | [Eksportuoti<br>XLSX]         | Mygtukas skirtas eksportuoti atvaizduojamą sąrašą Excel XLSX formatu (P-INV-B-6 Suformuoti ataskaitą - A-ADM-<br>INF-2 Priminimų sąrašo ataskaita). Ataskaitos laukai atitinka F-ADM-INF-2 Priminimų sąrašas sąrašo laukus.<br><b>Sąlygos:</b><br>- Suformuotos ataskaitos pavadinimas "Priminimų sąrašo ataskaita.xlsx".<br>- Ataskaita formuojama .xlsx formatu.<br>- Lapo formatas A4, orientacija horizontali.<br>- Formatavimas pagal nustatytą INVESTIS dizaino stilių INVESTIS_DZN. |
| 22          | Įjungtas                      | Sąrašo atvaizdavimo laukas. Lauke atvaizduojamas priminimo įjungimo požymis. Lauko reikšmė atvaizduojama iš "F-<br>ADM-INF-2.1 Priminimo peržiūra" lango lauko <Įjungtas>.                                                                                                    |

| INVESTIS Administravimo techninis sprendimas INVESTIS_SI4_TS     | Versija: | 3.00       |
|------------------------------------------------------------------|----------|------------|
| Europos Sąjungos investicijų administravimo informacinės sistema | Data:    | 2024-12-13 |

#### F-ADM-INF-2.1 Priminimo peržiūra

Lango paskirtis Langas skirtas peržiūrėti priminimą. Navigacija Meniu >> [Administravimas] >> [Informavimas] >> [Priminimai] >> Norimo peržiūrėti priminimo [Numeris] Navigacijos kelias

- Lango ypatybės - Modalinis langas.

Naudotojų teisės

T.ADM.INF.2.1 Informavimas. Priminimai: Peržiūrėti

| <ul> <li>Programų žinynas</li> <li>Administravimas</li> <li>Informavimas</li> <li>Priminimas</li> <li>Priminimas</li> <li>Priminimas</li> <li>Priminimas</li> <li>Priminimas</li> <li>Nustatymai</li> <li>Naudotojai</li> <li>Klasifikatoriai</li> <li>Klasifikatoriai</li> <li>Sistema INVEST</li> <li>Priminimas priminimas siunčiamas likus 20 darbo dienų iki Kvietimo, kurio b<br/>sąlygu, ąprašymas</li> <li>Subjo Kvietimo "Pradžios data" terminas</li> </ul> | ۲<br>کتوsena "Užregistruota", "Pradžios data" termino) <sup>6</sup> |
|----------------------------------------------------------------------------------------------------|---------------------------------------------------------------------|
| <ul> <li>Administravimas</li> <li>Priminimas<sup>1</sup></li> <li>Nustatymai</li> <li>Sistema INVESTI<sup>2</sup></li> <li>Objektas Pip<sup>1</sup></li> <li>Naudotojai</li> <li>Numeris PRIM-1</li> <li>Rkasifikatoriai</li> <li>Priminimas Priminimas siunčiamas likus 20 darbo dienų iki Kvietimo, kurio b<br/>sąlygu ąprašymas Suėjo Kvietimo "Pradžios data" terminas</li> </ul>                                                                                 | ۲<br>کانsena "Užregistruota", "Pradžios data" termino, <sup>6</sup> |
| Nustatymai     Sistema INVEST       Objektas     PIP       Objektas     PIP       Numeris     PRIM-1       Priminimas     Priminimas patvirtinti Kvietimą teikti PIP       Siuntimo/atšaukimo     Priminimas siunčiamas likus 20 darbo dienų iki Kvietimo, kurio b       sąlygų aprašymas     Suėjo Kvietimo "Pradžios data" terminas                                                                                                    | 5<br>)ūsena "Užregistruota", "Pradžios data" termino, <sup>6</sup>  |
| Nudotojai     Numeris     PRIM-1       Priminimas     Priminimas patvirtinti Kvietimą teikti PĮP       Klasifikatoriai     Siuntimo/atšaukimo     Priminimas siunčiamas likus 20 darbo dienų iki Kvietimo, kurio b       Sąlygų aprašymas     Suėjo Kvietimo "Pradžios data" terminas                                                                                                    | 5<br>Jūsena "Užregistruota", "Pradžios data" termino, <sup>6</sup>  |
| Priminimas         Priminimas patvirtinti Kvietimą teikti PĮP           Siuntimo/atšaukimo         Priminimas siunčiamas likus 20 darbo dienų iki Kvietimo, kurio b<br>sąlygų aprašymas           Subject         Siuntimo/atšaukimo                                                                                                    | 5<br>pūsena "Užregistruota", "Pradžios data" termino, <sup>6</sup>  |
| sąjygų aprasymas Suejo Kvietimo "Pradzios data" terminas                                                                                                    |                                                                     |
| Sabional Parametras -2.7                                                                                                    |                                                                     |
| 🖬 Duomenų sąsajos jungtas 🖉 🧯                                                                                                    |                                                                     |
| 🖾 Informavimas                                                                                                    | ~                                                                   |
| Data ir<br>Jaikas pavadinimas Buvusi reikšmė Nauja reikšmė                                                                                                    | 14 15 16 <sup>°°</sup><br>Patvirtinęs<br>naudotojas Institucija     |
| 2022-09-01<br>12:11:11 Parametras 10 9                                                                                                    | Jonas Jonaitis CPVA                                                 |
| H ◀ 1 Puslapis 1 iš 1 ▶ H 20 ▼ įrašų puslapyje                                                                                                    | 1 - 1 iš 1                                                          |

| Eil.<br>Nr. | Pavadinimas                            | Lauko aprašymas                                                                                                    |
|-------------|----------------------------------------|----------------------------------------------------------------------------------------------------|
| 1           | Priminimas                             | Statinis modalinio lango pavadinimas.                                                                                                    |
| 2           | Sistema                                | Sistemos, iš kurios siunčiamas priminimas, atvaizdavimo laukas. Lauko reikšmė atvaizduojama iš<br>klasifikatoriaus < <sistema>&gt; lauko <pavadinimas>.</pavadinimas></sistema>                                                                                                    |
| 3           | Objektas                               | Objekto, iš kurio siunčiamas pranešimas, atvaizdavimo laukas. Lauko reikšmė atvaizduojama iš<br>klasifikatoriaus < <objektų sąrašas="">&gt; lauko <trumpinys>.</trumpinys></objektų>                                                                                                    |
| 4           | Numeris                                | Priminimo unikalaus numerio atvaizdavimo laukas. Reikšmė atvaizduojama iš "F-ADM-INF-2.2 Priminimo redagavimas" lango lauko <numeris>. Primą kartą užpildomas sistemiškai pagal INVESTIS_KLSF lapą "Priminimai".</numeris>                                                                                                    |
| 5           | Priminimas                             | Priminimo teksto, kuris atvaizduojamas naudotojui švieslentėje, projekto pranešimuose ir objekto<br>pranešimuose ar siunčiamas elektroniniu paštu, atvaizdavimo laukas. Reikšmė atvaizduojama iš "F-ADM-<br>INF-2.2 Priminimo redagavimas" lango lauko <priminimas>. Primą kartą užpildomas sistemiškai pagal<br/>INVESTIS_KLSF lapą "Priminimai". Gali būti redaguojamas.</priminimas> |
| 6           | Siuntimo/atšaukimo sąlygų<br>aprašymas | Priminimo siuntimo ar atšaukimo sąlygų aprašymo, kitos informacijos apie priminimą, atvaizdavimo laukas.<br>Reikšmė atvaizduojama iš "F-ADM-INF-2.2 Priminimo redagavimas" lango lauko <siuntimo atšaukimo<br="">sąlygų aprašymas&gt;. Primą kartą užpildomas sistemiškai pagal INVESTIS_KLSF lapą "Priminimai".</siuntimo>                                                             |
| 7           | Parametras                             | Parametro, kuris naudojamas siunčiant priminimą, atvaizdavimo laukas. Reikšmė atvaizduojama iš "F-ADM-<br>INF-2.2 Priminimo redagavimas" lango lauko <parametras>. Primą kartą užpildomas sistemiškai pagal<br/>INVESTIS_KLSF lapą "Priminimai".</parametras>                                                                                                    |

| INVESTIS Administravimo techninis sprendimas INVESTIS_SI4_TS     | Versija: | 3.00       |
|------------------------------------------------------------------|----------|------------|
| Europos Sąjungos investicijų administravimo informacinės sistema | Data:    | 2024-12-13 |

| Eil.<br>Nr. | Pavadinimas                                   | Lauko aprašymas                                                                                                    |
|-------------|-----------------------------------------------|----------------------------------------------------------------------------------------------------|
| 8           | Ijungtas                                      | Priminimo įjungimo/išjungimo požymio atvaizdavimo laukas. Reikšmė atvaizduojama iš "F-ADM-INF-2.2<br>Priminimo redagavimas" lango lauko <Įjungtas>.                                                                                                    |
| 9           | Duomenų pakeitimo istorija                    | Statinis bloko pavadinimas.                                                                                                    |
| 10          | DUOMENŲ KEITIMO<br>ISTORIJOS SĄRAŠO<br>LAUKAI | <ul> <li>Sąrašo atvaizdavimo logika:</li> <li>Sąraše atvaizduojami visi priminimo pakeitimai.</li> <li>Pagal nutylėjimą sąrašas rodomas suskleistas. Dėl formos greitaveikos istorijos duomenų reikšmės užkraunamos tik paspaudus ant iškleidimo.</li> <li>Sąrašo rikiavimas:</li> <li>Numatytasis rikiavimas - naujausi įrašai atvaizduojami aukščiau kitų.</li> </ul> |
| 11          | Data ir laikas                                | Sąrašo atvaizdavimo laukas. Lauko duomenų pakeitimo data ir laikas, kai buvo atlikti pakeitimai (kai buvo<br>išsaugoti duomenys). Formatas {YYYY-MM-DD HH:MM:SS}                                                                                                    |
| 12          | Lauko pavadinimas                             | Sąrašo atvaizdavimo laukas. Lauke atvaizduojamas lauko pavadinimas, kuriame buvo atlikti pakeitimai.                                                                                                    |
| 13          | Buvusi reikšmė                                | Sąrašo atvaizdavimo laukas. Lauke atvaizduojama pakeisto lauko buvusi reikšmė.                                                                                                    |
| 14          | Nauja reikšmė                                 | Sąrašo atvaizdavimo laukas. Lauke atvaizduojama pakeisto lauko nauja reikšmė.                                                                                                    |
| 15          | Patvirtinęs naudotojas                        | Sąrašo atvaizdavimo laukas. Lauke atvaizduojamas lauką pakeitusio naudotojo vardas ir pavardė. Formatas:<br>{Vardas} {Pavardė}                                                                                                    |
| 16          | Institucija                                   | Sąrašo atvaizdavimo laukas. Lauke atvaizduojamas lauką pakeitusio naudotojo institucijos trumpinys.                                                                                                    |

| INVESTIS Administravimo techninis sprendimas INVESTIS_SI4_TS     | Versija: | 3.00       |
|------------------------------------------------------------------|----------|------------|
| Europos Sąjungos investicijų administravimo informacinės sistema | Data:    | 2024-12-13 |

#### F-ADM-INF-2.2 Priminimo redagavimas

Lango paskirtis Langas skirtas redaguoti priminimą. Navigacija Meniu >> [Administravimas] >> [Informavimas] >> [Priminimai] >> [Redaguoti] Navigacijos kelias

Lango ypatybės - Modalinis langas. Naudotojų teisės

#### T.ADM.INF.2.2 Informavimas. Priminimai: Redaguoti

|                       |                                        |                                                                                                    | Vardenis Pavardenis<br>Lietuvos Respublikos finansų ministerija | <b>.</b> |  |
|-----------------------|----------------------------------------|----------------------------------------------------------------------------------------------------|-----------------------------------------------------------------|----------|--|
| Programų žinynas >    | ♠ > Administravimas > Inf              | formavimas > Priminimai                                                                                                    |                                                                 |          |  |
| 🖾 Administravimas 🗸 🗸 | Priminimas                             |                                                                                                    | ×                                                               |          |  |
| Nustatymai            | Sistema                                |                                                                                                    |                                                                 |          |  |
| 🖬 Naudotojai          | Numeris                                | s PRIM-1                                                                                                    |                                                                 |          |  |
| 🔄 Klasifikatoriai     | Priminimas                             | * Priminimas patvirtinti Kvietimą teikti PĮP                                                                                                    | 2                                                               |          |  |
| 🖾 Šablonai            |                                        |                                                                                                    | 0 / 500                                                         |          |  |
| 🔚 Duomenų sąsajos     | Siuntimo/atšaukimo<br>sąlygų aprašymas | <ul> <li>Priminimas siunčiamas likus 20 darbo dienų iki Kvietimo, kurio būsena "Užregistruota"</li> <li>Suėjo Kvietimo "Pradžios data" terminas</li> </ul> | ", "Pradžios data" termino, <sup>6</sup>                        |          |  |
| 🔚 Informavimas        | Parametras                             | <b>5</b> -20                                                                                                    |                                                                 |          |  |
| DMS perduoti duomenys | ljungtas                               | s 🖉 🙆                                                                                                    | 0 /3                                                            |          |  |
|                       |                                        | Saugoti Atšaukti                                                                                                    |                                                                 |          |  |
|                       |                                        |                                                                                                    |                                                                 |          |  |
|                       |                                        |                                                                                                    |                                                                 |          |  |

| Eil.<br>Nr. | Pavadinimas                            | Lauko aprašymas                                                                                                    |
|-------------|----------------------------------------|----------------------------------------------------------------------------------------------------|
| 1           | Priminimas                             | Statinis modalinio lango pavadinimas.                                                                                                    |
| 2           | Sistema                                | Sistemos, kurioje pateikiamas priminimas, atvaizdavimo laukas. Reikšmė atvaizduojama iš "F-ADM-INF-2.1<br>Priminimo peržiūra" lango lauko <sistema>.</sistema>                                                                                  |
| 3           | Objektas                               | Objekto, dėl kurio suformuojamas priminimas, atvaizdavimo laukas. Reikšmė atvaizduojama iš "F-ADM-INF-<br>2.1 Priminimo peržiūra" lango lauko <objektas>.</objektas>                                                                            |
| 4           | Numeris                                | Priminimo unikalaus numerio atvaizdavimo laukas. Reikšmė atvaizduojama iš "F-ADM-INF-2.1 Priminimo peržiūra" lango lauko <numeris>.</numeris>                                                                                                   |
| 5           | Priminimas                             | Privalomas, tekstinis įvesties laukas. Lauke nurodomas priminimo tekstas, kuris pateikiamas naudotojui.<br>Leistinas simbolių skaičius 500. Numatytoji reikšmė: automatiškai užpildomos iš redaguojamo įrašo.                                   |
| 6           | Siuntimo/atšaukimo<br>sąlygų aprašymas | Priminimo siuntimo/atšaukimo sąlygų aprašymo ar kitos informacijos apie priminimą atvaizdavimo laukas.<br>Reikšmė atvaizduojama iš "F-ADM-INF-2.1 Priminimo peržiūra" lango lauko <siuntimo atšaukimo="" sąlygų<br="">aprašymas&gt;.</siuntimo> |

| INVESTIS Administravimo techninis sprendimas INVESTIS_SI4_TS     | Versija: | 3.00       |
|------------------------------------------------------------------|----------|------------|
| Europos Sąjungos investicijų administravimo informacinės sistema | Data:    | 2024-12-13 |

| Eil.<br>Nr. | Pavadinimas | Lauko aprašymas                                                                                                    |
|-------------|-------------|----------------------------------------------------------------------------------------------------|
| 7           | Parametras  | Neprivalomas, skaitinis įvesties laukas. Lauke nurodoma priminimo siuntimo parametras. Lauke gali būti<br>nurodoma tiek teigiama, tiek ir neigiama reikšmė. Leistinas simbolių skaičius 3. Numatytoji reikšmė:<br>automatiškai užpildomos iš redaguojamo įrašo.<br><b>Sąlygos:</b><br>- Jeigu įvestas teigiamas dienų skaičius - priminimas bus siunčiamas praėjus X dienų po priminimo siuntimo<br>termino (aprašyto lauke "Siuntimo/atšaukimo sąlygų aprašymas").<br>- Jeigu įvestas neigiamas dienų skaičius - priminimas bus siunčiamas X dienų iki priminimo siuntimo termino<br>(aprašyto lauke "Siuntimo/atšaukimo sąlygų aprašymas").<br>- Jeigu įvestas neigiamas dienų skaičius - priminimas bus siunčiamas X dienų iki priminimo siuntimo termino<br>(aprašyto lauke "Siuntimo/atšaukimo sąlygų aprašymas"). |
| 8           | Ijungtas    | Žymimasis langelis. Laukas įjungia arba išjungia priminimo siuntimą. Numatytoji reikšmė: automatiškai<br>užpildomos iš redaguojamo įrašo. Išsaugojimo metu atidaromas langas "F-ADM-INF-2.1 Priminimo peržiūra".                                                                                                    |
| 9           | [Saugoti]   | Mygtukas skirtas išsaugoti atliktus priminimo pakeitimus. Paspaudus mygtukas išsaugomi pakeitimai ir<br>uždaromas modalinis redagavimo langas. Išsaugojimo metu atidaromas langas "F-ADM-INF-2.1 Priminimo<br>peržiūra".<br>Išsaugant įrašą atliekami <b>tikrinimai</b> :<br>- Sistema patikrina ar visi privalomi laukai užpildyti. Esant klaidai išvedamas klaidos pranešimas prie lauko ir į<br>klaidų sąrašą "Laukas , {Lauko pavadinimas}' yra privalomas".                                                                                                    |
| 10          | [Atšaukti]  | Mygtukas skirtas atšaukti priminimo redagavimą. Paspaudus mygtuką atšaukiamas redagavimas ir uždaromas<br>modalinis langas.                                                                                                    |

| INVESTIS Administravimo techninis sprendimas INVESTIS_SI4_TS     | Versija: | 3.00       |
|------------------------------------------------------------------|----------|------------|
| Europos Sąjungos investicijų administravimo informacinės sistema | Data:    | 2024-12-13 |

# Įvykiai

### F-ADM-INF-3 Įvykių sąrašas

Lango paskirtis Langas skirtas peržiūrėti įvykių sąrašą. Navigacija Meniu >> [Administravimas] >> [Informavimas] >> [Pranešimai] >> [Įvykiai] Navigacijos kelias Administravimas >> Informavimas >> Įvykiai Lango ypatybės

#### Naudotojų teisės

T.ADM.INF.3.1 Informavimas. Įvykiai: Peržiūrėti

|                       |              |                  |                    |                                         |                         | Vardenis Pavardenis<br>Respublikos finansų ministerija | ≗ ?                 | ) I+     |
|-----------------------|--------------|------------------|--------------------|-----------------------------------------|-------------------------|--------------------------------------------------------|---------------------|----------|
| Programų žinynas >    | 🛧 > Admini   | stravimas > Info | ormavimas > įvykia | i                                       |                         |                                                        |                     |          |
| 🖾 Administravimas 🗸 🗸 | Informa      | avimas           |                    |                                         |                         |                                                        |                     |          |
| Nustatymai            | Pranešimai   | Priminimai       | Įvykiai            | El. pašto pranešimai                    |                         |                                                        |                     |          |
| 🖾 Naudotojai          | Įvykių sąras | 2<br>šas         |                    |                                         |                         |                                                        |                     |          |
| 🖾 Klasifikatoriai     | Filtrai      |                  |                    |                                         |                         |                                                        |                     | ~        |
| 🖾 Šablonai            |              | Sistema          | 1 variantas × 2 v  | variantas × ×                           | Numeris                 |                                                        |                     | 5        |
| 🖾 Duomenų sąsajos     |              | Objektas         | 1 variantas X      | 6<br>×                                  | Įvykis                  |                                                        |                     | 7        |
| Informavimas          |              |                  |                    |                                         | ljungtas                |                                                        |                     | ₹        |
| DMS perduoti duomenys |              |                  |                    |                                         |                         | Filtruoti                                              | švalyti fi          | iltrą    |
|                       | Sistema 12   | Objektas         | 13 Numeris 14      | Įvykis                                  |                         | <mark>15</mark> jji                                    | ungtas <sup>1</sup> | 6 1      |
|                       | INVESTIS     | PĮP              | <u>[VK-1</u>       | Patvirtintas paraiškos tinkamumo vertin | nimo rezultatus         | Ta                                                     | aip                 | 17       |
|                       | DMS          | PĮP              | <u>IVK-2</u>       | Užregistruota nauja praiška             |                         | N                                                      | e                   | P        |
|                       | INVESTIS     | PĮP              | <u>IVK-3</u>       | Patvirtintas paraiškos naudos ir kokybe | ės vertinimo rezultatus | Ta                                                     | aip                 | ľ        |
|                       | DMS          | PĮP              | <u>IVK-4</u>       | Patvirtinta ataskaita                   |                         | Ta                                                     | aip                 | 1        |
|                       | H 4 1        | Puslapis 1       | iš 1 ►             | ы 20 ► įrašų puslapyje                  |                         |                                                        | 1.                  | - 4 iš 4 |
|                       | 18           |                  |                    |                                         |                         |                                                        |                     |          |

| Eil.<br>Nr. | Pavadinimas    | Lauko aprašymas                                                                                                    |
|-------------|----------------|----------------------------------------------------------------------------------------------------|
| 1           | Informavimas   | Statinis lango pavadinimas                                                                                                    |
| 2           | Įvykių sąrašas | Statinis bloko pavadinimas.                                                                                                    |
| 3           | FILTRAI        | Filtrų blokas atvaizduojamas išskleistas, esant poreikiui naudotojas jį gali suskleisti.                                                                                                    |
| 4           | Sistema        | Kelių reikšmių pasirenkamasis sąrašas. Galimos reikšmės iš klasifikatoriaus < <sistema>&gt; lauko <pavadinimas>.<br/>Numatytoji reikšmė neužpildytas. Pagal pasirinktą reikšmę pranešimų sąraše filtruojami įrašai, kurių <sistema> atitinka<br/>pasirinktą filtro reikšmę. Jeigu pasirinktos kelios reikšmės, tuomet atrenkami įrašai kurie turi nors vieną pasirinktą<br/>reikšmę (Sąlyga ARBA). Nepasirinkus reikšmės filtras netaikomas.</sistema></pavadinimas></sistema> |
| 5           | Numeris        | Tekstinis įvesties laukas. Maksimalus simbolių skaičius 250.<br>Numatytoji reikšmė neužpildytas.<br>Pagal įvestą reikšmę Įvykių sąraše filtruojami įrašai, kurių <numeris> pilnai ar iš dalies atitinka įvestą reikšmę.<br/>Neužpildžius lauko filtras netaikomas</numeris>                                                                                                    |
| 6           | Objektas       | Kelių reikšmių pasirenkamasis sąrašas. Galimos reikšmės iš klasifikatoriaus < <objektų sąrašas="">&gt; lauko <pavadinimas>.<br/>Numatytoji reikšmė neužpildytas. Pagal pasirinktą reikšmę įvykių sąraše filtruojami įrašai, kurių <objektas> pilnai ar iš<br/>dalies atitinka įvestą reikšmę. Neužpildžius lauko filtras netaikomas.</objektas></pavadinimas></objektų>                                                                                                    |

| INVESTIS Administravimo techninis sprendimas INVESTIS_SI4_TS     | Versija: | 3.00       |
|------------------------------------------------------------------|----------|------------|
| Europos Sąjungos investicijų administravimo informacinės sistema | Data:    | 2024-12-13 |

| Eil.<br>Nr. | Pavadinimas                | Lauko aprašymas                                                                                                    |
|-------------|----------------------------|----------------------------------------------------------------------------------------------------|
| 7           | Įvykis                     | Tekstinis įvesties laukas. Maksimalus simbolių skaičius 250.<br>Numatytoji reikšmė neužpildytas.<br>Pagal įvestą reikšmę įvykių sąraše filtruojami įrašai, kurių <Įvykis> pilnai ar iš dalies atitinka įvestą reikšmę.<br>Neužpildžius lauko filtras netaikomas                                                                                                    |
| 8           | Ijungtas                   | Vienos reikšmės pasirenkamasis sąrašo laukas. Galimos reikšmės: Taip; Ne. Numatytoji reikšmė: nepasirinkta. Pagal<br>pasirinktą reikšmę įvykių sąraše filtruojami įrašai kurių <Įjungtas> atitinka pasirinktą filtro reikšmę. Nepasirinkus<br>reikšmės filtras netaikomas.                                                                                                    |
| 9           | [Filtruoti]                | Mygtukas skirtas išfiltruoti įvykių sąrašą pagal pasirinktas filtro laukų reikšmes.                                                                                                    |
| 10          | [Išvalyti filtrą]          | Mygtukas skirtas išvalyti filtro laukų reikšmes. Paspaudus mygtuką visos filtro laukų reikšmės pakeičiamos į<br>numatytąsias.                                                                                                    |
| 11          | ĮVYKIŲ<br>SĄRAŠO<br>LAUKAI | <ul> <li>Sąrašo atvaizdavimo logika:</li> <li>Sąraše atvaizduojami įvykiai.</li> <li>Atidarius langą sąrašas pateikiamas tuščias. Kad sąraše būtų atvaizduojami įrašai naudotojas turi pasinaudoti filtru.</li> <li>Sąrašo rikiavimas:</li> <li>Numatytasis rikiavimas - pagal lauką <numeris> didėjančia tvarka.</numeris></li> <li>Rikiavimą galima keisti paspaudus ant sąrašo stulpelių.</li> </ul>                                                                           |
| 12          | Sistema                    | Sąrašo atvaizdavimo laukas. Lauke atvaizduojamas sistemos pavadinimas, kurioje formuojamas įvykis. Lauko reikšmė<br>atvaizduojama iš F-ADM-INF-3.1 Įvykio peržiūra" lango lauko <sistema>.</sistema>                                                                                                    |
| 13          | Objektas                   | Sąrašo atvaizdavimo laukas. Lauke atvaizduojamas objekto <trumpinys>, kuriam formuojamas įvykis. Lauko reikšmė atvaizduojama iš "F-ADM-INF-3.1 Įvykio peržiūra" lango lauko <objektas>.</objektas></trumpinys>                                                                                                    |
| 14          | [Numeris]                  | Sąrašo atvaizdavimo laukas. Lauke atvaizduojamas Įvykio numeris. Lauko reikšmė atvaizduojama iš "F-ADM-INF-3.1<br>Įvykio peržiūra" lango lauko <numeris>.<br/>Numeris atvaizduojamas kaip nuoroda. Paspaudus nuorodą atidaromas langas "F-ADM-INF-3.1 Įvykio peržiūra".</numeris>                                                                                                    |
| 15          | Įvykis                     | Sąrašo atvaizdavimo laukas. Lauke atvaizduojamas įvykio tekstas. Lauko reikšmė atvaizduojama iš "F-ADM-INF-3.1<br>Įvykio peržiūra" lango lauko <Įvykis>.                                                                                                    |
| 16          | Ijungtas                   | Sąrašo atvaizdavimo laukas. Lauke atvaizduojamas įvykio įjungimo požymis. Lauko reikšmė atvaizduojama iš "F-ADM-<br>INF-3.1 Įvykio peržiūra" lango lauko <Įjungtas>.                                                                                                    |
| 17          | [Redaguoti]                | Mygtukas skirtas redaguoti įvykį. Paspaudus mygtuką atidaromas modalinis redagavimo langas "F-ADM-INF-3.2 Įvykio<br>redagavimas".<br>Sąlygos:<br>Mygtukas ties įrašu matomas tik tai tada, kai:<br>- Naudotojui priskirta teisė "T.ADM.INF.3.2 Informavimas. Įvykiai: Redaguoti".                                                                                                    |
| 18          | [Eksportuoti<br>XLSX]      | Mygtukas skirtas eksportuoti atvaizduojamą sąrašą Excel XLSX formatu (P-INV-B-6 Suformuoti ataskaitą - A-ADM-<br>INF-3 Įvykių sąrašo ataskaita). Ataskaitos laukai atitinka F-ADM-INF-3 Įvykių sąrašas sąrašo laukus.<br><b>Sąlygos:</b><br>- Suformuotos ataskaitos pavadinimas "Įvykių sąrašo ataskaita.xlsx".<br>- Ataskaita formuojama .xlsx formatu.<br>- Lapo formatas A4, orientacija horizontali.<br>- Formatavimas pagal nustatytą INVESTIS dizaino stilių INVESTIS_DZN. |

| INVESTIS Administravimo techninis sprendimas INVESTIS_SI4_TS     | Versija: | 3.00       |
|------------------------------------------------------------------|----------|------------|
| Europos Sąjungos investicijų administravimo informacinės sistema | Data:    | 2024-12-13 |

#### F-ADM-INF-3.1 Įvykio peržiūra

Lango paskirtis Langas skirtas peržiūrėti įvykį. Navigacija Meniu >> [Administravimas] >> [Informavimas] >> [Įvykiai] >> Norimo peržiūrėti įvykio [Numeris] Navigacijos kelias

- Lango ypatybės - Modalinis langas.

Naudotojų teisės

T.ADM.INF.3.1 Informavimas. Įvykiai: Peržiūrėti

| ≡ | INVESTIS              |           |                        |                           |                                                            |                                     |                                 | tespublikos finansų minister | ija 🚢   | ?  →       |
|---|-----------------------|-----------|------------------------|---------------------------|------------------------------------------------------------|-------------------------------------|---------------------------------|------------------------------|---------|------------|
|   | Programų žinynas      | >         | > Administravimas      | s > Informavimas          | > įvykiai                                                  |                                     |                                 |                              |         |            |
|   | Administravimas       | ~ Inf     | ormavima               | as                        |                                                            |                                     |                                 |                              |         |            |
|   | Nustatymai            | P         | Įvykis <sup>1</sup>    |                           |                                                            |                                     |                                 | ×                            |         |            |
|   | 🖬 Naudotojai          | Įvyk      | Siste                  | ma INVESTI                |                                                            |                                     |                                 |                              |         |            |
|   | Klasifikatoriai       | Fi        | Objek<br>Nume          | tas PĮP 🎴<br>eris ĮVK-1 👎 |                                                            |                                     |                                 |                              |         | ~          |
|   | 🔄 Šablonai            |           | Įvy<br>Siuntimo sali   | kis Patvirtintas p        | araiškos tinkamumo vertinin<br>mas kai kvietimo būsena tai | 10 rezultatus                       |                                 | 6                            |         |            |
|   | Duomenų sąsajos       |           | aprašyn<br>jjung       | nas<br>tas 🕑 🔽            | nas kai kvietino busena tai                                | ipa "ozregisiruola .                |                                 |                              |         |            |
|   | 🖬 Informavimas        |           | Duomenų pa             | akeitimo istorija         | 8                                                          |                                     |                                 | ~                            | lšvalyt | i filtrą   |
|   | DMS perduoti duomenti | ys<br>Sis | Data ir<br>Jaikas      | 1<br>Lauko<br>payadinimas | i<br>Buvusi reikšmė                                        | 12<br>Nauja reikšmė                 | 13<br>Patvirtinęs<br>naudotojas | 14 15<br>Institucija         | ljungta | 5          |
|   |                       | INA       |                        | Personal                  |                                                            |                                     |                                 |                              |         | 1          |
|   |                       | DN        | 2022-09-01<br>12:11:11 | ljungtas                  | Ne                                                         | Taip                                | Jonas Jonaitis                  | CPVA                         | ~       | 1          |
|   |                       | IN\       | н. 4. 4                | Buolonio 1                | 15.1 N N 20                                                | <ul> <li>iraču puslapnia</li> </ul> |                                 | 1 - 1 iš 1                   | ~       | 1          |
|   |                       | DN        |                        |                           | 13 1 1 1 20                                                | · [last pusiaby]e                   |                                 |                              | 1       | 10         |
|   |                       | ы         | ◀ 1 Pusla              | apis 1 iš                 | 1 ▶ ₩ 20 ▼                                                 | įrašų puslapyje                     |                                 |                              |         | 1 - 4 iš 4 |
|   |                       |           |                        |                           |                                                            |                                     |                                 |                              |         |            |

| Eil.<br>Nr. | Pavadinimas               | Lauko aprašymas                                                                                                    |
|-------------|---------------------------|----------------------------------------------------------------------------------------------------|
| 1           | Įvykis                    | Statinis modalinio lango pavadinimas.                                                                                                    |
| 2           | Sistema                   | Sistemos, kurioje siunčiamas įvykis, atvaizdavimo laukas. Lauko reikšmė atvaizduojama iš klasifikatoriaus<br>< <sistema>&gt; lauko <pavadinimas>.</pavadinimas></sistema>                                                                                                    |
| 3           | Objektas                  | Objekto, iš kurio siunčiamas įvykis, atvaizdavimo laukas. Lauko reikšmė atvaizduojama iš klasifikatoriaus<br>< <objektų sąrašas="">&gt; lauko <trumpinys>.</trumpinys></objektų>                                                                                                    |
| 4           | Numeris                   | Įvykio unikalus numerio atvaizdavimo laukas. Reikšmė atvaizduojama iš "F-ADM-INF-3.2 Įvykio<br>redagavimas" lango lauko <numeris>. Pirmą kartą užpildomas sistemiškai pagal INVESTIS_KLSF lapą<br/>"Įvykiai".</numeris>                                                                                  |
| 5           | Įvykis                    | Įvykio teksto, kuris atvaizduojamas naudotojui švieslentėje ar siunčiamas elektroniniu paštu, atvaizdavimo<br>laukas. Reikšmė atvaizduojama iš "F-ADM-INF-3.2 Įvykio redagavimas" lango lauko <Įvykis>. Pirmą kartą<br>užpildomas sistemiškai pagal INVESTIS_KLSF lapą "Įvykiai". Gali būti redaguojamas |
| 6           | Siuntimo sąlygų aprašymas | Įvykio siuntimo sąlygų aprašymo ar kitos informacijos apie įvykį, atvaizdavimo laukas. Reikšmė<br>atvaizduojama iš "F-ADM-INF-3.2 Įvykio redagavimas" lango lauko <siuntimo aprašymas="" sąlygų="">. Pirmą<br/>kartą užpildomas sistemiškai pagal INVESTIS_KLSF lapą "Įvykiai".</siuntimo>               |
| 7           | Ijungtas                  | Priminimo įjungimo/išjungimo požymio atvaizdavimo laukas. Reikšmė atvaizduojama iš "F-ADM-INF-3.2<br>Įvykio redagavimas" lango lauko <Įjungtas>.                                                                                                    |

| INVESTIS Administravimo techninis sprendimas INVESTIS_SI4_TS     | Versija: | 3.00       |
|------------------------------------------------------------------|----------|------------|
| Europos Sąjungos investicijų administravimo informacinės sistema | Data:    | 2024-12-13 |

| Eil.<br>Nr. | Pavadinimas                                   | Lauko aprašymas                                                                                                    |
|-------------|-----------------------------------------------|----------------------------------------------------------------------------------------------------|
| 8           | Duomenų pakeitimo<br>istorija                 | Statinis bloko pavadinimas.                                                                                                    |
| 9           | DUOMENŲ KEITIMO<br>ISTORIJOS SĄRAŠO<br>LAUKAI | <ul> <li>Sąrašo atvaizdavimo logika:</li> <li>Sąraše atvaizduojami visi įvykio pakeitimai.</li> <li>Pagal nutylėjimą sąrašas rodomas suskleistas. Dėl formos greitaveikos istorijos duomenų reikšmės užkraunamos tik paspaudus ant iškleidimo.</li> <li>Sąrašo rikiavimas:</li> <li>Numatytasis rikiavimas - naujausi įrašai atvaizduojami aukščiau kitų.</li> </ul> |
| 10          | Data ir laikas                                | Sąrašo atvaizdavimo laukas. Lauko duomenų pakeitimo data ir laikas, kai buvo atlikti pakeitimai (kai buvo<br>išsaugoti duomenys). Formatas {YYYY-MM-DD HH:MM:SS}                                                                                                    |
| 11          | Lauko pavadinimas                             | Sąrašo atvaizdavimo laukas. Lauke atvaizduojamas lauko pavadinimas, kuriame buvo atlikti pakeitimai.                                                                                                    |
| 12          | Buvusi reikšmė                                | Sąrašo atvaizdavimo laukas. Lauke atvaizduojama pakeisto lauko buvusi reikšmė.                                                                                                    |
| 13          | Nauja reikšmė                                 | Sąrašo atvaizdavimo laukas. Lauke atvaizduojama pakeisto lauko nauja reikšmė.                                                                                                    |
| 14          | Patvirtinęs naudotojas                        | Sąrašo atvaizdavimo laukas. Lauke atvaizduojamas lauką pakeitusio naudotojo vardas ir pavardė. Formatas:<br>{Vardas} {Pavardė}                                                                                                    |
| 15          | Institucija                                   | Sąrašo atvaizdavimo laukas. Lauke atvaizduojamas lauką pakeitusio naudotojo institucijos trumpinys.                                                                                                    |

| INVESTIS Administravimo techninis sprendimas INVESTIS_SI4_TS     | Versija: | 3.00       |
|------------------------------------------------------------------|----------|------------|
| Europos Sąjungos investicijų administravimo informacinės sistema | Data:    | 2024-12-13 |

# F-ADM-INF-3.2 Įvykio redagavimas

Lango paskirtis Langas skirtas redaguoti įvykį. Navigacija Meniu >> [Administravimas] >> [Informavimas] >> [Ivykiai] >> [Redaguoti] Navigacijos kelias

Lango ypatybės - Modalinis langas. Naudotojų teisės

#### T.ADM.INF.3.2 Informavimas. Įvykiai: Redaguoti

x

| = | INVESTIS              |             |                              |                    |                                                                   | Vardenis Pavarden<br>Lietuvos Respublikos finansų minister | ia 🚢     | ?        | l+                                                                                                    |
|---|-----------------------|-------------|------------------------------|--------------------|-------------------------------------------------------------------|------------------------------------------------------------|----------|----------|----------------------------------------------------------------------------------------------------|
|   | Programų žinynas >    | 🛧 > Admin   | istravimas > Informa         | avimas > įvyk      | iai                                                               |                                                            |          |          |                                                                                                    |
|   | Administravimas ~     | Informa     | avimas                       |                    |                                                                   |                                                            |          |          |                                                                                                    |
|   | Nustatymai            | Pranešima   | Įvykis <sup>1</sup>          |                    |                                                                   | ×                                                          |          |          |                                                                                                    |
|   | 🔚 Naudotojai          | Įvykių sąra | Sistema                      |                    |                                                                   |                                                            |          |          |                                                                                                    |
|   | 🖾 Klasifikatoriai     | Filtrai     | Objektas<br>Numeris          | pįp 📫<br>įVK-1 🏼 4 |                                                                   |                                                            |          |          | ~                                                                                                    |
|   | 🖬 Šablonai            |             | Įvykis *                     | Patvirtintas pa    | araiškos tinkamumo vertinimo rezultatus                           |                                                            |          |          |                                                                                                    |
|   | Duomenų sąsajos       |             |                              |                    |                                                                   | 0 / 500-                                                   |          |          |                                                                                                    |
|   | Informavimas          |             | Siuntimo sąlygų<br>aprašymas | Įvykis siunčian    | nas kai kvietimo būsena tampa "Užregistruota".                    | ioti                                                       | Išvalyti | i filtrą |                                                                                                    |
|   | DMS perduoti duomenys | _           | ljungtas                     |                    |                                                                   |                                                            |          |          | _                                                                                                    |
|   |                       | Sistema     |                              |                    | Saugoti Atšaukti                                                  |                                                            | ljungtas | ŝ        |                                                                                                    |
|   |                       | INVESTIS    |                              |                    |                                                                   |                                                            | 1        | 4        | P                                                                                                    |
|   |                       | DMS         | PĮP                          | PRIM-2             | Priminimas patvirtinti paraiškos tinkamumo vertinimo rezultatus   |                                                            | <b>V</b> | 4        | (In the second second s |
|   |                       | INVESTIS    | PĮP                          | PRIM-3             | Priminimas patvirtinti paraiškos naudos ir kokybės vertinimo rezu | tatus                                                      | 1        | 4        | p.                                                                                                    |
|   |                       | DMS         | PĮP                          | PRIM-4             | Priminimas patvirtinti paraiškos naudos ir kokybės vertinimo rezu | tatus                                                      | V        | 4        | P                                                                                                    |
|   |                       | н н         | 1 Puslapis 1                 | iš 1 ►             | ► 20 T jrašų puslapyje                                            |                                                            |          | 1 - 4 iš | 54                                                                                                    |
|   |                       |             |                              |                    |                                                                   |                                                            |          |          |                                                                                                    |

| Eil.<br>Nr. | Pavadinimas                  | Lauko aprašymas                                                                                                    |
|-------------|------------------------------|----------------------------------------------------------------------------------------------------|
| 1           | Priminimas                   | Statinis modalinio lango pavadinimas.                                                                                                    |
| 2           | Sistema                      | Sistemos, kurioje pateikiamas įvykis, atvaizdavimo laukas. Reikšmė atvaizduojama iš "F-ADM-INF-3.1 Įvykio peržiūra" lango lauko <sistema>.</sistema>                                                    |
| 3           | Objektas                     | Objekto, dėl kurio suformuojamas įvykis, atvaizdavimo laukas. Reikšmė atvaizduojama iš "F-ADM-INF-3.1 Įvykio peržiūra" lango lauko <objektas>.</objektas>                                               |
| 4           | Numeris                      | Įvykio unikalaus numerio atvaizdavimo laukas. Reikšmė atvaizduojama iš "F-ADM-INF-3.1 Įvykio peržiūra" lango lauko <numeris>.</numeris>                                                                 |
| 5           | Įvykis                       | Privalomas, tekstinis įvesties laukas. Lauke nurodomas įvykio tekstas, kuris pateikiamas naudotojui. Leistinas simbolių skaičius 500. Numatytoji reikšmė: automatiškai užpildomos iš redaguojamo įrašo. |
| 6           | Siuntimo sąlygų<br>aprašymas | Įvykio siuntimo sąlygų aprašymas ar kita informacija apie įvykį. Reikšmė atvaizduojama iš "F-ADM-INF-3.1 Įvykio<br>peržiūra" lango lauko <siuntimo aprašymas="" sąlygų="">.</siuntimo>                  |
| 7           | Ijungtas                     | Žymimasis langelis. Laukas įjungia arba išjungia įvykio siuntimą. Numatytoji reikšmė: automatiškai užpildomos iš<br>redaguojamo įrašo.                                                                  |

| INVESTIS Administravimo techninis sprendimas INVESTIS_SI4_TS     | Versija: | 3.00       |
|------------------------------------------------------------------|----------|------------|
| Europos Sąjungos investicijų administravimo informacinės sistema | Data:    | 2024-12-13 |

| Eil.<br>Nr. | Pavadinimas | Lauko aprašymas                                                                                                    |
|-------------|-------------|----------------------------------------------------------------------------------------------------|
| 8           | [Saugoti]   | Mygtukas skirtas išsaugoti atliktus įvykio duomenų pakeitimus. Paspaudus mygtukas išsaugomi pakeitimai ir<br>uždaromas modalinis redagavimo langas. Išsaugojimo metu atidaromas langas "F-ADM-INF-3.1 Įvykio peržiūra".<br>Išsaugant įrašą atliekami <b>tikrinimai</b> :<br>- Sistema patikrina ar visi privalomi laukai užpildyti. Esant klaidai išvedamas klaidos pranešimas prie lauko ir į klaidų<br>sąrašą "Laukas , {Lauko pavadinimas}' yra privalomas". |
| 9           | [Atšaukti]  | Mygtukas skirtas atšaukti įvykio redagavimą. Paspaudus mygtuką atšaukiamas redagavimas ir uždaromas modalinis<br>langas.                                                                                                    |

| INVESTIS Administravimo techninis sprendimas INVESTIS_SI4_TS     | Versija: | 3.00       |
|------------------------------------------------------------------|----------|------------|
| Europos Sąjungos investicijų administravimo informacinės sistema | Data:    | 2024-12-13 |

# El. pašto pranešimai

#### F-ADM-INF-4 El. pašto pranešimų sąrašas

Lango paskirtis Langas skirtas peržiūrėti išsiųstų el. pašto pranešimų sąrašą. Navigacija Meniu >> [Administravimas] >> [Informavimas] >> [Pranešimai] >> [El. pašto pranešimai] Navigacijos kelias Administravimas >> Informavimas >> El. pašto pranešimai Lango ypatybės

#### Naudotojų teisės

T.ADM.INF.4.1 Informavimas. El. pašto pranešimai. Peržiūrėti

|                       |                         |                     | . (7. j. s. s. s. s. s. s. s. s. s. s. s. s. s. |                                  | Vardenis Pavardenis<br>Lietuvos Respublikos finansų ministerija | <b>-</b> ?     | l+       |
|-----------------------|-------------------------|---------------------|-------------------------------------------------|----------------------------------|-----------------------------------------------------------------|----------------|----------|
| Programų žinynas >    | ♠ > Administravimas > I | nformavimas > El. p | pašto pranešimai                                |                                  |                                                                 |                |          |
| 🖬 Administravimas 🗸 🗸 | Informavimas            |                     |                                                 |                                  |                                                                 |                |          |
| Nustatymai            | Pranešimai Priminir     | mai Įvykiai         | El. pašto pranešimai                            |                                  |                                                                 |                |          |
| 🖾 Naudotojai          | El. pašto pranešimų sa  | arašas              |                                                 |                                  |                                                                 |                |          |
| 🖬 Klasifikatoriai     | Filtrai                 |                     |                                                 |                                  |                                                                 |                | ~        |
| 🖬 Šablonai            | Pavadinimas             |                     | 4                                               | Sistema                          | 1 variantas × 2 variantas ×                                     |                | ×        |
| Duomenų sąsajos       | Pranešimas              |                     | 6 Siu                                           | intimo data nuo                  | i Iki                                                           |                | 8        |
| 🖾 Informavimas        |                         |                     |                                                 |                                  | ۹<br>Filtruoti                                                  | lšvalyti filtr | 10<br>rą |
| DMS perduoti duomenys | Data ir laikas          | Sistema 13          | Pavadinimas                                     | 14 Pranešimas                    |                                                                 |                | 41<br>15 |
|                       | 2023-06-20 10:23:10     | INVESTIS            | INVESTIS atnaujinimo databai                    | Informuojame,<br>neveiks. Atsipi | kad liepos 1d. dėl sistemos atnaujinimo dal<br>rašome           | bų INVESTIS    | \$       |
|                       | 2022-12-21 15:00:00     | DMS                 | DMS atnaujinimo darbai                          | Informuojame,<br>neveiks. Atsipi | kad sausio 1d. ir 2d. dėl sistemos atnaujini<br>rašo            | no darbų DN    | ЛS       |
|                       | 2022-12-01 09:13:10     | DMS, INVESTIS       | INVESTIS ir DMS atnaujinimo databai             | Informuojame,<br>INVESTIS ir DI  | kad gruodžio 10d. ir 25d. dėl sistemos atna<br>NS n             | ujinimo darb   | ų        |
|                       | 2022-06-20 10:23:10     | DMS                 | DMS atnaujinimo darbai                          | Informuojame,<br>Atsiprašome d   | kad liepos 1d. dėl sistemos atnaujinimo dai<br>ėl               | bų DMS nev     | eiks.    |
|                       | I4 4 1 Puslapis         | 1 iš 1 ▶            | ы 20 ▼ įrašų puslapyje                          |                                  |                                                                 | 1 - 4          | iš 4     |

| Eil.<br>Nr. | Pavadinimas                    | Lauko aprašymas                                                                                                    |
|-------------|--------------------------------|----------------------------------------------------------------------------------------------------|
| 1           | Informavimas                   | Statinis lango pavadinimas                                                                                                    |
| 2           | El. pašto pranešimų<br>sąrašas | Statinis bloko pavadinimas.                                                                                                    |
| 3           | FILTRAI                        | Filtrų blokas atvaizduojamas išskleistas, esant poreikiui naudotojas jį gali suskleisti.                                                                                                    |
| 4           | Pavadinimas                    | Tekstinis įvesties laukas. Maksimalus simbolių skaičius 250.<br>Numatytoji reikšmė neužpildytas.<br>Pagal įvestą reikšmę naudotojų informavimo pranešimų sąraše filtruojami įrašai, kurių <pavadinimas> pilnai ar iš<br/>dalies atitinka įvestą reikšmę. Neužpildžius lauko filtras netaikomas.</pavadinimas>                                                                                                    |
| 5           | Sistema                        | Kelių reikšmių pasirenkamasis sąrašas. Galimos reikšmės iš klasifikatoriaus < <sistema>&gt; lauko <pavadinimas>.<br/>Numatytoji reikšmė neužpildytas. Pagal pasirinktą reikšmę naudotojų informavimo pranešimų sąraše filtruojami<br/>įrašai, kurių <sistema> atitinka pasirinktą filtro reikšmę. Jeigu pasirinktos kelios reikšmės, tuomet atrenkami įrašai<br/>kurie turi nors vieną pasirinktą reikšmę (Sąlyga ARBA). Nepasirinkus reikšmės filtras netaikomas.</sistema></pavadinimas></sistema> |

| INVESTIS Administravimo techninis sprendimas INVESTIS_SI4_TS     | Versija: | 3.00       |
|------------------------------------------------------------------|----------|------------|
| Europos Sąjungos investicijų administravimo informacinės sistema | Data:    | 2024-12-13 |

| Eil.<br>Nr. | Pavadinimas                             | Lauko aprašymas                                                                                                    |
|-------------|-----------------------------------------|----------------------------------------------------------------------------------------------------|
| 6           | Pranešimas                              | Tekstinis įvesties laukas. Maksimalus simbolių skaičius 250.<br>Numatytoji reikšmė neužpildytas.<br>Pagal įvestą reikšmę naudotojų informavimo pranešimų sąraše filtruojami įrašai, kurių <pranešimas> pilnai ar iš<br/>dalies atitinka įvestą reikšmę. Neužpildžius lauko filtras netaikomas.</pranešimas>                                                                                                    |
| 7           | Siuntimo data nuo                       | Datos pasirinkimo laukas. Numatytoji reikšmė: neužpildytas. Pagal pasirinktą reikšmę naudotojų informavimo pranešimų sąraše filtruojami įrašai, kurių <siuntimo data="" ir="" laiksa=""> yra lygi arba didesnė pasirinktai reikšmei. Neužpildžius lauko filtras netaikomas.</siuntimo>                                                                                                    |
| 8           | Iki                                     | Datos pasirinkimo laukas. Numatytoji reikšmė: neužpildytas. Pagal pasirinktą reikšmę naudotojų informavimo pranešimų sąraše filtruojami įrašai, kurių <siuntimo data="" ir="" laikas=""> yra lygi arba mažesnė pasirinktai reikšmei. Neužpildžius lauko filtras netaikomas.</siuntimo>                                                                                                    |
| 9           | [Filtruoti]                             | Mygtukas skirtas išfiltruoti naudotojų informavimo pranešimų sąrašą pagal pasirinktas filtro laukų reikšmes.                                                                                                    |
| 10          | [Išvalyti filtrą]                       | Mygtukas skirtas išvalyti filtro laukų reikšmes. Paspaudus mygtuką visos filtro laukų reikšmės pakeičiamos į<br>numatytąsias.                                                                                                    |
| 11          | EL. PAŠTO<br>PRANEŠIMŲ<br>SĄRAŠO LAUKAI | <ul> <li>Sąrašo atvaizdavimo logika:</li> <li>Sąraše atvaizduojami išsosųti el. pašto pranešimai.</li> <li>Atidarius langą sąrašas pateikiamas tuščias. Kad sąraše būtų atvaizduojami įrašai naudotojas turi pasinaudoti filtru.</li> <li>Sąrašo rikiavimas:</li> <li>Numatytasis rikiavimas - pagal lauką <data ir="" laikas=""> didėjančia tvarka.</data></li> <li>Rikiavimą galima keisti paspaudus ant sąrašo stulpelių.</li> </ul>                                                                                                    |
| 12          | Data ir laikas                          | Sąrašo atvaizdavimo laukas. Lauke atvaizduojama data ir laikas, kada buvo sukurtas el. pašto pranešimas ir inicijuotas jo siuntimas. Lauko reikšmė atvaizduojama iš "F-ADM-INF-4.2 El. pašto pranešimo peržiūra" lango lauko <data ir="" laikas="">.</data>                                                                                                    |
| 13          | Sistema                                 | Sąrašo atvaizdavimo laukas. Lauke atvaizduojamas sistemos pavadinimas, kurios naudotojai buvo informuoti pranešimu. Lauko reikšmė atvaizduojama iš "F-ADM-INF-4.2 El. pašto pranešimo peržiūra" lango lauko <sistema>.</sistema>                                                                                                    |
| 14          | [Pavadinimas]                           | Sąrašo atvaizdavimo laukas. Lauke atvaizduojamas naudotojų informavimo pranešimo pavadinimas. Lauko reikšmė atvaizduojama iš "F-ADM-INF-4.2 El. pašto pranešimo peržiūra" lango lauko <pavadinimas>.<br/>Pavadinimas atvaizduojamas kaip nuoroda. Paspaudus nuorodą atidaromas langas "F-ADM-INF-4.2 El. pašto pranešimo peržiūra".<br/>Sąraše pavadinimas atvaizduojamas maksimaliai iki 150 simbolių, netelpanti į lauką pavadinimo dalis atvaizduojama daugtaškiu. Užvedus pelės žymekliu, ant šio lauko, pateikiamas informacinis laukas su pilnu pavadinimu.</pavadinimas> |
| 15          | Pranešimas                              | Sąrašo atvaizdavimo laukas. Lauke atvaizduojamas naudotojų informavimo pranešimo tekstas. Lauko reikšmė<br>atvaizduojama iš "F-ADM-INF-4.2 El. pašto pranešimo peržiūra" lango lauko <pranešimas>.<br/>Sąraše pranešimas atvaizduojamas maksimaliai iki 150 simbolių, netelpanti į lauką pavadinimo dalis atvaizduojama<br/>daugtaškiu.</pranešimas>                                                                                                    |
| 21          | [Pridėti]                               | Mygtukas skirtas pridėti naują el. pašto pranešimą ir jį išsiųsti. Paspaudus mygtuką inicijuojamas el. pašto pranešimo<br>užregistravimas ir atidaromas modalinis langas "F-ADM-INF-4.1 El. pašto pranešimo registravimas".<br>Sąlygos:<br>Mygtukas matomas lange tik tai tada, kai:<br>- Naudotojui priskirta teisė "T.ADM.INF.4.2 Informavimas. El. pašto pranešimai. Registruoti".                                                                                                    |
| INVESTIS Administravimo techninis sprendimas INVESTIS_SI4_TS     | Versija: | 3.00       |
|------------------------------------------------------------------|----------|------------|
| Europos Sąjungos investicijų administravimo informacinės sistema | Data:    | 2024-12-13 |

### F-ADM-INF-4.1 El. pašto pranešimo registravimas

| Lango paskirtis                                                                     |
|-------------------------------------------------------------------------------------|
| Langas skirtas užregistruoti ir išsiųsti naują el. pašto pranešimą.                 |
| Navigacija                                                                          |
| Meniu >> [Administravimas] >> [Informavimas] >> [El. pašto pranešimai] >> [Pridėti] |
| Navigacijos kelias                                                                  |

-Lango ypatybės - Modalinis langas.

Naudotojų teisės

T.ADM.INF.4.2 Informavimas. El. pašto pranešimai. Registruoti

≡ INVESTIS ≗ ⑦ |→ ♠ > Administravimas > Informavimas > El. pašto pranešimai Programų žinynas Administravimas Informavimas 1 Nustatymai Pranešimai Priminimai lvvkiai El. pašto pranešimai 🖬 Naudotojai El. pašto pranešimų sąrašas 🔚 Klasifikatoriai Filtrai 🖾 Šablonai Pavadin El. pašto pranešimas × Duomenų sąsajos Tel 2 lki DMS × INVESTIS × Sistema \* 🔚 Informavimas lšvalyti filtrą Pavadinimas 0/250 DMS perduoti duomenys Data ir lai Pranešimas ujinimo darbų INVESTIS 2023-06-2 atnaujinimo darbų DMS 2022-12-2 nos atnaujinimo darbų 2022-12-0 0/15000 uiinimo darbu DMS neveiks. Atšaukti 2022-06-2 ы 4 Puelanie ы irašu puslapv 1 - 4 iš 4

Eil. **Pavadinimas** Lauko aprašymas Nr. 1 El. pašto Statinis modalinio lango pavadinimas. pranešimas 2 Sistema Privalomas kelių reikšmių pasirenkamasis sąrašas. Lauke pasirenkamos sistemos, kurių naudotojams bus siunčiami el. pranešimai. Galimos reikšmės iš klasifikatoriaus <</Sistema>> lauko <Pavadinimas>. Reikšmės atvaizduojamos formatu: <Pavadinimas>. Numatytoji reikšmė neužpildytas. Pavadinimas 3 Privalomas, tekstinis, įvesties laukas. Lauke nurodoma siunčiamo el. pašo pranešimo pavadinimas. Leistinas simbolių skaičius: 250. Numatytoji reikšmė: neužpildyta. 4 Pranešimas Privalomas, tekstinis, įvesties laukas. Lauke nurodomas siunčiamo el. pašto pranešimo tekstas. Leistinas simbolių skaičius 15 000. 5 [Saugoti] Mygtukas skirtas užregistruoti ir išsiųsti el. paštu pranešimus. Paspaudus mygtuką išsiunčiami el. paštu pranešimai nurodytiems sistemų naudotojamas. Tikrinimai: - Ar privalomi laukai užpildyti. Esant klaidai išvedamas klaidos pranešimas prie lauko ir į klaidų sąrašą "Laukas , {Lauko pavadinimas}' yra privalomas". Mygtukas skirtas atšaukti el. pranešimo siuntimą. Paspdusu mygtuką atšaukiamas siuntimas ir uždaromas modalinis 6 [Atšaukti] langas.

| INVESTIS Administravimo techninis sprendimas INVESTIS_SI4_TS     | Versija: | 3.00       |
|------------------------------------------------------------------|----------|------------|
| Europos Sąjungos investicijų administravimo informacinės sistema | Data:    | 2024-12-13 |

## F-ADM-INF-4.2 El. pašto pranešimo peržiūra

Lango paskirtis Langas skirtas peržiūrėti išsiųstą el. pašto pranešimą.

Navigacija Meniu >> [Administravimas] >> [Informavimas] >> [El. pašto pranešimai] >> Norimo peržiūrėti pranešimo [Pavadinimas] Navigacijos kelias

Lango ypatybės

Modalinis langas.
 Naudotojų teisės

T.ADM.INF.4.1 Informavimas. El. pašto pranešimai. Peržiūrėti

nis 📩 ⑦ 🖡 ≡ Vard Lietuvos <u>Respublikos fin</u> ♠ > Administravimas > Informavimas > El. pašto pranešimai Programų žinynas 🖬 Administravimas Informavimas Nustatymai Pranešimai Priminimai El. pašto pranešimai lvykiai 🖬 Naudotojai El. pašto pranešimų sąrašas 🔚 Klasifikatoriai Filtrai 🖾 Šablonai Pavadi El. pašto pranešimas × Duomenų sąsajos lki Ë. Data ir laikas 2023-06-20 10:23:12 Sistema INVESTI 🖬 Informavimas lšvalyti filtrą Pavadinimas INVESTIS atnaujinimo databa Pranešimas Informuojame, kad liepos 1d. dėl sistemos atnaujinimo darbų INVESTIS neveiks DMS perduoti duomenys Data ir lai Informuojame, kad liepos 1d. dėl sistemos atnaujinimo darbų INVESTIS neveiks. Atsiprašome... 2023-06-20 10:23:10 INVESTIS INVESTIS atnaujinimo databai Informuojame, kad sausio 1d. ir 2d. dėl sistemos atnaujinimo darbų DMS neveiks. Atsiprašo... 2022-12-21 15:00:00 DMS DMS atnaujinimo darbai Informuojame, kad gruodžio 10d. ir 25d. dėl sistemos atnaujinimo darbų INVESTIS ir DMS n... 2022-12-01 09:13:10 DMS, INVESTIS INVESTIS ir DMS atnaujinimo databai Informuojame, kad liepos 1d. dėl sistemos atnaujinimo darbų DMS neveiks. Atsiprašome dėl... 2022-06-20 10:23:10 DMS DMS atnaujinimo darbai ы ∢ 1 Puslapis 1 iš 1 ъ ⊧ 20 ▼ įrašų puslapyje 1 - 4 iš 4

| Eil.<br>Nr. | Pavadinimas             | Lauko aprašymas                                                                                                    |
|-------------|-------------------------|----------------------------------------------------------------------------------------------------|
| 1           | El. pašto<br>pranešimas | Statinis modalinio lango pavadinimas.                                                                                                    |
| 2           | Data ir laikas          | El. pašto pranešimo sukūrimo ir jo siuntimo inicijavimo datos ir laiko atvaizdavimo laukas.                                                                                    |
| 3           | Sistema                 | El. pašto pranešimo sistemos gavėjų, atvaizdavimo laukas. Lauko reikšmė atvaizduojama iš "F-ADM-INF-4.1 El. pašto pranešimo registravimas" lango lauko <sistema>.</sistema>    |
| 4           | Pavadinimas             | El. pašto pranešimo pavadinimo, atvaizdavimo laukas. Lauko reikšmė atvaizduojama iš "F-ADM-INF-4.1 El. pašto pranešimo registravimas" lango lauko <pavadinimas>.</pavadinimas> |
| 5           | Pranešimas              | El. pašto pranešimo teksto, atvaizdavimo laukas. Lauko reikšmė atvaizduojama iš "F-ADM-INF-4.1 El. pašto pranešimo registravimas" lango lauko <pranešimas>.</pranešimas>       |

| INVESTIS Administravimo techninis sprendimas INVESTIS_SI4_TS     | Versija: | 3.00       |  |
|------------------------------------------------------------------|----------|------------|--|
| Europos Sąjungos investicijų administravimo informacinės sistema | Data:    | 2024-12-13 |  |

## P-ADM-INF-1 Išsiųsti informacinį el. pašto pranešimą

Procedūros paskirtis Procedūra skirta išsiusti naudotojui elektroniniu paštu informacinį pranešimą Procedūros vykdymo sąlygos Užregistruotas naujas el. pašto informacinis pranešimas Procedūros aprašymas Vykdymo scenarijus: Siunčiamas parnešimas: Gavėjas: Išsiunčiami el. pranešimai visiems nurodytų sistemų naudotojams, reikšmė iš "F-ADM-INF-4.1 El. pašto pranešimo registravimas" lango lauko <Sistema>. Kiekvienam gavėjui siunčiama atskiri laiškai, vienam gavėjui negali matytis kiti gavėjai. Naudotojo el. pašto adresas, reikšmė iš "F-ADM-NAUD-3 INVESTIS naudotojo peržiūra" lango lauko <El. paštas> ir kurio <Būsena> yra "Aktyvus". Siuntėjas: investis@investis.lt **Tema:** {Pavadinimas} Laiško tekstas: {Pranešimas}

Šis el. laiškas yra automatinis. Prašome neatsakinėti.

Šiame laiške ir jo prieduose esanti informacija yra skirta tik asmeniui, kuriam ji adresuota. Laiške gali būti konfidenciali ar viešai neskelbtina informacija, kurios panaudojimas ar atkleidimas yra apribotas. Jei šis laiškas skirtas ne Jums, griežtai draudžiama atskleisti, kopijuoti, platinti jo turinį ar imtis bet kokių veiksmų, susijusių su šiame laiške ir jo prieduose esančios informacijos panaudojimu, ir tokie veiksmai gali būti laikomi neteisėtais.

#### Laiško teksto parametrai:

{Pavadinimas} – pranešimo pavadinimas, reikšmė iš "F-ADM-INF-4.1 El. pašto pranešimo registravimas" lango lauko <Pavadinimas>.

{Pranešimas} – pranešimo pavadinimas, reikšmė iš "F-ADM-INF-4.1 El. pašto pranešimo registravimas" lango lauko <Pranešimas>.

| INVESTIS Administravimo techninis sprendimas INVESTIS_SI4_TS     | Versija: | 3.00       |
|------------------------------------------------------------------|----------|------------|
| Europos Sąjungos investicijų administravimo informacinės sistema | Data:    | 2024-12-13 |

# Duomenų sąsajos

# F-ADM-SAS-1 VIISP duomenų sąsajos peržiūra

Lango paskirtis Langas skirtas peržiūrėti VIISP duomenų sąsajos duomenis Navigacija Meniu >> [Administravimas] >> [Duomenų sąsajos] >> [VIISP] Navigacijos kelias Administravimas >> Duomenų sąsajos >> VIISP Lango ypatybės

#### Naudotojų teisės

|                       | $\sim$          | $\sim$            | V SSK                 | //////                      |              | Lietuvos Respu                                                                        | Vardenis Pavardenis 🏻 💧                     |                         |                     |
|-----------------------|-----------------|-------------------|-----------------------|-----------------------------|--------------|---------------------------------------------------------------------------------------|---------------------------------------------|-------------------------|---------------------|
| Programų žinynas >    | ♠ > Admin       | istravimas > Duom | enų sąsajos > VIISP   |                             |              |                                                                                       |                                             |                         |                     |
| Administravimas       | Duome           | enų sąsajo        | S                     |                             |              |                                                                                       |                                             |                         |                     |
| Nustatymai            | VIISP           | VBAMS tiekėjai    | IMIS SODRA            | registras JAR FA            | ESFIPS       | NORIS/SFMIS2014                                                                       | Kitos institucijos SODR                     | RA dalyviai             | NDNT IS             |
| 🖬 Naudotojai          | VIISP duon      | nenų sąsaja       | 2                     |                             |              |                                                                                       |                                             |                         |                     |
| 🖬 Klasifikatoriai     | Filtrai         |                   |                       |                             |              |                                                                                       |                                             |                         | ~                   |
| 🔚 Šablonai            |                 | Sistema 1 vari    | antas × 2 variantas × |                             | <            | Büsen                                                                                 | a 1 variantas ×                             |                         | 5<br>X              |
| 🔚 Duomenų sąsajos     |                 | Vardas            |                       |                             | 6            | Ryšio klaid                                                                           | a                                           |                         | <b>7</b><br>▼       |
| 🖬 Informavimas        |                 | Pavardė           |                       |                             | 8            | Užklausos data ir laikas nu                                                           | o 📑                                         | lki                     | <mark>10</mark>     |
| DMS perduoti duomenys |                 |                   |                       |                             |              |                                                                                       |                                             | filtruoti               | 12<br>valyti filtrą |
|                       | 14<br>Sistema   | Vardas            | 15<br>Pavardė         | Užklausos data<br>ir laikas | 18<br>Būsena | Ryšie                                                                                 | o klaida                                    | 19 20<br>Užklausa       | 2<br>Atsakymas      |
|                       | INVESTIS        | Vardenis          | Pavardenis            | 2022-05-01 0:15:12          | Sėkmingas    |                                                                                       |                                             | Atsisiųsti              | Atsisiųsti          |
|                       | INVESTIS        | Vardenis          | Pavardenis            | 2022-05-01 0:13:12          | Klaida       | WebSocket connection to 'ws<br>in connection establishment:<br>net::ERR_CONNECTION_RE | s://localhost:9090/" failed: Erro<br>FUSED. | or<br><u>Atsisiųsti</u> |                     |
|                       | DMS             | Vardenis          | Pavardenis            | 2022-05-01 0:15:12          | Sékmingas    |                                                                                       |                                             | Atsisiųsti              | Atsisiųsti          |
|                       | H 4 1           | Puslapis 1        | iš1 ▶ ⊧I              | 20 🔻 įrašų puslapyje        |              |                                                                                       |                                             |                         | 1 - 1 iš 1          |
|                       | <mark>23</mark> |                   |                       |                             |              |                                                                                       |                                             |                         |                     |

| Eil.<br>Nr. | Pavadinimas          | Lauko aprašymas                                                                                                    |
|-------------|----------------------|----------------------------------------------------------------------------------------------------|
| 1           | Duomenų sąsajos      | Statinis lango pavadinimas                                                                                                    |
| 2           | VIISP duomenų sąsaja | Statinis bloko pavadinimas.                                                                                                    |
| 3           | FILTRAI              | Filtrų blokas atvaizduojamas išskleistas, esant poreikiui naudotojas gali jį suskleisti.                                                                                                    |
| 4           | Sistema              | Kelių reikšmių pasirenkamasis sąrašas. Galimos reikšmės iš klasifikatoriaus < <sistema>&gt;. Numatytoji reikšmė:<br/>nepasirinkta.<br/>Pagal pasirinktą reikšmę Užklausų sąraše filtruojami įrašai, kurių sistema atitinka pasirinktą filtro reikšmę. Jeigu<br/>pasirinktos kelios reikšmės, tuomet atrenkami įrašai kurie turi nors vieną pasirinktą reikšmę (Sąlyga ARBA).<br/>Nepasirinkus reikšmės filtras netaikomas.</sistema>             |
| 5           | Būsena               | Kelių reikšmių pasirenkamasis sąrašas. Galimos reikšmės: nepasirinkta reikšmė, "Sėkmingas"; "Klaida".<br>Numatytoji reikšmė: nepasirinkta.<br>Pagal pasirinktą reikšmę užklausų sąraše filtruojami įrašai, kurių <būsena> atitinka pasirinktą reikšmę. Jeigu filtre<br/>nepasirinkta reikšmė, tuomet filtras netaikomas. Jeigu filtre nurodytos kelios reikšmės, tuomet atrenkami įrašai<br/>kurie atitinka bent vieną nurodytą būseną.</būsena> |
| 6           | Vardas               | Tekstinis įvesties laukas. Maksimalus simbolių skaičius 250. Numatytoji reikšmė: neužpildytas. Pagal pasirinktą<br>reikšmę užklausų sąraše filtruojami įrašai kurių <vardas> pilnai ar iš dalies atitinka įvestą reikšmę. Neužpildžius<br/>lauko filtras netaikomas.</vardas>                                                                                                    |

| INVESTIS Administravimo techninis sprendimas INVESTIS_SI4_TS     | Versija: | 3.00       |
|------------------------------------------------------------------|----------|------------|
| Europos Sąjungos investicijų administravimo informacinės sistema | Data:    | 2024-12-13 |

| Eil.<br>Nr. | Pavadinimas                     | Lauko aprašymas                                                                                                    |
|-------------|---------------------------------|----------------------------------------------------------------------------------------------------|
| 7           | Ryšio klaida                    | Vienos reikšmės pasirenkamasis sąrašo laukas. Galimos reikšmės "Taip" ir "Ne". Numatytoji reikšmė:<br>nepasirinkta. Pagal pasirinktą reikšmę užklausų sąraše filtruojami įrašai kurių <ryšio klaida=""> yra užpildyta arba<br/>ne. Nepasirinkus reikšmės filtras netaikomas.</ryšio>                                                                                                    |
| 8           | Pavardė                         | Tekstinis įvesties laukas. Maksimalus simbolių skaičius 250. Numatytoji reikšmė: neužpildytas. Pagal pasirinktą<br>reikšmę užklausų sąraše filtruojami įrašai kurių <pavardė> pilnai ar iš dalies atitinka įvestą reikšmę. Neužpildžius<br/>lauko filtras netaikomas.</pavardė>                                                                                                    |
| 9           | Užklausos data ir laikas<br>nuo | Datos pasirinkimo laukas. Numatytoji reikšmė: neužpildytas. Užklausų sąraše filtruojami įrašai kurių <užklausos<br>data&gt; yra lygi arba didesnė pasirinktai reikšmei. Neužpildžius lauko filtras netaikomas.</užklausos<br>                                                                                                    |
| 10          | Iki                             | Datos pasirinkimo laukas. Numatytoji reikšmė: neužpildytas. Užklausų sąraše filtruojami įrašai kurių <užklausos<br>data&gt; yra lygi arba mažesnė pasirinktai reikšmei. Neužpildžius lauko filtras netaikomas.</užklausos<br>                                                                                                    |
| 11          | [Filtruoti]                     | Mygtukas skirtas išfiltruoti užklausų sąrašą pagal pasirinktas filtro laukų reikšmes.                                                                                                    |
| 12          | [Išvalyti filtrą]               | Mygtukas skirtas išvalyti filtro laukų reikšmes. Paspaudus mygtuką visos filtro laukų reikšmės pakeičiamos į<br>numatytąsias.                                                                                                    |
| 13          | VIISP UŽKLAUSŲ<br>SĄRAŠO LAUKAI | <ul> <li>Sąrašo atvaizdavimo logika:</li> <li>Sąraše atvaizduojamos VIISP Užklausų getauthenticationdata() sąrašas.</li> <li>Atidarius langą sąrašas pateikiamas tuščias. Kad sąraše būtų atvaizduojami įrašai naudotojas turi pasinaudoti filtru.</li> <li>Sąrašo rikiavimas:</li> <li>Numatytasis rikiavimas - pagal užklausos datą ir laiką naujausi įrašai atvaizduojami aukščiau kitų.</li> <li>Rikiavimą galima keisti paspaudus ant sąrašo stulpelių.</li> </ul>                                                            |
| 14          | Sistema                         | Sąrašo atvaizdavimo laukas. Lauke atvaizduojamas VIISP užklausos vykdymo sistema.                                                                                                    |
| 15          | Vardas                          | Sąrašo atvaizdavimo laukas. Lauke atvaizduojamas besijungusio per VIISP naudotojo vardas.                                                                                                    |
| 16          | Pavardė                         | Sąrašo atvaizdavimo laukas. Lauke atvaizduojama besijungusio per VIISP naudotojo pavardė.                                                                                                    |
| 17          | Užklausos data ir laikas        | Sąrašo atvaizdavimo laukas. Lauke atvaizduojamas VIISP užklausos vykdymo data.                                                                                                    |
| 18          | Būsena                          | Sąrašo atvaizdavimo laukas. Lauke atvaizduojamas VIISP užklausos būsena. Galimos reikšmės: "Sėkmingas",<br>"Klaida".                                                                                                    |
| 19          | Ryšio klaida                    | Sąrašo atvaizdavimo laukas. Lauke atvaizduojamas VIISP užklausos klaidos tekstas.                                                                                                    |
| 20          | [Užklausa]                      | Mygtukas skirtas atsisiųsti vykdytą užklausą. Paspaudus mygtuką atsisiunčiamas failas su vykdytos VIISP getAuthenticationData() užklausos duomenimis.                                                                                                    |
| 21          | [Atsakymas]                     | Mygtukas skirtas atsisiųsti vykdytos užklausos atsakymą. Paspaudus mygtuką atsisiunčiamas failas su vykdytos<br>VIISP getAuthenticationData() užklausos atsakymo duomenimis.                                                                                                    |
| 23          | [Eksportuoti XLSX]              | Mygtukas skirtas eksportuoti atvaizduojamą sąrašą Excel XLSX formatu (P-INV-B-6 Suformuoti ataskaitą - A-<br>ADM-SAS-1 VIISP duomenų sąsajos sąrašo ataskaita). Ataskaitos laukai atitinka F-ADM-SAS-1 VIISP duomenų<br>sąsajos peržiūra sąrašo laukus.<br><b>Sąlygos:</b><br>- Suformuotos ataskaitos pavadinimas "VIISP duomenų sąsajos sąrašo ataskaita.xlsx".<br>- Ataskaita formuojama .xlsx formatu.<br>- Lapo formatas A4, orientacija horizontali.<br>- Formatavimas pagal nustatytą INVESTIS dizaino stilių INVESTIS_DZN. |

| INVESTIS Administravimo techninis sprendimas INVESTIS_SI4_TS     | Versija: | 3.00       |
|------------------------------------------------------------------|----------|------------|
| Europos Sąjungos investicijų administravimo informacinės sistema | Data:    | 2024-12-13 |

## F-ADM-SAS-2 VBAMS duomenų sąsajos peržiūra

Lango paskirtis Langas skirtas peržiūrėti VBAMS duomenų sąsajos duomenis Navigacija Meniu >> [Administravimas] >> [Duomenų sąsajos] >> [VBAMS tiekėjai] Navigacijos kelias Administravimas >> Duomenų sąsajos >> VBAMS tiekėjai Lango ypatybės

#### Naudotojų teisės T.ADM.SAS.1.1 Duomenų sąsajos: Peržiūrėti

| Programų žinynas      | A > Administ                      | ravimas > Duomenų si | ąsajos > VBAMS | tiekėjai             |                               |                   |                    |               |                  |                                            |                 |               |                |        |                 |                 |              |                 |
|-----------------------|-----------------------------------|----------------------|----------------|----------------------|-------------------------------|-------------------|--------------------|---------------|------------------|--------------------------------------------|-----------------|---------------|----------------|--------|-----------------|-----------------|--------------|-----------------|
| Administravimas v     | Duomer                            | nų sąsajos           |                |                      |                               |                   |                    |               |                  |                                            |                 |               |                |        |                 |                 |              |                 |
| Nustatymai            | VISP                              | VBAMS tiekėjai 🛛 🛛   | MS SOOR        | Aregistras JAR FA    | ESPIPS NORS/SPMS2014          | Kitas institucijo | s SODRA dalyviai   | NONT IS       |                  |                                            |                 |               |                |        |                 |                 |              |                 |
| Naudotojai            | VBAMS tieks                       | ijų duomenų sąsaja   | a              |                      |                               |                   |                    |               |                  |                                            |                 |               |                |        |                 |                 |              |                 |
| Klasifikatoriai       | Filtrai                           |                      |                |                      |                               |                   | ,                  |               |                  |                                            |                 |               |                |        |                 |                 |              |                 |
| Sabionai              | Tiekėjo kodas Tiekėjo pavadinimas |                      |                |                      |                               |                   |                    |               |                  |                                            |                 |               |                |        |                 |                 |              |                 |
| 🔚 Duomenų sąsajos     | Atnaujinimo data nuo              |                      |                |                      |                               |                   |                    |               |                  |                                            |                 |               |                |        |                 |                 |              |                 |
| Informavimas          |                                   |                      |                |                      |                               | Fittrue           | ti lävalyti filtra |               |                  |                                            |                 |               |                |        |                 |                 |              |                 |
| DMS perduoti duomenys |                                   |                      |                |                      |                               |                   |                    |               |                  |                                            |                 |               |                |        |                 |                 |              |                 |
|                       | Kodas                             | Pavadinimas          | JA_reg_data    | Savivaldybės_kodas   | Adresas                       | Telefonas         | Atnaujinimo data 📢 | Teis_statuso_ | Tels_formos_koda | Tels_statuso_lg() <sup>22</sup><br>mo_data | MMR_pakeitimo_c | PVM_mok_kodas | PVM_mok_reg_da | MMR_ID | JAR_kodo_pasike | Senas_JAR_kodas | Importo_data | Importo_numeris |
|                       | 123456789                         | LIAB Panyadys        | 2022-05-05     | 111109233            | Testinė g. 12, Vilnius, 06551 | +370612345678     | 2023-07-01         | 147258369     | 369258147        | 2022-05-05                                 | 2022-05-05      | 987654321     | 2022-05-05     | 1793   | 2022-06-05      | 3179            | 2023-06-29   | 123             |
|                       | 122334455                         | UAB Panyzdys 2       | 2022-05-05     | 111109233            | Testinė g. 2, Vilnius, 06551  | +370612345678     | 2023-07-02         | 147258369     | 360258147        | 2022-05-05                                 | 2022-05-05      | 122334466     | 2022-05-05     | 1793   | 2022-05-05      | 3179            | 2023-06-29   | 124             |
|                       | н 4 1                             | Pusiapis 1           | 81 <b>→</b> H  | 20 • (rašų pusiopyje |                               |                   |                    |               |                  |                                            |                 |               |                |        |                 |                 |              | 1-161           |
|                       |                                   |                      |                |                      |                               |                   |                    |               |                  |                                            |                 |               |                |        |                 |                 |              |                 |
|                       | 29                                |                      |                |                      |                               |                   |                    |               |                  |                                            |                 |               |                |        |                 |                 |              |                 |

| Eil.<br>Nr. | Pavadinimas                     | Lauko aprašymas                                                                                                    |
|-------------|---------------------------------|----------------------------------------------------------------------------------------------------|
| 1           | Duomenų sąsajos                 | Statinis lango pavadinimas                                                                                                    |
| 2           | VBAMS tiekėjų duomenų sąsaja    | Statinis bloko pavadinimas.                                                                                                    |
| 3           | FILTRAI                         | Filtrų blokas atvaizduojamas išskleistas, esant poreikiui naudotojas gali jį suskleisti.                                                                                                    |
| 4           | Tiekėjo kodas                   | Tekstinis įvesties laukas. Maksimalus simbolių skaičius 250. Numatytoji reikšmė: neužpildytas. Pagal<br>pasirinktą reikšmę užklausų sąraše filtruojami įrašai kurių <tiekėjo kodas=""> pilnai ar iš dalies atitinka<br/>įvestą reikšmę. Neužpildžius lauko filtras netaikomas.</tiekėjo>                                                                                                    |
| 5           | Tiekėjo pavadinimas             | Tekstinis įvesties laukas. Maksimalus simbolių skaičius 250. Numatytoji reikšmė: neužpildytas. Pagal pasirinktą reikšmę užklausų sąraše filtruojami įrašai kurių <tiekėjo pavadinimas=""> pilnai ar iš dalies atitinka įvestą reikšmę. Neužpildžius lauko filtras netaikomas.</tiekėjo>                                                                                                    |
| 6           | Atnaujinimo data nuo            | Datos pasirinkimo laukas. Numatytoji reikšmė: neužpildytas. Užklausų sąraše filtruojami įrašai kurių<br><importo data=""> yra lygi arba didesnė pasirinktai reikšmei. Neužpildžius lauko filtras netaikomas.</importo>                                                                                                    |
| 7           | Iki                             | Datos pasirinkimo laukas. Numatytoji reikšmė: neužpildytas. Užklausų sąraše filtruojami įrašai kurių<br><importo data=""> yra lygi arba mažesnė pasirinktai reikšmei. Neužpildžius lauko filtras netaikomas.</importo>                                                                                                    |
| 8           | [Filtruoti]                     | Mygtukas skirtas išfiltruoti užklausų sąrašą pagal pasirinktas filtro laukų reikšmes.                                                                                                    |
| 9           | [Išvalyti filtrą]               | Mygtukas skirtas išvalyti filtro laukų reikšmes. Paspaudus mygtuką visos filtro laukų reikšmės pakeičiamos į numatytąsias.                                                                                                    |
| 10          | VBAMS UŽKLAUSŲ SĄRAŠO<br>LAUKAI | <ul> <li>Sąrašo atvaizdavimo logika:</li> <li>Sąraše atvaizduojami VBAMS tiekėjų sąrašas.</li> <li>Atidarius langą sąrašas pateikiamas tuščias. Kad sąraše būtų atvaizduojami įrašai naudotojas turi pasinaudoti filtru.</li> <li>Sąrašo rikiavimas:</li> <li>Numatytasis rikiavimas - pagal kodą didėjančia tvarka.</li> <li>Rikiavimą galima keisti paspaudus ant sąrašo stulpelių.</li> </ul> |
| 11          | Kodas                           | Sąrašo atvaizdavimo laukas. Lauke atvaizduojamas tiekėjo kodas                                                                                                    |

| INVESTIS Administravimo techninis sprendimas INVESTIS_SI4_TS     | Versija: | 3.00       |
|------------------------------------------------------------------|----------|------------|
| Europos Sąjungos investicijų administravimo informacinės sistema | Data:    | 2024-12-13 |

| Eil.<br>Nr. | Pavadinimas               | Lauko aprašymas                                                                                                    |
|-------------|---------------------------|----------------------------------------------------------------------------------------------------|
| 12          | Pavadinimas               | Sąrašo atvaizdavimo laukas. Lauke atvaizduojamas tiekėjo pavadinimas.                                                                                                    |
| 13          | JA_reg_data               | Sąrašo atvaizdavimo laukas. Lauke atvaizduojamas juridinio asmens registracijos data.                                                                                                    |
| 14          | Savivaldybės_kodas        | Sąrašo atvaizdavimo laukas. Lauke atvaizduojamas tiekėjo savivaldybės kodas.                                                                                                    |
| 15          | Adresas                   | Sąrašo atvaizdavimo laukas. Lauke atvaizduojamas tiekėjo adresas.                                                                                                    |
| 16          | Telefonas                 | Sąrašo atvaizdavimo laukas. Lauke atvaizduojamas tiekėjo telefono numeris.                                                                                                    |
| 17          | Atnaujinimo data          | Sąrašo atvaizdavimo laukas. Lauke atvaizduojamas tiekėjo duomenų atnaujinimo data INVESTIS<br>sistemoje.<br>Sąrašo suskleidžiamas / išskleidžiamas laukas. Suskleidus matomi stulpeliai: "Kodas", "Pavadinimas",<br>"JA_reg_data", "Savivaldybės_kodas", "Adresas", "Telefonas", "Atnaujinimo data". Išskleidus matomi<br>visi galimi stulpeliai. Pagal nutylėjimą stulpelių grupė suskleista.                                                                                                    |
| 18          | Teis_statuso_kodas        | Sąrašo atvaizdavimo laukas. Lauke atvaizduojamas tiekėjo teisinio statuso kodas.                                                                                                    |
| 19          | Teis_formos_kodas         | Sąrašo atvaizdavimo laukas. Lauke atvaizduojamas tiekėjo teisinės formos kodas.                                                                                                    |
| 20          | Teis_statuso_igijimo_data | Sąrašo atvaizdavimo laukas. Lauke atvaizduojamas tiekėjo teisinio statuso įgijimo data.                                                                                                    |
| 21          | MMR_pakeitimo_data        | Sąrašo atvaizdavimo laukas. Lauke atvaizduojamas tiekėjo MMR pakeitimo data.                                                                                                    |
| 22          | PVM_mok_kodas             | Sąrašo atvaizdavimo laukas. Lauke atvaizduojamas tiekėjo PVM mokėtojo kodas. Lauko reikšmė atvaizduojama iš lango "F-ADM-SAS-2.1 VBAMS tiekėjo peržiūra" lauko <pvm_mok_kodas>.</pvm_mok_kodas>                                                                                                    |
| 23          | PVM_mok_reg_data          | Sąrašo atvaizdavimo laukas. Lauke atvaizduojamas tiekėjo PVM mokėtojo registracijos data.                                                                                                    |
| 24          | MMR_ID                    | Sąrašo atvaizdavimo laukas. Lauke atvaizduojamas tiekėjo MMR ID.                                                                                                    |
| 25          | JAR_kodo_pasikeitimo_data | Sąrašo atvaizdavimo laukas. Lauke atvaizduojamas tiekėjo JAR kodo pasikeitimo data.                                                                                                    |
| 26          | Senas_JAR_kodas           | Sąrašo atvaizdavimo laukas. Lauke atvaizduojamas tiekėjo senas JAR kodas.                                                                                                    |
| 27          | Importo_data              | Sąrašo atvaizdavimo laukas. Lauke atvaizduojamas tiekėjo importo data.                                                                                                    |
| 28          | Importo_numeris           | Sąrašo atvaizdavimo laukas. Lauke atvaizduojamas tiekėjo importo numeris.                                                                                                    |
| 29          | [Eksportuoti XLSX]        | Mygtukas skirtas eksportuoti atvaizduojamą sąrašą Excel XLSX formatu (P-INV-B-6 Suformuoti<br>ataskaitą - A-ADM-SAS-2 VBAMS tiekėjų duomenų sąrašo ataskaita). Ataskaitos laukai atitinka F-<br>ADM-SAS-2 VBAMS duomenų sąsajos peržiūra sąrašo laukus.<br><b>Sąlygos:</b><br>- Suformuotos ataskaitos pavadinimas "VBAMS tiekėjų duomenų sąrašo ataskaita.xlsx".<br>- Ataskaita formuojama .xlsx formatu.<br>- Lapo formatas A4, orientacija horizontali.<br>- Formatavimas pagal nustatytą INVESTIS dizaino stilių INVESTIS_DZN. |

| INVESTIS Administravimo techninis sprendimas INVESTIS_SI4_TS     | Versija: | 3.00       |
|------------------------------------------------------------------|----------|------------|
| Europos Sąjungos investicijų administravimo informacinės sistema | Data:    | 2024-12-13 |

# F-ADM-SAS-3 VMI IMIS duomenų sąsajos peržiūra

Lango paskirtis Langas skirtas peržiūrėti VMI MAIS duomenų sąsajos duomenis Navigacija Meniu >> [Administravimas] >> [Duomenų sąsajos] >> [IMIS] Navigacijos kelias Administravimas >> Duomenų sąsajos >> IMIS Lango ypatybės

#### Naudotojų teisės

|                       |                                                                 |                                                                                                  |                                                                                                    |                                                                |                                                    |                                                  | Lietuvos Respublikos                                 | ; finansų ministerija                                                    | ≗ ??  →                                                      |
|-----------------------|-----------------------------------------------------------------|--------------------------------------------------------------------------------------------------|----------------------------------------------------------------------------------------------------|----------------------------------------------------------------|----------------------------------------------------|--------------------------------------------------|------------------------------------------------------|--------------------------------------------------------------------------|--------------------------------------------------------------|
| Programų žinynas >    | 🛧 > Administravimas >                                           | Duomenų sąsajo                                                                                   | s > IMIS                                                                                                    |                                                                |                                                    |                                                  |                                                      |                                                                          |                                                              |
| Administravimas ~     | Duomenų sąs                                                     | ajos                                                                                             |                                                                                                    |                                                                |                                                    |                                                  |                                                      |                                                                          |                                                              |
| Nustatymai            | VIISP VBAMS tiek                                                | ejai IMIS                                                                                        | SODRA registr                                                                                                   | as JAR FA                                                      | ESFIPS                                             | NORIS/S                                          | FMIS2014 Kitos                                       | nstitucijos SC                                                           | DDRA dalyviai                                                |
| 🖬 Naudotojai          | IMIS duomenų sąsaja                                             |                                                                                                  | 2                                                                                                    |                                                                |                                                    |                                                  |                                                      |                                                                          |                                                              |
| 🖬 Klasifikatoriai     | Filtrai                                                         |                                                                                                  |                                                                                                    |                                                                |                                                    |                                                  |                                                      |                                                                          | ~                                                            |
| 🖬 Šablonai            | Užklausos tipas                                                 | 1 variantas X                                                                                    |                                                                                                    | ×                                                              | 4                                                  | Büsena                                           | 1 variantas X                                        |                                                                          | 5<br>×                                                       |
| 涵 Duomenų sąsajos     | Užklausos data nuo                                              |                                                                                                  | 6 Iki                                                                                                    | t                                                              | 7                                                  | Ryšio klaida                                     |                                                      |                                                                          | 8                                                            |
| 🖬 Informavimas        | Užklausos numeris                                               |                                                                                                  |                                                                                                    |                                                                | 9                                                  | Projekto kodas                                   |                                                      |                                                                          | 10                                                           |
| DMS perduoti duomenys | Pareiškėjo/<br>Partnerio kodas                                  |                                                                                                  |                                                                                                    |                                                                | 11                                                 |                                                  |                                                      |                                                                          |                                                              |
|                       |                                                                 |                                                                                                  |                                                                                                    |                                                                |                                                    |                                                  | 1                                                    | 12                                                                       | 13                                                           |
|                       |                                                                 |                                                                                                  |                                                                                                    |                                                                |                                                    |                                                  |                                                      | Filtruoti                                                                | valyti filtrą                                                |
|                       | 15<br>Užklausos tipas                                           | Užklausos <sup>16</sup><br>data<br>ir laikas                                                     | Projekto<br>kodas                                                                                               | Pareiškėjo, <sup>18</sup><br>Partnerio<br>kodas                | <mark>19</mark><br>Užklausos<br>numeris            | 20<br>Bûsena                                     | Ryšio klaida                                         | 21 2<br>Užklausa                                                         | 2 2<br>Atsakymas                                             |
|                       | Užklausos tipas<br>submitServiceRequest                         | Užklausos <sup>16</sup><br>data<br>ir laikas<br>2022-05-01<br>10:15:12                           | Projekto<br>kodas<br>07-001-K-0023                                                                              | Pareiškėjo, <sup>18</sup><br>Partnerio<br>kodas<br>123456789   | 19<br>Užklausos<br>numeris<br>1235                 | 20<br>Būsena<br>Sėkmingas                        | Ryšio klaida                                         | 21 2<br>Užklausa<br>Atsisiųsti                                           | 2 2<br>Atsakymas<br><u>Atsisiųsti</u>                        |
|                       | Užklausos tipas<br>submitServiceRequest<br>submitServiceRequest | Užklausos 16<br>data<br>ir laikas<br>2022-05-01<br>10:15:12<br>2022-05-01<br>10:13:12            | Projekto<br>kodas<br>07-001-K-0023<br>07-001-K-0023                                                             | Pareiškėjo 18<br>Partnerio<br>kodas<br>123456789<br>123456799  | 19<br>Užklausos<br>numeris<br>1235<br>1234         | 20<br>Būsena<br>Sėkmingas<br>Sėkmingas           | Ryšio klaida                                         | 21 2<br>Užklausa<br>Atsisiusti<br>Atsisiusti                             | 2 22<br>Atsakymas<br><u>Atsisiųsti</u><br><u>Atsisiųsti</u>  |
|                       | Užklausos tipas                                                 | Užklausos <sup>46</sup><br>data<br>ir laikas<br>2022-05-01<br>10:15:12<br>2022-05-01<br>10:13:12 | Projekto         17           07-001-K-0023         07-001-K-0023           07-001-K-0023         07-001-K-0023 | Pareiškėjo, 13<br>Partnerio<br>kodas<br>123456789<br>123456788 | 19<br>Užklausos<br>numeris<br>1235<br>1234<br>1233 | 20<br>Bûsena<br>Sêkmingas<br>Sêkmingas<br>Klaida | <b>Ryšio klaida</b><br>Klaida apdorojant<br>atsakymą | 21     2       Z1     2       Užklausa       Atsisiusti       Atsisiusti | 2 2 2<br>Atsakymas<br>Atsisiusti<br>Atsisiusti<br>Atsisiusti |

| Eil.<br>Nr. | Pavadinimas         | Lauko aprašymas                                                                                                    |
|-------------|---------------------|----------------------------------------------------------------------------------------------------|
| 1           | Duomenų sąsajos     | Statinis lango pavadinimas                                                                                                    |
| 2           | IMIS duomenų sąsaja | Statinis bloko pavadinimas.                                                                                                    |
| 3           | FILTRAI             | Filtrų blokas atvaizduojamas išskleistas, esant poreikiui naudotojas gali jį suskleisti.                                                                                                    |
| 4           | Užklausos tipas     | Kelių reikšmių pasirenkamasis sąrašas. Galimos reikšmės: nepasirinkta reikšmė, "initAuthentication";<br>"getAuthenticationData". Numatytoji reikšmė: nepasirinkta.<br>Pagal pasirinktą reikšmę užklausų sąraše filtruojami įrašai, kurių <užklausos tipas=""> atitinka pasirinktą<br/>reikšmę. Jeigu filtre nepasirinkta reikšmė, tuomet filtras netaikomas. Jeigu filtre nurodytos kelios reikšmės,<br/>tuomet atrenkami įrašai kurie atitinka bent vieną nurodytą būseną.</užklausos> |
| 5           | Būsena              | Kelių reikšmių pasirenkamasis sąrašas. Galimos reikšmės: nepasirinkta reikšmė, "Sėkmingas"; "Klaida".<br>Numatytoji reikšmė: nepasirinkta.<br>Pagal pasirinktą reikšmę užklausų sąraše filtruojami įrašai, kurių <būsena> atitinka pasirinktą reikšmę. Jeigu<br/>filtre nepasirinkta reikšmė, tuomet filtras netaikomas. Jeigu filtre nurodytos kelios reikšmės, tuomet atrenkami<br/>įrašai kurie atitinka bent vieną nurodytą būseną.</būsena>                                        |
| 6           | Užklausos data nuo  | Datos pasirinkimo laukas. Numatytoji reikšmė: neužpildytas. Užklausų sąraše filtruojami įrašai kurių<br><užklausos data=""> yra lygi arba didesnė pasirinktai reikšmei. Neužpildžius lauko filtras netaikomas.</užklausos>                                                                                                    |
| 7           | Iki                 | Datos pasirinkimo laukas. Numatytoji reikšmė: neužpildytas. Užklausų sąraše filtruojami įrašai kurių<br><užklausos data=""> yra lygi arba mažesnė pasirinktai reikšmei. Neužpildžius lauko filtras netaikomas.</užklausos>                                                                                                    |

| INVESTIS Administravimo techninis sprendimas INVESTIS_SI4_TS     | Versija: | 3.00       |
|------------------------------------------------------------------|----------|------------|
| Europos Sąjungos investicijų administravimo informacinės sistema | Data:    | 2024-12-13 |

| Eil.<br>Nr. | Pavadinimas                        | Lauko aprašymas                                                                                                    |
|-------------|------------------------------------|----------------------------------------------------------------------------------------------------|
| 8           | Ryšio klaida                       | Vienos reikšmės pasirenkamasis sąrašo laukas. Galimos reikšmės "Taip" ir "Ne". Numatytoji reikšmė:<br>nepasirinkta. Pagal pasirinktą reikšmę užklausų sąraše filtruojami įrašai kurių <ryšio klaida=""> yra užpildyta<br/>arba ne. Nepasirinkus reikšmės filtras netaikomas.</ryšio>                                                                                                    |
| 9           | Užklausos numeris                  | Tekstinis įvesties laukas. Maksimalus simbolių skaičius 250. Numatytoji reikšmė: neužpildytas. Pagal<br>pasirinktą reikšmę užklausų sąraše filtruojami įrašai kurių <užklausos numeris=""> pilnai atitinka įvestą reikšmę.<br/>Neužpildžius lauko filtras netaikomas.</užklausos>                                                                                                    |
| 10          | Projekto kodas                     | Tekstinis įvesties laukas. Maksimalus simbolių skaičius 250. Numatytoji reikšmė: neužpildytas. Pagal<br>pasirinktą reikšmę užklausų sąraše filtruojami įrašai kurių <projekto kodas=""> pilnai ar iš dalies atitinka įvestą<br/>reikšmę. Neužpildžius lauko filtras netaikomas.</projekto>                                                                                                    |
| 11          | Pareiškėjo/Partnerio kodas         | Tekstinis įvesties laukas. Maksimalus simbolių skaičius 250. Numatytoji reikšmė: neužpildytas. Pagal pasirinktą reikšmę užklausų sąraše filtruojami įrašai kurių <pareiškėjo kodas="" partnerio=""> pilnai ar iš dalies atitinka įvestą reikšmę. Neužpildžius lauko filtras netaikomas.</pareiškėjo>                                                                                                    |
| 12          | [Filtruoti]                        | Mygtukas skirtas išfiltruoti užklausų sąrašą pagal pasirinktas filtro laukų reikšmes.                                                                                                    |
| 13          | [Išvalyti filtrą]                  | Mygtukas skirtas išvalyti filtro laukų reikšmes. Paspaudus mygtuką visos filtro laukų reikšmės pakeičiamos į<br>numatytąsias.                                                                                                    |
| 14          | VMI IMIS UŽKLAUSŲ<br>SĄRAŠO LAUKAI | <ul> <li>Sąrašo atvaizdavimo logika:</li> <li>Sąraše atvaizduojami VMI MAIS užklausų sąrašas.</li> <li>Atidarius langą sąrašas pateikiamas tuščias. Kad sąraše būtų atvaizduojami įrašai naudotojas turi pasinaudoti filtru.</li> <li>Sąrašo rikiavimas:</li> <li>Numatytasis rikiavimas - pagal užklausos datą naujausi įrašai atvaizduojami aukščiau kitų.</li> <li>Rikiavimą galima keisti paspaudus ant sąrašo stulpelių.</li> </ul> |
| 15          | Užklausos tipas                    | Sąrašo atvaizdavimo laukas. Lauke atvaizduojamas VMI MAIS užklausos tipas/metodas.                                                                                                    |
| 16          | Užklausos data                     | Sąrašo atvaizdavimo laukas. Lauke atvaizduojamas VMI MAIS užklausos vykdymo data.                                                                                                    |
| 17          | Projekto kodas                     | Sąrašo atvaizdavimo laukas. Lauke atvaizduojamas VMI MAIS užklausos projekto kodas.                                                                                                    |
| 18          | Pareiškėjo/Partnerio kodas         | Sąrašo atvaizdavimo laukas. Lauke atvaizduojamas VMI MAIS užklausos pareiškėjo/partnerio kodas.                                                                                                    |
| 19          | Užklausos numeris                  | Sąrašo atvaizdavimo laukas. Lauke atvaizduojamas IVNESTIS suteiktas dokumento pirminis unikalus identifikatorius, kuris naudojamas užklausos pateikime.                                                                                                    |
| 20          | Būsena                             | Sąrašo atvaizdavimo laukas. Lauke atvaizduojamas VMI MAIS užklausos būsena. Galimos reikšmės:<br>"Sėkmingas", "Klaida".                                                                                                    |
| 21          | Ryšio klaida                       | Sąrašo atvaizdavimo laukas. Lauke atvaizduojamas VMI MAIS užklausos klaidos tekstas.                                                                                                    |
| 22          | [Užklausa]                         | Mygtukas skirtas atsisiųsti vykdytą užklausą. Paspaudus mygtuką atsisiunčiamas failas su vykdytos VMI<br>MAIS užklausos duomenimis.                                                                                                    |
| 23          | [Atsakymas]                        | Mygtukas skirtas atsisiųsti vykdytos užklausos atsakymą. Paspaudus mygtuką atsisiunčiamas failas su<br>vykdytos VMI MAIS užklausos atsakymo duomenimis.                                                                                                    |

| INVESTIS Administravimo techninis sprendimas INVESTIS_SI4_TS     | Versija: | 3.00       |
|------------------------------------------------------------------|----------|------------|
| Europos Sąjungos investicijų administravimo informacinės sistema | Data:    | 2024-12-13 |

| Eil.<br>Nr. | Pavadinimas        | Lauko aprašymas                                                                                                    |
|-------------|--------------------|----------------------------------------------------------------------------------------------------|
| 24          | [Eksportuoti XLSX] | Mygtukas skirtas eksportuoti atvaizduojamą sąrašą Excel XLSX formatu (P-INV-B-6 Suformuoti ataskaitą -<br>A-ADM-SAS-3 VMI IMIS duomenų sąsajos sąrašo ataskaita). Ataskaitos laukai atitinka F-ADM-SAS-3 VMI<br>IMIS duomenų sąsajos peržiūra sąrašo laukus. |
|             |                    | Sąlygos:                                                                                                    |
|             |                    | - Suformuotos ataskaitos pavadinimas "VMI IMIS duomenų sąsajos sąrašo ataskaita.xlsx".                                                                                                    |
|             |                    | - Ataskaita formuojama .xlsx formatu.                                                                                                    |
|             |                    | - Lapo formatas A4, orientacija horizontali.                                                                                                    |
|             |                    | - Formatavimas pagal nustatytą INVESTIS dizaino stilių INVESTIS_DZN.                                                                                                    |
|             |                    |                                                                                                    |

| INVESTIS Administravimo techninis sprendimas INVESTIS_SI4_TS     | Versija: | 3.00       |
|------------------------------------------------------------------|----------|------------|
| Europos Sąjungos investicijų administravimo informacinės sistema | Data:    | 2024-12-13 |

## F-ADM-SAS-4 SODRA duomenų sąsajos peržiūra

Lango paskirtis Langas skirtas peržiūrėti SODRA draudėjų skolų duomenų sąsajos duomenis Navigacija Meniu >> [Administravimas] >> [Duomenų sąsajos] >> [SODRA registras] Navigacijos kelias Administravimas >> Duomenų sąsajos >> SODRA registras Lango ypatybės

#### Naudotojų teisės

| Programų žinynas >    | Administravimas > Duomenų sąsajos > SODRA registras |                                     |                             |
|-----------------------|-----------------------------------------------------|-------------------------------------|-----------------------------|
| Administravimas v     | Duomenų sąsajos                                     |                                     |                             |
| Nustatymai            | VIISP VBAMS tiekėjai IMIS SODRA registras           | JAR FA ESFIPS NORIS/SFMIS2014 Kitos | institucijos SODRA dalyviai |
| 🖬 Naudotojai          | SODRA registro atvirų duomenų sąsaja                |                                     |                             |
| 🖾 Klasifikatoriai     | Filtrai                                             |                                     | ×                           |
| 🖾 Šablonai            | Užklausos tipas 1 variantas ×                       | 4<br>X Užklausos data nuo ₫         | 5 6                         |
| 🖬 Duomenų sąsajos     |                                                     |                                     |                             |
| 🖬 Informavimas        |                                                     |                                     | Filtruoti Išvalyti filtrą   |
| DMS perduoti duomenys | Užklausos tipas                                     | Užklausos data 11 Duomenų data 12   | Gauti duomenys              |
|                       | Skola.zip                                           | 2022-05-01 10:15:12 2022-05-01      | Atsisiųsti                  |
|                       | Apdraustuju_skaicius.zip                            | 2022-05-01 10:13:12 2022-05-01      | Atsisiųsti                  |
|                       | Skola.zip                                           | 2022-05-01 10:03:12 2022-05-01      | Atsisiųsti                  |
|                       |                                                     |                                     |                             |

| Eil.<br>Nr. | Pavadinimas                                | Lauko aprašymas                                                                                                    |
|-------------|--------------------------------------------|----------------------------------------------------------------------------------------------------|
| 1           | Duomenų sąsajos                            | Statinis lango pavadinimas                                                                                                    |
| 2           | SODRA registro<br>atvirų duomenų<br>sąsaja | Statinis bloko pavadinimas.                                                                                                    |
| 3           | FILTRAI                                    | Filtrų blokas atvaizduojamas išskleistas, esant poreikiui naudotojas gali jį suskleisti.                                                                                                    |
| 4           | Užklausos tipas                            | Kelių reikšmių pasirenkamasis sąrašas. Galimos reikšmės: "Skola.zip"; "Apdraustuju_skaicius.zip". Numatytoji<br>reikšmė: nepasirinkta.<br>Pagal pasirinktą reikšmę užklausų sąraše filtruojami įrašai, kurių <užklausos tipas=""> atitinka pasirinktą reikšmę. Jeigu<br/>filtre nepasirinkta reikšmė, tuomet filtras netaikomas. Jeigu filtre nurodytos kelios reikšmės, tuomet atrenkami įrašai<br/>kurie atitinka bent vieną nurodytą būseną.</užklausos> |
| 5           | Užklausos data nuo                         | Datos pasirinkimo laukas. Numatytoji reikšmė: neužpildytas. Užklausų sąraše filtruojami įrašai kurių <užklausos<br>data&gt; yra lygi arba didesnė pasirinktai reikšmei. Neužpildžius lauko filtras netaikomas.</užklausos<br>                                                                                                    |
| 6           | Iki                                        | Datos pasirinkimo laukas. Numatytoji reikšmė: neužpildytas. Užklausų sąraše filtruojami įrašai kurių <užklausos<br>data&gt; yra lygi arba mažesnė pasirinktai reikšmei. Neužpildžius lauko filtras netaikomas.</užklausos<br>                                                                                                    |
| 7           | [Filtruoti]                                | Mygtukas skirtas išfiltruoti užklausų sąrašą pagal pasirinktas filtro laukų reikšmes.                                                                                                    |

| INVESTIS Administravimo techninis sprendimas INVESTIS_SI4_TS     | Versija: | 3.00       |
|------------------------------------------------------------------|----------|------------|
| Europos Sąjungos investicijų administravimo informacinės sistema | Data:    | 2024-12-13 |

| Eil.<br>Nr. | Pavadinimas                        | Lauko aprašymas                                                                                                    |
|-------------|------------------------------------|----------------------------------------------------------------------------------------------------|
| 8           | [Išvalyti filtrą]                  | Mygtukas skirtas išvalyti filtro laukų reikšmes. Paspaudus mygtuką visos filtro laukų reikšmės pakeičiamos į<br>numatytąsias.                                                                                                    |
| 9           | SODRA<br>UŽKLAUSŲ<br>SĄRAŠO LAUKAI | <ul> <li>Sąrašo atvaizdavimo logika:</li> <li>Sąraše atvaizduojamas SODRA draudėjo skolų duomenų paėmimo užklausų sąrašas.</li> <li>Atidarius langą sąrašas pateikiamas tuščias. Kad sąraše būtų atvaizduojami įrašai naudotojas turi pasinaudoti filtru.</li> <li>Sąrašo rikiavimas:</li> <li>Numatytasis rikiavimas - pagal užklausos datą naujausi įrašai atvaizduojami aukščiau kitų.</li> <li>Rikiavimą galima keisti paspaudus ant sąrašo stulpelių.</li> </ul>                                                              |
| 10          | Užklausos tipas                    | Sąrašo atvaizdavimo laukas. Lauke atvaizduojamas iš Sodros atvirų duomenų šaltinio atsiunčiamas failo tipas.                                                                                                    |
| 11          | Užklausos data                     | Sąrašo atvaizdavimo laukas. Lauke atvaizduojamas SODRA draudėjų skolos duomenų paėmimo data.                                                                                                    |
| 12          | Duomenų data                       | Sąrašo atvaizdavimo laukas. Lauke atvaizduojamas SODRA duomenų data. Kai <užklausos tipas=""> yra "Skola.zip",<br/>tuomet datos reikšmė iš skolos excel failo lauko "Apdraustųjų skaičius dienos pradžiai". Kai <užklausos tipas=""> yra<br/>"Apdraustuju_skaicius.zip", tuomet datos reikšmė iš apdraustųjų excel failo lauko "Apdraustųjų skaičius dienos<br/>pradžiai".</užklausos></užklausos>                                                                                                    |
| 13          | [Gauti duomenys]                   | Mygtukas skirtas atsisiųsti vykdytą užklausą. Paspaudus mygtuką atsisiunčiami gauti SODRA draudėjų skolų duomenys, zip formatu.                                                                                                    |
| 14          | [Eksportuoti XLSX]                 | Mygtukas skirtas eksportuoti atvaizduojamą sąrašą Excel XLSX formatu (P-INV-B-6 Suformuoti ataskaitą - A-<br>ADM-SAS-4 SODRA duomenų sąsajos sąrašo ataskaita). Ataskaitos laukai atitinka F-ADM-SAS-4 SODRA<br>duomenų sąsajos peržiūra sąrašo laukus.<br><b>Sąlygos:</b><br>- Suformuotos ataskaitos pavadinimas "SODRA duomenų sąsajos sąrašo ataskaita.xlsx".<br>- Ataskaita formuojama .xlsx formatu.<br>- Lapo formatas A4, orientacija horizontali.<br>- Formatavimas pagal nustatytą INVESTIS dizaino stilių INVESTIS_DZN. |

| INVESTIS Administravimo techninis sprendimas INVESTIS_SI4_TS     | Versija: | 3.00       |
|------------------------------------------------------------------|----------|------------|
| Europos Sąjungos investicijų administravimo informacinės sistema | Data:    | 2024-12-13 |

## F-ADM-SAS-5 JAR FA duomenų sąsajos peržiūra

Lango paskirtis Langas skirtas peržiūrėti RC draudėjų skolų duomenų sąsajos duomenis Navigacija Meniu >> [Administravimas] >> [Duomenų sąsajos] >> [JAR FA] Navigacijos kelias Administravimas >> Duomenų sąsajos >> JAR FA Lango ypatybės

#### Naudotojų teisės

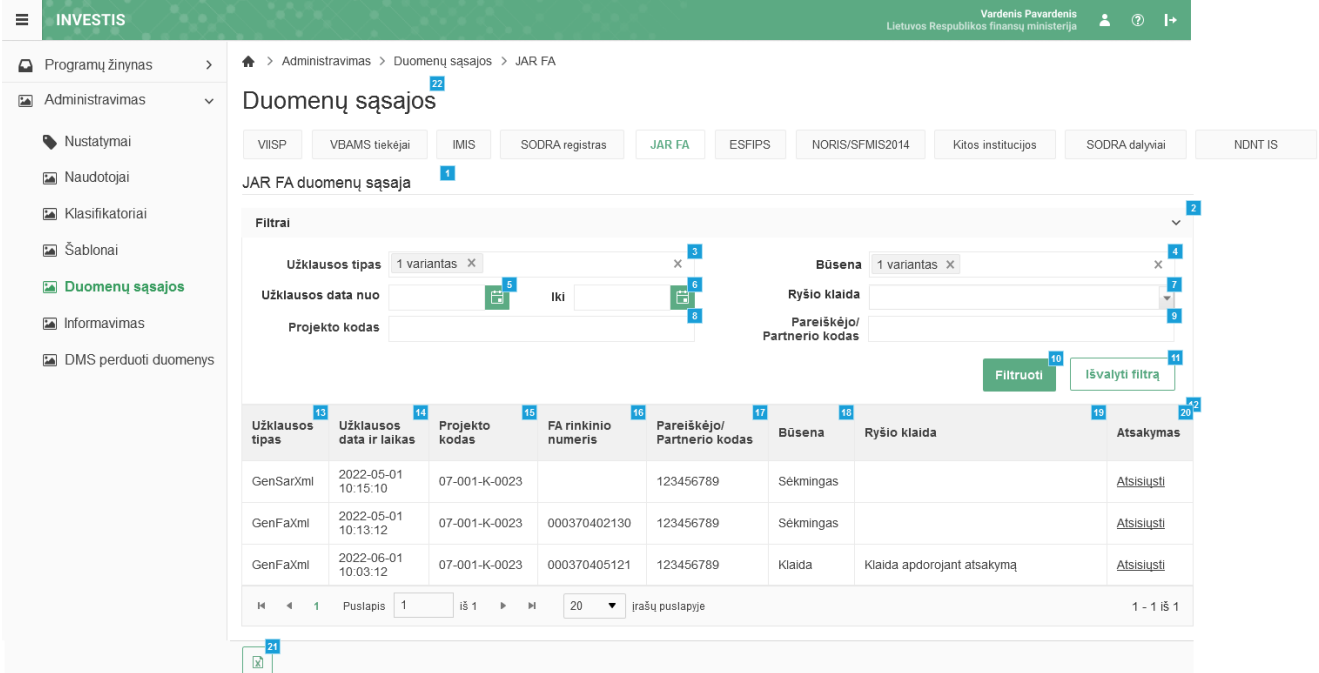

| Eil.<br>Nr. | Pavadinimas           | Lauko aprašymas                                                                                                    |
|-------------|-----------------------|----------------------------------------------------------------------------------------------------|
| 1           | JAR FA duomenų sąsaja | Statinis bloko pavadinimas.                                                                                                    |
| 2           | FILTRAI               | Sąlygos: Filtrų blokas atvaizduojamas išskleistas, esant poreikiui naudotojas gali jį suskleisti.                                                                                                    |
| 3           | Užklausos tipas       | Kelių reikšmių pasirenkamasis sąrašas. Galimos reikšmės: nepasirinkta reikšmė, "GenSarXml"; "GenFaXml".<br>Numatytoji reikšmė: nepasirinkta.<br>Pagal pasirinktą reikšmę užklausų sąraše filtruojami įrašai, kurių <užklausos tipas=""> atitinka pasirinktą reikšmę.<br/>Jeigu filtre nepasirinkta reikšmė, tuomet filtras netaikomas. Jeigu filtre nurodytos kelios reikšmės, tuomet<br/>atrenkami įrašai kurie atitinka bent vieną nurodytą būseną.</užklausos> |
| 4           | Būsena                | Kelių reikšmių pasirenkamasis sąrašas. Galimos reikšmės: nepasirinkta reikšmė, "Sėkmingas"; "Klaida".<br>Numatytoji reikšmė: nepasirinkta.<br>Pagal pasirinktą reikšmę užklausų sąraše filtruojami įrašai, kurių <būsena> atitinka pasirinktą reikšmę. Jeigu<br/>filtre nepasirinkta reikšmė, tuomet filtras netaikomas. Jeigu filtre nurodytos kelios reikšmės, tuomet atrenkami<br/>įrašai kurie atitinka bent vieną nurodytą būseną.</būsena>                  |
| 5           | Užklausos data nuo    | Datos pasirinkimo laukas. Numatytoji reikšmė: neužpildytas. Užklausų sąraše filtruojami įrašai kurių<br><užklausos data="" ir="" laikas=""> yra lygi arba didesnė pasirinktai reikšmei. Neužpildžius lauko filtras netaikomas.</užklausos>                                                                                                    |
| 6           | Iki                   | Datos pasirinkimo laukas. Numatytoji reikšmė: neužpildytas. Užklausų sąraše filtruojami įrašai kurių<br><užklausos data="" ir="" laikas=""> yra lygi arba mažesnė pasirinktai reikšmei. Neužpildžius lauko filtras netaikomas.</užklausos>                                                                                                    |

| INVESTIS Administravimo techninis sprendimas INVESTIS_SI4_TS     | Versija: | 3.00       |
|------------------------------------------------------------------|----------|------------|
| Europos Sąjungos investicijų administravimo informacinės sistema | Data:    | 2024-12-13 |

| Eil.<br>Nr. | Pavadinimas                      | Lauko aprašymas                                                                                                    |
|-------------|----------------------------------|----------------------------------------------------------------------------------------------------|
| 7           | Ryšio klaida                     | Vienos reikšmės pasirenkamasis sąrašo laukas. Galimos reikšmės "Taip" ir "Ne". Numatytoji reikšmė:<br>nepasirinkta. Pagal pasirinktą reikšmę užklausų sąraše filtruojami įrašai kurių <ryšio klaida=""> yra užpildyta arba<br/>ne. Nepasirinkus reikšmės filtras netaikomas.</ryšio>                                                                                                    |
| 8           | Projekto kodas                   | Tekstinis įvesties laukas. Maksimalus simbolių skaičius 250. Numatytoji reikšmė: neužpildytas. Pagal pasirinktą<br>reikšmę užklausų sąraše filtruojami įrašai kurių <projekto kodas=""> pilnai ar iš dalies atitinka įvestą reikšmę.<br/>Neužpildžius lauko filtras netaikomas.</projekto>                                                                                                    |
| 9           | Pareiškėjo/Partnerio kodas       | Tekstinis įvesties laukas. Maksimalus simbolių skaičius 250. Numatytoji reikšmė: neužpildytas. Pagal pasirinktą<br>reikšmę užklausų sąraše filtruojami įrašai kurių <pareiškėjo kodas="" partnerio=""> pilnai ar iš dalies atitinka įvestą<br/>reikšmę. Neužpildžius lauko filtras netaikomas.</pareiškėjo>                                                                                                    |
| 10          | [Filtruoti]                      | Mygtukas skirtas išfiltruoti užklausų sąrašą pagal pasirinktas filtro laukų reikšmes.                                                                                                    |
| 11          | [Išvalyti filtrą]                | Mygtukas skirtas išvalyti filtro laukų reikšmes. Paspaudus mygtuką visos filtro laukų reikšmės pakeičiamos į<br>numatytąsias.                                                                                                    |
| 12          | JAR FA UŽKLAUSŲ<br>SĄRAŠO LAUKAI | <ul> <li>Sąrašo atvaizdavimo logika:</li> <li>Sąraše atvaizduojami JAR FA užklausų sąrašas.</li> <li>Atidarius langą sąrašas pateikiamas tuščias. Kad sąraše būtų atvaizduojami įrašai naudotojas turi pasinaudoti filtru.</li> <li>Sąrašo rikiavimas:</li> <li>Numatytasis rikiavimas - pagal užklausos datą naujausi įrašai atvaizduojami aukščiau kitų.</li> <li>Rikiavimą galima keisti paspaudus ant sąrašo stulpelių.</li> </ul>                                                                                                |
| 13          | Užklausos tipas                  | Sąrašo atvaizdavimo laukas. Lauke atvaizduojamas JAR FA užklausos tipas/metodas.                                                                                                    |
| 14          | Užklausos data ir laikas         | Sąrašo atvaizdavimo laukas. Lauke atvaizduojamas JAR FA užklausos vykdymo data ir laikas.                                                                                                    |
| 15          | Projekto kodas                   | Sąrašo atvaizdavimo laukas. Lauke atvaizduojamas JAR FA užklausos projekto kodas.                                                                                                    |
| 16          | FA rinkinio numeris              | Sąrašo atvaizdavimo laukas. Lauke atvaizduojamas JAR FA rinkinio numeris.                                                                                                    |
| 17          | Pareiškėjo/ Partnerio<br>kodas   | Sąrašo atvaizdavimo laukas. Lauke atvaizduojamas JAR FA užklausos pareiškėjo/partnerio kodas.                                                                                                    |
| 18          | Būsena                           | Sąrašo atvaizdavimo laukas. Lauke atvaizduojamas JAR FA užklausos būsena. Galimos reikšmės: "Sėkmingas",<br>"Klaida". Jeigu užklausą pavyko sėkmingai pateikti ir gauti atsakymą, tuomet priskiriama būsena "Sėkmingas".<br>O jeigu užklausos pateikimo metu įvyko ryšio klaida ar atsakyme buvo gauta klaida, tuomet būsena "Klaida".                                                                                                    |
| 19          | Ryšio klaida                     | Sąrašo atvaizdavimo laukas. Lauke atvaizduojamas JAR FA užklausos klaidos tekstas.                                                                                                    |
| 20          | [Atsakymas]                      | Mygtukas skirtas atsisiųsti vykdytos užklausos atsakymą. Paspaudus mygtuką atsisiunčiamas failas su vykdytos<br>JAR FA užklausos atsakymo duomenimis.                                                                                                    |
| 21          | [Eksportuoti XLSX]               | Mygtukas skirtas eksportuoti atvaizduojamą sąrašą Excel XLSX formatu (P-INV-B-6 Suformuoti ataskaitą - A-<br>ADM-SAS-5 JAR FA duomenų sąsajos sąrašo ataskaita). Ataskaitos laukai atitinka F-ADM-SAS-5 JAR FA<br>duomenų sąsajos peržiūra sąrašo laukus.<br><b>Sąlygos:</b><br>- Suformuotos ataskaitos pavadinimas "JAR FA duomenų sąsajos sąrašo ataskaita.xlsx".<br>- Ataskaita formuojama .xlsx formatu.<br>- Lapo formatas A4, orientacija horizontali.<br>- Formatavimas pagal nustatytą INVESTIS dizaino stilių INVESTIS_DZN. |
| 22          | Duomenų sąsajos                  | Statinis lango pavadinimas                                                                                                    |

| INVESTIS Administravimo techninis sprendimas INVESTIS_SI4_TS     | Versija: | 3.00       |
|------------------------------------------------------------------|----------|------------|
| Europos Sąjungos investicijų administravimo informacinės sistema | Data:    | 2024-12-13 |

# F-ADM-SAS-6 ESFIPS duomenų sąsajos peržiūra

Lango paskirtis Langas skirtas peržiūrėti ESFIPS duomenų sąsajos duomenis Navigacija Meniu >> [Administravimas] >> [Duomenų sąsajos] >> [ESFIPS] Navigacijos kelias Administravimas >> Duomenų sąsajos >> ESFIPS Lango ypatybės

#### Naudotojų teisės

T.ADM.SAS.1.1 Duomenų sąsajos: Peržiūrėti

15

| Programų žinynas >                 | 🛧 > Administravimas > Du   | omenų sąsajos > Es | SFIPS                    |        |                |                     |                   |                         |
|------------------------------------|----------------------------|--------------------|--------------------------|--------|----------------|---------------------|-------------------|-------------------------|
| Administravimas 🗸                  | Duomenų sąsa               | jos                |                          |        |                |                     |                   |                         |
| Nustatymai                         | VIISP VBAMS tiekėja        | i IMIS S           | ODRA registras JAR FA    | ESFIPS | NORIS/SFMIS201 | 4 Kitos institucijo | s SOE             | DRA dalyviai            |
| 🖬 Naudotojai                       | ESFIPS duomenų sąsaj       | a                  |                          |        |                |                     |                   |                         |
| 🖬 Klasifikatoriai                  | Filtrai                    |                    |                          |        |                |                     |                   | ~ 2                     |
| 🖬 Šablonai                         | Užklausos data nuo         | 3                  | lki                      | 4      | Būsena 1 var   | iantas ×            |                   | × 5                     |
| 🔚 Duomenų sąsajos                  |                            |                    |                          |        | Ryšio klaida   |                     |                   | <b>6</b>                |
| Informavimas DMS parduati duamanys |                            |                    |                          |        |                | Filtru              | 7<br>oti Išva     | 8<br>alyti filtrą       |
| Divis perduoti duomenys            | Užklausos data ir laikas 1 | Būsena             | 11 Ryšio klaida          |        |                | 12                  | Užklausa 13       | Atsakymas <sup>14</sup> |
|                                    | 2022-05-01 10:15:10        | Sékmingas          |                          |        |                |                     | <u>Atsisiųsti</u> | Atsisiųsti              |
|                                    | 2022-05-01 10:13:12        | Sékmingas          |                          |        |                |                     | Atsisiųsti        | Atsisiųsti              |
|                                    | 2022-06-01 10:03:12        | Klaida             | Klaida apdorojant užklai | są     |                |                     | Atsisiųsti        |                         |
|                                    | H 4 1 Puslapis 1           | iš 1 ►             | ⊨ 20 ▼ įrašų pusla       | yje    |                |                     |                   | 1 - 1 iš 1              |

| Eil.<br>Nr. | Pavadinimas              | Lauko aprašymas                                                                                                    |
|-------------|--------------------------|----------------------------------------------------------------------------------------------------|
| 1           | ESFIPS duomenų<br>sąsaja | Statinis bloko pavadinimas.                                                                                                    |
| 2           | FILTRAI                  | Sąlygos: Filtrų blokas atvaizduojamas išskleistas, esant poreikiui naudotojas gali jį suskleisti.                                                                                                    |
| 3           | Užklausos data nuo       | Datos pasirinkimo laukas. Numatytoji reikšmė: neužpildytas. Užklausų sąraše filtruojami įrašai kurių <užklausos<br>data ir laikas&gt; yra lygi arba didesnė pasirinktai reikšmei. Neužpildžius lauko filtras netaikomas.</užklausos<br>                                                    |
| 4           | Iki                      | Datos pasirinkimo laukas. Numatytoji reikšmė: neužpildytas. Užklausų sąraše filtruojami įrašai kurių <užklausos<br>data ir laikas&gt; yra lygi arba mažesnė pasirinktai reikšmei. Neužpildžius lauko filtras netaikomas.</užklausos<br>                                                    |
| 5           | Būsena                   | Kelių reikšmių pasirenkamasis sąrašas. Galimos reikšmės: nepasirinkta reikšmė, "Sėkmingas"; "Klaida".<br>Numatytoji reikšmė: nepasirinkta.                                                                                                    |
|             |                          | Pagal pasirinktą reikšmę užklausų sąraše filtruojami įrašai, kurių <būsena> atitinka pasirinktą reikšmę. Jeigu filtre nepasirinkta reikšmė, tuomet filtras netaikomas. Jeigu filtre nurodytos kelios reikšmės, tuomet atrenkami įrašai kurie atitinka bent vieną nurodytą būseną.</būsena> |
| 6           | Ryšio klaida             | Vienos reikšmės pasirenkamasis sąrašo laukas. Galimos reikšmės "Taip" ir "Ne". Numatytoji reikšmė: nepasirinkta<br>Pagal pasirinktą reikšmę užklausų sąraše filtruojami įrašai kurių <ryšio klaida=""> yra užpildyta arba ne.<br/>Nepasirinkus reikšmės filtras netaikomas.</ryšio>        |
| 7           | [Filtruoti]              | Mygtukas skirtas išfiltruoti užklausų sąrašą pagal pasirinktas filtro laukų reikšmes.                                                                                                    |

| INVESTIS Administravimo techninis sprendimas INVESTIS_SI4_TS     | Versija: | 3.00       |
|------------------------------------------------------------------|----------|------------|
| Europos Sąjungos investicijų administravimo informacinės sistema | Data:    | 2024-12-13 |

| Eil.<br>Nr. | Pavadinimas                      | Lauko aprašymas                                                                                                    |
|-------------|----------------------------------|----------------------------------------------------------------------------------------------------|
| 8           | [Išvalyti filtrą]                | Mygtukas skirtas išvalyti filtro laukų reikšmes. Paspaudus mygtuką visos filtro laukų reikšmės pakeičiamos į<br>numatytąsias.                                                                                                    |
| 9           | ESFIPS UŽKLAUSŲ<br>SĄRAŠO LAUKAI | <ul> <li>Sąrašo atvaizdavimo logika:</li> <li>Sąraše atvaizduojami ESFIPS užklausų sąrašas.</li> <li>Atidarius langą sąrašas pateikiamas tuščias. Kad sąraše būtų atvaizduojami įrašai naudotojas turi pasinaudoti filtru.</li> <li>Sąrašo rikiavimas:</li> <li>Numatytasis rikiavimas - pagal užklausos datą naujausi įrašai atvaizduojami aukščiau kitų.</li> <li>Rikiavimą galima keisti paspaudus ant sąrašo stulpelių.</li> </ul>                                                                                                |
| 10          | Užklausos data ir laikas         | Sąrašo atvaizdavimo laukas. Lauke atvaizduojamas JAR FA užklausos vykdymo data ir laikas.                                                                                                    |
| 11          | Būsena                           | Sąrašo atvaizdavimo laukas. Lauke atvaizduojama užklausos būsena. Galimos reikšmės: "Sėkmingas", "Klaida".<br>Jeigu užklausą pavyko sėkmingai gauti, apdoroti ir pateikti atsakymą, tuomet priskiriama būsena "Sėkmingas". O<br>jeigu užklausos apdorojimo metu įvyko klaida, tuomet būsena "Klaida".                                                                                                    |
| 12          | Ryšio klaida                     | Sąrašo atvaizdavimo laukas. Lauke atvaizduojamas užklausos klaidos tekstas.                                                                                                    |
| 13          | [Užklausa]                       | Mygtukas skirtas atsisiųsti vykdytą užklausą. Paspaudus mygtuką atsisiunčiamas failas su vykdytos užklausos<br>duomenimis.                                                                                                    |
| 14          | [Atsakymas]                      | Mygtukas skirtas atsisiųsti vykdytos užklausos atsakymą. Paspaudus mygtuką atsisiunčiamas failas su užklausos<br>atsakymo duomenimis.                                                                                                    |
| 15          | [Eksportuoti XLSX]               | Mygtukas skirtas eksportuoti atvaizduojamą sąrašą Excel XLSX formatu (P-INV-B-6 Suformuoti ataskaitą - A-<br>ADM-SAS-6 ESFIPS duomenų sąsajos sąrašo ataskaita). Ataskaitos laukai atitinka F-ADM-SAS-6 ESFIPS<br>duomenų sąsajos peržiūra sąrašo laukus.<br><b>Sąlygos:</b><br>- Suformuotos ataskaitos pavadinimas "ESFIPS duomenų sąsajos sąrašo ataskaita.xlsx".<br>- Ataskaita formuojama .xlsx formatu.<br>- Lapo formatas A4, orientacija horizontali.<br>- Formatavimas pagal nustatytą INVESTIS dizaino stilių INVESTIS_DZN. |
| 16          | Duomenų sąsajos                  | Statinis lango pavadinimas                                                                                                    |

| INVESTIS Administravimo techninis sprendimas INVESTIS_SI4_TS     | Versija: | 3.00       |
|------------------------------------------------------------------|----------|------------|
| Europos Sąjungos investicijų administravimo informacinės sistema | Data:    | 2024-12-13 |

# F-ADM-SAS-7 NORIS/SFMIS2014 duomenų sąsajos peržiūra

Lango paskirtis Langas skirtas peržiūrėti NORIS/SFMIS2014 duomenų sąsajos duomenis Navigacija Meniu >> [Administravimas] >> [Duomenų sąsajos] >> [NORIS/SFMIS2014 Navigacijos kelias Administravimas >> Duomenų sąsajos >> NORIS/SFMIS2014 Lango ypatybės

#### Naudotojų teisės

T.ADM.SAS.2.1 NORIS/SFMIS2014 Duomenų sąsaja: Peržiūrėti

11

### 

| Programų žinynas      | Administravimas > Duomenų sąsajos > NORIS/SFMIS2014 III 12                                     |                        |
|-----------------------|------------------------------------------------------------------------------------------------|------------------------|
| 🕍 Administravimas 🗸 🗸 | Duomenų sąsajos                                                                                |                        |
| Nustatymai            | VIISP VBAMS tiekėjai IMIS SODRA registras JAR FA ESFIPS NORIS/SFMIS2014 Kitos institucijos SOD | DRA dalyviai           |
| 🖬 Naudotojai          | NORIS/SFMIS2014 duomenų sąsaja                                                                 |                        |
| 🖾 Klasifikatoriai     | Filtrai                                                                                        | ~ 2                    |
| 🖬 Šablonai            | Įkėlimo data nuo 🗮 Iki                                                                         |                        |
| 🖬 Duomenų sąsajos     | <b>3</b>                                                                                       | 6                      |
| 🖬 Informavimas        | Filtruoti                                                                                      | alyu mira              |
| DMS perduoti duomenys | įkėlimo data ir laikas 🧧 įkėlęs naudotojas 🧕                                                   | Duomenys <sup>10</sup> |
|                       | 2022-05-01 10:15:10 Vardenis Pavardenis, CPVA                                                  | Atsisiųsti             |
|                       | 2022-05-01 10:13:12 Vardenis Pavardenis, CPVA                                                  | Atsisiųsti             |
|                       | 2022-06-01 10:03:12 Vardenis Pavardenis, CPVA                                                  | Atsisiusti             |
|                       | H ◀ 1 Puslapis 1 iš 1 ▶ H 20 ▼ įrašų puslapyje                                                 | 1 - 1 iš 1             |
|                       |                                                                                                |                        |

| Eil.<br>Nr. | Pavadinimas                                        | Lauko aprašymas                                                                                                    |
|-------------|----------------------------------------------------|----------------------------------------------------------------------------------------------------|
| 1           | NORIS/SFMIS2014 duomenų<br>sąsaja                  | Statinis bloko pavadinimas.                                                                                                    |
| 2           | FILTRAI                                            | Sąlygos: Filtrų blokas atvaizduojamas išskleistas, esant poreikiui naudotojas gali jį suskleisti.                                                                                                    |
| 3           | Įkėlimo data nuo                                   | Datos pasirinkimo laukas. Numatytoji reikšmė: neužpildytas. Užklausų sąraše filtruojami įrašai kurių<br><Įkėlimo data ir laikas> yra lygi arba didesnė pasirinktai reikšmei. Neužpildžius lauko filtras netaikomas.                                                                                                    |
| 4           | Iki                                                | Datos pasirinkimo laukas. Numatytoji reikšmė: neužpildytas. Užklausų sąraše filtruojami įrašai kurių<br><Įkėlimo data ir laikas> yra lygi arba mažesnė pasirinktai reikšmei. Neužpildžius lauko filtras netaikomas.                                                                                                    |
| 5           | [Filtruoti]                                        | Mygtukas skirtas išfiltruoti užklausų sąrašą pagal pasirinktas filtro laukų reikšmes.                                                                                                    |
| 6           | [Išvalyti filtrą]                                  | Mygtukas skirtas išvalyti filtro laukų reikšmes. Paspaudus mygtuką visos filtro laukų reikšmės pakeičiamos į numatytąsias.                                                                                                    |
| 7           | NORIS/SFMIS2014 ĮKELTŲ<br>DUOMENŲ SĄRAŠO<br>LAUKAI | <ul> <li>Sąrašo atvaizdavimo logika:</li> <li>Sąraše atvaizduojami administratoriaus įkelti NORIS/SFMIS2014 duomenys.</li> <li>Atidarius langą sąrašas pateikiamas tuščias. Kad sąraše būtų atvaizduojami įrašai naudotojas turi pasinaudoti filtru.</li> <li>Sąrašo rikiavimas:</li> <li>Numatytasis rikiavimas - pagal užklausos datą naujausi įrašai atvaizduojami aukščiau kitų.</li> <li>Rikiavimą galima keisti paspaudus ant sąrašo stulpelių.</li> </ul> |

[kelti duomenis

INVESTIS Administravimo techninis sprendimas INVESTIS\_SI4\_TSVersija:3.00Europos Sąjungos investicijų administravimo informacinės sistemaData:2024-12-13

| Eil.<br>Nr. | Pavadinimas            | Lauko aprašymas                                                                                                    |
|-------------|------------------------|----------------------------------------------------------------------------------------------------|
| 8           | Įkėlimo data ir laikas | Sąrašo atvaizdavimo laukas. Lauke atvaizduojamas duomenų įkėlimo data ir laikas.                                                                                                    |
| 9           | Įkėlęs naudotojas      | Sąrašo atvaizdavimo laukas. Lauke atvaizduojamas duomenis įkėlęs naudotojas. Formatas: {Vardas, Pavardė} {Institucijos trumpinys}.                                                                                                    |
| 10          | [Duomenys]             | Mygtukas skirtas atsisiųsti įkeltus duomenis. Paspaudus mygtuką atsisiunčiamas failas su įkeltais<br>NORIS/SFMIS2014 duomenimis.                                                                                                    |
| 11          | [Eksportuoti XLSX]     | Mygtukas skirtas eksportuoti atvaizduojamą sąrašą Excel XLSX formatu (P-INV-B-6 Suformuoti ataskaitą - A-ADM-SAS-7 NORIS/SFMIS2014 duomenų sąsajos sąrašo ataskaita). Ataskaitos laukai atitinka F-ADM-SAS-7 NORIS/SFMIS2014 duomenų sąsajos peržiūra sąrašo laukus.                                        |
|             |                        | Sąlygos:                                                                                                    |
|             |                        | - Suformuotos ataskaitos pavadinimas "NORIS/SFMIS2014 duomenų sąsajos sąrašo ataskaita.xlsx".                                                                                                    |
|             |                        | - Ataskaita formuojama .xlsx formatu.                                                                                                    |
|             |                        | - Lapo formatas A4, orientacija horizontali.                                                                                                    |
|             |                        | - Formatavimas pagal nustatytą INVESTIS dizaino stilių INVESTIS_DZN.                                                                                                    |
| 12          | Duomenų sąsajos        | Statinis lango pavadinimas                                                                                                    |
| 20          | [Įkelti duomenis]      | Mygtukas skirtas įkelti NORIS/SFMIS2014 duomeis. Paspaudus mygtuką atidaromas faio pasirinkimo<br>langas, kuriame galima pasirinkti tik *.csv failus. Pasirinkus failą, vykdomas NORIS/SFMIS2014<br>duomenų įkėlimas iš pasirinkto failo (žr. detaliau P-ADM-SAS-8 Importuoti NORIS/SFMIS2014<br>duomenis). |

| INVESTIS Administravimo techninis sprendimas INVESTIS_SI4_TS     | Versija: | 3.00       |
|------------------------------------------------------------------|----------|------------|
| Europos Sąjungos investicijų administravimo informacinės sistema | Data:    | 2024-12-13 |

# F-ADM-SAS-7.1 Registruoti rinkmeną

Lango paskirtis Langas skirtas registruoti naują rinkmeną NORIS/SFMIS2014 duomenų sąsajos lange Navigacija Meniu >> [Administravimas] >> [Duomenų sąsajos] >> [NORIS/SFMIS2014] >> [Įkelti duomenis] Navigacijos kelias

Lango ypatybės Modalinis langas. Naudotojų teisės

T.ADM.SAS.2.2 NORIS/SFMIS2014 Duomenų sąsaja: Registruoti

| Ξ | INVESTIS              |            | XXXX                           | SK /20            |        |          | Lietuvos                                            | Vardenis Pavarde<br>Respublikos finansų ministe           | enis<br>erija | . ? I+        |
|---|-----------------------|------------|--------------------------------|-------------------|--------|----------|-----------------------------------------------------|-----------------------------------------------------------|---------------|---------------|
|   | Programų žinynas >    | ♠ > Admi   | inistravimas > Duomenų sąsajos | > NORIS/SFMIS2014 |        |          |                                                     |                                                           |               |               |
|   | Administravimas v     | Duom       | enų sąsajos                    |                   |        |          |                                                     |                                                           |               |               |
|   | Nustatymai            | VIISP      | VBAMS tiekėjai IMIS            | SODRA registras   | JAR FA | ESFIPS   | NORIS/SFMIS2014                                     | Kitos institucijos                                        | SO            | DRA dalyviai  |
|   | 🖬 Naudotojai          | NORIS/SI   | FMIS2014 duomenų sąsaja        |                   |        |          |                                                     |                                                           |               |               |
|   | 🔚 Klasifikatoriai     | Filtrai    |                                |                   |        |          |                                                     |                                                           |               | ~             |
|   | 🖾 Šablonai            | Įkėlir     | Pridėti rinkmenas              |                   |        |          |                                                     | ×                                                         |               |               |
|   | 🖬 Duomenų sąsajos     |            |                                |                   |        |          | Nutempkite fail                                     | lus, kuriuos norite pridėti, čia                          | 2<br> ěኣ      | /alvti filtra |
|   | 🖬 Informavimas        |            | Pasirinkti failą               |                   |        |          | Maksimalus keliamų rinkm<br>Maksimalus vienos įkeli | nenų skaičius vienu kėlimu 1<br>amos rinkmenos dydis X MB | -             | , aiya maq    |
|   | DMS perduoti duomenys | Įkėlimo da | Failas                         |                   |        |          |                                                     | 4                                                         | 3             | Duomenys      |
|   |                       | 2022-05-0  |                                |                   |        |          |                                                     |                                                           | 5             | Atsisiusti    |
|   |                       | 2022-06-0  |                                |                   | 6      | 7        |                                                     |                                                           |               | Atsisiųsti    |
|   |                       | ы ч        |                                |                   | Tęsti  | Atšaukti |                                                     |                                                           |               | 1 - 1 iš 1    |

|             | X                                      | Įkelti duomenis                                                                                                    |
|-------------|----------------------------------------|----------------------------------------------------------------------------------------------------|
| Eil.<br>Nr. | Pavadinimas                            | Lauko aprašymas                                                                                                    |
| 1           | Pridėti rinkmenas                      | Statinis modalinio lango pavadinimas.                                                                                                    |
| 2           | [Pasirinkti failą]                     | <ul> <li>Rinkmenų įkėlimo laukas. Failo pasirinkimo laukas. Galima rinkmeną įkelti nutempiant ją ant šio bloko. Galima įkelti tik vieną failą.</li> <li><b>Tikrinimai:</b> <ul> <li>Ar rinkmenos neviršija nustatyto maksimalaus vienu kėlimu rinkmenų skaičiaus – 1. Esant klaidai išvedamas klaidos pranešimas prie lauko "Negalima kelti vienu metu daugiau rinkmenų nei 1".</li> <li>Ar rinkmenų dydžiai neviršija nustatyto maksimalaus vienos įkeliamos rinkmenos dydžio (INVESTIS parametras "Maksimalus įkeliamos rinkmenos dydis" Iš INVESTIS parametrų lango F-ADM-NUST-1). Esant klaidai išvedamas klaidos pranešimas prie lauko "{Failas} nebuvo užkeltas. Negalima kelti didesnės rinkmenos nei {Maksimalus įkeliamos rinkmenos dydis} MB".</li> <li>Ar rinkmenos tipas CSV. Esant klaidai išvedamas klaidos pranešimas prie lauko "{Failas} nebuvo užkeltas. Negalimas failo tipas. Leidžiami failų tipai CSV".</li> </ul> </li> </ul> |
| 3           | RINKMENŲ<br>SĄRAŠO<br>LAUKAI<br>Failas | Sąrašo atvaizdavimo logika:<br>- Sąraše atvaizduojamos pridėtos rinkmenos.<br>Sąrašo rikiavimas:<br>Numatytasis rikiavimas - pagal įkėlimo datą, nuo naujausio iki seniausio įrašo.<br>Sąrašo atvaizdavimo laukas. Lauke atvaizduojamas rinkmenos pavadinimas ir rinkmenos ikona. Lauko reikšmė                                                                                                    |
| -           |                                        | užpildoma automatiškai įkeliant rinkmeną.                                                                                                    |
| 5           | [Šalinti]                              | Mygtukas skirtas keliamo failo pašalinimui. Paspaudus mygtuką inicijuojamas failo pašalinimas.                                                                                                    |

| INVESTIS Administravimo techninis sprendimas INVESTIS_SI4_TS     | Versija: | 3.00       |
|------------------------------------------------------------------|----------|------------|
| Europos Sąjungos investicijų administravimo informacinės sistema | Data:    | 2024-12-13 |

| Eil.<br>Nr. | Pavadinimas | Lauko aprašymas                                                                                                    |
|-------------|-------------|----------------------------------------------------------------------------------------------------|
| 6           | [Tęsti]     | <ul> <li>Mygtukas skirtas išsaugoti įkeltas rinkmenas. Paspaudus mygtuką pridedamos rinkmenos ir uždaromas modalinis langas.</li> <li>Tikrinimai: <ul> <li>Ar rinkmenos neviršija nustatyto maksimalaus vienu kėlimu rinkmenų skaičiaus – 1. Esant klaidai išvedamas klaidos pranešimas prie lauko "Negalima kelti vienu metu daugiau rinkmenų nei 1".</li> <li>Ar rinkmenų dydžiai neviršija nustatyto maksimalaus vienos įkeliamos rinkmenos dydžio (INVESTIS parametras "Maksimalus įkeliamos rinkmenos dydis" iš INVESTIS parametrų lango F-ADM-NUST-1 ). Esant klaidai išvedamas klaidos pranešimas prie lauko "Failas} nebuvo užkeltas. Negalima kelti didesnės rinkmenos nei {Maksimalus įkeliamos rinkmenos dydis}</li> <li>Ar rinkmenos tipas CSV. Esant klaidai išvedamas klaidos pranešimas prie lauko "{Failas} nebuvo užkeltas. Negalimas failo tipas. Leidžiami failų tipai CSV".</li> </ul> </li> </ul> |
| 7           | [Atšaukti]  | Mygtukas skirtas atšaukti rinkmenų pridėjimą. Paspaudus mygtuką duomenys neišsaugomi ir uždaromas modalinis<br>langas.                                                                                                    |

| INVESTIS Administravimo techninis sprendimas INVESTIS_SI4_TS     | Versija: | 3.00       |
|------------------------------------------------------------------|----------|------------|
| Europos Sąjungos investicijų administravimo informacinės sistema | Data:    | 2024-12-13 |

## F-ADM-SAS-8 Kitų institucijų duomenų sąsajos peržiūra

Lango paskirtis Langas skirtas peržiūrėti kitų institucijų duomenų sąsajos duomenis Navigacija Meniu >> [Administravimas] >> [Duomenų sąsajos] >> [Kitos institucijos] Navigacijos kelias Administravimas >> Duomenų sąsajos >> Kitos institucijos Lango ypatybės

#### Naudotojų teisės

| Programų žinynas >                                              | Administravimas > Duo      | menų sąsajos > Kitos institucijo | OS                                  |                            |                        |                        |                         |
|-----------------------------------------------------------------|----------------------------|----------------------------------|-------------------------------------|----------------------------|------------------------|------------------------|-------------------------|
| Administravimas V                                               | Duomenų sąsajo             | 05                               |                                     |                            |                        |                        |                         |
| Nustatymai                                                      | VIISP VBAMS tiekėjai       | IMIS SODRA registr               | ras JAR FA                          | ESFIPS NORIS/SFMI          | S2014 Kitos institucij | os SOE                 | ORA dalyviai            |
| 🖬 Naudotojai                                                    | Kitų institucijų duomenų s | sąsaja                           |                                     |                            |                        |                        |                         |
| 🖬 Klasifikatoriai                                               | Filtrai                    |                                  |                                     |                            |                        |                        | ~                       |
| 🖬 Šablonai                                                      | Užklausos tipas 1 va       | ariantas ×                       | × 3                                 | Būsena                     | 1 variantas ×          |                        | × 4                     |
| 🔚 Duomenų sąsajos                                               | Užklausos data nuo         | 5 Iki                            | 6<br>1                              | Ryšio klaida               |                        |                        | 7                       |
| <ul> <li>Informavimas</li> <li>DMS perduoti duomenvs</li> </ul> |                            |                                  |                                     |                            | Filtru                 | 8<br>loti Išva         | 9<br>alyti filtrą       |
| <u> </u>                                                        | Užklausos tipas            | Užklausos data ir laikas 12      | Būsena 🔢 F                          | tyšio klaida               | 14                     | Užklausa <sup>15</sup> | Atsakymas <sup>16</sup> |
|                                                                 | get                        | 2022-05-01 10:15:10              | Sékmingas                           |                            |                        | <u>Atsisiųsti</u>      | <u>Atsisiųsti</u>       |
|                                                                 | get                        | 2022-05-01 10:13:12              | Sékmingas                           |                            |                        | <u>Atsisiųsti</u>      | Atsisiųsti              |
|                                                                 | get                        | 2022-06-01 10:03:12              | Klaida ł                            | ilaida apdorojant užklausą |                        | <u>Atsisiųsti</u>      |                         |
|                                                                 | M 4 1 Puslapis 1           | iš 1 ▶ ⊮ 20                      | <ul> <li>įrašų puslapyje</li> </ul> |                            |                        |                        | 1 - 1 iš 1              |

|             | 17<br>🗵               |                                                                                                    |
|-------------|-----------------------|----------------------------------------------------------------------------------------------------|
| Eil.<br>Nr. | Pavadinimas           | Lauko aprašymas                                                                                                    |
| 1           | ESFIPS duomenų sąsaja | Statinis bloko pavadinimas.                                                                                                    |
| 2           | FILTRAI               | Sąlygos: Filtrų blokas atvaizduojamas išskleistas, esant poreikiui naudotojas gali jį suskleisti.                                                                                                    |
| 3           | Užklausos tipas       | Kelių reikšmių pasirenkamasis sąrašas. Galimos reikšmės: nepasirinkta reikšmė, "get". Numatytoji reikšmė:<br>nepasirinkta.<br>Pagal pasirinktą reikšmę užklausų sąraše filtruojami įrašai, kurių <užklausos tipas=""> atitinka pasirinktą<br/>reikšmę. Jeigu filtre nepasirinkta reikšmė, tuomet filtras netaikomas. Jeigu filtre nurodytos kelios reikšmės,<br/>tuomet atrenkami įrašai kurie atitinka bent vieną nurodytą būseną.</užklausos>  |
| 4           | Būsena                | Kelių reikšmių pasirenkamasis sąrašas. Galimos reikšmės: nepasirinkta reikšmė, "Sėkmingas"; "Klaida".<br>Numatytoji reikšmė: nepasirinkta.<br>Pagal pasirinktą reikšmę užklausų sąraše filtruojami įrašai, kurių <būsena> atitinka pasirinktą reikšmę. Jeigu<br/>filtre nepasirinkta reikšmė, tuomet filtras netaikomas. Jeigu filtre nurodytos kelios reikšmės, tuomet atrenkami<br/>įrašai kurie atitinka bent vieną nurodytą būseną.</būsena> |
| 5           | Užklausos data nuo    | Datos pasirinkimo laukas. Numatytoji reikšmė: neužpildytas. Užklausų sąraše filtruojami įrašai kurių<br><užklausos data="" ir="" laikas=""> yra lygi arba didesnė pasirinktai reikšmei. Neužpildžius lauko filtras netaikomas.</užklausos>                                                                                                    |
| 6           | Iki                   | Datos pasirinkimo laukas. Numatytoji reikšmė: neužpildytas. Užklausų sąraše filtruojami įrašai kurių<br><užklausos data="" ir="" laikas=""> yra lygi arba mažesnė pasirinktai reikšmei. Neužpildžius lauko filtras netaikomas.</užklausos>                                                                                                    |

| INVESTIS Administravimo techninis sprendimas INVESTIS_SI4_TS     | Versija: | 3.00       |
|------------------------------------------------------------------|----------|------------|
| Europos Sąjungos investicijų administravimo informacinės sistema | Data:    | 2024-12-13 |

| Eil.<br>Nr. | Pavadinimas                                   | Lauko aprašymas                                                                                                    |
|-------------|-----------------------------------------------|----------------------------------------------------------------------------------------------------|
| 7           | Ryšio klaida                                  | Vienos reikšmės pasirenkamasis sąrašo laukas. Galimos reikšmės "Taip" ir "Ne". Numatytoji reikšmė:<br>nepasirinkta. Pagal pasirinktą reikšmę užklausų sąraše filtruojami įrašai kurių <ryšio klaida=""> yra užpildyta<br/>arba ne. Nepasirinkus reikšmės filtras netaikomas.</ryšio>                                                                                                    |
| 8           | [Filtruoti]                                   | Mygtukas skirtas išfiltruoti užklausų sąrašą pagal pasirinktas filtro laukų reikšmes.                                                                                                    |
| 9           | [Išvalyti filtrą]                             | Mygtukas skirtas išvalyti filtro laukų reikšmes. Paspaudus mygtuką visos filtro laukų reikšmės pakeičiamos į<br>numatytąsias.                                                                                                    |
| 10          | KITŲ INSTITUCIJŲ<br>UŽKLAUSŲ SĄRAŠO<br>LAUKAI | <ul> <li>Sąrašo atvaizdavimo logika:</li> <li>Sąraše atvaizduojami kitų institucijų užklausų sąrašas.</li> <li>Atidarius langą sąrašas pateikiamas tuščias. Kad sąraše būtų atvaizduojami įrašai naudotojas turi pasinaudoti filtru.</li> <li>Sąrašo rikiavimas: <ul> <li>Numatytasis rikiavimas - pagal užklausos datą naujausi įrašai atvaizduojami aukščiau kitų.</li> <li>Rikiavimą galima keisti paspaudus ant sąrašo stulpelių.</li> </ul> </li> </ul>                                                                                                    |
| 11          | Užklausos tipas                               | Sąrašo atvaizdavimo laukas. Lauke atvaizduojamas institucijos užklausos tipas/metodas.                                                                                                    |
| 12          | Užklausos data ir laikas                      | Sąrašo atvaizdavimo laukas. Lauke atvaizduojamas užklausos vykdymo data ir laikas.                                                                                                    |
| 13          | Būsena                                        | Sąrašo atvaizdavimo laukas. Lauke atvaizduojama užklausos būsena. Galimos reikšmės: "Sėkmingas",<br>"Klaida". Jeigu užklausą pavyko sėkmingai gauti, apdoroti ir pateikti atsakymą, tuomet priskiriama būsena<br>"Sėkmingas". O jeigu užklausos apdorojimo metu įvyko klaida, tuomet būsena "Klaida".                                                                                                    |
| 14          | Ryšio klaida                                  | Sąrašo atvaizdavimo laukas. Lauke atvaizduojamas užklausos klaidos tekstas.                                                                                                    |
| 15          | [Užklausa]                                    | Mygtukas skirtas atsisiųsti vykdytą užklausą. Paspaudus mygtuką atsisiunčiamas failas su vykdytos užklausos<br>duomenimis.                                                                                                    |
| 16          | [Atsakymas]                                   | Mygtukas skirtas atsisiųsti vykdytos užklausos atsakymą. Paspaudus mygtuką atsisiunčiamas failas su<br>užklausos atsakymo duomenimis.                                                                                                    |
| 17          | [Eksportuoti XLSX]                            | Mygtukas skirtas eksportuoti atvaizduojamą sąrašą Excel XLSX formatu (P-INV-B-6 Suformuoti ataskaitą -<br>A-ADM-SAS-8 Kitų institucijų duomenų sąsajos sąrašo ataskaita). Ataskaitos laukai atitinka F-ADM-SAS-8<br>Kitų institucijų duomenų sąsajos peržiūra sąrašo laukus.<br><b>Sąlygos:</b><br>- Suformuotos ataskaitos pavadinimas "Kitų institucijų duomenų sąsajos sąrašo ataskaita.xlsx".<br>- Ataskaita formuojama .xlsx formatu.<br>- Lapo formatas A4, orientacija horizontali.<br>- Formatavimas pagal nustatytą INVESTIS dizaino stilių INVESTIS_DZN. |
| 18          | Duomenų sąsajos                               | Statinis lango pavadinimas                                                                                                    |

| INVESTIS Administravimo techninis sprendimas INVESTIS_SI4_TS     | Versija: | 3.00       |
|------------------------------------------------------------------|----------|------------|
| Europos Sąjungos investicijų administravimo informacinės sistema | Data:    | 2024-12-13 |

# F-ADM-SAS-9 Sodra dalyvių duomenų sąsajos peržiūra

|             | /ESTIS                                                                                                    |                                                                                                    |                                                                                          |                              |                        |                           |                                      | Lietuvos Respubliko          | Vardenis Pavarden<br>s finansų ministeri | is よ ⑦ I                            | l+                                           |                                          |                    |
|-------------|----------------------------------------------------------------------------------------------------|----------------------------------------------------------------------------------------------------|------------------------------------------------------------------------------------------|------------------------------|------------------------|---------------------------|--------------------------------------|------------------------------|------------------------------------------|-------------------------------------|----------------------------------------------|------------------------------------------|--------------------|
| Progr       | amų žinynas 🔹 🔉                                                                                                    | ♠ > Administravi                                                                                                    | mas > Duomer                                                                             | nų sąsajos > Kitos ir        | nstitucijos            |                           |                                      |                              |                                          |                                     |                                              |                                          |                    |
| 🖬 Admir     | nistravimas 🗸                                                                                                    | Duomenų sąsajos                                                                                                    |                                                                                          |                              |                        |                           |                                      |                              |                                          |                                     |                                              |                                          |                    |
| 🗣 Ni        | ustatymai                                                                                                    | VIISP VB/                                                                                                    | AMS tiekėjai                                                                             | IMIS SODR                    | RA registras           | JAR FA ESF                | FIPS NORIS/SFI                       | WIS2014 Kitos                | institucijos                             | SODRA dalyvia                       | i NDNT IS                                    |                                          |                    |
| 🖬 Na        | audotojai                                                                                                    | SODRA dalyvių                                                                                                    | duomenų sa                                                                               | asaja 🙎                      |                        |                           |                                      |                              |                                          |                                     |                                              |                                          |                    |
| 🖬 Kl        | asifikatoriai                                                                                                    | Filtrai                                                                                                    |                                                                                          |                              |                        |                           |                                      |                              |                                          |                                     | ~                                            |                                          | 3                  |
| 🖬 Ša        | ablonai                                                                                                    | Sist                                                                                                    | ema 1 variar                                                                             | ntas × 2 variantas           | ×                      | 4<br>×                    |                                      |                              |                                          | Büsena                              | 1 variantas X                                |                                          | × 5                |
| 🖾 Du        | uomenų sąsajos                                                                                                    | V                                                                                                    | ardas                                                                                    |                              |                        | 6                         |                                      |                              |                                          | Ryšio klaida                        |                                              |                                          | 7                  |
| Info        | ormavimas                                                                                                    | Pav                                                                                                    | /ardė                                                                                    |                              |                        | 11                        |                                      |                              | Užklausos da                             | ta ir laikas nuo                    |                                              | lki                                      |                    |
|             | wis perduou duomenys                                                                                                    | Ргојекто н                                                                                                    | lodas                                                                                    |                              |                        |                           |                                      |                              |                                          |                                     | Filt                                         | 12<br>ruoti Išva                         | 13<br>alyti filtrą |
|             |                                                                                                    | Sistema Užl                                                                                                    | klausos data                                                                             | 17<br>Projekto kodas         | 1<br>Vardas            | 8 19<br>Pavardė           | 20<br>Gimimo data                    | Užklausos 21                 | 22<br>Būsena                             |                                     | Ryšio klaida                                 | 23 24<br>Užklausa                        | Atsakymas          |
|             |                                                                                                    | INVESTIS                                                                                                    | 2022-05-01                                                                               |                              | Vardenis               | Pavardenis                |                                      | Identifikacija ir            | Sékmingas                                |                                     |                                              | Atsisiusti                               | Atsisiusti         |
|             |                                                                                                    |                                                                                                    | 2022-05-01                                                                               |                              |                        |                           |                                      | darbo statusas               |                                          | WebSocket con                       | nection to 'ws://localhost:9090/'            |                                          |                    |
|             |                                                                                                    | INVESTIS                                                                                                    | 0:13:12                                                                                  |                              | Vardenis               | Pavardenis                |                                      |                              | Klaida                                   | failed: Error in c<br>net::ERR_CONN | onnection establishment:<br>IECTION_REFUSED. | Atsisiųsti                               |                    |
|             |                                                                                                    | DMS                                                                                                    | 2022-05-01<br>0:15:12                                                                    |                              | Vardenis               | Pavardenis                |                                      | Dalyvio rezultatai           | Sékmingas                                |                                     |                                              | Atsisiųsti                               | Atsisiųsti         |
|             |                                                                                                    | H 4 1 F                                                                                                    | Puslapis 1                                                                               | iš1 ▶ ₩                      | 20 🔻 įra               | išų puslapyje             |                                      |                              |                                          |                                     |                                              |                                          | 1 - 1 iš 1         |
|             |                                                                                                    | 26                                                                                                    |                                                                                          |                              |                        |                           |                                      |                              |                                          |                                     |                                              |                                          |                    |
| Eil.<br>Nr. | Pavadinima                                                                                                    | s                                                                                                    | Lauko                                                                                    | aprašymas                    | 8                      |                           |                                      |                              |                                          |                                     |                                              |                                          |                    |
| 1           | Duomenų są                                                                                                    | sajos                                                                                                    | Statinis                                                                                 | s lango pava                 | adinimas               |                           |                                      |                              |                                          |                                     |                                              |                                          |                    |
| 2           | SODRA daly<br>duomenų sąs                                                                                                    | /vių<br>aja                                                                                                    | Statinis bloko pavadinimas.                                                              |                              |                        |                           |                                      |                              |                                          |                                     |                                              |                                          |                    |
| 3           | FILTRAI                                                                                                    |                                                                                                    | Filtrų blokas atvaizduojamas išskleistas, esant poreikiui naudotojas gali jį suskleisti. |                              |                        |                           |                                      |                              |                                          |                                     |                                              |                                          |                    |
| 4           | <ul> <li>Sistema</li> <li>Kelių reikšmių pasirenkamasis sąrašas. Galimos reikšmės iš klasifikatoriaus &lt;<sistema>&gt;. Numatytoji rei nepasirinkta.</sistema></li> <li>Pagal pasirinktą reikšmę Užklausų sąraše filtruojami įrašai, kurių sistema atitinka pasirinktą filtro reikšmę pasirinktos kelios reikšmės, tuomet atrenkami įrašai kurie turi nors vieną pasirinktą reikšmę (Sąlyga ARB. Nepasirinkus reikšmės filtras netaikomas.</li> </ul>           |                                                                                                    |                                                                                          |                              |                        |                           | ytoji reikš<br>reikšmę. J<br>a ARBA) | śmė:<br>Jeigu<br>).          |                                          |                                     |                                              |                                          |                    |
| 5           | Būsena       Kelių reikšmių pasirenkamasis sąrašas. Galimos reikšmės: nepasirinkta reikšmė, "Sėkmingas"; "Klaida".<br>Numatytoji reikšmė: nepasirinkta.         Pagal pasirinktą reikšmę užklausų sąraše filtruojami įrašai, kurių <būsena> atitinka pasirinktą reikšmę. Jeigu filtr<br/>nepasirinkta reikšmė, tuomet filtras netaikomas. Jeigu filtre nurodytos kelios reikšmės, tuomet atrenkami įrašai<br/>kurie atitinka bent viena nurodyta būsena</būsena> |                                                                                                    |                                                                                          |                              |                        |                           |                                      | u filtre<br>ıšai             |                                          |                                     |                                              |                                          |                    |
| 6           | Vardas         Tekstinis įvesties laukas. Maksimalus simbolių skaičius 250. Numatytoji reikšmė: neužpildytas. Pagal pasirinkt reikšmę užklausų sąraše filtruojami įrašai kurių <vardas> pilnai ar iš dalies atitinka įvestą reikšmę. Neužpildžiu lauko filtras netaikomas.</vardas>                                                                                                    |                                                                                                    |                                                                                          |                              |                        |                           | inktą<br>džius                       |                              |                                          |                                     |                                              |                                          |                    |
| 7           | Ryšio klaida                                                                                                    | aida Vienos reikšmės pasirenkamasis sąrašo laukas. Galimos reikšmės "Taip" ir "Ne". Numatytoji reikšmė: nepasirinkta.<br>Pagal pasirinktą reikšmę užklausų sąraše filtruojami įrašai kurių <ryšio klaida=""> yra užpildyta arba ne.<br/>Nepasirinkus reikšmės filtras netaikomas.</ryšio> |                                                                                          |                              |                        |                           |                                      |                              | sirinkta.                                |                                     |                                              |                                          |                    |
| 8           | Pavardė                                                                                                    | rdė<br>Tekstinis įvesties laukas. Maksimalus simbolių skaičius 250. Numatytoji reikšmė: neužpildytas. Pagal pasirinktą<br>reikšmę užklausų sąraše filtruojami įrašai kurių <pavardė> pilnai ar iš dalies atitinka įvestą reikšmę. Neužpildžius<br/>lauko filtras netaikomas.</pavardė>    |                                                                                          |                              |                        |                           |                                      |                              | inktą<br>Idžius                          |                                     |                                              |                                          |                    |
| 9           | Užklausos da<br>laikas nuo                                                                                                    | ata ir                                                                                                    | Datos j<br>data> y                                                                       | pasirinkimo<br>/ra lygi arba | laukas. N<br>a didesnė | Jumatytoji<br>pasirinktai | reikšmė: neu<br>reikšmei. No         | ıžpildytas. U<br>eužpildžius | Jžklausų<br>lauko fil                    | sąraše filt<br>tras netaik          | truojami įrašai ku<br>omas.                  | rių <užkl< td=""><td>ausos.</td></užkl<> | ausos.             |

| INVESTIS Administravimo techninis sprendimas INVESTIS_SI4_TS     | Versija: | 3.00       |
|------------------------------------------------------------------|----------|------------|
| Europos Sąjungos investicijų administravimo informacinės sistema | Data:    | 2024-12-13 |

| Eil.<br>Nr. | Pavadinimas                     | Lauko aprašymas                                                                                                    |
|-------------|---------------------------------|----------------------------------------------------------------------------------------------------|
| 10          | Iki                             | Datos pasirinkimo laukas. Numatytoji reikšmė: neužpildytas. Užklausų sąraše filtruojami įrašai kurių <užklausos<br>data&gt; yra lygi arba mažesnė pasirinktai reikšmei. Neužpildžius lauko filtras netaikomas.</užklausos<br>                                                                                                    |
| 11          | Projekto kodas                  | Tekstinis įvesties laukas. Maksimalus simbolių skaičius 250. Numatytoji reikšmė: neužpildytas. Pagal pasirinktą<br>reikšmę užklausų sąraše filtruojami įrašai kurių <projekto kodas=""> pilnai ar iš dalies atitinka įvestą reikšmę.<br/>Neužpildžius lauko filtras netaikomas.</projekto>                                                                                                    |
| 12          | [Filtruoti]                     | Mygtukas skirtas išfiltruoti užklausų sąrašą pagal pasirinktas filtro laukų reikšmes.                                                                                                    |
| 13          | [Išvalyti filtrą]               | Mygtukas skirtas išvalyti filtro laukų reikšmes. Paspaudus mygtuką visos filtro laukų reikšmės pakeičiamos į<br>numatytąsias.                                                                                                    |
| 14          | VIISP UŽKLAUSŲ<br>SĄRAŠO LAUKAI | <ul> <li>Sąrašo atvaizdavimo logika:</li> <li>Sąraše atvaizduojamos SoDra Užklausų SocDraudimoLaikotarpiai sąrašas.</li> <li>Atidarius langą sąrašas pateikiamas tuščias. Kad sąraše būtų atvaizduojami įrašai naudotojas turi pasinaudoti filtru.</li> <li>Sąrašo rikiavimas:</li> <li>Numatytasis rikiavimas - pagal užklausos datą ir laiką naujausi įrašai atvaizduojami aukščiau kitų.</li> <li>Rikiavimą galima keisti paspaudus ant sąrašo stulpelių.</li> </ul> |
| 15          | Sistema                         | Sąrašo atvaizdavimo laukas. Lauke atvaizduojamas SoDra užklausos vykdymo sistema.                                                                                                    |
| 16          | Užklausos data ir<br>laikas     | Sąrašo atvaizdavimo laukas. Lauke atvaizduojamas SoDra užklausos vykdymo data.                                                                                                    |
| 17          | Projekto kodas                  | Sąrašo atvaizdavimo laukas. Lauke atvaizduojamas SoDra užklausos projekto kodas.                                                                                                    |
| 18          | Vardas                          | Sąrašo atvaizdavimo laukas. Lauke atvaizduojamas dalyvio, apie kurį tikrinama informacija SoDra sistemoje, vardas.                                                                                                    |
| 19          | Pavardė                         | Sąrašo atvaizdavimo laukas. Lauke atvaizduojamas dalyvio, apie kurį tikrinama informacija SoDra sistemoje, pavardė.                                                                                                    |
| 20          | Gimimo data                     | Sąrašo atvaizdavimo laukas. Lauke atvaizduojamas dalyvio, apie kurį tikrinama informacija SoDra sistemoje, gimimo data.                                                                                                    |
| 21          | Užklausos tikslas               | Sąrašo atvaizdavimo laukas. Lauke atvaizduojamas INVESTIS suteiktas dokumento pirminis unikalus identifikatorius, kuris naudojamas užklausos pateikime.                                                                                                    |
| 22          | Būsena                          | Sąrašo atvaizdavimo laukas. Lauke atvaizduojamas VIISP užklausos būsena. Galimos reikšmės: "Sėkmingas",<br>"Klaida".                                                                                                    |
| 23          | Ryšio klaida                    | Sąrašo atvaizdavimo laukas. Lauke atvaizduojamas VIISP užklausos klaidos tekstas.                                                                                                    |
| 24          | [Užklausa]                      | Mygtukas skirtas atsisiųsti vykdytą užklausą. Paspaudus mygtuką atsisiunčiamas failas su vykdytos VIISP getAuthenticationData() užklausos duomenimis.                                                                                                    |
| 25          | [Atsakymas]                     | Mygtukas skirtas atsisiųsti vykdytos užklausos atsakymą. Paspaudus mygtuką atsisiunčiamas failas su vykdytos<br>VIISP getAuthenticationData() užklausos atsakymo duomenimis.                                                                                                    |

| INVESTIS Administravimo techninis sprendimas INVESTIS_SI4_TS     | Versija: | 3.00       |
|------------------------------------------------------------------|----------|------------|
| Europos Sąjungos investicijų administravimo informacinės sistema | Data:    | 2024-12-13 |

| Eil.<br>Nr. | Pavadinimas        | Lauko aprašymas                                                                                                    |
|-------------|--------------------|----------------------------------------------------------------------------------------------------|
| 26          | [Eksportuoti XLSX] | Mygtukas skirtas eksportuoti atvaizduojamą sąrašą Excel XLSX formatu (P-INV-B-6 Suformuoti ataskaitą - A-<br>ADM-SAS-8 Kitų institucijų duomenų sąsajos sąrašo ataskaita). Ataskaitos laukai atitinka F-ADM-SAS-8 Kitų<br>institucijų duomenų sąsajos peržiūra sąrašo laukus. |
|             |                    | Sąlygos:                                                                                                    |
|             |                    | - Suformuotos ataskaitos pavadinimas "Kitų institucijų duomenų sąsajos sąrašo ataskaita.xlsx".                                                                                                    |
|             |                    | - Ataskaita formuojama .xlsx formatu.                                                                                                    |
|             |                    | - Lapo formatas A4, orientacija horizontali.                                                                                                    |
|             |                    | - Formatavimas pagal nustatytą INVESTIS dizaino stilių INVESTIS_DZN.                                                                                                    |
|             |                    |                                                                                                    |

| INVESTIS Administravimo techninis sprendimas INVESTIS_SI4_TS     | Versija: | 3.00       |
|------------------------------------------------------------------|----------|------------|
| Europos Sąjungos investicijų administravimo informacinės sistema | Data:    | 2024-12-13 |

# F-ADM-SAS-10 ANTA dalyvio duomenų sąsajos peržiūra

|                       |                      |                             | \$\$1/26               |                   | <b>J</b>                                    | Lietuvos Respublik | Vardenis Pavardenis<br>cos finansų ministerija                                                                               |               |                |  |  |  |
|-----------------------|----------------------|-----------------------------|------------------------|-------------------|---------------------------------------------|--------------------|----------------------------------------------------------------------------------------------------|---------------|----------------|--|--|--|
| Programų žinynas >    | ♠ > Administravim    | as > Duomenų sąsajo         | s > Kitos institucijos |                   |                                             |                    |                                                                                                    |               |                |  |  |  |
| 🖬 Administravimas 🗸   | Duomenų              | sąsajos                     |                        |                   |                                             |                    |                                                                                                    |               |                |  |  |  |
| Nustatymai            | VIISP VBAN           | /IS tiekėjai IMIS           | SODRA registras        | JAR FA            | ESFIPS NORIS/SFMI                           | 2014 Kito          | s institucijos SODRA dalyviai NDNT IS                                                                                        |               |                |  |  |  |
| 🖬 Naudotojai          | ANTA dalyvių du      | ANTA dalyvių duomenų sąsaja |                        |                   |                                             |                    |                                                                                                    |               |                |  |  |  |
| 🔚 Klasifikatoriai     | Filtrai              |                             |                        |                   |                                             |                    | ~ <b>•</b>                                                                                                    | 21            |                |  |  |  |
| 🖾 Šablonai            | Sister               | ma 1 variantas ×            | 2 variantas ×          | 2<br>×            | 2                                           | Büsena             | 1 variantas × ×                                                                                                    |               |                |  |  |  |
| 🔚 Duomenų sąsajos     | Var                  | das                         |                        | 2                 | 4                                           | Ryšio klaida       | 25                                                                                                    |               |                |  |  |  |
| Informavimas          | Pava                 | rdė                         |                        | 2                 | 6 Užklausos dat                             | a ir laikas nuo    | 28<br>Iki Iki                                                                                                    |               |                |  |  |  |
| DMS perduoti duomenys | Projekto ko          | das                         |                        | 2                 | 9                                           |                    | 50 Filtruoti Išvalyti filtrą                                                                                                 |               |                |  |  |  |
|                       | 34<br>Projekto kodas | 19<br>Vardas                | Pavardė 32             | 2<br>Gimimo data  | 35 Užklausos data <sup>8</sup><br>ir laikas | 10<br>Būsena       | Ryšio klaida                                                                                                    | 7<br>Užklausa | 1<br>Atsakymas |  |  |  |
|                       |                      | Vardenis                    | Pavardenis             |                   | 2022-05-01 0:15:12                          | Sékmingas          |                                                                                                    | Atsisiųsti    | Atsisiųsti     |  |  |  |
|                       |                      | Vardenis                    | Pavardenis             |                   | 2022-05-01 0:13:12                          | Klaida             | WebSocket connection to 'ws://localhost:9090/' failed: Error<br>in connection establishment:<br>net::ERR_CONNECTION_REFUSED. | Atsisiųsti    |                |  |  |  |
|                       |                      | Vardenis                    | Pavardenis             |                   | 2022-05-01 0:15:12                          | Sékmingas          |                                                                                                    | Atsisiųsti    | Atsisiųsti     |  |  |  |
|                       | H 🖣 1 Pu             | slapis 1 iš 1               | ▶ H 20 •               | 🕶 įrašų puslapyje |                                             |                    |                                                                                                    |               | 1 - 1 iš 1     |  |  |  |
|                       | 2                    |                             |                        |                   |                                             |                    |                                                                                                    |               |                |  |  |  |

| Eil.<br>Nr. | Pavadinimas                     | Lauko aprašymas                                                                                                    |
|-------------|---------------------------------|----------------------------------------------------------------------------------------------------|
| 1           | SODRA dalyvių<br>duomenų sąsaja | Statinis bloko pavadinimas.                                                                                                    |
| 2           | [Eksportuoti XLSX]              | Mygtukas skirtas eksportuoti atvaizduojamą sąrašą Excel XLSX formatu (P-INV-B-6 Suformuoti ataskaitą - A-<br>ADM-SAS-8 Kitų institucijų duomenų sąsajos sąrašo ataskaita). Ataskaitos laukai atitinka F-ADM-SAS-8 Kitų<br>institucijų duomenų sąsajos peržiūra sąrašo laukus.<br><b>Sąlygos:</b><br>- Suformuotos ataskaitos pavadinimas "Kitų institucijų duomenų sąsajos sąrašo ataskaita.xlsx".<br>- Ataskaita formuojama .xlsx formatu.<br>- Lapo formatas A4, orientacija horizontali.<br>- Formatavimas pagal nustatytą INVESTIS dizaino stilių INVESTIS_DZN. |
| 3           | Duomenų sąsajos                 | Statinis lango pavadinimas                                                                                                    |
| 8           | Užklausos data ir laikas        | Sąrašo atvaizdavimo laukas. Lauke atvaizduojamas ANTA užklausos vykdymo data.                                                                                                    |
| 10          | Būsena                          | Sąrašo atvaizdavimo laukas. Lauke atvaizduojamas ANTAužklausos būsena. Galimos reikšmės: "Sėkmingas",<br>"Klaida".                                                                                                    |
| 12          | [Užklausa]                      | Mygtukas skirtas atsisiųsti vykdytą užklausą. Paspaudus mygtuką atsisiunčiamas failas su vykdytos ANTA<br>užklausos duomenimis.                                                                                                    |
| 14          | [Atsakymas]                     | Mygtukas skirtas atsisiųsti vykdytos užklausos atsakymą. Paspaudus mygtuką atsisiunčiamas failas su vykdytos<br>ANTA užklausos atsakymo duomenimis.                                                                                                    |
| 17          | Ryšio klaida                    | Sąrašo atvaizdavimo laukas. Lauke atvaizduojamas ANTA užklausos klaidos tekstas.                                                                                                    |
| 19          | Vardas                          | Sąrašo atvaizdavimo laukas. Lauke atvaizduojamas dalyvio, apie kurį tikrinama informacija ANTA sistemoje, vardas.                                                                                                    |
| 21          | FILTRAI                         | Filtrų blokas atvaizduojamas išskleistas, esant poreikiui naudotojas gali jį suskleisti.                                                                                                    |

| INVESTIS Administravimo techninis sprendimas INVESTIS_SI4_TS     | Versija: | 3.00       |
|------------------------------------------------------------------|----------|------------|
| Europos Sąjungos investicijų administravimo informacinės sistema | Data:    | 2024-12-13 |

| Eil.<br>Nr. | Pavadinimas                     | Lauko aprašymas                                                                                                    |
|-------------|---------------------------------|----------------------------------------------------------------------------------------------------|
| 22          | Sistema                         | Kelių reikšmių pasirenkamasis sąrašas. Galimos reikšmės iš klasifikatoriaus < <sistema>&gt;. Numatytoji reikšmė:<br/>nepasirinkta.<br/>Pagal pasirinktą reikšmę Užklausų sąraše filtruojami įrašai, kurių sistema atitinka pasirinktą filtro reikšmę. Jeigu<br/>pasirinktos kelios reikšmės, tuomet atrenkami įrašai kurie turi nors vieną pasirinktą reikšmę (Sąlyga ARBA).<br/>Nepasirinkus reikšmės filtras netaikomas.</sistema>                                    |
| 23          | Būsena                          | Kelių reikšmių pasirenkamasis sąrašas. Galimos reikšmės: nepasirinkta reikšmė, "Sėkmingas"; "Klaida".<br>Numatytoji reikšmė: nepasirinkta.<br>Pagal pasirinktą reikšmę užklausų sąraše filtruojami įrašai, kurių <būsena> atitinka pasirinktą reikšmę. Jeigu filtre<br/>nepasirinkta reikšmė, tuomet filtras netaikomas. Jeigu filtre nurodytos kelios reikšmės, tuomet atrenkami įrašai<br/>kurie atitinka bent vieną nurodytą būseną.</būsena>                        |
| 24          | Vardas                          | Tekstinis įvesties laukas. Maksimalus simbolių skaičius 250. Numatytoji reikšmė: neužpildytas. Pagal pasirinktą<br>reikšmę užklausų sąraše filtruojami įrašai kurių <vardas> pilnai ar iš dalies atitinka įvestą reikšmę. Neužpildžius<br/>lauko filtras netaikomas.</vardas>                                                                                                    |
| 25          | Ryšio klaida                    | Vienos reikšmės pasirenkamasis sąrašo laukas. Galimos reikšmės "Taip" ir "Ne". Numatytoji reikšmė:<br>nepasirinkta. Pagal pasirinktą reikšmę užklausų sąraše filtruojami įrašai kurių <ryšio klaida=""> yra užpildyta arba ne.<br/>Nepasirinkus reikšmės filtras netaikomas.</ryšio>                                                                                                    |
| 26          | Pavardė                         | Tekstinis įvesties laukas. Maksimalus simbolių skaičius 250. Numatytoji reikšmė: neužpildytas. Pagal pasirinktą<br>reikšmę užklausų sąraše filtruojami įrašai kurių <pavardė> pilnai ar iš dalies atitinka įvestą reikšmę. Neužpildžius<br/>lauko filtras netaikomas.</pavardė>                                                                                                    |
| 27          | Užklausos data ir laikas<br>nuo | Datos pasirinkimo laukas. Numatytoji reikšmė: neužpildytas. Užklausų sąraše filtruojami įrašai kurių <užklausos<br>data&gt; yra lygi arba didesnė pasirinktai reikšmei. Neužpildžius lauko filtras netaikomas.</užklausos<br>                                                                                                    |
| 28          | Iki                             | Datos pasirinkimo laukas. Numatytoji reikšmė: neužpildytas. Užklausų sąraše filtruojami įrašai kurių <užklausos<br>data&gt; yra lygi arba mažesnė pasirinktai reikšmei. Neužpildžius lauko filtras netaikomas.</užklausos<br>                                                                                                    |
| 29          | Projekto kodas                  | Tekstinis įvesties laukas. Maksimalus simbolių skaičius 250. Numatytoji reikšmė: neužpildytas. Pagal pasirinktą<br>reikšmę užklausų sąraše filtruojami įrašai kurių <projekto kodas=""> pilnai ar iš dalies atitinka įvestą reikšmę.<br/>Neužpildžius lauko filtras netaikomas.</projekto>                                                                                                    |
| 30          | [Filtruoti]                     | Mygtukas skirtas išfiltruoti užklausų sąrašą pagal pasirinktas filtro laukų reikšmes.                                                                                                    |
| 31          | [Išvalyti filtrą]               | Mygtukas skirtas išvalyti filtro laukų reikšmes. Paspaudus mygtuką visos filtro laukų reikšmės pakeičiamos į<br>numatytąsias.                                                                                                    |
| 32          | Pavardė                         | Sąrašo atvaizdavimo laukas. Lauke atvaizduojamas dalyvio, apie kurį tikrinama informacija ANTA sistemoje, pavardė.                                                                                                    |
| 33          | VIISP UŽKLAUSŲ<br>SĄRAŠO LAUKAI | <ul> <li>Sąrašo atvaizdavimo logika:</li> <li>Sąraše atvaizduojamos VIISP Užklausų getauthenticationdata() sąrašas.</li> <li>Atidarius langą sąrašas pateikiamas tuščias. Kad sąraše būtų atvaizduojami įrašai naudotojas turi pasinaudoti filtru.</li> <li>Sąrašo rikiavimas:</li> <li>Numatytasis rikiavimas - pagal užklausos datą ir laiką naujausi įrašai atvaizduojami aukščiau kitų.</li> <li>Rikiavimą galima keisti paspaudus ant sąrašo stulpelių.</li> </ul> |
| 34          | Projekto kodas                  | Lauke atvaizduojamas ANTA užklausos projekto kodas.                                                                                                    |
| 35          | Gimimo data                     | Sąrašo atvaizdavimo laukas. Lauke atvaizduojamas dalyvio, apie kurį tikrinama informacija ANTA sistemoje, gimimo data.                                                                                                    |

| INVESTIS Administravimo techninis sprendimas INVESTIS_SI4_TS     | Versija: | 3.00       |
|------------------------------------------------------------------|----------|------------|
| Europos Sąjungos investicijų administravimo informacinės sistema | Data:    | 2024-12-13 |

## P-ADM-SAS-1 Gauti VBAMS tiekėjų duomenis

Procedūros paskirtis

Procedūra skirta periodiškai gauti VBAMS tiekėjų duomenis ir juos išsaugoti INVESTIS.

Procedūros vykdymo sąlygos

Procedūros sisteminis darbas naktį (Pagal nustatytą periodiškumą) vykdo duomenų iš VBAMS paėmimą.

Procedūros aprašymas

Vykdoma duomenų paėmimo užklausa per DBLink iš JAR\_Tiekejai duomenų lentelės (laukai: Kodas; Pavadinimas; JA\_reg\_data; Savivaldybes\_kodas; Adresas; Telefonas; Teis\_statuso\_kodas;

Teis\_formos\_kodas; Teis\_statuso\_igijimo\_data; MMR\_pakeitimo\_data; PVM\_mok\_kodas; PVM\_mok\_reg\_data; PVM\_mok\_isreg\_data; MMR\_ID; JAR\_kodo\_pasikeitimo\_data; Senas\_JAR\_kodas; Importo\_data; Importo\_numeris;). Atrenkami įrašai, kurie pasikeitė nuo paskutinio duomenų importavimo (importo\_data yra naujesnė už turimų įrašų naujausią importo\_data).

Atrinkti įrašai įrašomi VBAMS tiekėjų duomenų sąraše (INVESTIS.Integrations.LegalEntities):

- Įrašai, kurie jau yra importuoti tuo pačiu kodu – atnaujinami pasikeitusiais duomenimis.

- Įrašai kurių dar nebuvo (Nėra su tokiu kodu) įrašomi naujais įrašais sąraše.

Atlikti pakeitimai fiksuojami duomenų pakeitimo istorijoje.

| INVESTIS Administravimo techninis sprendimas INVESTIS_SI4_TS     | Versija: | 3.00       |
|------------------------------------------------------------------|----------|------------|
| Europos Sąjungos investicijų administravimo informacinės sistema | Data:    | 2024-12-13 |

## P-ADM-SAS-2 Išsiųsti VMI FR319 prašymus

Procedūros paskirtis

Procedūra skirta pateikti į VMI prašymus FR0319, dėl PĮP pareiškėjų ir jų partnerių skolų patikrinimo.

Procedūros vykdymo sąlygos

- Procedūros sisteminis darbas kas 10 min. (Pagal nustatytą periodiškumą) vykdo FR0319 prašymų pateikimą į VMI.

- Siunčiami prašymai tikrinti tuos asmenis, kuriems pateiktos užklausos patikrinimui PĮP vertinimo VMI skolos užklausų sąraše ir kurie dar netikrinti (Dar nepriskirta <Duomenų gavimo būsena>).

Procedūros aprašymas

1. Kiekvienam tikrinam asmeniui atskirai suformuojamas FR0319 prašymas ir pateikiamas VMI IMIS metodu submitServiceRequest().

Prašymo duomenys:

formos\_numeris – FR0319

*prasymo\_numeris* - INVESTIS pusės prašymo/užklausos unikalus numeris. Eilės numeris, kuris didinamas +1, kiekvienai naujai užklausai.

*prasymo\_data* – faktinė užklausos data.

prasymo\_tikslai – 12.1

mm\_kodai - dėl VMI skolos tikrinamo asmens kodas t. y. pareiškėjo ar partnerio kodas.

*skolingumo\_data* – PĮP pateikimo data arba naudotojo nurodyta skolingumo data, kai VMI skola tikrinama rankiniu būdu. 2. Kiekviena išsiųsta užklausa ir jos duomenys užfiksuojami IMIS duomenų sąsajos istorijoje (žr. detaliau F-ADM-SAS-3

VMI IMIS duomenų sąsajos peržiūra).

Užklausos tipas - submitServiceRequest.

Užklausos data ir laikas - užklausos vykdymo data ir laikas.

Projekto kodas - PĮP projekto kodas, kurio vertinimo metu yra tikrinamos pareiškėjo ar partnerio skolos.

Pareiškėjo/ Partnerio kodas - Pareiškėjo ar partnerio įmonės kodas, kurio skolos tikrinamos.

*Užklausos numeris* - unikalus užklausos numeris, kuris didinamas +1, kiekvienai naujai užklausai (prašymo/užklausos unikalus numeris).

*Būsena* - Jeigu užklausą pavyko sėkmingai pateikti ir gauti atsakymą, tuomet priskiriama būsena "Sėkmingas". O jeigu užklausos pateikimo metu įvyko ryšio klaida ar atsakyme buvo gauta klaida, tuomet būsena "Klaida".

Ryšio klaida - Jeigu užklausos pateikimo metu buvo gauta klaida, tuomet įrašomas klaidos pranešimas.

Užklausa - pateikta užklausa (Saugomas XML failas failinėje sistemoje: ../ INTEGRATIONS/VMI\_IMIS/

SUBMITSERVICEREQUEST/, pavadinimu: Request\_{Užklausos data YYYYMMDDhhmmss}\_{užklausos\_nr.}.xml.). *Atsakymas* - gautas atsakymas į užklausą (Saugomas XML failas failinėje sistemoje: ../ INTEGRATIONS/VMI\_IMIS/ SUBMITSERVICEREQUEST/, pavadinimu: Response\_{Atsakymo data YYYYMMDDhhmmss}\_{užklausos\_nr.}.xml.). 3. Kiekvienai išsiųstai užklausai PĮP vertinimo VMI skolos užklausų sąraše (žr. detaliau F-PRJ-PĮPVRT-22 Peržiūrėti VMI duomenis) priskiriama <Duomenų gavimo būsena>: Jeigu VMI IMIS servisas grąžina submitService Request() atsakymą su <request\_status> 20, tuomet laukas užpildomas "Atmestas". Jeigu <request\_status> yra 0, tuomet laukas užpildomas "Priimtas/Pateiktas".

| INVESTIS Administravimo techninis sprendimas INVESTIS_SI4_TS     | Versija: | 3.00       |
|------------------------------------------------------------------|----------|------------|
| Europos Sąjungos investicijų administravimo informacinės sistema | Data:    | 2024-12-13 |

# P-ADM-SAS-3 Užregistruoti VMI suformuotas skolos pažymas

Procedūros paskirtis

Procedūra skirta INVESTIS užregistruoti VMI perduotas pažymas dėl PĮP pareiškėjų ir partnerių skolų. Procedūros vykdymo sąlygos

- Procedūra vykdoma, kai įvykdomas kreipimasis į INVESTIS web serviso metodą submitServiceDoc(). Kreipimasį inicijuoja VMI web servisas VMI nustatytu periodiškumu.

Metodo parametrai:

*result\_sender\_id* - Privalomas, skaitinis (ilgis: 4) paslaugos teikėjo identifikatorius.

*request\_doc\_id* - privalomas skaitinis (ilgis: 10) paslaugos gavėjo suteiktas dokumento pirminis identifikatorius. *request\_status* - privalomas skaitinis (ilgis: 1) užsakytos paslaugos statusas.

*docXML* - privalomas XML dokumentas, kuriame pateikiami paslaugos teikėjo parengto dokumento duomenys arba prašymo atmetimo priežastis. Dokumentai priimami XML struktūra:

<DocumentXML><Document></DocumentXML>.

<Document> elemento galimi atributai:

• formos numeris - privalomas, tekstinnis (ilgis:10). Pažymos formos numeris. Pvz. FR0320.

*pazymos\_numeris* - privalomas, tekstinnis (ilgis:20). Pažymos registracijos numeris, suteiktas paslaugos teikėjo. Pvz. 17/05-156

• pazymos\_data - privalomas datalos laukas. Pažymos sudarymo data.

• *mm\_kodas* - privalomas, skaitinis (ilgis:11). MM kodas apie kurį parengta pažyma. Kodas gali būti 7, 9, 10,11 skaitmenų. Pateikiamas tas MM kodas, pagal kurį paslaugos teikėjas identifikavo mokėtoją (tuo atveju, jei paslaugos užsakymo metu buvo pateikti keli MM kodai).

• *teises\_aktas* - neprivalomas, tekstinis (ilgis:250). Teisės aktas, kuriuo remiantis išduodama pažyma. Užpildoma tik FR320 formos atveju.

• informacijos\_data - neprivalomas datos laukas. VMI informacijos, kuria buvo remtasi rengiant pažymą, data.

• *atsiskaitymo\_data* - neprivalomas datos laukas. Data, kada atliktas MM atsiskaitymo su biudžetais ir fondais patikrinimo veiksmas pildant FR0320 pažymos duomenis. Užpildoma tik FR320 formos atveju.

*papildoma\_info* - Neprivalomas, tekstinis (ilgis:300). Papildoma informacija apie atsiskaitymo su biudžetais ir fondais *skolingumo\_data* - Neprivalomas datos laukas. Data, kuriai patikrintas MM skolingumas ir suformuota Atsiskaitymo su valstybės, savivaldybių biudžetais ir valstybės pinigų fondais pažyma FR0320. MM skolingumas tikrinamas konkrečiai datai, jeigu ji nurodyta FR0319 formoje paslaugos užsakymo metu (FR0319 skolingumo\_data is not null), arba einamajai datai, jeigu konkreti data FR0319 formoje nenurodyta (FR0319 skolingumo\_data is null).

• *skolos\_data* - datos neprivalomas laukas. MM skolos biudžetams ir fondams patikrinimo ir įrašymo į FR0321 pažymą veiksmo atlikimo data. Užpildoma tik FR321 formos atveju.

• skolos\_suma - neprivalomas skaitinis (ilgis:10,2). MM skolos suma biudžetams ir fondams. Privalomas, jei

"papildoma\_info" yra null. Užpildoma tik FR321 formos atveju.

#### Procedūros aprašymas

1. Jeigu VMI IMIS kreipimosi į INVESTIS submitServiceDoc() užklausoje perduota būsena yra "Atmestas", tuomet užklausai PĮP vertinimo VMI skolos užklausų sąraše (žr. detaliau F-PRJ-PĮPVRT-22 Peržiūrėti VMI duomenis) priskiriama būsena "Atmestas".

Jeigu VMI IMIS kreipimosi į INVESTIS submitServiceDoc() užklausoje perduota būsena yra "Perduotas/Priimtas", tuomet užklausai PĮP vertinimo VMI skolos užklausų sąraše (žr. detaliau F-PRJ-PĮPVRT-22 Peržiūrėti VMI duomenis) priskiriama būsena "Perduotas/Priimtas".

2. Gauta užklausa ir jos duomenys užfiksuojami IMIS duomenų sąsajos istorijoje (žr. detaliau F-ADM-SAS-3 VMI IMIS duomenų sąsajos peržiūra).

Užklausos tipas - submitServiceDoc.

Užklausos data ir laikas - užklausos gavimo data ir laikas.

Projekto kodas - PĮP projekto kodas, kurio vertinimo metu yra tikrinamos pareiškėjo ar partnerio skolos.

Pareiškėjo/ Partnerio kodas - Pareiškėjo ar partnerio įmonės kodas, kurio skolos tikrinamos.

Užklausos numeris - unikalus užklausos numeris, kuris didinamas +1, kiekvienai naujai užklausai.

Būsena - Jeigu užklausą pavyko sėkmingai pateikti ir gauti atsakymą, tuomet priskiriama būsena "Sėkmingas". O jeigu

užklausos pateikimo metu įvyko ryšio klaida ar atsakyme buvo gauta klaida, tuomet būsena "Klaida".

*Ryšio klaida* - Jeigu užklausos priėmimo metu buvo gauta klaida, tuomet įrašomas klaidos pranešimas.

*Užklausa* - priimta užklausa (Saugomas XML failas failinėje sistemoje ../ INTEGRATIONS/VMI\_IMIS/

SUBMITSERVICEDOC/, pavadinimu: Request\_{Užklausos data YYYYMMDDhhmmss}\_{Užklausos nr.}.xml). *Atsakymas* - pateiktas atsakymas į užklausą (Saugomas XML failas failinėje sistemoje ../ INTEGRATIONS/VMI\_IMIS/ SUBMITSERVICEDOC/, pavadinimu: Response\_{Atsakymo data YYYYMMDDhhmmss}\_{Užklausos nr.}.xml). 3. Gauti užklausos duomenys išsaugomi ir atvaizduojami PIP vertinimo VMI skolų užklausų sąraše (žr. detaliau F-PRJ-

PIPVRT-22 Peržiūrėti VMI duomenis).

Skolingumo data - skolingumo data nurodyta FR0319 prašymo teikimo metu.

*Duomenų gavimo būsena* - jeigu <request\_status> yra 20, tuomet laukas užpildomas "Atmestas". Jeigu <request\_status> yra 90, tuomet laukas užpildomas "Perduotas/Priimtas".

| INVESTIS Administravimo techninis sprendimas INVESTIS_SI4_TS     | Versija: | 3.00       |
|------------------------------------------------------------------|----------|------------|
| Europos Sąjungos investicijų administravimo informacinės sistema | Data:    | 2024-12-13 |

Formos numeris - jeigu docXML <formos numeris> yra "FR0320", tuomet laukas užpildomas "FR320". Jeigu docXML

Skolos suma - jeigu docXML <formos numeris> yra "FR0321", tuomet laukas užpildomas lauko <skolos\_data> reikšme.
Skolos suma - jeigu docXML <formos numeris> yra "FR0321", tuomet laukas užpildomas lauko <skolos\_suma> reikšme.

| INVESTIS Administravimo techninis sprendimas INVESTIS_SI4_TS     | Versija: | 3.00       |
|------------------------------------------------------------------|----------|------------|
| Europos Sąjungos investicijų administravimo informacinės sistema | Data:    | 2024-12-13 |

# P-ADM-SAS-4 Gauti SODRA VSD skolų ir apdraustųjų duomenis

Procedūros paskirtis

Procedūra skirta periodiškai gauti iš SODROS VSD skolininkų ir apdraustųjų duomenis ir juos išsaugoti INVESTIS. Procedūros vykdymo sąlygos

Procedūros sisteminis darbas naktį (Pagal nustatytą periodiškumą) vykdo duomenų iš SODROS paėmimą.

Procedūros aprašymas

1. Atsiunčiamas valstybinio socialinio draudimo fondui skolingų draudėjų ir jų skolų sąrašą. Skolininkų ir jų skolų sąrašas atsiunčiamas suarchyvuotu failu, kuris pasiekiamas adresu: https://www.sodra.lt/Failai/Skolos.zip.

2. Gauti duomenys pirminiu formatu išsaugomi failinėje sistemoje INTEGRATIONS/SODRA/ SODRA\_VSD\_DEBTS/, pavadinimu: {Gavimo data YYYYMMDDhhmm}\_Skola.zip.

3. Gauti duomenys išsaugomi duomenų bazėje (INVESTIS.Integrations.SodraVsdDebts), duomenys perrašomi pilna apimtimi jų neatnaujinant, tad lentelėje saugomi tik paskutiniai gauti duomenys, išsaugomi tik tie įrašai kuriems nurodytas mokesčių mokėtojo kodas

4. Duomenų paėmimas užfiksuojamas SODRA registro atvirų duomenų sąsajos istorijoje (žr. detaliau F-ADM-SAS-4 SODRA duomenų sąsajos peržiūra).

Užklausos tipas - Skola.zip

*Užklausos data ir laikas* - duomenų atsiuntimo inicijavimo data ir laikas.

Duomenų data - datos reikšmė iš skolos excel failo lauko "Valstybinio socialinio draudimo fondui dienai skolingi draudėjai "

Gauti duomenys - Gauti ir išsaugoti duomenys pirminiu formatu

5. Atsiunčiamas SODRA draudėjų apdraustųjų skaičių sąrašas. Apdraustųjų skaičių sąrašas atsiunčiamas suarchyvuotu failu, kuris pasiekiamas adresu: https://www.sodra.lt/Failai/Apdraustuju\_skaicius.zip

6. Gauti duomenys pirminiu formatu išsaugomi failinėje sistemoje INTEGRATIONS/SODRA/

SODRA\_INSURED\_QUANTITIES/, pavadinimu: {Gavimo data YYYYMMDDhhmm}\_Apdraustuju\_skaicius.zip. 7. Gauti duomenys išsaugomi duomenų bazėje (INVESTIS.Integrations.SodraInsuredQuantities), duomenys perrašomi pilna apimtimi jų neatnaujinant, tad lentelėje saugomi tik paskutiniai gauti duomenys. Įrašomi tik tie įrašai, kuriuose nurodytas mokesčių mokėtojo kodas

8. Duomenų paėmimas užfiksuojamas SODRA registro atvirų duomenų sąsajos istorijoje (žr. detaliau F-ADM-SAS-4 SODRA duomenų sąsajos peržiūra).

Užklausos tipas - Apdraustuju\_skaicius.zip

*Užklausos data ir laikas* - duomenų atsiuntimo inicijavimo data ir laikas.

Duomenų data - datos reikšmė iš apdraustųjų excel failo lauko "Apdraustųjų skaičius dienos pradžiai"

Gauti duomenys - Gauti ir išsaugoti duomenys pirminiu formatu

| INVESTIS Administravimo techninis sprendimas INVESTIS_SI4_TS     | Versija: | 3.00       |
|------------------------------------------------------------------|----------|------------|
| Europos Sajungos investiciju administravimo informacinės sistema | Data:    | 2024-12-13 |

# P-ADM-SAS-5 Gauti JAR FA duomenis

Procedūros paskirtis

Procedūra skirta periodiškai gauti iš JAR finansinių ataskaitų duomenis ir juos išsaugoti INVESTIS. Procedūros vykdymo sąlygos

Procedūros vykdymo sąvygos
 Procedūros sisteminis darbas kas 10 min. (Pagal nustatytą periodiškumą) vykdo užklausų teikimą į JAR.

- Siunčiamos užklausos gauti finansines ataskaitas tik tiems juridiniams asmenims, kurių užklausos užregistruotos PIP

vertinimo FA užklausų sąraše ir kurios dar nevykdytos (Dar neužpildyta užklausos klaidos būsena lauke <Klaida>). Procedūros aprašymas

1. Jeigu tikrinamam asmeniui nėra pasirinktas konkretus FA rinkinio numeris (Inicijuotas pakartotinis konkrečių FA duomenų gavimas), tuomet vykdoma užklausa gauti tikrinamo asmens finansinių ataskaitų sąrašą:

1.1. Tikrinamam asmeniui, gaunamas jo pateiktų finansinių ataskaitų sąrašas. Kiekvienam asmeniui vykdoma atskira užklausa. Pateikiama užklausa FAxml/GenSarXml.jsp. Užklausos parametrai:

obj\_kodas – tikrinamo asmens juridinio asmens kodas (Pareiškėjo ar partnerio kodas).

rej\_kodas - rejestro kodas. Nepildomas.

*turn\_date* – Finansinio laikotarpio pabaigos metai (MMMM). Nepildoma.

fa\_tip – Finansinės ataskaitos tipas. Nepildomas

fa\_kat - Finansinės ataskaitos kategorija, galimos reikšmės: 1; 2; (1 - METINĖS FINANSINĖS ATASKAITOS; 2 -

TARPINĖS FINANSINĖS ATASKAITOS). Užpildoma reikšme 1.

html – ar sąrašas HTML formatu. Užpildoma reikšme "False"

1.2. Užklausos atsakymas grąžinamas XML formatu.

Užklausa ir gautas atsakymas užfiksuojamas JAR FA duomenų sąsajos istorijoje (žr. detaliau F-ADM-SAS-5 JAR FA duomenų sąsajos peržiūra). Sąraše užpildomi duomenys:

Užklausos tipas - GenSarXml.

Užklausos data ir laikas - užklausos vykdymo data ir laikas.

Projekto kodas - tikrinamų asmenų PĮP projekto kodas.

FA rinkinio numeris - nepildomas.

Pareiškėjo/ Partnerio kodas - tikrinamo asmens kodas.

*Būsena* - Jeigu užklausą pavyko sėkmingai pateikti ir gauti atsakymą, tuomet priskiriama būsena "Sėkmingas". O jeigu užklausos pateikimo metu įvyko ryšio klaida ar atsakyme buvo gauta klaida, tuomet būsena "Klaida".

Ryšio klaida - Jeigu užklausos vykdymo metu buvo gauta klaida, tuomet įrašomas klaidos pranešimas.

*Užklausa* - vykdyta užklausa (Saugomas XML failas failinėje sistemoje ../INTEGRATIONS/JAR\_FA/GENSARXML/, pavadinimu: Request\_{Gavimo data YYYYMMDDhhmmss}\_{Užklausos\_nr}.xml.).

Atsakymas - pateiktas atsakymas į užklausą (Saugomas XML failas failinėje sistemoje

../INTEGRATIONS/JAR\_FA/GENSARXML/, pavadinimu: Response\_{Gavimo data

YYYYMMDDhhmmss}\_{Užklausos\_nr}.xml.).

1.3 Iš tikrinamo asmens gauto finansinių ataskaitų sąrašo atrenkama viena naujausia finansinė ataskaita ir jos numeris išsaugomas prie užklausos FA užklausų sąraše (žr. detaliau F-PRJ-PĮPVRT-23 Peržiūrėti FA duomenis). Sąraše užpildomi duomenys:

*FA rinkmenos numeris* – JAR finansinės ataskaitos unikalus numeris. GenSarXml FA\_SARASAS.FA parametras <FS NUMBER>. Jeigu nerasta ne viena finansinė ataskaita užpildoma reikšme "Nerasta".

*Klaida* – jeigu užklausos vykdymo metu įvyko klaida ar atsakyme gauta klaida, tuomet "Taip", jeigu nerasta nė viena finansinė ataskaitą taip pat užpildoma "Taip", kitais atvejais užpildoma "Ne".

*Klaidos aprašymas* – jeigu užklausos vykdymo ir ataskaitos formavimo metu įvyko klaida, tuomet užpildomas įvykusiu klaidos pranešimu. Jeigu nerasta ne viena finansinė ataskaita užpildoma reikšme "Nerasta". Kitais atvejais nepildomas. *Metai, Tipas, Rinkmena* - Jeigu nerasta ne viena finansinė ataskaita užpildoma reikšme "Nerasta". Kitais atvejais nepildomas. nepildoma.

2. Gaunami tikrinamo asmens finansinės ataskaitos duomenys. Pateikiama užklausa FAxml/GenFaXml.jsp. Užklausos parametrai:

Fsnum – finansinės ataskaitos identifikacinis numeris.

3. Užklausos atsakymas grąžinamas XML formatu. Išsiųsta užklausa ir jos duomenys užfiksuojami JAR FA duomenų sąsajos istorijoje (žr. detaliau F-ADM-SAS-5 JAR FA duomenų sąsajos peržiūra). Sąraše užpildomi duomenys: *Užklausos tipas* - GenFaXml.

*Užklausos data ir laikas* - užklausos vykdymo data ir laikas.

Projekto kodas - tikrinamo asmens PĮP projekto kodas.

FA rinkinio numeris - JAR finansinės ataskaitos unikalus numeris. GenSarXml FA\_SARASAS.FA parametras <FS\_NUMBER>.

Pareiškėjo/ Partnerio kodas - tikrinamo asmens kodas.

*Būsena* - Jeigu užklausą pavyko sėkmingai pateikti ir gauti atsakymą, tuomet priskiriama būsena "Sėkmingas". O jeigu užklausos pateikimo metu įvyko ryšio klaida ar atsakyme buvo gauta klaida, tuomet būsena "Klaida".

Ryšio klaida - Jeigu užklausos priėmimo metu buvo gauta klaida, tuomet įrašomas klaidos pranešimas.

*Užklausa* - vykdyta užklausa (Saugomas XML failas failinėje sistemoje ../INTEGRATIONS/JAR\_FA/GENFAXML/, pavadinimu: Request\_{Gavimo data YYYYMMDDhhmmss}\_{Užklausos\_nr}.xml.).

| INVESTIS Administravimo techninis sprendimas INVESTIS_SI4_TS     | Versija: | 3.00       |
|------------------------------------------------------------------|----------|------------|
| Europos Sąjungos investicijų administravimo informacinės sistema | Data:    | 2024-12-13 |

*Atsakymas* - pateiktas atsakymas į užklausą (Saugomas XML failas failinėje sistemoje ../INTEGRATIONS/JAR\_FA/GENFAXML/, pavadinimu: Response\_{Gavimo data

YYYYMMDDhhmmss} {Užklausos nr}.xml.).

4. Gauta XML finansinė ataskaita transformuojama į PDF dokumentą. XML failas transformuojamas į PDF ataskaitą. Suformuotas PDF išsaugomas failinėje sistemoje ../INTEGRATIONS/JAR\_FA/FA\_PDF/, pavadinimu: {Suformavimo data YYYYMMDDhhmmss} {Užklausos nr}.pdf.

5. Suformuota ataskaita išsaugoma ir atvaizduojami PĮP vertinimo FA užklausų sąraše (žr. detaliau F-PRJ-PĮPVRT-23 Peržiūrėti FA duomenis). Sąraše užpildomi duomenys:

FA rinkmenos numeris – JAR finansinės ataskaitos unikalus numeris. GenSarXml FA\_SARASAS.FA parametras <FS\_NUMBER>.

Klaida – jeigu užklausos vykdymo ir ataskaitos formavimo metu įvyko klaida, tuomet "Taip", kitu atveju "Ne".

Metai – Atsiųstos finansinės ataskaitos metai. GenSarXml FA\_SARASAS.FA parametras </br>

Tipas – Atsiųstos finansinės ataskaitos tipas. GenSarXml FA\_SARASAS.FA parametras <FA\_TIPAS>.

Rinkmena – nuoroda į suformuotą ir išsaugotą finansinės ataskaitos PDF failą.

Klaidos aprašymas – jeigu užklausos vykdymo ir ataskaitos formavimo metu įvyko klaida, tuomet užpildomas įvykusiu klaidos pranešimu, kitais atvejais nepildomas.

| INVESTIS Administravimo techninis sprendimas INVESTIS_SI4_TS     | Versija: | 3.00       |
|------------------------------------------------------------------|----------|------------|
| Europos Sąjungos investicijų administravimo informacinės sistema | Data:    | 2024-12-13 |

# P-ADM-SAS-6 Gauti JAR FA sąrašą

Procedūros paskirtis

Procedūra skirta iš JAR gauti tikrinamo asmens finansinių ataskaitų sąrašą.

Procedūros vykdymo sąlygos

INVESTIS naudotojas PĮP vertinime FA peržiūros lange paspaudžia [Gauti duomenis] ir pakartotinai/papildomai inicijuoja FA duomenų gavimą pasirinktam partneriui ar pareiškėjui. Modaliniame lange (žr. detaliau F-PRJ-PĮPVRT-23.1 Gauti FA duomenis). Naudotojas lauke <Pareiškėjo/partnerio pavadinimas> pasirenka juridinį asmenį, kurio finansinę ataskaitą ar ataskaitas nori peržiūrėti. Pasirinkus asmenį iškarto vykdoma užklausa finansinių ataskaitų sąrašui gauti. **Procedūros aprašymas** 

1. Pateikiama JAR užklausa FAxml/GenSarXml.jsp. Užklausos parametrai:

obj\_kodas - tikrinamo asmens juridinio asmens kodas (Pareiškėjo ar partnerio kodas).

rej\_kodas – rejestro kodas. Nepildomas.

turn\_date - Finansinio laikotarpio pabaigos metai (MMMM). Nepildomas.

fa\_tip – Finansinės ataskaitos tipas. Nepildomas

fa\_kat - Finansinės ataskaitos kategorija, galimos reikšmės: 1; 2; (1 - METINĖS FINANSINĖS ATASKAITOS; 2 -

TARPINĖS FINANSINĖS ATASKAITOS). Užpildoma reikšme 1.

html - ar sąrašas HTML formatu. Užpildoma reikšme "False"

2. Užklausos atsakymas grąžinamas XML formatu. Išsiųsta užklausa ir jos duomenys užfiksuojami JAR FA duomenų sąsajos istorijoje (žr. detaliau F-ADM-SAS-5 JAR FA duomenų sąsajos peržiūra). Sąraše užpildomi duomenys: *Užklausos tipas* - GenSarXml.

*Užklausos data ir laikas* - užklausos vykdymo data ir laikas.

Projekto kodas - tikrinamo asmens PĮP projekto kodas.

FA rinkinio numeris - nepildomas.

Pareiškėjo/ Partnerio kodas - tikrinamo asmens kodas.

*Būsena* - Jeigu užklausą pavyko sėkmingai pateikti ir gauti atsakymą, tuomet priskiriama būsena "Sėkmingas". O jeigu užklausos pateikimo metu įvyko ryšio klaida ar atsakyme buvo gauta klaida, tuomet būsena "Klaida".

Ryšio klaida - Jeigu užklausos priėmimo metu buvo gauta klaida, tuomet įrašomas klaidos pranešimas.

*Užklausa* - vykdyta užklausa (Saugomas XML failas failinėje sistemoje ../INTEGRATIONS/JAR\_FA/GENSARXML/, pavadinimu: Request {Gavimo data YYYYMMDDhhmmss} {Užklausos nr}.xml.).

*Atsakymas* - pateitkas atsakymas į užklausą (Saugomas XML failas failinėje sistemoje

../INTEGRATIONS/JAR\_FA/GENSARXML/, pavadinimu: Response\_{Gavimo data

YYYYMMDDhhmmss}\_{Užklausos\_nr}.xml.).

3. Gautas tikrinamo asmens finansinių ataskaitų sąrašas pateikiamas modaliniame lange, klaidos atveju išvedamas raudonas klaidos pranešimas dešiniame viršutiniame sistemos kampe.

Jeigu asmuo neturi ataskaitų, sąraše išvedamas tekstas: "Tikrinamas asmuo neturi pateiktų finansinių ataskaitų" ir užfiksuojama užklausa FA užklausų sąraše (žr. detaliau F-PRJ-PĮPVRT-23 Peržiūrėti FA duomenis). Sąraše užpildomi duomenys:

FA rinkmenos numeris – "Nerasta".

Klaida – jeigu užklausos vykdymo metu įvyko klaida ar atsakyme gauta klaida, tuomet "Taip", jeigu nerasta nė viena finansinė ataskaitą taip pat užpildoma "Taip".

Klaidos aprašymas – jeigu užklausos vykdymo ir ataskaitos formavimo metu įvyko klaida, tuomet užpildomas įvykusiu klaidos pranešimu. Jeigu nerasta ne viena finansinė ataskaita užpildoma reikšme "Nerasta".

Metai, Tipas, Rinkmena - Jeigu nerasta ne viena finansinė ataskaita užpildoma reikšme "Nerasta".

| INVESTIS Administravimo techninis sprendimas INVESTIS_SI4_TS     | Versija: | 3.00       |
|------------------------------------------------------------------|----------|------------|
| Europos Sąjungos investicijų administravimo informacinės sistema | Data:    | 2024-12-13 |

# P-ADM-SAS-7 Pakartotinai gauti VMI skolos pažymas

Procedūros paskirtis

Procedūra skirta gauti skolos pažymas toms užklausoms, kurios iš VMI per 5 dienas dar negavo pažymų.

Procedūros vykdymo sąlygos

- Procedūros sisteminis darbas kartą per parą 2:00val. (Pagal nustatytą periodiškumą) vykdo negautų skolos pažymų gavimą.

- Tikrinamas PĮP vertinimų VMI skolos užklausų sąrašas (žr. detaliau F-PRJ-PĮPVRT-22 Peržiūrėti VMI duomenis). Inicijuojamos užklausos tik toms užklausoms, kurios per 5 dienas dar negavo VMI suformuotų pažymą (Užklausos būsena vis dar "Priimta/Pateikta").

#### Procedūros aprašymas

1. Kiekvienai negautai užklausai išsiunčiamas pakartotinis sugeneruotos pažymos paėmimas metodu getServiceDocById(). Užklausos duomenys:

result\_sender\_doc\_id - dokumento numeris gautas FR0319 prašymo pateikimo atsakymo parametre "result\_sender\_doc\_id".

2. Kiekviena išsiųsta užklausa ir jos duomenys užfiksuojami IMIS duomenų sąsajos istorijoje (žr. detaliau F-ADM-SAS-3 VMI IMIS duomenų sąsajos peržiūra).

Užklausos tipas - getServiceDocById.

Užklausos data ir laikas - užklausos vykdymo data ir laikas.

Projekto kodas - PĮP projekto kodas, kurio vertinimo metu yra tikrinamos pareiškėjo ar partnerio skolos.

Pareiškėjo/ Partnerio kodas - Pareiškėjo ar partnerio įmonės kodas, kurio skolos tikrinamos.

*Užklausos numeris* - unikalus užklausos numeris, kuris didinamas +1, kiekvienai naujai užklausai (prašymo/užklausos unikalus numeris).

*Būsena* - Jeigu užklausą pavyko sėkmingai pateikti ir gauti atsakymą, tuomet priskiriama būsena "Sėkmingas". O jeigu užklausos pateikimo metu įvyko ryšio klaida ar atsakyme buvo gauta klaida, tuomet būsena "Klaida".

Ryšio klaida - Jeigu užklausos pateikimo metu buvo gauta klaida, tuomet įrašomas klaidos pranešimas.

*Užklausa* - pateikta užklausa (Saugomas XML failas failinėje sistemoje: ../ INTEGRATIONS/VMI\_IMIS/

GETSERVICEBYID/, pavadinimu: Request\_{Užklausos data YYYYMMDDhhmmss}\_{užklausos\_nr.}.xml.).

*Atsakymas* - gautas atsakymas į užklausą (Saugomas XML failas failinėje sistemoje: ../ INTEGRATIONS/VMI\_IMIS/ GETSERVICEBYID/, pavadinimu: Response {Atsakymo data YYYYMMDDhhmmss} {užklausos nr.}.xml.).

3. Jeigu užklausoje pateikta pažyma, tuomet gauta pažyma išsaugoma ir atvaizduojami PĮP vertinimo VMI skolų užklausų sąraše (žr. detaliau F-PRJ-PĮPVRT-22 Peržiūrėti VMI duomenis).

Skolingumo data - skolingumo data nurodyta FR0319 prašymo teikimo metu.

*Duomenų gavimo būsena* - jeigu <request\_status> yra 20, tuomet laukas užpildomas "Atmestas". Jeigu <request\_status> yra 90, tuomet laukas užpildomas "Perduotas/Priimtas".

*Formos numeris* - jeigu docXML <formos numeris> yra "FR0320", tuomet laukas užpildomas "FR320". Jeigu docXML <formos numeris> yra "FR0321", tuomet laukas užpildomas "FR321". Kitais atvejais nepildomas.

*Skolos data* - jeigu docXML <formos numeris> yra "FR0321", tuomet laukas užpildomas lauko <skolos\_data> reikšme. Skolos suma - jeigu docXML <formos numeris> yra "FR0321", tuomet laukas užpildomas lauko <skolos\_suma> reikšme.
| INVESTIS Administravimo techninis sprendimas INVESTIS_SI4_TS     | Versija: | 3.00       |
|------------------------------------------------------------------|----------|------------|
| Europos Sąjungos investicijų administravimo informacinės sistema | Data:    | 2024-12-13 |

### P-ADM-SAS-8 Importuoti NORIS/SFMIS2014 duomenis

Procedūros paskirtis

Procedūra skirta importuoti NORIS/SFMIS2014 duomenis į INVESTIS.

Procedūros vykdymo sąlygos

- Naudotojas lange "F-ADM-SAS-7.1 Registruoti rinkmeną" pasirenka rinkmeną ir spaudžia [Tęsti]

#### Procedūros aprašymas

1. Patikrinama failo duomenų struktūra. Esant klaidai išvedamas klaidos pranešimas ir rinkmena neimportuojama. 1.1. Ar pirma eilutėje yra: "Pareiškėjo/Vykdytojo/Partnerio pavadinimas;Pareiškėjo/Vykdytojo/Partnerio kodas;Projekto kodas;Projekto pavadinimas;Projekto būsena;Paraiškos/PĮP gavimo data;Sutarties įsigaliojimo data;Projekto pabaigos data;Projekto išlaidų suma, eurais;Projektui skiriamos finansavimo lėšos, eurais; Subjekto tipas;Sistema". Esant klaidai išvedamas klaidos pranešimas "Importuojamų duomenų antraštė turi būti "Pareiškėjo/Vykdytojo/Partnerio pavadinimas;Pareiškėjo/Vykdytojo/Partnerio gavadinimas;Projekto būsena;Paraiškos/PĮP gavimo data;Projekto pavadinimas;Pareiškėjo/Vykdytojo/Partnerio gavadinimas;Projekto būsena;Paraiškos/PĮP gavimo data;Sutarties įsigaliojimo data;Projekto pabaigos data;Projekto išlaidų suma, eurais;Projektui skiriamos finansavimo lėšos, eurais;Sutarties įsigaliojimo data;Projekto tipas;Sistema".

1.2. Ar kiekvienoje eilutėje yra 11 skirtukų ";". Esant klaidai išvedamas klaidos pranešimas "Eilutėje {Eilutėje Nr.} netinkamas stulpelių skaičius".

1.3. Ar reikšmės atitinka numatytą formatą ir laukų ilgius. Esant klaidai išvedamas klaidos pranešimas "Eilutėje {Eilutėje Nr.} stulpelio {Stulpeli pavadinimas} reikšmė neatitinka numatyto formato".

2. Įkeliami duomenys iš pasirinkto CSV failo į DB lentelę Integrations.OtherProjects. Visi ankstesni lentelės įrašai pašalinami. Kiekvienai CSV failo eilutei sukuriamas naujas įrašas:

*EnityName* - Užpildomas iš CSV stulpelio Pareiškėjo/Vykdytojo/Partnerio pavadinimas;

EntityCode - Užpildomas iš CSV stulpelio Pareiškėjo/Vykdytojo/Partnerio kodas;

ProjectCode - Užpildomas iš CSV stulpelio Projekto kodas;

ProjectTitle - Užpildomas iš CSV stulpelio Projekto pavadinimas;

ProjectState - Užpildomas iš CSV stulpelio Projekto būsena;

PIPReceivedDate - Užpildomas iš CSV stulpelio Paraiškos/PĮP gavimo data;

ContractEntryDate - Užpildomas iš CSV stulpelio Sutarties įsigaliojimo data;

ProjectEndDate - Užpildomas iš CSV stulpelio Projekto pabaigos data;

TotalExpenditureSum - Užpildomas iš CSV stulpelio Projekto išlaidų suma, eurais;

TotalAllocatedSum - Užpildomas iš CSV stulpelio Projektui skiriamos finansavimo lėšos, eurais;

SubjectType - Užpildomas iš CSV stulpelio Subjekto tipas;

System - Užpildomas iš CSV stulpelio Sistema

2. Įvykdžius visų įrašų įkėlimą, sukuriamas įkėlimo įrašas F-ADM-SAS-7 NORIS/SFMIS2014 duomenų sąsajos peržiūra lango sąraše:

*Įkėlimo data ir laikas* – Einama data ir laikas.

*Ikėlęs naudotojas* – naudotojas, kuris įvykdė duomenų įkėlimą. Formatas: {Vardas, Pavardė} {Institucijos trumpinys}. *Duomenys* – failas kuri naudotojas įkėlė. Gauti duomenys pirminiu formatu išsaugomi failinėje sistemoje

INTEGRATIONS/NORIS\_SFMIS2014/, pavadinimu: {Gavimo data YYYYMMDDhhmmssff}\_{File\_name}.csv.

| INVESTIS Administravimo techninis sprendimas INVESTIS_SI4_TS     | Versija: | 3.00       |
|------------------------------------------------------------------|----------|------------|
| Europos Sąjungos investicijų administravimo informacinės sistema | Data:    | 2024-12-13 |

### P-ADM-SAS-9 Suformuoti ESFIPS duomenis

Procedūros paskirtis

Procedūra skirta suformuoti duomenis perdavimui į ESFIPS sistemą.

Procedūros vykdymo sąlygos

- Procedūros sisteminis darbas kartą per parą 2:00val. (Pagal nustatytą periodiškumą) vykdo ESFIPS duomenų paruošimą ir išsaugojimą.

Procedūros aprašymas

1. Paruošiami duomenų failai:

1.1 Surenkami visi sistemos kvietimai ir jiems suformuojamas aktualių duomenų XML failas: KVIETIMAI\_{Data

YYYYMMDDhhmmss}.xml. XML failo struktūra detaliau aprašyta INVESTIS\_SI2\_TS\_Administravimas\_P1\_ESFIPS.

1.2. Surenkamos visos sistemos pažangos priemonės ir joms suformuojamas aktualių duomenų XML failas: PAZANGOS PRIEMONES {Data YYYYMMDDhhmmss}.xml. XML failo struktūra detaliau aprašyta

INVESTIS\_SI2\_TS\_Administravimas\_P1\_ESFIPS.

1.3. Surenkamos visos sistemos sutartys ir joms suformuojami aktualių duomenų XML failai. Sutartys sugrupuojamos pagal kvietimus ir išsaugomos atskirais failais: SUTARTYS\_{Kvietimo Nr.}\_{Data YYYMMDDhhmmss}.xml. XML failo struktūra detaliau aprašyta INVESTIS\_SI2\_TS\_Administravimas\_P1\_ESFIPS.

1.4. Surenkamos visi sistemos PĮP ir jiems suformuojami aktualių duomenų XML failai. PIP sugrupuojami pagal kvietimus ir išsaugomi atskirais failais: PIP\_{Kvietimo Nr.}\_{Data YYYYMMDDhhmmss}.xml. XML failo struktūra detaliau aprašyta INVESTIS\_SI2\_TS\_Administravimas\_P1\_ESFIPS.

1.5. Surenkami numatyti sistemos klasifikatoriai ir jiems suformuojamas aktualių duomenų XML failas:

KLASIFIKATORIAI\_{Data YYYYMMDDhhmmss}.xml. XML failo struktūra detaliau aprašyta

INVESTIS\_SI2\_TS\_Administravimas\_P1\_ESFIPS.

1.6. Surenkamos visos sistemos institucijos ir joms suformuojamas aktualių duomenų XML failas: INSTITUCIJOS [Data YYYYMMDDhhmmss].xml. XML failo struktūra detaliau aprašyta INVESTIS\_SI2\_TS\_Administravimas\_P1\_ESFIPS.
2. Paruošti failai suglaudinami į vieną duomenų failą: ESFIPS\_{Data YYYYMMDDhhmmss}.zip. Suformuotas failas

išsaugomas failinėje sistemoje: ../INTEGRATIONS/ESFIPS/XML/.

3. Pašalinami anksčiau sugeneruoti ESFIPS duomenų failai iš ../INTEGRATIONS/ESFIPS/XML/ (Lieka tik naujausias procedūros vykdymo metu suformuotas failas)

| INVESTIS Administravimo techninis sprendimas INVESTIS_SI4_TS     | Versija: | 3.00       |
|------------------------------------------------------------------|----------|------------|
| Europos Sąjungos investicijų administravimo informacinės sistema | Data:    | 2024-12-13 |

### P-ADM-SAS-10 Perduoti ESFIPS duomenis

Procedūros paskirtis

Procedūra skirta gauti ESFIPS duomenų gavimo užklausas ir joms pateikti suformuotus INVESTIS duomenis. Procedūros vykdymo sąlygos

 Procedūra vykdoma, kai įvykdomas kreipimasis į INVESTIS ESFIPS web serviso metodą getESFIPSdata. Kreipimąsi inicijuoja ESFIPS nustatytu periodiškumu. WEB serviso užklausa autentifikuojamas Basic Authentication metodu (prisijungimo vardas ir slaptažodis).

Procedūros aprašymas

1. INVESTIS servisas paima nakties metu suformuotą paskutinį ESFIPS duomenų archyvą (Sudaryta iš XML failų: KVIEITMAI, PAZANGOS\_PRIMEONS, SUTARTYS, PIP, KLASIFIKATORIAI ir INSTITUCIJOS žr. detaliau P-ADM-SAS-9 Suformuoti ESFIPS duomenis) ir perduoda jį atsakyme į užklausą.

2. Gauta užklausa ir jos duomenys užfiksuojami ESFIPS duomenų sąsajos istorijoje (žr. detaliau F-ADM-SAS-6 ESFIPS duomenų sąsajos peržiūra).

Užklausos data ir laikas - užklausos gavimo data ir laikas.

*Būsena* - Jeigu užklausą pavyko sėkmingai pateikti ir gauti atsakymą, tuomet priskiriama būsena "Sėkmingas". O jeigu užklausos pateikimo metu įvyko ryšio klaida ar atsakyme buvo gauta klaida, tuomet būsena "Klaida".

*Ryšio klaida* - Jeigu užklausos priėmimo metu ar formuojant atsakymą buvo gauta klaida, tuomet įrašomas klaidos pranešimas.

*Užklausa* - priimta užklausa (Saugomas XML failas failinėje sistemoje ../INTEGRATIONS/ESFIPS/GETESFIPSDATA/, pavadinimu: Request\_{Užklausos data YYYYMMDDhhmmss}.xml).

Atsakymas - saugomas atsakyme pateiktas zip failas (Iš ../INTEGRATIONS/ESFIPS/GETESFIPSDATA/).

| INVESTIS Administravimo techninis sprendimas INVESTIS_SI4_TS     | Versija: | 3.00       |
|------------------------------------------------------------------|----------|------------|
| Europos Sąjungos investicijų administravimo informacinės sistema | Data:    | 2024-12-13 |

### P-ADM-SAS-11 Suformuoti kitų institucijų duomenis

Procedūros paskirtis

Procedūra skirta suformuoti duomenis perdavimui kitoms institucijoms.

Procedūros vykdymo sąlygos

- Procedūros sisteminis darbas kartą per parą 2:00val. (Pagal nustatytą periodiškumą) vykdo duomenų kitoms institucijoms paruošimą ir išsaugojimą.

Procedūros aprašymas

1. Paruošiami duomenų failai:

1.1 Surenkami visi sistemos kvietimai (WS konfigūraciniame faile nurodytas INSTITUTION\_ALL\_DATA yra 1 - visų institucijų duomenys) arba tik tie kvietimai, kuriuose naudotojo institucija (WS konfigūraciniame faile

INSTITUTION\_CODE) yra nurodyta kaip atsakinga institucija (WS konfigūraciniame faile nurodytas

INSTITUTION\_ALL\_DATA yra 0 - tik tos institucijos duomenys) ir jiems suformuojamas aktualių duomenų XML failas:

KVIETIMAI\_{Data YYYYMMDDhhmmss}.xml. XML failo struktūra detaliau aprašyta

INVESTIS\_SI2\_TS\_Administravimas\_P2\_Kitos\_Institucijos.

1.2. Surenkamos visos sistemos sutartys arba tik to naudotojo institucijos sutartys (Pagal parametrą

INSTITUTION\_ALL\_DATA, 0 - tik tos institucijos duomenys, 1 - visų institucijų duomenys) ir joms suformuojami

aktualių duomenų XML failai. Sutartys sugrupuojamos pagal kvietimus ir išsaugomos atskirais failais:

SUTARTYS\_{Kvietimo Nr.}\_{Data YYYYMMDDhhmmss}.xml. XML failo struktūra detaliau aprašyta

INVESTIS\_SI2\_TS\_Administravimas\_P2\_Kitos\_Institucijos.

1.3. Surenkamos visi sistemos PĮP arba tik to naudotojo institucijos PĮP (Pagal parametrą INSTITUTION\_ALL\_DATA, 0 - tik tos institucijos duomenys, 1 - visų institucijų duomenys) ir jiems suformuojami aktualių duomenų XML failai. PIP sugrupuojami pagal kvietimus ir išsaugomi atskirais failais: PIP\_{Kvietimo Nr.}\_{Data YYYMMDDhhmmss}.xml. XML failo struktūra detaliau aprašyta INVESTIS\_SI2\_TS\_Administravimas\_P2\_Kitos\_Institucijos.

1.4. Surenkami numatyti sistemos klasifikatoriai ir jiems suformuojamas aktualių duomenų XML failas:

KLASIFIKATORIAI {Data YYYYMMDDhhmmss}.xml. XML failo struktūra detaliau aprašyta

INVESTIS\_SI2\_TS\_Administravimas\_P2\_Kitos\_Institucijos.

1.5. Surenkamos visos sistemos institucijos ir joms suformuojamas aktualių duomenų XML failas: INSTITUCIJOS\_{Data YYYYMMDDhhmmss}.xml. XML failo struktūra detaliau aprašyta

INVESTIS\_INVESTIS\_SI2\_TS\_Administravimas\_P2\_Kitos\_Institucijos.

1.6. Surenkami visi sistemos Projektai arba tik to naudotojo institucijos projektai (Pagal parametrą

INSTITUTION\_ALL\_DATA, 0 - tik tos institucijos duomenys, 1 - visų institucijų duomenys) ir jiems suformuojami aktualių duomenų XML failai. Projektai sugrupuojami pagal kvietimus ir išsaugomi atskirais failais: Projektai\_{Kvietimo}

Nr.}\_{Data YYYYMMDDhhmmss}.xml. XML failo struktūra detaliau aprašyta

INVESTIS\_SI2\_TS\_Administravimas\_P2\_Kitos\_Institucijos

2. Paruošti failai suglaudinami į vieną duomenų failą skirtą institucijai: INSTITUTION\_{Užklausos Institucijos kodas, jeigu visų institucijų duomenys tuomet "ALL"}\_DATA\_{Data YYYYMMDDhhmmss}.zip. Suformuotas failas išsaugomas failinėje sistemoje: ../INTEGRATIONS/OTHER\_INSTITUTIONS/XML/.

3. Pašalinami anksčiau sugeneruoti kitų institucijų duomenų failai iš ../INTEGRATIONS/OTHER\_INSTITUTIONS/XML/ (Lieka tik naujausi procedūros vykdymo metu suformuoti failai)

| INVESTIS Administravimo techninis sprendimas INVESTIS_SI4_TS     | Versija: | 3.00       |
|------------------------------------------------------------------|----------|------------|
| Europos Sąjungos investicijų administravimo informacinės sistema | Data:    | 2024-12-13 |

### P-ADM-SAS-12 Perduoti kitų institucijų duomenis

Procedūros paskirtis

Procedūra skirta gauti kitų institucijų duomenų gavimo užklausas ir joms pateikti suformuotus INVESTIS duomenis. Procedūros vykdymo sąlygos

Procedūra vykdoma, kai įvykdomas kreipimasis į INVESTIS kitų institucijų web serviso metodą getInstitutionData.
 Kreipimąsi inicijuoja kitos institucijos nustatytu periodiškumu. WEB serviso užklausa autentifikuojama Basic
 Authentication metodu (prisijungimo vardas ir slaptažodis).

Procedūros aprašymas

1. INVESTIS servisas paima nakties metu suformuotą paskutinį šiai institucijai skirtą duomenų archyvą (Sudaryta iš XML failų: KVIEITMAI, PROJEKTAI, SUTARTYS, PIP, KLASIFIKATORIAI ir INSTITUCIJOS žr. detaliau P-ADM-SAS-11 Suformuoti kitų institucijų duomenis) ir perduoda jį atsakyme į užklausą.

2. Gauta užklausa ir jos duomenys užfiksuojami kitų institucijų duomenų sąsajos istorijoje (žr. detaliau F-ADM-SAS-8 Kitų institucijų duomenų sąsajos peržiūra).

Užklausos tipas - getInstitutionData

Užklausos data ir laikas - užklausos gavimo data ir laikas.

*Būsena* - Jeigu užklausą pavyko sėkmingai pateikti ir gauti atsakymą, tuomet priskiriama būsena "Sėkmingas". O jeigu užklausos pateikimo metu įvyko ryšio klaida ar atsakyme buvo gauta klaida, tuomet būsena "Klaida".

*Ryšio klaida* - Jeigu užklausos priėmimo metu ar formuojant atsakymą buvo gauta klaida, tuomet įrašomas klaidos pranešimas.

Užklausa - priimta užklausa (Saugomas XML failas failinėje sistemoje

../INTEGRATIONS/OTHERINSTITUTIONS/GETINSTITUTIONDATA/, pavadinimu: Request\_{Užklausos data YYYYMMDDhhmmss}.xml).

Atsakymas - saugomas atsakyme pateiktas zip failas (Iš

../INTEGRATIONS/OTHERINSTITUTIONS/GETINSTITUTIONDATA/).

| INVESTIS Administravimo techninis sprendimas INVESTIS_SI4_TS     | Versija: | 3.00       |
|------------------------------------------------------------------|----------|------------|
| Europos Sąjungos investicijų administravimo informacinės sistema | Data:    | 2024-12-13 |

### Periodiniai darbai

### F-ADM-PRD-1 Periodinių darbų sąrašas

Lango paskirtis Langas skirtas peržiūrėti INVESTIS duomenų sąsajas. Navigacija Meniu >> [Administravimas] >> [Periodiniai darbai] Navigacijos kelias Administravimas >> Periodiniai darbai Lango ypatybės

#### Naudotojų teisės

| T.ADM.PRD.1.1 | Periodiniai | darbai: | Peržiūrėti |
|---------------|-------------|---------|------------|

|                       |                                          |               |                      |                  |                    |             |             | Vardenis Pavardenis<br>espublikos finansų ministerija | *                |             | I+ |
|-----------------------|------------------------------------------|---------------|----------------------|------------------|--------------------|-------------|-------------|-------------------------------------------------------|------------------|-------------|----|
| Programų žinynas >    | 🛖 > Administravimas > Perio              | diniai darbai |                      |                  |                    |             |             |                                                       |                  |             |    |
| 🖾 Administravimas 🗸 🗸 | Periodiniai darba                        | İ             |                      |                  |                    |             |             |                                                       |                  |             |    |
| Nustatymai            | Filtrai                                  |               |                      |                  |                    |             |             |                                                       |                  | ~           | 2  |
| 🔚 Naudotojai          | Paskutinio vykdymo<br>data ir laikas nuo | 3             | lki                  | E                | 4<br>Vykdy         | mo būsena 1 | variantas × |                                                       |                  | 5<br>X      |    |
| 🖾 Klasifikatoriai     | Pavadinimas                              |               |                      |                  | 6                  |             |             |                                                       |                  |             |    |
| 🖾 Šablonai            |                                          |               |                      |                  |                    |             |             | 7<br>Filtruoti Išva                                   | lyti filtra      |             |    |
| 🔚 Duomenų sąsajos     | 10                                       | 11            |                      | 12 Do            | ekutinie 13        |             | 14          | 15                                                    |                  | 1           | 9  |
| Informavimas          | Pavadinimas                              | Požymis       | Periodiškumas        | - Fa<br>Vy<br>pr | kdymo<br>adžios    | Vykdymo     | Klaida      |                                                       | Kito<br>vykdy    | mo          |    |
| DMS perduoti duomenys |                                          |               |                      | da<br>lai        | ta ir<br>kas       | busena      |             |                                                       | laikas           |             |    |
| 🔚 Periodiniai darbai  | VBAMS pareiškėjų duomenys                | ljungtas      | Kartą dienoje: 04:00 | 20<br>10         | 22-05-01<br>:16:12 | Sékmingas   |             |                                                       | 2022-0<br>10:16: | )5-02<br>12 |    |
|                       | SODRA draudėjų skolos                    | ljungtas      | Periodas (min.): 120 | 20<br>10         | 22-05-01<br>:18:12 | Sékmingas   |             |                                                       | 2022-0<br>10:18: | )5-02<br>12 |    |
|                       |                                          |               |                      |                  |                    |             |             |                                                       |                  |             |    |

| Eil.<br>Nr. | Pavadinimas                              | Lauko aprašymas                                                                                                    |
|-------------|------------------------------------------|----------------------------------------------------------------------------------------------------|
| 1           | Periodiniai darbai                       | Statinis lango pavadinimas                                                                                                    |
| 2           | FILTRAI                                  | Sąlygos: Filtrų blokas atvaizduojamas išskleistas, esant poreikiui naudotojas gali jį suskleisti.                                                                                                    |
| 3           | Paskutinio vykdymo<br>data ir laikas nuo | Datos pasirinkimo laukas. Numatytoji reikšmė: neužpildytas. Periodinių darbų vykdymo sąraše filtruojami įrašai<br>kurių <paskutinio data="" ir="" laikas="" vykdymo=""> yra lygi arba didesnė pasirinktai reikšmei. Neužpildžius lauko filtras<br/>netaikomas.</paskutinio>                                                                                                    |
| 4           | Iki                                      | Datos pasirinkimo laukas. Numatytoji reikšmė: neužpildytas. Periodinių darbų vykdymo sąraše filtruojami įrašai<br>kurių <paskutinio data="" ir="" laikas="" vykdymo=""> yra lygi arba mažesnė pasirinktai reikšmei. Neužpildžius lauko filtras<br/>netaikomas.</paskutinio>                                                                                                    |
| 5           | Vykdymo būsena                           | Kelių reikšmių pasirenkamasis sąrašas. Galimos reikšmės: nepasirinkta reikšmė, "Sėkmingas"; "Klaida".<br>Numatytoji reikšmė: nepasirinkta.<br>Pagal pasirinktą reikšmę periodinių darbų vykdymo sąraše filtruojami įrašai, kurių <vykdymo būsena=""> atitinka<br/>pasirinkta reikšme. Jeigu filtre nepasirinkta reikšmė, tuomet filtras netaikomas. Jeigu filtre nurodytos kelios</vykdymo> |
|             |                                          | reikšmės, tuomet atrenkami įrašai kurie atitinka bent vieną nurodytą būseną.                                                                                                    |
| 6           | Pavadinimas                              | Tekstinis įvesties laukas. Maksimalus simbolių skaičius 250. Numatytoji reikšmė: neužpildytas. Pagal pasirinktą<br>reikšmę periodinių darbų vykdymo sąraše filtruojami įrašai kurių <pavadinimas> pilnai ar iš dalies atitinka įvestą<br/>reikšmę. Neužpildžius lauko filtras netaikomas.</pavadinimas>                                                                                     |

| INVESTIS Administravimo techninis sprendimas INVESTIS_SI4_TS     | Versija: | 3.00       |
|------------------------------------------------------------------|----------|------------|
| Europos Sąjungos investicijų administravimo informacinės sistema | Data:    | 2024-12-13 |

| Eil.<br>Nr. | Pavadinimas                                   | Lauko aprašymas                                                                                                    |
|-------------|-----------------------------------------------|----------------------------------------------------------------------------------------------------|
| 7           | [Filtruoti]                                   | Mygtukas skirtas išfiltruoti periodinių darbų vykdymo sąrašą pagal pasirinktas filtro laukų reikšmes.                                                                                                    |
| 8           | [Išvalyti filtrą]                             | Mygtukas skirtas išvalyti filtro laukų reikšmes. Paspaudus mygtuką visos filtro laukų reikšmės pakeičiamos į<br>numatytąsias.                                                                                                    |
| 9           | PERIODINIŲ DARBŲ<br>SĄRAŠO LAUKAI             | <ul> <li>Sąrašo atvaizdavimo logika:</li> <li>Sąraše atvaizduojamos INVESTIS periodinių darbų vykdymo įrašai.</li> <li>Atidarius langą sąrašas pateikiamas tuščias. Kad sąraše būtų atvaizduojami įrašai naudotojas turi pasinaudoti filtru.</li> <li>Sąrašo rikiavimas:</li> <li>Numatytasis rikiavimas - pagal lauką <paskutinio data="" ir="" laikas="" pradžios="" vykdymo=""> mažėjančia tvarka.</paskutinio></li> </ul> |
| 10          | Pavadinimas                                   | Sąrašo atvaizdavimo laukas. Lauke atvaizduojamas duomenų periodinio darbo pavadinimas. Lauko reikšmė atvaizduojama iš "F-ADM-PRD-1.1 Periodinio darbo peržiūra" lango lauko <pavadinimas>.<br/>Pavadinimas atvaizduojamas kaip nuoroda į periodinio darbo istorijos peržiūros langą. Paspaudus atidaromas peržiūros langas "F-ADM-PRD-1.1 Periodinio darbo peržiūra".</pavadinimas>                                           |
| 11          | Požymis                                       | Sąrašo atvaizdavimo laukas. Lauke atvaizduojama periodinio darbo būsena. Lauko reikšmė atvaizduojama iš "F-<br>ADM-PRD-1.1 Periodinio darbo peržiūra" lango lauko <požymis>.</požymis>                                                                                                    |
| 12          | Periodiškumas                                 | Sąrašo atvaizdavimo laukas. Lauke atvaizduojama periodinio darbo vykdymo periodiškumas. Lauko reikšmė atvaizduojama iš "F-ADM-PRD-1.1 Periodinio darbo peržiūra" lango lauko <periodiškumas>.</periodiškumas>                                                                                                    |
| 13          | Paskutinio vykdymo<br>pradžios data ir laikas | Sąrašo atvaizdavimo laukas. Lauke atvaizduojama paskutinio periodinio darbo vykdymo data ir laikas. Lauko reikšmė atvaizduojama iš "F-ADM-PRD-1.1 Periodinio darbo peržiūra" lango naujausio periodinio darbo vykdymo įrašo lauko <vykdymo data="" ir="" laikas="" pradžios="">.</vykdymo>                                                                                                    |
| 14          | Vykdymo būsena                                | Sąrašo atvaizdavimo laukas. Lauke atvaizduojama periodinio darbo paskutinio vykdymo būsena. Lauko reikšmė atvaizduojama iš "F-ADM-PRD-1.1 Periodinio darbo peržiūra" lango naujausio periodinio darbo vykdymo įrašo lauko <vykdymo būsena="">.</vykdymo>                                                                                                    |
| 15          | Klaida                                        | Sąrašo atvaizdavimo laukas. Lauke atvaizduojama periodinio darbo paskutinio vykdymo klaida. Lauko reikšmė<br>atvaizduojama iš "F-ADM-PRD-1.1 Periodinio darbo peržiūra" lango naujausio periodinio darbo vykdymo įrašo<br>lauko <klaida>.</klaida>                                                                                                    |
| 16          | Kito vykdymo data ir<br>laikas                | Sąrašo atvaizdavimo laukas. Lauke atvaizduojama periodinio darbo kito vykdymo data ir laikas.                                                                                                    |

| INVESTIS Administravimo techninis sprendimas INVESTIS_SI4_TS     | Versija: | 3.00       |
|------------------------------------------------------------------|----------|------------|
| Europos Sąjungos investicijų administravimo informacinės sistema | Data:    | 2024-12-13 |

### F-ADM-PRD-1.1 Periodinio darbo peržiūra

|            | ris           |      | $\langle \cdot \rangle$ |                              |                          |                                    | / 000           | 1.<br>1.            |        | V<br>Lietuvos Respublikos | 'ardenis Pavardeni<br>finansų ministerij | s 👗              | ?           |   |
|------------|---------------|------|-------------------------|------------------------------|--------------------------|------------------------------------|-----------------|---------------------|--------|---------------------------|------------------------------------------|------------------|-------------|---|
| Programų   | žinynas       | >    | ♠ >                     | Administravima               | as > Periodi             | niai darbai                        |                 |                     |        |                           |                                          |                  |             |   |
| Administra | avimas        | ~    | Pe                      | riodiniai                    | darbai                   |                                    |                 |                     |        |                           |                                          |                  |             |   |
| 💊 Nustaty  | /mai          |      | Filt                    | rai                          |                          |                                    |                 |                     |        |                           |                                          |                  | ~           | , |
| 🔚 Naudot   | tojai         |      | F                       | ⊃eriodinio da                | rbo vykdyr               | mo istorija 🔄                      | 1               |                     |        | ×                         |                                          |                  | ×           |   |
| 🔚 Klasifik | catoriai      |      |                         | Pavadinimas<br>Periodiškumas | SODRA dra<br>Kartą dieno | udėjų skolos<br>aje; 09:00         |                 |                     |        |                           |                                          |                  |             |   |
| 🖾 Šablon   | ai            |      |                         | Požymis                      | ljungta                  | 4                                  |                 |                     |        |                           | oti Išva                                 | alvti filtr      | a           |   |
| 🖾 Duome    | enų sąsajos   |      |                         | Vykdymo prac<br>ir laikas    | lžios data <sup>6</sup>  | Vykdymo pabaigos<br>data ir laikas | 7<br>Trukmė (s) | 9<br>Vykdymo būsena | Klaida | 10                        |                                          | ,                |             |   |
| 🖬 Informa  | avimas        |      |                         | 2022-05-01 10                | :19:12                   | 2022-05-01 10:19:13                | 000001          | Sėkmingas           |        |                           |                                          | Kito<br>vykdy    | mo          |   |
| 🖾 DMS p    | erduoti duome | enys |                         | 2022-05-01 10                | :18:12                   | 2022-05-01 10:18:14                | 000002          | Sėkmingas           |        |                           |                                          | data I<br>laikas | r           |   |
| E Poriod   | linini darbai |      |                         | 2022-05-01 10                | :17:12                   | 2022-05-01 10:17:27                | 000015          | Sėkmingas           |        |                           |                                          | 2022-            | 05-02       |   |
| Period     | liniai darbai |      | -                       | 2022-05-01 10                | :16:12                   | 2022-05-01 10:16:12                | 000000          | Sėkmingas           |        |                           |                                          | 10:16            | 12          |   |
|            |               |      | 5                       | 2022-05-01 10                | :15:12                   | 2022-05-01 10:15:17                | 000005          | Sėkmingas           |        |                           |                                          | 2022-<br>10:18   | 05-02<br>12 |   |
|            |               |      |                         | H 4 1                        | Puslapis                 | 1 iš 1 ▶ ⊮                         | 20 <b>v</b> in  | ašų puslapyje       |        | 1 - 5 iš 5                |                                          |                  |             |   |

| Eil.<br>Nr. | Pavadinimas                                            | Lauko aprašymas                                                                                                    |
|-------------|--------------------------------------------------------|----------------------------------------------------------------------------------------------------|
| 1           | Periodinio darbo vykdymo istorija                      | Statinis modalinio lango pavadinimas.                                                                                                    |
| 2           | Pavadinimas                                            | Periodinio darbo pavadinimo atvaizdavimo laukas.                                                                                                    |
| 3           | Periodiškumas                                          | Periodinio darbo periodiškumo atvaizdavimo laukas.                                                                                                    |
| 4           | Pranešimas                                             | Periodinio darbo įjungimo požymio atvaizdavimo laukas.                                                                                                    |
| 5           | PERIODINIO DARBO<br>VYKDYMO ISTORIJOS SĄRAŠO<br>LAUKAI | <ul> <li>Sąrašo atvaizdavimo logika:</li> <li>Sąraše atvaizduojami periodinio darbo vykdymo istorijos įrašai.</li> <li>Sąraše pateikiami tik paskutiniai 10 000 darbo vykdymo istorijos įrašų.</li> <li>Atidarius langą sąrašas pateikiamas užpildytas.</li> <li>Sąrašo rikiavimas:</li> <li>Numatytasis rikiavimas - pagal lauką <vykdymo data="" ir="" laikas="" pradžios=""> mažėjančia tvarka.</vykdymo></li> <li>Rikiavimą galima keisti paspaudus ant sąrašo stulpelių.</li> </ul> |
| 6           | Vykdymo pradžios data ir laikas                        | Sąrašo atvaizdavimo laukas. Lauke atvaizduojama periodinio darbo vykdymo pradžios data ir laikas.                                                                                                    |
| 7           | Vykdymo pabaigos data ir laikas                        | Sąrašo atvaizdavimo laukas. Lauke atvaizduojama periodinio darbo vykdymo pabaigos data ir laikas.                                                                                                    |
| 8           | Trukmė (s)                                             | Sąrašo atvaizdavimo laukas. Lauke atvaizduojama periodinio darbo vykdymo trukmė sekundėmis.<br>Trukmė apskaičiuojama Trukmė (s) = {Vykdymo pabaigos data ir laikas) - {Vykdymo pradžios data<br>ir laikas}. Formastas: HHMMSS.                                                                                                    |
| 9           | Vykdymo būsena                                         | Sąrašo atvaizdavimo laukas. Lauke atvaizduojama periodinio darbo vykdymo būsena.                                                                                                    |
| 10          | Klaida                                                 | Sąrašo atvaizdavimo laukas. Lauke atvaizduojama periodinio darbo vykdymo klaida.                                                                                                    |

| INVESTIS Administravimo techninis sprendimas INVESTIS_SI4_TS     | Versija: | 3.00       |
|------------------------------------------------------------------|----------|------------|
| Europos Sąjungos investicijų administravimo informacinės sistema | Data:    | 2024-12-13 |

### P-ADM-PRD-1 Vykdyti periodinį darbą

Procedūros paskirtis
Procedūros vykdo periodinį darbą.
Procedūros vykdymo sąlygos
Inicijuojamas periodinio darbo vykdymas. Periodinio darbo paleidimo laikas administruojamas ir gali būti pakeistas.
Procedūros aprašymas
1. Vykdomas periodinis darbas.
2. Periodinio darbo vykdymas užfiksuojamas to periodinio darbo istorijoje:
Įvykus klaidai užfiksuojama klaida ir periodinio darbo vykdymo įrašui priskiriama būsena "Klaida".

| INVESTIS Administravimo techninis sprendimas INVESTIS_SI4_TS     | Versija: | 3.00       |
|------------------------------------------------------------------|----------|------------|
| Europos Sąjungos investicijų administravimo informacinės sistema | Data:    | 2024-12-13 |

## DMS perduoti duomenys

### F-ADM-DMS-1 DMS perduotų duomenų sąrašas

Lango paskirtis Langas skirtas peržiūrėti iš DMS į INVESTIS perduotus duomenis Navigacija Meniu >> [Administravimas] >> [DMS perduoti duomenys] Navigacijos kelias Administravimas >> DMS perduoti duomenys Lango ypatybės

#### Naudotojų teisės

| T.ADM.DMS.1                              | DMS   | perduoti | duomeny | vs: P  | eržiūr | ėti |
|------------------------------------------|-------|----------|---------|--------|--------|-----|
| 1.1.1.1.1.1.1.1.1.1.1.1.1.1.1.1.1.1.1.1. | DIVID | peradon  | uuomen  | y D. I | CILIUI | -u  |

|                         |                         |                                            |                   |                      |                                     | Vardenis Pavardenis<br>espublikos finansų ministerija | ≗ ?  →               |                   |
|-------------------------|-------------------------|--------------------------------------------|-------------------|----------------------|-------------------------------------|-------------------------------------------------------|----------------------|-------------------|
| Programų žinynas >      | ♠ > Administravimas     | > DMS perduoti duomen                      | iys               |                      |                                     |                                                       |                      |                   |
| 🖬 Administravimas 🗸 🗸   | DMS perduo              | ti duomenys                                |                   |                      |                                     |                                                       |                      |                   |
| Nustatymai              | Filtrai                 |                                            |                   |                      |                                     |                                                       |                      | ~                 |
| 🖬 Naudotojai            | Projekto k              | odas                                       |                   | 3<br>Pareiš          | kėjo/Vykdytojo kodas                |                                                       |                      | 4                 |
| 🖬 Klasifikatoriai       | Projekto pavadin        | imas                                       |                   | 5                    | Pareiškėjo/Vykdytojo<br>pavadinimas |                                                       |                      | 6                 |
| 🖾 Šablonai              | Papildomi paieškos filt | ra <mark>.7</mark>                         |                   |                      |                                     |                                                       |                      | 8                 |
| 🖾 Duomenų sąsajos       | Kviet                   | imas 1 variantas × :                       | 2 variantas ×     | 9<br>× Administ      | truojančioji institucija            | 1 variantas × 2 variantas                             | x                    | 10<br>X           |
| 🖾 Informavimas          | Projekto būs            | ena 1 variantas × :                        | 2 variantas ×     | <mark>11</mark><br>× |                                     |                                                       |                      |                   |
| 🖾 DMS perduoti duomenys | Specialūs paieškos filt | 12<br>rai                                  |                   |                      |                                     |                                                       |                      | <mark>_13</mark>  |
| Periodiniai darbai      | Obje                    | ktas 1 variantas ×                         |                   | × DMS pa             | ateikimo data ir laikas<br>nuo      | 15<br>E Iki                                           | E                    | 16<br>•••         |
|                         | Objekt                  | o Nr.                                      |                   | 17 INVESTI           | S importavimo data ir<br>laikas nuo | 18<br>Iki                                             | E                    | 19<br>•           |
|                         |                         |                                            |                   |                      |                                     | Filtruoti                                             | 0<br>Išvalyti filtrą | - <mark>21</mark> |
|                         | Projekto kodas          | Objektas 24                                | 25<br>Objekto Nr. | 26<br>DMS naudotojas | DMS pateikimo<br>data ir laikas     | INVESTIS importavimo 2<br>data ir laikas              | 8<br>Failas          | 29                |
|                         | 07-001-K-0023           | Projekto įgyvendinimo<br>planas            |                   | Vardenis pavardenis  | 2022-05-01 08:00:00                 | 2022-05-01 10:16:10                                   |                      |                   |
|                         | 07-001-K-0023           | Projekto įgyvendinimo<br>plano tikslinimas | 2                 | Vardenis pavardenis  | 2022-05-01 08:00:00                 | 2022-05-01 10:18:10                                   |                      |                   |

| Eil.<br>Nr. | Pavadinimas                | Lauko aprašymas                                                                                                    |
|-------------|----------------------------|----------------------------------------------------------------------------------------------------|
| 1           | DMS perduoti duomenys      | Statinis lango pavadinimas                                                                                                    |
| 2           | FILTRAI                    | Sąlygos: Filtrų blokas atvaizduojamas išskleistas, esant poreikiui naudotojas gali jį suskleisti.                                                                                                    |
| 3           | Projekto kodas             | Tekstinis įvesties laukas. Maksimalus simbolių skaičius 250.<br>Numatytoji reikšmė neužpildytas.<br>Pagal pasirinktą reikšmę DMS perduotų duomenųsąraše filtruojami įrašai, kurių <projekto kodas=""> pilnai ar iš<br/>dalies atitinka įvestą reikšmę. Neužpildžius lauko filtras netaikomas.</projekto>                  |
| 4           | Pareiškėjo/Vykdytojo kodas | Tekstinis įvesties laukas. Maksimalus simbolių skaičius 250.<br>Numatytoji reikšmė neužpildytas.<br>Pagal pasirinktą reikšmę DMS perduotų duomenų sąraše filtruojami įrašai, kurių <pareiškėjo vykdytojo<br="">kodas&gt; pilnai ar iš dalies atitinka įvestą reikšmę. Neužpildžius lauko filtras netaikomas.</pareiškėjo> |
| 5           | Projekto pavadinimas       | Tekstinis įvesties laukas. Maksimalus simbolių skaičius 250.<br>Numatytoji reikšmė neužpildytas.<br>Pagal pasirinktą reikšmę DMS perduotų duomenų sąraše filtruojami įrašai, kurių <projekto pavadinimas=""><br/>pilnai ar iš dalies atitinka įvestą reikšmę. Neužpildžius lauko filtras netaikomas.</projekto>           |

| INVESTIS Administravimo techninis sprendimas INVESTIS_SI4_TS     | Versija: | 3.00       |
|------------------------------------------------------------------|----------|------------|
| Europos Sąjungos investicijų administravimo informacinės sistema | Data:    | 2024-12-13 |

| Eil.<br>Nr. | Pavadinimas                         | Lauko aprašymas                                                                                                    |
|-------------|-------------------------------------|----------------------------------------------------------------------------------------------------|
| 6           | Pareiškėjo/Vykdytojo<br>pavadinimas | Tekstinis įvesties laukas. Maksimalus simbolių skaičius 250.<br>Numatytoji reikšmė neužpildytas.<br>Pagal pasirinktą reikšmę DMS perduotų duomenų sąraše filtruojami įrašai, kurių <pareiškėjo vykdytojo<br="">pavadinimas&gt; pilnai ar iš dalies atitinka įvestą reikšmę. Neužpildžius lauko filtras netaikomas</pareiškėjo>                                                                                                    |
| 7           | PAPILDOMI PAIEŠKOS<br>FILTRAI       | Papildomų paieškos filtrų blokas atvaizduojamas suskleistas. Esant poreikiui naudotojas gali išsiskleisti.                                                                                                    |
| 8           | [Išskleisti / suskleisti]           | Mygtukas skirtas Papildomų paieškos filtrų suskleidimui / išskleidimui.<br>Paspaudus suskleidžiami / išskleidžiami Papildomi paieškos filtrai.<br>Numatytoji reikšmė - suskleista.                                                                                                    |
| 9           | Kvietimas                           | Kelių reikšmių pasirenkamasis sąrašas. Galimos reikšmės atvaizduojamos iš sąrašo < <kvietimai>&gt;, kurių<br/>laukas <būsena> yra "Patvirtinta".<br/>Reikšmės atvaizduojamos formatu: <numeris> <pavadinimas>. Galimos reikšmės rikiuojamos pagal numerį<br/>didėjančia tvarka. Netelpanti į lauką pavadinimo dalis atvaizduojama daugtaškiu. Numatytoji reikšmė:<br/>nepasirinkta.<br/>Pagal pasirinktą reikšmę DMS perduotų duomenų sąraše filtruojami įrašai, kurių Kvietimo <numeris> ir<br/><pavadinimas> atitinka įvestą reikšmę. Jeigu pasirinktos kelios reikšmės, tuomet atrenkami įrašai kurie turi<br/>nors vieną pasirinktą reikšmę (Sąlyga ARBA). Nepasirinkus reikšmės filtras netaikomas.</pavadinimas></numeris></pavadinimas></numeris></būsena></kvietimai> |
| 10          | Administruojančioji<br>institucija  | Kelių reikšmių pasirenkamasis sąrašas. Galimos reikšmės atvaizduojamos iš nustatymų sąrašo<br>< <institucijos>&gt;, kurių tipas "ADMI". Pasirinkta reikšmė atvaizduojama formatu: <trumpinys>. Galimos<br/>reikšmės rikiuojamos pagal trumpinio pavadinimą didėjančia tvarka. Numatytoji reikšmė: nepasirinkta.<br/>Pagal pasirinktą reikšmę DMS perduotų duomenų sąraše filtruojami įrašai, kurių projektų administruojančioji<br/>institucija, nurodyta lange "F-PŽ-KVT-3 Kvietimo peržiūra. Bendra informacija", atitinka įvestą filtro<br/>reikšmę. Jeigu pasirinktos kelios reikšmės, tuomet atrenkami įrašai kurie turi nors vieną pasirinktą reikšmę<br/>(Sąlyga ARBA). Nepasirinkus reikšmės filtras netaikomas.</trumpinys></institucijos>                           |
| 11          | Projekto būsena                     | Kelių reikšmių pasirenkamasis sąrašas. Galimos reikšmės: nepasirinkta reikšmė, "Rengiama", "Vertinama",<br>"Ruošiama sutartis", "Nesudaryta sutartis", " Įgyvendinama sutartis", "Nutraukta", "Baigta įgyvendinti",<br>"Baigta", "Anuliuota"<br>Numatytoji reikšmė: nepasirinkta.<br>Pagal pasirinktą reikšmę DMS perduotų duomenų sąraše filtruojami įrašai, kurių <projekto būsena=""> atitinka<br/>pasirinktą reikšmę. Jeigu filtre nepasirinkta reikšmė, tuomet filtras netaikomas. Jeigu filtre nurodytos kelios<br/>reikšmės, tuomet atrenkami įrašai kurie atitinka bent vieną nurodytą būseną.</projekto>                                                                                                    |
| 12          | SPECIALŪS PAIEŠKOS<br>FILTRAI       | Specialių paieškos filtrų blokas atvaizduojamas suskleistas. Esant poreikiui naudotojas gali išsiskleisti.                                                                                                    |
| 13          | [Išskleisti / suskleisti]           | Mygtukas skirtas Specialiųjų paieškos filtrų suskleidimui / išskleidimui.<br>Paspaudus suskleidžiami / išskleidžiami Specialūs paieškos filtrai.<br>Numatytoji reikšmė - suskleista.                                                                                                    |
| 14          | Objektas                            | Kelių reikšmių pasirenkamasis sąrašas.<br>Galimos reikšmės atvaizduojamos iš sisteminio klasifikatoriaus < <objektas>&gt;.<br/>Reikšmės atvaizduojamos formatu: <pavadinimas>. Numatytoji reikšmė: nepasirinkta. Pagal pasirinktą<br/>reikšmę DMS perduotų duomenų sąraše filtruojami įrašai, kurių <objektas> atitinka pasirinktą reikšmę. Jeigu<br/>filtre nepasirinkta reikšmė, tuomet filtras netaikomas. Jeigu filtre nurodytos kelios reikšmės, tuomet atrenkami<br/>įrašai kurie atitinka bent vieną nurodytą būseną.</objektas></pavadinimas></objektas>                                                                                                    |
| 15          | Parengimo data ir laikas nuo        | Datos pasirinkimo laukas. Numatytoji reikšmė: neužpildytas. DMS perduotų duomenų sąraše filtruojami<br>įrašai kurių <dms data="" ir="" laikas="" pateikimo=""> yra lygi arba didesnė pasirinktai reikšmei. Neužpildžius lauko<br/>filtras netaikomas.</dms>                                                                                                    |
| 16          | Iki                                 | Datos pasirinkimo laukas. Numatytoji reikšmė: neužpildytas. DMS perduotų duomenų sąraše filtruojami<br>įrašai kurių <dms data="" ir="" laikas="" pateikimo=""> yra lygi arba mažesnė pasirinktai reikšmei. Neužpildžius lauko<br/>filtras netaikomas.</dms>                                                                                                    |

| INVESTIS Administravimo techninis sprendimas INVESTIS_SI4_TS     | Versija: | 3.00       |
|------------------------------------------------------------------|----------|------------|
| Europos Sąjungos investicijų administravimo informacinės sistema | Data:    | 2024-12-13 |

| Eil.<br>Nr. | Pavadinimas                              | Lauko aprašymas                                                                                                    |
|-------------|------------------------------------------|----------------------------------------------------------------------------------------------------|
| 17          | Objekto Nr.                              | Tekstinis įvesties laukas. Maksimalus simbolių skaičius 250. Numatytoji reikšmė: neužpildytas. Pagal<br>pasirinktą reikšmę DMS perduotų duomenų sąraše filtruojami įrašai kurių <objekto nr.=""> pilnai ar iš dalies<br/>atitinka įvestą reikšmę. Neužpildžius lauko filtras netaikomas.</objekto>                                                                                                    |
| 18          | Pateikimo data ir laikas nuo             | Datos pasirinkimo laukas. Numatytoji reikšmė: neužpildytas. DMS perduotų duomenų sąraše filtruojami<br>įrašai kurių <investis data="" importavimo="" ir="" laikas=""> yra lygi arba didesnė pasirinktai reikšmei. Neužpildžius<br/>lauko filtras netaikomas.</investis>                                                                                                    |
| 19          | Iki                                      | Datos pasirinkimo laukas. Numatytoji reikšmė: neužpildytas. DMS perduotų duomenų sąraše filtruojami<br>įrašai kurių <investis data="" importavimo="" ir="" laikas=""> yra lygi arba mažesnė pasirinktai reikšmei. Neužpildžius<br/>lauko filtras netaikomas.</investis>                                                                                                    |
| 20          | [Filtruoti]                              | Mygtukas skirtas išfiltruoti reikšmę DMS perduotų duomenų sąrašą pagal pasirinktas filtro laukų reikšmes.                                                                                                    |
| 21          | [Išvalyti filtrą]                        | Mygtukas skirtas išvalyti filtro laukų reikšmes. Paspaudus mygtuką visos filtro laukų reikšmės pakeičiamos į<br>numatytąsias.                                                                                                    |
| 22          | DMS PERDUOTŲ<br>DUOMENŲ SĄRAŠO<br>LAUKAI | <ul> <li>Sąrašo atvaizdavimo logika:</li> <li>Sąraše atvaizduojami DMS perduotų duomenų įrašai.</li> <li>Atidarius langą sąrašas pateikiamas tuščias. Kad sąraše būtų atvaizduojami įrašai naudotojas turi pasinaudoti filtru.</li> <li>Sąrašo rikiavimas:</li> <li>Numatytasis rikiavimas - pagal lauką <importavimo data="" ir="" laikas=""> mažėjančia tvarka.</importavimo></li> </ul>                                                                                                    |
| 23          | Projekto kodas                           | Sąrašo atvaizdavimo laukas. Lauke atvaizduojamas perduoto DMS objekto projekto kodas.                                                                                                    |
| 24          | Objektas                                 | Sąrašo atvaizdavimo laukas. Lauke atvaizduojamas perduoto DMS objekto tipas. Lauko reikšmė atvaizduojama iš klasifikatoriaus "Objektas" lauko "Pavadinimas".                                                                                                    |
| 25          | Objekto Nr.                              | Sąrašo atvaizdavimo laukas. Lauke atvaizduojamas perduoto DMS objekto unikalus numeris.<br><b>Sąlygos:</b><br>- Jei objektas yra projekto įgyvendinimo planas, lauko <objekto nr.=""> reikšmė neužpildyta.<br/>- Jei objektas yra projekto įgyvendinimo plano tikslinimas, laukas <objekto nr.=""> užpildomas Projekto<br/>įgyvendinimo plano tikslinimo numerio reikšme. Numeris nurodomas iš eilės pvz., 1, 2, 3</objekto></objekto>                                                                                                    |
| 26          | DMS naudotojas                           | Sąrašo atvaizdavimo laukas. Lauke atvaizduojamas perdavimą inicijavusio naudotojo vardas ir pavardė.                                                                                                    |
| 27          | DMS pateikimo data ir laikas             | Sąrašo atvaizdavimo laukas. Lauke atvaizduojama DMS duomenų pateikimo data ir laikas.                                                                                                    |
| 28          | INVESTIS importavimo data<br>ir laikas   | Sąrašo atvaizdavimo laukas. Lauke atvaizduojama DMS duomenų importavimo į INVESTIS data ir laikas.                                                                                                    |
| 29          | Failas                                   | <ul> <li>Sąrašo atvaizdavimo laukas. Lauke atvaizduojama DMS duomenų ataskaita, priklausomai nuo perkelto DMS objekto.</li> <li>Sąlygos: <ul> <li>Jei objektas yra PĮP, tuomet ataskaita paimama iš PĮP rinkmenų (Suformuota PDF formatu [Į pateikta] metu).</li> <li>Jei objektas yra PĮPTKSL, tuomet atsakaita paimam iš PĮP tikslinimo rinkmenų (Suformuota PDF formatu [Pateikti] metu).</li> <li>Visais kitais obektų tipų atvejais, ataskaita neatvaizduojama.</li> </ul> </li> <li>Ataskaita atvaizduojama iš objekto rinkmenų lango stulpelio <failas>.</failas></li> <li>Paspaudus ant ataskaitos failo inicijuojamas ataskaitos atsisiuntimas.</li> </ul> |

| INVESTIS Administravimo techninis sprendimas INVESTIS_SI4_TS     | Versija: | 3.00       |
|------------------------------------------------------------------|----------|------------|
| Europos Sąjungos investicijų administravimo informacinės sistema | Data:    | 2024-12-13 |

| INVESTIS Administravimo techninis sprendimas INVESTIS_SI4_TS     | Versija: | 3.00       |
|------------------------------------------------------------------|----------|------------|
| Europos Sąjungos investicijų administravimo informacinės sistema | Data:    | 2024-12-13 |

# Pakeitimų registravimo žurnalas

| Data       | Versija | Pakeitimo tipas <sup>1</sup> | Keistas<br>skyrius | Pakeitimo aprašas ir priežastis                    | Pakeitimus<br>atliko  |
|------------|---------|------------------------------|--------------------|----------------------------------------------------|-----------------------|
| 2023-05-11 | 0.01    | Pradinė versija              |                    |                                                    | Robertas Salys        |
| 2023-07-03 | 0.02    | Papildyta                    |                    | Papildyta pagal pastabas.                          | Robertas Salys        |
| 2023-07-15 | 0.03    | Papildyta                    |                    | Papildyta pagal pastabas.                          | Robertas Salys        |
| 2023-07-25 | 0.04    | Papildyta                    |                    | Papildyta pagal pastabas.                          | Robertas Salys        |
| 2023-08-01 | 0.05    | Papildyta                    |                    | Papildyta pagal pastabas.                          | Robertas Salys        |
| 2023-08-09 | 0.06    | Papildyta                    |                    | Papildyta pagal pastabas.                          | Robertas Salys        |
|            |         |                              |                    |                                                    |                       |
| 2023-09-14 | 1.01    | Papildyta                    |                    | Papildyta pagal pastabas.                          | Robertas Salys        |
| 2023-09-26 | 1.02    | Papildyta                    |                    | Papildyta pagal pastabas.                          | Robertas Salys        |
| 2023-09-29 | 2.00    | Papildyta                    |                    | Versija tvirtinimui                                | Robertas Salys        |
| 2023-12-20 | 0.01    | Papildyta                    |                    | Papildyta II iteracijos<br>funkcionalumu           | Robertas Salys        |
| 2024-01-04 | 0.02    | Papildyta                    |                    | Papildyta pagal pastabas.                          | Robertas Salys        |
| 2024-01-12 | 0.03    | Papildyta                    |                    | Papildyta pagal pastabas.                          | Robertas Salys        |
| 2024-01-23 | 0.04    | Papildyta                    |                    | Papildyta pagal pastabas.                          | Robertas Salys        |
| 2024-01-26 | 1.00    | Tvirtinama versija           |                    |                                                    | Valdas<br>Medelinskas |
| 2024-04-26 | 2.00    | Tvirtinama versija           |                    | Papildyta II iteracijos pastabomis ir pataisymais. | Robertas Salys        |
| 2024-12-13 | 3.00    | Tvirtinama versija           |                    | SI4                                                | Žydrūnė Šliuželė      |

<sup>&</sup>lt;sup>1</sup> Pakeitimo tipas nurodo, koks buvo atliktas pakeitimas: ar naujai pridėtas skyrius, ar koreguotas esantis.